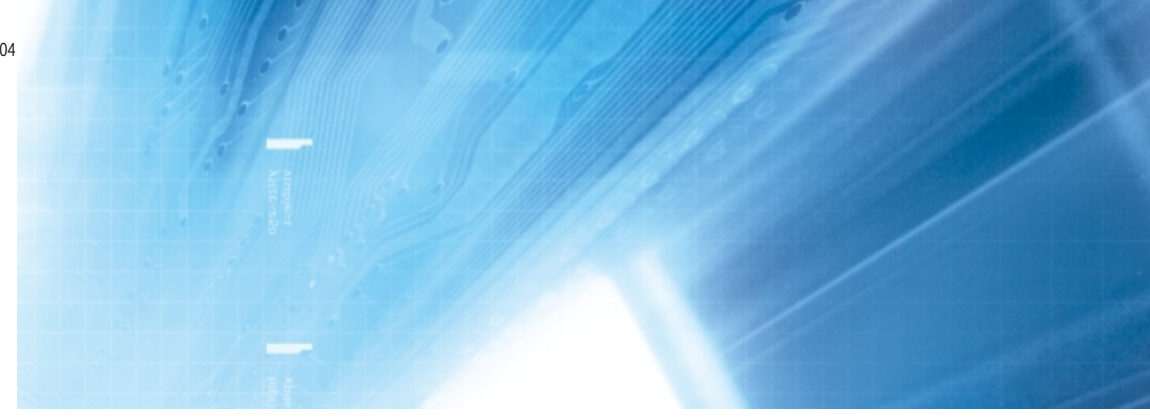

# **Programmierbare Terminals**

NS-Series NS12-TS00 -V1, NS12-TS01 -V1 NS10-TV00 -V1, NS10-TV01 -V1 NS8-TV00 -V1, NS8-TV01 -V1 NS5-SQ00 -V1, NS5-SQ01 -V1

# PROGRAMMIERHANDBUCH

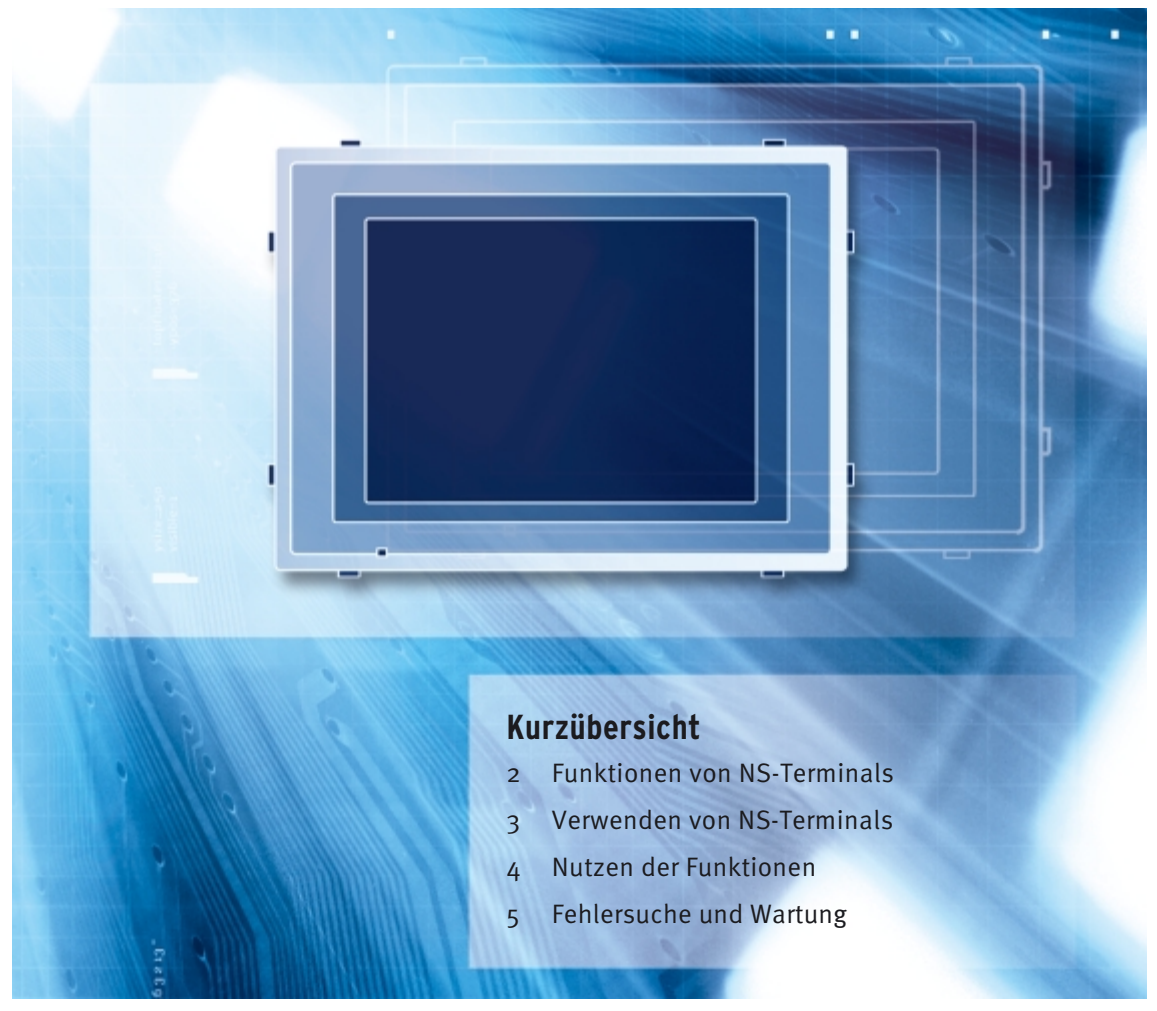

Advanced Industrial Automation

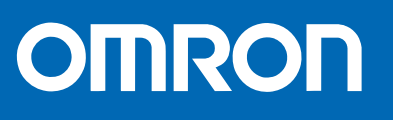

## Inhalt

| Einführun   | g                                                 |  |
|-------------|---------------------------------------------------|--|
| Notation u  | nd Terminologie                                   |  |
| Verwandte   | Handbücher                                        |  |
| Abschnitt 1 | Übersicht                                         |  |
| 1-1 Bedi    | enung der NS-Terminals                            |  |
| 1-1-1       | Einsatz von NS-Terminals in FA-Produktionsstätten |  |
| 1-1-2       | Bedienung der NS-Terminals                        |  |
| 1-2 Funk    | tionen der NS-Terminals                           |  |
| 1-2-1       | Funktionen der NS-Terminals                       |  |
| 1-2-2       | Unterschiede zwischen den Modellen                |  |
| 1-2-3       | Hauptfunktionen der NS-Serie                      |  |
| 1-3 Kom     | munikation mit dem Host                           |  |
| 1-3-1       | Host-Registrierung und Adressierung               |  |
| 1-3-2       | Ethernet                                          |  |
| 1-3-3       | Controller-Link                                   |  |
| 1-3-4       | NT-Links                                          |  |
| 1-3-5       | Speicher des NS-Terminals                         |  |
| 1-4 Syste   | emkonfiguration                                   |  |
| 1-4-1       | Peripheriegeräte                                  |  |
| 1-4-2       | Anschließen an den Host                           |  |
| 1-5 Maßı    | nahmen vor der Inbetriebnahme                     |  |
| Abschnitt 2 | Funktionen von NS-Terminals                       |  |
| 2-1 Proje   | sktdaten                                          |  |
| 2.1.1       | Projektkonfiguration                              |  |
| 2.1.2       | Projekteigenschaften                              |  |
| 2-2 Bilds   | schirmtypen der NS-Terminals                      |  |
| 2-2-1       | Anzeigefarben                                     |  |
| 2-2-2       | Bildschirmkonfiguration                           |  |
| 2-2-3       | Bildschirmnummern                                 |  |
| 2-2-4       | Bildschirmtypen                                   |  |
| 2-2-5       | Bildschirmobjekte                                 |  |
| 2-3 Inter   | ner Speicher                                      |  |
| 2-3-1       | Bit-Speicher (\$B)                                |  |
| 2-3-2       | Wortspeicher (\$W)                                |  |
| 2-4 Syste   | emspeicher                                        |  |
| 2-4-1       | System-Bit-Speicher (\$SB)                        |  |
| 2-4-2       | System-Wortspeicher (\$SW)                        |  |
| 2-5 Einst   | ellungen für Kommunikationsadressen               |  |
| 2-5-1       | Dialogfeld "Register Host" (Host registrieren)    |  |
| 2-6 Fests   | tehende Objekte                                   |  |
| 2-6-1       | Allgemeine Einstellungen für feststehende Objekte |  |
| 2-7 Regi    | strieren/Verwenden der Bibliothek                 |  |
| -           |                                                   |  |

| 2-8 Allgemeine Funktionen funktioneller Objekte                                     |       |
|-------------------------------------------------------------------------------------|-------|
| 2-8-1 Adresseinstellungen (Registerkarte <i>General</i> und andere Register-karten) | 2-44  |
| 2-8-2 Einheit und Skalierung (Registerkarte General)                                | 2-47  |
| 2-8-3 Anzeige- und Speicherformate für numerische Werte (Registerkarte General)     | 2-49  |
| 2-8-4 Datums- und Uhrzeitformat (Registerkarte General)                             |       |
| 2-8-5 Text Attributes                                                               |       |
| 2-8-6 Einstellen von Farben (Registerkarte <i>Color/Shape</i> )                     |       |
| 2-8-7 Hintergrund (Registerkarte <i>Background</i> )                                |       |
| 2-8-8 Einstellen der Form (Registerkarte <i>Color/Shape</i> )                       |       |
| 2-8-9 Bezeichnungen (Registerkarte <i>Label</i> )                                   |       |
| 2-8-10 Bildlaufleisten (Registerkarte Scroll Bar)                                   |       |
| 2-8-11 Rahmen (Registerkarte Frame)                                                 | 2-70  |
| 2-8-12 Blinken (Erweiterungsregisterkarte Flicker)                                  | 2-71  |
| 2-8-13 Schreibeinstellungen (Erweiterungsregisterkarte Write)                       | 2-73  |
| 2-8-14 Passwörter (Erweiterungsregisterkarte Password)                              | 2-77  |
| 2-8-15 Steuermerker (Erweiterungsregisterkarte Control Flag)                        | 2-78  |
| 2-8-16 Makro (Erweiterungsregisterkarte Macro)                                      | 2-79  |
| 2-8-17 Größe/Position (Erweiterungsregisterkarte Size/Position)                     | 2-80  |
| 2-9 Schaltflächen                                                                   | 2-83  |
| 2-9-1 EIN/AUS-Schaltflächen                                                         |       |
| 2-9-2 Wort-Schaltflächen                                                            | 2-91  |
| 2-9-3 Befehlsschaltflächen                                                          | 2-98  |
| 2-10 Lampen                                                                         | 2-112 |
| 2-10-1 Bit-Lampen                                                                   | 2-112 |
| 2-10-2 Wort-Lampen                                                                  | 2-115 |
| 2-11 Objekte zur Anzeige und Eingabe                                                | 2-119 |
| 2-11-1 Anzeige und Eingabe von Zahlen                                               | 2-119 |
| 2-11-2 Anzeige und Eingabe von Zeichenketten                                        | 2-127 |
| 2-11-3 Daumenradschalter                                                            | 2-132 |
| 2-11-4 Listenauswahl                                                                | 2-137 |
| 2-12 Anzeigeobjekte                                                                 | 2-146 |
| 2-12-1 Textobjekte                                                                  | 2-146 |
| 2-12-2 Bitmap-Objekte                                                               | 2-149 |
| 2-12-3 Balkendiagramme                                                              | 2-154 |
| 2-12-4 Videoanzeige                                                                 | 2-163 |
| 2-12-5 Erstellen von Videoanzeigeobjekten                                           | 2-164 |
| 2-12-6 Einstellungen für die Eigenschaften des funktionellen Objekts                | 2-165 |
| 2-13 Alarme und Ereignisse                                                          | 2-172 |
| 2-13-1 Übersicht                                                                    | 2-172 |
| 2-13-2 Alarm/Ereignis-Anzeigeobjekte                                                | 2-181 |
| 2-13-3 Alarm/Ereignis-Übersicht und -Historie-Objekte                               | 2-186 |
| 2-14 Datenaufzeichnungen                                                            | 2-193 |
| 2-14-1 Übersicht                                                                    | 2-193 |
| 2-14-2 Berechnung der Zahl der aufgezeichneten Punkte                               | 2-195 |
| 2-14-3 Datenaufzeichnungsdiagramme                                                  | 2-196 |
| 2-15 Polygongrafen                                                                  |       |

| NS-Serie Prog | rammierhandbuch                                                     |       |
|---------------|---------------------------------------------------------------------|-------|
| 2-16 Daten    | blöcke                                                              |       |
| 2-16-1        | Was sind Datenblöcke?                                               |       |
| 2-16-2        | Umgang mit Datenblöcken                                             |       |
| 2-16-3        | Erstellen von Datenblöcken                                          |       |
| 2-16-4        | Einschränkungen für Datenblöcke                                     |       |
| 2-16-5        | Datenblocktabellen                                                  |       |
| 2-16-6        | Einrichten von Datenblocktabellen                                   | 2-223 |
| 2-16-7        | Erstellen von Datendateien                                          | 2-232 |
| 2-16-8        | Verwendung von Datenblöcken                                         |       |
| 2-17 System   | muhr                                                                |       |
| 2-17-1        | Datumsobiekte                                                       |       |
| 2-17-2        | Uhrzeitobjekte                                                      |       |
| 2-18 Spezi    | elle Funktionen                                                     |       |
| 2-18-1        | Betriebsprotokoll                                                   |       |
| 2-18-2        | Alarm/Ereignis-Historie                                             |       |
| 2-18-3        | Datenaufzeichnungen                                                 |       |
| 2-18-4        | Fehlerprotokoll                                                     |       |
| 2-18-5        | Bildschirmschonerfunktion                                           |       |
| 2-18-6        | Summer                                                              |       |
| 2-18-7        | Systemuhr                                                           | 2-262 |
| 2-18-8        | Starten externer Anwendungen.                                       |       |
| 2-18-9        | Geräteüberwachung (Device Monitor)                                  | 2-264 |
| 2-18-10       | Videokonfiguration                                                  | 2-288 |
| 2-19 Syste    | meinstellungen und Systemmenü                                       |       |
| Abschnitt 3   | Verwenden von NS-Terminals                                          |       |
| 3-1 Maßn      | ahmen vor der Inbetriebnahme                                        |       |
| 3-2 Steuer    | rung von Summertönen. Hintergrundbeleuchtung und Anzeige            |       |
| 3-2-1         | Auslösen von Summertönen                                            |       |
| 3-2-2         | Ausschalten von Summertönen                                         |       |
| 3-2-3         | Steuern der Hintergrundbeleuchtung                                  |       |
| 3-2-4         | Ausschalten der Bildschirmanzeige                                   |       |
| 3-2-5         | Anzeigen von ausgeschalteten Bildschirmen                           |       |
| 3-3 Bilds     | chirmanzeige und Meldungen                                          |       |
| 3-3-1         | Umschalten zwischen Bildschirmen                                    |       |
| 3-3-2         | Ermitteln der aktuellen Bildschirmnummer                            | 3-7   |
| 3-4 Änder     | rn der Anzeige für numerische Werte und Zeichenketten               |       |
| 3-4-1         | Methoden zum Ändern der Anzeige numerischer Werte und Zeichenketten |       |
| 3-5 Anzei     | gen von Diagrammen                                                  |       |
| 3-5-1         | Ändern von Diagrammanzeigen                                         |       |
| 3-6 Einga     | be von Zahlen und Zeichenketten                                     | 3-14  |
| 3-6-1         | Eingabe von Zahlen                                                  | 3-14  |
| 3-6-2         | Eingabe von Zeichenketten                                           |       |
| 3-7 Verwe     | enden von Funktionen der Alarm/Ereignis-Übersicht und -Historie     |       |
| 3-8 Verwe     | enden von Betriebsprotokoll-Funktionen                              |       |
| 3-8-1         | Einstellungen für Betriebsprotokolle                                |       |
| 3-8-2         | Prüfen von Betriebsprotokollen                                      |       |

5-2-7 5-2-8

| NS-Serie Prog | grammierhandbuch                                                           |      |
|---------------|----------------------------------------------------------------------------|------|
| 3-9 Anzel     | igen und Einstellen der Systemuhr                                          |      |
| 3-9-1         | Anzeigen von Datum und Uhrzeit                                             |      |
| 3-9-2         | Einstellen von Datum und Uhrzeit                                           |      |
| 3-10 Sperr    | en und Freigeben der Bedienung des NS-Terminals                            |      |
| 3-10-1        | Sperren und Freigeben des Aufrufs des Systemmenüs                          |      |
| 3-10-2        | Sperren und Freigeben von Eingaben in alle funktionellen Bildschirmobjekte |      |
| 3-10-3        | Sperren und Freigeben von Eingaben in einzelne funktionelle Objekte        |      |
| 3-11 Verwe    | enden von Speicherkarten                                                   |      |
| 3-11-1        | Übertragen von Daten mittels Speicherkarten                                |      |
| 3-11-2        | Speichern von Alarm/Ereignis-Historien auf Speicherkarten                  |      |
| 3-11-3        | Speichern von Datenaufzeichnungen auf Speicherkarten                       |      |
| 3-11-4        | Speichern von Betriebsprotokollen auf Speicherkarten                       |      |
| 3-11-5        | Speichern von Fehlerprotokollen auf Speicherkarten                         |      |
| 3-11-6        | Speichern von Datenblöcken auf Speicherkarten                              |      |
| 3-11-7        | Speichern von erfassten Bildern auf Speicherkarten                         |      |
| Abschnitt 4   | Nutzen der Funktionen                                                      |      |
| 4-1 Anwe      | endung                                                                     | 4-1  |
| 4-1-1         | Wenn überwachte Bits auf EIN gesetzt werden                                | 4-1  |
| 4-1-2         | Ständiges Lesen von SPS-Wortinhalten                                       | 4-6  |
| 4-1-3         | Geänderter Bit-Status                                                      | 4-8  |
| 4-1-4         | Änderung der Anzeige entsprechend dem Status eines SPS-Bits                | 4-10 |
| 4-1-5         | Eingabe von Zahlen/Zeichenketten                                           | 4-11 |
| 4-1-6         | Betätigung von Schaltflächen durch den Benutzer                            | 4-12 |
| 4-1-7         | Umschalten von Bildschirmen                                                | 4-12 |
| Abschnitt 5   | Fehlersuche und Wartung                                                    |      |
| 5-1 Fehle     | r                                                                          | 5-1  |
| 5-2 Fehle     | rmeldungen                                                                 | 5-6  |
| 5-2-1         | Behebung von Fehlern bei Datenübertragungen von NS-Designer                |      |
| 5-2-2         | Behebung von Fehlern beim Einschalten der Stromversorgung                  |      |
| 5-2-3         | Behebung von Fehlern beim Start                                            | 5-10 |
| 5-2-4         | Behebung von Fehlern beim Umschalten von Bildschirmen                      | 5-11 |
| 5-2-5         | Behebung von Fehlern bei funktionellen Objekten                            | 5-13 |
| 5-2-6         | Behebung von Fehlern bei Bedienung des Systemmenüs                         | 5-14 |

## Anhänge

| Anhang 1 | Technische Daten                                                        | A-1  |
|----------|-------------------------------------------------------------------------|------|
| A-1-1    | Angaben zur Anzeige                                                     | A-1  |
| A-1-2    | Angaben zu Anzeigeobjekten                                              | A-4  |
| A-1-3    | Spezielle Funktionen                                                    | A-8  |
| Anhang 2 | Liste der Modelle                                                       | A-9  |
| A-2-1    | Modelle von NS-Terminals                                                | A-9  |
| Anhang 3 | SPS-Speicherbereiche                                                    | A-10 |
| A-3-1    | OMRON C-Serie SPS-Speicherbereiche (bei 1:1 und 1:N NT-Links identisch) | A-10 |
| A-3-2    | OMRON CVM1- und CV-Serie SPS-Speicherbereiche                           | A-11 |
| A-3-3    | OMRON CS-Serie, CS1G, CS1H, CS1G-H und CS1H-H SPS-Speicherbereiche      | A-11 |
| A-3-4    | OMRON CJ-Serie CJ1G SPS-Speicherbereiche                                | A-12 |
| Anhang 4 | Adressen für funktionelle Objekte                                       | A-14 |

## Einführung

Vielen Dank, dass Sie sich für ein programmierbares Bedienterminal der NS-Serie entschieden haben.

Die NS-Terminals sind für die Übertragung von Daten und Informationen an FA-Produktionsstätten konzipiert.

NS-Designer ist ein Softwarepaket zur Erstellung und Verwaltung von Bildschirmdaten für NS-Terminals von OMRON.

Überzeugen Sie sich davon, dass Sie vollständig mit den Funktionen und den Leistungsmerkmalen des NS-Terminals vertraut sind, bevor Sie es einsetzen. Weitere Informationen über die Verwendung eines NS-Terminals finden Sie im *NS-Serie Technisches Handbuch* und im *NS-Designer Bedienerhandbuch*.

## Zielgruppe

Dieses Handbuch richtet sich an folgende Personen, die auch Kenntnisse über elektrische Anlagen besitzen müssen (z. B. Elektroingenieure).

- Personen, die FA-Systeme in Produktionsstätten einrichten.
- Personen, die mit der Konstruktion von FA-Systemen befasst sind.
- Personen, die mit der Installation und dem Anschließen von FA-Systemen befasst sind.
- Personen, die FA-Systeme und –Anlagen überwachen.

## Vorsichtsmaßnahmen

- Der Benutzer muss das Produkt gemäß den im Bedienerhandbuch beschriebenen Leistungsspezifikationen betreiben.
- Verwenden Sie keine Touch-Tasten-Eingabefunktionen bei NS-Terminals f
  ür Anwendungen, die bei Fehlbedienung zu Lebensgefahr oder zu schweren Verletzungen f
  ühren k
  önnen, oder f
  ür Not-Aus-Anwendungen.
- Wenden Sie sich vor der Verwendung dieses Produktes an Ihren OMRON-Vertriebsmitarbeiter, sofern Sie das Produkt unter Bedingungen verwenden, die nicht im Bedienerhandbuch aufgeführt sind bzw. wenn Sie das Produkt im Bereich der Nukleartechnik, im Eisenbahnverkehr, in der Luftfahrt, in Fahrzeugen, in Verbrennungssystemen, in medizinischen Geräten, in Spielautomaten, in Sicherheitsausrüstungen oder anderen Systemen, Geräten oder Ausrüstungen verwenden möchten, bei denen fehlerhafte Verwendung zu schwerwiegenden Gefahren für Leben und Sachgut führen kann.
- Vergewissern Sie sich, dass die Nennwerte und Leistungskenndaten des Produkts f
  ür die jeweiligen Systeme, Maschinen und Ger
  äte ausreichend sind, und r
  üsten Sie die Systeme, Maschinen und Ger
  äte mit doppelten Sicherheitsmechanismen aus.
- Dieses Handbuch enthält Informationen über das Anschließen und Einrichten eines NS-Terminals. Lesen Sie dieses Handbuch aufmerksam durch, und halten Sie es während Installation und Betrieb zu Referenzzwecken immer griffbereit.

## ©OMRON, 2002

Alle Rechte vorbehalten. Diese Publikation darf ohne vorherige schriftliche Genehmigung von OMRON weder als Ganzes noch in Auszügen in irgendeiner Form oder auf irgendeine Weise, sei es auf mechanischem oder elektronischem Wege oder durch Fotokopieren oder Aufzeichnen, reproduziert, auf einem Datensystem gespeichert oder übertragen werden.

In Bezug auf die hierin enthaltenen Informationen wird keine Patenthaftung übernommen. Da OMRON weiterhin an einer ständigen Verbesserung seiner Qualitätsprodukte arbeitet, sind Änderungen an den in diesem Handbuch enthaltenen Informationen ohne Ankündigung vorbehalten. Bei der Herstellung dieses Handbuchs wurden alle Vorsorgemaßnahmen ergriffen. Dennoch übernimmt OMRON keine Verantwortung für etwaige Fehler und Auslassungen. Es wird keine Haftung für Schäden übernommen, die aus der Nutzung von in diesem Dokument enthaltenen Informationen zurückzuführen sind.

## Notation und Terminologie

Folgende Notation und Terminologie wird in diesem Handbuch verwendet.

## Notation

Die folgende Notation wird in diesem Handbuch verwendet.

## Hinweis

Weist auf zusätzliche Informationen über Bedienung, Beschreibungen oder Einstellungen hin.

## Hinweis

٠

| NS | NS Serie Programmierhandbuch          |                                                                                                    |  |  |  |
|----|---------------------------------------|----------------------------------------------------------------------------------------------------|--|--|--|
|    | Terminologie                          |                                                                                                    |  |  |  |
|    | NS-Terminal                           | In diesem Handbuch steht NS-Terminal für ein programmierbares Bedienter-<br>minal der NS-Serie.                                                                 |  |  |  |
|    | NS-Serie                              | Bezeichnet programmierbare Bedienterminals der OMRON NSD-Serie.                                                                                                 |  |  |  |
|    | SPS                                   | Bezeichnet speicherprogrammierbare Steuerungen der OMRON-Serien SYSMAC CS/CJ, C oder CVM1/CV.                                                                   |  |  |  |
|    | CS/CJ-Serie                           | Bezeichnet speicherprogrammierbare Steuerungen der OMRON SYSMAC CS/CJ-Serie: CS1G, CS1H, CS1G-H, CS1H-H, CJ1G, CJ1M                                             |  |  |  |
|    | C-Serie                               | Bezeichnet speicherprogrammierbare Steuerungen der OMRON SYSMAC<br>C-Serie: C200HS, C200HX/HG/HE-E/-ZE, CQM1, CQM1H, CPM1A, CPM2A,<br>CPM2C                     |  |  |  |
|    | CVM1/CV-Serie                         | Bezeichnet speicherprogrammierbare Steuerungen der OMRON SYSMAC CV/CVM1-Serie: CV500, CV1000, CV2000, CVM1                                                      |  |  |  |
|    | Serielle Kommunikationsbau-<br>gruppe | Bezeichnet eine Baugruppe für serielle Kommunikation einer SPS der OMRON CS/CJ-Serie.                                                                           |  |  |  |
|    | Serielles Kommunikations-<br>modul    | Bezeichnet ein Modul für serielle Kommunikation einer SPS der OMRON CS-<br>oder CQM1H-Serie.                                                                    |  |  |  |
|    | Kommunikationsmodul                   | Bezeichnet ein Kommunikationsmodul für eine SPS der OMRON<br>C200HX/HG/HE-E/-ZE-Serie.                                                                          |  |  |  |
|    | CPU-Baugruppe                         | Bezeichnet eine CPU-Baugruppe in der SYSMAC CS/CJ-, C- oder CVM1/CV-Serie der speicherprogrammierbaren Steuerungen von OMRON.                                   |  |  |  |
|    | NS-Designer                           | Bezeichnet die Software OMRON NS-Designer (NS-NSDC1-V $\Box$ ).                                                                                                 |  |  |  |
|    | Host                                  | Bezeichnet die SPS, einen FA-Computer oder einen PC, die/der als Steue-<br>rungseinheit dient und über eine Schnittstelle mit dem NS-Terminal verbunden<br>ist. |  |  |  |
|    | Technisches Handbuch                  | Bezeichnet das <i>NS-Serie -V1 Technisches Handbuch</i> (V083-D1-0□), sofern nichts Anderes angegeben ist.                                                      |  |  |  |

## Verwandte Handbücher

Die folgenden Handbücher stehen für NS-Terminals zur Verfügung. (Die Felder am Ende der Katalognummer geben den Versionscode an.)

## Dieses Handbuch

## 

Enthält Erläuterungen zu Bildschirmkonfigurationen, Objektfunktionen und Host-Kommunikation des NS-Terminals.

## Informationen zu Funktionen, Bedienung und Verfahren von NS-Terminals

NS-Serie Technisches Handbuch ...... V072-D1-

Informationen über vorhandene Modelle der NS-Serie (z. B. NS12, NS10 und NS7).

Enthält Erläuterungen zum Anschließen des NS-Terminals an einen Host und an die Peripheriegeräte, Methoden zur Einrichtung von Kommunikation und Betrieb sowie Wartungsverfahren.

Im *NS-Serie Programmierhandbuch* (V073-D1-) finden Sie weitere Informationen zu Funktionen und zu speziellen Bedienverfahren der NS-Terminals.

## NS-Serie -V1 Technisches Handbuch...... V083-D1-

Informationen über -V1-Modelle der NS-Serie (z. B. NS12-V1, NS10-V1 und NS8-V1).

Enthält Erläuterungen zum Anschließen des NS-Terminals an einen Host und an die Peripheriegeräte, Methoden zur Einrichtung von Kommunikation und Betrieb sowie Wartungsverfahren.

Im *NS-Serie Programmierhandbuch* (V073-D1-) finden Sie weitere Informationen zu Funktionen und zu speziellen Bedienverfahren der NS-Terminals.

## Informationen zu Bedienverfahren bei NS-Designer

## • NS-Designer Bedienerhandbuch ...... V074-D1-

Enthält Erläuterungen zu den Bedienverfahren bei NS-Designer, mit dessen Hilfe die auf dem NS-Terminal angezeigten Bildschirme erstellt und dorthin übertragen werden. Darüber hinaus werden die Verfahren zur Bildschirmerstellung und Übertragung beschrieben.

## Informationen für Benutzer, die zum ersten Mal mit NS-Terminals arbeiten

## • Tutorial (von der NS-Designer-CD-ROM installiert)

Dieses Tutotrial ist für Benutzer vorgesehen, die zum ersten Mal mit einem NS-Terminal arbeiten. Anhand eines Beispiels werden die zur Erstellung eines einfachen Bildschirms bis hin zum eigentlichen Starten des Betriebs durchzuführenden Operationen erläutert.

Bei der Installation von NS-Designer wird das Tutorial in Form einer PDF-Datei auf der Festplatte installiert.

## Verwenden der Makrofunktion der NS-Serie

## Makroreferenz

## (von der NS-Designer-CD-ROM installiert)

Die Online-Hilfe zu NS-Designer enthält detaillierte Informationen über die Makrofunktion der NS-Serie. Die Makroreferenz enthält im Wesentlichen dieselben Informationen und wird bei der Installation von NS-Designers in Form von PDF-Dateien auf der Festplatte installiert.

Verwenden Sie nach Wunsch entweder die Online-Hilfe oder die Makroreferenz.

## Informationen zu Funktion und Bedienung von SPS

## SPS-Bedienerhandbücher

Weitere Informationen über die Funktionen und den Betrieb der SPS (z. B. die CPU-Baugruppe, spezielle E/A-Baugruppen, CPU-Bus-Baugruppen, Kommunikationsbaugruppen etc.) finden Sie in den Bedienerhandbüchern zu den einzelnen SPS-Baugruppen.

# Abschnitt 1 Übersicht

Dieser Abschnitt enthält einen Überblick über die NS-Terminals einschließlich der zugehörigen Funktionen, Merkmale, Verbindungstypen und Kommunikationsverfahren. Es trägt zum besseren Verständnis der Fähigkeiten von NS-Terminals bei.

| 1-1 | Bedienung der NS-Terminals       | 1-1  |
|-----|----------------------------------|------|
| 1-2 | Funktionen der NS-Terminals      | 1-4  |
| 1-3 | Kommunikation mit dem Host       | 1-18 |
| 1-4 | Systemkonfiguration              | 1-25 |
| 1-5 | Maßnahmen vor der Inbetriebnahme | 1-28 |

## 1-1 Bedienung der NS-Terminals

Die NS-Terminals sind anspruchsvolle, den Erfordernissen von FA-Produktionsstätten entsprechende Bedienerschnittstellen, die für die automatische Anzeige von Informationen und die Durchführung von Bedienvorgängen verwendet werden. Dieser Abschnitt enthält eine Beschreibung der Rolle sowie der Bedienung von NS-Terminals für neue Benutzer.

## 1-1-1 Einsatz von NS-Terminals in FA-Produktionsstätten

## Überwachen des Betriebsstatus einer Produktionslinie

Der Betriebsstatus von System und Geräten kann in Echtzeit angezeigt werden. Zur Anzeige von Daten in einem leicht verständlichen Format können Diagramme verwendet werden.

| Production Control 2002.01.11 Fri 14:31:59                                                                                                    |                      |            |           |           |
|----------------------------------------------------------------------------------------------------|----------------------|------------|-----------|-----------|
| ITEM                                                                                                    | NS12-TS00            | NS12-TS00B | NS12-TS01 |           |
| Todav's target                                                                                                    | 568                  | 441        | 352       | Materials |
| Current production                                                                                                    | 385                  | 275        | 284       |           |
| Number defective                                                                                                    | 2                    | 8          | 1         |           |
| Number repaired                                                                                                    | mber repáined 7 15 5 |            | 5         |           |
| 3 Rhived         If If IF         If IF         If IF |                      |            |           |           |

## Anweisungen für FA-Mitarbeiter

NS-Terminals können dazu verwendet werden, Bedienpersonal über System- bzw. Gerätefehler und die entsprechenden Gegenmaßnahmen zu informieren.

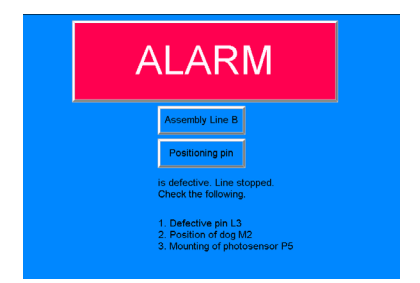

## Ersatz für Bedienkonsolenschalter

Die NS-Terminals verfügen über ein Touch-Screen-Bedienfeld. Die auf dem Bildschirm angezeigten Schaltflächen und sonstigen funktionellen Objekte werden durch Berührung des Bildschirms bedient.

| Electroplating Control |        |               |         |       |           |        |            |
|------------------------|--------|---------------|---------|-------|-----------|--------|------------|
| Tran                   | sport  | Electroplatir | ng head | Washa | able head | d Rust | proof head |
| UP<br>LEFT RIGHT       | FIX    | UP            |         |       | UP        |        | UP         |
| DOWN                   | CANCEL | DOM           | 4       | D     | оми       |        | DOMN       |
| Int. Stop              |        |               |         |       |           |        |            |
|                        |        |               |         |       |           |        |            |

## 1-1-2 Bedienung der NS-Terminals

## Anzeigen von Bildschirmen

Die auf den Bildschirmen anzuzeigenden Daten (Bildschirmdaten) werden mit Hilfe von NS-Designer auf einem Arbeitsplatzrechner erstellt und die entsprechenden Daten werden auf dem NS-Terminal gespeichert. Der gewünschte Bildschirm kann über einen Befehl vom Host aus oder durch Betätigung von Touch-Tasten angezeigt werden.

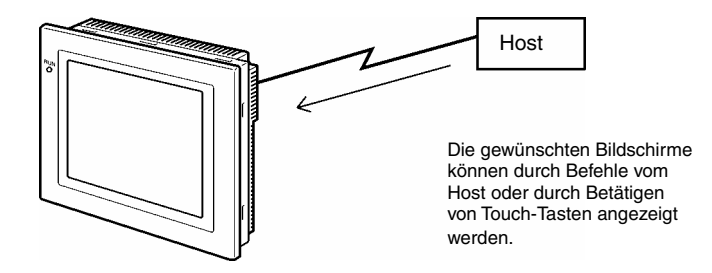

## Lesen von Host-Daten

Die NS-Terminals können über NT-Links, Ethernet (gilt für NS12-TS01(B)-V1, NS10-TV01(B)-V1 oder NS8-TV01(B)-V1) oder NS5-SQ01(B)-V1) oder Controller-Link-Kommunikation (wenn eine Controller-Link-Schnittstellenbaugruppe installiert ist) eine Verbindung zum Host herstellen, um die gewünschten Daten vom Host automatisch zu lesen.

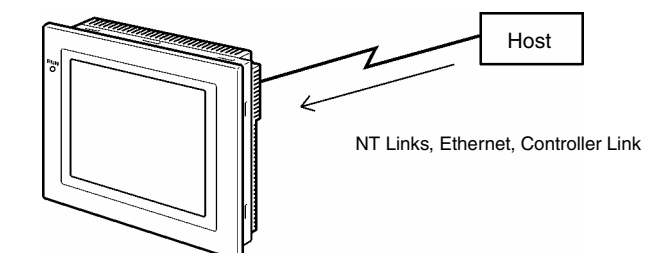

## Senden von Daten an den Host

Über den Touch-Screen eingegebene Daten (EIN/AUS-Status von Schaltflächen, numerische Werte und Zeichenketten) können an den Host gesendet werden.

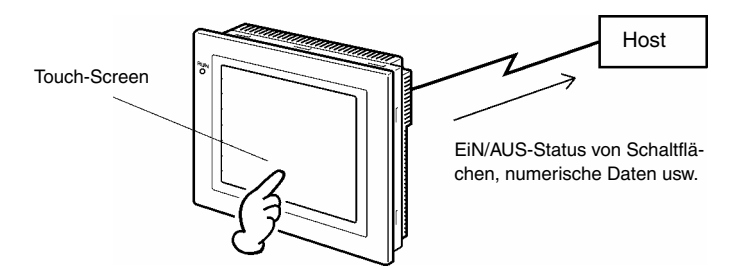

## Bildschirmdaten

Die auf den NS-Terminals angezeigten Daten werden mit Hilfe von NS-Designer auf einem Arbeitsplatzrechner erstellt. Die Bildschirmdaten werden an das NS-Terminal übertragen, indem das NS-Terminal und der Arbeitsplatzrechner über ein RS-232C-Kabel oder über Ethernet (gilt für NS12-TS01(B)-V1, NS10-TV01(B)-V1, NS8-TV01(B)-V1) oder NS5-SQ01(B)-V1) mit einander verbunden werden.

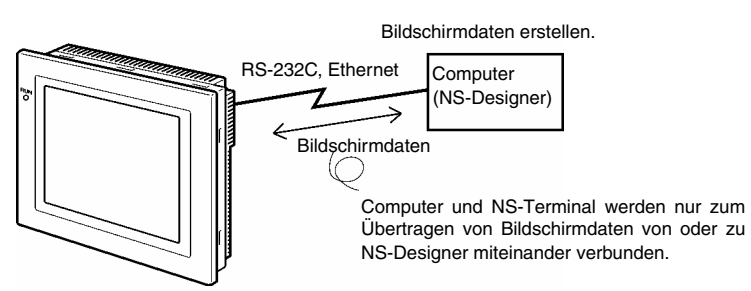

Bildschirmdaten können auch unter Verwendung von Speicherkarten übertragen werden.

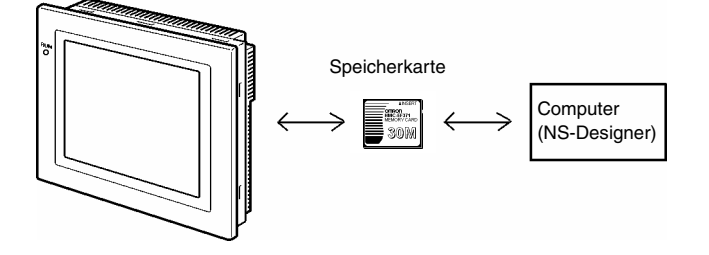

## **1-2 Funktionen der NS-Terminals**

In diesem Abschnitt werden die Merkmale und Hauptfunktionen der NS-Terminals beschrieben.

## **1-2-1** Funktionen der NS-Terminals

## Schlankes Gehäuse

- 1. Größerer Funktionsumfang bei verringerter Gehäusetiefe (Einbautiefe in der Schalttafel max. 40 mm). (Siehe Hinweis.)
- 2. Die Kommunikationskabelanschlüsse sind im Inneren des Geräts untergebracht, um das Hervorstehen von Steckverbindern zu vermeiden.

Hinweis: Bei Einbau in eine Schalttafel der empfohlenen Stärke (1,6 bis 4,8 mm).

## Konstruktion ist an FA-Umgebungen angepasst

- 2. Wasserdichte Konstruktion entsprechend Schutzklasse IP65F (siehe Hinweis) oder NEMA4.

# Zwei Standard-Schnittstellen für serielle Kommunikation, Schnittstellen A und B, zur Verbindung sowohl zu NS-Designer als auch zum Host

- 1. Die Kommunikation mit dem Host über die andere Schnittstellen ist selbst dann möglich, während eine Verbindung zu NS-Designer besteht.
- 2. Barcode-Daten können von einem Barcode-Leser während der Kommunikation mit dem Host über die andere Schnittstelle eingelesen werden.

## Ethernet-Schnittstelle

Die Modelle NS12-TS01(B)-V1, NS10-TV01(B)-V1, NS8-TV01(B)-V1 oder NS5-SQ01(B)-V1 können über Ethernet mit dem Host kommunizieren.

## Controller-Link-Schnittstellenbaugruppe

Die Installation einer Controller-Link-Schnittstellenbaugruppe ermöglicht die Verwendung eines Controller-Link-Netzwerks, um große Datenpakete flexibel und problemlos zwischen SPS von OMRON und DOS-kompatiblen Computern zu senden und zu empfangen.

\*Die Controller-Link-Schnittstellenbaugruppe wird nur von den Modellen NS12 und NS10 unterstützt.

## Anzeigen von Videobildern mit einer Video-Eingangsbaugruppe

Die Installation einer Video-Eingangsbaugruppe ermöglicht die Anzeige der Bilder von einer Videokamera oder einem Video-Sensor.

Hinweis: Evtl. nicht anwendbar in Umgebungen, in denen das NS-Terminal über lange Zeit dem Einfluss von Öl ausgesetzt ist.

## Höhere Auflösung und größere Anzeige

Verbesserte, benutzerfreundlichere Bildschirme sind jetzt durch eine größere Anzeige mit höherer Auflösung möglich.

Das NS12-TS0 -V1 verwendet ein lichtstarkes 12,1-Zoll-TFT-LCD mit 800 Bildpunkten horizontal × 600 Bildpunkten vertikal und 256 Farben. Das NS10-TV0 -V1 verwendet ein lichtstarkes 10,4-Zoll-TFT-LCD mit 640 Bildpunkten horizontal × 480 Bildpunkten vertikal und 256 Farben. Das NS8-TV0 -V1 verwendet ein lichtstarkes 8,0-Zoll-TFT-LCD mit 640 Bildpunkten horizontal × 480 Bildpunkten vertikal und 256 Farben. Das NS5-SQ0 -V1 besitzt ein 5,7-Zoll-STN-LCD mit 320 Bildpunkten horizontal x 240 Bildpunkten vertikal und 256 Farben. Für BMP- oder JPEG-Bilder wird die Farbanzeige mit 32.000 Farben bei allen Modellen unterstützt (NS5 kann 4.096 Farben darstellen).

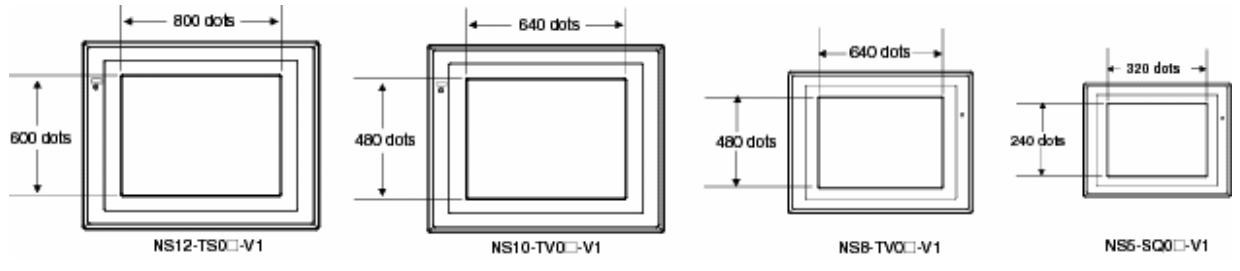

## Präzisere Touch-Tasten

Die Touch-Tasten der Modelle NS12-TS0-V1, NS10-TV0-V1 und NS5-SQ0-V1 verfügen über eine Auflösung von 16 × 16 Bildpunkten pro Element, und die Touch-Tasten des NS8-SV0-V1 verfügen über eine Auflösung von 20 × 20 Bildpunkten pro Element.

# Schneller Austausch von Systemprogrammen und Bildschirmdaten mit Hilfe von Speicherkarten

- 1. Bildschirmdaten können durch einfaches Einsetzen einer HMC-EF\*\*\* Speicherkarte in das NS-Terminal problemlos vor Ort geschrieben werden.
- 2. Auf den Speicherkarten können ebenfalls Systemprogramme der NS-Terminals gespeichert werden.
- 3. Auf Speicherkarten können auch Betriebsprotokolldaten, die Alarmhistoriendaten, Daten der Datenaufzeichnung, Fehlerprotokolldaten, Bedienung funktioneller Objekte, Bildschirmanzeigehistorie und Makroausführungshistorie enthalten, gespeichert werden.

Die Daten werden in CSV-Dateien gespeichert, die problemlos auf einem Arbeitsplatzrechner verwendet werden können.

## Funktion zur Überprüfung von Bildschirmdaten

Die Überprüfung der Bildschirme kann auch dann problemlos über das Systemmenü des NS-Terminals erfolgen, wenn NS-Designer nicht angeschlossen ist.

## Starke Steigerung der Objektanzahl

Die Anzahl der Objekte, die auf Bildschirmen gespeichert werden können, ist deutlich erhöht worden. Dadurch wird die Erstellung von Bildschirmen mit verbesserter Anzeige ermöglicht. Weitere Informationen finden Sie unter Angaben zur Anzeige in Anhang 1, Technische Daten.

## Zeichenanzeige in Windows-Schriftarten

Windows-Schriftarten können in festen Anzeigen (Text) verwendet werden.

## Einfache Aktualisierungen

Das Systemprogramm kann problemlos durch Verwendung einer Speicherkarte ersetzt werden.

## **Einhaltung internationaler Normen**

Das NS-Terminal entspricht den UL-Standards, den CSA-Standards und den EU-Richtlinien.

## Mehrere Fenster

Auf einem Standardbildschirm können maximal 3 Pop-Up-Fenster gleichzeitig angezeigt werden. Die Befehle zum Wechseln zwischen den Bildschirmen können auch vom Host ausgegeben werden.

## Leistungsfähige Verarbeitungsfunktionen durch Verwendung von Makros

- 1. Es sind verschiedene Befehle verfügbar, wie arithmetische Operationen, Bit-Operationen, logische Operationen, Vergleichsoperationen, Bildschirmsteuerung (öffnen, schließen, etc.) und Objektverschiebungen.
- 2. Die Verarbeitung kann unabhängig vom Host aus erfolgen oder die Host-Daten können weiterverarbeitet und die Ergebnisse auf dem Bildschirm angezeigt werden.
- 3. Die Verarbeitung von Host-Daten kann zur Entlastung des Host auf Makros übertragen werden.

## Speicherung von mehreren Bezeichnungen

- 1. Es können maximal 16 verschiedene Sprachen bzw. Bezeichnungen auf einem Bildschirm der NS-Terminals gespeichert werden.
- 2. Während des Betriebs kann zwischen den Bezeichnungen für die Anzeige gewechselt werden.

## Mehr als 1.000 Standardobjekte

Die NS-Terminals bieten nicht nur Touch-Tasten und Lampen, sondern auch komplexe Objekte wie Umschalter und 7-Segment-Anzeigen. So können mit NS-Designer durch einfaches Einfügen leicht attraktive Bildschirme erstellt werden.

## 1-2-2 Unterschiede zwischen den Modellen

Die Modelle NS12, NS10, NS8 und NS5 sind mit Bildschirmen unterschiedlicher Größe ausgestattet. Einige Modelle unterstützen nur die serielle Kommunikation, während andere Modelle auch die Kommunikation über Ethernet unterstützten.

| Modell        | Farbe   | Anzeige                    | Ethernet        |
|---------------|---------|----------------------------|-----------------|
| NS12-TS00-V1  | beige   | Lichtstarkes 12,1-Zoll-TFT | Nicht verfügbar |
| NS12-TS00B-V1 | schwarz | Lichtstarkes 12,1-Zoll-TFT | Nicht verfügbar |
| NS12-TS01-V1  | beige   | Lichtstarkes 12,1-Zoll-TFT | 10/100Base-T    |
| NS12-TS01B-V1 | schwarz | Lichtstarkes 12,1-Zoll-TFT | 10/100Base-T    |
| NS10-TV00-V1  | beige   | Lichtstarkes 10,4-Zoll-TFT | Nicht verfügbar |
| NS10-TV00B-V1 | schwarz | Lichtstarkes 10,4-Zoll-TFT | Nicht verfügbar |
| NS10-TV01-V1  | beige   | Lichtstarkes 10,4-Zoll-TFT | 10/100Base-T    |
| NS10-TV01B-V1 | schwarz | Lichtstarkes 10,4-Zoll-TFT | 10/100Base-T    |
| NS8-TV00-V1   | beige   | Lichtstarkes 8,0-Zoll-TFT  | Nicht verfügbar |
| NS8-TV00B-V1  | schwarz | Lichtstarkes 8,0-Zoll-TFT  | Nicht verfügbar |
| NS8-TV01-V1   | beige   | Lichtstarkes 8,0-Zoll-TFT  | 10/100Base-T    |
| NS8-TV01B-V1  | schwarz | Lichtstarkes 8,0-Zoll-TFT  | 10/100Base-T    |
| NS5-SQ00-V1   | beige   | 5,7-Zoll-STN               | Nicht verfügbar |
| NS5-SQ00B-V1  | schwarz | 5,7-Zoll-STN               | Nicht verfügbar |
| NS5-SQ01-V1   | beige   | 5,7-Zoll-STN               | 10/100Base-T    |
| NS5-SQ01B-V1  | schwarz | 5,7-Zoll-STN               | 10/100Base-T    |

## 1-2-3 Hauptfunktionen der NS-Serie

Die NS-Terminals verfügen über folgende Hauptfunktionen.

| Anzeigefunktionen                                                                           |           |         |        |     |
|---------------------------------------------------------------------------------------------|-----------|---------|--------|-----|
| Bildschirmanzeigen                                                                          |           |         |        |     |
| Großer, hoch auflösender Bildschirm mit zahlreichen grafischen Funktionen.                  |           |         |        |     |
| NS12-TS0@-V1                                                                                |           |         |        |     |
| 800 x 600 Bildpunkte (horizontal x vertikal), 256 Farben, hochauflösendes 12,1-Zoll-TFT LCD |           |         |        |     |
| NS10-TV0@-V1                                                                                |           |         | -      |     |
| 640 x 480 Bildpunkte (horizontal x vertikal), 256 Farben, hochauflösendes 10,4-Zoll-TFT LCD |           | $\sim$  |        | ~~~ |
| NS8-TV0@-V1                                                                                 |           |         |        |     |
| 640 x 480 Bildpunkte (horizontal x vertikal), 256 Farben, hochauflösendes 8,0-Zoll-TFT LCDD |           |         |        |     |
| NS5-SQ0@-V1                                                                                 |           |         |        |     |
| 320 x 240 Bildpunkte (hoizontal x vertikal), 256 Farben, 5,7-Zoll STN LCD                   |           | RUN     |        |     |
| Characters                                                                                  |           |         |        |     |
| Anzeige von Zeichen in verschiedenen Größen. Zeichen können blinkend oder mit               |           |         |        |     |
| veränderlicher Farbe angezeigt werden.                                                      |           |         |        |     |
| Feststehende Objekte                                                                        | L I       |         |        |     |
| Linien, Mehrfachlinien, Rechtecke, Vielecke, Kreise, Ovale, Bögen und Sektoren können       |           |         |        |     |
| angezeigt werden. Objekte können mit einer Füllfarbe und blinkend dargestellt werden.       | $\geq$    |         |        |     |
| Intern gespeicherte Daten                                                                   |           |         |        |     |
| Der Inhalt von Registern im internen Speicher (\$B, \$W, \$SB und \$SW) kann angezeigt      |           |         |        |     |
| werden.                                                                                     |           |         |        |     |
| Diagramme                                                                                   |           |         |        |     |
| Balkendiagramme, Analoganzeigen, Polygongrafen und Trends (Datenaufzeichnung)               |           |         | $\leq$ |     |
| werden unterstützt.                                                                         |           | $\zeta$ |        | _   |
| Lampen                                                                                      | ι         | _       |        |     |
| Lampen können vom Host gesteuert aufleuchten oder blinken. Es können unterschied-           |           |         |        |     |
| liche Grafiken für den leuchtenden/nicht leuchtenden Zustand verwendet werden.              |           |         |        | _   |
| Alarme/Ereignisse                                                                           |           |         |        |     |
| Der Host-Bit Status kann zur automatischen Anzeige von Meldungen und                        |           |         |        |     |
| entsprechenden Informationen (z. B. Zeitstempel) verwendet werden.                          |           |         |        |     |
| Alexme und Excitences kännen Zeile für Zeile, ele Listen oder ele Llisterien encorsist      | )         |         |        |     |
|                                                                                             | /         |         |        |     |
|                                                                                             | 4         |         |        |     |
|                                                                                             | $\square$ |         |        |     |
|                                                                                             | /         |         |        |     |
| Kommunikationsfunktionen: Host-Kommunikation                                                | 1         |         |        |     |
| Es kann ein beliebiges von vier Kommunikationsverfahren verwendet werden. 1:1 NT-Lin        | ks, 1:N   |         |        |     |
| NT Links (Standard oder Hochgeschwindigkeit), Ethernet (Ethernet: NS12-TS01(B)-V1,          |           |         |        |     |
| NS10-TV01(B) -V1, NS8-TV01(B) -V1) und NS5-SQ01(B)-V1) oder Controller-Link.                |           |         |        |     |
| Host-Daten können gelesen und angezeigt werden und Daten können eingegeben und a            | n den     |         |        |     |
| Host gesendet werden, z. B. durch Schaltflächen und Objekte für die Anzeige und Eingab      | be von    |         |        |     |
| Zahlen oder Zeichenketten.                                                                  | J         |         |        |     |
| ~                                                                                           |           |         | 1      |     |
|                                                                                             |           |         |        |     |
|                                                                                             |           |         |        |     |
| /                                                                                           |           | /       | L      |     |

TITITITI

#### NS-Serie Programmierhandbuch

#### Eingabefunktionen

#### Eingabe über Touch-Tasten

Es können Schaltflächen angezeigt werden, die durch einfaches Berühren des Touch-Screens Eingaben ermöglichen. Eingabefunktionen schließen das Senden der Daten und das Umschalten der Bildschirmanzeige ein.

#### Pop-Up-Fenster

Fenster, die den aktuellen Bildschirm überlagern, können geöffnet, geschlossen und verschoben werden. Es können verschiedene Objekte für Pop-Up-Fenster registriert werden, und es können bis zu drei Pop-Up-Fenster gleichzeitig angezeigt werden. Durch Zugriff auf benötigte Fenster bei Bedarf können Bildschirme effektiver genutzt werden. Eingabe von Zahlen/Zeichenketten

Zur Eingabe von Zahlen oder Zeichenketten können Touch-Tasten verwendet werden. Die Eingaben können an den Host gesendet werden. Ebenso kann eine Eingabe auch durch Steuerung vom Host aus unterbunden werden.

#### Eingabe von Barcode-Lesern

Mit Barcode-Lesern gelesene Daten können in Objekte zur Anzeige und Eingabe von Zeichenketten übertragen werden. Steuermerker

Die Zuweisung von Host-Adressen zu Steuer-Bits ermöglicht die Steuerung der Anzeige funktioneller Objekte sowie die Aktivierung/Deaktivierung von Eingabefunktionen vom Host aus..

#### Systemfunktionen

#### Svstemmenü

Systemeinrichtung und -verwaltung erfolgen über das auf dem Bildschirm angezeigte Systemmenü. Erstellen von Bildschirmdaten

Zum Erstellen von Bildschirmdaten, die im internen Speicher des NS-Terminals abgelegt werden, wird NS-Designer auf einem PC verwendet. Bildschirmschoner

Durch einen Bildschirmschoner wird die Lebensdauer der Hintergrundbeleuchtung verlängert.

Durch einen Bildschirmschoner wird die Lebensdauer der Hintergrundbeleuchtung verlangert. Integrierte Uhr Die integrierte Uhr Die integrierte Uhr ermöglicht die Anzeige von Datum und Uhrzeit. Geräteüberwachungsfunktion Bei Verbindung mit einer SPS über einen 1:1 NT-Link, 1:N NT-Link oder Ethernet kann die Betriebsart der SPS umgeschaltet werden, es können Wörter im Speicher der SPS gelesen oder geschrieben werden, es können Fehlerinformationen geschrieben werden, usw.

Datenübertragungen Mit der Funktion Transfer Data oder durch Verwendung von Speicherkarten können Bildschirmdaten und Systemprogramme an NS-Designer übertragen werden. Daten können auch über eine SPS an das NS-Terminal übertragen werden, und Kontaktplanprogrammdaten können z. B. über ein NS-Terminal an eine SPS übertragen werden

Betriebsprotokollierung und Alarm-/Ereignishistorie Es kann eine Historie der Bedienung von Touch-Tasten und funktionellen Objekten sowie der Ausführung von Makros gespeichert werden. Die Uhrzeiten und Häufigkeiten des Einschaltens bestimmter Adressen können ebenso in einer Historie gespeichert werden. Datenaufzeichnung für Trend-Diagramme und Hintergrundausführung

Der Inhalt in von Trend-Diagrammen angezeigten Adressen kann aufgezeichnet werden, auch wenn das Diagramm nicht angezeigt wird (Hintergrundausführung). Makros

Markos Berechnungsdaten können als Bildschirmdaten verwendet werden, um an bestimmten Zeitpunkten beim Betrieb von NS-Terminals Berechnungen auszuführen. Diese Berechnungen umfassen arithmetische Berechnungen, Bit-Operationen, logische Operationen und Vergleiche. Es stehen verschiedene Befehle zur Verfügung, z. B. zum Verschieben von Objekten und Pop-Up-Fenstern, Ändern von Zeichenketten, usw. Starten von externen Anwendungen

Ladder Monitor oder andere Anwendungen können aus dem Systemmenü heraus gestartet werden.

Drucken

Bildschirminhalte können mit einem über ein USB-Kabel angeschlossenen Drucker ausgedruckt werden.

Programmierkonsolen-Funktion Das NS-Terminal kann Programmierkonsolen-Funktionen ausführen, wenn eine Speicherkarte mit einem entsprechenden Programm in das NS-Terminal eingesetzt wird. NS Switch Box

Die Kommentare einer spezifizierten SPS-Adresse können angezeigt und die Daten dieser Adresse überwacht oder geändert werden

#### Anzeige der NS-Terminals

In einem Bildschirm können eine Vielzahl von Objekten angezeigt werden, darunter Zeichenketten, numerische Daten, Diagramme, Lampen und Schaltflächen. Die auf dem NS-Terminal angezeigten Daten werden mit Hilfe von NS-Designers erstellt.

|                                                                                                    | Zeichen (Text)                                 |
|----------------------------------------------------------------------------------------------------|------------------------------------------------|
| Line 1 Satatus                                                                                                    |                                                |
|                                                                                                    | EIN/AUS-Schalter                               |
| Machine Name: xxxxxx                                                                                                    | Zeichen (Anzeige und Eingabe v. Zeichenketten) |
| Production Quantity: 56                                                                                                    | Zahlen (Anzeige von Zahlen und Eingabe)        |
| 334                                                                                                    | Diagramme (IBalkendiagramm)                    |
| 0% 50% 100%                                                                                                    | Lampen (Bit-Lampen)                            |
| STAGE 1         Check 1         STAGE 2         Check 2           382.81.15 (Tw) 81:18         382.81.15 (Tw) 81:18         382.81.15 (Tw) 81:18         382.81.15 (Tw) 81:18 | Feststehende Objekte                           |
|                                                                                                    | Alarmobjekte                                   |
|                                                                                                    | (Alarm-/Ereignisanzeige)                       |

## Feststehende Objekte

Feststehende Objekte sind grafische Daten, die auf dem Bildschirm angezeigt werden. Im Gegensatz zu funktionellen Objekten können feststehende Objekte keine Daten mit dem Host austauschen, keine Vorgänge ausführen und auch die Anzeigeattribute nicht ändern (ausgenommen Blinken). Es gibt sieben verschiedene Arten von feststehenden Objekten: Linien, Kreise/Ovale, Bögen, Segmente, Polygonlinien, Polygone und Rechtecke.

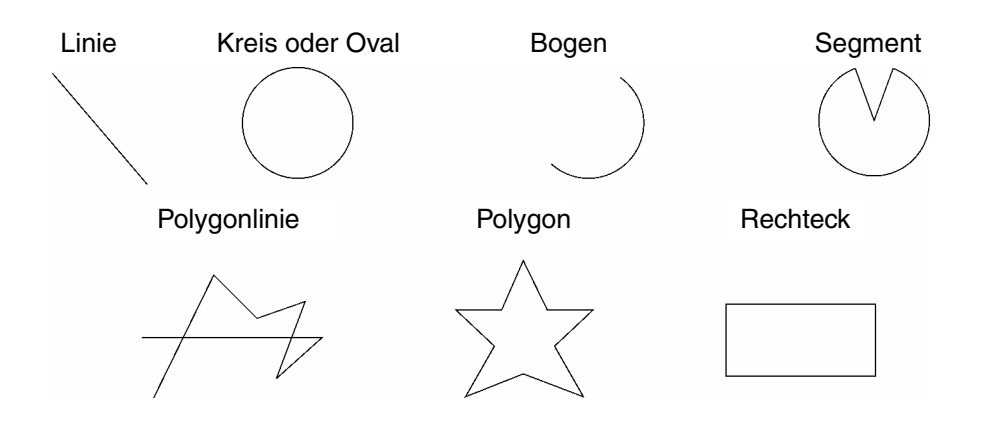

## Schaltflächen

Schaltflächen können je nach Bedarf auf bestimmten Bildschirmen gespeichert werden. Es gibt drei Arten von Schaltflächen: EIN/AUS-Schaltflächen, Wort-Schaltflächen und Befehlsschaltflächen. Folgende Funktionen können durch Berühren der Schaltflächen auf dem Bildschirm ausgeführt werden.

- Bits auf EIN oder AUS setzen (EIN/AUS-Schaltflächen).
- Numerische Werte in Wörter schreiben (Wort-Schaltflächen).
- Wechseln zwischen den angezeigten Bildschirmen (Befehlsschaltflächen).
- Übertragen von numerischen bzw. Zeichenkettendaten (Befehlsschaltflächen).
- Öffnen, schließen oder verschieben von Pop-Up-Bildschirmen (Befehlsschaltflächen).
- Anzeigen des Systemmenüs (Befehlsschaltflächen).
- Stoppen des Summers (Befehlsschaltfläche).

Schaltflächen können je nach Status der zugewiesenen Adresse leuchten.

Eingaben vom Host können auch durch Zuweisung der Adresse eines Steuermerkers gesteuert (aktiviert oder deaktiviert) werden.

Es gibt drei Anzeigeformen für Schaltflächen: Rechteckig, Formauswahl (EIN/AUS-Schaltflächen und Wortschaltflächen) und Kreis (nur für EIN/AUS-Schaltflächen). Bei Verwendung der Option für die Formauswahl wird die Anzeigeform für den EIN- und den AUS-Status der zugewiesenen Adresse angegeben.

Es gibt zwei Arten von Schaltflächenbezeichnungen: Anzeige fester Zeichenketten und EIN/AUS-Schaltanzeige (nur für EIN/AUS-Schaltflächen). Die Bezeichnung kann auch mehrzeilig angezeigt werden.

## Lampen

Es gibt zwei Arten dieser funktionellen Objekte, Bit-Lampen und Wort-Lampen, bei denen sich der Status der Anzeige je nach Status der zugewiesenen Adresse ändert.

Die Farbe und die Form der Lampen kann je nach EIN/AUS-Status der Bits für Bit-Lampen oder je nach Inhalt der Wörter für Wort-Lampen geändert werden.

| Zugewiesene Adresse | Zugewiesene Adresse                |
|---------------------|------------------------------------|
| 0, 1, 0, 1          | 0, 1, 2, 3, 4, 5                   |
| AUS, EIN, AUS, EIN  | Farbe 1, Farbe 2, Farbe 3, Farbe 4 |

**Bit-Lampe** 

Wort-Lampe

Feste Zeichenketten können als Bezeichnungen für Lampen angezeigt werden. Bezeichnungen können auch mehrzeilig angezeigt werden.

## Anzeige und Eingabe von Zahlen

Die in den zugewiesenen Adressen gespeicherten numerischen Werte können angezeigt werden und es können Daten in die zugewiesenen Adressen eingegeben werden. Je nach Erfordernis können vier verschiedene Datenformate angezeigt werden, darunter dezimale und hexadezimale Daten, und die Daten können ggf. in einem beliebigen von elf Datenformaten, darunter Ganzzahlen mit Vorzeichen und BCD, gespeichert werden. Host-Werte können konvertiert und mit einer angegebenen Skalierung oder mit Einheiten (beispielsweise mm oder g) angezeigt werden.

Eingaben vom Host können auch durch Zuweisung der Adresse eines Steuermerkers gesteuert (aktiviert oder deaktiviert) werden.

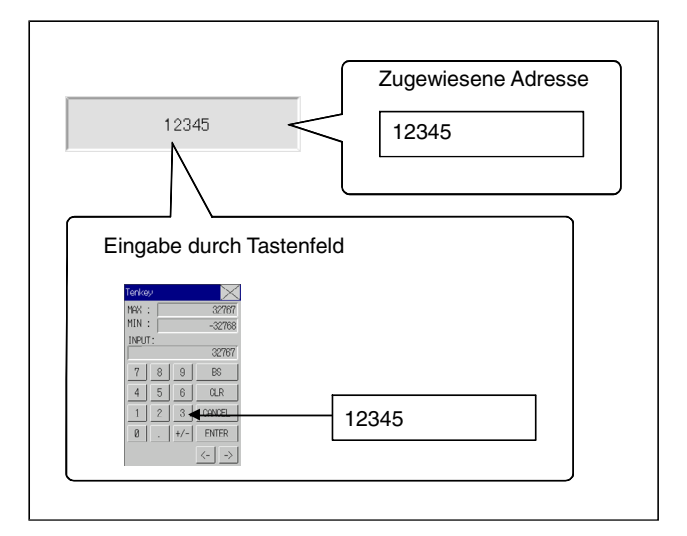

## Anzeige und Eingabe von Zeichenketten

In den zugewiesenen Adressen gespeicherte Zeichenketten können angezeigt werden und in die entsprechenden Adressen können Zeichenketten eingegeben werden. Barcodedaten können mit Hilfe eines Barcode-Lesers eingelesen werden.

Eingaben vom Host können auch durch Zuweisung der Adresse eines Steuermerkers gesteuert (aktiviert oder deaktiviert) werden.

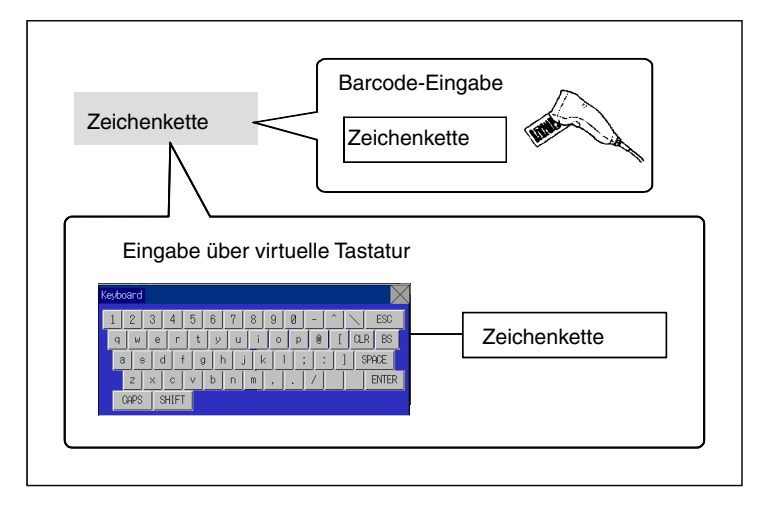

## Daumenradschalter

Der numerische Inhalt der zugewiesenen Adresse kann durch Inkrementieren oder Dekrementieren des numerischen Werts unter Verwendung der Schaltflächen "+" und "-" für jede einzelne Stelle eingegeben werden.

Eingaben vom Host können auch durch Zuweisung der Adresse eines Steuermerkers gesteuert (aktiviert oder deaktiviert) werden.

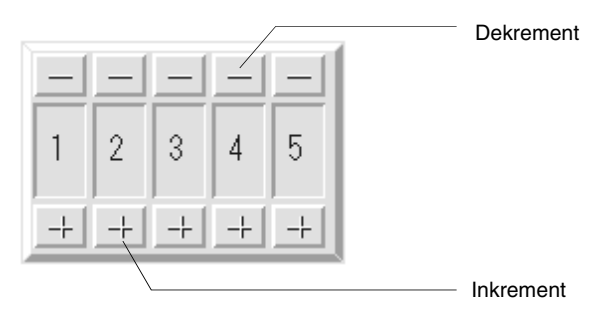

1-13

## Listenauswahl

Zugewiesene Adressen oder in Textdateien gespeicherte Zeichenkettendaten können in einer Liste angezeigt werden. Aus diesen Listen können bestimmte Zeichenketten ausgewählt werden.

Eingaben vom Host können auch durch Zuweisung der Adresse eines Steuermerkers gesteuert (aktiviert oder deaktiviert) werden.

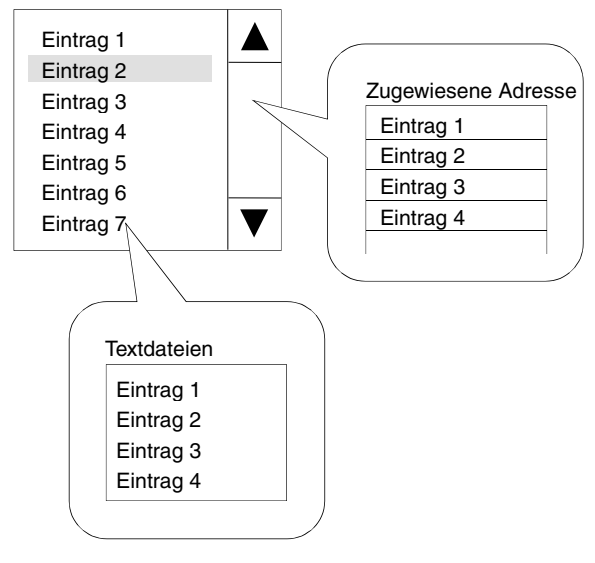

## Text

Zuvor eingegebene Zeichenketten können angezeigt werden. Eine Liste der anzuzeigenden Zeichenketten kann in einer Textdatei gespeichert und jede Zeichenkette in dieser Textdatei kann für die Anzeige ausgewählt werden.

## Bitmaps

Bitmaps sind funktionelle Objekte zum Anzeigen von Bitmap-Dateien bzw. JPEG-Dateien. Komplexe Bilder oder Fotos, die nicht gezeichnet werden können, können so auf dem Bildschirm angezeigt werden. Die Anzeige kann auch, je nach Inhalt der angegebenen Adresse, zwischen verschiedenen Bildern wechseln.

## Balkendiagramme

Der aktuelle Wert der zugewiesenen Adresse kann durch farbliche Hervorhebung des angegebenen Bereichs angezeigt werden. Es können die Anzeigerichtung (aufwärts, abwärts, links oder rechts) und verschiedene Farben für die einzeln angegebenen Bereiche festgelegt werden sowie ob eine Skala verwendet werden soll oder nicht.

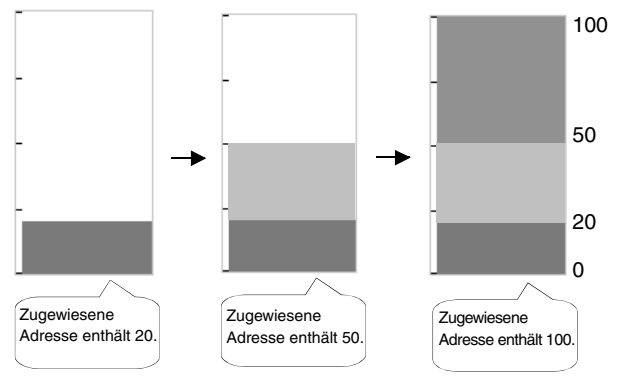

## Abschnitt 1 Übersicht

#### NS-Serie Programmierhandbuch

## Analoganzeigen

Eine Analoganzeige zeigt den aktuellen Wert der zugewiesenen Adresse durch farbliche Hervorhebung von Regionen oder durch einen Zeiger an. Für die Form kann zwischen Viertelkreis, Halbkreis oder vollständigem Kreis gewählt werden.

Darüber hinaus kann die Anzeigerichtung (aufwärts, abwärts, links oder rechts) festgelegt werden, die Erhöhungsrichtung der Anzeige (im bzw. gegen den Uhrzeigersinn) sowie ob eine Skala verwendet werden soll oder nicht.

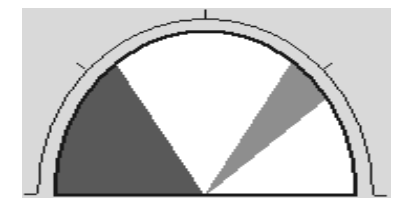

## Polygongrafen

Polygongrafen zeigen die momentanen Werte mehrerer aufeinander folgender zugewiesener Adressen in einem Diagramm an.

Ein Polygongraf-Objekt kann bis zu 256 einzelne Liniengrafen darstellen.

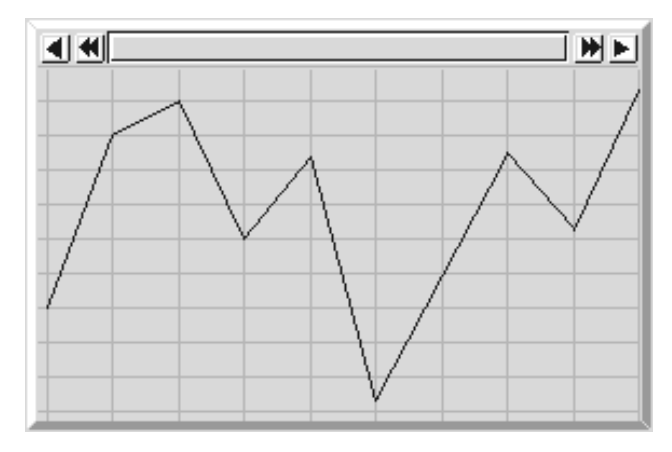

## Datenaufzeichnungs-Diagramme

Mit Hilfe der Datenaufzeichnungsfunktion können Änderungen im Inhalt der zugewiesenen Adresse im Zeitablauf gespeichert werden. Die gespeicherten Daten können für jede Datenaufzeichnungsgruppe angezeigt werden.

Daten können auch dann gelesen (aufgezeichnet) werden, wenn das Datenaufzeichnungs-Diagramm nicht angezeigt wird.

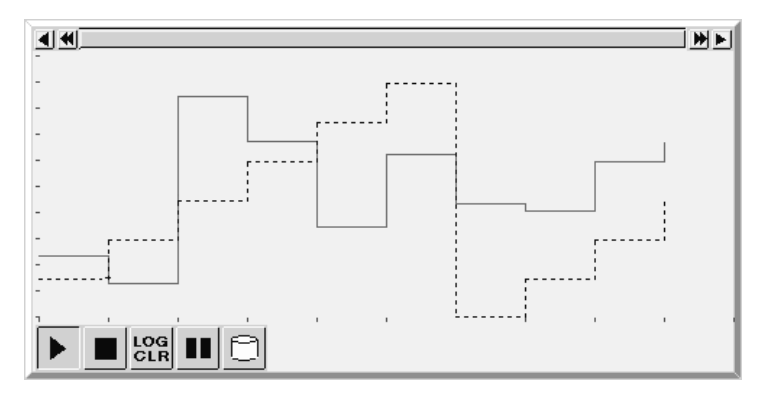

## Alarme und Ereignisse

Mit Hilfe der Alarm/Ereignis-Funktion werden Alarme auf Basis von Bit-Statusänderungen aufgezeichnet. Es gibt zwei funktionelle Objekte: Alarm/Ereignis-Anzeigen und Alarm/Ereignis-Übersicht und -Historie.

Alarm/Ereignis-Anzeigeobjekte zeigen eine zuvor registrierte Meldung sowie das Datum und die Uhrzeit des Alarms bzw. Ereignisses an, wenn das überwachte Bit auf EIN gesetzt wird.

Es können entweder eine oder mehrere Meldungen (unter Verwendung der Fließzeichenketten-Funktion) angezeigt werden.

Das funktionelle Objekt für Alarm/Ereignis-Übersicht und -Historie zeigt eine Liste mit Meldungen an. Die Sortierung in der Anzeige kann zwischen der Reihenfolge des Auftretens, der Reihenfolge der Häufigkeit und nach Alarmstufe umgeschaltet werden. Darüber hinaus können die bei der Erzeugung eines Alarms anzuzeigende Historie und die anzuzeigenden Daten ausgewählt werden.

## Systemuhr

Die Systemuhr zeigt das aktuelle Datum und die Uhrzeit an. Datum und Uhrzeit können auch geändert werden.

### Datenblöcke

Datenblöcke (Rezepturen) ermöglichen den Austausch (Lesen und Schreiben) von Werten und Zeichenketten mit Speicherbereichen, z. B. denen einer SPS. Datenblöcke ermöglichen die einfache Änderung von Einstellungen des Systems. Datenblöcke können zuvor am PC in einer CSV-Datei erstellt und in das NS-Terminal übertragen werden. Diese Daten können im laufenden Betrieb des NS-Terminals geändert werden.

Beispiel: Einstellen von Breite (numerischer Wert), Höhe (numerischer Wert) und Farbe (Zeichenkette) in der SPS. (Weitere Informationen zeigt die nachfolgende Abbildung.)

Einstellen der Breite: 150; Höhe: 54, und Farbe: Blau für Produkt B. Durch Auswahl von Produkt B im Datenblock werden diese drei Werte in den entsprechenden Adressen der SPS eingetragen. Wenn Produkt A ausgewählt wird, werden eine Breite von 100, eine Höhe von 52 und die Farbe Rot in der SPS eingestellt.

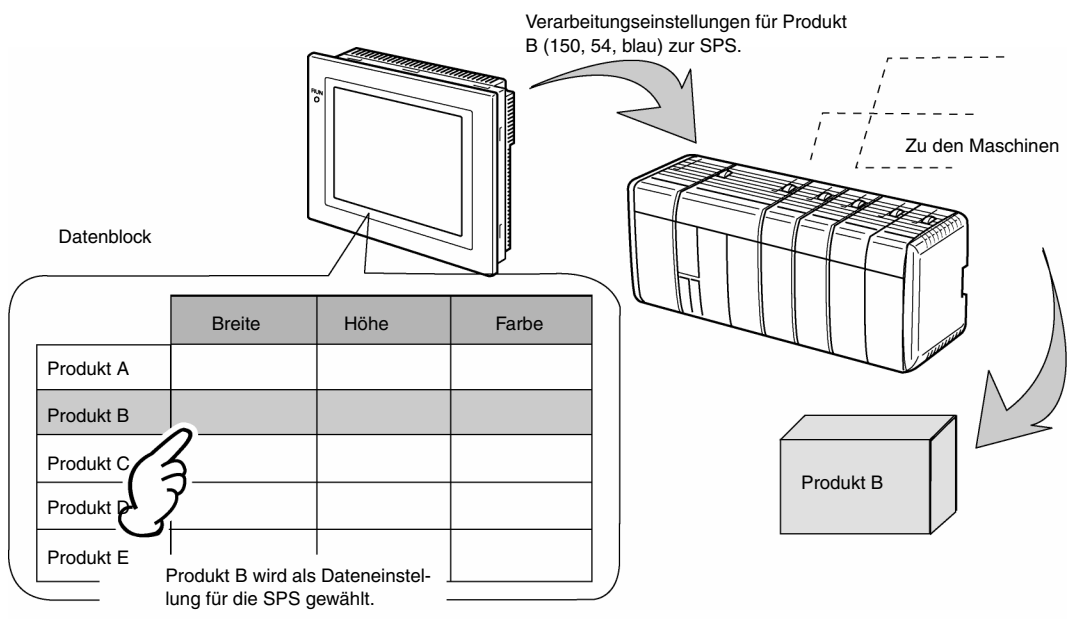

Bei Verwendung von Datenblöcken erübrigt sich das vorherige Speichern der Produktionsdaten aller Produktvariationen in der SPS, so dass weniger SPS-Speicher belegt werden muss und das Kontaktplanprogramm kompakter gehalten werden kann. Datenblöcke verfügen außerdem über folgende Merkmale:

- Daten im CSV-Format können auf einem PC erstellt, bearbeitet und verwaltet werden.
- Daten können auf dem NS-Terminal bearbeitet werden.
- Daten können auf eine Speicherkarte geschrieben werden.
- Daten können von einer Speicherkarte gelesen werden.
- Prozesswerte und Zeichenketten können bearbeitet werden.
- Maximale Anzahl von Zeilen: 1.000. Maximale Anzahl von Spalten: 500. Datenblöcke mit sowohl 1.000 Zeilen als auch 500 Spalten könne n jedoch nicht eingestellt werden.

## Videoanzeigen

Durch die Installation einer Video-Eingangsbaugruppe (NS-CA001) bei den Modellen NS12, NS10 oder NS8 kann die Bildausgabe von Videogeräten wie Videokameras oder Bildverarbeitungssensoren auf dem NS-Terminal angezeigt werden. Es können maximal vier Geräte an das NS-Terminal angeschlossen werden. Es gibt zwei Eingangssignalnormen: NTSC und PAL.

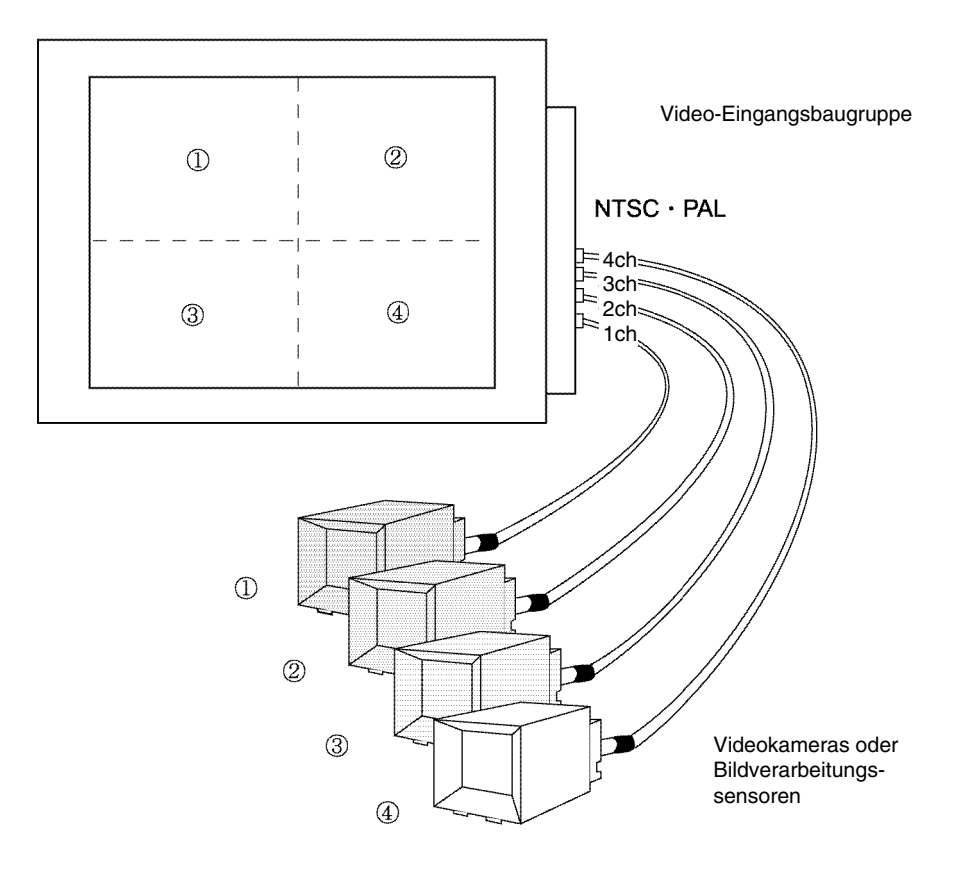

## 1-3 Kommunikation mit dem Host

## 1-3-1 Host-Registrierung und Adressierung

Mit den Terminals der NS-Serie kann auf die für die Anzeige erforderlichen Daten zugegriffen werden, und die Wörter und Bits, in denen die eingegebenen Daten gespeichert werden, können jedem beliebigen Speicherbereich der SPS zugewiesen werden.

Die zugewiesenen Wörter und Bits werden direkt gelesen und beschrieben, der Anzeigestatus für die Objekte auf dem Bildschirm des NS-Terminals wird geändert und der Status des NS-Terminals wird gesteuert oder gemeldet.

Darüber hinaus unterstützen Terminals der NS-Serie auch die Kommunikation mit mehreren SPS. Für die angeschlossenen SPS werden Host-Namen gespeichert, und durch die Angabe von Host-Namen und Adresse kann auf jeden Speicherbereich der SPS zugegriffen werden.

Für die Verbindung mit dem Host kann eine der folgenden Methoden verwendet werden.

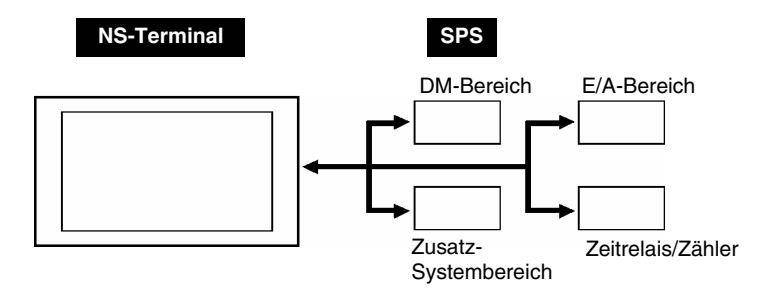

- 1:1 NT-Link
- 1:N NT-Links (Standard, Hochgeschwindigkeit)
- Ethernet
- Controller-Link (bei Installation einer Controller-Link-Schnittstellenbaugruppe.)

Es sind bis zu 100 Registrierungen für Hosts möglich.

## 1-3-2 Ethernet

Mit Ethernet verbundene Hosts können mit Geräten kommunizieren, die FINS (Factory Interface Network Service) -Nachrichten unterstützen. FINS ist ein Standard-Kommunikationsdienst von OMRON. Die NS-Terminals können Daten, Wortinhalte und den Bit-Status bei unterstützten

SPS-Ethernet-Baugruppen mit hoher Geschwindigkeit lesen und schreiben, und dies ungeachtet der Protokolle.

Folgende SPS können über Ethernet angeschlossen werden.

CS1G/CS1H-E(V1), CS1G/CS1H-H, CVM1/CV, CJ1G, CJ1G-H/ CJ1H-H und CJ1M.

## 1-3-3 Controller-Link

Controller-Link ist ein FA-Netzwerk, über das große Datenpakete flexibel und problemlos von und zu SPS von OMRON und DOS-Computern gesendet und empfangen werden können. Controller-Link unterstützt Data-Links, die die gemeinsame Nutzung von Daten und einen Meldungsdienst bieten, der das Senden und Empfangen erforderlicher Daten ermöglicht.

Folgende SPS können über Controller-Link angeschlossen werden. CS1G/CS1H-E(V1), CS1G/CS1H-H, CVM1/CV, C200HX/HG/HE(-Z), CVM1(-V2), CQM1, CJ1G, CJ1G-H/ CJ1H-H und CJ1M.

Die Controller-Link-Schnittstellenbaugruppe wird nur von den Modellen NS12 und NS10 unterstützt.

## 1-3-4 NT-Links

Das NT-Link-Protokoll wurde speziell für die Hochgeschwindigkeitskommunikation mit SPS von OMRON konzipiert.

Folgende SPS können über NT-Links angeschlossen werden.

CPM1A, CPM2A, CPM2C, CQM1, CQM1H, C200HS, C200HX/HG/HE-E/-ZE, CS1G/CS1H-E(V1),

CS1G/CS1H-H, CVM1/CV (V1 oder höher), CJ1G, CJ1G-H/ CJ1H-H und CJ1M.

Zusätzlich zu den 1:1 NT-Links, bei denen die serielle Schnittstelle eines NS-Terminals an eine SPS angeschlossen wird, können die Terminals der NS-Serie auch 1:N NT-Links verwenden, bei denen bis zu acht NS-Terminals an eine SPS angeschlossen werden können.

Folgende SPS können über 1:N NT-Links angeschlossen werden.

CQM1H, C200HX/HG/HE-E/-ZE, CS1G/CS1H-E(V1), CS1G/CS1H-H, CJ1G, CJ1G-H/ CJ1H-H und CJ1M. Die NS-Terminals unterstützen einen für Hochgeschwindigkeits-1:N NT-Link, der eine schnellere Kommunikation ermöglicht. Folgende SPS können über für Hochgeschwindigkeits-1:N NT-Links angeschlossen werden.

CS1G/CS1H (V1 oder höher), CS1G/CS1H-H, CJ1G, CJ1G-H/ CJ1H-H und CJ1M.

In den Abschnitten weiter unten wird der Begriff "NT-Link" zur Beschreibung der NT-Link-Kommunikation allgemein verwendet, "1:1 NT-Link" beschreibt nur die Anschlussmethode 1:1 NT-Link und "1:N NT-Link" die Anschlussmethode 1:N NT-Link. Darüber hinaus wird, falls erforderlich, zwischen Standard-1:N NT-Links und Hochgeschwindigkeits-1:N NT-Links differenziert. Wenn nur "1:N NT-Link" erwähnt wird, bezieht sich die Beschreibung sowohl auf Standard-1:N NT-Links als auch auf Hochgeschwindigkeits-1:N NT-Links.

## **NT-Link-Funktionen**

NT-Links verfügen über folgende Funktionen.

- 1. NT-Links vereinfachen die Hochgeschwindigkeitskommunikation mit SPS. Der Hochgeschwindigkeits-1:N NT-Link, der sogar noch höhere Kommunikationsgeschwindigkeiten ermöglicht, wird ebenfalls unterstützt.
- 2. Daten können in Bit-Einheiten in die SPS-Speicherbereiche geschrieben werden. Dadurch können andere Bits eines einer Touch-Taste zugewiesenen Wortes für andere Anwendungen, wie die Zuweisung zu Lampen, verwendet werden. Daten werden jedoch in die Datenspeicherbereiche DM und EM nur in Worteinheiten geschrieben, sodass andere Bits in Wörtern, denen Touch-Tasten zugewiesen sind, nicht für andere Anwendungen in diesen Speicherbereichen verwendet werden können.
- 3. Die NS-Terminals können angeschlossen werden, ohne die Betriebsart der SPS zu ändern.
- 4. Bei Verwendung von 1:N NT-Links können maximal acht NS-Terminals an eine SPS-Schnittstelle angeschlossen werden, und alle Schnittstellen können gleichzeitig genutzt werden. Außerdem können bis zu acht Schnittstellen gleichzeitig für Hochgeschwindigkeits-1:N NT-Links genutzt werden. Die gleichzeitige Verwendung von Standard-1:N NT-Links und Hochgeschwindigkeits-1:N NT-Links an derselben SPS-Schnittstelle ist jedoch nicht möglich.
- Wenn ein Kommunikationsmodul im CPU-Baugruppen-Optionssteckplatz einer C200HX/HG/HE-E/-ZE SPS installiert ist, können bis zu drei Standard-1:N NT-Link-Systeme (bis zu 24 NS-Terminals) angeschlossen werden. Es sind nur Standard-1:N NT-Link-Verbindungen möglich. Weitere Informationen über Kommunikationsmodule finden Sie im *C200HX/HG/HE Kommunikationsmodule Bedienerhandbuch* (W304-E1-□).
- 6. Wenn ein serielles Kommunikationsmodul im inneren Optionssteckplatz der CPU-Baugruppe von CQM1H-SPS installiert ist, können bis zu zwei Standard-1:N NT-Link-Systeme (bis zu 16 NS-Terminals) angeschlossen werden. Es sind nur Standard-1:N NT-Link-Verbindungen möglich. Weitere Informationen über serielle Kommunikationsmodule finden Sie im CQM1H Serielles Kommunikationsmodul Bedienerhandbuch (W365-E1-□).
- 7. Wenn ein serielles Kommunikationsmodul im inneren Optionssteckplatz der CPU-Baugruppe installiert ist oder eine serielle Kommunikationsbaugruppe auf dem Baugruppenträger einer SPS vom Typ CS1G/H oder CS1G/H installiert ist, können mehrere Standard- oder Hochgeschwindigkeits-1:N NT-Link-Systeme angeschlossen werden. Weitere Informationen über serielle Kommunikationsmodule und serielle Kommunikationsbaugruppen finden Sie im *CS/CJ-Serie Serielle Kommunikationsmodule und -baugruppen Bedienerhandbuch* (W336-E1-□).
- 8. Wenn die SPS die Geräteüberwachungsfunktion (Device Monitor) unterstützt, kann die SPS-Betriebsart vom NS-Terminal aus umgeschaltet werden und die aktuellen Werte der Wörter können angezeigt oder geändert werden.

## **1-3-5** Speicher des NS-Terminals

Der Speicher des NS-Terminals setzt sich aus internem Speicher und Systemspeicher zusammen.

## **Interner Speicher**

Der interne Speicher des NS-Terminals kann vom Benutzer gelesen und beschrieben werden. Dem internen Speicher können je nach Erfordernis bestimmte Einstellungen zugewiesen werden, wie z. B. Adressen für funktionelle Objekte.

Der interne Speicher ist in zwei Abschnitte unterteilt.

| Speicher | Beschreibung                                                                                                    |
|----------|----------------------------------------------------------------------------------------------------|
| \$B      | Bit-Speicher                                                                                                    |
|          | Bit-Speicher wird für E/A-Merker und Signalinformationen verwendet.                                                                      |
|          | Maximal 32 kBit (32.768 Bit).                                                                                                    |
| \$W      | Wortspeicher                                                                                                    |
|          | Der Wortspeicher wird zum Speichern von numerischen und Zeichenkettendaten verwendet.                                                    |
|          | Jedes Wort besteht aus 16 Bit, aber für längere Zeichenketten und 32-Bit-Daten können ggf. aufeinander folgende Wörter verwendet werden. |
|          | Maximal 32 kWorte (32.768 Wörter).                                                                                                    |

## Hinweis

• Der interne Speicher kann nicht vom Host aus gelesen und beschrieben werden.

## Systemspeicher

Der Systemspeicher wird zum Austauschen von Informationen zwischen dem Host und dem NS-Terminal verwendet, wie beispielsweise zum Steuern des NS-Terminals und zum Benachrichtigen des Host über den Status des NS-Terminals.

Der Systemspeicher ist in zwei Abschnitte unterteilt.

| Speicher | Beschreibung                                                             |
|----------|--------------------------------------------------------------------------|
| \$SB     | System-Bit-Speicher                                                      |
|          | Der System-Bit-Speicher enthält 48 Bits mit vordefinierten Funktionen.   |
| \$SW     | System-Wortspeicher                                                      |
|          | Der System-Wortspeicher enthält 37 Wörter mit vordefinierten Funktionen. |

Die Funktionen für die einzelnen \$SB- und \$SW-Adressen sind in den folgenden Tabellen in Kurzform aufgeführt.

## Hinweis

• Der Systemspeicher kann als Host-Adresse oder als interner Speicher zugewiesen werden. Weitere Informationen über Methoden zur Einstellung finden Sie in Abschnitt 7, *Systemeinstellungen*, im *NS-Designer Bedienerhandbuch*.

## \$SB

| Adresse | Funktion                                                                                                    | Klassifizierung     |
|---------|----------------------------------------------------------------------------------------------------|---------------------|
| 0       | Betriebssignal (Impuls). Wechselt während des NS-Terminalbetriebs                                                                      | NS-Terminal-        |
|         | ständig zwischen EIN und AUS.                                                                                                    | Statusmeldung       |
| 1       | Betriebssignal (immer EIN)<br>Während des Betriebs immer auf EIN                                                                       |                     |
| 2       | Impuls für Bildschirmumschaltung EIN: Bildschirm wird gerade um-                                                                       | _                   |
| 2       | geschaltet, AUS: Das System schaltet den Impuls nach der Bild-                                                                         |                     |
|         | schirmumschaltung automatisch AUS.                                                                                                    |                     |
| 3       | Sperrung von Änderungen im Systemmenü                                                                                                  | NS-Terminal-        |
| 4       | (EIN: Gesperrt, AUS: Freigegeben)                                                                                                    | Statussteuerung     |
| 4       | Reservient (nicht verwenden)                                                                                                    | -<br>NC Terminal    |
| 5       | Eingabeerkennung für numensche Weite und Zeichenkellen                                                                                 | Statusmeldung       |
| 6       | Helligkeitseinstellung der Hintergrundbeleuchtung (hell)                                                                               | NS-Terminal-        |
| 0       | (Zum Finstellen auf FIN setzen )                                                                                                    | Statussteuerung     |
| 7       | Helliakeitseinstellung der Hintergrundbeleuchtung (mittel)                                                                             |                     |
|         | (Zum Einstellen auf EIN setzen.)                                                                                                    |                     |
| 8       | Helligkeitseinstellung der Hintergrundbeleuchtung (niedrig)                                                                            |                     |
|         | (Zum Einstellen auf EIN setzen.)                                                                                                    |                     |
| 9       | Reserviert (nicht verwenden)                                                                                                    | -                   |
| 10      | Steuerung des Blinkens der Hintergrundbeleuchtung                                                                                      | NS-Terminal-        |
|         | EIN: Blinken, AUS: Leuchten                                                                                                    | Statussteuerung     |
| 11      | Status Hintergrundbeleuchtung                                                                                                    | NS-Terminal-        |
| 12      | Andauernder Summerton                                                                                                    | NS-Terminal-        |
| 12      | (EIN: Summer EIN, AUS: Summer AUS)                                                                                                    | Statussteuerung     |
| 13      | Summerton mit kurzem Intervall                                                                                                    |                     |
|         | (EIN: Summer EIN, AUS: Summer AUS)                                                                                                    |                     |
| 14      | Summerton mit langem Intervall                                                                                                    |                     |
|         | (EIN: Summer EIN, AUS: Summer AUS)                                                                                                    |                     |
| 15      | Reserviert (nicht verwenden)                                                                                                    | -<br>NO Tamainal    |
| 10      | Prioritätsregistrierung für NT-Link an Schnittstelle A (bei 1:N)                                                                       | Statussteuerung     |
| 10      | Anzeige der Zehnertastetur mit temperärer Eingehe                                                                                      | NS Torminal         |
| 10      | Anzeige der Zehnenastatur mit temporarer Eingabe                                                                                       | Statussteuerung     |
| 19      | Deaktivierung der Eingabe (EIN: Deaktiviert, AUS: Aktiviert). Zum                                                                      | NS-Terminal-        |
|         | Aufheben der Eingabedeaktivierung muss der Bildschirm berührt und                                                                      | Statussteuerung     |
|         | das Passwort für die unter \$SW13 eingestellte Passwortebene in das<br>Dialogfeld eingegeben werden, das zur Eingabe des Passworts an- |                     |
|         | gezeigt wird.                                                                                                    |                     |
| 20      | Reserviert (nicht verwenden)                                                                                                    | NS-Terminal-        |
| 21      | Reserviert (nicht verwenden)                                                                                                    | Statussteuerung     |
| 22      | Reserviert (nicht verwenden)                                                                                                    |                     |
| 23      | Reserviert (nicht verwenden)                                                                                                    | ]                   |
| 24      | Videobild speichern                                                                                                    | NS-Terminal-Status- |
|         |                                                                                                    | steverung           |
| 25      | Drucken wird gestartet                                                                                                    | NS-Terminal-        |
| 26      | Drucken wird gestoppt                                                                                                    | Statussteuerung     |
| 27      | Drucken des Testmusters                                                                                                    | 1                   |
| 28      | Druckkopfreinigung                                                                                                    | 1                   |
| 29      | Druckerstatus aktualisieren                                                                                                    | 1                   |
| 30      | Status Drucker belegt                                                                                                    | NS-Terminal-        |
|         | -                                                                                                    | Statusmeldung       |
| 31      | Meldung über Druckerfehler                                                                                                    | NS-Terminal-        |
| 20      | Initialiaiarung dar Alarm/Ersignia Historia                                                                                            |                     |
| 32      | (Zum Ausführen auf EIN setzen)                                                                                                    | Statusmeldung       |
|         |                                                                                                    | und -steuerung      |

| Adresse | Funktion                                                                                                    | Klassifizierung                                 |
|---------|----------------------------------------------------------------------------------------------------|-------------------------------------------------|
| 33      | Speicherung der Alarm/Ereignis-Historie<br>(Zum Ausführen auf EIN setzen.)                                                                                                    | NS-Terminal-<br>Statusmeldung<br>und -steuerung |
| 34      | Reserviert (nicht verwenden)                                                                                                    | -                                               |
| 35      | Initialisierung der Datenaufzeichnung<br>(Zum Ausführen auf EIN setzen.)                                                                                                    | NS-Terminal-<br>Statusmeldung                   |
| 36      | Speichern der Datenaufzeichnung<br>(Zum Ausführen auf EIN setzen.)                                                                                                    | una -steuerung                                  |
| 37      | Initialisierung des Betriebsprotokolls<br>(Zum Ausführen auf EIN setzen)                                                                                                    |                                                 |
| 38      | Speichern des Betriebsprotokolls<br>(Zum Ausführen auf EIN setzen.)                                                                                                    |                                                 |
| 39      | Protokollierung der Bedienung funktioneller Objekte (EIN: Ausführen, AUS: Nicht ausführen)                                                                                                    | NS-Terminal-<br>Statussteuerung                 |
| 40      | Protokollierung von Bildschirmumschaltungen<br>(EIN: Ausführen, AUS: Nicht ausführen)                                                                                                    |                                                 |
| 41      | Protokollierung der Makroausführung<br>(EIN: Ausführen, AUS: Nicht ausführen)                                                                                                    |                                                 |
| 42      | Initialisierung des Fehlerprotokolls<br>(Zum Ausführen auf EIN setzen)                                                                                                    | NS-Terminal-<br>Statusmeldung<br>und -steuerung |
| 43      | Speicherung des Fehlerprotokolls<br>(Zum Ausführen auf EIN setzen)                                                                                                    |                                                 |
| 44      | Reserviert (nicht verwenden)                                                                                                    | -                                               |
| 45      | <ul> <li>Steuerung der Anzeige des Makrofehler-Dialogfelds</li> <li>(EIN: Die entsprechende Makroverarbeitung wird ohne Anzeige eines<br/>Fehlerdialogfelds abgebrochen und der vorherige Status wird<br/>wiederhergestellt. Die Ausführung von anderweitig aktivierten<br/>Makroverarbeitungen wird gestoppt.</li> <li>AUS: Die entsprechende Makroverarbeitung wird mit Anzeige eines</li> </ul> | NS-Terminal-<br>Statussteuerung                 |
|         | Fehlerdialogfelds abgebrochen und der vorherige Status wird<br>wiederhergestellt. Die Ausführung von anderweitig aktivierten<br>Makroverarbeitungen wird gestoppt.)                                                                                                    |                                                 |
| 46      | Makro-Fehlermeldung                                                                                                    | NS-Terminal-                                    |
|         | wenn ein Fehler erkannt wird, bis dieses Bit unter Verwendung eines<br>Benutzermakros oder eines funktionellen Objekts AUS gesetzt wird.)                                                                                                    | otatusmendung                                   |
| 47      | Merker für Historienverarbeitungsfehler                                                                                                    | NS-Terminal-                                    |
|         | (Wird auf EIN gesetzt, wenn beim Erstellen einer CSV-Datei oder einer Videobildspeicherung ein Fehler auftritt.)                                                                                                    | Statusmeidung                                   |

## \$SW

| Adresse | Funktion                                                                                                    | Klassifizierung                 |
|---------|----------------------------------------------------------------------------------------------------|---------------------------------|
| 0       | Nummer des angezeigten Bildschirms                                                                                                    | NS-Terminal-                    |
|         | (Beim Schreiben dieser Nummer wird der Bildschirm gewechselt)                                                                                                    | Statusmeldung<br>und -steuerung |
| 1       | Nummer des angezeigten Pop-Up-Bildschirms 1<br>(Wenn es sich beim angegebenen Bildschirm um einen Standard-<br>bildschirm handelt, wird die Anforderung ignoriert und die Seiten-<br>nummer des aktuellen Pop-Up-Bildschirms geschrieben.) Bei 0 wird<br>der aktuelle Pop-Up-Bildschirm geschlossen. |                                 |
| 2       | Pop-Up-Bildschirm 1 Anzeigeposition (X-Koordinate oben links)                                                                                                    |                                 |
| 3       | Pop-Up-Bildschirm 1 Anzeigeposition (Y-Koordinate oben links)                                                                                                    |                                 |
| 4       | Nummer des angezeigten Pop-Up-Bildschirms 2                                                                                                    |                                 |
| 5       | Pop-Up-Bildschirm 2 Anzeigeposition (X-Koordinate oben links)                                                                                                    |                                 |
| 6       | Pop-Up-Bildschirm 2 Anzeigeposition (Y-Koordinate oben links)                                                                                                    |                                 |
| 7       | Nummer des angezeigten Pop-Up-Bildschirms 3                                                                                                    |                                 |
| 8       | Pop-Up-Bildschirm 3 Anzeigeposition (X-Koordinate oben links)                                                                                                    |                                 |
| 9       | Pop-Up-Bildschirm 3 Anzeigeposition (Y-Koordinate oben links)                                                                                                    |                                 |

| Adresse | Funktion                                                           | Klassifizierung                 |
|---------|--------------------------------------------------------------------|---------------------------------|
| 10      | Nummer der angezeigten Bezeichnung                                 | NS-Terminal-                    |
|         | (Es wird zu einer anderen Bezeichnung gewechselt, wenn diese       | Statusmeldung                   |
|         | Nummer geändert wird)                                              | und -steuerung                  |
| 11      | Reserviert (nicht verwenden)                                       | -                               |
| 12      | Reserviert (nicht verwenden)                                       | -                               |
| 13      | Passwortnummer zum Aufheben der Eingabesperre                      | NS-Terminal-<br>Statussteuerung |
| 14      | Aktuelle Uhrzeit (min, s)                                          | NS-Terminal-                    |
| 15      | Aktuelle(s) Datum und Uhrzeit (Tag, Stunde)                        | Statusmeldung                   |
| 16      | Aktuelles Datum (Jahr, Monat)                                      |                                 |
| 17      | Aktueller Tag (Wochentag)                                          |                                 |
| 18      | Anzahl der erzeugten Alarme und Ereignisse                         |                                 |
| 19      | ID-Nummer für erzeugte Alarme und Ereignisse                       |                                 |
| 20      | ID-Nummer für gelöschte Alarme und Ereignisse                      |                                 |
| 21      | Alarm-/Ereignis-ID bei Ausführen von Alarm-/Ereignis-Objektmakros  | NS-Terminal-                    |
|         | (Speichert die angezeigte bzw. ausgewählte Alarm- bzw. Ereig-      | Statusmeldung                   |
|         | nis-ID-Nummer, wenn ein Makro unter Verwendung eines Alarm/        |                                 |
|         | Ereignis-Objekts ausgefuhrt wird.)                                 |                                 |
| 22      | Reserviert (nicht verwenden)                                       | -                               |
| 23      | Fehlernummer für Makroausführung                                   | NS-Terminal-                    |
|         | (Der Fehler wird ignoriert, wenn die Nummer gleich 0 ist. Wird ein | Statusmeldung                   |
|         | vendung eines Benutzermakros oder eines funktionellen Obiekts der  |                                 |
|         | Wert 0 geschrieben wird.)                                          |                                 |
| 24      | Makrofehler-Bildschirmnummer                                       |                                 |
|         | (FFFFh bei Projektmakros.)                                         |                                 |
| 25      | Makrofehler-Objekt-ID-Nummer                                       | 1                               |
|         | (FFFFh bei Projekt/Bildschirmmakros.)                              |                                 |
| 26      | Fehlermakro-Ausführungszeitpunkt                                   | 1                               |
|         | 0: Beim Laden eines Projekts                                       |                                 |
|         | 4: Alarm/Ereignis EIN                                              |                                 |
|         | 5: Alarm/Ereignis AUS                                              |                                 |
|         | 10: Beim Laden eines Bildschirms                                   |                                 |
|         | 11: Beim Schließen eines Bildschirms                               |                                 |
|         | 20: Bei Touch-Taste EIN                                            |                                 |
|         | 21: Bei Touch-Taste AUS                                            |                                 |
|         | 22: Vor dem Eingeben einer Zahl oder Zeichenkette                  |                                 |
|         | 23: Vor dem Schreiben einer zahl oder Zeichenkette                 |                                 |
|         | 25: Vor dem Ändern von numerischen Werten und Zeichenketten        |                                 |
|         | 26: Beim Auswählen aus einer Liste                                 |                                 |
|         | 30: Beim Drücken auf den Alarm/Ereignis-Anzeigebereich             |                                 |
|         | 31: Beim Auswählen der Alarm/Ereignis-Ubersicht und –Historie      |                                 |
| 27      | Offset-Wert für Index IO                                           | NS-Terminal-                    |
| 28      | Offset-Wert für Index I1                                           | Statussteuerung                 |
| 29      | Offset-Wert für Index I2                                           | 4                               |
| 30      | Offset-Wert für Index I3                                           | 4                               |
| 31      | Offset-Wert für Index I4                                           | 4                               |
| 32      | Offset-Wert für Index I5                                           | 4                               |
| 33      | Offset-Wert für Index I6                                           | 4                               |
| 34      | Offset-Wert für Index I7                                           | 4                               |
| 35      | Offset-Wert für Index I8                                           | 1                               |
| 36      | Offset-Wert für Index 19                                           |                                 |

## Hinweis

- Weitere Informationen über die in den Systemspeicher geschriebenen Formate für numerische Daten finden Sie in Abschnitt 2-4, Systemspeicher.
- Informationen über die in \$SW14 und \$SW17 geschriebenen Datumsformate finden Sie in Abschnitt 2-4, Systemspeicher, unter Systemwortspeicher.
# 1-4 Systemkonfiguration

In diesem Abschnitt wird die für die programmierbaren Bedienterminals der NS-Serie verwendete Systemkonfiguration erläutert. Weitere Details zu den Formaten finden Sie in Anhang 2, Formatliste.

# 1-4-1 Peripheriegeräte

Die folgenden Peripheriegeräte können an NS-Terminals angeschlossen werden.

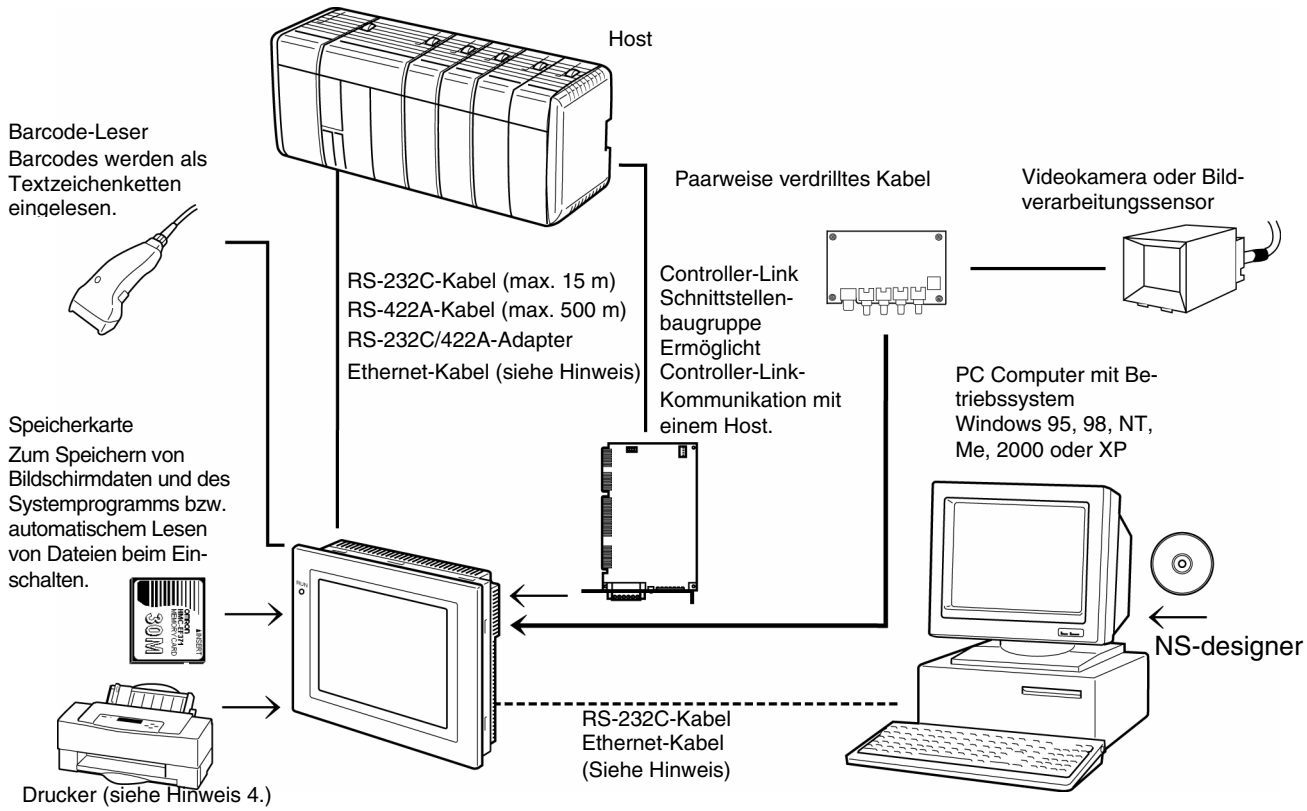

Durch Anschluss eines Universal-Farbdruckers an den USB-Anschluss eines NS-Terminals kann die aktuelle

- Hinweis 1: Nur die folgenden Modelle unterstützen Ethernet: NS12-TS01(B)-V1, NS10-TV01(B)-V1, NS8-TV01(B)-V1 und NS5-SQ01(B)-V1
- Hinweis 2: Nur die folgenden Modelle unterstützen Controller-Link-Schnittstellenbaugruppen: NS12-TS0-V1 und NS10-TV0-V1. (Die Modelle NS5 und NS8 unterstützen die Controller-Link-Schnittstellenbaugruppe nicht.)
- Hinweis 3: Nur die folgenden Modelle unterstützen die Video Eingangsbaugruppen: NS12-TS0-V1, NS10-TV0-V1 und NS8-TV0-V1. (Das NS5 unterstützt die Video-Eingangsbaugruppe nicht.)
- Hinweis 4: Das NS5-SQ0 -V1 besitzt keinen USB-Anschluss. Daher können Universal-Farbdrucker nicht direkt angeschlossen werden.

# NS-Terminals (Weitere Informationen finden Sie in den Anhängen des *NS-Serie Technisches Handbuch*.)

Anzeige des NS-Terminals ausgedruckt werden.

Empfohlene Barcode-Leser (Siehe Abschnitt 3-4, Anschließen von Barcode-Lesern, im NS-Serie Technisches Handbuch.) OMRON V520-RH21-6 Barcode-Leser

RS-232C/RS-422A-Konverter (Weitere Informationen finden Sie in den Anhängen des *NS-Serie Technisches Handbuch*.)

OMRON NS-AL002-Konverter

# Empfohlene Speicherkarten (Siehe Abschnitt 3-6, Verwenden von Speicherkarten, im NS-Serie Technisches Handbuch.)

OMRON HMC-EF172 Speicherkarte (15 MB Flash-Speicher) OMRON HMC-EF372 Speicherkarte (30 MB Flash-Speicher) OMRON HMC-EF672 Speicherkarte (64 MB Flash-Speicher)

NS-Designer (Siehe Abschnitt 3-3, Verbinden mit NS-Designer, im NS-Serie Technisches Handbuch.) OMRON NS-Designer NS-NSDC1-V NS-Designer (CD-ROM)

Video-Eingangsbaugruppe (Siehe Abschnitt 3-7 im NS-Serie Technisches Handbuch.) OMRON NS-CA001

Controller-Link-Schnittstellenbaugruppe (Siehe Abschnitt 5-2 im NS-Serie Technisches Handbuch.) OMRON NS-CLK21

USB-kompatibler Drucker (Siehe Abschnitt *3-5, Verbinden mit Druckern*, im *NS-Serie Technisches Handbuch*.)

#### Hinweis

| ٠ | Folgende optionale Produ   | ukte sind ebenfalls erhältlich.              |
|---|----------------------------|----------------------------------------------|
|   | Anti-Reflektionsschutzfoli | en                                           |
|   | NS12-KBA04                 | (Anti-Reflektionsschutzfolien für NS12/NS10) |
|   | NS7-KBA04                  | (Anti-Reflektionsschutzfolien für NS8)       |
|   | NT30-KBA04                 | (Anti-Reflektionsschutzfolien für NS5)       |
|   | Schutzabdeckungen          |                                              |
|   | NS12-KBA05                 | (Schutzabdeckung für NS12/NS10)              |
|   | NS7-KBA05                  | (Schutzabdeckung für NS8)                    |
|   | NT30-KBA01                 | (Chemikalienresistente Abdeckungen für NS5)  |
|   | Ersatzbatterie             | · · · · · · · · · · · · · · · · · · ·        |
|   | CJ1W-BAT01                 | (Ersatzbatterie für NS12/NS10/NS8)           |
|   |                            |                                              |

# 1-4-2 Anschließen an den Host

Die NS-Terminals bieten die beiden folgenden seriellen Kommunikationsschnittstellen.

#### Serielle Schnittstelle A:

9-poliger Sub-D-Anschluss

RS-232C-Host (NS-Designer oder Barcode-Leser können angeschlossen werden. Siehe Hinweis.)

#### Serielle Schnittstelle B:

9-poliger Sub-D-Anschluss

RS-232C-Host (NS-Designer oder Barcode-Leser können angeschlossen werden. Siehe Hinweis.) Hinweis: An jede Schnittstelle kann nur entweder NS-Designer oder ein Barcode-Leser angeschlossen werden.

Die Modelle NS12-TS01(B)-V1, NS10-TV01(B)-V1, NS8-TV01(B)-V1 und NS5-SQ01(B)-V1 können über Ethernet mit dem Host und NS-Designer kommunizieren.

### Ethernet-Schnittstelle:

8-poliger modularer Steckverbinder 10/100Base-T

Bei den Modellen NS12 und NS10 ist die Installation einer Controller-Link-Schnittstellenbaugruppe (NS-CLK21) möglich, die die Kommunikation über ein Controller-Link-Netzwerk ermöglicht.

### Controller-Link-Schnittstelle:

Spezieller Steckverbinder

Paarweise verdrillte Kabel mit Abschirmung nach Spezifikation

# 1-5 Maßnahmen vor der Inbetriebnahme

Gehen Sie zur Inbetriebnahme des NS-Terminals wie folgt vor.

Hinweis: Das Systemprogramm muss nur in bestimmten Fällen installiert werden, etwa zum Austausch (Update) oder zur Fehlerbehebung. (Das Systemprogramm ist Bestandteil von NS-Designer NS-NSDC1-V□.)

Weitere Informationen finden Sie in folgenden Geräte- und Software-Handbüchern.

| Host                                                                                                    | NS-Terminal                                                                                                    | NS-Designer                                                                     |
|----------------------------------------------------------------------------------------------------|----------------------------------------------------------------------------------------------------|---------------------------------------------------------------------------------|
| Hosteinstellungen                                                                                                    | Installation in Schalttafel                                                                                                    | Installation auf dem                                                            |
|                                                                                                    | Siehe NS-Serie Technisches Handbuch.                                                                                            | Computer                                                                        |
| Siehe NS-Serie Technisches<br>Handbuch.<br>1:1 NT Link<br>1:N NT Link<br>Hochgeschwindigkeits-1:N<br>NT-Link<br>Ethernet<br>Controller Link | Peripherieverbindungen     Anschluss an die     Stromversorgung                                                                 | Siehe <i>NS-Designer</i><br><i>Bedienerhandbuch</i>                             |
|                                                                                                    | Systemprogramminstalla-<br>tion (siehe Hinweis)                                                                                 |                                                                                 |
|                                                                                                    | und Siehe NS-Serie Technisches                                                                                                  | Bildschirmerstellung                                                            |
|                                                                                                    | Handbuch.<br>Bildschirmübertragung<br>Siehe NS-Serie Technisches Ha<br>NS-Designer Bedienerhandbuch.<br>Systemmenüeinstellungen | Siehe NS-Designer<br>Bedienerhandbuch und<br>Programmierhandbuch<br>andbuch und |
| ▼<br>Programmierung                                                                                                    | Host-Anschlüsse                                                                                                    |                                                                                 |
| NS-Terminalanschlüsse<br>Betrieb                                                                                                    | Überprüfung von Einstellung/<br>Kommunikation                                                                                   |                                                                                 |
|                                                                                                    |                                                                                                    |                                                                                 |
| ¥<br>Systemverwaltung                                                                                                    |                                                                                                    |                                                                                 |

Hinweis: Die Installation des Systemprogramms wird nur unter bestimmten Umständen durchgeführt, etwa bei Austausch des aktuellen Systemprogramms oder bei Wiederherstellung des Systembetriebs. (Das Systemprogramm ist Bestandteil von NS-Designer (NS-NSDC1-V□).)

| Gerät/Software                                  | Titel des Handbuchs                                                              | Handbuch-Nr.                         |
|-------------------------------------------------|----------------------------------------------------------------------------------|--------------------------------------|
| NS-Designer                                     | NS-Designer Bedienerhandbuch                                                     | V074-E1-                             |
| NS-Serie                                        | Technisches Handbuch                                                             | V072-E1-                             |
|                                                 | Makroreferenz                                                                    | Liegt NS-Designer bei                |
|                                                 | Tutorial                                                                         | Liegt NS-Designer bei                |
| NS-Serie (-V1)                                  | Technisches Handbuch (NS5-V1/NS8-V1/NS-10-V1/NS12-V1)                            | V083-E1-@                            |
|                                                 | Host-Anschluss-Handbuch                                                          | V085-E1-@                            |
| Kontaktplanüber-<br>wachung für<br>NS-Terminals | NS-Serie Ladder Monitor Bedienerhandbuch                                         | Liegt NS-Serie Ladder<br>Monitor bei |
| SPS                                             | SYSMAC C200HS Technisches Handbuch                                               | W236                                 |
|                                                 | SYSMAC C200HS Bedienerhandbuch                                                   | W235                                 |
|                                                 | SYSMAC C200HX/HG/HE-E/-ZE Technisches Handbuch                                   | W302                                 |
|                                                 | SYSMAC C200HX/HG/HE Bedienerhandbuch                                             | W303                                 |
|                                                 | SYSMAC C200HX/HG/HE (-ZE) Bedienerhandbuch                                       | W322                                 |
|                                                 | SYSMAC CQM1 Bedienerhandbuch                                                     | W226                                 |
|                                                 | SYSMAC CQM1H Bedienerhandbuch                                                    | W363                                 |
|                                                 | SYSMAC CV-Serie CV500/CV1000/CV2000/CVM1<br>Bedienerhandbuch: Kontaktpläne       | W202                                 |
|                                                 | SYSMAC CPM1A Bedienerhandbuch                                                    | W317                                 |
|                                                 | SYSMAC CPM2A Bedienerhandbuch                                                    | W352                                 |
|                                                 | SYSMAC CPM1/CPM1A/CPM2A/CPM2C/SRM1(-V2)<br>Programmierhandbuch                   | W353                                 |
|                                                 | SYSMAC CPM2C Bedienerhandbuch                                                    | W356                                 |
|                                                 | SYSMAC CS-Serie Bedienerhandbuch                                                 | W339                                 |
|                                                 | SYSMAC CS/CJ-Serie Serielle Kommunikationsmodule/<br>Baugruppen Bedienerhandbuch | W336                                 |
|                                                 | SYSMAC CJ-Serie Bedienerhandbuch                                                 | W393                                 |
|                                                 | SYSMAC CS/CJ-Serie Programmierhandbuch                                           | W394                                 |
|                                                 | SYSMAC CS/CJ-Serie Befehls-Referenzhandbuch                                      | W340                                 |
|                                                 | SYSMAC CS/CJ-Serie Programmierkonsole<br>Bedienerhandbuch                        | W341                                 |
|                                                 | SYSMAC CS/CJ-Serie Kommunikationsbefehle<br>Referenzhandbuch                     | W342                                 |
| Programmier-                                    | SYSMAC Support-Software Bedienerhandbuch: SPS-Serie C                            | W248                                 |
| geräte/-software                                | SYSMAC Support-Software Bedienerhandbuch: CVM1 SPS                               | W249                                 |
|                                                 | SYSMAC CPT Bedienerhandbuch und Kurzanleitung                                    | W332                                 |
|                                                 |                                                                                  | W333                                 |
|                                                 | CX-Programmer Bedienerhandbuch                                                   | W361                                 |
| Ethernet-<br>Baugruppe                          | SYSMAC CS/CJ-Serie Ethernet-Baugruppe<br>Bedienerhandbuch                        | W343                                 |
|                                                 | SYSMAC CVM1/CV-Serie Ethernet-Systemhandbuch                                     | W242                                 |
|                                                 | Referenzhandbuch "FINS-Befehle"                                                  | W227                                 |
| Controller-Link-PC-                             | Controller-Link-PC-Erweiterungskarte Bedienerhandbuch                            | W307                                 |
| Erweiterungskarte                               | Controller-Link-PC-Erweiterungskarte für PCI-Bus<br>Bedienerhandbuch             | W383                                 |
| Controller-Link-<br>Baugruppe                   | Controller-Link-Baugruppe Bedienerhandbuch                                       | W309                                 |

# Abschnitt 2 Funktionen von NS-Terminals

Dieser Abschnitt enthält eine detaillierte Beschreibung der Funktionen von NS-Terminals und der Einstellungsmethoden mit NS-Designer.

| 2-1  | Projektdaten                             | 2-1   |
|------|------------------------------------------|-------|
| 2-2  | Bildschirmtypen der NS-Terminals         | 2-5   |
| 2-3  | Interner Speicher                        | 2-13  |
| 2-4  | Systemspeicher                           | 2-14  |
| 2-5  | Einstellungen für Kommunikationsadressen | 2-35  |
| 2-6  | Feststehende Objekte                     | 2-38  |
| 2-7  | Registrieren/Verwenden der Bibliothek    | 2-43  |
| 2-8  | Common Functional Object Functions       | 2-42  |
| 2-9  | Buttons                                  | 2-78  |
| 2-10 | Lamps                                    | 2-108 |
| 2-11 | Display and Input Objects                | 2-113 |
| 2-12 | Display                                  | 2-139 |
| 2-13 | Alarms and Events                        | 2-165 |
| 2-14 | Data Logs                                | 2-184 |
| 2-15 | Broken-line Graphs                       | 2-196 |
| 2-16 | Data Blocks                              | 2-202 |
| 2-17 | System Clock                             | 2-229 |
| 2-18 | Special Functions                        | 2-236 |
| 2-19 | System Settings and System Menu          | 2-278 |

# 2-1 Projektdaten

# 2.1.1 Projektkonfiguration

Daten werden in Einheiten, so genannten "Projekten" erstellt.

Dieser Abschnitt enthält eine detaillierte Beschreibung der Daten, aus denen sich Projekte zusammensetzen.

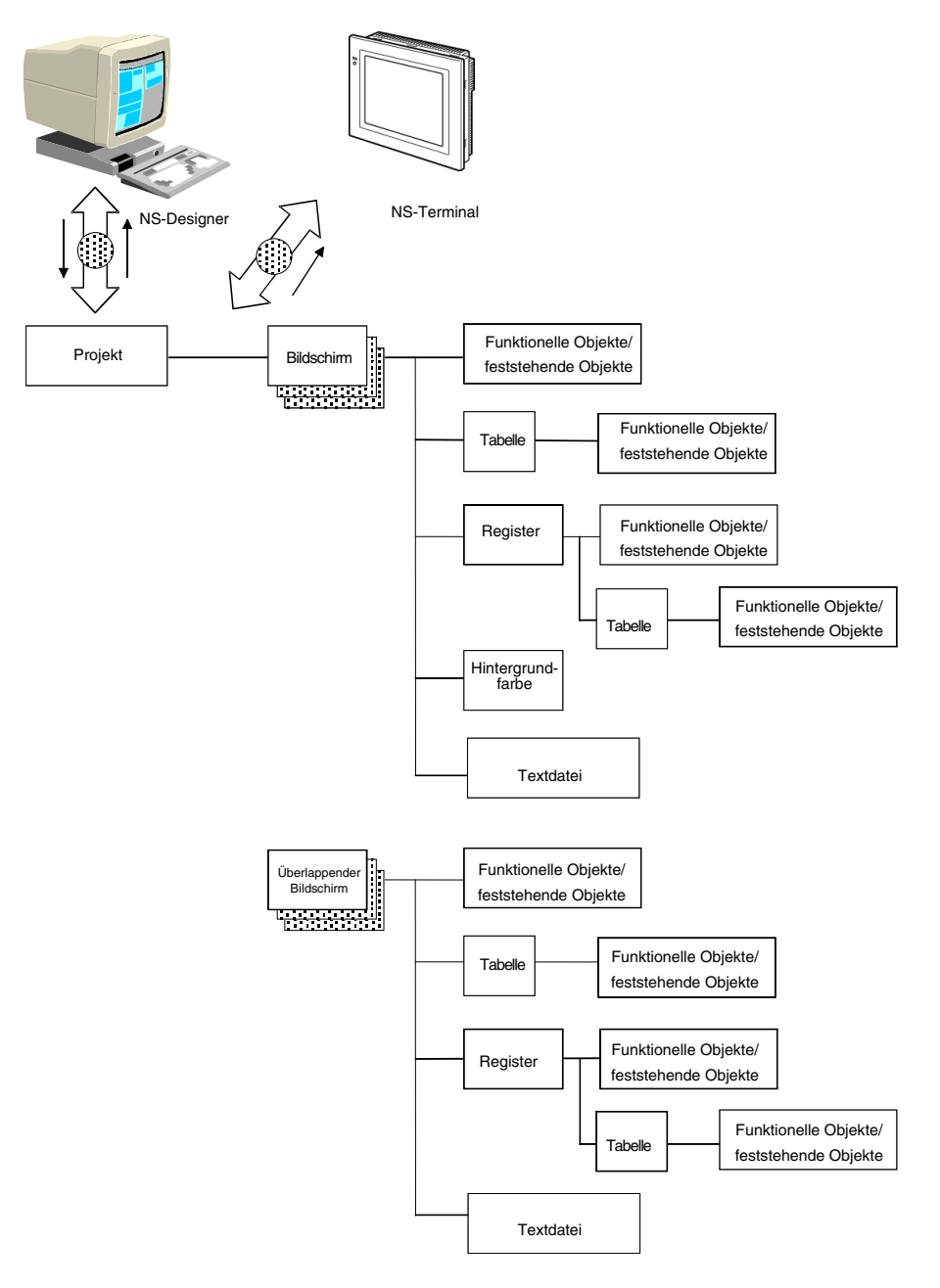

| Bezeich-<br>nung                                                 | Beschreibung                                                                                                    |
|------------------------------------------------------------------|----------------------------------------------------------------------------------------------------|
| Projekt                                                          | Alle Daten, wie Bildschirmdaten und Einstellungsdateien, werden in Einheiten, die als Projekte be-<br>zeichnet werden, erstellt.                                                                                                    |
| Bildschirm                                                       | Jedem Bildschirm wird eine Bildschirmnummer zugewiesen, und in jedem Projekt können bis zu 4.000 Bildschirme erstellt werden.                                                                                                    |
| Überlap-<br>pende Bild-<br>schirme                               | Überlappende Bildschirme sind Bildschirme, die auf Standardbildschirmen in mehreren Ebenen<br>angezeigt werden können. Überlappende Bildschirme sind nützlich, wenn bestimmte Bilder auf<br>mehr als einem Bildschirm angezeigt werden müssen. Pro Projekt können bis zu 10 überlap-<br>pende Bildschirme erstellt werden.                                                                                                    |
| Funktionelle<br>Objekte                                          | Zu den funktionellen Objekten gehören Schaltflächen, Lampen, Objekte zur Anzeige und Eingabe nu-<br>merischer Werte sowie Objekte zur Anzeige und Eingabe von Zeichenketten. Es können verschiedene<br>Bildschirme durch Festlegung der Eigenschaften für die einzelnen funktionellen Objekte in den Dialog-<br>feldern erstellt werden. In einem Bildschirm können bis zu 1.024 funktionelle Objekte verwendet werden.                                                                                                    |
| Festste-<br>hende Ob-<br>jekte                                   | Feststehende Objekte verfügen im Gegensatz zu funktionellen Objekten nicht über Überwachungs-<br>oder Eingabefunktionen. Feststehende Objekte können so konfiguriert werden können, dass sie<br>blinken, andernfalls werden sie konstant angezeigt. Es gibt sieben verschiedene Arten von festste-<br>henden Objekten: Linien, Kreise/Ovale, Bögen, Segmente, Polygonlinien, Polygone und Rechtecke.                                                                                                    |
| Tabellen                                                         | Die Tabellenfunktion kombiniert mehrere funktionelle Objekte in einem einzelnen Tabellenfor-<br>mat. In einer Tabelle können bis zu 256 funktionelle Objekte kombiniert werden.                                                                                                    |
| Register                                                         | Ein Registerobjekt ermöglicht das Erstellen von Bereichen auf einem Bildschirm, so dass auch nur<br>ein Teil des Bildschirms zu einer anderen Seite umgeschaltet werden kann. Register bestehen aus<br>mehr als einer Seite und mit Hilfe der Seitenumschaltfunktion des Registers kann zwischen den an-<br>gezeigten Inhalten der auf den einzelnen Seiten erstellen funktionellen Objekte gewechselt werden.<br>Pro Register können bis zu 256 Registerseiten erstellt werden. Pro Registerseite können bis zu 256<br>funktionelle Objekte verwendet werden. Pro Bildschirm können maximal 10 Register erstellt werden. |
| Hintergrund                                                      | Ein Hintergrund ist ein grafischer Bildschirm, der als Hintergrund eines anderen Bildschirms ange-<br>zeigt wird. Hinweis: Für überlappende Bildschirme können keine Hintergründe eingestellt werden.                                                                                                    |
| Text-<br>dateien                                                 | Textdateien werden verwendet, um nach Zeichenketten und Bildschirmdateinamen zu suchen, die mittels Listenauswahlobjekten, Textobjekten und Bitmap-Objekten angezeigt werden.                                                                                                    |
| Blinkein-<br>stellungen                                          | Mit Hilfe der Blinkeinstellungen werden funktionelle Objekte so eingestellt, dass sie in festgeleg-<br>ten Intervallen blinken. Für funktionelle Objekte sind 10 verschiedene Blinkarten möglich. Für<br>feststehende Objekte stehen drei vordefinierte Blinkarten zur Auswahl.                                                                                                    |
| Passwort-<br>einstellun-<br>gen                                  | Bei dieser Funktion wird zur Eingabe eines Passwortes aufgefordert, damit funktionelle Objekte bedient werden können. Es kann ein aus maximal 16 Zeichen bestehendes Passwort festgelegt werden. Pro Projekt können bis zu 5 Passwörter festgelegt werden.                                                                                                    |
| Datenauf-<br>zeichnungs-<br>einstellun-                          | Datenaufzeichnungseinstellungen werden zum Speichern der innerhalb eines bestimmten Zeit-<br>raums an den Inhalten einer Adresse vorgenommenen Änderungen verwendet. Es können Ein-<br>stellungen für 32 Gruppen vorgenommen werden, einschließlich der Aufzeich-<br>nungs-Zeitintervalleinstellung. Pro Gruppe können bis zu 16 Adressen festgelegt werden.                                                                                                    |
| gen                                                              | Zur ständigen Aufzeichnung können bis zu 50 Adressen festgelegt werden.                                                                                                    |
| Gruppen-<br>Spezifi-<br>kationen                                 | Mit dieser Funktion werden durch Drücken der entsprechenden Schaltflächen sich gegenseitig<br>ausschließende Operationen durchgeführt. Wenn für mehrere Schaltflächen dieselbe Gruppen-<br>nummer eingestellt wird, wird mittels dieser Funktion sichergestellt, dass nur eine Schaltfläche<br>eingeschaltet werden kann. Für einen Bildschirm können die Gruppen 1 bis 16 ausgewählt wer-<br>den. Die Gruppenspezifikation wird bei EIN/AUS Schaltflächen verwendet.                                                                                                    |
| Einstellun-<br>gen für Ein-<br>heiten und<br>Skalierung          | Diese Funktion unterstützt die Anzeige der Einheitenbezeichnung und die Skalierung bei Objek-<br>ten zur Anzeige numerischer Werte. Pro Projekt können bis zu 1.000 Einstellungen für numeri-<br>sche Einheiten und Skalierungen vorgenommen werden.                                                                                                    |
| Einstellun-<br>gen für<br>Schreibbes-<br>tätigungs-<br>meldungen | Mit Hilfe dieser Funktion wird eine Bestätigungsmeldung angezeigt, wenn Daten in funktionelle<br>Objekte geschrieben werden. Die Meldung für dieses Bestätigungsdialogfeld kann frei definiert<br>werden. Pro Projekt können bis zu 200 Schreibbestätigungsmeldungen festgelegt werden.                                                                                                    |
| Einstellun-<br>gen für<br>Alarme und<br>Ereignisse               | Mit Hilfe dieser Funktion werden alle als Alarm oder Ereignis gespeicherten Signale überwacht<br>und sämtliche Wertänderungen (z. B. von AUS in EIN) aufgezeichnet. Die gespeicherten Daten<br>können einfach in den Alarm- und Ereignisobjekten oder in einer Liste angezeigt werden.<br>Pro Projekt können maximal 500 Alarme und Ereignisse gespeichert werden.                                                                                                    |
| Definition des<br>Datenblocks                                    | Mit Hilfe dieser Funktion werden vordefinierte Daten in eine SPS geschrieben bzw. aus ihr ge-<br>lesen.                                                                                                    |

# 2.1.2 Projekteigenschaften

Einstellen der Eigenschaften für das aktuell bearbeitete Projekt.

Mit Hilfe dieser Funktion können folgende Punkte festgelegt werden.

| Einstellungen   | Beschreibung                                                                                                    |  |
|-----------------|----------------------------------------------------------------------------------------------------|--|
| Title           | Legt den Projekttitel fest (maximal 64 Zeichen).                                                                                                    |  |
| Switch Label    | Legt die Anzahl der umschaltbaren Bezeichnungen (1 bis 16) sowie die Namen der Bezeichnungen (maximal 15 Zeichen) fest.                                              |  |
| Macro           | Legt die für das jeweilige Projekt zu verwendenden Makros fest.                                                                                                    |  |
| Select Language | Stellt die Systemsprache auf Japanisch oder Englisch ein.                                                                                                    |  |
| Pop-up menu     | Legt das zur Einstellung von Wort-Schaltflächen, Befehlsschaltflächen sowie von Objekten zur An-<br>zeige und Eingabe von Zeichenketten verwendete Pop-Up-Menü fest. |  |

Projekteigenschaften können jederzeit während der Erstellung von Bildschirmdaten geändert werden.

#### Vorgehensweise

- 1. Wählen Sie *Settings Project properties.*
- 2. Das Dialogfeld "Project Properties" wird angezeigt.
- 3. Nehmen Sie die Einstellungen vor, und klicken Sie anschließend auf die Schaltfläche OK.
- Die Einstellungsmethode für die einzelnen Einstellungen wird nachstehend erläutert.

### Titel

Wählen Sie die Registerkarte Title aus. Legen Sie einen Titel mit maximal 64 Zeichen fest.

| Project I | Property       |                      |             |        | ×                |
|-----------|----------------|----------------------|-------------|--------|------------------|
| Title     | Switch Label M | acro Select Language | Pop-up Menu |        |                  |
|           |                |                      |             |        |                  |
| Proie     | ect Title(T)   |                      |             |        |                  |
|           |                |                      |             | -      |                  |
| IN        | ew Project     |                      |             |        |                  |
| Syst      | em Version     |                      |             |        |                  |
| , r       | System Ver5 0  | 1                    |             |        |                  |
| · ·       | -,             |                      |             |        |                  |
|           |                |                      |             |        |                  |
|           |                |                      |             |        |                  |
|           |                |                      |             |        |                  |
|           |                |                      |             |        |                  |
|           |                |                      |             |        |                  |
|           |                |                      |             |        |                  |
| -         |                |                      |             | a      |                  |
|           |                |                      |             | Lancel | Help( <u>H</u> ) |

### Umschaltbare Schalterbezeichnungen

- 1. Wählen Sie die Registerkarte Switch Label aus.
- 2. Nehmen Sie die Einstellungen für die umschaltbaren Schalterbezeichnungen vor.

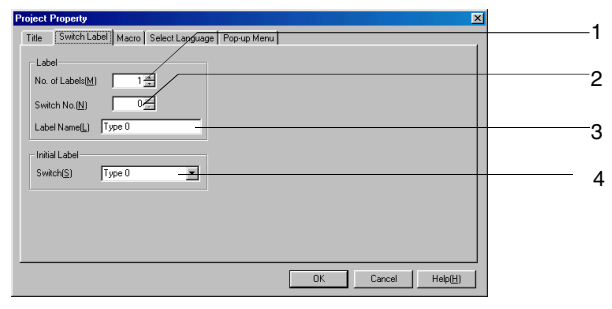

| Nr. | Einstellungen    | Beschreibung                                                                                                    |  |
|-----|------------------|----------------------------------------------------------------------------------------------------|--|
| 1   | Number of Labels | Einstellen der Anzahl der Bezeichnungen, zwischen denen umgeschaltet werden kann (1 bis 16).                                                                                |  |
| 2   | Switch No.       | Einstellen der Bezeichnungsnummer.                                                                                                    |  |
| 3   | Label Name       | Festlegen des Namens für die einzelnen Bezeichnungsnummern (maximal 15 Zeichen).                                                                                            |  |
| 4   | Initial Label    | Anhand dieser Nummer wird die Bezeichnung festgelegt, die nach dem Einschalten des NS-Terminals auf dem Bildschirm angezeigt werden soll. Die Standardeinstellung lautet 0. |  |

## Makros

- 1. Wählen Sie die Registerkarte Macro aus.
- Legen Sie die f
   ür das Projekt zu verwendenden Makros fest. Weitere Informationen finden Sie in Abschnitt 1, 
   Übersicht 
   über Makrofunktionen, der NS12 Makroreferenz, die auf der NS-Designer-CD-ROM enthalten ist.

| Project Property Title Switch Label Macro Select Language Propup Menu                                                                                                    |   |   |
|----------------------------------------------------------------------------------------------------|---|---|
| Macro Execution Condition                                                                                                    | - | 1 |
| Image: When Loading & Project []     Edit Macric[]     Image: Distribution of the second second seco |   | 2 |
| OK Carcel Heijtig                                                                                                    |   | £ |

| Nr. | Einstellungen             | Beschreibung                                            |
|-----|---------------------------|---------------------------------------------------------|
| 1   | Macro Execution Condition | Festlegen des Zeitpunkts für die Ausführung des Makros. |
| 2   | Schaltfläche "Edit Macro" | Zum Programmieren von Makros verwendet.                 |

## Spracheinstellung

- 1. Klicken Sie auf die Registerkarte Select Language.
- 2. Wählen Sie die Systemsprache für das NS-Terminal aus.

Die Systemsprache, in der Systemmenüs, Tastaturen, Meldungen, Dialogfelder etc. auf dem NS-Terminal angezeigt werden.

| roject Property                                      | × |
|------------------------------------------------------|---|
| Title Switch Label Macro Select Language Pop-up Menu |   |
| Select Language<br>C Japanese(J)<br>C English(E)     |   |
|                                                      |   |
| OK Cancel Help(H)                                    |   |

### Einstellungen für Pop-up Menüs

- 1. Klicken Sie auf die Registerkarte Pop-up Menu.
- 2. Nehmen Sie die Einstellungen im Pop-Up-Menü zur Einstellung von Wort-Schaltflächen, Befehlsschaltflächen sowie Objekten zur Anzeige und Eingabe von Zeichenketten vor.

| itle Switch Label | Macro Select Language Pop-up Menu |   |
|-------------------|-----------------------------------|---|
| Pop-up Menu Setti | ng                                |   |
| Background Colo   | set(2)                            |   |
| Font Size(3)      | 1x1 💌                             |   |
| Show Delimite     | ər( <u>4</u> )                    |   |
|                   |                                   |   |
|                   |                                   | 1 |

# 2-2 Bildschirmtypen der NS-Terminals

# 2-2-1 Anzeigefarben

Auf der Anzeige der NS-Terminals können maximal 256 Farben verwendet werden. BMP- und JPEG-Bilder können mit bis zu 32.000 Farben dargestellt werden (NS5 kann 4.096 Farben darstellen).

Wählen Sie beim Erstellen von Bildschirmen mit Hilfe von NS-Designer die anzuzeigende Farbe im Dialogfeld *Color Setting* aus.

Alternativ dazu kann die Festlegung der Anzeigenfarben auch durch Änderung der Farbe basierend auf dem Inhalt einer festgelegten Adresse erfolgen.

#### Hinweis

- BMP- und JPEG-Dateien mit mehr als 32.000 Farben werden für die Darstellung auf 32.000 Farben reduziert.
- Geben Sie die Anzeigenfarbe indirekt an, indem Sie f
  ür die Kommunikationsadresse einen Farbcode zwischen 0 und FF festlegen. Wenn an der Adresse ein anderer Wert als 0 bis FF eingestellt wird, ist die Anzeigefarbe ung
  ültig.

### **Transparente Anzeige**

Wenn verschiedene Objektebenen angezeigt werden, überdeckt die Hintergrundfarbe des Objekts der obersten Ebene das Objekt der darunter liegenden Ebene, welches dann nicht mehr sichtbar ist.

Einige Objekte können so eingestellt werden, dass deren Hintergrund nicht ausgefüllt ist.

Wenn für ein Objekt kein Füllmuster eingestellt wird, ist der Hintergrund dieses Objekte nicht farbig, und andere Objekte auf Ebenen unter diesem Hintergrund bzw. die Farbe des Bildschirmhintergrunds scheinen durch.

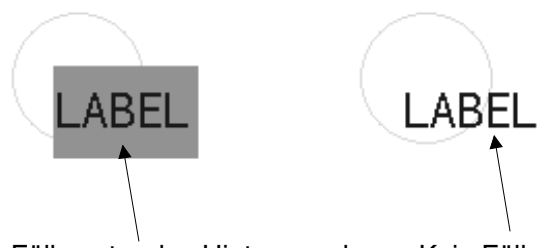

Füllmuster des Hintergrunds

Kein Füllmuster

#### Kein Füllmuster

Bezeichnungen, Objekte zur Anzeige und Eingabe numerischer Werte, Objekte zur Anzeige und Eingabe von Zeichenketten, Listenauswahlobjekte, Daumenradschalter, Polygongrafen, Alarm/Ereignis-Anzeigen, Alarm/Ereignis-Übersicht und -Historie, Datumsangaben, Uhrzeiten, Datenaufzeichnungsdiagramme, Rechtecke, Kreise/Ovale, Polygone und Segmente können so eingestellt werden, dass sie kein Füllmuster aufweisen.

#### Hintergrundfarben für Bildschirme

Die Hintergrundfarbe der einzelnen Bildschirme kann in den Bildschirmattributen unter **Background color** eingestellt werden. Die Bildschirmattribute werden mit Hilfe von NS-Designer als Bildschirmeigenschaften für jeden Bildschirm eingestellt.

#### Zeichenfarben

Die Farbe der Zeichen selbst kann ebenfalls eingestellt werden.

Die Zeichenfarbe wird im Zuge der Einstellung der Bezeichnungen der einzelnen Objekte mit Hilfe von NS-Designer als eine der Eigenschaften festgelegt. Zeichenfarben können auch indirekt angegeben werden.

# 2-2-2 Bildschirmkonfiguration

Die Bildschirme der Terminalmodelle NS12, NS10 und NS8 sind folgendermaßen konfiguriert:

.....NS5: 320 Bildpunkte horizontal und 240 Bildpunkte vertikal

NS10 und NS8: 640 Bildpunkte horizontal und 480 Bildpunkte vertikal

NS12: 800 Bildpunkte horizontal und 600 Bildpunkte vertikal

Jeder Bildpunkt eines Bildschirms wird über die Koordinaten X (horizontal) und Y (vertikal) definiert. Der Ursprung des Koordinatensystems (0,0) befindet sich in der linken oberen Ecke.

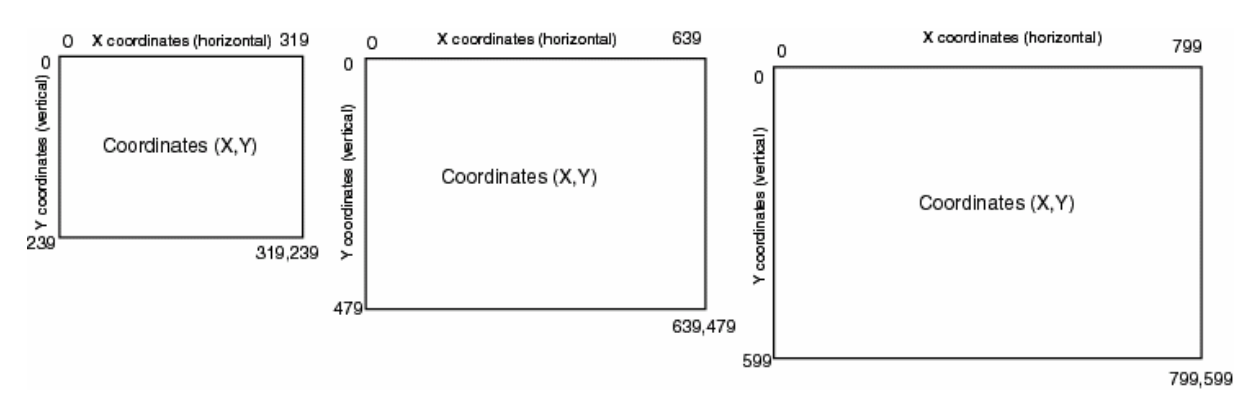

# 2-2-3 Bildschirmnummern

Die Bildschirme von NS-Terminals werden durch die Verwendung von Bildschirmnummern kategorisiert und gesteuert.

Bildschirmnummern werden zur Angabe des beim Starten des NS-Terminals oder beim Wechseln der Anzeige von Bildschirmen anzuzeigenden Bildschirms verwendet.

Mit Ausnahme des Systemmenü-Bildschirms, für den bestimmte Funktionen festgelegt sind, können für die NS-Terminals bis zu 4.000 Bildschirme eingerichtet werden. Für die einzelnen Bildschirme kann eine beliebige Zahl zwischen 0 und 3999 zur Identifikation verwendet werden.

Darüber hinaus können in Standardbildschirmen bis zu 10 überlappende Bildschirme in verschiedenen Ebenen angezeigt werden. Für diese überlappenden Bildschirme kann eine beliebige Zahl zwischen 0 und 9 zur Identifikation verwendet werden.

Beim Erstellen der Bildschirme für NS-Terminals unter Verwendung von NS-Designer wird die entsprechende Bildschirmnummer festgelegt und die anzuzeigenden Objekte werden gespeichert.

# 2-2-4 Bildschirmtypen

Die folgenden beiden Bildschirmtypen stehen zur Verfügung.

| Bildschirm                    | Beschreibung                                                                                                    |                                                                                                    |
|-------------------------------|----------------------------------------------------------------------------------------------------|----------------------------------------------------------------------------------------------------|
| Benutzerbildschirme           | Zur Erstellung von Standardbildschirmen verwendet.                                                                                                    |                                                                                                    |
|                               | Standardbildschirme                                                                                                    | Während des Betriebs von NS-Terminals angezeigte Stan-<br>dardbildschirme.                            |
|                               | Pop-Up-Bildschirme                                                                                                    | Pop-Up-Bildschirme, die in verschiedenen Ebenen über<br>Standardbildschirmen angezeigt werden können. |
| Überlappende Bild-<br>schirme | Überlappende Bildschirme sind Bildschirme, die verwendet werden, wenn bestimmte<br>Bilder auf mehr als einem Bildschirm angezeigt werden müssen. Sie werden in meh-<br>reren Ebenen auf Standardbildschirmen verwendet. |                                                                                                    |

Darüber hinaus gibt es auch Register, die über eine Umschaltfunktion verfügen, um die Anzeige im bestimmten Bereichen eines Bildschirms umzuschalten.

| Bezeichnung | Beschreibung                                             |
|-------------|----------------------------------------------------------|
| Register    | Auf allen Registerseiten können Objekte erstellt werden. |

#### Verweis

• Weitere Informationen über Register finden Sie in Abschnitt 4-4, Register, im NS-Designer Bedienerhandbuch.

### Benutzerbildschirme

#### Standardbildschirme

Normale Bildschirme sind Standardbildschirme, die während des Betriebs auf NS-Terminals angezeigt werden.

Für Standardbildschirme können beliebige funktionelle bzw. feststehende Objekte erstellt werden.

Pro Projekt können bis zu 4.000 Bildschirme erstellt werden, wobei den Bildschirmen eine beliebige Nummer zwischen 0 und 3999 zugewiesen werden kann.

#### • Pop-Up-Bildschirme

Während des Betriebs von NS-Terminals kann zur selben Zeit immer nur ein Standardbildschirm angezeigt werden, Pop-Up-Bildschirme können jedoch über Standardbildschirmen angezeigt werden. Pop-Up-Bildschirme werden auf dieselbe Art wie Standardbildschirme erstellt. Diese Pop-Up-Bildschirme können zum Anzeigen von Eingabetastaturen oder Hilfebildschirmen verwendet werden.

Es können bis zu drei Pop-Up-Bildschirme gleichzeitig geöffnet werden.

#### Standardbildschirm

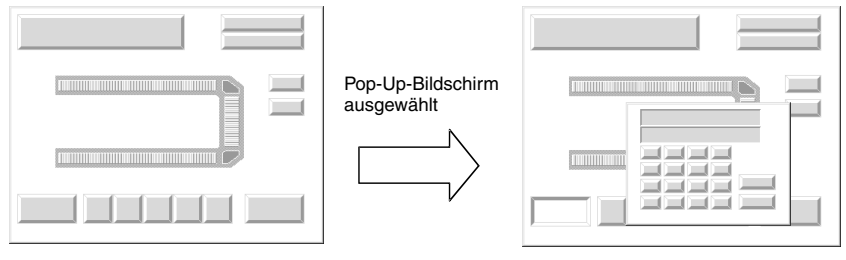

#### Pop-Up-Bildschirm

#### Hinweis

- Pop-Up-Bildschirme werden auf dieselbe Art wie Standardbildschirme erstellt. Nach dem Erstellen eines Bildschirms muss in den Bildschirmeigenschaften angegeben werden, ob es sich um einen Standard- oder einen Pop-Up-Bildschirm handelt. Bildschirmnummer 0 kann dabei allerdings nicht für einen Pop-Up-Bildschirm verwendet werden.
- Auf Pop-Up-Bildschirmen können keine Datenblocktabellen und Videoanzeigen erstellt werden. Weitere Informationen finden Sie in *Abschnitt 4, Bildschirmtypen und Funktionen,* im *NS-Designer Bedienerhandbuch.*

### Überlappende Bildschirme

Überlappende Bildschirme sind Bildschirme, die in mehreren Ebenen auf Standardbildschirmen angezeigt werden können.

Wenn ein funktionelles Objekt, beispielsweise Schaltflächen für die Bildschirmumschaltung oder Datumsanzeigen, in mehreren Bildschirmen verwendet werden soll, kann dieses funktionelle Objekt in einem überlappenden Bildschirm gespeichert werden. Anschließend wird eingestellt, welcher überlappende Bildschirm auf welche Bildschirme angewendet wird, und das funktionelle Objekt kann auf den entsprechenden Bildschirmen verwendet werden. Standardbildschirm

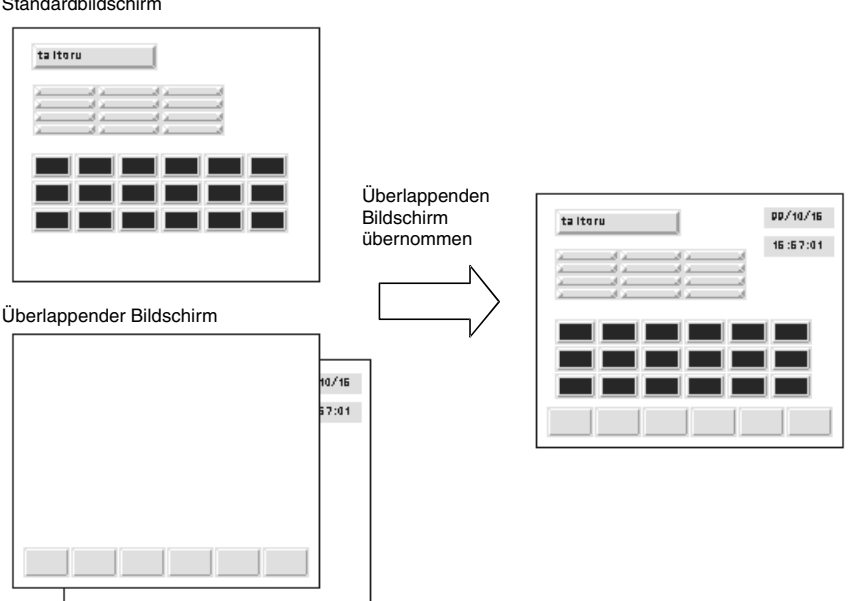

### Hinweis

- Pro Projekt können bis zu 10 überlappende Bildschirme erstellt werden. In einem überlappenden Bildschirm können, wie bei Standardbildschirmen, bis zu 1.024 funktionelle Objekte erstellt werden.
- Wenn mehrere überlappende Bildschirme auf einen Standardbildschirm angewendet werden und sich die funktionellen Objekte des Standardbildschirms mit denen des überlappenden Bildschirms überlagern, werden die Objekte des Standardbildschirms in der obersten Ebene angezeigt. Die Objekte der überlappenden Bildschirme werden in der Reihenfolge der Nummern der überlappenden Bildschirme angezeigt, wobei der überlappende Bildschirm mit der höheren Nummer in einer höheren Ebene angezeigt wird.

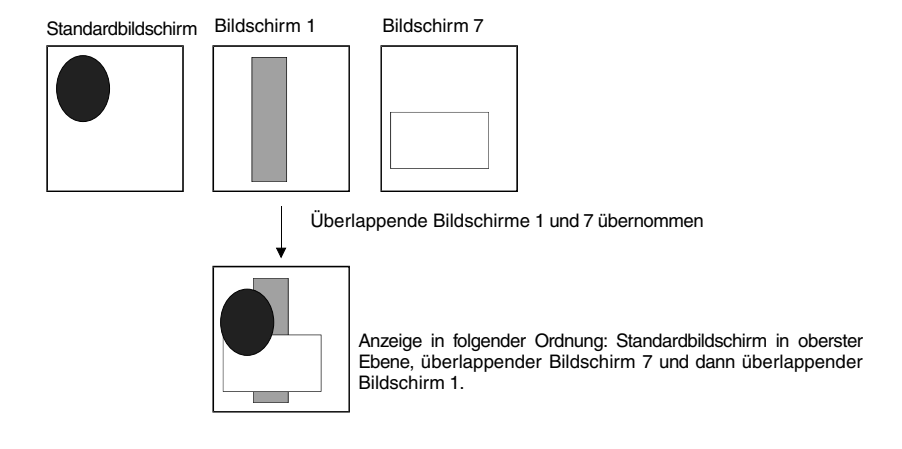

Auf überlappenden Bildschirmen können keine Videoanzeigen und Datenblocktabellen erstellt werden.

### Register

Ein Registerobjekt ermöglicht das Erstellen von Bereichen auf einem Bildschirm, so dass nur ein Teil des Bildschirms zu einer anderen Seite umgeschaltet werden kann. Register bestehen aus mehr als einer Seite, und es kann, den Benutzereinstellungen entsprechend, zwischen den angezeigten Inhalten der funktionellen Objekte einer Seite je nach Status von NS-Terminal oder SPS gewechselt werden.

Register können feststehende Objekte, funktionelle Objekte und Tabellen enthalten.

Erstellte Register, die in einer Bibliothek registriert sind, können problemlos an verschiedenen Stellen oder auf verschiedenen Bildschirmen wiederverwendet werden.

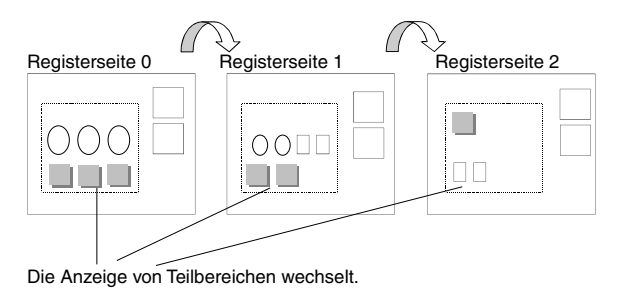

#### Hinweis

- Wenn in Registern häufig zwischen den einzelnen Seiten umgeschaltet wird, dauert die Aktualisierung der Anzeige möglicherweise etwas länger und es kann zu einer Verzögerung bei der Kommunikation kommen. Dabei muss beachtet werden, dass Daten manchmal nicht aufgezeichnet werden bzw. die aktuellen EIN/AUS-Schaltflächen nicht ordnungsgemäß funktionieren.
- Stellen Sie sicher, dass sich die funktionellen Objekte immer innerhalb des Registers befinden. Wenn diese Objekte beim Erstellen des Registers über dieses hinausragen, werden sie außerhalb des Registers nicht ordnungsgemäß angezeigt.
- Pro Bildschirm können bis zu 10 Register erstellt werden.
   Pro Registerseite können bis zu 256 funktionelle Objekte erstellt werden. Insgesamt können 1.024 funktionelle Objekte in einem Bildschirm erstellt werden, einschließlich der funktionellen Objekte auf den Registerseiten und der funktionellen Objekte außerhalb der Register.

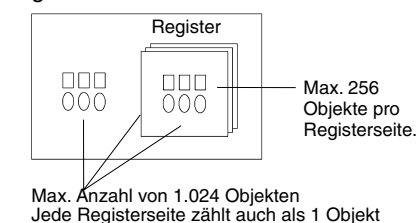

In Registern können keine Videoanzeigen und Datenblocktabellen erstellt werden.

# 2-2-5 Bildschirmobjekte

# **Funktionelle Objekte**

Folgende funktionellen Objekte können verwendet werden.

| Symbol           | Bezeichnung                               | Funktion                                                                                                    |
|------------------|-------------------------------------------|----------------------------------------------------------------------------------------------------|
| PB               | EIN/AUS-Schaltfläche                      | Steuert den EIN/AUS-Status der zugewiesenen Schreibadresse. Der<br>Aktionstyp kann aus "momentary" (Taster), "alternate" (Umschalter),<br>"SET" (Wert setzen) oder "RESET" (Wert zurücksetzen) ausgewählt<br>werden. |
| w                | Wort-Schaltfläche                         | Setzt numerische Daten in der zugewiesenen Adresse. Der Inhalt kann auch inkrementiert oder dekrementiert werden.                                                                                                    |
| CMD              | Befehlsschaltfläche                       | Führt einen speziellen Vorgang durch, wie z. B. das Umschalten zwischen Bildschirmen, das Steuern von Pop-Up-Bildschirmen, Vi-<br>deoanzeigen usw.                                                                   |
| B                | Bit-Lampe                                 | Wird entsprechend des EIN/AUS-Status der zugewiesenen Adresse ein- und ausgeschaltet.                                                                                                    |
| W                | Wort-Lampe                                | Leuchtet in 10 Einstellungen (Farbe/Muster) entsprechend dem Inhalt der zugewiesenen Adresse (0 bis 9).                                                                                                    |
| Label<br>[DISP.] | Text                                      | Zeigt die registrierte Zeichenkette an.                                                                                                    |
| 123              | Anzeige und Eingabe von<br>Zahlen         | Zeigt Wortdaten der zugewiesenen Adresse in numerischer Form und eine Zehnertastatur für die Dateneingabe an.                                                                                                    |
| ABC              | Anzeige und Eingabe von Zeichenketten     | Zeigt Wortdaten der zugewiesenen Adresse in Form einer Zeichen-<br>kette und eine Tastatur zur Dateneingabe an.                                                                                                    |
|                  | Listenauswahl                             | Zeigt die registrierten Zeichenketten in einer Auswahlliste an.                                                                                                    |
| <br>123<br>+++   | Daumenradschalter                         | Zeigt die Wortdaten der zugewiesenen Adresse in numerischer Form<br>an und inkrementiert bzw. dekrementiert die Daten, wenn die ent-<br>sprechenden Schaltflächen gedrückt werden.                                   |
|                  | Analoganzeige                             | Zeigt Diagramme zur dreifarbigen Darstellung der Wortdaten der<br>zugewiesenen Adresse in Kreisen, Halbkreisen oder Viertelkreisen<br>an.                                                                            |
|                  | Balkendiagramm                            | Zeigt Balkendiagramme zur dreifarbigen Darstellung der Wortdaten der zugewiesenen Adresse an.                                                                                                    |
| 24               | Polygongraf                               | Zeigt Polygongrafen zur Darstellung der Wortdaten der zugewiesenen Adresse an.                                                                                                    |
| BITMAP           | Bitmap                                    | Zeigt Bilddateien an. Bilddateien in BMP- und JPEG-Formaten kön-<br>nen angezeigt werden.                                                                                                    |
|                  | Videoanzeige                              | Dient zur Anzeige von Bildern aus bildverarbeitenden Geräten, wie z. B. einer Videokamera oder bildverarbeitenden Sensoren.                                                                                          |
| ()<br>(********  | Alarm/Ereignis-Anzeige                    | Zeigt Alarmmeldungen oder Ereignisse in der Reihenfolge ihrer Prio-<br>rität an.                                                                                                    |
|                  | Alarm/Ereignis-Übersicht<br>und -Historie | Zeigt eine Liste mit Alarmmeldungen/Ereignissen sowie deren Histo-<br>rie an.                                                                                                    |
| Date<br>88/88    | Datum                                     | Dient zur Anzeige und Einstellung des Datums.                                                                                                    |
| Time<br>88:88    | Uhrzeit                                   | Dient zur Anzeige und Einstellung der Uhrzeit.                                                                                                    |
|                  | Datenaufzeich-<br>nungs-Diagramm          | Zeigt Trend-Diagramme für die Wortdaten in den angegebenen Ad-<br>ressen an.                                                                                                    |
| DB               | Datenblock-Tabelle                        | Schreibt und liest voreingestellte Rezepturdaten, wie z. B. Anwei-<br>sungen für einen Herstellungsprozess auf bzw. von der SPS.                                                                                     |

### **Tabellen und Register**

Folgende Register und Tabellen sind verfügbar.

| Symbol | Bezeichnung | Beschreibung                                                             |
|--------|-------------|--------------------------------------------------------------------------|
| 모      | Register    | Wechsel zwischen Seiten im festgelegten Rechteckbereich (Regis-<br>ter). |
|        | Tabelle     | Anzeige funktioneller Objekte in einem Tabellenformat.                   |

# Feststehende Objekte

Folgende feststehenden Objekte können verwendet werden.

| Symbol      | Bezeichnung  | Beschreibung                            |
|-------------|--------------|-----------------------------------------|
|             | Rechteck     | Zeigt ein Rechteck an.                  |
| $\circ$     | Kreis/Oval   | Zeigt einen Kreis oder eine Ellipse an. |
| $\sim$      | Linie        | Zeigt eine Linie an.                    |
| $\square$   | Polygonlinie | Zeigt eine Polygonlinie an.             |
| $\boxtimes$ | Polygon      | Zeigt ein Polygon an.                   |
| G           | Sektor       | Zeigt einen Kreisausschnitt an.         |
| 0           | Bogen        | Zeigt einen Bogen an.                   |

# 2-3 Interner Speicher

Der interne Speicher des NS-Terminals kann vom Benutzer gelesen und beschrieben werden. Der interne Speicher kann je nach Erfordernis bestimmten Einstellungen zugewiesen werden, wie z. B. den Adressen funktioneller Objekte.

Der interne Speicher ist in Bit- und Wortbereich unterteilt.

# 2-3-1 Bit-Speicher (\$B)

Adressen im Bit-Speicher eines NS-Terminals werden durch \$B gekennzeichnet. Es können maximal 32.768 Bit verwendet werden. Adressen von \$B0 bis \$B32767 können vom Benutzer gelesen und beschrieben werden.

Der Bit-Speicher wird für Signaleinheiten von Informationen verwendet, die den EIN/AUS-Status der Adressen funktioneller Objekte und Steuermerker bestimmen.

# 2-3-2 Wortspeicher (\$W)

Adressen im Wort-Speicher eines NS-Terminals werden durch \$W gekennzeichnet. Es können maximal 32.768 Wörter verwendet werden. Adressen von \$W0 bis \$W32767 können vom Benutzer gelesen und beschrieben werden.

Der Wortspeicher wird zum Speichern aller numerischen Daten und Zeichenkettendaten, einschließlich der Daten für Adressen, die funktionellen Objekten zugewiesen sind, verwendet.

Jedes Wort besteht aus 16 Bit, aber für längere Zeichenketten und 32-Bit-Daten können ggf. aufeinander folgende Wörter verwendet werden.

#### Hinweis

- Der interne Speicher kann nicht direkt vom Host aus gelesen und beschrieben werden.
- Der Umfang des internen Speichers ist auf 32.768 Bit für \$B und 32.768 Wörter für \$W festgelegt.

# 2-4 Systemspeicher

Der Systemspeicher wird zum Austauschen von Informationen zwischen dem Host und dem NS-Terminal verwendet, beispielsweise zur Steuerung des NS-Terminals und zur Benachrichtigung des Host über den Status des NS-Terminals.

Der Systemspeicher ist in Bit- und Wortbereiche unterteilt.

# 2-4-1 System-Bit-Speicher (\$SB)

Der System-Bit-Speicher wird zum Austauschen von Informationen zwischen Host und NS-Terminal in Bit-Einheiten verwendet, beispielsweise zur Steuerung des NS-Terminals und zur Benachrichtigung des Host über den Status des NS-Terminals.

Der System-Bit-Speicher enthält 48 Bits mit vordefinierten Funktionen.

Der System-Bit-Speicher ist in der folgenden Tabelle aufgelistet:

| Adresse | Klassifizierung   | Funktion                                                                   |  |
|---------|-------------------|----------------------------------------------------------------------------|--|
| \$SB0   | Meldung           | RUN-Signal (Impuls)                                                        |  |
| \$SB1   | Meldung           | RUN-Signal (Immer EIN)                                                     |  |
| \$SB2   | Meldung           | Bildschirmumschaltimpuls                                                   |  |
| \$SB3   | Steuerung         | Wechsel zum Systemmenü sperren                                             |  |
| \$SB4   | -                 | Reserviert                                                                 |  |
| \$SB5   | Meldung           | Dateneingabeerkennung                                                      |  |
| \$SB6   | Steuerung         | Helligkeitseinstellung, hoch                                               |  |
| \$SB7   | Steuerung         | Helligkeitseinstellung, mittel                                             |  |
| \$SB8   | Steuerung         | Helligkeitseinstellung, niedrig                                            |  |
| \$SB9   | -                 | Reserviert                                                                 |  |
| \$SB10  | Steuerung         | Steuerung des Blinkens der Hintergrundbeleuchtung                          |  |
| \$SB11  | Meldung           | Status Hintergrundbeleuchtung                                              |  |
| \$SB12  | Steuerung         | Andauernder Summerton                                                      |  |
| \$SB13  | Steuerung         | Summerton mit kurzem Intervall                                             |  |
| \$SB14  | Steuerung         | Summerton mit langem Intervall                                             |  |
| \$SB15  | -                 | Reserviert                                                                 |  |
| \$SB16  | Steuerung         | Registrierung der Verarbeitungspriorität für Schnittstelle A (1:N NT-Link) |  |
| \$SB17  | Steuerung         | Registrierung der Verarbeitungspriorität für Schnittstelle B (1:N NT-Link) |  |
| \$SB18  | Steuerung         | Tastatur mit temporärem Eingabefeld anzeigen                               |  |
| \$SB19  | Steuerung         | Eingabe sperren                                                            |  |
| \$SB20  | Steuerung         | Reserviert                                                                 |  |
| \$SB21  | Steuerung         | Reserviert                                                                 |  |
| \$SB22  | Steuerung         | Reserviert                                                                 |  |
| \$SB23  | Steuerung         | Reserviert                                                                 |  |
| \$SB24  | Meldung/Steuerung | Videobild speichern                                                        |  |
| \$SB25  | Steuerung         | Drucken starten                                                            |  |
| \$SB26  | Steuerung         | Drucken stoppen                                                            |  |
| \$SB27  | Steuerung         | Drucken des Prüfmusters                                                    |  |
| \$SB28  | Steuerung         | Druckkopfreinigung                                                         |  |
| \$SB29  | Steuerung         | Druckerstatus aktualisieren                                                |  |
| \$SB30  | Meldung           | Status Printer belegt                                                      |  |
| \$SB31  | Meldung           | Meldung über Druckerfehler                                                 |  |
| \$SB32  | Meldung/Steuerung | Alarm/Ereignis-Historie initialisieren                                     |  |
| \$SB33  | Meldung/Steuerung | Alarm/Ereignis-Historie speichern                                          |  |
| \$SB34  | -                 | Reserviert                                                                 |  |
| \$SB35  | Meldung/Steuerung | Datenaufzeichnung initialisieren                                           |  |
| \$SB36  | Meldung/Steuerung | Datenaufzeichnung speichern                                                |  |

### Abschnitt 2 Funktionen von NS-Terminals

#### NS-Serie Programmierhandbuch

| Adresse | Klassifizierung   | Funktion                                                            |
|---------|-------------------|---------------------------------------------------------------------|
| \$SB37  | Meldung/Steuerung | Betriebsprotokoll initialisieren                                    |
| \$SB38  | Meldung/Steuerung | Betriebsprotokoll speichern                                         |
| \$SB39  | Steuerung         | Bedienung funktioneller Objekte protokollieren                      |
| \$SB40  | Steuerung         | Bildschirmumschaltungen protokollieren                              |
| \$SB41  | Steuerung         | Makroausführung protokollieren                                      |
| \$SB42  | Meldung/Steuerung | Fehlerprotokoll initialisieren                                      |
| \$SB43  | Meldung/Steuerung | Fehlerprotokoll speichern                                           |
| \$SB44  | -                 | Reserviert                                                          |
| \$SB45  | Steuerung         | Steuerung der Makrofehleranzeige                                    |
| \$SB46  | Meldung           | Meldung über Makrofehler                                            |
| \$SB47  | Meldung           | Merker für Fehler bei Protokolliervorgang oder Videobildspeicherung |

Hinweis: Meldungs-Bits sind nicht schreibgeschützt. Außerdem stellt das System Werte nur dann wieder her, wenn der Status geändert wurde.

Der Systemspeicher wird den SPS-Speicherbereichen wie folgt zugewiesen. Zugewiesene Adressen für den Systemspeicher (Unter NS-Designer **System Setting - Initial**)

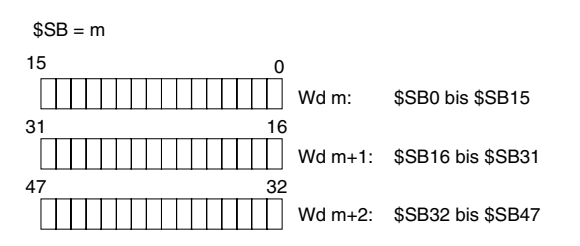

### RUN-Signal (Impuls) (\$SB0)

\$SB0 meldet dem Speicher von Host und NS-Terminal, dass das NS-Terminal in Betrieb ist (Normalbetrieb mit Standardbildschirmen). Während des Betriebs wechselt \$SB0 zwischen EIN und AUS, und zwar entsprechend der Intervalleinstellung für RUN-Signale (Impulse).

\$SB0 wechselt nicht zwischen AUS und EIN, wenn keine Einstellung für die Kommunikation zwischen \$SB0 und der zugewiesenen Adresse in den Systemeinstellungen für NS-Designer vorgenommen wurde.

| Status                                           | <b>RUN-Signalstatus</b>                                           | Betrieb bei gelöschtem Status                                  |
|--------------------------------------------------|-------------------------------------------------------------------|----------------------------------------------------------------|
| Systemmenü (einschließlich<br>Geräteüberwachung) | Stoppt Meldungsfunktion.                                          | Startet Meldungsfunktion erneut.                               |
| Übertragung                                      | Stoppt Meldungsfunktion.                                          | Startet Meldungsfunktion erneut.                               |
| Fehler (Siehe Hinweis).                          | Stoppt Meldungsfunktion.                                          | Startet Meldungsfunktion erneut.                               |
| Start                                            | Stoppt Meldungsfunktion.                                          | Startet Meldungsfunktion.                                      |
| Bildschirmschoner                                | Setzt Meldungsfunktion wei-<br>terhin abwechselnd auf<br>EIN/AUS. | Setzt Meldungsfunktion weiterhin abwech-<br>selnd auf EIN/AUS. |

Hinweis: Es wird ein Fehlerdialogfeld (X-Dialogfeld) angezeigt.

#### RUN-Signal (Immer EIN) (\$SB1)

\$SB1 meldet dem Speicher von Host und NS-Terminal, dass das NS-Terminal in Betrieb ist (Normalbetrieb mit Standardbildschirmen). Während des Betriebs schaltet sich \$SB1 der Intervalleinstellung für RUN-Signale (Impulse) im \$SB und \$SW entsprechend EIN.

\$SB1 schaltet nicht auf EIN, wenn keine Einstellung für die Kommunikation zwischen \$SB1 und der zugewiesenen Adresse in den Systemeinstellungen für NS-Designer vorgenommen wurde.

| Status                                           | RUN-Signalstatus                              | Betrieb bei gelöschtem Status            |
|--------------------------------------------------|-----------------------------------------------|------------------------------------------|
| Systemmenü (einschließlich<br>Geräteüberwachung) | Stoppt Meldungsfunktion.                      | Startet Meldungsfunktion erneut.         |
| Übertragung                                      | Stoppt Meldungsfunktion.                      | Startet Meldungsfunktion erneut.         |
| Fehler (Siehe Hinweis).                          | Stoppt Meldungsfunktion.                      | Startet Meldungsfunktion erneut.         |
| Start                                            | Stoppt Meldungsfunktion.                      | Startet Meldungsfunktion.                |
| Bildschirmschoner                                | Fortsetzen der Meldungsfunk-<br>tion auf EIN. | Fortsetzen der Meldungsfunktion auf EIN. |

Hinweis: Es wird ein Fehlerdialogfeld (X-Dialogfeld) angezeigt.

Wenn der Status des Systemmenüs, der Übertragung oder ein anderer Status geändert wird, wird die Meldungsfunktion zwar deaktiviert, aber die AUS-Meldung erfolgt erst nach der Statusänderung.

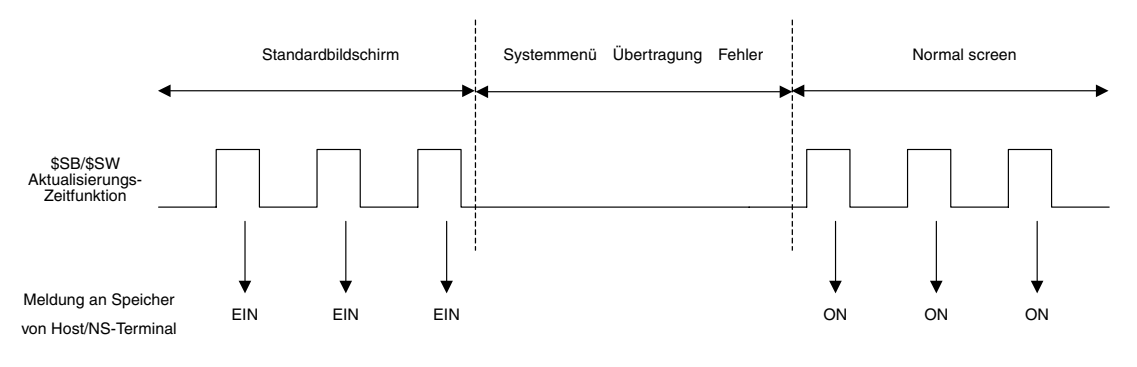

#### **Hinweis**

Schließen Sie den regelmäßigen Zugriff auf das RUN-Signal für die Bestätigung, dass sich das NS-Terminal im Normalbetrieb befindet, mit die Programmierung ein.

### Bildschirmumschaltimpuls (\$SB2)

\$SB2 wird für Meldungen über Bildschirmumschaltungen verwendet.

Unmittelbar nach einer Bildschirmumschaltung wird \$SB2 bei der nächsten Aktualisierung von \$SB/\$SW auf EIN und bei der darauffolgenden Aktualisierung von \$SB/\$SW auf AUS gesetzt.

Es wird eine Meldung ausgegeben, wenn der Bildschirm zu einem Standardbildschirm umgeschaltet wird.

| Umschaltvorgang                                                              | Meldung über Bildschirmumschaltimpuls |
|------------------------------------------------------------------------------|---------------------------------------|
| Von Standardbildschirm zu Standardbildschirm                                 | Ja                                    |
| Von Nicht-Standardbildschirm zu Standardbildschirm (Siehe Hinweis).          | Nein                                  |
| Pop-Up-Bildschirm öffnen, schließen, nach oben ver-<br>schieben              | Nein                                  |
| Wechsel zu Systemmenü                                                        | Nein                                  |
| Wechsel zu Übertragung                                                       | Nein                                  |
| Anzeige des Anfangsbildschirms                                               | Nein                                  |
| Wechsel zu Bildschirmschoner                                                 | Nein                                  |
| Registerumschaltung                                                          | Nein                                  |
| Fehler bei Registerumschaltung (Umschaltung zu nicht vorhandenem Bildschirm) | Nein                                  |

\$SB2 schaltet nicht auf AUS, wenn keine Einstellung für die Kommunikation zwischen \$SB2 und der zugewiesenen Adresse in den Systemeinstellungen für NS-Designer vorgenommen wurde.

Hinweis: Gilt für Systemmenü, Übertragungsbildschirm und Bildschirmschoner.

#### Abschnitt 2 Funktionen von NS-Terminals

#### NS-Serie Programmierhandbuch

Der Impuls für die Bildschirmumschaltung funktioniert wie im folgenden Diagramm dargestellt, wenn eine Bildschirmumschaltung auf eine andere folgt.

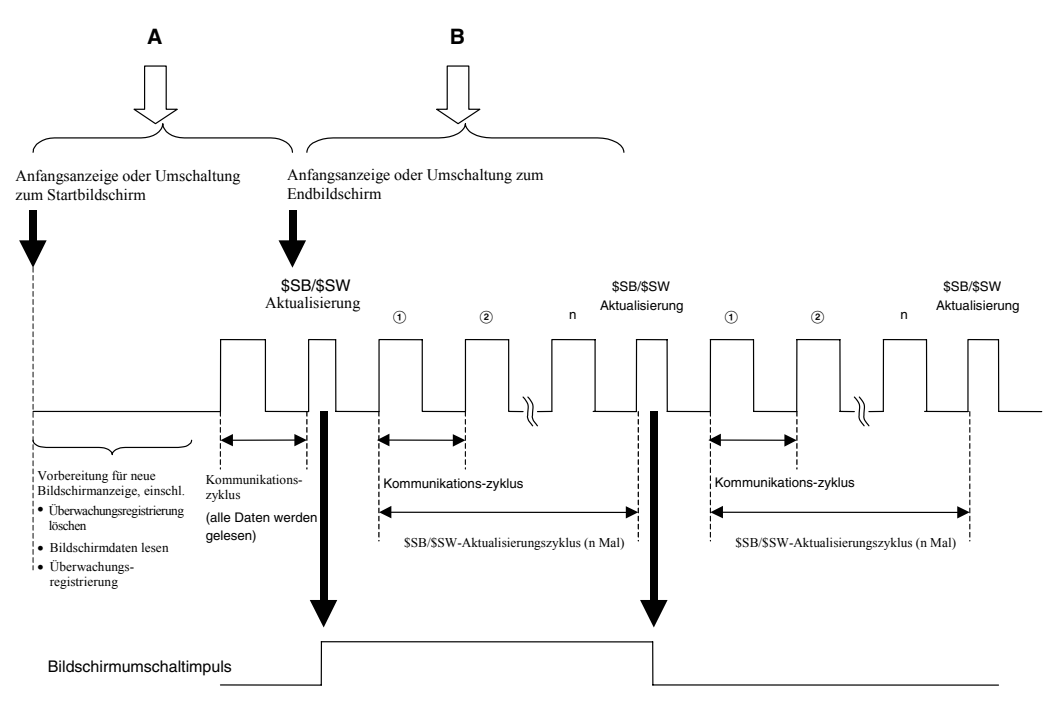

Wechseln zu einem anderen Basisbildschirm während "A"

Das NS-Terminal wechselt zum nächsten Bildschirmwechselvorgang, ohne einen Bildschirmumschaltungs-Meldungsimpuls für den ersten Bildschirm auszugeben.

Wechseln zu einem anderen Basisbildschirm während "B"

Das NS-Terminal wechselt zum nächsten Bildschirmumschaltvorgang, ohne einen Bildschirmumschaltungs-Meldungsimpuls für den ersten Bildschirm auszuschalten.

#### Sperren des Wechsels zum Systemmenü (\$SB3)

\$SB3 sperrt den Wechsel zum Systemmenü Wenn \$SB3 auf EIN gesetzt ist, wird der Wechsel zum Systemmenü durch Drücken zweier Ecken auf dem Bildschirm gesperrt. Wenn ein Fehler erzeugt wurde, ist der Wechsel von einem Fehlerdialogfeld zum Systemmenü nicht gesperrt.

#### Dateneingabeerkennung (\$SB5)

\$SB5 erkennt die Eingabe von Zeichen und Zahlen. \$SB5 wird beim Öffnen von Dialogfeldern für die Eingabe von Zahlen und Zeichenketten (virtuelle Tastatur) auf EIN gesetzt und beim Schließen dieser Dialogfelder wieder auf AUS gesetzt.

Wenn *Input from Pop-up Screen* als Eingabemethode für funktionelle Objekte für die Eingabe von Zahlen und Zeichenketten angegeben wird, wird \$SB5 beim Öffnen des Pop-Up-Bildschirms auf EIN gesetzt und beim Schließen des Pop-Up-Bildschirms wieder auf AUS gesetzt. Wird *Other Input Method (command button, etc.)* angegeben, wird \$SB5 auf EIN gesetzt, wenn der Fokus auf dem Objekt liegt und auf AUS gesetzt, wenn der Fokus das Objekt verlässt.

#### Helligkeitseinstellung (\$SB6, \$SB7 und \$SB8)

\$SB6 bis \$SB8 werden zum Einstellen der Helligkeit der Hintergrundbeleuchtung verwendet.

\$SB6 wird verwendet, um die Helligkeit der Hintergrundbeleuchtung auf "hoch" einzustellen. Die Helligkeit kann auf "hoch" eingestellt werden, indem \$SB6 auf EIN gesetzt wird.

\$SB7 wird verwendet, um die Helligkeit der Hintergrundbeleuchtung auf "mittel" einzustellen. Die Helligkeit kann auf "mittel" eingestellt werden, indem \$SB7 auf EIN gesetzt wird.

\$SB8 wird verwendet, um die Helligkeit der Hintergrundbeleuchtung auf "niedrig" einzustellen. Die Helligkeit kann auf "niedrig" eingestellt werden, indem \$SB8 auf EIN gesetzt wird.

Wenn sich der Bildschirmschoner eingeschaltet hat, bleibt er auch dann aktiviert, wenn \$SB6, \$SB7 oder \$SB8 auf EIN gesetzt sind.

#### Hinweis

- Wenn mehr als eines dieser Bits gleichzeitig eingeschaltet ist, lautet die Prioritätsreihenfolge für die Helligkeit hoch, mittel und schließlich niedrig.
- Wenn die Bits \$SB6 bis \$SB8 alle auf AUS gesetzt sind, ist die Helligkeit der Hintergrundbeleuchtung auf "hoch" eingestellt.

# Steuerung der Hintergrundbeleuchtung (Bildschirmschoneraktivierung/-beendung \$SB9)

\$SB9 steuert das Ausschalten der Hintergrundbeleuchtung. Wird \$SB9 auf EIN gesetzt, erlischt die Hintergrundbeleuchtung 3 Sekunden später, und der Bildschirmschoner wird aktiviert. Wird \$SB9 auf AUS gesetzt, wird der Bildschirmschoner beendet, und die Hintergrundbeleuchtung wird eingeschaltet. Selbst wenn der Bildschirmschoner in den Systemeinstellungen auf der Registerkarte PT auf AUS gesetzt ist, wird der Bildschirmschoner aktiviert, wenn dieses Bit auf EIN gesetzt wird. Der Bildschirmschoner wird ebenfalls beendet, wenn der Bildschirm während der Anzeige des Bildschirmschoners berührt wird. Wird \$SB9 auf EIN gesetzt, während das Bit für die Steuerung des Blinkens der Hintergrundbeleuchtung (\$SB10) auf EIN gesetzt ist, blinkt die Hintergrundbeleuchtung.

#### Steuerung des Blinkens der Hintergrundbeleuchtung (\$SB10)

Das Blinken der Hintergrundbeleuchtung wird mit Hilfe von \$SB10 gesteuert. Wenn \$SB10 auf AUS gesetzt ist, leuchtet die Hintergrundbeleuchtung, wenn \$SB10 auf EIN gesetzt wird, blinkt sie.

Wenn sich der Bildschirmschoner eingeschaltet hat, bleibt dieser aktiv und der Bildschirm blinkt auch dann nicht, wenn \$SB10 auf EIN gesetzt wird. Wenn \$SB10 auf EIN gesetzt ist, wenn der Bildschirmschoner beendet wird, beginnt der Bildschirm nach dem Beenden des Bildschirmschoners zu blinken.

Wenn der Bildschirm zum Systemmenü umgeschaltet wird, während die Hintergrundbeleuchtung blinkt (d. h. \$SB10 ist auf EIN gesetzt), hört das Blinken auf. Die Hintergrundbeleuchtung beginnt erneut zu blinken, wenn das Systemmenü verlassen wird.

Wenn bei blinkender Hintergrundbeleuchtung (d. h. \$SB10 ist auf EIN gesetzt) ein Fehlerdialogfeld angezeigt wird, hört das Blinken auf. Die Hintergrundbeleuchtung beginnt erneut zu blinken, wenn das Fehlerdialogfeld geschlossen wird.

#### Status der Hintergrundbeleuchtung (\$SB11)

\$SB11 gibt den Status der Hintergrundbeleuchtung an. \$SB11 wird bei ausgeschalteter Hintergrundbeleuchtung auf EIN gesetzt.

#### Summertöne (\$SB12, \$SB13 und \$SB14)

Die Bits \$SB12 bis \$SB14 werden zur Steuerung der Summertöne verwendet. \$SB12 startet einen Dauerton, \$SB13 startet einen kurzen unterbrochenen Ton (0,5-Sek.-Intervalle) und \$SB14 startet einen langen unterbrochenen Ton (1-Sek.-Intervalle).

Wenn die \$SB12 bis \$SB14 auf EIN gesetzt werden, ertönt der Summer, solange das jeweilige Bit auf EIN gesetzt ist.

Die Bits \$SB12 bis \$SB14 werden alle auf AUS gesetzt, wenn der Summer mit Hilfe der Befehlsschaltflächen ausgeschaltet wird.

Der Summer ertönt nur dann, wenn die Summertoneinstellung im Systemmenü in den Systemeinstellungen von NS-Designer auf *ON* gesetzt wurde. (Der Summer ertönt nicht, wenn diese Einstellung auf *OFF* oder *ERROR ON* eingestellt ist.)

#### Hinweis

 Wenn mehr als eines dieser Bits auf EIN gesetzt ist, lautete die Prioritätsreihenfolge f
ür diese Summer "Dauerton", "kurzer Intervallton" und schlie
ßlich "langer Intervallton".

#### Registrierung der Verarbeitungspriorität (\$SB16 and \$SB17)

\$SB16 und \$SB17 werden zum Registrieren von Verarbeitungsprioritäten für die seriellen Schnittstel-

#### len A und B verwendet.

Wenn mehrere NS-Terminals über Standard- oder Hochgeschwindigkeits-NT-Links (bei 1:N) mit dem System verbunden sind, kann für ein NS-Terminal Verarbeitungspriorität registriert werden. Das NS-Terminal, bei dem die Bits \$SB16 und \$SB17 auf EIN gesetzt sind, erhält den Vorrang, wodurch die Anzeige verbessert und die Ansprechzeit für Umschaltvorgänge verkürzt wird.

Diese Registrierung wird gelöscht, wenn die Bits \$SB16 und \$SB17 auf AUS gesetzt werden. Die Ansprechzeit wird dadurch auch wieder auf den Normalzustand zurückgesetzt.

### Hinweis

• Wenn mehr als für ein NS-Terminal die Verarbeitungspriorität registriert ist, erhält das zuletzt registrierte NS-Terminal den Vorrang.

Die Einheitennummer des NS-Terminals mit Prioritätsregistrierung kann durch Überwachen (Lesen) der Wörter bei SPS der CS-Serie, CJ-Serie, C200HX/HG/HE-E/-ZE oder CQM1H überprüft werden. Weitere Informationen zur Überwachung von SPS-Wörtern finden Sie im Handbuch zur SPS.

Den jeweiligen Inhalt der Wörter, die den Status von Standard- und Hochgeschwindigkeits-NT-Links (bei 1:N) wiedergeben, zeigt die folgende Tabelle.

| Wort                                                                                           | Bit | Funktion                                                                                                    |
|------------------------------------------------------------------------------------------------|-----|----------------------------------------------------------------------------------------------------|
| C200HX/HG/HE-E/-ZE<br>265 (interne                                                             | 0   | Einheit 0 - Merker für NS-Terminal-Peripherieschnittstellenkommunikation, EIN bei Verbindung                          |
| RS-232C-Schnittstelle)<br>284 (Schnittstelle A)                                                | 1   | Einheit 1 - Merker für NS-Terminal-Peripherieschnittstellenkommunikation, EIN bei Verbindung                          |
| (Siehe Hinweis 1.)<br>285 (Schnittstelle B)                                                    | 2   | Einheit 2 - Merker für NS-Terminal-Peripherieschnittstellenkommunikation, EIN bei Verbindung                          |
| (Siehe Hinweis 1.)                                                                             | 3   | Einheit 3 - Merker für NS-Terminal-Peripherieschnittstellenkommunikation, EIN bei Verbindung                          |
| CS-Serie und CJ-Serie<br>A393 (interne                                                         | 4   | Einheit 4 - Merker für NS-Terminal-Peripherieschnittstellenkommunikation, EIN bei Verbindung                          |
| RS-232C-Schnittstelle)<br>A394 (Peripherieschnittstelle)                                       | 5   | Einheit 5 - Merker für NS-Terminal-Peripherieschnittstellenkommunikation, EIN bei Verbindung                          |
| CIO 1909 (Schnittstelle 1)<br>(Siehe Hinweis 2.)                                               | 6   | Einheit 6 - Merker für NS-Terminal-Peripherieschnittstellenkommunikation, EIN bei Verbindung                          |
| CIO 1919 (Schnittstelle 2)<br>(Siehe Hinweis 2.)                                               | 7   | Einheit 7 - Merker für NS-Terminal-Peripherieschnittstellenkommunikation, EIN bei Verbindung                          |
| n + 9 (Schnittstelle 1)<br>(Siehe Hinweis 3.)<br>n +19 (Schnittstelle 2)<br>(Siehe Hinweis 3.) | 8   | Einheit 0 - Merker für registrierte<br>NS-Terminal-Peripherieschnittstellenpriorität, EIN bei eingestellter Priorität |
|                                                                                                | 9   | Einheit 1 - Merker für registrierte<br>NS-Terminal-Peripherieschnittstellenpriorität, EIN bei eingestellter Priorität |
| CQM1H                                                                                          | 10  | Einheit 2 - Merker für registrierte<br>NS-Terminal-Peripherieschnittstellenpriorität, EIN bei eingestellter Priorität |
| IR 202 (Schnittstelle 1)<br>(Siehe Hinweis 2.)                                                 | 11  | Einheit 3 - Merker für registrierte<br>NS-Terminal-Peripherieschnittstellenpriorität, EIN bei eingestellter Priorität |
| (Siehe Hinweis 2.)                                                                             | 12  | Einheit 4 - Merker für registrierte<br>NS-Terminal-Peripherieschnittstellenpriorität, EIN bei eingestellter Priorität |
|                                                                                                | 13  | Einheit 5 - Merker für registrierte<br>NS-Terminal-Peripherieschnittstellenpriorität, EIN bei eingestellter Priorität |
|                                                                                                | 14  | Einheit 6 - Merker für registrierte<br>NS-Terminal-Peripherieschnittstellenpriorität, EIN bei eingestellter Priorität |
|                                                                                                | 15  | Einheit 7 - Merker für registrierte<br>NS-Terminal-Peripherieschnittstellenpriorität, EIN bei eingestellter Priorität |

Hinweis 1. Schnittstelle am Kommunikationsmodul.

2. Schnittstelle am seriellen Kommunikationsmodul.

3. Schnittstelle am seriellen Kommunikationsmodul.

 $n = 1500 + 25 \times Nr.$  der seriellen Kommunikationsbaugruppe. (CIO-Bereich)

# Anzeigen einer Tastatur mit temporärer Eingabe (\$SB18)

\$SB18 bestimmt die für Objekte zur Anzeige und Eingabe numerischer Werte oder Datenblocktabellen-Objekte angezeigte Tastatur. Folgende Tastaturen werden dem Bit-Status entsprechend angezeigt.

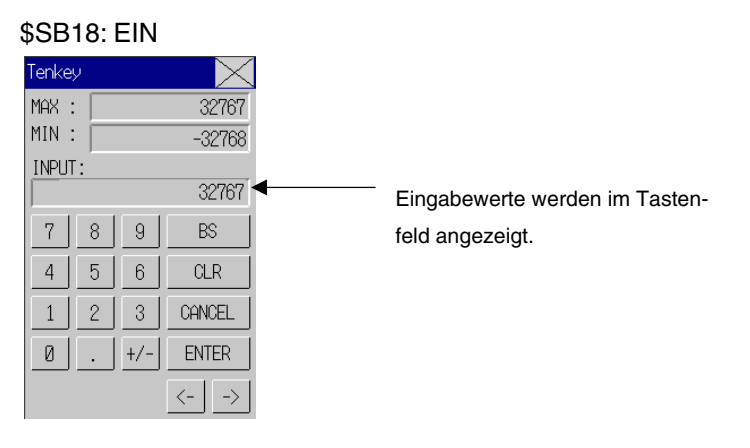

#### \$SB18: AUS

| Tenkey 🔀       |                         |     |        |    |
|----------------|-------------------------|-----|--------|----|
| MAX :<br>MIN : | ≺ : 32767<br>N : -32768 |     |        |    |
| 7              | 8                       | 9   | BS     |    |
| 4              | 5                       | 6   | CLR    |    |
| 1              | 2                       | 3   | CANCEL |    |
| 0              | •                       | +/- | ENTER  |    |
|                |                         |     | <-     | -> |

#### Hinweis

- Tastaturen für temporäre Eingabe werden nicht auf dem Testbildschirm angezeigt. Es wird stets die normale Tastatur angezeigt.
- Wenn für Objekte zur Anzeige und Eingabe numerischer Werte die Anzeige der Maßeinheit bestimmt wurde, wird die entsprechende Einheit auch in Tastatur mit Feld für temporäre Eingabe angezeigt.

#### Eingabesperre (\$SB19)

\$SB19 sperrt die Eingabe. Die Eingabe in Standard- und Pop-Up-Bildschirme wird unterbunden, wenn \$SB19 auf EIN gesetzt ist. \$SB- und \$SW-Steuerungen, wie beispielsweise Bildschirmumschaltung mit Hilfe von SW0, sind jedoch weiterhin möglich. Die Eingabe über die Zehnertastatur, Fehlerdialogfelder oder andere vom System angezeigte Dialogfelder ist ebenso nicht gesperrt.

Zum Aufheben der Eingabesperre muss \$SB19 vom Host aus auf AUS gesetzt oder das mit Hilfe von \$SW13 spezifizierte Passwort im Passwortdialogfeld eingegeben werden, das bei Berührung des Bildschirms angezeigt wird. Das System setzt \$SB19 bei Verwendung eines Passworts zum Aufheben der Eingabesperre automatisch auf AUS.

Wenn \$SW13 keinen Wert zwischen 1 und 5 besitzt, wird \$SB19 (Eingabesperre aufheben) auf AUS gesetzt, ohne das Passwortdialogfeld bei Berührung des Bildschirms anzuzeigen.

Wenn unter den Passworteinstellungen für die mit Hilfe von \$SW13 spezifizierte Passwortnummer keine Passwortzeichenkettenfolge festgelegt wurde, wird \$SB19 auf AUS gesetzt, ohne das Passwortdialogfeld anzuzeigen, d. h., die Eingabesperre wird bei Berührung des Bildschirms aufgehoben.

#### Hinweis

 Passwortzeichenketten werden bei NS-Designer unter Settings - Password oder bei NS-Terminals unter System Menu - Password festgelegt.

#### Videobilderfassung (\$SB24)

\$SB24 erfasst das Bild an der angegebenen Position und speichert es im BMP-Format auf einer Speicherkarte. Wenn \$SB24 eingeschaltet wird, werden die erfassten Daten unter dem Speicherkartenverzeichnis unter \LOG als XXX\_VideoXX\_XXX.bmp abgelegt. Wenn während dieses Vorgangs ein Fehler auftritt, schaltet \$SB24 AUS und \$SB47 schaltet EIN.

Für das Speichern erfasster Daten gelten die folgenden Regeln:

Bildschirmnummer, Bildposition und Dateinummer werden automatisch zum Dateinamen hinzugefügt, wenn die Videobilderfassung ausgeführt wird.

#### <u>9999 \_ VideoLT \_ 999</u>. bmp

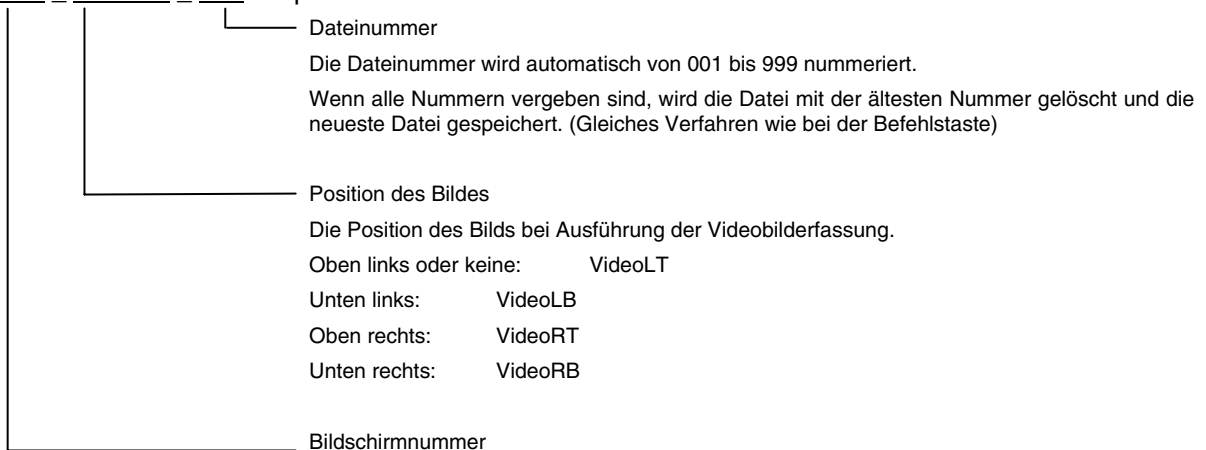

Die Nummer des bei Ausführung der Videobilderfassung angezeigten Standardbildschirms wird automatisch hinzugefügt (0000 bis 3999).

#### Druckvorgang starten (\$SB25)

\$SB25 startet den Druckvorgang des auf dem NS-Terminal angezeigten Bildschirms. Wird \$SB25 auf EIN gesetzt, erfolgt eine Erfassung des aktuell angezeigten Bildschirms und der Druckvorgang wird gestartet. \$SB25 bleibt eingeschaltet, bis es entweder vom Host oder mit Hilfe eines funktionellen Objekts ausgeschaltet wird. Die Druckfunktion wird nicht nochmals gestartet, während der Bildschirm gedruckt wird, auch wenn \$SB25 auf EIN gesetzt ist.

#### Druckvorgang stoppen (\$SB25)

\$SB26 stoppt den Druckvorgang des auf dem NS-Terminal angezeigten Bildschirms. Wenn \$SB26 eingeschaltet wird, während \$SB30 auf EIN gesetzt ist, wird der Druckvorgang gestoppt und \$SB30 anschließend auf AUS gesetzt. Wenn der Druckvorgang bereits gestartet wurde, kann er evtl. nicht gestoppt werden, auch wenn \$SB26 auf EIN gesetzt wird.

#### Testmuster drucken (\$SB27)

\$SB27 startet mit dem Drucken eines Testmusters. Wenn \$SB27 auf EIN gesetzt wird, wird der Druck des Testmusters gestartet. \$SB27 bleibt auf EIN gesetzt, bis es entweder vom Host oder mit Hilfe eines funktionellen Objekts auf AUS gesetzt wird. Der Druckvorgang des Testmusters hängt vom Drucker ab. Weitere Informationen finden Sie in Ihrem Druckerhandbuch.

#### Druckkopf reinigen (\$SB28)

\$SB28 startet die Reinigung des Druckkopfs. Wenn \$SB28 auf EIN gesetzt wird, wird die Reinigung des Druckkopfs gestartet. \$SB28 bleibt auf EIN gesetzt, bis es entweder vom Host oder mit Hilfe eines funktionellen Objekts auf AUS gesetzt wird. Der Druckkopf-Reinigungsvorgang hängt vom Drucker ab. Weitere Informationen finden Sie in Ihrem Druckerhandbuch.

#### Druckerstatus aktualisieren (\$SB29)

\$SB29 steuert den Status "Drucker belegt" (\$SB30) sowie die Meldungen bei Druckerfehlern (\$SB31). Wenn \$SB29 auf EIN gesetzt wird, schalten \$SB30 und \$SB31 EIN und AUS. Wenn der Druckvorgang normal beendet wurde, schaltet \$SB31 dennoch nicht EIN.

#### Status "Drucker belegt" (\$SB30)

\$SB30 wird auf EIN gesetzt, wenn folgende Vorgänge ausgeführt werden: Starten des Druckvorgangs, Drucken des Testmusters und Druckkopfreinigung. \$SB30 wird automatisch auf AUS gesetzt, wenn diese Vorgänge abgeschlossen sind. Dass Bit wird auch auf AUS gesetzt, wenn das Drucken-Stoppbit beim Drucken eines Bildschirms auf AUS gesetzt wird.

#### Meldung eines Druckerfehlers (\$SB31)

\$SB31 wird nur auf EIN gesetzt, wenn einer der folgenden Vorgänge mit einem Fehler endet: Starten des Druckvorgangs, Starten des Druckvorgangs, Drucken des Testmusters, Druckkopfreinigung oder Aktualisieren des Druckerstatus. Das Bit wird ebenfalls auf EIN gesetzt, wenn beim Einschalten eines NS-Terminals kein Drucker erkannt wird oder wenn ein Fehler erkannt wird, einschließlich USB-Anschlussfehler, Drucker- oder Anschlussfehler, Fehler durch defekte Steckerverbindungen, Fehler wegen Papier- oder Tintenmangel und sonstige, auf Hardware basierende Druckerfehler. \$SB31 wird auf AUS gesetzt, wenn alle Fehler im Bezug auf "Druckvorgang starten", "Testseite drucken", "Druckkopfreinigung" oder "Druckerstatus aktualisieren" behoben sind.

#### Abschnitt 2 Funktionen von NS-Terminals

#### NS-Serie Programmierhandbuch

## MEMO

#### • Prüfen des Drucker-Betriebsstatus

\$SB30 und \$SB31 können zur Prüfung des Drucker-Betriebsstatus und zur Fehlerprüfung verwendet werden. Die Verwendung dieser Bits wird im nachstehenden Flussdiagramm verdeutlicht.

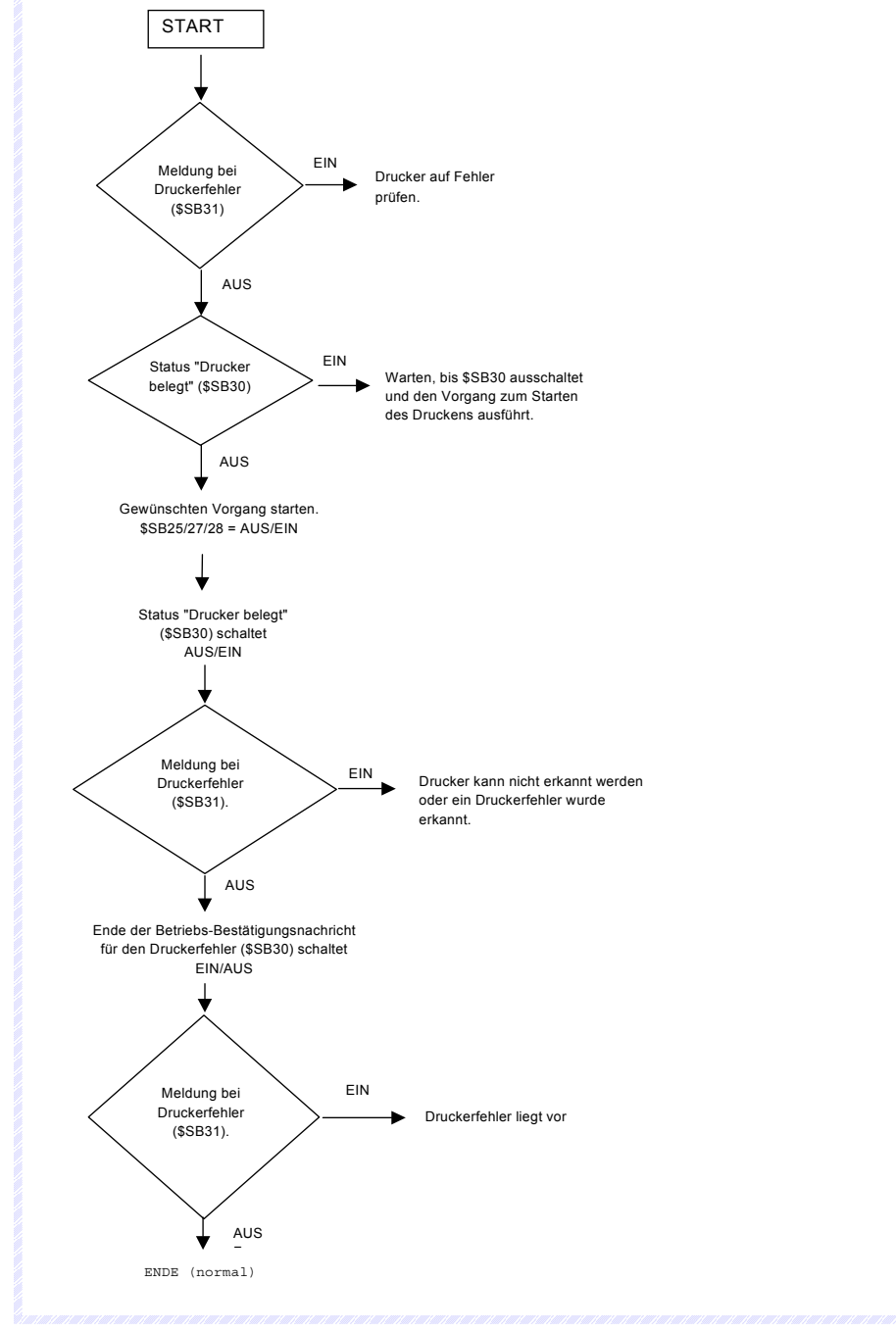

### Initialisieren der Alarm/Ereignis-Historie (\$SB32)

\$SB32 initialisiert die Daten der Alarm- und Ereignis-Historie. Wenn \$SB32 auf EIN gesetzt wird, werden die im NS-Terminal gespeicherten Daten der Alarm- und Ereignis-Historie initialisiert. Nach Beendigung der Initialisierung setzt das System \$SB32 automatisch auf AUS.

#### Speichern der Alarm/Ereignis-Historie (\$SB33)

\$SB33 speichert Alarm- und Ereignis-Historiendaten. Wenn \$SB33 auf EIN gesetzt wird, werden die Alarmund Ereignis-Historiendaten als CSV-Datei auf der Speicherkarte gespeichert. Nach dem Speichern der Daten setzt das System \$SB33 automatisch auf AUS.

Alarmdaten werden in der Datei log\Alarm.csv (klassifiziert in hohe, mittlere und niedrige Alarmstufen) und Ereignisdaten in der Datei \log\Event.csv auf der Speicherkarte gespeichert. Die Dateinamen sind festgelegt, und die zuvor auf der Speicherkarte gespeicherten Dateien werden überschrieben.

Wenn keine Alarme gesammelt wurden, werden auch keine Alarmdaten gespeichert. (\$SB33 wird auf AUS und \$SB47 wird nicht auf EIN gesetzt.)

Wenn keine Ereignisse gesammelt wurden, werden auch keine Ereignisdaten gespeichert. (\$SB33 wird auf AUS und \$SB47 wird nicht auf EIN gesetzt.)

Wenn ein Fehler während eines Speichervorgangs auftritt (wenn beispielsweise keine Speicherkarte eingesetzt ist, nicht genügend Speicherplatz vorhanden ist oder die Speicherkarte beschädigt ist), wird \$SB33 auf AUS und \$SB47 auf EIN gesetzt.

Es wird keine Fehlermeldung auf dem Bildschirm angezeigt, auch wenn ein Fehler auftritt.

Wenn \$SB32 und \$SB33 gleichzeitig auf EIN gesetzt werden, wird die Initialisierung zuerst durchgeführt. Aus diesem Grund werden die Dateien Alarm.CSV und Event.CSV nicht erstellt.

#### Initialisieren der Datenaufzeichnung (\$SB35)

\$SB35 initialisiert die Daten der Datenaufzeichnung. Wenn \$SB35 auf EIN gesetzt wird, werden die im NS-Terminal gespeicherten Informationen der Datenaufzeichnung initialisiert. Nach Beendigung der Initialisierung setzt das System \$SB35 automatisch auf AUS.

#### Speichern der Datenaufzeichnung (\$SB36)

\$SB36 speichert die Daten der Datenaufzeichnung. Wenn \$SB36 auf EIN gesetzt wird, werden die Daten der Datenaufzeichnung als CSV-Datei auf der Speicherkarte gespeichert. Nach dem Speichern der Daten setzt das System \$SB36 automatisch auf AUS.

Die Daten werden auf der Speicherkarte im Verzeichnis \log\ als Dateiserie mit der Bezeichnung Trend01.csv bis Trend99.csv abgelegt. Bei jeder Speicherung von Daten wird automatisch eine neue Datei mit der nächst höheren Dateinummer erstellt. Es können bis zu 99 Dateien gespeichert werden. Wenn die Anzahl der Dateien 99 übersteigt, werden vorhandene Dateien der Reihenfolge nach und mit Trend01.csv beginnend überschrieben.

Wenn keine Daten in der Datenaufzeichnung gesammelt wurden, werden die Gruppennummer und die Adresse für die Datensammlung ausgegeben. (\$SB33 wird auf AUS und \$SB47 wird nicht auf EIN gesetzt.)

Wenn ein Fehler während eines Speichervorgangs auftritt (wenn beispielsweise keine Speicherkarte eingesetzt ist, nicht genügend Speicherplatz vorhanden ist oder die Speicherkarte beschädigt ist), wird \$SB36 auf AUS und \$SB47 auf EIN gesetzt.

Es wird keine Fehlermeldung auf dem Bildschirm angezeigt, auch wenn ein Fehler auftritt.

Wenn \$SB35 und \$SB36 gleichzeitig auf EIN gesetzt werden, wird die Initialisierung zuerst durchgeführt. Aus diesem Grund wird keine Datei Trend#.CSV erstellt.

#### Initialisieren des Betriebsprotokolls (\$SB37)

\$SB35 initialisiert die Daten des Betriebsprotokolls. Wenn \$SB37 auf EIN gesetzt wird, werden die im NS-Terminal gespeicherten Informationen des Betriebsprotokolls initialisiert. Nach Beendigung der Initialisierung setzt das System \$SB37 automatisch auf AUS.

#### Speichern des Betriebsprotokolls (\$SB38)

\$SB38 speichert die Daten des Betriebsprotokolls. Wenn \$SB38 auf EIN gesetzt wird, werden die Daten des Betriebsprotokolls als CSV-Datei auf der Speicherkarte gespeichert. Nach dem Speichern der Daten setzt das System \$SB38 automatisch auf AUS.

Die Daten werden auf der Speicherkarte im Verzeichnis \log\ in der Datei Operat.csv gespeichert. Die Dateinamen sind festgelegt und die zuvor auf der Speicherkarte abgelegten Dateien werden überschrieben.

## Abschnitt 2 Funktionen von NS-Terminals

### NS-Serie Programmierhandbuch

Wenn keine Daten im Betriebsprotokoll gesammelt wurden, wird lediglich die Titelzeile gespeichert. (\$SB33 wird auf AUS und \$SB47 wird nicht auf EIN gesetzt.)

Wenn ein Fehler während eines Speichervorgangs auftritt (wenn beispielsweise keine Speicherkarte eingesetzt ist, nicht genügend Speicherplatz vorhanden ist oder die Speicherkarte beschädigt ist), wird \$SB38 auf AUS und \$SB47 auf EIN gesetzt.

Es wird keine Fehlermeldung auf dem Bildschirm angezeigt, auch wenn ein Fehler auftritt.

Wenn \$SB37 und \$SB38 gleichzeitig auf EIN gesetzt werden, wird zuerst die Initialisierung durchgeführt. Aus diesem Grund wird keine Datei Operat.CSV erstellt.

#### Steuerung des Betriebsprotokolls (\$SB39, \$SB40 und \$SB41)

Die Bits \$SB39 bis \$SB41 steuern die Betriebsprotokolle. \$SB39 steuert das Protokoll der Bedienung funktioneller Objekte, \$SB40 das Protokoll über Bildschirmumschaltungen und \$SB41 das Protokoll für Makroausführungen.

Wenn eines der Bits \$SB39 bis \$SB41 auf EIN gesetzt ist, wird der entsprechende Protokolliervorgang gestartet. Der Protokolliervorgang endet, wenn diese Bits auf AUS gesetzt werden.

Bildschirmumschaltung

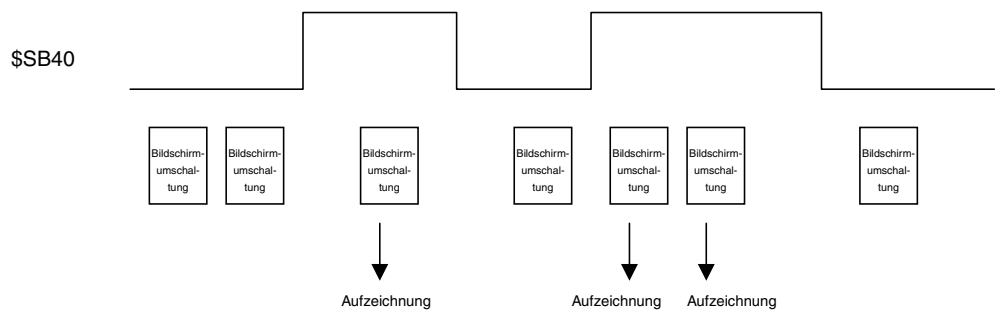

Jede einzelne ausgeführte Bildschirmumschaltung wird protokolliert, solange \$SB40 auf EIN gesetzt ist.

#### Initialisieren des Fehlerprotokolls (\$SB42)

\$SB42 initialisiert die Daten des Fehlerprotokolls. Wenn \$SB42 auf EIN gesetzt wird, werden die im NS-Terminal gespeicherten Informationen des Fehlerprotokolls initialisiert. Nach Beendigung der Initialisierung setzt das System \$SB42 automatisch auf AUS.

#### Speichern des Fehlerprotokolls (\$SB43)

\$SB43 speichert die Daten des Fehlerprotokolls. Wenn \$SB43 auf EIN gesetzt wird, werden die Daten des Fehlerprotokolls als CSV-Datei auf der Speicherkarte gespeichert. Nach dem Speichern der Daten setzt das System \$SB43 automatisch auf AUS.

Die Daten werden auf der Speicherkarte im Verzeichnis \log\ in der Datei MacroErr.csv gespeichert. Die Dateinamen sind festgelegt und die zuvor auf der Speicherkarte abgelegten Dateien werden überschrieben.

Wenn keine Daten im Fehlerprotokoll gesammelt wurden, wird lediglich die Titelzeile gespeichert. (\$SB43 wird auf AUS und \$SB47 wird nicht auf EIN gesetzt.)

Wenn ein Fehler während eines Speichervorgangs auftritt (wenn beispielsweise keine Speicherkarte eingesetzt ist, nicht genügend Speicherplatz vorhanden ist oder die Speicherkarte beschädigt ist), wird \$SB43 auf AUS und \$SB47 auf EIN gesetzt.

Es wird keine Fehlermeldung auf dem Bildschirm angezeigt, auch wenn ein Fehler auftritt.

Wenn \$SB42 und \$SB43 gleichzeitig auf EIN gesetzt werden, wird zuerst die Initialisierung durchgeführt. Aus diesem Grund wird keine Datei MacroErr.CSV erstellt.

#### Hinweis

 Protokolldaten können in Multibyte-Code oder Unicode ausgegeben werden. Dadurch können in anderen Sprachen angezeigte Daten als Protokolldaten ausgegeben werden. Weitere Informationen finden Sie im Bedienerhandbuch in Kapitel 13, Mehrsprachige Anzeige.

#### Steuerung des Makrofehlerdialogs (\$SB45)

\$SB45 ändert die Verarbeitung von Makrofehlern. Wenn \$SB45 auf EIN gesetzt ist, wird zwar kein Fehlerdialogfeld angezeigt, wenn ein Makrofehler auftritt, die Ausführung der Makroverarbeitung wird jedoch gestoppt. Wenn \$SB45 auf AUS gesetzt ist, wird ein Fehlerdialogfeld angezeigt und die Makroausführung gestoppt.

#### Hinweis

Wenn ein Makrofehler auftritt, wird die Verarbeitung des Makros, bei dem der Fehler aufgetreten ist, unabhängig davon, ob \$SB45 auf EIN oder AUS gesetzt ist, abgebrochen, die Verarbeitung anderer Makros wird jedoch fortgesetzt.

#### Makrofehlermeldung (\$SB46)

\$SB46 wird auf EIN gesetzt, wenn ein Fehler bei der Makroausführung auftritt.

\$SB46 bleibt so lange auf EIN gesetzt, bis es über ein funktionelles Objekt oder auf sonstige Weise vom Host aus auf AUS gesetzt wird.

Wenn ein Makrofehler beim Ändern von Werten auftritt, wird die Makrofehlermeldung ausgeführt, nachdem das Dialogfeld für Makrofehler durch Drücken der OK-Schaltfläche geschlossen wurde. Die Makrofehlermeldung wird unmittelbar nach dem Auftreten eines beliebigen weiteren Makrofehlers ausgeführt.

#### Merker für Protokolliervorgangsfehler (\$SB47)

\$SB47 wird beim Auftreten von Alarm-, Datenaufzeichnungs-, Betriebshistorien- bzw. Fehlerprotokollverarbeitungsfehlern oder Fehlern bei der Videobilderfassung auf EIN gesetzt.

\$SB47 bleibt so lange auf EIN gesetzt, bis es über ein funktionelles Objekt oder auf sonstige Weise vom Host aus auf AUS gesetzt wird.

#### Hinweis

Alle nicht oben aufgeführten Adressen sind für das System reserviert. Wenn auf die für das System reservierten Adressen zugegriffen wird, kann es zu einer Fehlfunktion des NS-Terminals kommen. Achten Sie also darauf, dass nicht auf diese Adressen zugegriffen wird.

|  | Folgenden Bereichen | der Host-SPS kann | n Systembitspeicher | zugewiesen werden. |
|--|---------------------|-------------------|---------------------|--------------------|
|--|---------------------|-------------------|---------------------|--------------------|

| Symbol | SPS-Serie C                                                                            | Zuweisung | SPS-Serien<br>CVM1/CV         | Zuweisung | SPS-Serien CS/CJ                 | Zuweisung |
|--------|----------------------------------------------------------------------------------------|-----------|-------------------------------|-----------|----------------------------------|-----------|
| Ohne   | E/A-Bereich (IR)                                                                       | 0         | E/A-Bereich (CIO)             | 0         | E/A-Bereich (CIO)                | 0         |
| Н      | HR-Bereich                                                                             | 0         |                               |           | HR-Bereich                       | 0         |
| A      | AR-Bereich                                                                             | 0         | AR-Bereich                    | ×         | AR-Bereich                       | 0         |
| L      | LR-Bereich                                                                             | 0         |                               |           | LR-Bereich<br>(Siehe Hinweis 1.) | 0         |
| Т      | Timer-Istwerte                                                                         | ×         | Timer-Istwerte                | ×         | Timer-Istwerte                   | ×         |
| TU     |                                                                                        | _         |                               | _         | Zeitgeberablaufmer-<br>ker       | ×         |
| С      | Zähler-Istwerte                                                                        | ×         | Zähler-Istwerte               | ×         | Zähler-Istwerte                  | ×         |
| CU     |                                                                                        |           |                               |           | Zählerablaufmerker               | ×         |
| W      |                                                                                        |           |                               |           | Arbeitsbereich                   | 0         |
| ТК     |                                                                                        |           |                               |           | Task-Merker                      | ×         |
| D      | DM-Bereich                                                                             | 0         | DM-Bereich                    | 0         | DM-Bereich                       | 0         |
| E      | Erweiterter Daten-<br>speicherbereich<br>(EM)<br>(Siehe Hinweis 2.)<br>(aktuelle Bank) | 0         | EM-Bereich<br>(aktuelle Bank) | 0         | EM-Bereich<br>(aktuelle Bank)    | 0         |
| E0     |                                                                                        |           |                               | —         | EM-Bereich<br>Bank 0             | 0         |
| 5      | S                                                                                      | 5         | 5                             | 5         | 5                                | 5         |
| EC_    |                                                                                        | _         |                               | —         | EM-Bereich<br>Bank C             | 0         |

Hinweis 1. LR 00000 bis LR 00199 werden zu den E/A-Bereichs-Worten CIO 01000 bis CIO 01199 konvertiert und als solche verwendet.

2. Die SPS-Modelle C200HX/HG/HE-E/-ZE sind die einzigen SPS der C-Serie, die den erweiterten Datenspeicherbereich (EM-Bereich) unterstützen.

Sämtliche Bits des AR-Bereichs für die SPS der CVM1/CV-Serie sind Systemfunktionen zugewiesen und können für keine anderen Zwecke verwendet werden.

Die einzelnen Bereiche unterscheiden sich je nach SPS-Modell. Weitere Informationen finden Sie in *Anhang 3, SPS-Speicherbereiche*.

Weitere Informationen über Zuweisungsmethoden finden Sie im NS-Designer Bedienerhandbuch in Abschnitt 7, Systemeinstellungen.

# 2-4-2 System-Wortspeicher (\$SW)

Der System-Wortspeicher (\$SW) wird zum Informationsaustausch zwischen Host und NS-Terminal in Worteinheiten sowie zur Steuerung des NS-Terminals und zur Meldung des NS-Terminal-Status an den Host verwendet.

Der System-Wortspeicher enthält 37 Worte mit vordefinierten Funktionen.

Der System-Wortspeicher wird in der folgenden Tabelle aufgelistet:

| Adresse | Klassifizierung   | Funktion                                        |
|---------|-------------------|-------------------------------------------------|
| \$SW0   | Meldung/Steuerung | Nummer des aktuellen Bildschirms                |
| \$SW1   | Meldung/Steuerung | Nummer des aktuellen Pop-Up-Bildschirms 1       |
| \$SW2   | Meldung/Steuerung | Position von Pop-Up-Bildschirm 1 (X-Koordinate) |
| \$SW3   | Meldung/Steuerung | Position von Pop-Up-Bildschirm 1 (Y-Koordinate) |

| Adresse | Klassifizierung   | Funktion                                            |  |
|---------|-------------------|-----------------------------------------------------|--|
| \$SW4   | Meldung/Steuerung | Nummer des aktuellen Pop-Up-Bildschirms 2           |  |
| \$SW5   | Meldung/Steuerung | Position von Pop-Up-Bildschirm 2 (X-Koordinate)     |  |
| \$SW6   | Meldung/Steuerung | Position von Pop-Up-Bildschirm 2 (Y-Koordinate)     |  |
| \$SW7   | Meldung/Steuerung | Nummer des aktuellen Pop-Up-Bildschirms 3           |  |
| \$SW8   | Meldung/Steuerung | Position von Pop-Up-Bildschirm 3 (X-Koordinate)     |  |
| \$SW9   | Meldung/Steuerung | Position von Pop-Up-Bildschirm 3 (Y-Koordinate)     |  |
| \$SW10  | Meldung/Steuerung | Nummer der aktuellen Bezeichnung                    |  |
| \$SW11  | -                 | Reserviert                                          |  |
| \$SW12  | -                 | Reserviert                                          |  |
| \$SW13  | Steuerung         | Passwortnummer zum Aufheben der Eingabesperre       |  |
| \$SW14  | Meldung           | Aktuelle Uhrzeit (min, s)                           |  |
| \$SW15  | Meldung           | Aktuelle(s) Datum und Uhrzeit (Tag, Stunde)         |  |
| \$SW16  | Meldung           | Aktuelles Datum (Jahr, Monat)                       |  |
| \$SW17  | Meldung           | Aktueller Tag (Wochentag)                           |  |
| \$SW18  | Meldung           | Anz. der aufgetretenen Alarme/Ereignisse            |  |
| \$SW19  | Meldung           | ID des aufgetretenen Alarms/Ereignisses             |  |
| \$SW20  | Meldung           | ID des aufgehobenen Alarms/Ereignisses              |  |
| \$SW21  | Meldung           | Alarm-/Ereignis-ID des Alarm-/Ereignis-Objektmakros |  |
| \$SW22  | _                 | Reserviert                                          |  |
| \$SW23  | Meldung           | Makrofehlernummer                                   |  |
| \$SW24  | Meldung           | Bildschirm-Nr. mit Makrofehler                      |  |
| \$SW25  | Meldung           | Objekt-ID mit Makrofehler                           |  |
| \$SW26  | Meldung           | Fehlerhaftes Makrotiming                            |  |
| \$SW27  | Steuerung         | Offset-Wert für Index I0                            |  |
| \$SW28  | Steuerung         | Offset-Wert für Index I1                            |  |
| \$SW29  | Steuerung         | Offset-Wert für Index I2                            |  |
| \$SW30  | Steuerung         | Offset-Wert für Index I3                            |  |
| \$SW31  | Steuerung         | Offset-Wert für Index I4                            |  |
| \$SW32  | Steuerung         | Offset-Wert für Index I5                            |  |
| \$SW33  | Steuerung         | Offset-Wert für Index I6                            |  |
| \$SW34  | Steuerung         | Offset-Wert für Index I7                            |  |
| \$SW35  | Steuerung         | Offset-Wert für Index I8                            |  |
| \$SW36  | Steuerung         | Offset-Wert für Index I9                            |  |

Hinweis: Meldungs-Wörter sind nicht schreibgeschützt. Außerdem stellt das System Werte nur dann wieder her, wenn der Status geändert wurde.

Der Systemspeicher wird den SPS-Bereichen wie folgt zugewiesen.

Zugewiesene Adressen für den Systemspeicher unter NS-Designer **Settings - System Setting - Initial** \$SW = n

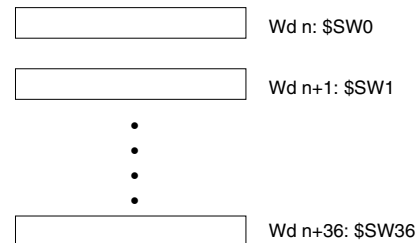

#### Nummer des aktuellen Bildschirms (\$SW0)

\$SW0 speichert die Bildschirmnummer des aktuellen Bildschirms (in BCD gespeichert).

Wenn eine Bildschirmnummer in \$SW0 geschrieben wird, wechselt die Anzeige zu diesem Bildschirm.

Die Anzeige wechselt jedoch nicht zu diesem Bildschirm, wenn er nicht vorhanden ist oder es sich um einen Pop-Up-Bildschirm handelt. In solchen Fällen wird zwar keine Fehlermeldung angezeigt, das System ändert jedoch die unter \$SW0 gespeicherte Bildschirmnummer wieder in die ursprüngliche Bildschirmnummer. (Es erfolgt keine \$SB2-Meldung über einen Impuls für die Bildschirmumschaltung.)

Bei häufigem Wechsel zwischen den Bildschirmen dauert die Aktualisierung der Anzeige möglicherweise etwas länger und es kann zu einer Verzögerung bei der Kommunikation kommen.

Wenn kein Startbildschirm festgelegt wurde, wird \$SW0 beim Einschalten des NS-Terminals auf Bildschirm 0 gesetzt.

Wenn bei aktivem Bildschirmschoner zwischen den Bildschirmen gewechselt wird, wird der Bildschirmschoner beendet.

#### Nummer des aktuellen Pop-Up-Bildschirms 1 (\$SW1)

\$SW1 speichert die Bildschirmnummer des aktuellen Pop-Up-Bildschirms 1 (in BCD gespeichert).

Wenn kein Pop-Up-Bildschirm geöffnet ist, wird er Wert "0" in \$SW1 gespeichert.

Wenn eine Bildschirmnummer in \$SW1 geschrieben wird, wechselt die Anzeige zu diesem Bildschirm.

Die Anzeige wechselt jedoch nicht zu diesem Bildschirm, wenn er nicht vorhanden ist oder es sich um einen Standardbildschirm handelt. In solchen Fällen wird zwar keine Fehlermeldung angezeigt, das System ändert jedoch die unter \$SW1 gespeicherte Bildschirmnummer wieder in die ursprüngliche Bildschirmnummer.

Bei häufigem Wechsel zwischen Pop-Up-Bildschirmen dauert die Aktualisierung der Anzeigen möglicherweise etwas länger und es kann zu einer Verzögerung bei der Kommunikation kommen.

Der Pop-Up-Bildschirm wird geschlossen, wenn 0 in \$SW1 geschrieben wird. Darüber hinaus wird die Bildschirmanzeigeposition (\$SW2 und \$SW3) auf 0 gesetzt.

Wenn Pop-Up-Bildschirme bei aktivem Bildschirmschoner geöffnet, geschlossen oder umgeschaltet werden, wird der Bildschirmschoner beendet.

#### Position von Pop-Up-Bildschirm 1 (\$SW2 und \$SW3)

\$SW2 und \$SW3 speichern die Anzeigeposition von Pop-Up-Bildschirm 1 (in BCD gespeichert).

Die X-Koordinate der oberen linken Ecke von Pop-Up-Bildschirm 1 wird in \$SW2 und die Y-Koordinate der oberen linken Ecke in \$SW3 gespeichert.

Wenn die Anzeigeposition direkt in \$SW2 und \$SW3 geschrieben wird, wird der Pop-Up-Bildschirm an die angegebene Position verschoben.

Die Anzeigegröße wird so begrenzt, so dass sich der Pop-Up-Bildschirm innerhalb des Bildschirmanzeigebereichs befindet. Die Anzeigeposition wird so ausgewählt, dass der gesamte Pop-Up-Bildschirm angezeigt wird.

Wenn Pop-Up-Bildschirme bei aktivem Bildschirmschoner verschoben werden, wird der Bildschirmschoner beendet.

Wenn Pop-Up-Bildschirm 1 geöffnet ist, kann die Anzeigeposition nicht mit Hilfe von \$SW2 und \$SW3 angegeben werden.

#### Nummer des aktuellen Pop-Up-Bildschirms 2 (\$SW1)

\$SW1 speichert die Bildschirmnummer des aktuellen Pop-Up-Bildschirms 2 (in BCD gespeichert).

Wenn kein Pop-Up-Bildschirm geöffnet ist, wird der Wert "0" in \$SW4 gespeichert.

Wenn eine Bildschirmnummer in \$SW4 geschrieben wird, wechselt die Anzeige zu diesem Bildschirm.

Die Anzeige wechselt jedoch nicht zu diesem Bildschirm, wenn er nicht vorhanden ist oder es sich um einen Standardbildschirm handelt. In solchen Fällen wird zwar keine Fehlermeldung angezeigt, das System ändert jedoch die unter \$SW4 gespeicherte Bildschirmnummer wieder in die ursprüngliche Bildschirmnummer.
Bei häufigem Wechsel zwischen Pop-Up-Bildschirmen dauert die Aktualisierung der Anzeigen möglicherweise etwas länger und es kann zu einer Verzögerung bei der Kommunikation kommen.

Der Pop-Up-Bildschirm wird geschlossen, wenn 0 in \$SW4 geschrieben wird. Darüber hinaus wird die Bildschirmanzeigeposition (\$SW5 und \$SW6) auf 0 gesetzt.

Wenn Pop-Up-Bildschirme bei aktivem Bildschirmschoner geöffnet, geschlossen oder umgeschaltet werden, wird der Bildschirmschoner beendet.

#### Position von Pop-Up-Bildschirm 2 (\$SW2 und \$SW3)

\$SW5 und \$SW6 speichern die Anzeigeposition von Pop-Up-Bildschirm 2 (in BCD gespeichert).

Die X-Koordinate der oberen linken Ecke von Pop-Up-Bildschirm 2 wird in \$SW5 und die Y-Koordinate der oberen linken Ecke in \$SW6 gespeichert.

Wenn die Anzeigeposition direkt in \$SW5 und \$SW6 geschrieben wird, wird der Pop-Up-Bildschirm an die angegebene Position verschoben.

Die Anzeigegröße wird so begrenzt, so dass sich der Pop-Up-Bildschirm innerhalb des Bildschirmanzeigebereichs befindet. Die Anzeigeposition wird so ausgewählt, dass der gesamte Pop-Up-Bildschirm angezeigt wird.

Wenn Pop-Up-Bildschirme bei aktivem Bildschirmschoner geöffnet, geschlossen oder umgeschaltet werden, wird der Bildschirmschoner beendet.

Wenn Pop-Up-Bildschirm 2 geöffnet ist, kann die Anzeigeposition nicht mit Hilfe von \$SW5 und \$SW6 angegeben werden.

#### Nummer des aktuellen Pop-Up-Bildschirms 3 (\$SW7)

\$SW7 speichert die Bildschirmnummer des aktuellen Pop-Up-Bildschirms 3 (in BCD gespeichert).

Wenn kein Pop-Up-Bildschirm geöffnet ist, wird der Wert "0" in \$SW7 gespeichert.

Wenn eine Bildschirmnummer in \$SW7 geschrieben wird, wechselt die Anzeige zu diesem Bildschirm.

Die Anzeige wechselt jedoch nicht zu diesem Bildschirm, wenn er nicht vorhanden ist oder es sich um einen Standardbildschirm handelt. In solchen Fällen wird zwar keine Fehlermeldung angezeigt, das System ändert jedoch die unter \$SW7 gespeicherte Bildschirmnummer wieder in die ursprüngliche Bildschirmnummer.

Bei häufigem Wechsel zwischen Pop-Up-Bildschirmen dauert die Aktualisierung der Anzeigen möglicherweise etwas länger und es kann zu einer Verzögerung bei der Kommunikation kommen.

Der Pop-Up-Bildschirm wird geschlossen, wenn 0 in \$SW7 geschrieben wird. Darüber hinaus wird die Bildschirmanzeigeposition auf 0 gesetzt (\$SW8 und \$SW9).

Wenn Pop-Up-Bildschirme bei aktivem Bildschirmschoner geöffnet, geschlossen oder umgeschaltet werden, wird der Bildschirmschoner beendet.

#### Position von Pop-Up-Bildschirm 3 (\$SW8 und \$SW9)

\$SW8 und \$SW9 speichern die Anzeigeposition von Pop-Up-Bildschirm 3 (in BCD gespeichert).

Die X-Koordinate der oberen linken Ecke von Pop-Up-Bildschirm 3 wird in \$SW8 und die Y-Koordinate der oberen linken Ecke in \$SW9 gespeichert.

Wenn die Anzeigeposition direkt in \$SW8 und \$SW9 geschrieben wird, wird der Pop-Up-Bildschirm an die angegebene Position verschoben.

Die Anzeigegröße wird so begrenzt, so dass sich der Pop-Up-Bildschirm innerhalb des Bildschirmanzeigebereichs befindet. Die Anzeigeposition wird so ausgewählt, dass der gesamte Pop-Up-Bildschirm angezeigt wird.

Wenn Pop-Up-Bildschirme bei aktivem Bildschirmschoner geöffnet, geschlossen oder umgeschaltet werden, wird der Bildschirmschoner beendet.

Wenn Pop-Up-Bildschirm 3 geöffnet ist, kann die Anzeigeposition nicht mit Hilfe von \$SW8 und \$SW9 angegeben werden.

#### Nummer der aktuellen Bezeichnung (\$SW10)

\$SW10 speichert die Nummer der aktuellen Bezeichnung. (In BCD gespeichert, zwischen 0 und 15.) Wenn eine Bezeichnungsnummer in \$SW10 geschrieben wird, wechselt die Anzeige zu dieser Bezeichnung.

Bei Angabe einer nicht vorhandenen Bezeichnungsnummer wird keine Fehlermeldung angezeigt, das System speichert jedoch die ursprüngliche Bezeichnungsnummer in \$SW10.

#### Passwortnummer zum Beenden der Eingabesperre (\$SW13)

\$SW13 wird verwendet, um die zum Aufheben der Eingabesperre verwendete Passwortnummer anzugeben, wenn \$SB19 auf EIN gesetzt ist. (In BCD gespeichert.) Das Passwortdialogfeld wird angezeigt, wenn der Bildschirm berührt wird, während \$SB19 auf EIN gesetzt ist. Der unmittelbar nach dem Berühren des Bildschirms in \$SB13 gespeicherte Wert wird als Passwort verwendet.

Berühren Sie den Bildschirm, wenn die Eingabe durch \$SB19 gesperrt ist, um ein Passwortdialogfeld anzuzeigen. Der unmittelbar nach dem Berühren des Bildschirm in \$SW13 gespeicherte Wert wird als Passwortnummer verwendet.

#### Aktuelle(s) Datum und Uhrzeit (\$SW14, \$SW15, \$SW16 und \$SW17)

Die Wörter \$SW14 bis \$SW17 speichern das aktuelle Datum und die aktuelle Uhrzeit als binären Wert. Die Speicherformate sind nachfolgend aufgeführt.

\$SW14 speichert die Minuten und die Sekunden.

| Bit 15 | 87 | 0 |  |
|--------|----|---|--|
|        |    |   |  |

Min. (00 bis 59) Sek. (00 bis 59)

\$SW15 speichert das Datum und die Stunde.

| Bit 15 | 87 | 0 |  |
|--------|----|---|--|
|        |    |   |  |

Datum (01 bis 31) Stunde (00 bis 23)

\$SW16 speichert das Jahr (die letzten beiden Stellen) und den Monat.

Bit 15 87 0

Jahr (00 bis 99) Monat (01 bis 12)

\$SW17 speichert den Wochentag.

| Bit 15 | 87 | 0 |
|--------|----|---|
|        |    |   |

(00 festgelegt) Wochentag (00 bis 06)

So: 00; Mo: 01: Di: 02; Mi: 03; Do: 04; Fr: 05; Sa: 06

#### Anzahl der aufgetretenen Alarme/Ereignisse (\$SW18)

\$SW18 speichert die Anzahl der erzeugten Alarme und Ereignisse (in BCD gespeichert). Die Gesamtzahl der Alarme und Ereignisse wird gespeichert.

#### Alarm/Ereignis-ID-Speicher (\$SW19, \$SW20 und \$SW21)

Die zuletzt erzeugte Alarm- bzw. Ereignis-ID-Nummer wird in \$SW19 geschrieben. (In BCD gespeichert.) Die zuletzt gelöschte Alarm- bzw. Ereignis-ID-Nummer wird in \$SW20 geschrieben. (In BCD gespeichert.) Die im entsprechenden Objekt für Alarm/Ereignis-Anzeige angezeigte Alarm- bzw. Ereignis-ID wird in \$SW21 geschrieben, wenn das Makro bei Drücken eines Anzeigebereichs ausgeführt wird. Alternativ dazu wird die Alarm/Ereignis-ID-Nummer, die bei der Ausführung des Makros für das Auswählen eines Alarms/Ereignisses für die Objekte für Alarm/Ereignis-Übersicht und -Historie ausgewählt wird, in \$SW21 gespeichert. (In BCD gespeichert.) Wird das Makro ausgeführt, wenn vom Objekt für Alarm/Ereignis-Anzeige oder vom Objekt für Alarm/Ereignis-Übersicht und -Historie nichts angezeigt wird, werden keine Daten in \$SW21 geschrieben.

#### Makrofehlernummer (\$SW23)

Die Makroausführungsfehlernummer wird in \$SW23 gespeichert. Es liegen keine Fehler vor, wenn 0 in \$SW23 gespeichert ist.

Die Fehlernummer wird beibehalten, bis 0 mit Hilfe eines funktionellen Objekts oder auf sonstige Weise vom Host aus in \$SW23 geschrieben wird. (In BCD gespeichert.)

#### Hinweis

- Je nach Makrofehler werden folgende Werte in \$SW23 gesetzt:
  - 1: Programmfehler
  - 2: 0-Zuweisungsfehler
  - 3: BCD-Fehler
  - 4: Argumentwertfehler
- Die Nummer des zuletzt generierten Makroausführungsfehlers wird in \$SW23 gespeichert, wenn Makros wechselnd wie folgt ausgeführt werden: kein Fehler, Fehler, kein Fehler, etc.

#### Bildschirmnummer mit Makrofehler (\$SW24)

Die Nummer des Bildschirms, bei dem der Makrofehler aufgetreten ist, wird in \$SW24 gespeichert. Bei Projektmakros wird FFFFh gespeichert. (In BCD gespeichert.)

#### Objekt-ID mit Makrofehler (\$SW25)

Die ID-Nummer des funktionellen Objekts, bei dem der Makrofehler aufgetreten ist, wird in \$SW25 gespeichert. Bei Projekt-/Bildschirmmakros wird FFFFh gespeichert. (In BCD gespeichert.)

#### Fehlerhaftes Makrotiming (\$SW26)

Der Vorgang für Makroausführung, bei dem der Makrofehler aufgetreten ist, wird in \$SW26 gespeichert. (In BCD gespeichert.)

- 0: Beim Laden eines Projekts
- 4: Alarm/Ereignis EIN
- 5: Alarm/Ereignis AUS
- 10: Beim Laden eines Bildschirms
- 11: Beim Schließen eines Bildschirms
- 20: Bei Touch-Taste EIN
- 21: Bei Touch-Taste AUS
- 22: Vor dem Eingeben einer Zahl oder Zeichenkette
- 23: Vor dem Schreiben einer Zahl oder Zeichenkette
- 25: Beim Ändern einer Zahl oder Zeichenkette
- 26: Beim Auswählen aus einer Liste
- 30: Beim Drücken auf den Anzeigebereich
- 31: Bei der Auswahl eines Alarms/Ereignisses

#### Index (\$SW27 bis \$SW36)

\$SW27 bis \$SW36 speichern Indexnummern. Alle Indexnummern entsprechen den Einstellungen für I0 bis I9, die über die Adresseingabe festgelegt werden. (In BCD gespeichert.)

Wenn in BCD für die Indexnummer ein unzulässiger Wert festgelegt wurde (z. B. AAAAh), hat der Index die Funktion des Index 0. (Als Indexwerte können Werte zwischen –999 und 9999 angegeben werden.)

#### Hinweis

- Alle im Systemwortspeicher gespeicherten Werte werden in BCD gespeichert.
- BCD-Werte, die mit Fh beginnen, werden wie negative Werte behandelt. (Der Wertbereich für den Systemwortspeicher liegt zwischen –999 und 9999.)
- Alle nicht oben aufgeführten Adressen sind für das System reserviert. Greifen Sie nicht auf reservierte Adressen zu.

Folgenden Bereichen der Host-SPS kann Systemwortspeicher zugewiesen werden.

| Symbol | SPS-Serie C                                                                            | Zuweisung | SPS-Serien<br>CVM1/CV         | Zuweisung | SPS-Serien CS/CJ                 | Zuweisung |
|--------|----------------------------------------------------------------------------------------|-----------|-------------------------------|-----------|----------------------------------|-----------|
| Ohne   | E/A-Bereich (IR)                                                                       | 0         | E/A-Bereich (CIO)             | 0         | E/A-Bereich (CIO)                | 0         |
| Н      | HR-Bereich                                                                             | ×         |                               | _         | Haftmerkerbereich                | 0         |
| А      | AR-Bereich                                                                             | 0         | Zusatz-<br>Systembereich      | ×         | Zusatz-<br>Systembereich         | 0         |
| L      | Link-Bereich                                                                           | 0         |                               | —         | LR-Bereich<br>(Siehe Hinweis 1.) | 0         |
| Т      | Timer-Istwerte                                                                         | ×         | Timer-Istwerte                | ×         | Timer-Istwerte                   | ×         |
| TU     |                                                                                        | —         |                               | _         | Zeitgeberablaufmerker            | ×         |
| С      | Zähler-Istwerte                                                                        | ×         | Zähler-Istwerte               | ×         | Zähler-Istwerte                  | ×         |
| CU     |                                                                                        | —         |                               | _         | Zählerablaufmerker               | ×         |
| W      |                                                                                        | _         |                               | _         | Arbeitsbereich                   | 0         |
| ТК     |                                                                                        | _         |                               | _         | Task-Merker                      | ×         |
| D      | DM-Bereich                                                                             | 0         | DM-Bereich                    | 0         | DM-Bereich                       | 0         |
| E      | Erweiterter Daten-<br>speicherbereich<br>(EM)<br>(Siehe Hinweis 2.)<br>(aktuelle Bank) | 0         | EM-Bereich<br>(aktuelle Bank) | 0         | EM-Bereich<br>(aktuelle Bank)    | 0         |
| E0_    |                                                                                        | —         |                               | —         | EM-Bereich<br>Bank 0             | 0         |
| 5      | <u>s</u>                                                                               | 5         | 5                             | 5         | 5                                | 5         |
| EC_    |                                                                                        |           |                               |           | EM-Bereich<br>Bank C             | 0         |

Hinweis 1. LR 00000 bis LR 00199 werden zu den E/A-Bereichs-Worten CIO 01000 bis CIO 01199 konvertiert und als solche verwendet.

2. Die SPS-Modelle C200HX/HG/HE-E/-ZE sind die einzigen SPS der C-Serie, die den erweiterten Datenspeicherbereich (EM-Bereich) unterstützen.

Sämtliche Bits des Zusatz-Systembereichs der Modelle der CVM1/CV-Serie sind Systemfunktionen zugewiesen und können für keine anderen Zwecke verwendet werden.

Die einzelnen Bereiche unterscheiden sich je nach SPS-Modell. Weitere Informationen finden Sie in *Anhang 3, SPS-Speicherbereiche*.

Weitere Informationen über Zuweisungsmethoden finden Sie im NS-Designer Bedienerhandbuch in Abschnitt 7, Systemeinstellungen.

# 2-5 Einstellungen für Kommunikationsadressen

Die NS-Terminals verfügen über verbesserte Netzwerkfunktionen und können mit mehreren Hosts kommunizieren. Es werden Host-Namen für die angeschlossenen SPS gespeichert, und unter Angabe des Host-Namens und des Bereichs kann auf jeden Bereich der SPS zugegriffen werden.

Von NS-Terminals kann auf die für die Anzeige erforderlichen Daten zugegriffen werden, und die Wörter und Bits, in denen die eingegebenen Daten gespeichert sind, können jedem beliebigen Bereich der SPS zugewiesen werden.

Die zugewiesenen Wörter und Bits werden direkt gelesen und beschrieben, der Anzeigestatus für die Objekte auf dem Bildschirm des NS-Terminals wird geändert und der Status des NS-Terminals wird gesteuert oder gemeldet.

Weitere Informationen über die Host-Registrierung und Adresseinstellungen finden Sie im Abschnitt *5-7, Adresseinstellungen*, im *NS-Designer Bedienerhandbuch*.

# 2-5-1 Dialogfeld "Register Host" (Host registrieren)

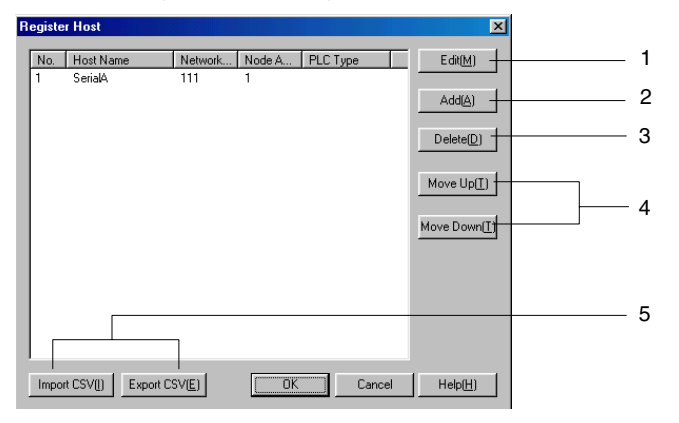

| Nr. | Schaltfläche           | Funktion                                                                                                    |
|-----|------------------------|----------------------------------------------------------------------------------------------------|
| 1   | Edit                   | Öffnet das Dialogfeld "Edit Host" für den ausgewählten Host. Dieses er-<br>möglicht das Ändern der Host-Einstellungen. Weitere Informationen über<br>das Bearbeiten von Host-Registrierungen finden Sie in Abschnitt 5-7, Ad-<br>resseinstellungen, im NS-Designer Bedienerhandbuch. |
| 2   | Add                    | Öffnet das Dialogfeld "Edit Host", um einen Host hinzuzufügen. Zusätzlich<br>zu den seriellen Schnittstellen A und B können bis zu 98 Hosts registriert<br>werden.                                                                                                    |
| 3   | Delete                 | Löscht den ausgewählten Host.                                                                                                    |
| 4   | Move up/Move down      | Navigiert zur gewünschten Host-Nummer.                                                                                                    |
| 5   | Import CSV/ Export CSV | Host-Einstellungen können aus einer CSV-Datei importiert oder in eine CSV-Datei exportiert werden. Weitere Informationen hierzu finden Sie in Abschnitt <i>5-7, Adresseinstellungen,</i> im <i>NS-Designer Bedienerhandbuch</i> .                                                    |

# Dialogfeld "Edit Host" (Host bearbeiten)

| Edit Host                                                               | ×           |             |
|-------------------------------------------------------------------------|-------------|-------------|
| Host Name( <u>H)</u><br>Network Address.(N)<br>Node Address( <u>D</u> ) | HOST 1      | 1<br>2<br>3 |
| PLC Type(P)                                                             | SYSMAC-CV 💌 | 4           |

| Nr. | Einstellung     | Details                                             |
|-----|-----------------|-----------------------------------------------------|
| 1   | Host-Name       | Legt den Host-Namen fest (maximal 16 Zeichen).      |
| 2   | Network address | Legt die Netzwerkadresse (zwischen 1 und 127) fest. |
| 3   | Node address    | Legt die Knotenadresse (zwischen 1 und 126) fest.   |
| 4   | PLC type        | Auswahl von entweder CS 1 oder CV als SPS-Typ       |

#### Adresseinstellungen

Adressen werden in folgenden Formaten angegeben.

#### Bitzugriff

- Interne Adressen: [Speicherbereichsname][Bitnummer] Beispiel: \$B1, \$SB20
- Angeben von Host-Adressen: [Hostname]:[Bereichsbezeichnung][5-stellige Wortnummer].[2-stellige Bitadresse] Beispiel: HOST1:DM00001.11

#### Wortzugriff

- Interne Adressen: [Speicherbereichsname][Wortnummer] Beispiel: \$W00001
- Angeben von Host-Adressen: [Hostname]:[Bereichsbezeichnung][5-stellige Wortnummer] Beispiel: HOST1:DM00001

Die Adresseinstellungen können direkt oder über das Dialogfeld "Address Settings" eingegeben werden.

## Dialogfeld "Address Setting" (Adresseinstellung)

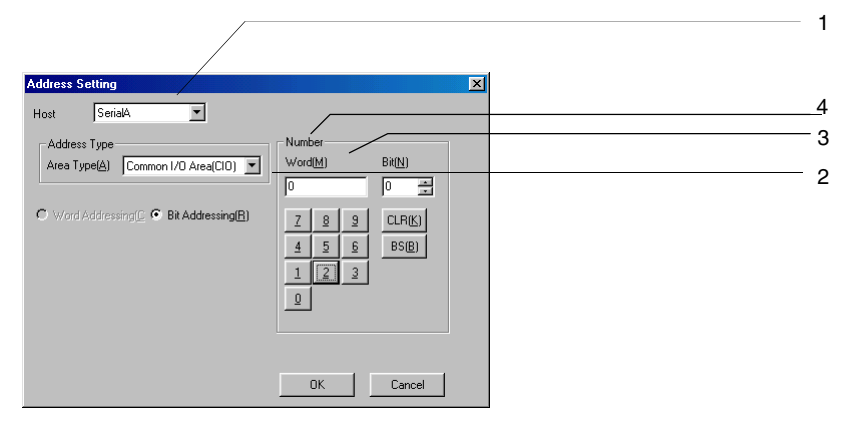

| Nr. | Einstellung                       | Details                                                                                                    |
|-----|-----------------------------------|----------------------------------------------------------------------------------------------------|
| 1   | Host Name                         | Wählt den registrierten Host oder den Speicher des NS-Terminals (interner Speicher) aus.                                                                        |
| 2   | Area Type                         | Wählt den Bereichstyp aus.                                                                                                    |
| 3   | Word Addressing/Bit<br>Addressing | Wählen Sie aus, ob für den angegebenen Bereichsnamen Bitadressen oder Wortadressen verwendet werden sollen. Nur die einstellbaren Adresstypen werden angezeigt. |
| 4   | Number                            | Stellt die Wort- und Bitnummern ein.                                                                                                    |

#### Hinweis

- Über das Dialogfeld Address Setting können keine Indizes spezifiziert werden. Geben Sie einen Index direkt in den Eingabebereich ein. Ein Index ist eine Adresse, deren Inhalt zum Bestimmen der Adresse verwendet wird, auf die verwiesen wird. Weitere Informationen hierzu finden Sie in Abschnitt 5-7, Adresseinstellungen, im NS-Designer Bedienerhandbuch.
- Führende Nullen können bei Adressen weggelassen werden.
  - So ist beispielsweise sowohl \$B10 als auch \$B00010 akzeptabel.

Daher sind "Serial A:DM1" und "Serial A:DM00001" ebenso beide akzeptabel.

# 2-6 Feststehende Objekte

# 2-6-1 Allgemeine Einstellungen für feststehende Objekte

Im Gegensatz zu funktionellen Objekten verfügen feststehende Objekte über nur wenige Funktionen. Feststehende Objekte zeigen festgelegte Daten an. Folgende sieben Typen feststehender Objekte können verwendet werden.

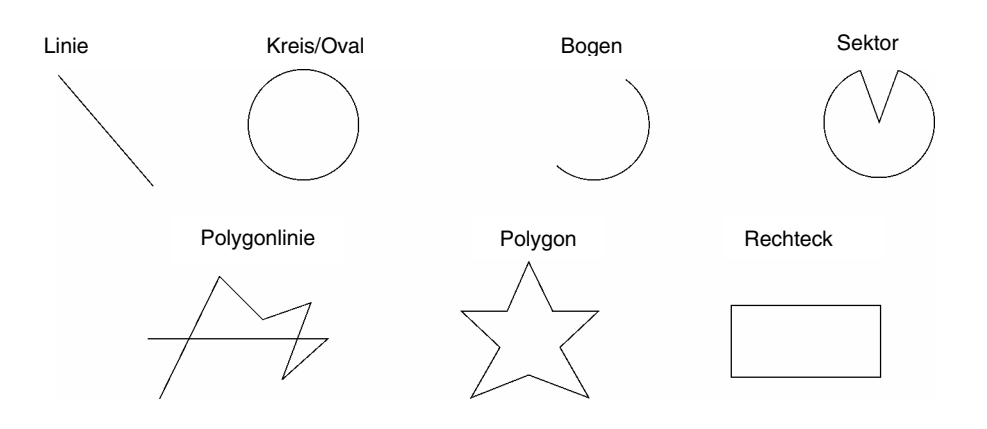

| Bezeichnung              | Details                                                                                          |
|--------------------------|--------------------------------------------------------------------------------------------------|
| Rectangle (Rechteck)     | Zeichnet ein Rechteck.                                                                           |
| Circle/Oval (Kreis/Oval) | Zeichnet einen Inkreis oder ein Oval innerhalb eines angegebenen Rechtecks.                      |
| Line (Linie)             | Zeichnet eine gerade Linie.                                                                      |
| Polyline (Polygonlinie)  | Zeichnet einer Reihe spezifizierter Linien.                                                      |
| Polygon                  | Zeichnet ein Polygon aus einer Reihe spezifizierter Linien.                                      |
| Sector (Sektor)          | Zeichnet einen Kreis und anschließend einen Sektor mit einem angegebenen Winkel des Kreises.     |
| Arc (Bogen)              | Zeichnet einen Kreis und anschließend einen Bogen mit einem angegebenen Win-<br>kel des Kreises. |

Alle Anzeigeeigenschaften für feststehende Objekte wie Farbe und Größe werden im Dialogfeld *Fixed Object Property Setting* eingestellt. Die Eigenschaften der einzelnen feststehenden Objekte werden angezeigt, wobei die nicht für dieses feststehende Objekt einstellbaren Eigenschaften in grau dargestellt sind (d. h. ungültig).

Wählen Sie das Objekt aus, dessen Eigenschaften eingestellt werden sollen, und wählen Sie anschließend **Setting - Object Properties**, oder klicken Sie mit der rechten Maustaste und wählen Sie im Pop-Up-Menü [*Bezeichnung des feststehenden Objekts*] *Properties.* Die Menüeinträge des Pop-Up-Menüs variieren je nach Auswahl des feststehenden Objekts.

#### Beispiel: Pop-Up-Menü für Polygone

| Cut(II)                               | Ctrl+X  |
|---------------------------------------|---------|
| Copy( <u>C</u> )                      | Ctrl+C  |
|                                       | Ctrl+V  |
| Offset Paste(W)                       | Ctrl+₩/ |
| Delete(D)                             | Del     |
| Register Library( <u>N</u> )          |         |
| Group                                 | •       |
| Order( <u>O</u> )                     | •       |
| [Polygon]Properties(Q)                |         |
|                                       |         |
| Change Settings at Once( <u>B</u> )   | Ctrl+K  |
| Color Transparent Setting(M)          |         |
| Select All( <u>A</u> )                | ۱.      |
| Repeat(R)                             |         |
| Batch Setting of Table(L)             | +       |
| Modify(F)                             | +       |
| Enter Smart Active Parts Edit ModelMI |         |

#### Dialogfeld "Fixed Object Property" (Eigenschaft des feststehenden Objekts)

| Fixed Object Property                                 |                  |
|-------------------------------------------------------|------------------|
| Line Size/Position Flicker Tiling Frame/Shade/Chamfer |                  |
|                                                       |                  |
| No Line[N]                                            |                  |
| Color                                                 | 1                |
| Set( <u>C</u> )                                       |                  |
|                                                       |                  |
| Style                                                 |                  |
| Weight(W)                                             |                  |
|                                                       |                  |
| Use As Default(D)                                     | -                |
| ,,,,,,,,,,                                            |                  |
|                                                       |                  |
|                                                       |                  |
|                                                       | Cancel Help(H)   |
|                                                       | Trop( <u>(</u> ) |

Line: Size/Position: Legt die Art und Farbe von Linien fest.

Size/Position:Legt die Position und die Größe des feststehenden Objekts fest. (Bei feststehenden Objekten angezeigt, die keine Linien sind.)Start/End:Legt die Anfangs- und Endpunkte von Linien fest. (Nur bei Linien angezeigt.)Flicker:Stellt das Blinken der Anzeige ein.Tiling:Stellt die Anzeigefarbe für das feststehende Objekt ein. (Bei feststehenden Objekten angezeigt, die keine Linien, Polygonlinien und Bögen sind.)Frame/Shade/chamfer:Stellt Rahmen, Schattierungen, Abschrägungen und deren Farben ein. (Bei feststehenden Objekten angezeigt, die keine Linien, Polygonlinien und Bögen sind.)

#### Line (Linie)

Zur Einstellung der Linienart für das feststehende Objekt.

| Fixed Object Property                                 | × |
|-------------------------------------------------------|---|
| Line Size/Position Flicker Tiling Frame/Shade/Chamfer |   |
|                                                       | 1 |
| Color Sample                                          | 4 |
| Style                                                 | 3 |
| Weight(W)                                             |   |
| Luse As Default( <u>D</u> )                           |   |
|                                                       | 1 |
| Apply(A) OK Cancel Help(H)                            |   |

| Nr. | Einstellung | Details                                                            |  |  |  |
|-----|-------------|--------------------------------------------------------------------|--|--|--|
| 1   | No line     | Nählt aus, ob Umrandungslinien verwendet werden sollen oder nicht. |  |  |  |
| 2   | Color       | .egt die Farbe fest.                                               |  |  |  |
| 3   | Style       | Legt die Art der Linien fest.                                      |  |  |  |
|     |             | Folgende 5 Linienarten können ausgewählt werden.                   |  |  |  |
|     |             | Solid lines (Durchgehende Linien)                                  |  |  |  |
|     |             | Broken lines (Gestrichelte Linien)                                 |  |  |  |
|     |             | Dotted lines (Gepunktete Linien)                                   |  |  |  |
|     |             | 1-dot chain lines (Strich-Punk-Linien)                             |  |  |  |
|     |             | 2-dot chain lines (Strich-Zweipunkt-Linien)                        |  |  |  |
| 4   | Sample      | Zeigt die aktuell ausgewählte Kombination an.                      |  |  |  |

#### Size/Position (Größe und Position)

Dient zur Festlegung von Größe und Anzeigeposition des feststehenden Objekts.

| Fixed Object Property 🗙                                                                                                    |     |
|----------------------------------------------------------------------------------------------------|-----|
| Line Size/Position Flicker Tiling Frame/Shade/Chamfer                                                                                                    |     |
| Size           Height( <u>1</u> Widh( <u>w</u> )           123           From Top Left of Screen/Frame           Xb)         431           Yb)         254 | - 1 |
| Apply( <u>A</u> ) OK Cancel Help( <u>H</u> )                                                                                                    |     |

| Nr. | Einstellung                      | Details                                                                                                    |
|-----|----------------------------------|----------------------------------------------------------------------------------------------------|
| 1   | Size                             | Gibt die Breite und die Höhe des feststehenden Objekts in Bildpunkeinhei-<br>ten an.                                                                                                    |
| 2   | From Top Left of<br>Screen/Frame | Gibt die Position (X- und Y-Koordinaten der oberen linken Ecke) des Ob-<br>jekts von der oberen linken Ecke des Bildschirms bzw. Registers ausge-<br>hend an. (X-Koordinate: 0 bis 2.559; Y-Koordinate: 0 bis 1.919) |

#### Hinweis

- Spezifizieren Sie die Position so, dass das Objekt nicht außerhalb des Bildschirm- oder Registerbereichs liegt.
- Im Rahmen einer Überprüfung kann nach feststehenden Objekten außerhalb des Bildschirm- oder Registerbereichs gesucht werden. Weitere Informationen zu Fehlerprüfungen finden Sie in Abschnitt 9, Validierung, im NS-Designer Bedienerhandbuch.

#### Start/End (Anfang und Ende)

Legt die Anzeigeposition der Linie fest.

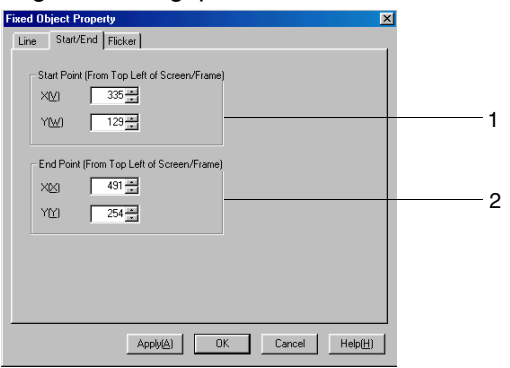

| Nr.                                                 | Einstellung                                  | Details                                                                                                    |
|-----------------------------------------------------|----------------------------------------------|----------------------------------------------------------------------------------------------------|
| 1 Start point (from top left<br>of screen or frame) |                                              | Gibt die Position des Anfangspunkts der Linie in Bit-Einheiten von der obe-<br>ren linken Ecke des Bildschirms oder Registers ausgehend an.<br>(X-Koordinate: 0 bis 2.560; Y-Koordinate: 0 bis 1.920) |
| 2                                                   | End point (from top left of screen or frame) | Gibt die Position des Endpunks der Linie in Bit-Einheiten vom von der obe-<br>ren linken Ecke des Bildschirms oder Registers ausgehend an.<br>(X-Koordinate: 0 bis 2.560; Y-Koordinate: 0 bis 1.920)  |

#### Hinweis

- Die Anfangs- und Endpunkte von Linien müssen sorgfältig festgelegt werden, damit sich die entsprechende Linie nicht außerhalb des Registerbereichs befindet.
- Beim Festlegen der Position müssen Sie darauf achten, dass sich die Linie nicht außerhalb des Bildschirms befindet.
  - Im Rahmen einer Überprüfung kann nach Linien außerhalb des Bildschirm- oder Registerbereichs gesucht werden. Weitere Informationen zu Fehlerprüfungen finden Sie in *Abschnitt 9, Validierung,* im *NS-Designer Bedienerhandbuch*.

## Flicker (Blinken)

Nehmen Sie Blinkeinstellungen vor, um das feststehende Objekt blinken zu lassen.

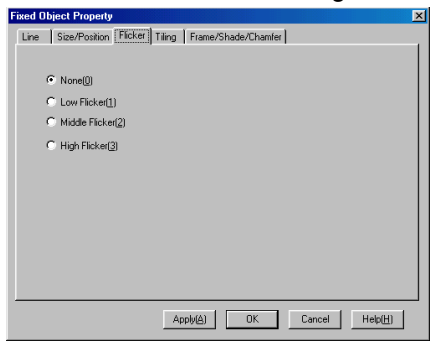

| Nr. | Einstellung | Details                                               |
|-----|-------------|-------------------------------------------------------|
| 1   | Flicker     | Es können folgende vier Blinkarten ausgewählt werden. |
|     |             | None (Ohne)                                           |
|     |             | Low flicker (Langsames Blinken)                       |
|     |             | Middle flicker (Mittleres Blinken)                    |
|     |             | High flicker (Schnelles Blinken)                      |

## Tiling (Füllmuster)

Stellt die Farbe des feststehenden Objekts ein.

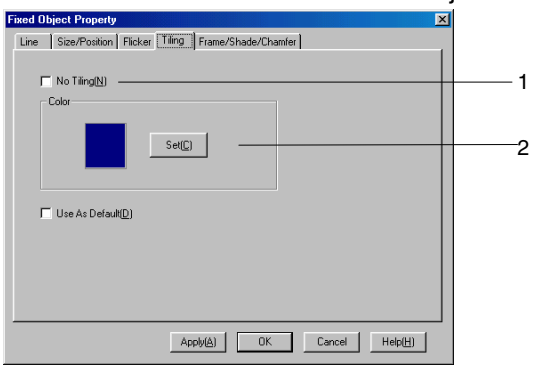

| Nr. | Einstellung | Details                                                                                                    |
|-----|-------------|----------------------------------------------------------------------------------------------------|
| 1   | No Tiling   | Wählt aus, ob das Objekt mit Füllmuster angezeigt werden soll oder nicht.                                                         |
| 2   | Color       | Legt die Farbe des Objekts fest. Klicken Sie auf die Schaltfläche <b>Set</b> , um das Dia-<br>logfeld "Color Setting" anzuzeigen. |

## Frame/Shade, Beveling (Rahmen, Schattierung, Abschrägungseinstellung)

Dient zur Festlegung des Rahmens, der Schattierungsfarbe und der Größe bei dreidimensionaler Anzeige von feststehenden Objekten.

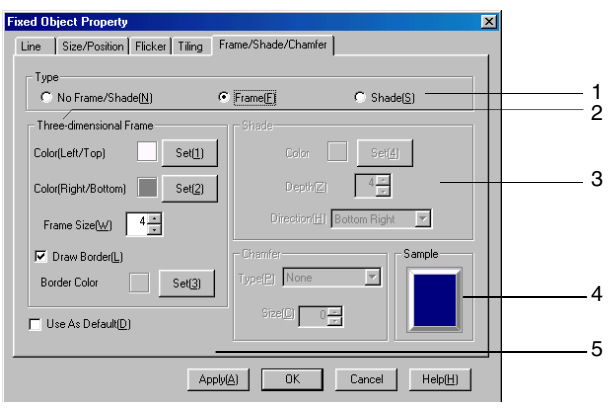

| Nr. | Einstellung     | Details                                                                                                    |
|-----|-----------------|----------------------------------------------------------------------------------------------------|
| 1   | Туре            | Wählt einen der folgenden drei Typen von feststehenden Objekten aus.                                                                                                   |
|     |                 | No frame or shade (Weder Rahmen noch Schattierung), Frame (Rahmen) oder                                                                                                |
|     |                 | Shade (Schattierung)                                                                                                    |
| 2   | Three-dimension | Legt die Rahmenfarbe, -größe und -rand fest.                                                                                                    |
|     | al Frame        | Klicken Sie auf die Schaltfläche <b>Set</b> neben <i>Color (left and top)</i> oder auf <i>Color (right and bottom)</i> , um das Dialogfeld "Color Setting" anzuzeigen. |
|     |                 | Die Größe des Rahmens wird unter Frame size eingestellt.                                                                                                    |
|     |                 | Wählen Sie Draw border aus, um den Rahmenrand zu zeichnen und Set, um die                                                                                              |
|     |                 | Farbe anzugeben.                                                                                                    |
| 3   | Shade           | Legt die Schattierungsfarbe, -tiefe und -richtung fest.                                                                                                    |
|     |                 | Klicken Sie auf die Schaltfläche <b>Set</b> neben <i>Color</i> , um das Dialogfeld "Color Setting" anzuzeigen.                                                         |
|     |                 | Legen Sie die Tiefe unter <b>Depth</b> fest.                                                                                                    |
|     |                 | Wählen Sie unter den folgenden vier Schattierungsrichtungsarten aus.                                                                                                   |
|     |                 | Top left (oben links), Top right (oben rechts), Bottom left (unten links) oder Bottom right (unten rechts)                                                             |
| 4   | Sample          | Ein Beispiel mit den aktuellen Einstellungen wird angezeigt.                                                                                                    |
| 5   | Chamfer         | Einstellung einer Abschrägung.                                                                                                    |
|     |                 | Туре                                                                                                    |
|     |                 | Wählen Sie eine der folgenden drei Abschrägungsoptionen.                                                                                                    |
|     |                 | None: Keine Abschrägung                                                                                                    |
|     |                 | Radius of curve: Rundet die Ecken ab und verwendet dabei die Einstellung für die<br>Abschrägungsgröße als Radius.                                                      |
|     |                 | Cut: Schneidet basierend auf der Einstellung für die Abschrägungsgröße ein gleichschenkliges Dreieck aus jeder Ecke heraus.                                            |
|     |                 | Size                                                                                                    |
|     |                 | Angabe der Abschrägungsgröße.                                                                                                    |

#### Hinweis

• Für Polygone und Sektoren können nur Schattierungseinstellungen vorgenommen werden.

# 2-7 Registrieren/Verwenden der Bibliothek

Die Bibliothek enthält Dateneinheiten, in denen funktionelle und/oder feststehende Objekte gespeichert sind, die mit NS-Designer erstellt wurden.

Wenn komplexe feststehende Objekte oder sonstige häufig verwendete Objekte in der Bibliothek nach Kategorie gespeichert werden, können diese feststehenden Objekte nach Bedarf problemlos angezeigt werden.

Mit dem Registrieren funktioneller Objekte in der Bibliothek werden auch die Eigenschafteneinstellungen dieser Objekte gespeichert.

Beim Speichern von Registern werden alle Informationen innerhalb eines Registers ebenfalls gespeichert und können entsprechend verwendet werden.

Es können maximal 4.096 Objekte in einem Bibliotheksobjekt gespeichert werden.

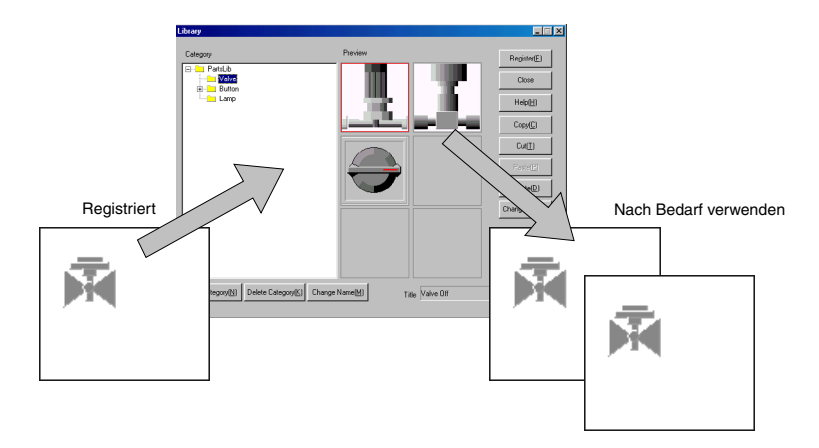

#### Hinweis

- In Abhängigkeit von der freien Speicherkapazität des verwendeten Computers kann möglicherweise nicht die maximale Anzahl von Objekten gespeichert werden.
- Videoanzeigen und Datenblocktabellen können nicht in der Bibliothek registriert werden.

# 2-8 Allgemeine Funktionen funktioneller Objekte

# 2-8-1 Adresseinstellungen (Registerkarte *General* und andere Registerkarten)

Werden Adressen in den Eigenschaften von funktionellen Objekten eingestellt, kann festgelegt werden, dass sich die Farben in Abhängigkeit von dem Status, der über die Kommunikationsschnittstelle übertragen wird, ändert, und der Host beim Betätigen von Touch-Tasten benachrichtigt wird.

Beispiel: Die Adresse "Write Address", in die beim Drücken einer EIN/AUS-Schaltfläche geschrieben wird, sowie die Anzeigeadressen "Display Address 1" und "Display Address 2" werden auf der Registerkarte *General* einer EIN/AUS-Schaltfläche festgelegt.

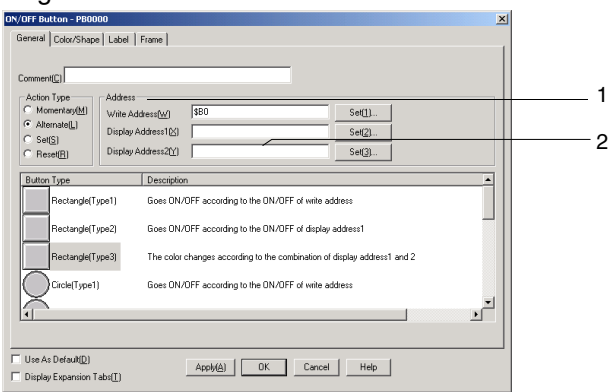

| Nr. | Einstellung             | Details                                                                                                    |                                                                                                    |                                                                |                                           |  |
|-----|-------------------------|----------------------------------------------------------------------------------------------------|----------------------------------------------------------------------------------------------------|----------------------------------------------------------------|-------------------------------------------|--|
| 1   | Adresseinstellung       | G<br>fu                                                                                                    | eben Sie die einzustelle<br>Inktionellen Objekt und c                                                                                                    | nde Adresse ein. Diese Adresser<br>Ien Einstellungsangaben ab. | n hängen vom                              |  |
|     |                         | E<br>E<br>aı<br><i>O</i><br>aı                                                                                                    | Es können z. B. nur Bits für funktionelle Objekte eingestellt werden, wie z. B.<br>EIN/AUS-Touch-Tasten oder Lampen, die den EIN/AUS-Zustand von Adressen<br>auswerten. Weitere Informationen finden Sie in <i>Anhang 4, Adressen für funktionelle</i><br><i>Objekte.</i> Wenn eine nicht einstellbare Adresse eingegeben wird, wird beim Drücker<br>auf die Schaltfläche <b>OK</b> die Meldung angezeigt, dass die Adresse fehlerhaft ist. |                                                                |                                           |  |
| 2   | Indexeinstellun-<br>gen | Wird für eine bestimmte Adresse ein Index angegeben, kann die Adresse automatisc<br>zu einem Wert verändert werden, zu dem der Indexwert hinzuaddiert wurde. |                                                                                                    |                                                                | die Adresse automatisch<br>addiert wurde. |  |
|     |                         | E<br>er<br>A                                                                                                    | Es können zehn Indextypen, I0 bis I9, eingestellt werden, die \$SW27 bis \$SW36 entsprechen. Informationen zum Systemspeicher (\$SW27 bis \$SW36) finden Sie im Abschnitt <i>2-4, Systemspeicher</i> .                                                                                                    |                                                                |                                           |  |
|     |                         | B<br>D<br>a                                                                                                    | Beispiel für die Verwendung von Adresseneinstellung mit Indizes: HOST1: 0000010<br>Die Adresse für die Kommunikationsschnittstelle wird, basierend auf dem I0-Wert,<br>automatisch geändert.                                                                                                    |                                                                |                                           |  |
|     |                         |                                                                                                    | Wert I0                                                                                                    | Address                                                        |                                           |  |
|     |                         |                                                                                                    | 0                                                                                                    | HOST1:00000                                                    |                                           |  |
|     |                         |                                                                                                    | 1                                                                                                    | HOST1:00001                                                    |                                           |  |
|     |                         |                                                                                                    | 2                                                                                                    | HOST1:00002                                                    |                                           |  |
|     |                         |                                                                                                    | :                                                                                                    |                                                                |                                           |  |

#### Abschnitt 2 - Funktionen von NS-Terminals

|            | CHARTON AR AN AN AN AN AN AN AN AN AN AN AN AN AN                                                                                                    |
|------------|----------------------------------------------------------------------------------------------------|
| nw         | (els                                                                                                    |
| Zu         | r Spezifikation eines Indexes (zwischen I0 und I9) wird dieser am Ende der Adresse hinzugefügt.                                                                                                    |
| Be         | ispiel: Einstellung von HOST1:DM0000019                                                                                                    |
| _          | Cursor ans Ende setzen.                                                                                                    |
| Ade        | dress<br>dress[₩] H0ST1:DM00000 Set(3)                                                                                                    |
|            |                                                                                                    |
| в          | ewegen Sie den Cursor zum Ende von "HOST1: DM00000" und geben Sie "19" ein.                                                                                                    |
| Add        |                                                                                                    |
| Add        | kess( <u>W</u> ) HOST1:DM0000019Set( <u>3</u> )                                                                                                    |
| Üb         | er das Dialogfeld Address Setting kann kein Index eingegeben werden.                                                                                                    |
| Ge<br>unț  | ht die Adresse infolge des angegebenen Indexes über den Einstellbereich hinaus, ist die Adre gültig, und es werden keine Kommunikationsvorgänge durchgeführt.                                                        |
| lst<br>die | bei der Spezifikation einer Adresse für ein funktionelles Objekt die Option <i>Use as default</i> aktiviert, see Option auch für andere Projekte aktiviert. Nachfolgend wird der Ablauf für diesen Fall beschrieben. |
| 1.         | Es wird der Name des Hosts mit derselben Nummer zugewiesen.                                                                                                    |
|            | "HOST1" wird als Host Nummer 2 für Projekt 1 und "HOST2" als Host Nummer 2 für Projekt 2                                                                                                    |
|            | angelegt:<br>Wird des funktionalle Objekt, für des HOST1:00000 anszifiziert ist, mit Hilfe der Option Use so                                                                                                    |
|            | <i>default</i> für Projekt 1 gespeichert, wird HOST2:00000 eingestellt, wenn dieses funktionelle Objekt f<br>Projekt 2 angelegt wird.                                                                                |
| 2.         | "???" wird als Host-Name verwendet, wenn kein Host mit derselben Nummer vorhanden                                                                                                    |
|            | Beispiel: "HOST1" wird als Host Nummer 2 für Projekt 1 angelegt und als Host Nummer 2 für Pro<br>2 wird kein Host gespeichert:                                                                                       |
|            | Wenn ein funktionelles Objekt, für das HOST1:00000 spezifiziert ist, mit der Standardeinstellung                                                                                                    |
|            | Projekt 1 gespeichert wird, wird ???:00000 eingestellt, wenn dieses tunktionelle Objekt für Proje<br>angelegt wird. Zum Auffinden von falschen Adressen kann eine Fehlerprüfung ausgeführt werden                    |
|            | jedoch "???" als Host-Name für Alarm-, Ereignisdatenaufzeichnungs-, Datenblock- c                                                                                                    |
|            |                                                                                                    |
|            | Systemspeicheradressen eingestellt, werden diese Adressen bei der Fehlerüberprüfung n berücksichtigt.                                                                                                    |
| Ein        | Systemspeicheradressen eingestellt, werden diese Adressen bei der Fehlerüberprüfung n<br>berücksichtigt.<br>Izelheiten zur Speicherung als eine vorhandene Wertoption finden Sie in Abschnitt 5-                     |

#### Adresseinstellungen

Host-Name, Bereichstyp und Adresse werden im Dialogfeld *Address Setting* spezifiziert. Wählen Sie aus der Liste der Host-Namen *PT memory* aus, um den internen Speicher des NS-Terminals anzugeben. Die auswählbaren Bereichtypen hängen vom Modell des gewählten Hosts ab.

Wählen Sie *Settings - Register host*, um das Dialogfeld *Register Host* anzuzeigen und den Host-Namen zu spezifizieren.

Beispiel: Das Dialogfeld Address Setting zur Kommunikation mit OMRON-SPS-Systemen der C-Serie

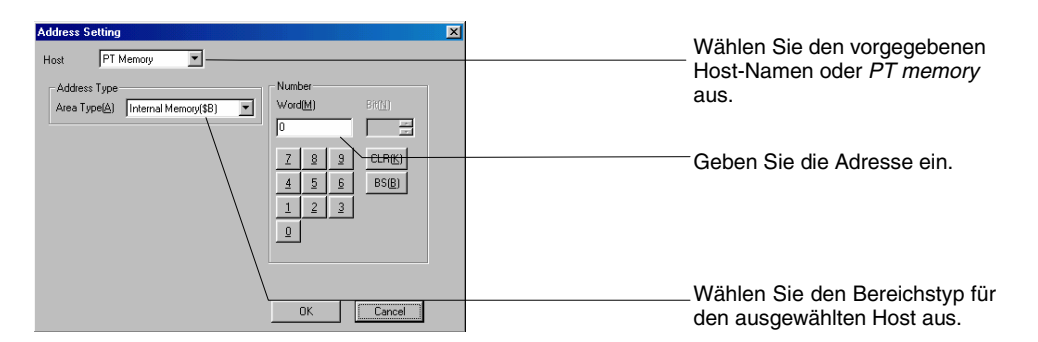

#### Host Name (Host-Name)

Wählen Sie den vorgegebenen Host-Namen oder *PT memory* aus. Wird *PT memory* ausgewählt, wird auf den internen Speicher des NS-Terminals zugegriffen.

#### Area Type (Bereichstyp)

Wählen Sie den Bereichstyp für den ausgewählten Host-Namen aus. Die wählbaren Bereichstypen hängen von dem gespeicherten Host-Namen ab. Die in der folgenden Tabelle aufgeführten internen Speicherbereiche können spezifiziert werden, wenn unter *Host Name* der Eintrag *PT memory* ausgewählt ist.

#### Bereichstypen bei Auswahl von PT Memory

| Bereichstyp | Details               |
|-------------|-----------------------|
| \$B         | Interner Bit-Speicher |
| \$W         | Interner Wortspeicher |
| \$SB        | System-Bitspeicher    |
| \$SW        | System-Wortspeicher   |

#### Eingabe von Adressen

Verwenden Sie zur Eingabe der Adressen die Ziffernschaltflächen 0 bis 9 der Tastatur unter dem Eingabefeld.

Verwenden Sie die Schaltfläche **CLR** zum Löschen der Adresse und die Schaltfläche **BS** zum Löschen des letzten Zeichens der Adresse.

#### Hinweis

• Die einstellbaren Adressen hängen vom funktionellen Objekt und den Einstellangaben ab.

Es können z. B. nur Bits für funktionelle Objekte eingestellt werden, wie z. B. EIN/AUS-Schaltflächen oder Lampen, die den EIN/AUS-Zustand spezifizierter Adressbits auswerten.

Weitere Informationen finden Sie in Anhang 4, Adressen für funktionelle Objekte.

• Über das Dialogfeld Address Setting können keine Indizes spezifiziert werden. Geben Sie Indizes direkt ein.

## 2-8-2 Einheit und Skalierung (Registerkarte General)

Für Objekte zur Anzeige von Zahlen und Daumenradschalter können in der Anzeige Skalierungen (Scale) eingefügt werden. Ebenso kann die Maßeinheit (Unit) bei Objekten zur Anzeige von Zahlen angezeigt werden. Die Anzeigeeinstellungen für Einheit und Skalierung werden im Eigenschaftendialogfeld des funktionellen Objekts auf der Registerkarte *General* vorgenommen.

| Numeral Display&Input-NUM0000                                                                                                    |
|----------------------------------------------------------------------------------------------------|
| Write         Password         Control Flag         Macro         Size/Position           General         Text Attribute         Background         Keypad         Frame         Max/Min         Watch Max/Min         Flicker               |
| Comment(C)<br>Numeral Display Type<br>Display Type(E) Decimal<br>Storage Type(B) INT(signed 1word)<br>Range<br>-32768 - 32767<br>Unit&Scale<br>Set Unit&Scale No.(1)<br>Indirect Specification of Unit&Scale No.(1)<br>Perform Max/Min Limit |
| Address Address Set(3) Conversion(§) Display on entry Display input values by "(§)                                                                                                    |
| Use As Default(D)     Apply(A) OK Cancel Help     Display Expansion Tabs(I)                                                                                                    |

#### Hinweis

Ist im Eigenschaftendialogfeld des funktionellen Objekts die Option Indirect specification of unit and scale No. aktiviert, werden die Inhalte der Adresse als Einheit und Skalierwert übernommen, und die Einheit wird entsprechend umgestellt. Die Anzeigeneinheit oder der Skalierfaktor können über diese indirekte Angabe vom Host aus umgeschaltet werden. Die indirekte Angabe von Einheiten und Skalierungen ist für Daumenradschalter nicht möglich.

#### Einheit und Skalierung: Einstellung

Stellen Sie die Kombinationen von Einheitenbezeichnung und Skalierung (Konstante) für die anzuzeigenden Werte ein. Klicken Sie im Eigenschaftendialogfeld des funktionellen Objekts auf der Registerkarte *General* in der Spalte *Unit and Scale* auf die Schaltfläche **Set**, um Einheit und Skalierung einzustellen.

Es können bis zu 1.000 Einheiten-Skalierungs-Kombinationen gespeichert werden. Nur die eingestellten Informationen werden auf das NS-Terminal heruntergeladen.

| Unit&Scale Setting | X                   | Skalie |
|--------------------|---------------------|--------|
|                    |                     | (Vergr |
| Unit NO. Comment   | Unit name 🛛 Scale 🔺 | Kombi  |
| 1                  | mm 1                | könne  |
| 2                  | cm 1                | wordo  |
| 3                  | m 1                 | werde  |
| 4                  | km 1                |        |
| 5                  | inch 1              |        |
| 6                  | g 1                 |        |
| 7                  | kg 1                |        |
| 8                  | cc 1                |        |
| 9                  | ml 1                |        |
| 10                 | 1 1                 |        |
| 11                 | C 1                 |        |
| 12                 |                     |        |
| 13                 |                     |        |
| 14                 | 1                   |        |
| <b>     </b>       | <u> </u>            |        |
|                    |                     |        |
| Edit(E) Clear(C)   | OK Cancel Help(H)   | Jede E |
|                    |                     | Skalie |
|                    |                     | goönd  |
| \                  |                     | yeanu  |

Einheit- und Skalierungs-(Vergrößerung) Kombinationen können geändert werden.

Jede Einheit oder Skalierung kann geändert werden.

#### Bearbeiten von Einheiten und Skalierungen

Klicken Sie im Dialogfeld *Numeral Unit and Scale Setting* auf die Schaltfläche **Edit**, um die Einheiten und Skalierungen zu bearbeiten.

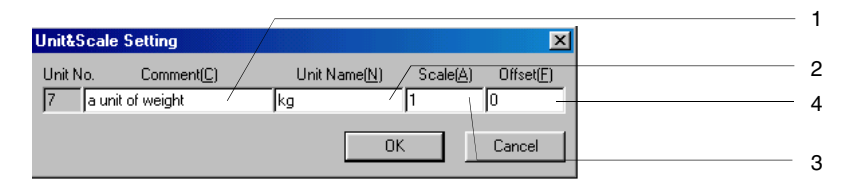

| Nr. | Einstellung | Details                                                                                                    |
|-----|-------------|----------------------------------------------------------------------------------------------------|
| 1   | Comment     | Spezifiziert Kommentare für Einheiten (16 Zeichen).                                                                                                    |
| 2   | Unit name   | Spezifiziert die Bezeichnung der Einheit (bis zu 8 Zeichen).                                                                                                    |
| 3   | Scale       | Spezifiziert die Skalierungskonstante (ungefähr $\pm 1,175494351e$ -38 bis ungefähr $\pm 3,402823466e$ +38). Die Skalierungskonstante kann als Ganzzahl, Dezimalzahl und Indizes eingestellt werden. Brüche können nicht spezifiziert werden. |
| 4   | Offset      | Spezifiziert den Offset-Wert (ungefähr $\pm$ 1,175494351e-38 bis ungefähr $\pm$ 3,402823466e+38).                                                                                                    |

Beispiel: Die Adresse ist auf \$W1000, die Einheit auf mm, die Skalierung auf 100 und der Offset-Wert auf 50 eingestellt:

| Inhalt von \$W1000 | Formel         | Anzeigewert |
|--------------------|----------------|-------------|
| 0                  | 50 + 0 × 100   | 50 mm       |
| 1                  | 50 + 1 × 100   | 150 mm      |
| 2                  | 50 + 2 × 100   | 250 mm      |
| 100                | 50 + 100 × 100 | 10.050 mm   |

#### Hinweis

- Bei vielstelligen Skalierfaktoren kann es vorkommen, dass die beim Test und die im Betrieb des NS-Terminals angezeigten Werte voneinander abweichen. Die Inhalte der Adresse sind jedoch identisch.
- Die Skalierung f
  ür einen Daumenradschalter muss auf eine Zehnerpotenz und der Offset auf 0 eingestellt sein. Wenn andere Werte eingestellt werden, funktioniert der Daumenradschalter evtl. nicht ordnungsgemäß.

# 2-8-3 Anzeige- und Speicherformate für numerische Werte (Registerkarte General)

Für funktionelle Objekte, die numerische Werte verarbeiten, können unter *Numeral Display* und *Storage Type* folgende Anzeige- und Speicherformate angegeben werden.

Die Anzeige- und Speicherformate werden auf der Registerkarte General eingestellt.

#### Anzeigetyp

| Anzeigetyp<br>(Display Type)                                                           | Details                                                                                  |                                                                                          |
|----------------------------------------------------------------------------------------|------------------------------------------------------------------------------------------|------------------------------------------------------------------------------------------|
| Decimal (Dezimal)                                                                      | Es können die Speicherformate "BCD" und "Real number" (reelle Zahl) angegeben werden.    |                                                                                          |
|                                                                                        | Wort:                                                                                    | -32.768 bis 32.767 (mit Vorzeichen)<br>0 bis 65.535 (vorzeichenlos)                      |
|                                                                                        | Zwei Worte:                                                                              | -2.147.483.648 bis 2.147.483.647 (mit Vorzeichen)<br>0 bis 4.294.967.295 (vorzeichenlos) |
| Hexadecimal<br>(Hexadezimal)                                                           | Die Speicherformate "BCD" und "Real number" (reelle Zahl) können nicht angegeber werden. |                                                                                          |
| Wort: 0000 bis FFFF                                                                    |                                                                                          | 0000 bis FFFF (vorzeichenlos)                                                            |
|                                                                                        | Zwei Worte:                                                                              | 00000000 bis FFFFFFF (vorzeichenlos)                                                     |
| Binary (Binär)                                                                         | ary (Binär) Die Speicherformate "BCD" und "Real number" (reelle Zahl) können werden.     |                                                                                          |
|                                                                                        | Wort:                                                                                    | 00000000000000000000 bis 11111111111111111111111111111111111                             |
|                                                                                        | Zwei Worte:                                                                              | 00000000000000000000000000000000000000                                                   |
| 11111111111111111111111111111111111111                                                 |                                                                                          | 1111111111111111111111111111111 (vorzeichenlos)                                          |
| Octal (Oktal) Die Speicherformate "BCD" und "Real number" (reelle Zahl) können werden. |                                                                                          | rmate "BCD" und "Real number" (reelle Zahl) können nicht angegeben                       |
|                                                                                        | Wort:                                                                                    | 000000 bis 177777 (vorzeichenlos)                                                        |
|                                                                                        | Zwei Worte: 0000000000 bis 37777777777 (vorzeichenlos)                                   |                                                                                          |

Reelle Zahlen besitzen ein Fließkommaformat. BCD-Werte sind Zahlen, bei denen jede Ziffer der Dezimalzahl in einem 4-Bit-Binärcode angezeigt wird.

Werden andere Anzeigeformate als "Decimal" ausgewählt, können "real number" (reelle Zahl) und "BCD" nicht als Speichertyp ausgewählt werden.

Wenn "Decimal" als Anzeigetyp gewählt wurde, kann "real number" (reelle Zahl) oder "BCD" für den Speichertyp ausgewählt werden. Werden dann andere Anzeigenformate ausgewählt, wird automatisch "UINT" (ein Wort, vorzeichenbehaftet) als Speicherformat eingestellt.

#### Speichertyp

| Speichertyp<br>(Storage Type)            | Details                                                                                                    |
|------------------------------------------|----------------------------------------------------------------------------------------------------|
| INT<br>(vorzeichenbehaftet,<br>ein Wort) | Speichert eine 2 Byte umfassende Ganzzahl in der Zieladresse.<br>(-32.768 bis 32.767 dezimal)<br>Das Datenformat wird nachfolgend beschrieben.<br>Das höchstwertige Bit wird als Vorzeichen angesehen. (0: positiv, 1: negativ)<br>$\begin{bmatrix} 1 & 0 & 1 & 0 & 0 & 1 & 1 & 0 & 0 & 1 & 1$ |

| Speichertyp<br>(Storage Type)                  | Details                                                                                                    |  |
|------------------------------------------------|----------------------------------------------------------------------------------------------------|--|
| UINT (vorzeichenlos,                           | Speichert eine 2 Byte umfassende Ganzzahl in der Zieladresse.                                                                                                    |  |
| ein Wort)                                      | (0 bis 65.535 dezimal)                                                                                                    |  |
|                                                | Das Datenformat wird nachfolgend beschrieben.                                                                                                    |  |
|                                                | b15 b0                                                                                                    |  |
|                                                |                                                                                                    |  |
|                                                | $2^{15}$ $2^{14}$ $2^{13}$ $2^{12}$ $2^{11}$ $2^{10}$ $2^{9}$ $2^{8}$ $2^{7}$ $2^{6}$ $2^{5}$ $2^{4}$ $2^{3}$ $2^{2}$ $2^{1}$ $2^{9}$                                                                                                    |  |
|                                                | Beispiel: 1010 0001 0001 0001                                                                                                    |  |
|                                                | $2^{15} + 2^{13} + 2^8 + 2^4 + 2^0 = 32768 + 8192 + 256 + 16 + 1 = 41233$                                                                                                    |  |
|                                                | Wird der gültige Bereich überschritten, werden die Bits 32 und folgende ignoriert.                                                                                                    |  |
|                                                | Wird z. B. 1 zu 111111111111111111111111111111111                                                                                                    |  |
| DINT (signed, 2 words)<br>[vorzeichenbehaftet, | Speichert eine 4 Byte umfassende Ganzzahl in der Zieladresse. (-2.147.483.648 bis 2.147.483.647 dezimal)                                                                                                    |  |
| 2 Worte]                                       | Das Datenformat wird nachfolgend beschrieben.                                                                                                    |  |
|                                                | Das höchstwertige Bit wird als Vorzeichen angesehen. (0: positiv, 1: negativ)                                                                                                    |  |
|                                                | Adresse +1<br>Adresse<br>adresse +1<br>bi16b15<br>$a^{in} 2^{in} 2^{$ |  |
| UDINT (vorzeichenlos, 2 Worte)                 | Speichert eine 4 Byte umfassende Ganzzahl in der Zieladresse. (0 bis 4.294.967.295 dezimal)                                                                                                    |  |
|                                                | Das Datenformat wird nachfolgend beschrieben.                                                                                                    |  |
|                                                | Adresse+1 Adresse                                                                                                    |  |
|                                                | $\begin{array}{c ccccccccccccccccccccccccccccccccccc$                                                                                                    |  |
|                                                | Die spezifizierte Adresse und die Adresse + 1 werden verwendet (2 Worte) und als eine Zahl angezeigt.                                                                                                    |  |
|                                                | Beispiel: 1010 0001 0001 0001 1010 0001 0001 00                                                                                                    |  |
|                                                | $2^{31} + 2^{29} + 2^{24} + 2^{20} + 2^{16} + 2^{15} + 2^{13} + 2^8 + 2^4 + 2^0 = 2147483648 + 536870912 + 2^{10}$                                                                                                    |  |
|                                                | 16777216 + 1048576 + 65536 + 32768 + 8192 + 256 + 16 + 1 = 2702287121                                                                                                    |  |

| Speichertyp<br>(Storage Type) | Details                                                                                                    |  |
|-------------------------------|----------------------------------------------------------------------------------------------------|--|
| REAL (reelle Zahl)            | Speichert eine reelle 4 Byte umfassende Zahl in der Zieladresse.                                                                                            |  |
|                               | (Kann dezimal zwischen etwa $\pm 1,175494351 \times 10^{38}$ und etwa $\pm 3,402823466 \times 10^{38}$ (7 Stellen aktiviert) eingestellt werden).           |  |
|                               | Reelle 4 Byte umfassende Zahlen entsprechen IEEE754.                                                                                                    |  |
|                               | Angezeigt als reelle Zahl = (-1) $v^{\text{vorzeichenbehaftet}} \times 1.[Mantisse] \times 2^{\text{Index-127}}$ .                                          |  |
|                               | Das Datenformat wird nachfolgend beschrieben.                                                                                                    |  |
|                               | Bits 0 bis 22 (23 Bits) bilden die Mantisse, Bits 23 bis 30 (8 Bits) den Exponenten,<br>und Bit 31 kennzeichnet das Vorzeichen (0: positiv, 1: negativ).    |  |
|                               | $\begin{array}{c c c c c c c c c c c c c c c c c c c $                                                                                                    |  |
|                               | Vorzeichen Exponent Y<br>Mantisse                                                                                                    |  |
|                               | Die spezifizierte Adresse und die Adresse + 1 werden verwendet (2 Worte) und als eine Zahl angezeigt.                                                       |  |
|                               | Reelle Zahlen werden in 5 Typen eingeteilt: normalisierte Zahlen, nicht normalisierte Zahlen, Null, unendliche Zahlen und nicht normal darstellbare Zahlen. |  |
|                               | Normalisierte Zahlen                                                                                                    |  |
|                               | Wenn der Exponent zwischen 00000001 und 11111111 liegt,                                                                                                    |  |
|                               | und die Mantisse zwischen 0000000000000000000000000000 und 111111111111111111111, spricht man von einer normalisierten Zahl.                                |  |
|                               | Beispiel 1: 0100 0001 0100 1000 0000 0000 0000                                                                                                    |  |
|                               | Werden Vorzeichen, Exponent und Mantisse getrennt, wird die Zahl wie nachfolgend angezeigt.                                                                 |  |
|                               | $\begin{array}{c c c c c c c c c c c c c c c c c c c $                                                                                                    |  |
|                               | Vorzeichen: +                                                                                                    |  |
|                               | Exponent: $2^7 + 2^1 = 128 + 2 = 130$                                                                                                    |  |
|                               | Mantisse: $2^{-1} + 2^{-4} = 0,5 + 0,0625 = 0,5625$                                                                                                    |  |
|                               | Reelle Zahl = $(1 + 0.5625) \times 2^{(130-127)} = 1.5625 \times 8 = 12.5$                                                                                  |  |
|                               | Beispiel 2: 1100 0000 1110 0000 0000 0000 0000 0                                                                                                    |  |
|                               | Werden Vorzeichen, Exponent und Mantisse getrennt, wird die Zahl wie nachfolgend angezeigt.                                                                 |  |
|                               | $ \begin{array}{c ccccccccccccccccccccccccccccccccccc$                                                                                                    |  |
|                               | Vorzeichen: –                                                                                                    |  |
|                               | Exponent: $2^7 + 2^0 = 128 + 1 = 129$                                                                                                    |  |
|                               | Mantisse: $2^{-1} + 2^{-2} = 0.5 + 0.25 = 0.75$                                                                                                    |  |
|                               | Reelle Zahl = $-(1 + 0.75) \times 2^{(129 - 127)} = -1.75 \times 4 = -7$                                                                                    |  |

| Speichertyp<br>(Storage Type) | Details                                                                                                    |
|-------------------------------|----------------------------------------------------------------------------------------------------|
| REAL (reelle Zahl)            | Beispiel 3: 0010 0000 0110 0000 0000 0000 0000 0                                                                                                    |
|                               | Werden Vorzeichen, Exponent und Mantisse getrennt, wird die Zahl wie                                                                                                    |
|                               | nachfolgend angezeigt.                                                                                                    |
|                               |                                                                                                    |
|                               | 2 <sup>7</sup> 2 <sup>6</sup> 2 <sup>5</sup> 2 <sup>4</sup> 2 <sup>3</sup> 2 <sup>2</sup> 2 <sup>1</sup> 2 <sup>3</sup> 2 <sup>3</sup> 2 <sup>4</sup> 2 <sup>3</sup> 2 <sup>4</sup> 2 <sup>5</sup> 2 <sup>4</sup> 2 <sup>7</sup> 2 <sup>4</sup> 2 <sup>9</sup> 2 <sup>10</sup> 2 <sup>11</sup> 2 <sup>11</sup> |
|                               | Vorzeichen: +                                                                                                    |
|                               | Exponent: $2^6 - 127 = 64 - 127 = -63$                                                                                                    |
|                               | Mantisse: $2^{-1} + 2^{-2} = 0.5 + 0.25 = 0.75$                                                                                                    |
|                               | Reelle Zahl = $(1 + 0.75) \times 2^{63} = 1.75 \times 2^{-63} \approx 1.897353 \times 10^{-19}$                                                                                                    |
|                               | Nicht normalisierte Zahlen und Null                                                                                                    |
|                               | Ist der Exponent 0 und besitzt die Mantisse einen anderen Wert als 0, spricht man von einer nicht normalisierten Mantisse. Ist der Exponent 0 und die Mantisse ebenfalls 0, spricht man von einer Null.)                                                                                                    |
|                               | Bei nicht normalisierten Zahlen und Null lautet die Zahlenanzeige und -eingabe [0000,0000] (für eine 4-stellige Ganzzahl- und 4-stellige Dezimalanzeige), was einen Wert von "0" bedeutet.                                                                                                    |
|                               | Unendliche und nicht normal darstellbare Zahlen                                                                                                    |
|                               | Ist der Exponent 11111111 und die Mantisse 0, spricht man von einer unendlichen<br>Zahl. Ist der Exponent 11111111 und besitzt die Mantisse einen Wert ungleich 0,<br>spricht man von einer nicht normal darstellbaren Zahl. )                                                                                                    |
|                               | Bei unendlichen und Nichtzahlen lautet die Zahlenanzeige und -eingabe<br>[####.####] (für eine 4-stellige Ganzzahl- und 4-stellige Dezimalanzeige), was<br>einen Wert von "#" bedeutet.                                                                                                    |
|                               | Bei reellen Zahlen sind sieben Stellen aktiviert. Bei mehr als sieben Stellen treten Fehler auf.                                                                                                    |
|                               | Beispiel: Wird 1234567890 eingegeben, wenn REAL für Objekte zur Anzeige und Eingabe von Zahlen (zehnstelliger ganzzahliger Teil) eingestellt ist, wird der Wert wie unten angezeigt und gespeichert.                                                                                                    |
|                               | Eingabe: 1234567890                                                                                                    |
|                               | Anzeige: 1234567 <u>936</u>                                                                                                    |
|                               | ein Fehler aufgetreten.                                                                                                    |
|                               | Speicherung: 0100 1110 1001 0011 0010 1100 0000 0110                                                                                                    |
| BCD2                          | Speichert einen 2 Byte umfassenden BCD-Wert in der Zieladresse.                                                                                                    |
| (vorzeichenlos, ein           | (0 bis 9.999 dezimal)                                                                                                    |
| vvort)                        | Das Datenformat wird nachfolgend beschrieben.                                                                                                    |
|                               | $\begin{array}{c ccccccccccccccccccccccccccccccccccc$                                                                                                    |
|                               | Beispiel: 0100 0011 0010 0001                                                                                                    |
|                               | 1. Stelle: $2^{\circ} = 1$ ; 2. Stelle: $2^{1} = 2$ ; 3. Stelle: $2^{1} + 2^{\circ} = 3$ : 4. Stelle: $2^{2} = 4$                                                                                                    |
|                               | BCD-Wert: 4321                                                                                                    |
|                               | Für jede Stelle können Werte zwischen 0 und 9 spezifiziert werden. Höhere Werte (A bis F) können in BCD nicht ausgedrückt werden.                                                                                                    |
|                               | Das Objekt zur Anzeige und Eingabe von Zahlen zeigt [####] an.                                                                                                    |

| Speichertyp<br>(Storage Type)                                   | Details                                                                                                    |  |
|-----------------------------------------------------------------|----------------------------------------------------------------------------------------------------|--|
| BCD2<br>(vorzeichenlos,<br>2 Worte)                             | Speichert einen 4 Byte umfassenden BCD-Wert in der Zieladresse.<br>(0 bis 99.999.999 dezimal)<br>Das Datenformat wird nachfolgend beschrieben.<br>Die spezifizierte Adresse und die Adresse + 1 werden verwendet (2 Worte) und als<br>eine Zahl angezeigt.<br>Adresse + 1 Adresse<br>bai bie bis bie bis bo<br>1 0 0 0 1 1 1 0 1 1 0 0 1 0 1 0 1 0 0 1 0 0 0 1 1 0 0 0 0 1<br>$2^{i} 2^{i} 2^$ |  |
| BCD 1<br>(vorzeichenbehaftet<br>(linke Stelle: F), ein<br>Wort) | <ul> <li>Speichert einen 2 Byte umfassenden BCD-Wert in der Zieladresse.</li> <li>(-999 bis 9.999 dezimal)</li> <li>Das Datenformat wird nachfolgend beschrieben.</li> <li>Die linke Stelle (Bits 12 bis 15) wird als Vorzeichen angesehen. (Negativ, wenn die linke Stelle F(1111) ist.)</li> <li>b15 b12 b11 b8 b7 b4 b3 b0</li> <li>1111100110010001</li> <li>2' 2' 2' 2' 2' 2' 2' 2' 2' 2' 2' 2' 2' 2</li></ul>                                                                                                    |  |
| BCD 1<br>(vorzeichenbehaftet<br>(linke Stelle: F),<br>2 Worte)  | Das Objekt zur Anzeige und Eingabe von Zahlen zeigt [####] an.<br>Speichert einen 4 Byte umfassenden BCD-Wert in der Zieladresse.<br>(-9999999 bis 99.999.999 dezimal)<br>Das Datenformat wird nachfolgend beschrieben.<br>Die linke Stelle (Bits 28 bis 31) wird als Vorzeichen angesehen. (Negativ, wenn die<br>linke Stelle F(1111) ist.)<br>Die für das Objekt zur Anzeige und Eingabe von Zahlen spezifizierte Adresse und<br>die Adresse + 1 werden verwendet (2 Worte) und als eine Zahl angezeigt.<br><u>Adresse + 1 bi6 b15</u><br>b0<br><u>[1111101110110110101010000111000011</u><br><u>Adresse * 2 2 2 2 2 2 2 2 2 2 2 2 2 2 2 2 2 2 </u>                                                                                                    |  |

| Speichertyp<br>(Storage Type)                                 | Details                                                                                                    |  |
|---------------------------------------------------------------|----------------------------------------------------------------------------------------------------|--|
| BCD 2<br>(vorzeichenbehaftet<br>(linke Stelle: 1), ein        | Speichert einen 2 Byte umfassenden BCD-Wert in der Zieladresse.<br>(-7999 bis 99.999.999 dezimal)                                                                                                    |  |
| Wort)                                                         | Das Datemonnat wird nacholgend beschneben.         Das linke Bit wird als Vorzeichen angesehen. (Linkes Bit 0: positiv, 1: negativ)         b15       b12 b11       b8 b7       b4 b3       b0         1       1       1       0       1       0       0       1                                                               |  |
|                                                               | 2² 2² 2' 2° 2² 2² 2² 2² 2² 2° 2² 2² 2² 2² 2²<br>↑<br>Vorzeichen                                                                                                    |  |
|                                                               | Beispiel: 1111 0011 0010 0001<br>1. Stelle: $2^{\circ} = 1$ ; 2. Stelle: $2^{1} = 2$ ; 3. Stelle: $2^{1} + 2^{\circ} = 3$ ; 4. Stelle: $(-1) \times (2^{2} + 2^{1} + 2^{\circ})$<br>= -7<br>BCD-Wert: -7321                                                                                                    |  |
|                                                               | Für jede Stelle können Werte zwischen 0 und 9 (0 bis 7 für die linke Stelle)<br>spezifiziert werden. Höhere Werte (A bis F) können in BCD nicht ausgedrückt<br>werden.                                                                                                    |  |
|                                                               | Das Objekt zur Anzeige und Eingabe von Zahlen zeigt [####] an.                                                                                                    |  |
| BCD 2<br>(vorzeichenbehaftet<br>(linke Stelle:1, 2<br>Wörter) | Speichert einen 4 Byte umfassenden BCD-Wert in der Zieladresse.<br>(-79999999 bis 79.999.999 dezimal)<br>Das Datenformat wird nachfolgend beschrieben.<br>Das linke Bit wird als Vorzeichen angesehen. (Höchstwertiges Bit 0: positiv, 1:                                                                                      |  |
|                                                               | negativ)<br>Die spezifizierte Adresse und die Adresse + 1 werden verwendet (2 Worte) und als<br>eine Zahl angezeigt.                                                                                                    |  |
|                                                               | $\begin{array}{c c c c c c c c c c c c c c c c c c c $                                                                                                    |  |
|                                                               | Vorzeichen                                                                                                    |  |
|                                                               | Beispiel: 1111 0111 0110 0101 0100 0011 0010 0001<br>1. Stelle: $2^0 = 1$ ; 2. Stelle: $2^1 = 2$ ; 3. Stelle: $2^1 + 2^0 = 3$ ; 4. Stelle: $2^2 = 4$<br>5. Stelle: $2^2 + 2^0 = 5$ ; 6. Stelle: $2^2 + 2^1 = 6$ ; 7. Stelle: $2^2 + 2^1 + 2^0 = 7$ ;<br>8. Stelle: $(-1) \times (2^2 + 2^1 + 2^0) = -7$<br>BCD-Wert: -77654321 |  |
|                                                               | Für jede Stelle können Werte zwischen 0 und 9 (0 bis 7 für die linke Stelle)<br>spezifiziert werden. Höhere Werte (A bis F) können in BCD nicht ausgedrückt<br>werden.<br>Das Objekt zur Anzeige und Eingabe von Zahlen zeigt [#########] an.                                                                                  |  |
|                                                               |                                                                                                    |  |

# 2-8-4 Datums- und Uhrzeitformat (Registerkarte General)

Für funktionelle Objekte, bei denen das Datum und die Uhrzeit angezeigt werden, können die nachfolgend beschriebenen Anzeigeformate verwendet werden. In den meisten Fällen werden Datum und Uhrzeit auf der Registerkarte *General* eingestellt.

| Alarm/Event Display - ALM0000                                                                                              |                                                                         | 1           |
|----------------------------------------------------------------------------------------------------|-------------------------------------------------------------------------|-------------|
| General Flowing String Text Attribute Background Fr                                                                        | rame                                                                    |             |
| Comment(C) Group Specification Display Only the Specified Group(G) Content(D)                                              | Display Type<br>IF High Alam(5)<br>IF Middle Alam(5)<br>IF Lova Alam(7) |             |
| Datek Time Display Format Switch(L) Type 0 Date(B)  ON 19999mm-dd ddd Time(M)  ON 1000  Hrtmm:ss xeex                      | Event(g)     Alam/Event Registration     Register Alam/Event(0).        | 1<br>2<br>3 |
| Movement when Display Area is Pressed<br>Switch Screen to the Specified Page Set with an Ala<br>Erase Displayed Message(S) | sm/Event Setting(J)                                                     |             |
| Use As Default(D)     Apply(▲)     Apply(▲)                                                                                | OK Cancel Help                                                          |             |

| Nr. | Einstellung | Details                                                                                                    |  |
|-----|-------------|----------------------------------------------------------------------------------------------------|--|
| 1   | Switch      | Schaltet zwischen Bezeichnungen um.                                                                                                    |  |
|     |             | Für jede Bezeichnung kann das Datum- und Uhrzeitanzeigeformat eingestellt werden.                                                                                                    |  |
| 2   | Date        | Wählen Sie aus dieser Liste das Anzeigeformat für das Datum aus.                                                                                                    |  |
|     |             | Bei einigen funktionellen Objekten können Sie auswählen, ob das Datum angezeigt werden soll oder nicht. Aktivieren Sie zur Anzeige des Datums für funktionelle Objekte mit dieser Option das entsprechende Markierungsfeld.    |  |
| 3   | Time        | Auswahl des Anzeigeformats aus der Liste.                                                                                                    |  |
|     |             | Bei manchen funktionellen Objekten können Sie auswählen, ob die Uhrzeit angezeigt werden soll oder nicht. Aktivieren Sie zur Anzeige der Uhrzeit für funktionelle Objekte mit dieser Option das entsprechende Markierungsfeld. |  |

| Anzeigegegenstand | Anzeigeformat                              |                                |  |
|-------------------|--------------------------------------------|--------------------------------|--|
| Datum             | yyyy: Jahr (4 Stellen)                     |                                |  |
|                   | yy: Jahr (2 Stellen)                       |                                |  |
|                   | mm: Monat: dd: Tag des Monats              |                                |  |
|                   | ddd: Wochentag (1 Buchstabe, z. B.: S)     |                                |  |
|                   | dddd: Wochentag (3 Buchstaben, z. B.: Sat) |                                |  |
|                   | Anzeigeformate                             | Anzeigebeispiele               |  |
|                   | yyyy[JY]mm[JM]dd[JD] dddd                  | 2000年06月17日土曜日                 |  |
|                   | yy[JY]mm[JM]dd[JD] dddd                    | 00年06月17日土曜日                   |  |
|                   | yyyy[JY]mm[JM]dd[JD] (dddd)                | 2000年06月17日(十曜日)               |  |
|                   | yy[JY]mm[JM]dd[JD] (dddd)                  |                                |  |
|                   | yyyy[JY]mm[JM]dd[JD]                       |                                |  |
|                   | yyvy mm dd ddd                             | 2000年00月17日                    |  |
|                   | yy mm dd ddd                               | 2000 06 17 Sat                 |  |
|                   | yyyy mm dd (ddd)                           | 00 06 17 Sat                   |  |
|                   | yy mm dd (ddd)                             | 2000 06 17 (Sat)               |  |
|                   | yyyy mm dd                                 | 00 06 17 (Sat)                 |  |
|                   | yy mm da<br>yaaa/mm/dd ddd                 | 2000 06 17                     |  |
|                   | yy/mm/dd ddd                               | 00 06 17                       |  |
|                   | yyy/mm/dd (ddd)                            | 2000/06/17 Sat                 |  |
|                   | yy/mm/dd (ddd)                             | 2000/06/17 (Sat)               |  |
|                   | yyyy/mm/dd                                 | 00/06/17 (Sat)                 |  |
|                   | yy/mm/dd                                   | 2000/06/17                     |  |
|                   | ddd mm/dd/yyyy                             | 00/06/17                       |  |
|                   | (ddd) mm/dd/www                            | S 06/17/2000                   |  |
|                   | (ddd) mm/dd/yyy                            | S 06/17/00<br>(S) 06/17/2000   |  |
|                   | yyyy.mm.dd ddd                             | (S) 06/17/2000<br>(S) 06/17/00 |  |
|                   | yy.mm.dd ddd                               | 2000.06.17 Saturday            |  |
|                   | yyyy.mm.dd (ddd)                           | 00.06.17 Saturday              |  |
|                   | yy.mm.dd (ddd)                             | 2000.06.17 (Saturday)          |  |
|                   | yyyy.mm.dd                                 | 00.06.17 (Saturday)            |  |
|                   | ddd mm.dd.vvvv                             | 2000.06.17                     |  |
|                   | ddd mm.dd.yy                               | S 06 17 2000                   |  |
|                   | (ddd) mm.dd.yyyy                           | S 06.17.00                     |  |
|                   | (ddd) mm.dd.yy                             | (S) 06.17.2000                 |  |
|                   | yyyy-mm-dd                                 | (S) 06.17.00                   |  |
|                   | mm/dd/yyyy                                 | 2000-06-17                     |  |
|                   | mm/dd/yy                                   | 02/23/2001                     |  |
|                   | DDD,MMMM dd,yyyy                           | 02/23/01                       |  |
|                   | MMMM dd,yyyy                               | Fri,February 23,2001           |  |
|                   | DDD,MMM dd,yy                              | February 23,2001               |  |
|                   | MMM dd,yy                                  | Fri,Feb 23,01                  |  |
|                   | dd/mm/yyyy                                 | Feb 23,01                      |  |
|                   | dd/mm/yy                                   | 23/02/2001                     |  |
|                   | DDD/dd/mm/yyyy                             | 23/02/01                       |  |
|                   | DDD/dd/mm/yy                               | Fri/23/02/2001                 |  |
|                   | DDD,dd MMMM,yyyy                           | Fri/23/02/01                   |  |
|                   | dd MMMM,yyyy                               | Fri,23 February,2001           |  |
|                   | DDD,dd MM,yy                               | 23 February,2001               |  |
|                   | dd MMM,yy                                  | Fri,23 Feb,01                  |  |
|                   | dd.mm.yy                                   | 23 Feb.01                      |  |
|                   | DDD.dd.mm.yy                               | 23.02.01                       |  |
|                   |                                            | Fri.23.02.01                   |  |

| Anzeigegegenstand | Anzeigeformat                                           |                   |  |
|-------------------|---------------------------------------------------------|-------------------|--|
| Uhrzeit           | hh: Stunden, mm: Minuten, ss: Sekunden, xxxx: a.m./p.m. |                   |  |
|                   | Anzeigeformate                                          | Anzeigebeispiele  |  |
|                   | xxxx hh[Jh]mm[Jm]ss[Js]                                 | 午後01時51分25秒       |  |
|                   | xxxx hh[Jh]mm[Jm]                                       | 午後01時51分          |  |
|                   | hh[Jh]mm[Jm]ss[Js]                                      | 13時51分25秒         |  |
|                   | hh[Jh]mm[Jm]                                            | 13時51分            |  |
|                   | hh mm ss xxxx                                           | 10h 15m 20 s A.M. |  |
|                   | hh mm xxxx                                              | 10h 15m A.M.      |  |
|                   | hh mm ss                                                | 10h 15m 20s       |  |
|                   | hh mm                                                   | 10h 15m           |  |
|                   | hh:mm:ss xxxx                                           | 10:15:20 A.M.     |  |
|                   | hh:mm xxxx                                              | 10:15 A.M.        |  |
|                   | hh:mm:ss                                                | 10:15:20          |  |
|                   | hh:mm                                                   | 10:15             |  |

#### Hinweis

• Abhängig von den Einstellungen in NS-Designer werden die nachfolgend aufgeführten japanischen Zeichen auf dem NS-Terminal aufgezeigt.

| Anzeige in NS-Designer | Anzeige auf dem NS-Terminal |
|------------------------|-----------------------------|
| [VL]                   | 年                           |
| [JM]                   | Я                           |
| [JD]                   | В                           |
| [Jh]                   | 時                           |
| [Jm]                   | 分                           |
| [JS]                   | 秒                           |

## 2-8-5 Text Attributes

Für funktionelle Objekte, die Zeichen anzeigen, können Textattribute wie Schriftart, Schriftgröße und Farbe festgelegt werden. Die Textattribute werden auf der Registerkarte *Text Attribute* eingestellt.

| Numeral Display&Input-NUM0000                                                                                                    |   |
|----------------------------------------------------------------------------------------------------|---|
| Switch(L) Type 0  Font Name: Standard Font Size: 1 X 1 Font Syle: Standard Vertica: Center                                                                                              |   |
| Honcordal     Center       Text Attribute[]     Approx/Attribute[]       // Indirect Reference of Text Color([)     Address[W]                                                          | 2 |
|                                                                                                    |   |
| Image: Use As Defaul(D)         Image: Apply(A)         OK         Cancel         Hep           Image: Exemption Tabul(T)         Image: Apply(A)         OK         Cancel         Hep |   |

| Nr. | Einstellung                        | Details                                                                                                    |
|-----|------------------------------------|----------------------------------------------------------------------------------------------------|
| 1   | Schaltfläche<br>Text Attribute     | Klicken Sie auf die Schaltfläche <b>Text Attribute</b> , um das Dialogfeld <i>Text Attribute</i> anzuzeigen. Legen Sie Schriftart, Schriftgröße und andere Textattribute fest.                                                                                                    |
| 2   | Schaltfläche<br>Apply<br>Attribute | Beim Festlegen mehrerer Bezeichnungen können die Textattribute für eine<br>Bezeichnung auf alle Bezeichnungen angewendet werden. Klicken Sie auf die<br>Schaltfläche <b>Apply Attribute</b> , um das Dialogfeld <i>Apply Text Attribute</i> anzuzeigen und<br>die anzuwendenden Attribute auszuwählen. |
|     |                                    | Die Schaltfläche <b>Apply Attribute</b> kann nicht verwendet werden, wenn nur eine einzige Bezeichnung vorhanden ist.                                                                                                    |

#### Schriftarten auf NS-Terminals

Auf NS-Terminals können Raster- und Vektorschriftarten angezeigt werden.

Rasterschriftarten zeigen die Schriftart selbst als Bitmap an. Sie können für alle funktionellen Objekte verwendet werden, die Zeichen anzeigen.

Vektorschriftarten zeigen mehrere Punkte an, die die Koordinaten und Ränder zeigen, die diese Punkte verbinden. Vektorschriftarten können nur für Bezeichnungen verwendet werden.

#### Rasterschriftarten

Die folgenden Rasterschriftarten können verwendet werden.

| Schriftart      | Anzeigbare Zeichen | Basisgrößen                  | Vergrößerung                                                                         |
|-----------------|--------------------|------------------------------|--------------------------------------------------------------------------------------|
| Grob<br>(Rough) | Alphanumerisch     | 8 × 8                        | $1\times1,1\times2,2\times1,2\times2,3\times3,4\times4,8\times8$                     |
| Standard        | Alphanumerisch     | 8 × 16, 16 × 16              | $1 \times 1, 1 \times 2, 2 \times 1, 2 \times 2, 3 \times 3, 4 \times 4, 8 \times 8$ |
| Fein<br>(Fine)  | Alphanumerisch     | $16 \times 32, 32 \times 32$ | $1 \times 1, 1 \times 2, 2 \times 1, 2 \times 2, 3 \times 3, 4 \times 4, 8 \times 8$ |

#### Vektorschriftarten

Alle auf dem Arbeitsplatzrechner installierten Schriftarten können von NS-Designer verwendet werden, z. B. Arial.

Bei der Anzeige von Bezeichnungen von EIN/AUS-Schaltflächen, Wort-Schaltflächen, Befehlsschaltflächen, Bit- und Wort-Lampen oder bei Anzeige fester Zeichenketten unter Verwendung von Textzeichenketten mit fester Länge können Vektorschriftarten verwendet werden.

#### Hinweis

- Vorsichtsmaßnahmen beim Verwenden von Rasterschriftarten
  - Wird bei einer Rasterschriftart "\" eingegeben, wird auf dem NS-Terminal ein umgekehrter Schrägstrich (\) angezeigt.
- Vektorschriftarten können nicht verwendet werden, wenn der Text für Zeichenketten oder zur indirekten Angabe von Zeichen- und Hintergrundfarbe verwendet wird.
- In den Anhängen finden Sie weitere Informationen zu den anzeigbaren Zeichen.

#### Festlegen der Textattribute

Klicken Sie auf die Schaltfläche **Text Attribute**, um das Dialogfeld *Text Attribute* anzuzeigen. Legen Sie Schriftgröße und andere Textattribute fest.

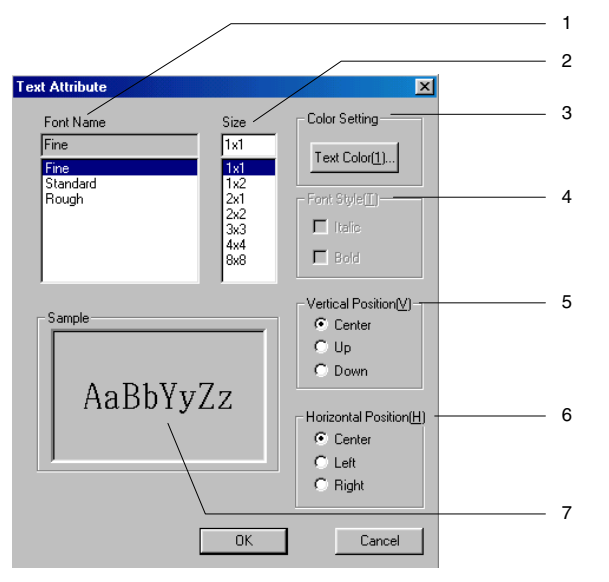

| Nr. | Einstellung         | Details                                                                                              |
|-----|---------------------|----------------------------------------------------------------------------------------------------|
| 1   | Font Name           | Wählen Sie die Schriftart aus der Liste aus.                                                         |
|     |                     | Zwei Arten von anzeigbaren Schriftarten stehen zur Verfügung: Raster- und Vektorschriftarten.        |
| 2   | Size                | Legt den Schriftgrad fest.                                                                           |
|     |                     | Stellen Sie für Rasterschriftarten die Vergrößerung und für Vektorschriftarten die Zeichengröße ein. |
| 3   | Color Setting       | Klicken Sie auf die Schaltfläche <b>Text Color</b> , um das Dialogfeld <i>Color</i> anzuzeigen.      |
|     |                     | Legt die Anzeigefarbe der Zeichen fest.                                                              |
| 4   | Font Style          | Legt Fett- oder Kursivschrift fest.                                                                  |
|     |                     | Diese Auswahl steht nur bei Vektorschriftarten zur Verfügung.                                        |
| 5   | Vertical Position   | Wählen Sie die vertikale Position: "Up" (Oben), "Center" (Zentriert) oder "Down" (Unten).            |
| 6   | Horizontal Position | Wählen Sie die horizontale Position: "Left" (Links), "Center" (Zentriert) oder "Right" (Rechts).     |
| 7   | Sample              | Zeigt ein Beispiel mit den aktuellen Einstellungen an.                                               |

#### Übertragen von Textattributen

Textattribute, wie z. B. Schriftart, Schriftgröße und Farbe, können auf andere Bezeichnungen übertragen werden. Klicken Sie auf der Registerkarte *Label* (oder der Registerkarte *Text Attribute*) auf die Schaltfläche **Apply Attribute**, um das Dialogfeld *Apply Text Attribute* anzuzeigen. Wählen Sie die Attribute aus, die auf andere Bezeichnungen übertragen werden sollen.

| Paste Text Attribute              | ×                      |
|-----------------------------------|------------------------|
| Font Name(N)                      | Paste                  |
| Font Size(S)                      | Cancel                 |
| ✓ Font Style( <u>T</u> )          |                        |
| ✓ Vertical Position(V)            |                        |
| ✓ Horizontal Position( <u>H</u> ) | Select All( <u>A</u> ) |
| ▼ Text Color( <u>C</u> )          |                        |

#### Übernommene Attribute

| Attributart         | Details                                                             |
|---------------------|---------------------------------------------------------------------|
| Font Name           | Ausgewählte Schriftarten                                            |
| Font Size           | Rasterschriftarten: Vergrößerung<br>Vektorschriftarten: Schriftgrad |
| Font Style          | Fett, kursiv (nur für Vektorschriftarten)                           |
| Vertical Position   | Oben, Zentriert, Unten                                              |
| Horizontal Position | Links, Zentriert, Rechts                                            |
| Text Color          | Zeichenfarbe                                                        |

# 2-8-6 Einstellen von Farben (Registerkarte Color/Shape)

Legen Sie für Schaltflächen und Lampen die Farben für die Zustände EIN und AUS fest. Geben Sie die Form der Schaltfläche oder Lampe an, klicken Sie auf der Registerkarte *Color/Shape* auf die Schaltfläche **Set**, und wählen Sie im Dialogfeld *Color Setting* die Farbe aus. Die angezeigte Bezeichnungsfarbe kann durch Aktivieren der Option *Indirect Reference* über die Adresse festgelegt werden.

| Bit L | amp-PL000      | 0                     |                 |               |      |        | ×              |
|-------|----------------|-----------------------|-----------------|---------------|------|--------|----------------|
| Ge    | eneral Color/  | Shape Label           | Frame           |               |      |        |                |
|       |                |                       |                 |               |      |        |                |
|       | Color1(OFF)    | Set(1)                | Indirect Refere | nce(Q)        |      |        |                |
|       |                |                       |                 | \$ <u>W</u> ] |      |        | Set( <u>3)</u> |
|       |                |                       |                 |               |      |        |                |
|       | Color2(ON)     | C - 40                |                 | nco(P)        |      |        |                |
|       | CORECTIVI      |                       | Addres          | sixi          |      |        | Set(4)         |
|       |                |                       |                 |               |      |        |                |
|       |                |                       |                 |               |      |        |                |
|       |                |                       |                 |               |      |        |                |
|       |                |                       |                 |               |      |        |                |
|       |                |                       |                 |               |      |        |                |
|       |                |                       |                 |               |      |        |                |
|       | Use As Defaul  | ( <u>D</u> )          |                 | (             | or 1 |        |                |
|       | Display Expan: | sion Tabs( <u>T</u> ) |                 | Apply[A]      | UK   | Cancel | Help           |

#### Hinweis

- Die Farbeinstellungen werden nicht angezeigt, wenn für die Form des Objekts Select shape (Formauswahl) ausgewählt ist.
- Wenn eine indirekte Referenz der Textfarbe festgelegt ist, spezifizieren Sie einen Farbcode zwischen 0 und FF. Überprüfen Sie die Farbcodes und Anzeigefarben im Dialogfeld *Color Setting*.
   Die Anzeigefarbe ist ungültig, wenn ein anderer Wert als 0 bis FF festgelegt wird.

#### Farbe

Die Farbe wird im Dialogfeld Color Setting eingestellt.

Es gibt zwei verschiedene Farbdialogfelder - User Palette und Show All Colors.

Das Dialogfeld User Palette bietet eine Auswahl von 15 häufig verwendeten Farben.

Das Dialogfeld Show All Colors bietet eine Auswahl von 256 Farben.

Wählen Sie unter Tools - Options das zu verwendende Farbdialogfeld.

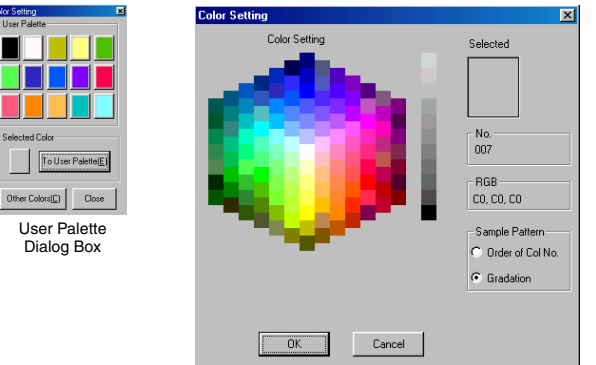

Show All Colors Dialog Box

#### Dialogfeld User Palette (Benutzerpalette)

Das Dialogfeld User Palette bietet eine Auswahl von 15 häufig verwendeten Farben.

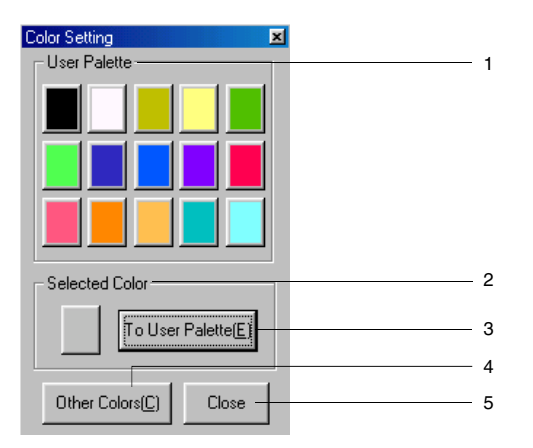

| Nr. | Einstellung        | Details                                                                                                    |
|-----|--------------------|----------------------------------------------------------------------------------------------------|
| 1   | User Palette       | Wählen Sie aus der Benutzerpalette eine der 15 Farben aus.                                                                                                    |
| 2   | Selected color     | Die aktuell eingestellt Farbe wird angezeigt.                                                                                                    |
|     |                    | Wird über die Schaltfläche <b>Other Colors</b> eine nicht enthaltene Farbe<br>ausgewählt, wird die gewählte Farbe hier angezeigt. Diese Farbe wird nach dem<br>Klicken aktiviert. |
| 3   | To User Palette    | Fügt die unter Selected Color angezeigte Farbe zur Benutzerpalette hinzu.                                                                                                    |
| 4   | Other Colors       | Zeigt das Dialogfeld <i>Show All Colors</i> an. Verwenden Sie diese Schaltfläche zur Auswahl von Farben, die sich nicht auf der Benutzerpalette befinden.                         |
| 5   | Schaltfläche Close | Schließt das Dialogfeld Color Settings.                                                                                                    |

#### Dialogfeld Color Type (Farbart)

Das Dialogfeld *Color Type* bietet eine Auswahl einstellbarer Farben, geordnet nach Farbennummern und in verschiedenen Abstufungen.

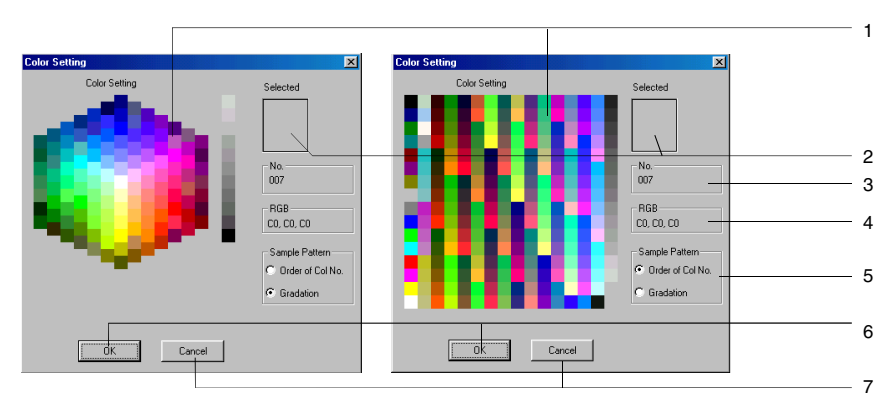

| Nr. | Einstellung            | Details                                                                                                    |
|-----|------------------------|----------------------------------------------------------------------------------------------------|
| 1   | Colors                 | Zeigt die auswählbaren Farben an.                                                                                                    |
| 2   | Selected               | Zeigt die aktuell ausgewählte Farbe an.                                                                                                    |
| 3   | No.                    | Zeigt die Farbennummer für die aktuell ausgewählte Farbe an.                                                                                                    |
| 4   | RGB                    | Zeigt die RGB-Werte für die aktuell ausgewählte Farbe in hexadezimal an.                                                                                                    |
| 5   | Sample Pattern         | Wählen Sie als Anzeigeverfahren für das Auswahlmuster <i>Order of Color No.</i> oder <i>Gradation</i> aus. Bei der Wahl von <i>Order of Color No.</i> steht die gesamte Auswahl von 256 Farben zur Verfügung. Bei der Wahl von <i>Gradation</i> ist die Farbauswahl auf 138 beschränkt. Die benachbarten Farben sind jedoch sehr ähnlich, so dass die Auswahl der entsprechenden Farben einfacher ist, wenn die Farben schrittweise verändert werden. |
| 6   | Schaltfläche OK        | Aktiviert die ausgewählte Farbe und schließt das Dialogfeld Color Setting.                                                                                                    |
| 7   | Schaltfläche<br>Cancel | Bricht die Farbauswahl ab und schließt das Dialogfeld Color Setting.                                                                                                    |

# 2-8-7 Hintergrund (Registerkarte Background)

Sie können die Füllfarbe für den Hintergrund funktioneller Objekte einstellen. Klicken Sie auf die Schaltfläche **Set**, um den Hintergrund auszufüllen, und wählen Sie im Dialogfeld *Color Setting* die Hintergrundfarbe aus. Die Hintergrundfarbe funktioneller Objekte kann auch durch Auswahl von *Indirect reference of color* über eine Adresse bestimmt werden.

1

| Date - DAT0000                            |  |
|-------------------------------------------|--|
| General Text Attribute Background Frame   |  |
|                                           |  |
| ☑ Tile Background(B)                      |  |
| Color Set(1)                              |  |
| Indirect Reference of Color(C)            |  |
| Address[ <u>W</u> ] Set(2)                |  |
|                                           |  |
|                                           |  |
|                                           |  |
|                                           |  |
|                                           |  |
|                                           |  |
|                                           |  |
| Use As Default(D) Apply(A) DK Cancel Help |  |
| Display Expansion Tabs([)                 |  |

| Nr. | Einstellung     | Details                                                                                                    |
|-----|-----------------|----------------------------------------------------------------------------------------------------|
| 1   | Tile Background | Aktivieren Sie diese Option, um den Hintergrund auszufüllen. (Ausgewählt in den Standardeinstellungen.) Deaktivieren Sie diese Option, um den Hintergrund transparent zu belassen. |

#### Hinweis

 Ist eine indirekte Referenz der Farbe festgelegt, legen Sie einen Farbcode zwischen 0 und FF fest. Die Anzeigefarbe ist ungültig, wenn ein anderer Wert als 0 bis FF festgelegt wird.

# 2-8-8 Einstellen der Form (Registerkarte Color/Shape)

Kann für das ausgewählte funktionelle Objekt, Lampe oder Schaltfläche, eine Form angegeben werden, kann die auf der Registerkarte *Color/Shape* angezeigte Form ausgewählt werden. Klicken Sie auf die Schaltfläche **Select**, um eine der verschiedenen Formen zu wählen.

Bei einigen Formen ist ein Paar von EIN- und AUS-Formen wählbar.

| ON/OFF Button - PB0004                                     |                                                                                                    |  |  |  |
|------------------------------------------------------------|----------------------------------------------------------------------------------------------------|--|--|--|
| General Color/Shape Label Frame                            |                                                                                                    |  |  |  |
| DN Shape<br>DFF Shape<br>Select Shape[]<br>Select Shape[2] | Display Type         © Bitmax(B)         Display Type         © Shape(B)         © File Name(E)         Edd EMPEL         Color Transvent Sethor(M)         Deselect Shape(B) |  |  |  |
| └── Use As Default(D)<br>└── Display Expansion Tabs(T)     | Apply(A) OK Cancel Help                                                                                                    |  |  |  |

| Nr. | Einstellung                       | Beschreibungen                                                                                                    |
|-----|-----------------------------------|----------------------------------------------------------------------------------------------------|
| 1   | Select Frame                      | Wenn <i>Parts List</i> ausgewählt ist und eine Schaltfläche zur Auswahl der Form angeklickt wird, wird das Dialogfeld "Select Shape" angezeigt. Wenn <i>File</i> ausgewählt ist und eine Schaltfläche zur Festlegung der Form angeklickt wird, wird das Dialogfeld "Select File" angezeigt. |
| 2   | Display Type                      | Ist <i>Shape</i> ausgewählt, wird eine Abbildung der ausgewählten Form angezeigt. Wenn <i>Preview</i> ausgewählt ist, wird der Dateiname der ausgewählten Form angezeigt.                                                                                                    |
| 3   | Edit BMP                          | Wenn das angezeigte BMP- oder JPEG-Bild ausgewählt ist und die Schaltfläche <b>Edit</b> angeklickt wird, wird der Bildeditor gestartet und die Bearbeitung wird aktiviert.                                                                                                    |
| 4   | Selected<br>Image<br>Display Area | Das oder der unter 2 ausgewählte Bild oder Dateiname der Form wird angezeigt.                                                                                                    |
| 5   | Color<br>Transparent<br>Setting   | Klicken Sie auf diese Schaltfläche, um das Dialogfeld "Transparent Color<br>Setting" anzuzeigen und die Einstellung von transparenten Farben für<br>Bitmaps zu aktivieren.                                                                                                    |
| 6   | Deselect<br>Shape                 | Klicken Sie auf diese Schaltfläche, um die Auswahl einer Form aufzuheben.                                                                                                    |

#### Abschnitt 2 - Funktionen von NS-Terminals

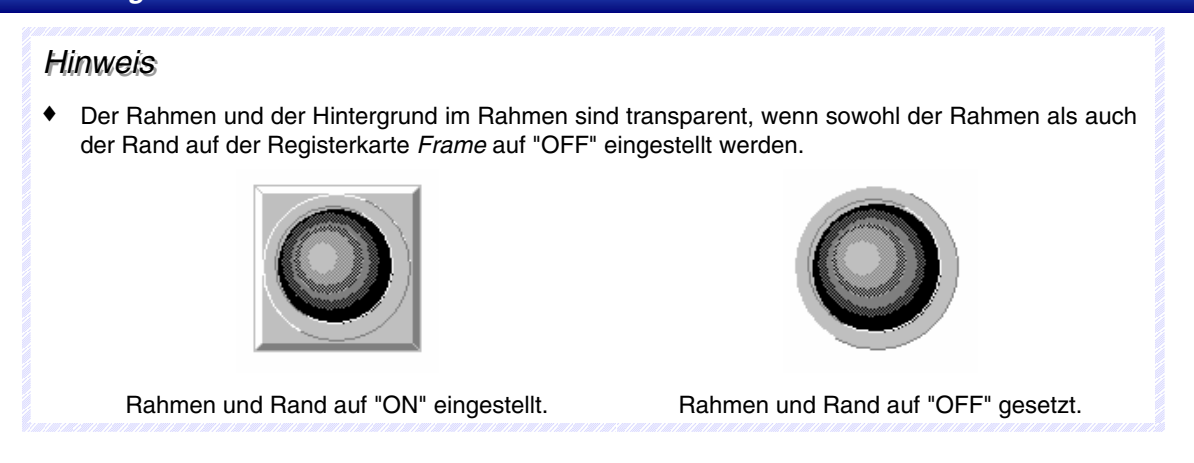

# Dialogfeld Select Shape (Form auswählen)

Wählen Sie im Dialogfeld *Select Shape* die anzuzeigende Form aus. Klicken Sie auf die Form, die zur Anzeige des funktionellen Objekt verwendet werden soll und anschließend auf die Schaltfläche **OK**, um diese Auswahl zu übernehmen.

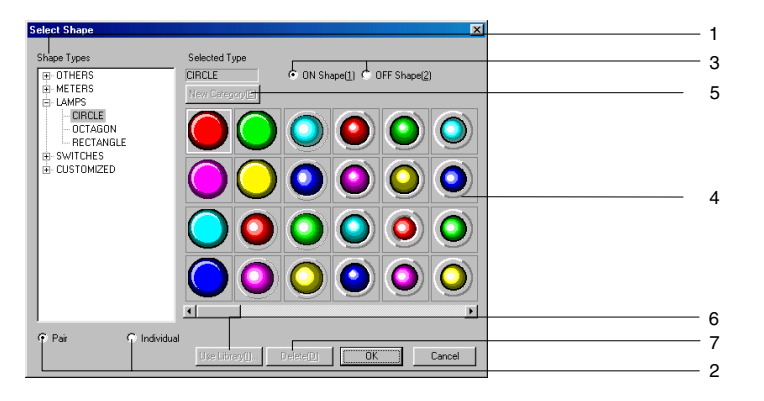

| Nr. | Einstellung                    | Details                                                                                                    |
|-----|--------------------------------|----------------------------------------------------------------------------------------------------|
| 1   | Shape Types                    | Wählen Sie die Formentypgruppe aus, die in der Formenauswahlliste angezeigt wird.<br>Die über den Verzeichnisbaum ausgewählte Gruppe wird in der Formenauswahlliste<br>angezeigt.                                                                                                    |
| 2   | Pair/Individual                | Wählen Sie diese Option aus, um die EIN/AUS-Formen automatisch paarweise<br>einzustellen. Diese Option ist für feststehende Objekte, für die keine EIN/AUS-Paare<br>zur Verfügung stehen, deaktiviert (grau unterlegt).<br>Wählen Sie <i>Individual</i> , um die EIN- und AUS-Formen einzeln auszuwählen.                                                                                                    |
| 3   | ON Shape/<br>OFF Shape         | Schaltet die Anzeige zwischen EIN- und AUS-Formen um. Diese Option ist für Formen, für die keine EIN/AUS-Paare zur Verfügung stehen, deaktiviert (grau unterlegt).                                                                                                    |
| 4   | Formenauswa<br>hlliste         | Zeigt die auswählbaren Formen an.<br>Klicken Sie zur Auswahl auf die anzuzeigende Form.                                                                                                    |
| 5   | New Category/<br>Edit Category | Klicken Sie auf diese Schaltfläche, um der Verzeichnisstruktur für die Formentypen<br>einen Kategorienamen für Formentypen hinzuzufügen oder einen vorhandenen<br>Kategorienamen zu ändern. Die Schaltflächen werden aktiviert, wenn in der<br>Verzeichnisstruktur "Customized" ausgewählt ist.<br>Wenn die Schaltfläche <b>New Category</b> angeklickt wird, wird das Dialogfeld "New<br>Category" angezeigt. Geben Sie den Namen des Formtyps ein, und klicken Sie auf die<br>Schaltfläche <b>OK</b> . Der neue Name wird in der Verzeichnisstruktur unter "Customized"<br>angezeigt.<br>Es können bis zu 7 Kategorien hinzugefügt werden. Wird unter "Customized" ein<br>Formtyp ausgewählt, wird die Schaltfläche verändert, um die Änderung von<br>Formtypnamen zu ermöglichen. Wenn die Schaltfläche <b>Edit Category</b> angeklickt wird,<br>wird ein Dialogfeld angezeigt, in dem der Name geändert werden kann. Geben Sie<br>den neuen Namen ein, und klicken Sie auf die Schaltfläche <b>OK</b> . |
| 6   | Use Library                    | Zeigt das Dialogfeld "Library" an. Wird die Schaltfläche "Use Library" angeklickt, wird das Dialogfeld angezeigt, so dass in der Bibliothek registrierte Formen ausgewählt werden können.                                                                                                    |
| 7   | Delete                         | Löscht Formen unter "Customized" in der Verzeichnisstruktur. Wählen Sie die zu löschende Form aus, und klicken Sie auf die Schaltfläche <b>Delete</b> . Ein Bestätigungsdialogfeld wird angezeigt. Klicken Sie zum Löschen auf die Schaltfläche <b>OK</b> .                                                                                                    |

#### Farbtransparenzeinstellung für Bitmaps

Klicken Sie auf die Schaltfläche **Color Transparency Setting**, um das folgende Dialogfeld anzuzeigen. Die Farbtransparenz von Bitmaps für ausgewählte Objektformen kann eingestellt werden. Farbtransparenz kann auf einzelne Bitmaps oder alle Bitmaps für ausgewählte Objektformen eingestellt werden.

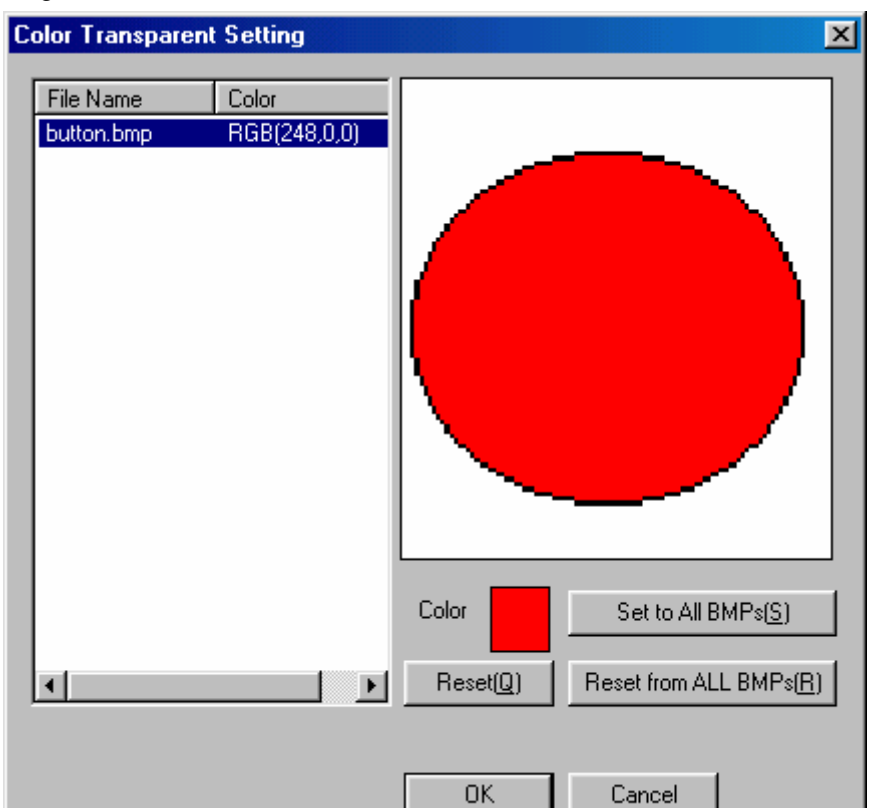

| Nr. | Einstellung            | Beschreibungen                                                                                                    |
|-----|------------------------|----------------------------------------------------------------------------------------------------|
| 1   | File Name              | Zeigt alle Bitmaps im Projektordner an. Es können jedoch nur Dateien angezeigt werden, die folgenden Bedingungen entsprechen:          |
|     |                        | Der Dateiname darf maximal 12 Zeichen lang sein (8 Zeichen für den Dateinamen, 1<br>Punkt, 4 Zeichen für die Dateierweiterung (.bmp)). |
|     |                        | Der Dateiname darf nur alphanumerische Zeichen, Unterstriche (_), Dollarzeichen (\$) und Punkte (.) enthalten.                         |
| 2   | Color                  | Zeigt die gewählte Farbe an.                                                                                                    |
| 3   | BMP Display            | Zeigt die ausgewählte Bitmap an.                                                                                                    |
| 4   | Display Color          | Stellt die Farbe der ausgewählten Bitmapdatei ein.                                                                                     |
| 5   | Set to All BMPs        | Wendet die Farbe des ausgewählten Bitmaps auf alle Bitmaps an.                                                                         |
| 6   | Reset from All<br>BMPs | Macht die Farbeinstellung für alle Bitmaps im Projektordner rückgängig.                                                                |
| 7   | Reset                  | Setzt die Farbeinstellung für alle ausgewählten Bitmaps zurück.                                                                        |
## 2-8-9 Bezeichnungen (Registerkarte Label)

Für jedes funktionelle Objekt können bis zu 16 verschiedene Bezeichnungen (Zeichenketten) eingestellt werden. Für jedes Projekt können mehrere Bezeichnungen festgelegt werden. Dies bedeutet, dass Bildschirmdaten und -einstellungen kombiniert werden können, ohne Projekte zu trennen. Dazu werden einfach unterschiedliche Bezeichnungen verwendet, z. B. japanische und englische. Alle Bezeichnungen können über die Bezeichnungsumschaltfunktion des NS-Terminals durch einmaliges Betätigen einer Touch-Taste umgeschaltet werden (z. B. von Japanisch zu Englisch).

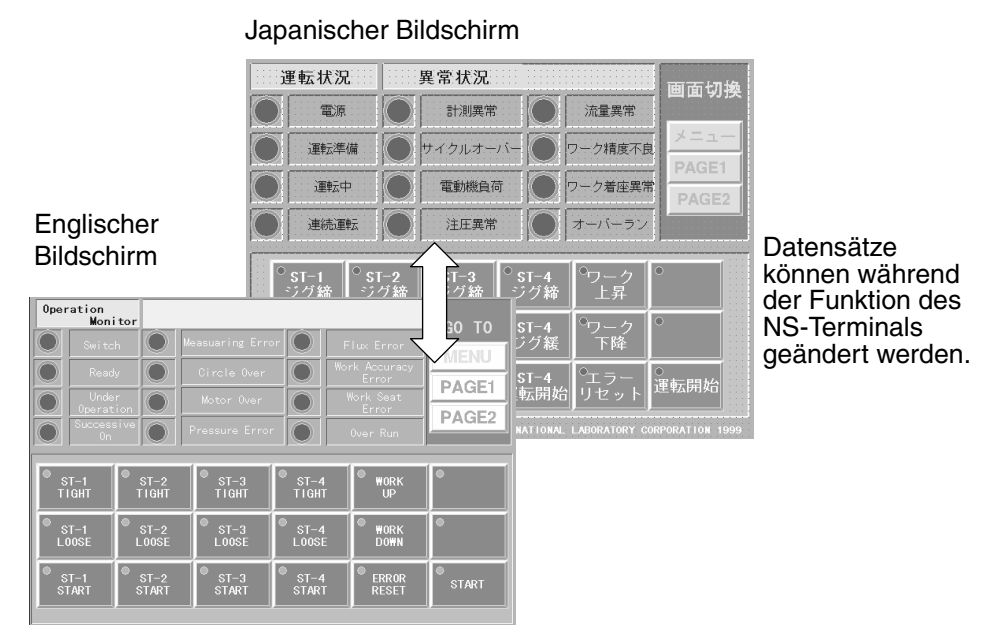

Die Bezeichnungstextfarben werden durch Aktivierung von *Indirect Reference of text color* über eine Adresse bestimmt. Diese Bezeichnungsfunktionen werden auf der Registerkarte *Label* des Eigenschaftendialogfelds für das funktionellen Objekts eingestellt.

### Hinweis

- Die Anzahl der Bezeichnungen wird unter **Settings Project properties** eingestellt. Weitere Informationen finden Sie in Abschnitt 2, Funktionen von NS-Terminals, unter Projekteigenschaften.
- Bezeichnungen können umgeschaltet werden, indem die gewünschte Bezeichnungsnummer vom Host aus in der Systemspeicheradresse \$SW10 spezifiziert wird.

| Brt Lamp-PL0002 General [Color/Shape Label Frame   F Label Switch()] Type 0 Pers Enter Key to break a Line Label(0][Character String] Fit the Object Stret()] |                         | 1<br>2<br>3<br>4<br>5<br>6 |
|----------------------------------------------------------------------------------------------------|-------------------------|----------------------------|
| Use As Default( <u>D</u> )      Display Expansion Tabs( <u>1</u> )                                                                                            | Apple(A) OK Cancel Help |                            |

| Nr. | Einstellung              | Details                                                                                                    |
|-----|--------------------------|----------------------------------------------------------------------------------------------------|
| 1   | Switch                   | Schaltet zwischen Bezeichnungen um.                                                                                                    |
| 2   | Label                    | Geben Sie die als Bezeichnung anzuzeigende Zeichenkette ein.<br>(Bezeichnungen: bis zu 256 Zeichen; andere funktionelle Objekte: bis zu 64 Zeichen)                                             |
| 3   | Schaltfläche             | Zeigt das Dialogfeld Text Attribute an.                                                                                                    |
|     | Text<br>Attribute        | Legen Sie für die Bezeichnung Textattribute wie Schriftart, Schriftgröße und Farbe fest.                                                                                                    |
| 4   | Schaltfläche             | Zeigt das Dialogfeld Apply Text Attribute an.                                                                                                    |
|     | Apply<br>Attribute       | Diese Option überträgt das Textattribut der aktuellen Bezeichnung auf andere<br>Bezeichnungen. Die Schaltfläche ist deaktiviert (grau unterlegt), wenn nur eine<br>Bezeichnung gespeichert ist. |
| 5   | Indirect<br>Reference of | Aktivieren Sie dieses Markierungsfeld, um die Textfarbe der Bezeichnung, basierend auf einem Wert einer angegebenen Adresse, zu ändern.                                                         |
|     | Text Color               | Legen Sie in der Adresse einen Farbcode zwischen 0 und FF fest.                                                                                                    |
| 6   | Fit the Object<br>Size   | Aktivieren Sie dieses Markierungsfeld, um bei Auswahl von Vektorschriftarten die Schriftarten automatisch an die Größe von Objekten anzupassen.                                                 |

#### Hinweis

- Zeilenvorschübe in Bezeichnungszeichenketten werden als zwei Zeichen gezählt.
- Die Anzeigefarbe ist ungültig, wenn bei Auswahl einer indirekten Referenz in der Adresse für eine Textfarbe ein anderer Wert als 0 bis FF gespeichert ist.
- Drücken Sie, während das funktionelle Objekt mit einer Bezeichnung ausgewählt ist, die Leertaste, um die Bezeichnung direkt zu bearbeiten. Drücken Sie dann die Tabulatortaste, oder klicken Sie auf ein anderes funktionelles Objekt als das aktuelle, um die Zeichenkette einzugeben. Drücken Sie die ESC-Taste, um den Bearbeitungsvorgang während der Eingabe abzubrechen.
- Verwenden Sie stets die japanische Version von NS-Designer unter der japanischen Version von Windows, wenn Sie in Bezeichnungen Text in japanischer Sprache bearbeiten. Wenn Sie die englische Version von NS-Designer verwenden, wird der Text in japanischer Sprache möglicherweise nicht ordnungsgemäß angezeigt.

## 2-8-10 Bildlaufleisten (Registerkarte Scroll Bar)

Die Bildlaufleiste funktioneller Objekte, bei denen Daten in einem Listenformat dargestellt werden, kann bezüglich der Anzeige/keine Anzeige, Anzahl Zeilen beim Blättern, Schaltflächengröße usw. eingestellt werden.

Die Bildlaufleisteneinstellungen werden im Eigenschaftendialogfeld des funktionellen Objekts auf der Registerkarte *Scroll Bar* vorgenommen.

| General Text Attribute Background Selection Scrott Earl Frame                                                                                                    |   |
|----------------------------------------------------------------------------------------------------|---|
| If Use Scroll Ba(5)           Buttons for Scrolling One Line           Image: The Scrolling One Line (1)                                                                               | 1 |
| Buttons for Scroling Multiple Lines                                                                                                    | 3 |
| C Lines in 12 Poge[2] C Lines in 1/2 Poge[3] C Specified Lines ()                                                                                                    |   |
| Ruton See                                                                                                    | 2 |
| Use As Defaul(Q)         Apply( <u>e</u> )         OK         Cancel         Help           Display Expansion Tabs[[]         Apply( <u>e</u> )         OK         Cancel         Help |   |

| Nr. | Einstellung                                                                                                    |                                                                                                    | Details                                                                                                    |
|-----|----------------------------------------------------------------------------------------------------|----------------------------------------------------------------------------------------------------|----------------------------------------------------------------------------------------------------|
| 1   | Use Scroll Bar                                                                                                    | Wählen Sie Use Scroll Bar, um eine Bildlaufleiste zu aktivieren.                                                                                                    |                                                                                                    |
| 2   | Buttons for<br>Scrolling One<br>Line                                                                                                    | Wählen Sie <i>Use Buttons for Scrolling One Line</i> , um eine<br>Bildlaufschaltfläche zu aktivieren, die die Anzeige bei jedem<br>Drücken eine Zeile nach oben bzw. nach unten blättert. |                                                                                                    |
| 3   | Buttons for<br>Scrolling<br>Multiple Lines<br>Wählen Sie Use Buttons for Scrolling One Line, um eine<br>Bildlaufschaltfläche zu aktivieren, die bei jedem Drückel<br>eine festgelegte Anzahl von Zeilen nach oben bzw. nac<br>unten blättert. Wählen Sie aus den unten aufgeführten<br>Optionen die entsprechende Anzahl der Zeilen aus. |                                                                                                    | Use Buttons for Scrolling One Line, um eine<br>Itfläche zu aktivieren, die bei jedem Drücken<br>egte Anzahl von Zeilen nach oben bzw. nach<br>t. Wählen Sie aus den unten aufgeführten<br>e entsprechende Anzahl der Zeilen aus. |
|     | Lines to<br>Scroll                                                                                                    | Lines in 1<br>Page                                                                                                    | Blättert die angezeigte Anzahl von Zeilen<br>(d. h., eine Seite) nach oben bzw. nach unten.                                                                                                    |
|     |                                                                                                    | Lines in<br>1/2 Page                                                                                                    | Blättert die Hälfte der angezeigten Anzahl von<br>Zeilen (d. h., eine halbe Seite) nach oben<br>bzw. nach unten.                                                                                                    |
|     |                                                                                                    | Specified<br>Lines                                                                                                    | Blättert die angegebene Anzahl von Zeilen nach oben bzw. nach unten.                                                                                                    |
| 4   | Button Size                                                                                                    | <ul> <li>Legt die Größe der Bildlaufschaltflächen in Punkteinheiten<br/>(16 bis 48) fest.</li> </ul>                                                                                      |                                                                                                    |

## 2-8-11 Rahmen (Registerkarte Frame)

Die Farbe und Größe der Rahmen von Schaltflächen, Lampen und anderer Objekte ist einstellbar. Die Rahmeneinstellungen werden im Eigenschaftendialogfeld des funktionellen Objekts auf der Registerkarte *Frame* vorgenommen.

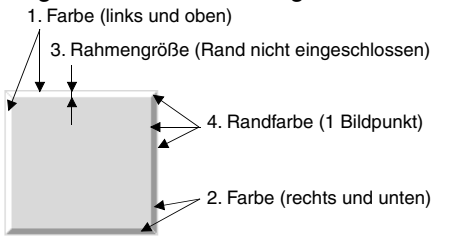

Hinweis: Die Ziffern in der oben stehenden Abbildung kennzeichnen nachfolgende Beschreibungen.

| OFF Button - PB0002                                                                                 | × |
|----------------------------------------------------------------------------------------------------|---|
| aeneral Color/Shape Label Frame Flicker Write Password Group Control Flag Macro Size/Position Other | 1 |
| Three-dimensional Frame(E)                                                                          |   |
| Color(Left/Top) Set[]                                                                               | 7 |
| Color(Righ/Bottom) Est(2)                                                                           | _ |
| Frame Size(S) 4 - Set(4)                                                                            |   |
| ✓ Draw Border(L)                                                                                    |   |
| Border Color Set(3)                                                                                 |   |
|                                                                                                    |   |
|                                                                                                    |   |
|                                                                                                    |   |
|                                                                                                    |   |
|                                                                                                    |   |
| Use As Default(D) Analy(A) Changel Hale                                                             |   |
| Display Expansion Tabs(I)                                                                           |   |

| Nr. | Einstellung                | Details                                                                                                    |
|-----|----------------------------|----------------------------------------------------------------------------------------------------|
| 5   | Three-dimensional<br>Frame | Aktivieren Sie <i>Three-dimensional Frame</i> , um das Objekt mit einem Rahmen anzuzeigen. Deaktivieren Sie <i>Three-dimensional Frame</i> , wenn das Objekt ohne Rahmen dargestellt werden soll. |
| 6   | Draw Border                | Aktivieren Sie <b>Draw border</b> , um einen Rand um den Rahmen zu zeichnen.<br>Deaktivieren Sie diese Option, wenn kein Rand gezeichnet werden soll.                                             |
| 7   | Frame ON/OFF<br>Display    | Aktivieren Sie <i>Link with address ON - OFF</i> , um den Rahmen optisch<br>anzuheben oder abzusenken, je nach dem, ob der Status der Adresse als EIN<br>(1) oder AUS (0) ausgewertet wird.       |

### Frame ON/OFF Display

Link with address ON/OFF (Mit dem EIN/AUS-Wert in der Adresse verknüpfen)

Die Schaltflächenform wird aktualisiert, je nach dem, ob der Status der Adresse als EIN (1) oder AUS (0) ausgewertet wird.

Wählen Sie *Link with address ON/OFF*, und klicken Sie auf die Schaltfläche Set, um die Adresseneinstellungen vorzunehmen.

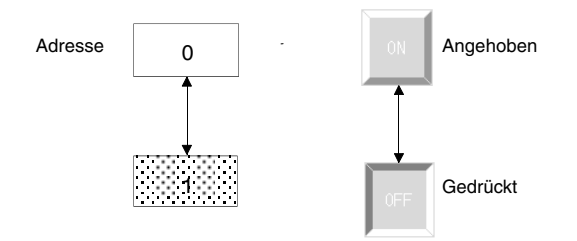

## 2-8-12 Blinken (Erweiterungsregisterkarte Flicker)

Über die Blinkeinstellungen blinken funktionelle Objekte in festgelegten Intervallen. Wählen Sie aus den zehn zur Verfügung stehenden Arten eine Blinkart aus. Die Blinkeinstellungen werden im Eigenschaftendialogfeld des funktionellen Objekts auf der Registerkarte *Flicker* vorgenommen. Blinkeinstellungen können für jeden Bildschirm vorgenommen werden.

| ON/OFF Button - PB0000                                                                                                    | X |
|----------------------------------------------------------------------------------------------------|---|
| General     Color/Shape     Label     Finne     Flicker     Write     Password     Group     Control Flag     Macro     Size/Position       Flicker No.(1)     Flicker10.1     V     Set Flicker11 |   |
| Flicker Timing                                                                                                    |   |
| C         When Address (0N(j))           Address (0A)         Set(2)                                                                                                    |   |
|                                                                                                    |   |
| Use As Default@)  ✓ Display Expension Tabs[]                                                                                                    |   |

| Nr. | Einstellung                         | Details                                                                                                    |
|-----|-------------------------------------|----------------------------------------------------------------------------------------------------|
| 1   | Flicker Pattern<br>(bit lamps only) | Bei Auswahl von <i>Normal</i> wird Blinken mit der invertierten Ansicht der angezeigten Farbe ausgeführt. Ist <i>Display ON and OFF Colors Alternately</i> ausgewählt, werden entsprechend der Blinkzeitsteuerung abwechselnd die EIN- und AUS-Farben des Objekts angezeigt.  |
| 2   | Flicker Timing                      | Wählen Sie <i>Always</i> , damit das Objekt ständig blinkt. Wählen Sie <i>When address ON</i> , damit ein Objekt blinkt, während der Inhalt einer angegebenen Adresse als EIN interpretiert wird. Das Objekt blinkt jedoch nicht, wenn der Blinksteuermerker deaktiviert ist. |

| Steuermerker | Blinkeinstellung                                   | Blinken/Kein Blinken |
|--------------|----------------------------------------------------|----------------------|
|              | Always (Immer)                                     | Blinkt               |
| Aktiviert    | When Address On (Wenn<br>Adresse auf EIN gesetzt)  | Blinkt               |
|              | When Address Off (Wenn<br>Adresse auf AUS gesetzt) | Blinkt nicht         |
|              | Always (Immer)                                     | Blinkt nicht         |
| Deaktiviert  | When Address On (Wenn<br>Adresse auf EIN gesetzt)  | Blinkt nicht         |
|              | When Address Off (Wenn<br>Adresse auf AUS gesetzt) | Blinkt nicht         |

## Blinkeinstellungen

Für jede Blinknummer können Blinkgeschwindigkeit und -bereich separat eingestellt werden.

Klicken Sie auf der Registerkarte *Flicker* auf die Schaltfläche **Flicker Setting**, um diese Blinkeinstellungen vorzunehmen.

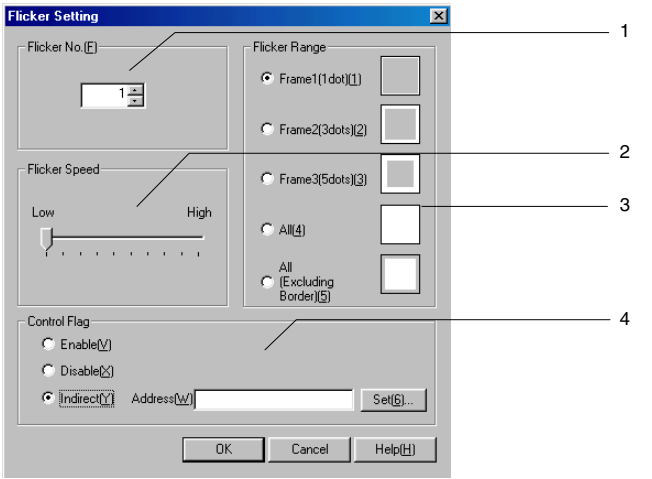

| Nr. | Einstellung   | Details                                                                                                    |  |
|-----|---------------|----------------------------------------------------------------------------------------------------|--|
| 1   | Flicker No.   | Hier wird die Blinknummer zwischen 1 und 10 angegeben.                                                                                                    |  |
| 2   | Flicker Speed | Bestimmt die Blinkgeschwindigkeit.                                                                                                    |  |
| 3   | Flicker Range | Wählen Sie einen der folgenden fünf Blinkbereiche aus.                                                                                                    |  |
| 4   | Control flag  | Bei Einstellung Enabled: das Objekt blinkt.                                                                                                    |  |
|     |               | Bei Einstellung Disabled: das Objekt blinkt nicht.                                                                                                    |  |
|     |               | Bei Einstellung <i>Indirect</i> : schaltet zwischen aktiviert und deaktiviert um, wenn die angegebene Adresse auf EIN oder AUS gesetzt wird. Für <i>Indirect</i> können nur Bits spezifiziert werden. |  |

### Hinweis

- Die Blinkeinstellungen können ebenfalls unter **Setting Flicker setting** vorgenommen werden.
- Bei der niedrigsten Blinkgeschwindigkeit blinkt das Objekt ungefähr alle zwei Sekunden. Bei der schnellsten Geschwindigkeit blinkt das Objekt ca. alle 200 ms. Die Blinkfrequenz kann in Schritten von 200 ms eingestellt werden. Die Einstellungen für die Blinkgeschwindigkeit könne für jeden Bildschirm vorgenommen werden. Die Blinkgeschwindigkeit kann je nach Umfang von Bildschirmdaten leicht variieren.
- Die Blinkeinstellungen können für jeden Bildschirm vorgenommen werden.

Die Blinkeinstellungen werden für alle Objekte auf dem selben Bildschirm verwendet. Werden die Blinkeinstellungen für ein bestimmtes funktionelles Objekt geändert, werden die neuen Einstellungen auf alle funktionellen Objekte mit derselben Blinknummer auf diesem Bildschirm angewendet.

- Je nach eingestellter Farbe kann die invertierte Farbe zwischen dem NS-Terminal und dem Testmodus in NS-Designer während des Blinkens abweichen.
- Ist der Steuermerker auf Indirect eingestellt und wechselt die Information der eingestellte Adresse auf AUS, wechselt die Anzeigefarbe zurück zur ursprünglichen Farbe. Aus diesem Grund wird der gesamte Bildschirm aktualisiert.
- Wenn die Bitlampen auf Select Shape eingestellt sind, blinken sie nicht, selbst wenn in den Blinkmethodeneinstellungen Display ON and OFF Colors Alternately ausgewählt ist.

## 2-8-13 Schreibeinstellungen (Erweiterungsregisterkarte Write)

Eine Bestätigungsmeldung kann angezeigt werden, wenn bearbeitete Daten durch Anklicken von Touch-Tasten und anderer funktioneller Objekte geschrieben werden. Die Meldung für dieses Bestätigungsdialogfeld kann frei definiert werden. Die Schreibeinstellungen werden im Eigenschaftendialogfeld des funktionellen Objekts auf der Registerkarte *Write* vorgenommen.

| Vord Button - PBW0003                                                                | × |
|--------------------------------------------------------------------------------------|---|
| Password Control Flag Macro Size/Position Other                                      | 1 |
| General Color/Shape Label Frame Max/Min Flicker Write                                | 1 |
| Display Write Continuation Dialog[M]     Standard Message[C]                         |   |
| User Specified Message(B)                                                            |   |
| Message                                                                              |   |
| Edit Message[1]                                                                      |   |
| Turn 0N the Specified Address when the Value is Written(0)                           |   |
| Address( <u>W</u> ) Set( <u>2</u> )                                                  |   |
| Record Operation Log[_]                                                              |   |
| Use As Default[D]     ✓ Display Expansion Tabs[]     Apply(≜)     OK     Cancel Help |   |

## Verwenden von Standardmeldungen

Wählen Sie auf der Registerkarte *Write* die Option *Standard Message*. Die nachfolgend dargestellte Standardmeldung wird angezeigt.

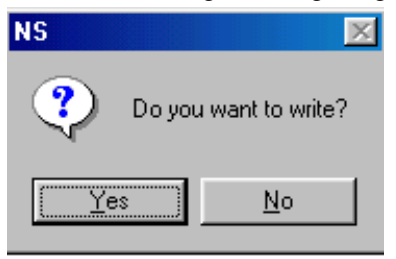

### Hinweis

Die Meldung kann, je nach deren Länge, bei Anzeige auf dem NS-Terminal über den sichtbaren Bildschirmbereich hinausragen. Sollte die Meldung über den sichtbaren Bereich hinausgehen, so bearbeiten Sie die Meldung; fügen Sie an geeigneter Stelle einen Zeilenwechsel ein.

## Benutzerdefinierte Meldungen

Beliebige Bestätigungsmeldungen können festgelegt werden. Wählen Sie auf der Registerkarte *Write* die Option *User Specified Message*, und klicken Sie auf die Schaltfläche **Edit Message**.

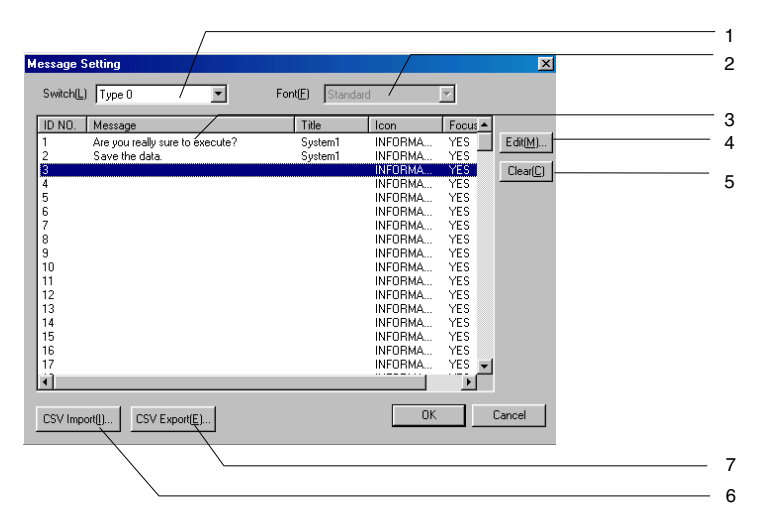

| Nr. | Einstellung | Details                                                                                                    |
|-----|-------------|----------------------------------------------------------------------------------------------------|
| 1   | Switch      | Schaltet zwischen Bezeichnungen um.                                                                                                    |
| 2   | Font        | Zeigt den Namen der Schriftart an (entspricht der unter Standard festgelegten).                                                                                            |
| 3   | Messages    | Zeigt eine Liste von gespeicherten Meldungen an.                                                                                                    |
| 4   | Edit        | Bearbeitet die ausgewählte Meldung. Eine neue Meldung kann durch Auswahl<br>einer freien Position in der Liste (auf der keine Meldung abgelegt ist) gespeichert<br>werden. |
| 5   | Clear       | Löscht die ausgewählte Meldung.                                                                                                    |
| 6   | CSV Import  | Importiert eine Meldung aus einer CSV-Datei.                                                                                                    |
| 7   | CSV Export  | Exportiert eine gespeicherte Meldung in eine CSV-Datei.                                                                                                    |

### Bearbeiten von Meldungen

Doppelklicken Sie auf die Meldungsliste, oder wählen Sie eine Zeile aus, und klicken Sie auf die Schaltfläche **Edit**, um eine Meldung zu speichern oder zu bearbeiten.

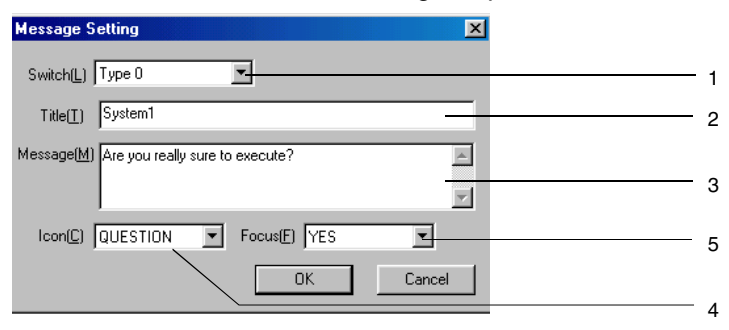

| Nr. | Einstellung | Details                                                                                                    |                                     |                        |  |  |
|-----|-------------|----------------------------------------------------------------------------------------------------|-------------------------------------|------------------------|--|--|
| 1   | Switch      | Schaltet zwischen B                                                                                                    | Schaltet zwischen Bezeichnungen um. |                        |  |  |
| 2   | Title       | Ändert den Titel des                                                                                                   | Meldungs-Dialogfelde                | s. (Bis zu 64 Zeichen) |  |  |
| 3   | Message     | Ändert den Inhalt de                                                                                                   | r Meldung. (Bis zu 256              | 3 Zeichen)             |  |  |
| 4   | lcon        | Vier Symbole stehen zur Verfügung.                                                                                     |                                     |                        |  |  |
|     |             | STOP                                                                                                    | FRAGEZEICHEN                        | AUSRUFE-<br>ZEICHEN    |  |  |
| 5   | Focus       | Ändert die Standardfokusposition einer angezeigten Meldung.                                                            |                                     |                        |  |  |
|     |             | Wählen Sie <b>Yes</b> , um den Fokus auf Yes zu legen, und wählen Sie <b>No</b> , um den Fokus auf <i>No</i> zu legen. |                                     |                        |  |  |

Das folgende Dialogfeld wird angezeigt, wenn die oben aufgeführten Einstellungen ausgeführt werden.

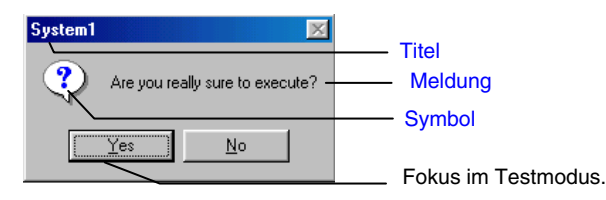

## Hinweis

• Die Fokuseinstellungen sind nur im Testmodus aktiviert.

Sie werden nicht auf dem NS-Terminal angezeigt.

• Die Meldung kann, je nach deren Länge, bei Anzeige auf dem NS-Terminal über den sichtbaren Bildschirmbereich hinausragen. Sollte die Meldung über den sichtbaren Bereich hinausgehen, so bearbeiten Sie die Meldung; fügen Sie an geeigneter Stelle einen Zeilenwechsel ein.

#### Importieren und Exportieren von CSV-Dateien

Die Funktionen zum CSV-Import und -Export erleichtern die effiziente Bearbeitung von vielen Bestätigungsmeldungen.

Klicken Sie im Dialogfeld Message Settings auf die Schaltflächen CSV Import oder CSV Export.

| Export CSV            |                 |          | ?×     |
|-----------------------|-----------------|----------|--------|
| Save jn: 🧲            | Project         | - 🗈 💆    |        |
| <b>™_</b> ]MSG        |                 |          |        |
|                       |                 |          |        |
|                       |                 |          |        |
|                       |                 |          |        |
| J<br>File name:       | MSG             |          | Save   |
| - Ino <u>H</u> anno.  |                 |          |        |
| Save as <u>t</u> ype: | CSV file(*.CSV) | <b>_</b> | Cancel |

Das Dialogfeld *File Specification* wird angezeigt. Beim Import aus einer CSV-Datei wählen Sie den Namen der zu importierenden Datei aus und klicken auf die Schaltfläche **Open**. Beim Export in eine CSV-Datei geben Sie in das Eingabefeld *File name* den Namen der Datei ein und klicken auf die Schaltfläche **Save**. Die CSV-Ausgabedatei wird im folgenden Format angezeigt. Anzeige in Microsoft Excel:

|   | A      | В    | С             | D            | E                              |
|---|--------|------|---------------|--------------|--------------------------------|
| 1 | ID-NO. | lcon | Default focus | LabelO Title | LabelO Message                 |
| 2 | 1      | 3    | 0             | System 1     | Are you sure to execute?       |
| 3 | 2      | 0    | 1             | System 1     | Do you want to save the data ? |

Das Symbol und die Standardfokuseinstellungen werden in folgender Tabelle gezeigt.

| Symbol | 0: | STOP         | 2: | AUSRUFEZEICHEN |
|--------|----|--------------|----|----------------|
|        | 1: | FRAGEZEICHEN | 3: | INFORMATION    |
| Fokus  | 0: | Ja           | 1: | Nein           |

Ziffern und Zeichenketten können gemeinsam bearbeitet werden, da Sie die effizienten Bearbeitungsfunktionen der Standard-Softwareprodukte verwendet werden können. Importieren Sie die Datei nach dem Bearbeiten, um diese Einstellungen zu aktivieren.

#### Setzen der festgelegten Adressen auf EIN beim Schreiben des Wertes

Der Wert einer festgelegte Adresse kann immer dann auf EIN (1) gesetzt werden, wenn eine Schaltfläche gedrückt oder ein Wert eingegeben und geschrieben wird. Dieses Bit können Sie über eine SPS oder ein anderes externes Gerät zurücksetzen (auf AUS).

#### Hinweis

• Legen Sie als Schreibadresse auf der Registerkarte *General* und unter *Turn ON the specified* address when the value is written (confirmed) dieselbe Host-Adresse fest.

Ist ein anderer Host eingestellt, wird die unter *Turn ON the specified address when the value is written (confirmed)* spezifizierte Adresse, je nach Kommunikationszeitverhalten, möglicherweise auf EIN gesetzt, bevor der Inhalt der Schreibadresse geändert wurde.

## Betriebsprotokoll aufzeichnen

Wählen Sie *Record Operation log*, um die Bedienungen funktioneller Objekte während des Betriebs des NS-Terminals aufzuzeichnen.

## 2-8-14 Passwörter (Erweiterungsregisterkarte Password)

Ein Passwort kann zur Absicherung der Dateneingabe in funktionelle Objekte während des Betriebs des NS-Terminals festgelegt werden. Weitere Informationen zu funktionellen Objekten, die über Passwörter gesichert werden können, finden Sie unter Allgemeine Einstellungen für funktionelle Objekte in Abschnitt 2-8, Allgemeine Funktionen funktioneller Objekte.

### Einstellen von Passwörtern

Klicken Sie zur Einstellung eines Passworts auf der Registerkarte *Password* auf die Schaltfläche **Set Password**. Es können Passwörter für die Ebenen (Level) 1 bis 5 eingestellt werden. Das eingestellte Passwort wird für alle funktionellen Objekte gemeinsam verwendet.

| General Color/Shape Label Frame Flicker Write Password Group Control Flag Macro Size/Position Other |  |
|----------------------------------------------------------------------------------------------------|--|
|                                                                                                    |  |
| Password(P) Level 3 V Set Password(1)                                                               |  |
|                                                                                                    |  |
|                                                                                                    |  |
|                                                                                                    |  |
|                                                                                                    |  |
|                                                                                                    |  |
|                                                                                                    |  |
|                                                                                                    |  |
|                                                                                                    |  |
| Lise As DefaultDi                                                                                   |  |
| ✓ Display Expansion Tabs[]     ✓ Apply( <u>A</u> ) OK Cancel Help                                   |  |

Die Bedienung funktioneller Objekte mit eingestellten Passwörtern ist nur möglich, wenn das Passwort der jeweiligen Ebene entspricht.

#### Hinweis

- Passwörter dürfen maximal 16 Zeichen lang sein und nur alphanumerische Zeichen enthalten.
- Passwörter können auch unter Settings Password Setting eingestellt werden.

Wird während des Betriebs des NS-Terminals auf ein funktionelles Objekt mit eingestelltem Passwort gedrückt, wird das Dialogfeld *Password* angezeigt. Klicken Sie auf den Eingabebereich, um die virtuelle Tastatur anzuzeigen. Geben Sie das Passwort mit Hilfe dieser Tastatur ein.

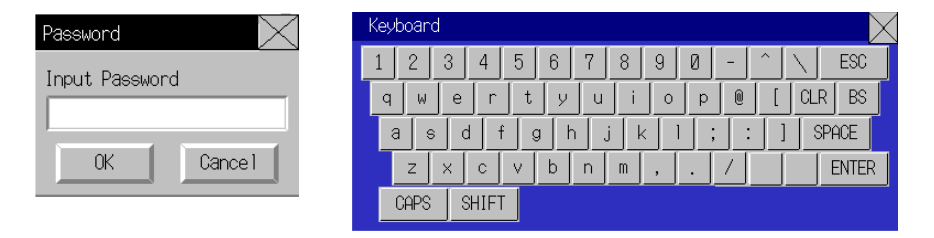

#### Hinweis

Im Testmodus wird ein anderes Dialogfeld angezeigt.

## 2-8-15 Steuermerker (Erweiterungsregisterkarte Control Flag)

Steuermerker steuern die Möglichkeit zur Eingabe sowie die Anzeige funktioneller Objekte. Steuermerker können für eine Sperrfunktion eingesetzt werden und geben die Anzeige und Eingabe, abhängig vom EIN-(1) oder AUS- (0) Zustand der Adresse, frei. Die Steuermerkereinstellungen werden im Eigenschaftendialogfeld des funktionellen Objekts auf der Registerkarte *Control Flag* vorgenommen.

> 1 3

> 2 4

| Password                                                                                                    | te Background Keypad Frame<br>Control Flag | Max/Min Watch Max/Min Flicker Write<br>Macro Size/Position |    |
|----------------------------------------------------------------------------------------------------|--------------------------------------------|------------------------------------------------------------|----|
| out                                                                                                    |                                            |                                                            | 1  |
| Enable(E)                                                                                                    |                                            | Action When Specifying Indirect                            |    |
| Disable(E)                                                                                                    |                                            | Enable Input When Address ON(P)                            | -  |
| Indirect(G) Addres                                                                                                    | s[2]                                       | C Enable Input When Address OFF(Q)                         | н. |
| play(Whole Numeral I                                                                                                    | Dbject)                                    |                                                            | н. |
| Display( <u></u> )                                                                                                    |                                            | Action When Specifying Indirect                            |    |
| No Display( <u>K</u> )                                                                                                    |                                            | <ul> <li>Display When Address ON(<u>R</u>)</li> </ul>      | н. |
| Indirect(L) Addres                                                                                                    | s[Y] Set[2]                                | C Display When Address OFF(S)                              |    |
| nlav(Numeral Displav)                                                                                                    |                                            |                                                            |    |
| Displau(M)                                                                                                    |                                            | Action When Specifying Indirect                            | н. |
| No Display(N)                                                                                                    |                                            | Display When Address ON(U)                                 | н. |
| Indirect(0) Addres                                                                                                    | s[Z] Set[3]                                | ○ Display When Address OFF(V)                              | н. |
| Contraction of the second second seco |                                            |                                                            | н. |
|                                                                                                    |                                            |                                                            | н. |
|                                                                                                    |                                            |                                                            | н. |
|                                                                                                    |                                            |                                                            | н. |
|                                                                                                    |                                            |                                                            | н. |
|                                                                                                    |                                            |                                                            | н. |
|                                                                                                    |                                            |                                                            | н. |
|                                                                                                    |                                            |                                                            |    |
|                                                                                                    |                                            |                                                            |    |
| se As Default(D)                                                                                                    |                                            |                                                            |    |
|                                                                                                    |                                            | Apply(A) OK Cancel Help                                    |    |
|                                                                                                    | (7)                                        |                                                            |    |

| Nr. | Einstellung            | Details                                                                                                    |
|-----|------------------------|----------------------------------------------------------------------------------------------------|
| 1   | Input                  | Legt fest, ob für Schaltflächen und andere funktionelle Objekte die Eingabe möglich<br>ist oder nicht. Schaltet zwischen aktivierter und deaktivierter Eingabe um, wenn der<br>Inhalt der angegebenen Adresse bei Angabe von <i>Indirect</i> auf EIN oder AUS gesetzt<br>wird. Für <i>Indirect</i> können nur Bits spezifiziert werden. |
| 2   | Display                | Legt fest, ob das funktionelle Objekt angezeigt wird oder nicht. Schaltet zwischen<br>Anzeige und keiner Anzeige um, wenn der Inhalt der angegebenen Adresse bei<br>Angabe von <i>Indirect</i> auf EIN oder AUS gesetzt wird. Für <i>Indirect</i> können nur Bits<br>spezifiziert werden.                                               |
| 3   | Action When            | Stellt die Eingangszeitsteuerung für indirekte Adressangaben ein.                                                                                                    |
|     | Specifying<br>Indirect | Enable Input When Address ON:<br>Die Eingabe wird aktiviert, wenn die angegebene Adresse auf EIN gesetzt ist, und<br>deaktiviert, wenn sie auf AUS gesetzt ist.                                                                                                    |
|     |                        | Enable Input When Address OFF:<br>Die Eingabe wird aktiviert, wenn die angegebene Adresse auf AUS gesetzt ist, und<br>deaktiviert, wenn sie auf EIN gesetzt ist.                                                                                                    |
| 4   | Action When            | Legt die Anzeigezeitsteuerung für indirekte Adressangaben fest.                                                                                                    |
|     | Specifying             | Display When Address ON:                                                                                                    |
|     | Indirect               | Die Anzeige wird aktiviert, wenn die angegebene Adresse auf EIN gesetzt ist, und deaktiviert, wenn sie auf AUS gesetzt ist.                                                                                                    |
|     |                        | Display When Address OFF:                                                                                                    |
|     |                        | Die Anzeige wird aktiviert, wenn die angegebene Adresse auf AUS gesetzt ist, und deaktiviert, wenn sie auf EIN gesetzt ist.                                                                                                    |

## Hinweis

Sind Objekte zur Anzeige und Eingabe von Zahlen oder zur Anzeige und Eingabe von Zeichenketten auf Nichtanzeige gesetzt, wird die Eingabe, unabhängig von der Aktivierungs-/Deaktivierungs-Einstellung der Eingabe, deaktiviert. Die Eingabe wird für andere funktionelle Objekte, die Eingaben gestatten, aktiviert, wenn die Einstellungen die Eingabe zwar aktivieren, die Objekte jedoch nicht anzeigen. Ist z. B. die EIN/AUS-Schaltfläche auf aktivierte Eingabe ohne Anzeige eingestellt, kann eine transparente Schaltfläche erzeugt werden.

## 2-8-16 Makro (Erweiterungsregisterkarte Macro)

Die Makrofunktion ermöglicht Benutzern das Erstellen und Ausführen einfacher Programme. Arithmetische Operationen, Bedingungsauswertungen und andere Funktionen, die von funktionellen Objekten nicht unterstützt werden, können vom Benutzer hinzugefügt werden. In diesem Abschnitt wird beschrieben, wie die Makroausführung über das Eigenschaftendialogfeld des funktionellen Objekts spezifiziert wird. Weitere Informationen finden Sie in der *NS-Serie Makroreferenz* auf der NS-Designer-CD-ROM.

| /OFF Button - PB0000              |                                                        | ×                   |
|-----------------------------------|--------------------------------------------------------|---------------------|
| General Color/Shape Label Frame F | licker   Write   Password   Group   Control Flag Macro | Size/Position Other |
| - Macro Execution Condition-      |                                                        |                     |
| ✓ Touch ON timing(W)              | Edit Macro(1)                                          |                     |
| I Touch OFF timing[X]             | Edit Macro(2)                                          |                     |
|                                   |                                                        |                     |
|                                   |                                                        |                     |
|                                   |                                                        |                     |
|                                   |                                                        |                     |
|                                   |                                                        |                     |
|                                   |                                                        |                     |
|                                   |                                                        |                     |
|                                   |                                                        |                     |
|                                   |                                                        |                     |
| Use As Default( <u>D</u> )        | Apply(A) OK Cancel Help                                | 1                   |
| Display Expansion Tabs[]          |                                                        |                     |

| Nr. | Einstellung                  | Details                                                                                                    |
|-----|------------------------------|----------------------------------------------------------------------------------------------------|
| 1   | Macro Execution<br>Condition | Spezifiziert für funktionelle Objekte mit Makrofunktion die Ausführungsbedingung.                                     |
| 2   | Edit Macro                   | Klicken Sie auf die Schaltfläche <b>Edit Macro</b> , um ein neues Makro zu erstellen oder<br>ein Makro zu bearbeiten. |

## 2-8-17 Größe/Position (Erweiterungsregisterkarte Size/Position)

Anzeigen und Einstellen der Größe des funktionellen Objekts und dessen Position, ausgehend von der linken oberen Ecke des Bildschirms (bzw. des Registers oder der Tabelle).

| ON/OFF Button - PB0000                                                                              | × |
|----------------------------------------------------------------------------------------------------|---|
| General Color/Shape Label Frame Flicker Write Password Group Control Flag Macro Size/Position Other |   |
| Size                                                                                                |   |
| Height(⊻) 47 🔤 dot                                                                                  |   |
| Width( <u>W</u> ) 72 a dot                                                                          |   |
|                                                                                                    |   |
| Position from the Upper Left of Screen/Frame/Table                                                  |   |
| XE3 244 dot                                                                                         |   |
| YM 138 dot                                                                                          |   |
|                                                                                                    |   |
|                                                                                                    |   |
|                                                                                                    |   |
|                                                                                                    |   |
|                                                                                                    |   |
| Use As Default(D)                                                                                   |   |
| Display Expansion Tabs[]                                                                            |   |

## Größe

Die Höhe und Breite des funktionellen Objekts wird in Punkteinheiten eingestellt. Die Höhe kann zwischen 1 und 1.920 und die Breite zwischen 1 und 2.560 variiert werden.

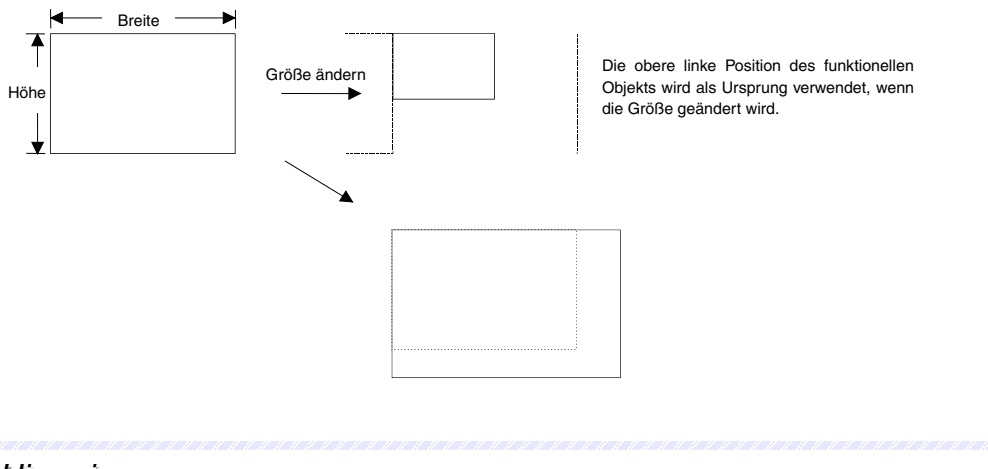

### Hinweis

 Je nach eingestellter Größe kann das Objekt über den sichtbaren Bildschirmbereich hinausragen. Der Teil außerhalb des Bildschirms oder Registers wird nicht angezeigt.

## Position

Spezifiziert die horizontale (X-Koordinate) und vertikale Position (Y-Koordinate) des funktionellen Objekts, ausgehend von der oberen linken Ecke des Bildschirms oder Registers. Die horizontale Position kann zwischen 0 und 2.559 eingestellt werden und die vertikale Position zwischen 0 und 1.919. Stellen Sie die horizontalen und vertikalen Positionen in Punkteeinheiten ein.

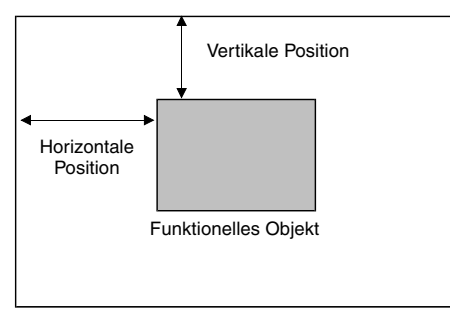

Bildschirm oder Register

#### Hinweis

 Spezifizieren Sie die Position so, dass das Objekt nicht außerhalb des Bildschirm- oder Registerbereichs liegt.

Im Rahmen einer Fehlerüberprüfung kann nach funktionellen Objekten außerhalb des Bildschirm- oder Registerbereichs gesucht werden. Weitere Informationen zu Fehlerüberprüfungen finden Sie in Kapitel *9, Validierung,* im *NS-Designer Bedienerhandbuch*.

• Der Einstellbereich für die Videoanzeige liegt in einer horizontale Position zwischen 0 und 160 sowie einer vertikalen Position zwischen 0 und 120. Weitere Informationen sind unter *1-12-4 Videoanzeige* zu finden.

## 2-8-18 Ändern der Eingabereihenfolge

Hier kann die im Dialogfeld "Property" auf der Registerkarte "Keypad" eingestellte Eingabereihenfolge für Objekte zur Anzeige und Eingabe von Zahlen oder Objekte für die Anzeige und Eingabe von Zeichenketten geändert werden. Wählen Sie im Menü "Setting" den Eintrag **Change Input Order**.

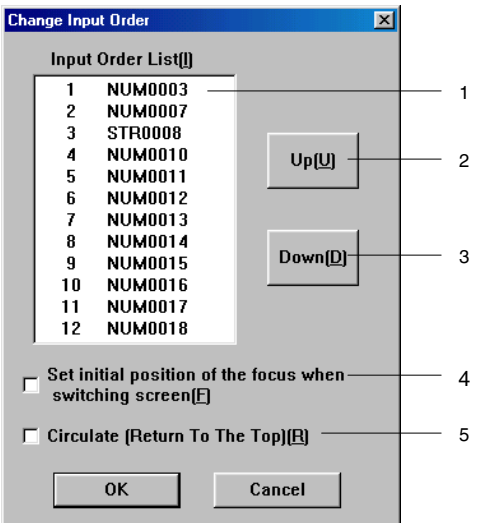

| Nr. | Einstellung                                                      | Beschreibungen                                                                                                    |
|-----|------------------------------------------------------------------|----------------------------------------------------------------------------------------------------|
| 1   | Input Order List                                                 | Zeigt die aktuelle Eingabereihenfolge und Objekt-ID an.                                                                                                    |
|     |                                                                  | (Auf dem Projektbearbeitungsbildschirm blinken die Ecken der in der Liste<br>ausgewählten Objekte. Sie blinken jedoch nicht, wenn sie sich auf Seiten befinden,<br>auf denen die Register nicht angezeigt werden.) |
| 2   | Up                                                               | Verschiebt die Eingabereihenfolge des ausgewählten Objekts in der Eingabereihenfolgeliste um eine Stelle nach oben.                                                                                                |
| 3   | Down                                                             | Verschiebt die Eingabereihenfolge des ausgewählten Objekts in der<br>Eingabereihenfolgeliste um eine Stelle nach unten.                                                                                            |
| 4   | Set Initial Position<br>of the Focus<br>When Switching<br>Screen | Aktiviert oder deaktiviert die Eingabereihenfolge auf dem Zielbildschirm beim Umschalten zwischen Bildschirmen.                                                                                                    |
| 5   | Circulate                                                        | Aktivieren Sie dieses Markierfeld, um den Fokus wieder auf das erste Objekt in der<br>Liste zu verschieben, nachdem eine Eingabe für das letzte Objekt in der Liste<br>vorgenommen wurde.                          |
|     |                                                                  | Diese Funktion ist nicht für Eingabeobjekte anwendbar, die sich auf überlappenden Bildschirmen befinden.                                                                                                    |

# 2-9 Schaltflächen

## 2-9-1 EIN/AUS-Schaltflächen

Eine EIN/AUS-Schaltfläche ist ein funktionelles Objekt, das das Bit einer zugewiesenen Adresse über eine Touch-Tasteneingabe auf EIN oder AUS setzt.

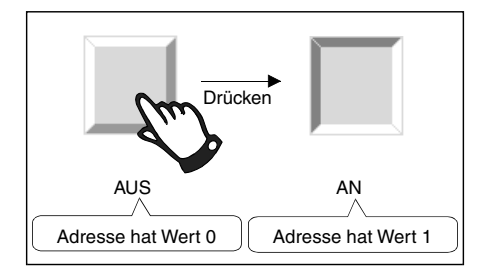

Wählen Sie in NS-Designer *Functional Objects - ON/OFF Button* oder das Symbol PB, um eine EIN/AUS-Schaltfläche zu erstellen.

## Hinweis

Wird die Anzeige auf einen Bildschirm mit vielen Objekten umgeschaltet, so können Sie, um eine Eingabe zu ermöglichen, die EIN/AUS-Schaltfläche drücken, auch wenn die Darstellung des Objekts in der Anzeige noch nicht abgeschlossen ist. Die Verarbeitung beginnt jedoch nicht, bevor die Bildschirmanzeige vollständig aufgebaut ist. Somit kann es eine kurze Zeit dauern, bis die Verarbeitung ausgeführt wird.

## Einstellungen für die Eigenschaften des funktionellen Objekts

In diesem Abschnitt werden die Einstellungen für EIN/AUS-Schaltflächen im Eigenschaftendialogfeld des funktionellen Objekts beschrieben.

| UN/UFF Ballon - FB0000                                                                                                    |
|----------------------------------------------------------------------------------------------------|
| General Color/Shape Label Frame Flicker Write Password Group Control Flag Macro Size/Position Other                                                                                                    |
| Comment(C)         Address           Action Type         Address           Momentary(M)         Write Address(W)           H0ST1:00000.00         Set(1)           C Atemate(L)         Display Address(E)           Display Address(E)         H0ST1:00000.01           C Set(S)         Display Address(E)           Display Address(E)         H0ST1:00000.02 |
| Button Type         Description           Rectangle(Type1)         Goes DN/0FF according to the DN/0FF of write address                                                                                                    |
| Rectangle(Type2)         Goes DN/OFF according to the DN/OFF of display address1           Rectangle(Type3)         The color changes according to the combination of display address1 and 2                                                                                                    |
| Circle[Type1] Goes DN/0FF according to the DN/0FF of write address                                                                                                    |
| Use As Default(D)     Apply(Δ) OK Cancel Help     Display Expansion Tabs( <u>1</u> )                                                                                                    |

| General:       | Dient zur Einstellung von Adresse, Aktionstyp und anderer grundlegender Operationen.                              |
|----------------|----------------------------------------------------------------------------------------------------|
| Color/Shape:   | Festlegung von Farbe und Form für die Anzeige der Schaltfläche.                                                   |
| Label:         | Anzuzeigende Zeichenkette                                                                                         |
| Frame:         | Festlegung der Anzeige eines Rahmens für die Schaltfläche.                                                        |
| Flicker:       | Festlegung des Blinken der Anzeige. (Siehe Hinweis.)                                                              |
| Write:         | Festlegung des Inhalts der Schreibbestätigungsmeldung beim Drücken der EIN/AUS-<br>Schaltfläche. (Siehe Hinweis.) |
| Passwort:      | Legt das beim Drücken der EIN/AUS-Schaltfläche einzugebende Passwort fest. (Siehe Hinweis.)                       |
| Group:         | Spezifizierung von Gruppennummern für Schaltflächen mit Exklusiv-Funktion. (Siehe Hinweis.)                       |
| Control Flag:  | Aktivierung und Deaktivierung der Möglichkeit zur Eingabe, Ein- und Ausblenden der Anzeige (Siehe Hinweis.)       |
| Macro:         | Spezifizierung auszuführender Makros. (Siehe Hinweis.)                                                            |
| Size/Position: | Größe und Position des Objekts (Siehe Hinweis.)                                                                   |
| Other:         | Stellt den Eingabe-Quittungston für einzelne Touch-Tasten auf AUS.                                                |

Hinweis: Diese Erweiterungsregisterkarten werden nur angezeigt, wenn das Kontrollkästchen *Display Expansion Tabs* aktiviert ist.

## Registerkarte General

Zuweisung einer Adresse und Festlegung des Aktionstyps der Schaltfläche.

| ON/OFF Button - PB0000                                                                    |   |
|-------------------------------------------------------------------------------------------|---|
| General Color/Shape Label Frame                                                           |   |
|                                                                                           | 1 |
| Comment(C)                                                                                | ' |
| Action Type Address                                                                       | 2 |
| Momentary     Write Address(W) \$80     Set(1)                                            |   |
| C Alternate(⊥)     Display Address1⊠     Set(2)                                           | 3 |
| C Beset(B) Display Address2(Y) Set(3)                                                     |   |
|                                                                                           |   |
| Button Type Description                                                                   |   |
| Rectangle(Type1) Goes ON/OFF according to the ON/OFF of write address                     |   |
| Rectangle(Type2) Goes ON/OFF according to the ON/OFF of display address1                  |   |
| Rectangle(Type3) The color changes according to the combination of display address1 and 2 | 4 |
| Circle(Type1) Goes ON/OFF according to the ON/OFF of write address                        |   |
|                                                                                           |   |
|                                                                                           |   |
|                                                                                           |   |
| Use As Default(D)                                                                         |   |
| Display Expansion Tabs[]                                                                  |   |

| Nr.                                                                                                    | Einstellung                                                                                          | Details                                                                                                    |
|----------------------------------------------------------------------------------------------------|----------------------------------------------------------------------------------------------------|----------------------------------------------------------------------------------------------------|
| 1                                                                                                    | 1 Comment Festlegung eines erläuternden Kommentars für das eingefügte Objekt.<br>(Bis zu 32 Zeichen) |                                                                                                    |
| 2 Action type                                                                                                    |                                                                                                    | Wählt die beim Betätigen der Schaltfläche auszuführende Operation aus den<br>folgenden 4 Optionen aus:                                                                                                    |
|                                                                                                    | Momentary                                                                                            | Tastende Funktionsweise: schreibt beim Betätigen der Schaltfläche "1" in die Schreibadresse und schreibt beim Loslassen der Schaltfläche "0".                                                                                                    |
|                                                                                                    | Alternate                                                                                            | Wechselnde Funktionsweise: schaltet beim Betätigen der Schaltfläche den in der Schreibadresse gespeicherten Wert zwischen 0 und 1 um.                                                                                                    |
|                                                                                                    | SET                                                                                                  | Setzt einen Wert: schreibt beim Betätigen der Schaltfläche "1" in die Schreibadresse.                                                                                                    |
|                                                                                                    | RESET                                                                                                | Setzt einen Wert zurück: schreibt beim Betätigen der Schaltfläche "0" in die Schreibadresse.                                                                                                    |
| 3                                                                                                    | Address                                                                                              | Zuweisung der Schreib- und Leseadressen für Schaltflächen-Operationen.                                                                                                    |
| 4 Button Type Auswahl der Form der Schaltfläche und des Aktionstyps aus den fol<br>Alle Schaltflächen schreiben <i>1</i> oder <i>0</i> in die Schreibadresse, wenn s<br>Abhängig vom Typ der Schaltfläche ändert sich bei einigen der Zust<br>z. B. ihre Farbe, wenn sich der Inhalt der zugewiesenen Adresse är |                                                                                                    | Auswahl der Form der Schaltfläche und des Aktionstyps aus den folgenden 13 Optionen.<br>Alle Schaltflächen schreiben <i>1</i> oder <i>0</i> in die Schreibadresse, wenn sie betätigt werden.<br>Abhängig vom Typ der Schaltfläche ändert sich bei einigen der Zustand ihrer Anzeige,<br>z. B. ihre Farbe, wenn sich der Inhalt der zugewiesenen Adresse ändert. |
|                                                                                                    | Rectangle<br>(Type 1)                                                                                | Die Farbe der Schaltfläche ändert sich je nachdem, ob die zugewiesene<br>Schreibadresse auf EIN oder AUS gesetzt ist.<br>Greift auf die Schreibadresse zu.                                                                                                    |
|                                                                                                    | Rectangle<br>(Type 2)                                                                                | Die Farbe der Schaltfläche ändert sich je nachdem, ob die zugewiesene<br>Anzeigeadresse 1 auf EIN oder AUS gesetzt ist.<br>Greift auf die Anzeigeadresse 1 zu                                                                                                    |
|                                                                                                    | Rectangle<br>(Type 3)                                                                                | Die Farbe, in der die Schaltfläche angezeigt wird, ändert sich entsprechend den<br>Werten in Anzeigeadresse 1 und Anzeigeadresse 2 (1/1, 1/0, 0/1 oder 0/0).                                                                                                    |
|                                                                                                    | Circle<br>(Type 1)                                                                                   | Eine runde Schaltfläche mit der gleichen Funktion wie die rechteckige Schaltfläche Rectangle (Type 1). Greift auf die Schreibadresse zu.                                                                                                    |

| Einstellung                      | Details                                                                                                    |
|----------------------------------|----------------------------------------------------------------------------------------------------|
| Circle                           | Eine runde Schaltfläche mit der gleichen Funktion wie die rechteckige Schaltfläche                                                                                                    |
| (Type 2)                         | Rectangle (Type 2).                                                                                                    |
|                                  | Greift auf die Anzeigeadresse 1 zu.                                                                                                    |
| Circle<br>(Type 3)               | Eine runde Schaltfläche mit der gleichen Funktion wie die rechteckige Schaltfläche <i>Rectangle (Type 3)</i> .                                                                                                    |
|                                  | Greift auf die Anzeigeadressen 1 und 2 zu.                                                                                                    |
| Rectangle<br>2 Light<br>(Type 1) | Die Farbe der oberen Hälfte ändert sich je nachdem, ob der Wert in der Schreib-<br>adresse auf AUS oder EIN gesetzt ist, und die Farbe der unteren Hälfte ändert<br>sich je nachdem, ob der Wert in Anzeigeadresse 1 auf EIN oder AUS gesetzt ist.                                                                                                    |
|                                  | Greift auf die Schreibadresse zu.                                                                                                    |
|                                  | Greitt auf die Anzeigeadresse 1 zu                                                                                                    |
| Rectangle<br>2 Light<br>(Type 2) | Die Farbe der oberen Hälfte ändert sich je nachdem, ob der Wert in Anzeige-<br>adresse 1 auf AUS oder EIN gesetzt ist, und die Farbe der unteren Hälfte ändert<br>sich je nachdem, ob der Wert in Anzeigeadresse 2 auf EIN oder AUS gesetzt ist.                                                                                                    |
|                                  | Greift auf die Anzeigeadresse 1 zu.                                                                                                    |
|                                  | Greift auf die Anzeigeadresse 2 zu.                                                                                                    |
| Rectangle<br>2 Light<br>(Type 3) | Die Farbe der gesamten Schaltfläche ändert sich je nachdem, ob der Wert in der<br>Schreibadresse auf EIN oder AUS gesetzt ist, und die Farbe eines Kreises<br>innerhalb der Schaltfläche ändert sich je nachdem, ob der Wert in<br>Anzeigeadresse 1 auf EIN oder AUS gesetzt ist.                                                                                         |
|                                  | Greift auf die Anzeigeadresse 1 zu.<br>Greift auf die Schreibadresse zu.                                                                                                    |
| Rectangle                        | Die Farbe des Kreises innerhalb der Schaltfläche ändert sich je nachdem, ob der                                                                                                    |
| (Type 4)                         | gesamten Schaltfläche ändert sich abhängig davon, ob der Wert in                                                                                                    |
|                                  | Greift auf die Anzeigeadresse 1 zu.                                                                                                    |
|                                  | Greift auf die Anzeigeadresse 2 zu                                                                                                    |
| Select Shape                     | Die Form der Schaltfläche ändert sich abhängig davon, ob der Wert in der                                                                                                    |
| (Type 1)                         | können verschiedene Formen für Schaltflächen gewählt werden.                                                                                                    |
| Select Shape                     | Die Form der Schaltfläche ändert sich abhängig davon, ob der Wert in<br>Anzeigeadresse 1 auf FIN oder AUS gesetzt ist. Durch Auswahl aus der Liete                                                                                                    |
|                                  | können verschiedene Formen für Schaltflächen gewählt werden.                                                                                                    |
| Select Shape<br>(Type 3)         | Die angezeigte Form der Schaltfläche ändert sich entsprechend den Werten in<br>Anzeigeadresse 1 und Anzeigeadresse 2 (1/1, 1/0, 0/1 oder 0/0). Durch Auswahl aus<br>der Liste können verschiedene Formen für Schaltflächen gewählt werden.                                                                                                    |
|                                  | EinstellungCircle<br>(Type 2)Circle<br>(Type 3)Circle<br>(Type 3)Rectangle<br>2 Light<br>(Type 1)Rectangle<br>2 Light<br>(Type 2)Rectangle<br>2 Light<br>(Type 2)Rectangle<br>2 Light<br>(Type 3)Rectangle<br>2 Light<br>(Type 4)Rectangle<br>2 Light<br>(Type 4)Rectangle<br>2 Light<br>(Type 4)Select Shape<br>(Type 1)Select Shape<br>(Type 3)Select Shape<br>(Type 3) |

#### Hinweis

Wenn in Registern häufig zwischen den einzelnen Seiten umgeschaltet wird, dauert die Aktualisierung der Anzeige möglicherweise etwas länger und es kann zu einer Verzögerung bei der Kommunikation kommen. Dies muss beachtet werden, da Taster-Schaltflächen (EIN/AUS-Schaltflächen mit Funktionsweise *Momentary*) hierbei evtl. nicht ordnungsgemäß funktionieren.

## Farben und Formen (Registerkarte Color/Shape)

Diese Registerkarte wird zur Auswahl der Anzeige entsprechend des EIN/AUS-Zustandes der Schaltfläche verwendet.

Wählen Sie, wenn Sie *Select shape* unter *Button type* ausgewählt haben, eine Anzeigeform aus der Liste. Wählen Sie in allen anderen Fällen eine der 256 Farben. Abhängig vom Typ der Schaltfläche können nur die Farben 1 und 2 oder alle Farben 1 bis 4 verwendet werden.

Bei der Festlegung der Formen können, abhängig vom Typ der Schaltfläche, nur die Formen 1 und 2 oder alle Formen (1 bis 4) verwendet werden.

| DN/OFF Button - PB0000                         | X                                                                      |
|------------------------------------------------|------------------------------------------------------------------------|
| Consul Color/Shape Labort Consul Effector Live |                                                                        |
| General Colorshape Laber Frame Flicker W       | nite   Password   droup   Control Play   Macro   51267Position   Other |
|                                                |                                                                        |
| Address1(0FF) Address2(0FF)                    |                                                                        |
| Set(1) Address(W)                              | Set( <u>5</u> )                                                        |
| Address1(ON) Address2(OFF)                     |                                                                        |
| Set(2) Address(X) \$\10                        | Set( <u>6</u> )                                                        |
| Address1(OFF) Address2(ON)                     |                                                                        |
| Set(3) Address(Y)                              | Set( <u>7</u> )                                                        |
| Address1(DN) Address2(DN)                      |                                                                        |
| Set(4) Address(2)                              | Set(8)                                                                 |
|                                                |                                                                        |
| Use As Default(D)                              |                                                                        |
| Display Expansion Tabs([])                     |                                                                        |

#### Farben 1 bis 4

Die Anzeigemethoden für die Farben 1 bis 4 hängen vom Typ der EIN/AUS-Schaltfläche ab.

| Schaltflächentyp              |                                       | Anzeige                                                                                                    |  |
|-------------------------------|---------------------------------------|----------------------------------------------------------------------------------------------------|--|
| Rectangle (Type 1)            | Farbe der<br>gesamten<br>Schaltfläche | Schreibadresse auf Wert 0: Farbe für AUS<br>Schreibadresse auf Wert 1: Farbe für EIN                                                                                                    |  |
| Rectangle (Type 2)            | Farbe der<br>gesamten<br>Schaltfläche | Anzeigeadresse 1 auf Wert 0: Farbe für AUS<br>Anzeigeadresse 1 auf Wert 1: Farbe für EIN                                                                                                    |  |
| Rectangle (Type 3)            | Farbe der<br>gesamten<br>Schaltfläche | Anzeigeadresse 1/Anzeigeadresse 2 auf Wert 0/0: 1 (AUS)2 (AUS)Anzeigeadresse 0/Anzeigeadresse 2 auf Wert 1/1: 1 (EIN)2 (AUS)Anzeigeadresse 1/Anzeigeadresse 2 auf Wert 0/1: 1 (AUS)2 (EIN)Anzeigeadresse 1/Anzeigeadresse 2 auf Wert 1/1: 1 (EIN)2 (EIN) |  |
| Circle (Type 1)               | Wie bei Rectangle (Type 1).           |                                                                                                    |  |
| Circle (Type 2)               | Wie bei Rectangle (Type 2).           |                                                                                                    |  |
| Circle (Type 3)               | Wie bei Rectangle (Type 3).           |                                                                                                    |  |
| Rectangle 2 Light<br>(Type 1) | Farbe in der<br>oberen Hälfte         | Schreibadresse auf Wert 0: Farbe für AUS<br>Schreibadresse auf Wert 1: Farbe für EIN                                                                                                    |  |
|                               | Farbe in der<br>unteren Hälfte        | Anzeigeadresse 1 auf Wert 0: Farbe für AUS<br>Anzeigeadresse 1 auf Wert 1: Farbe für EIN                                                                                                    |  |
| Rectangle 2 Light<br>(Type 2) | Farbe in der<br>oberen Hälfte         | Anzeigeadresse 1 auf Wert 0: Farbe für AUS<br>Anzeigeadresse 1 auf Wert 1: Farbe für EIN                                                                                                    |  |
|                               | Farbe in der<br>unteren Hälfte        | Anzeigeadresse 2 auf Wert 0: Farbe für AUS<br>Anzeigeadresse 2 auf Wert 1: Farbe für EIN                                                                                                    |  |
| Rectangle 2 Light<br>(Type 3) | Farbe des<br>inneren<br>Kreises       | Anzeigeadresse 1 auf Wert 0: Farbe für AUS<br>Anzeigeadresse 1 auf Wert 1: Farbe für EIN                                                                                                    |  |
|                               | Farbe der<br>gesamten<br>Schaltfläche | Schreibadresse auf Wert 0: Farbe für AUS<br>Schreibadresse auf Wert 1: Farbe für EIN                                                                                                    |  |

| Schaltflächentyp              | Anzeige                                                                                       |                                                                                          |
|-------------------------------|-----------------------------------------------------------------------------------------------|------------------------------------------------------------------------------------------|
| Rectangle 2 Light<br>(Type 4) | Farbe des<br>inneren<br>Kreises                                                               | Anzeigeadresse 1 auf Wert 0: Farbe für AUS<br>Anzeigeadresse 1 auf Wert 1: Farbe für EIN |
|                               | Farbe der<br>gesamten<br>Schaltfläche                                                         | Anzeigeadresse 2 auf Wert 0: Farbe für AUS<br>Anzeigeadresse 2 auf Wert 1: Farbe für EIN |
| Select Shape (Type 1)         | Kann hier nicht eingestellt werden.<br>Der Bildschirm zur Bestimmung der Form wird angezeigt. |                                                                                          |
| Select Shape (Type 2)         | Kann hier nicht eingestellt werden.<br>Der Bildschirm zur Bestimmung der Form wird angezeigt. |                                                                                          |
| Select Shape (Type 3)         | Kann hier nicht eingestellt werden.<br>Der Bildschirm zur Bestimmung der Form wird angezeigt. |                                                                                          |

Informationen über die Einstellung von Farben finden Sie unter *Einstellen von Farben* in Abschnitt 2-8, Allgemeine Funktionen funktioneller Objekte.

#### Hinweis

Um die Farbe einer Schaltfläche entsprechend dem Inhalt einer Adresse zu ändern, wählen Sie Indirect Reference und weisen eine Adresse zu. Legen Sie einen hexadezimalen Farbcode für die Adresse fest. Wenn ein anderer Wert als 0 bis FF festgelegt ist, ist die Anzeigefarbe ungültig.

### Formauswahl

| UN/UFF Button - PBUUU4                                                   |                                                                                                    |  |
|--------------------------------------------------------------------------|----------------------------------------------------------------------------------------------------|--|
| General Color/Shape Label Frame                                          | 1                                                                                                    |  |
| ON Shape OFF Shape<br>Select Shape[] Select Shape[2]                     | Shape from         Parts List(5)         Bitmap(8)         Display Type         Shape(5)         File Name(E)         Edit BMP(E)         Edit BMP(E)         Edit BMP(E)         Deselect Shape(5) |  |
| └── Use As Default( <u>D</u> )<br>└── Display Expansion Tabs( <u>I</u> ) | Apply(A) OK Cancel Help                                                                                                    |  |

### Formen 1 bis 4

Wenn Formen mit EIN/AUS-Paarungen festgelegt werden, wird die Form für AUS (Formen 2 oder 4) automatisch ausgewählt, wenn die Form für EIN (Form 1 oder 3) gewählt wird.

| Schaltflächentyp                        | Anzeige                                                                                                    |
|-----------------------------------------|----------------------------------------------------------------------------------------------------|
| Schaltflächentypen außer<br>Formauswahl | Kann hier nicht eingestellt werden.<br>Der Bildschirm zur Bestimmung von Farben wird angezeigt.                                                                                                    |
| Select Shape (Type 1)                   | Schreibadresse auf Wert 1: Form für EIN<br>Schreibadresse auf Wert 0: Form für AUS                                                                                                    |
| Select Shape (Type 2)                   | Anzeigeadresse auf Wert 1: Form für EIN<br>Anzeigeadresse auf Wert 0: Form für AUS                                                                                                    |
| Select Shape (Type 3)                   | Anzeigeadresse 1/Anzeigeadresse 2: auf Wert 1/0 -> Form 1<br>Anzeigeadresse 1/Anzeigeadresse 2: auf Wert 0/0 -> Form 2<br>Anzeigeadresse 1/Anzeigeadresse 2: auf Wert 1/1 -> Form 3<br>Anzeigeadresse 1/Anzeigeadresse 2: auf Wert 0/1 -> Form 4 |

Informationen über die Einstellung von feststehenden Objekten finden Sie unter Auswählen feststehender Objekte in Abschnitt 2-8, Allgemeine Funktionen funktioneller Objekte.

## Bezeichnungen (Registerkarte Label)

Verwenden Sie die Registerkarte Label, um Bezeichnungen zur Beschriftung von EIN/AUS-Schaltflächen festzulegen. Informationen zu grundlegenden Einstellungen finden Sie in 2-8, Allgemeine Eigenschaften funktioneller Objekte, unter Bezeichnungen. In diesem Abschnitt werden nur die Einstellungen für EIN/AUS-Schaltflächen beschrieben.

Bezeichnungen können mit dem Status der EIN/AUS-Schaltflächen umgeschaltet werden.

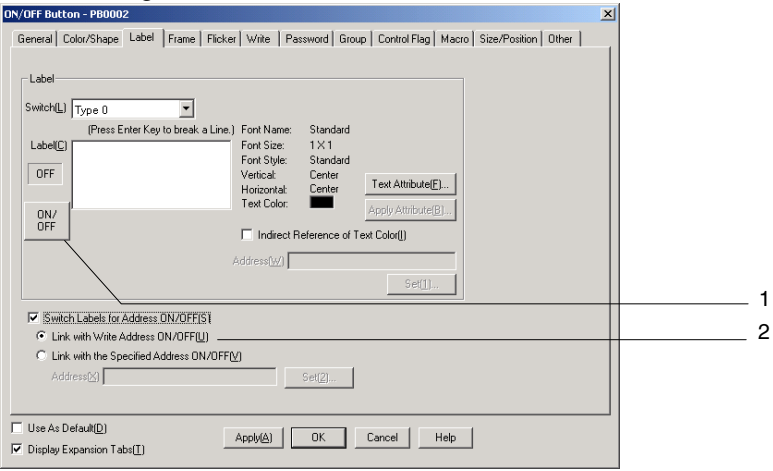

| Nr.                                   | Einstellung                                  | Details                                                                                                    |
|---------------------------------------|----------------------------------------------|----------------------------------------------------------------------------------------------------|
| 1                                     | ON/OFF                                       | Klicken Sie auf die Schaltfläche <b>ON/OFF</b> , um die bei EIN- und AUS-Zustand der<br>angegebenen Adresse angezeigte Bezeichnung zu bearbeiten. Die angezeigte<br>Bezeichnung wird bei jedem Betätigen der Schaltfläche <b>ON/OFF</b> zwischen der<br>EIN-Bezeichnung und der AUS-Bezeichnung umgeschaltet. |
| 2 Switch Labels for<br>Address ON/OFF |                                              | Schaltet die Bezeichnung um, wenn der Inhalt der zugewiesenen Adresse von EIN nach AUS wechselt. <i>ON/OFF</i> wird auch aktiviert, wenn <i>Switch Labels for Address ON/OFF</i> ausgewählt wird.                                                                                                    |
|                                       | Link with Write<br>Address ON/OFF            | Schaltet die Anzeige der Bezeichnung abhängig davon um, ob der Wert der auf der Registerkarte <i>General</i> angegebenen Schreibadresse EIN oder AUS ist.                                                                                                    |
|                                       | Link with the<br>Specified Address<br>ON/OFF | Schaltet die Anzeige der Bezeichnung abhängig davon um, ob der Wert der zugewiesenen Adresse auf EIN oder AUS wechselt.                                                                                                    |

## Rahmen (Registerkarte Frame)

Legen Sie die Farbe und Größe des Rahmens um die Schaltfläche fest, um dessen Form oder Farbe entsprechend dem gedrückten bzw. nicht gedrücktem Zustand zu ändern. Weitere Informationen finden Sie in Abschnitt 2-8, Allgemeine Eigenschaften funktioneller Objekte, unter Rahmen.

### Hinweis

♦ Die Schaltflächen sind nicht mit der EIN/AUS-Schreibadresse oder dem Status (angehoben/abgesenkt) des Rahmens verknüpft, wenn der Aktionstyp *Momentary, SET* oder *RESET* gewählt wird. Beim Drücken der Schaltfläche wird der Rahmen konkav dargestellt. Damit der Rahmen bei einem EIN-Zustand der Schreibadresse konkav dargestellt wird, geben Sie die gleiche Adresse wie die Schreibadresse bei *Link with the specified address ON/OFF* an.

## Blinken (Erweiterungsregisterkarte *Flicker*)

Hier können Sie Einstellungen vornehmen, um das funktionelle Objekt blinken zu lassen. Weitere Informationen finden Sie in Abschnitt 2-8, Allgemeine Eigenschaften funktioneller Objekte, unter Blinken.

### Schreiben (Erweiterungsregisterkarte Write)

Verwenden Sie die Schreibfunktion, um vor dem Schreiben von Werten in eine Schreibadresse ein Bestätigungsdialogfeld anzuzeigen. Die Meldung in diesem Dialogfeld kann anwendungsspezifisch eingestellt werden. Weitere Informationen finden Sie in Abschnitt 2-8, Allgemeine Eigenschaften funktioneller Objekte, unter Schreibvorgang.

## Passwort (Erweiterungsregisterkarte Password)

Festlegen eines Passworts für das Betätigen von Schaltflächen. Es können fünf Passwörter mit jeweils bis zu 16 Zeichen festgelegt werden. Für jedes Objekt kann ein Passwort angefordert werden. Weitere Informationen finden Sie in Abschnitt 2-8, Allgemeine Eigenschaften funktioneller Objekte, unter Passwörter.

## Gruppe (Erweiterungsregisterkarte Group)

Ein "Gruppe" wird zum Erstellen von exklusiv zu steuernden Schaltflächen (d. h. es kann nur eine Schaltfläche aus mehreren Schaltflächen ausgewählt werden) verwendet. Wenn für mehrere Schaltflächen dieselbe Gruppennummer eingestellt wird, wird mittels dieser Funktion sichergestellt, dass nur eine Schaltfläche auf EIN gesetzt werden kann. Gruppennummern werden auf der Registerkarte *Group* im Eigenschaftendialogfeld für EIN/AUS-Schaltflächen festgelegt. Für einen Bildschirm können die Gruppen 1 bis 16 ausgewählt werden.

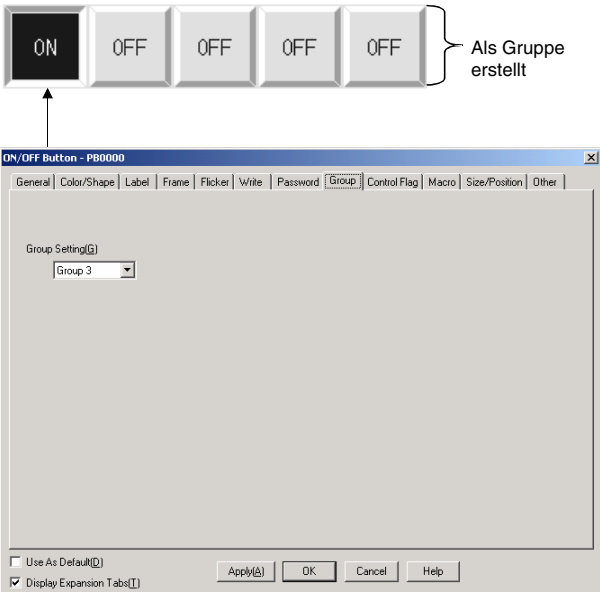

### Hinweis

- Gruppeneinstellungen sind nur dann aktiviert, wenn in den Eigenschaftseinstellungen Momentary, Alternate oder SET als Aktionstypen f
  ür die Schaltfl
  ächen ausgew
  ählt wurden. Ist der Aktionstyp auf RESET eingestellt, funktionieren die Schaltfl
  ächen nicht entsprechend der Gruppeneinstellungen.
- Ist die Schaltfläche auf den Aktionstyp *Alternate* eingestellt und sie wird im EIN-Zustand betätigt, schaltet die Schaltfläche auf AUS.
- Diese Funktion unterscheidet sich von der Gruppenfunktion unter der Option *Layout/Group* oder *Group*, die beim Drücken der rechten Maustaste verfügbar ist.
- Weisen Schaltflächen mit der gleichen Gruppennummer die gleiche Host-Adresse zu. Die Schaltflächen funktionieren nicht normal, wenn ihnen unterschiedliche Host-Adressen zugewiesen wurden.

## Steuermerker (Erweiterungsregisterkarte Control Flag)

Steuermerker steuern die Möglichkeit zur Eingabe sowie die Anzeige funktioneller Objekte. Mit den auf dieser Registerkarte enthaltenen Optionen können Sie die Möglichkeit zur Eingabe sowie die Anzeige der Uhrzeit vom EIN/AUS-Zustand entsprechender Steuermerker abhängig machen. Weitere Informationen finden Sie in Abschnitt 2-8, Allgemeine Eigenschaften funktioneller Objekte, unter Steuermerker.

### Makros (Erweiterungsregisterkarte *Macros*)

Für EIN/AUS-Schaltflächen können Makros spezifiziert werden. Durch die folgenden Trigger ausgeführte Makros können zugewiesen werden.

| Auslöser  | Details                                                |
|-----------|--------------------------------------------------------|
| Touch ON  | Makro wird beim Drücken der Schaltfläche ausgeführt.   |
| Touch OFF | Makro wird beim Loslassen der Schaltfläche ausgeführt. |

Weitere Informationen über die Einstellung von Makros finden Sie in der NS-Serie Makroreferenz auf der NS-Designer-CD-ROM.

## Größe/Position (Erweiterungsregisterkarte Size/Position)

Anzeige und Einstellung der Größe und Anzeigeposition des Objekts. Weitere Informationen finden Sie in Abschnitt 2-8, Allgemeine Eigenschaften funktioneller Objekte, unter Größe/Position.

### Sonstiges (Erweiterungsregisterkarte Other)

Der Touch-Tasten-Eingabesignalton für EIN/AUS-Schaltflächen kann einzeln ausgeschaltet werden. Wird der Touch-Tasten-Eingabesignalton (Tastenquittungston) dennoch im Systemmenü des NS-Terminals oder auf der Registerkarte "PT" in *System Setting* bei NS-Designer ausgeschaltet, wird der Touch-Tasten-Eingabesignalton für alle Objekte, unabhängig von dieser Einstellung, ausgeschaltet.

## 2-9-2 Wort-Schaltflächen

Wort-Schaltflächen schreiben entweder Werte in eine festgelegte Adresse oder erhöhen bzw. verringern beim Drücken der Schaltfläche den Wert des Inhalts einer festgelegten Adresse. Einträge in einem Pop-Up-Menü können ebenfalls ausgewählt werden, wodurch die Werte, die den Einträgen zugewiesen sind, in die Adresse geschrieben werden.

Auf 10 eingestelltes

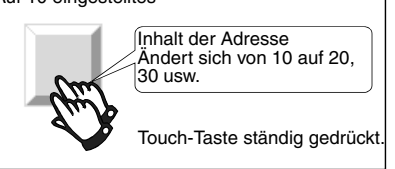

Wählen Sie in NS-Designer *Functional Objects* – *Word Button* oder das Symbol W, um eine Wort-Schaltfläche zu erstellen.

#### Hinweis

Wird die Anzeige auf einen Bildschirm mit vielen Objekten umgeschaltet, so können Sie die Wort-Schaltfläche für eine Eingabe drücken, auch wenn der Aufbau des Objekts in der Anzeige noch nicht abgeschlossen ist. Die Verarbeitung beginnt jedoch nicht, bevor die Bildschirmanzeige vollständig aufgebaut ist. Somit kann es eine kurze Zeit dauern, bis die Verarbeitung ausgeführt wird.

## Einstellungen für die Eigenschaften des funktionellen Objekts

In diesem Abschnitt werden die Einstellungen im Eigenschaftendialogfeld funktioneller Objekte für Wort-Schaltflächen beschrieben.

| /ord Button - PBW0005                                                                                 |
|----------------------------------------------------------------------------------------------------|
| General Color/Shape Label Frame Max/Min Flicker Write Password Control Flag Macro Size/Position Other |
| Comment(D)                                                                                            |
| Nuneral Type Button Shape F Rectangle C Select Shape                                                  |
| Action Type                                                                                           |
| Value(G) 0                                                                                            |
| C Indirect(H) Set(1)                                                                                  |
| C Increment/Decrement()                                                                               |
| O Value(P) 1                                                                                          |
| • Indirect( <u>0</u> ) Set(2)                                                                         |
| C Display Pop-up Meru[M]                                                                              |
| Address                                                                                               |
| Write Address(W) \$W0 Set(4)                                                                          |
|                                                                                                    |
| Use As Default(D)                                                                                     |
| Display Expansion Tabs[]                                                                              |

| General:<br>Color/Shape: | Dient zur Festlegung von Adresse, Aktionstyp und anderen allgemeinen Operationen.<br>Festlegung von Farbe und Form für die Anzeige der Schaltfläche. |
|--------------------------|----------------------------------------------------------------------------------------------------|
| Label:                   | Anzuzeigende Zeichenkette                                                                                                    |
| Frame:                   | Festlegung der Anzeige eines Rahmens für die Schaltfläche.                                                                                           |
| Max/Min:                 | Festlegung der maximalen und minimalen Grenzen für Adresseninhalte, wenn die Wort-<br>Schaltfläche gedrückt wird.                                    |
| Flicker:                 | Festlegung des Blinken der Anzeige. (Siehe Hinweis.)                                                                                                 |
| Write:                   | Festlegung des Inhalts der Schreibbestätigungsmeldung, die beim Drücken der Wort-                                                                    |

## Abschnitt 2 - Funktionen von NS-Terminals

## NS-Serie Programmierhandbuch

|                    | Schaltfläche angezeigt wird. (Siehe Hinweis.)                                                               |
|--------------------|----------------------------------------------------------------------------------------------------|
| Passwort:          | Festlegung des beim Drücken der Wort-Schaltfläche einzugebenden Passworts. (Siehe Hinweis.)                 |
| Control Flag:      | Aktivierung und Deaktivierung der Möglichkeit zur Eingabe, Ein- und Ausblenden der Anzeige (Siehe Hinweis.) |
| Macro:             | Spezifizierung auszuführender Makros. (Siehe Hinweis.)                                                      |
| Size and Position: | Größe und Position des Objekts (Siehe Hinweis.)                                                             |
| Other:             | Stellt den Eingabesignalton für einzelne Touch-Tasten auf AUS.                                              |

Hinweis: Diese Erweiterungsregisterkarten werden nur angezeigt, wenn das Kontrollkästchen Display Expansion Tabs aktiviert ist.

## Registerkarte General

Zuweisung einer Adresse und Festlegung des Aktionstyps der Schaltfläche.

| Word Button - PBW0005                                                                                 |   |
|----------------------------------------------------------------------------------------------------|---|
| General Color/Shape Label Frame Max/Min Flicker Write Password Control Flag Macro Size/Position Other |   |
| Conferentia                                                                                           | 1 |
| Numeral Type                                                                                          | 2 |
| INT(signed 1word)       Rectangle C Select Shape                                                      | 2 |
| Action Type                                                                                           | 3 |
| € Value(3) 0                                                                                          | 4 |
| C Indirect[] Set[]                                                                                    |   |
| C Increment/Decrement[]                                                                               |   |
| C ValueE)                                                                                             |   |
| O Indited(0) Set(2)                                                                                   |   |
| C Display Pop-up Menul <u>M</u> ] Edit //em/(91)                                                      |   |
| Address -                                                                                             | 5 |
| Write Address(W) \$W0 Set(4)                                                                          |   |
|                                                                                                    |   |
|                                                                                                    |   |
| I Use As Detault[0] Apply(A) OK Cancel Help                                                           |   |
| V Display Expansion Faust                                                                             |   |

| Nr. | Einstellung  | Details                                                                                                    |
|-----|--------------|----------------------------------------------------------------------------------------------------|
| 1   | Comment      | Festlegung eines erläuternden Kommentars für das eingefügte Objekt.<br>(Bis zu 32 Zeichen)                                                                                                    |
| 2   | Button shape | Festlegung der Form, in der die Schaltfläche angezeigt wird.<br>Wählen Sie <i>Rectangle</i> , um Schaltflächen mit verschiedenen Farben anzuzeigen. Wird<br><i>Select shape</i> gewählt, kann die Form aus dem Dialogfeld <i>Shape Types Selection</i> auf der<br>Registerkarte <i>Color/Shape</i> ausgewählt werden.                                                                                                    |
| 3   | Numeral Type | <ul> <li>Wählen Sie das Schreibformat des numerischen Werts beim Drücken der Schaltfläche<br/>aus den folgenden elf Typen.</li> <li>INT (vorzeichenbehaftet, ein Wort)</li> <li>UINT (vorzeichenbehaftet, 2 Wörter)</li> <li>UDINT (vorzeichenlos, 2 Wörter)</li> <li>REAL (reelle Zahl)</li> <li>BCD2 (vorzeichenlos, ein Wort)</li> <li>BCD1 (vorzeichenbehaftet (höchstwertige Stelle: F), ein Wort)</li> <li>BCD1 (vorzeichenbehaftet (höchstwertige Stelle: F), 2 Wörter)</li> <li>BCD2 (vorzeichenbehaftet (höchstwertiges Bit: 1), ein Wort)</li> <li>BCD2 (vorzeichenbehaftet (höchstwertiges Bit: 1), 2 Wörter)</li> <li>Informationen über Speicherformate für numerische Werte finden Sie unter Anzeige- und<br/>Speicherformat von numerischen Werten in Abschnitt 2-8, Allgemeine Funktionen<br/>funktioneller Objekte.</li> </ul> |

## Abschnitt 2 - Funktionen von NS-Terminals

## NS-Serie Programmierhandbuch

| Nr. | Einstellung               | Details                                                                                                    |
|-----|---------------------------|----------------------------------------------------------------------------------------------------|
| 4   | Action type               | Wählen Sie einen der folgenden drei Aktionstypen aus.                                                                                                    |
|     | Set Value                 | Schreibt beim Betätigen der Schaltfläche einen Einstellwert in die Schreibadresse. Der<br>numerische Wert kann nur als Dezimalzahl eingegeben werden. Hexadezimale Werte<br>können nicht eingegeben werden.<br>Für die Eingabe eines hexadezimalen Werts in die SPS müssen Sie zuerst die<br>Hexadezimalzahl in eine Dezimalzahl umwandeln und dann den umgewandelten Wert<br>eingeben.<br>Beispiel: Im EEEE zu schreiben, wählen Sie _1" als Dezimalzahl (für Werte mit                                                                                                    |
|     |                           | Vorzeichen).                                                                                                    |
|     |                           | geschrieben.                                                                                                    |
|     | Increment/<br>decrement   | <ul> <li>Wird die Schaltfläche gedrückt, wird der Inhalt der Adresse inkrementiert oder dekrementiert und geschrieben.</li> <li>Beispiel: Wird <i>Increment/decrement</i> auf "10" festgelegt, erhöht sich der Inhalt der Adresse bei jedem Drücken der Schaltfläche um 10. Wird <i>Increment/decrement</i> auf "-10" festgelegt, verringert sich der Inhalt der Adresse bei jedem Drücken der Schaltfläche um 10. Ist die indirekte Angabe ausgewählt, wird der Inhalt der zugewiesenen Adresse zum Inkrement/Dekrement-Wert. Wird die maximale oder minimale Grenze überschritten, wird die Aktion, basierend auf den Einstellungen auf der Registerkarte <i>MAX/MIN</i>, geändert. Einzelheiten finden Sie im Abschnitt <i>Registerkarte MAX/MIN</i>:</li> </ul> |
|     | Display<br>Pop-up<br>menu | Durch Drücken der Schaltfläche wird ein Pop-Up-Menü angezeigt, und der Schreibwert<br>kann aus diesem Menü ausgewählt werden.<br>Legen Sie die Zeichenketten (bis zu 64 Zeichen) fest, die im Pop-Up-Menü angezeigt<br>werden sollen, sowie die Werte, die bei Auswahl der Einträge im Pop-Up-Menü<br>geschrieben werden sollen. Es können so viele Pop-Up-Menüs eingestellt werden, wie<br>umschaltbare Bezeichnungen vorhanden sind. Werden Bezeichnungen während des<br>Betriebs des NS-Terminals umgeschaltet, ändert sich das angezeigte Pop-Up-Menü<br>ebenfalls. Pop-Up-Menüs können bis zu 32 Einträge enthalten.<br>Beispiel<br>Value1<br>Value2<br>Value4<br>Schreibt "1".<br>Schreibt "25".<br>Value4<br>Value5<br>Schreibt "2".                         |
|     |                           | Klicken Sie auf die Schaltfläche <b>Edit</b> , um das Pop-Up-Menü zu bearbeiten.                                                                                                    |
|     |                           | Value 4<br>Value 5<br>Value 6<br>Value 7<br>Value 8<br>Value 9<br>Value 10                                                                                                    |
| 5   | Address                   | Legt die Schreibadresse für Schaltflächen-Operationen fest. Es können nur Wort-<br>Adressen festgelegt werden.                                                                                                    |

## Bearbeiten von Pop-Up-Menüs

Klicken Sie auf der Registerkarte *General* auf die Schaltfläche **Edit**, um das Dialogfeld *Pop-up Menu List* anzuzeigen.

| Pop-up Menu List 🗙                                                                      | 1 |
|-----------------------------------------------------------------------------------------|---|
| Switch[]] Type 0 Total Set No. 0                                                        | 2 |
| Menu Name                                                                               |   |
| Edit(M)                                                                                 | 3 |
| Add( <u>A</u> )                                                                         | 4 |
| Delete                                                                                  | 5 |
| Move Up(U)                                                                              |   |
| Mave DownD1                                                                             | 6 |
|                                                                                         | 7 |
| Select Settings - Project Properties to change the color for pop-up menu and font size. |   |
| Menu Display Position                                                                   |   |
| Above Button[]     C Below Button(B)     OK     Cancel                                  |   |

| Nr. | Einstellung              | Details                                                                                                    |
|-----|--------------------------|----------------------------------------------------------------------------------------------------|
| 1   | Switch                   | Schaltet zwischen Bezeichnungen um.                                                                                                    |
| 2   | Menu list                | Zeigt die Namen der aktuellen Menüeinträge sowie deren Einstellwerte an.                                                                                                    |
| 3   | Edit                     | Wählen Sie eine Zeile, für die Einstellungen vorgenommen wurden, und klicken Sie auf die Schaltfläche <b>Edit</b> , um das Dialogfeld <i>Popup Menu Setting</i> anzuzeigen und die Menüeinstellungen zu ändern. |
| 4   | Add                      | Zeigt das Dialogfeld Popup Menu Setting an, in dem Menüeinträge hinzugefügt werden können.                                                                                                    |
| 5   | Delete                   | Löscht spezifizierte Menüeinträge.                                                                                                    |
| 6   | Move up/<br>move down    | Verschiebt die Position der Anzeige von spezifizierten Menüeinträgen.                                                                                                    |
| 7   | Menu display<br>position | Festlegung der Anzeigeposition für das Pop-Up-Menü.                                                                                                    |

## Einstellungen für Pop-Up-Menüs

Spezifizieren Sie die im Pop-Up-Menü angezeigten Menüeinträge sowie die Werte, die den Einträgen zugewiesen werden sollen.

| Pop-up Menu  | Setting   |    | X      |   |
|--------------|-----------|----|--------|---|
| Menu Name(N  | l) Value3 |    |        | 1 |
| Set Value(⊻) | 25        |    |        | 2 |
|              |           | ОК | Cancel |   |

| Nr. | Einstellung | Details                                                                                                    |
|-----|-------------|----------------------------------------------------------------------------------------------------|
| 1   | Menu Name   | Festlegen von Namen für Menüeinträge.                                                                        |
| 2   | Set Value   | Festlegung des Werts, der in eine Adresse geschrieben wird, wenn ein bestimmter Menüeintrag ausgewählt wird. |

## Farben und Formen (Registerkarte Color/Shape)

Legen Sie Farbe und Form der Schaltfläche fest.

Wird *Rectangle* als Form für die Schaltfläche gewählt, kann eine von 256 Farben gewählt werden. Wählen Sie, wenn Sie *Select shape* unter *Button type* ausgewählt haben, eine Anzeigeform aus der Liste.

#### Farbe

| Word Button - PBW0003                                                                                       |   |
|----------------------------------------------------------------------------------------------------|---|
| Password Control Flag Macro Size/Position Other<br>General Color/Shape Label Frame Max/Min Flicker Write    |   |
| Normal Color         Indirect Reference of Color(U)           Set(1)         Address(W)                     | 1 |
| Color when P:#ssed           set[2]         Indirect Reference of Color           Address[B]         Set[5] | 2 |
| Same as Write Address Value                                                                                 | 3 |
| Use As Default()     Apply(▲)     OK     Cancel Help                                                        |   |

| Nr. | Einstellung                    | Details                                                                                                    |
|-----|--------------------------------|----------------------------------------------------------------------------------------------------|
| 1   | Normal Color                   | Festlegung der normalen Anzeigefarbe der spezifizierten Schaltfläche.                                                                                                    |
| 2   | Color when<br>Pressed          | Die Einstellung spezifiziert die Farbe, mit der die gedrückte Schaltfläche angezeigt wird. Legen Sie die gewünschte Farbe zur Anzeige der gedrückten Schaltfläche fest, wenn <i>Increment/decrement</i> oder <i>Pop-up Menu Display</i> als Aktionstyp der Schaltfläche ausgewählt ist.                                                                                                    |
| 3   | Same as Write<br>Address Value | Festlegung der angezeigten Farbe, wenn der Inhalt der Schreibadresse mit dem<br>eingestellten Wert übereinstimmt, wenn <i>Set Value</i> als Aktionstyp der Schaltfläche<br>festgelegt ist. Bei fehlender Übereinstimmung wird die Schaltfläche in der "normalen"<br>Farbe dargestellt.<br>Mehrere Wort-Schaltflächen können als Exklusiv-Schaltflächen verwendet werden,<br>indem ihnen die gleiche Wortadresse zugewiesen und der jeweilige Wert in <i>Set Value</i><br>spezifiziert wird. |

Informationen über die Einstellung von Farben finden Sie unter *Einstellen von Farben* in Abschnitt 2-8, Allgemeine Funktionen funktioneller Objekte.

### Formauswahl

| onnaaowann                                                       |                                              |   |
|------------------------------------------------------------------|----------------------------------------------|---|
| Word Button - PBW0005                                            | ×                                            |   |
| General Color/Shape Label Frame Max/Min                          |                                              | 2 |
| Pressed Normal shape Same as val                                 | Shape from<br>Parts List(G)<br>Bitmap(B)     | 1 |
| Select Shape(1) Select Shape(2)                                  | Display Type<br>G Shape(S)<br>C File Name(E) | 3 |
|                                                                  | Edit BMR(E)                                  |   |
|                                                                  | Deselect Shape(E)                            |   |
|                                                                  |                                              |   |
|                                                                  |                                              |   |
| Use As Detaut( <u>U</u> )     Display Expansion Tabs( <u>I</u> ) | Apply(A) OK Cancel Help                      |   |

| Nr. | Einstellung   | Details                                                                                                    |
|-----|---------------|----------------------------------------------------------------------------------------------------|
| 1   | Normal shape  | Festlegung der normalen Anzeigeform der Formauswahl-Schaltfläche.                                                                                                    |
| 2   | Pressed       | Festlegung der Form, mit der die gedrückte Schaltfläche angezeigt wird.                                                                                                    |
| 3   | Same as value | Festlegung der Form, mit der die Schaltfläche angezeigt wird, wenn der Inhalt der Schreibadresse mit dem eingestellten Wert übereinstimmt, wenn <i>Set Value</i> als Aktionstyp der Schaltfläche festgelegt ist. Bei fehlender Übereinstimmung wird die Schaltfläche in der "normalen" Form dargestellt. |

Informationen über die Einstellung von feststehenden Objekten finden Sie unter Formauswahl in Abschnitt 2-8, Allgemeine Funktionen funktioneller Objekte.

### Bezeichnungen (Registerkarte Label)

Festlegen einer Bezeichnung für jede Schaltfläche. Informationen zu grundlegenden Einstellungen finden Sie in 2-8 Allgemeine Eigenschaften funktioneller Objekte unter Beschriftungen.

### Rahmen (Registerkarte Frame)

Festlegen der Farben und Größen des Rahmen von Schaltflächen, um die Form oder Farbe zu ändern, wenn die Schaltfläche betätigt oder losgelassen wird. Weitere Informationen finden Sie in Abschnitt 2-8, Allgemeine Eigenschaften funktioneller Objekte, unter Rahmen.

#### Maximum/Minimum-Grenzen (Registerkarte Maximum/Minimum Limits)

Festlegen der maximalen und minimalen Grenzwerte für den Inhalt der Schreibadresse. Der Einstellbereich für die maximalen und minimalen Grenzwerte hängt vom Speicherformat für numerische Werte ab.

Bei dem Aktionstyp *Increment/decrement* kann der Wert zum maximalen oder minimalen Grenzwert zurückgesetzt werden, wenn die Grenzwerte überschritten werden.

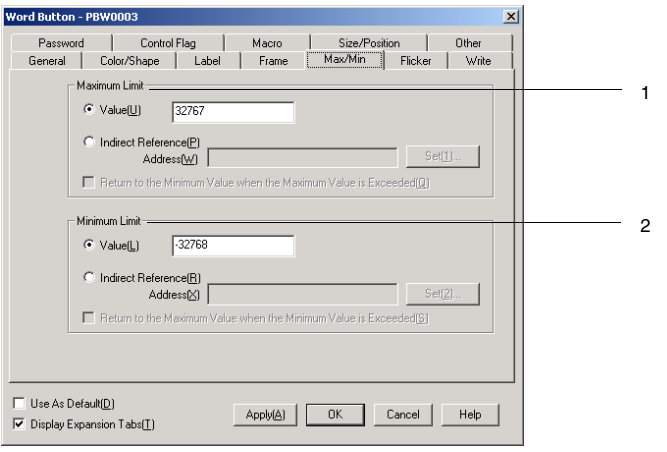

### Abschnitt 2 - Funktionen von NS-Terminals

#### NS-Serie Programmierhandbuch

| Nr. | Ein-<br>stellung | Details                                                                                                    |
|-----|------------------|----------------------------------------------------------------------------------------------------|
| 1   | Maximum<br>limit | Festlegung des maximalen (oberen) Grenzwerts. Wählen Sie entweder einen Wert oder<br>eine indirekte Referenz aus.<br>Ist der Aktionstyp <i>Increment/decrement</i> und ist <i>Return to the Minimum Value when the</i><br><i>Maximum Value is exceeded</i> ausgewählt, wird der Wert auf den minimalen Grenzwert<br>zurückgesetzt, wenn der maximale Grenzwert überschritten wird.<br>Beispiel: Die Wort-Schaltfläche wird bei einem aktuellen Wert von 998 betätigt, wobei<br>folgende Einstellungen gelten: Maximaler Grenzwert von 1.000, minimaler Grenzwert von<br>0, Inkrement/Dekrement auf 5 eingestellt und <i>Return to the Minimum Value when the</i><br><i>Maximum Value is exceeded</i> ist nicht aktiviert: Der Wert bleibt auf 998.                                                                                                    |
|     |                  | Ist die Option <i>Return to the Minimum Value when the Maximum Value is exceeded</i> aktiviert, wird der Wert "0" geschrieben.                                                                                                    |
| 2   | Minimum<br>limit | <ul> <li>Festlegung des minimalen (unteren) Grenzwerts. Wählen Sie entweder einen Wert oder eine indirekte Referenz aus.</li> <li>Ist der Aktionstyp Increment/decrement und ist die Option Return to the Maximum Value when the Minimum Value is exceeded ausgewählt, wird der Wert auf den maximalen Grenzwert zurückgesetzt, wenn der minimale Grenzwert überschritten wird.</li> <li>Beispiel: Beispiel: Die Wort-Schaltfläche wird bei einem aktuellen Wert von 3 betätigt, wobei folgende Einstellungen gelten: Maximaler Grenzwert von 1000, minimaler Grenzwert von 0, Inkrement/Dekrement auf –5 eingestellt und</li> <li>Return to the Maximum Value when the Minimum Value is exceeded ist nicht ausgewählt: Der Wert bleibt auf 3.</li> <li>Ist die Option Return to the Maximum Value when the Minimum Value is exceeded aktiviert, wird der Wert "1000" geschrieben.</li> </ul> |

Die Einstellbereiche für maximale und minimale Grenzwerte hängen von den auf der Registerkarte *General* eingestellten Speicher- und Anzeigeformaten für numerische Werte (*Numeral types*) ab. Ist unter *Value* ein Wert eingestellt, der den unter *Numeral types* aufgeführten Bereich übersteigt, und die Schaltfläche **OK** wird angeklickt, wird eine Meldung angezeigt, die besagt, dass der Einstellbereich überschritten wurde, und die Einstellung wird nicht durchgeführt.

## Blinken (Registerkarte Flicker)

Hier können Sie Einstellungen vornehmen, um das funktionelle Objekt blinken zu lassen. Weitere Informationen finden Sie in Abschnitt 2-8, Allgemeine Eigenschaften funktioneller Objekte, unter Blinken.

### Schreiben (Registerkarte Write)

Verwenden Sie die Schreibfunktion, um vor dem Schreiben von Werten in eine Schreibadresse ein Bestätigungsdialogfeld anzuzeigen. Die Meldung in diesem Dialogfeld kann anwendungsspezifisch festgelegt werden. Weitere Informationen finden Sie in Abschnitt 2-8, Allgemeine Eigenschaften funktioneller Objekte, unter Schreibvorgang.

### Passwort (Registerkarte Password)

Festlegen eines Passworts für das Betätigen von Schaltflächen. Es können fünf Passwörter mit jeweils bis zu 16 Zeichen festgelegt werden. Für jedes Objekt kann ein Passwort angefordert werden. Weitere Informationen finden Sie in Abschnitt 2-8, Allgemeine Eigenschaften funktioneller Objekte, unter Passwörter.

## Steuermerker (Registerkarte Control Flag)

Steuermerker steuern die Möglichkeit zur Eingabe sowie die Anzeige funktioneller Objekte. Mit den auf dieser Registerkarte enthaltenen Optionen können Sie die Möglichkeit zur Eingabe sowie die Anzeige der Uhrzeit vom EIN/AUS-Zustand entsprechender Steuermerker abhängig machen. Weitere Informationen finden Sie in Abschnitt 2-8, Allgemeine Eigenschaften funktioneller Objekte, unter Steuermerker.

## Makro (Registerkarte *Macro*)

Für Wort-Schaltflächen können Makros spezifiziert werden.

Durch die folgenden Trigger ausgeführte Makros können zugewiesen werden.

| Auslöser  | Details                                                |
|-----------|--------------------------------------------------------|
| Touch ON  | Makro wird beim Drücken der Schaltfläche ausgeführt.   |
| Touch OFF | Makro wird beim Loslassen der Schaltfläche ausgeführt. |

Weitere Informationen über die Einstellung von Makros finden Sie in der NS-Serie Makroreferenz auf der NS-Designer-CD-ROM.

## Größe/Position (Registerkarte Size/Position)

Anzeige und Einstellung der Größe und Anzeigeposition des Objekts. Weitere Informationen finden Sie in Abschnitt 2-8, Allgemeine Eigenschaften funktioneller Objekte, unter Größe/Position.

## Sonstiges (Erweiterungsregisterkarte Other)

Der Touch-Tasten-Eingabesignalton für EIN/AUS-Schaltflächen kann einzeln ausgeschaltet werden. Wird der Touch-Tasten-Eingabesignalton (Tastenquittungston) dennoch im Systemmenü des NS-Terminals oder auf der Registerkarte "PT" in *System Setting* bei NS-Designer ausgeschaltet, wird der Touch-Tasten-Eingabesignalton für alle Objekte, unabhängig von dieser Einstellung, ausgeschaltet.

## 2-9-3 Befehlsschaltflächen

Eine Befehlsschaltfläche ist ein funktionelles Objekt, das zwischen Bildschirmen umschaltet und Zeichencodes übermittelt.

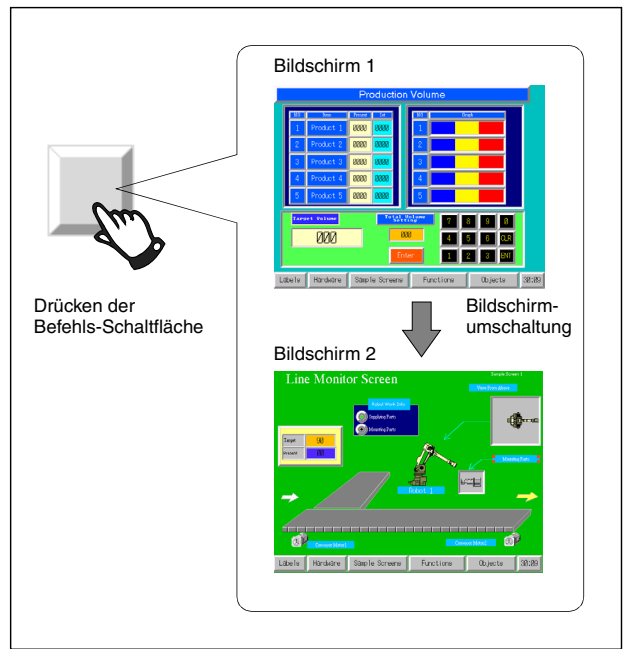

Wählen Sie in NS-Designer *Functional Objects - Command Button* oder das Symbol , um eine Befehlsschaltfläche zu erstellen.

### Hinweis

Wird die Anzeige auf einen Bildschirm mit vielen Objekten umgeschaltet, so können Sie die Befehlsschaltfläche für eine Eingabe drücken, auch wenn der Aufbau des Objekts in der Anzeige noch nicht abgeschlossen ist. Die Verarbeitung beginnt jedoch nicht, bevor die Bildschirmanzeige vollständig aufgebaut ist. Somit kann es eine kurze Zeit dauern, bis die Verarbeitung ausgeführt wird.

## Einstellungen für die Eigenschaften des funktionellen Objekts

In diesem Abschnitt werden die Einstellungen im Eigenschaftendialogfeld funktioneller Objekte für Befehlsschaltflächen beschrieben.

| Command Button - PBC0004                             | ×                                |
|------------------------------------------------------|----------------------------------|
| General Color/Shape Label Frame Flicker Password Con | rol Flag   Macro   Size/Posi • • |
| Comment( <u>C</u> )                                  |                                  |
| Function(F) Switch Screen                            |                                  |
| Specified Screen(M)                                  |                                  |
| 000:Screen Page000                                   | Select(1)                        |
| O Indirect Specification of Screen No.(B)            |                                  |
| Address( <u>W</u> )                                  | Set( <u>2</u> )                  |
| C Selection by Pop-up Menu(E) Register(3)            |                                  |
| C Backward( <u>B</u> )                               |                                  |
| C Forward(N)                                         |                                  |
| Write Screen Page No. to the Address when Switching  | a Screen( <u>J</u> )             |
| Address[X]                                           | Set( <u>4)</u>                   |
|                                                      |                                  |
|                                                      |                                  |
|                                                      |                                  |
|                                                      |                                  |
|                                                      |                                  |
| Use As Default(D) Apply(A) 0                         | K Cancel Help                    |
| ✓ Display Expansion Tabs(I)                          |                                  |

| General:                                                          | Festlegung der Arten von Funktionen und Operationen für die Befehlsschaltfläche.                               |
|-------------------------------------------------------------------|----------------------------------------------------------------------------------------------------|
| Color/Shape:                                                      | Festlegung der Farbe, in der die Schaltfläche angezeigt wird.                                                  |
| Label:                                                            | Anzuzeigende Zeichenkette                                                                                      |
| Frame: Festlegung der Anzeige eines Rahmens für die Schaltfläche. |                                                                                                    |
| Flicker:                                                          | Festlegung des Blinken der Anzeige. (siehe Hinweis)                                                            |
| Passwort:                                                         | Festlegung des beim Drücken der Befehlsschaltfläche einzugebenden Passworts.<br>(Siehe Hinweis.)               |
| Control Flag:                                                     | Aktivierung und Deaktivierung der Möglichkeit zur Eingabe, Ein- und Ausblenden der<br>Anzeige (Siehe Hinweis.) |
| Macro:                                                            | Spezifizierung auszuführender Makros. (Siehe Hinweis.)                                                         |
| Size/Position:                                                    | Größe und Position des Objekts (Siehe Hinweis.)                                                                |
| Other:                                                            | Stellt den Eingabesignalton für einzelne Touch-Tasten auf AUS.                                                 |
| Hinweis: Dies                                                     | e Erweiterungsregisterkarten werden nur angezeigt, wenn das Kontrollkästchen Display Expans                    |

Hinweis: Diese Erweiterungsregisterkarten werden nur angezeigt, wenn das Kontrollkästchen *Display Expansion Tabs* aktiviert ist.

## Registerkarte General

Festlegung der Arten von Funktionen und Operationen für die Schaltfläche.

| Command Button - PBC0004                                                                                                    |   |
|----------------------------------------------------------------------------------------------------|---|
| General Color/Shape Label Frame Flicker Password Control Flag Macro Size/Posi                                                                                                |   |
| Comment(C)                                                                                                    | 1 |
| Function(F) Switch Screen                                                                                                    | 2 |
| Specified Screen(M)                                                                                                    |   |
| 000:Screen Page000 Select(1)                                                                                                    |   |
| C Indirect Specification of Screen No.(B)<br>Address(W) Set(2)                                                                                                    |   |
| C Selection by Pop-up Menu(P) Register(3)                                                                                                    |   |
| C Backward(R)                                                                                                    |   |
| C Forward(N)                                                                                                    |   |
| Write Screen Page No. to the Address when Switching a Screen(J)           Address(S)                                                                                         |   |
|                                                                                                    |   |
|                                                                                                    |   |
| Use as Default( <u>U</u> )         Apply( <u>A</u> )         OK         Cancel         Help           Image: Display Expansion Tabs[]         OK         Cancel         Help |   |

| Nr. | Einstellung | Details                                                                                                    |
|-----|-------------|----------------------------------------------------------------------------------------------------|
| 1   | Comment     | Erläuternder Kommentar für das Objekt (maximal 32 Zeichen).                                                                                                    |
| 2   | Function    | Dient zur Auswahl von Funktionen, die durch Drücken der Befehlsschaltfläche<br>ausgeführt werden.<br>Je nach Bedarf können <i>Switch Screen</i> (Bildschirmumschaltung), <i>Key Button</i> (Tastenschalt-<br>fläche), <i>Control Pop-up screen</i> (Pop-Up-Bildschirm-Steuerung), <i>Display System Menu</i><br>(Systemmenüanzeige), <i>stop buzzer</i> (Summerabschaltung), <i>none</i> (keine Verarbeitung),<br><i>Video control-video capture</i> (Videosteuerung - Anzeigeerfassung), <i>Video control-Contrast</i><br><i>Adjustment</i> (Videosteuerung – Kontrasteinstellung) und <i>Video control-Vision Sensor</i><br><i>Console Output</i> (Videosteuerung – Bildverarbeitungssystem-Konsolenausgabe)<br>ausgewählt werden. Die möglichen Einstellungen variieren je nach Funktion. |

#### Switch Screen (Bildschirmumschaltung)

Der Bildschirm kann durch Drücken und wieder Freigeben der Schaltfläche umgeschaltet werden. Der Zielbildschirm für die Bildschirmumschaltung kann aus den folgenden fünf Arten auswählt werden.

| Command Button - PBC0004                                                          |          |  |
|-----------------------------------------------------------------------------------|----------|--|
| General Color/Shape Label Frame Flicker Password Control Flag Macro Size/Posi 4 + |          |  |
| Comment(C)                                                                        |          |  |
| Function(F) Switch Screen                                                         |          |  |
| Specified Screen(M)                                                               | 1        |  |
| 000:Screen Page000 Select[]                                                       |          |  |
| C Indirect Specification of Screen No.(B)                                         | 2        |  |
| Address(W) Set(2)                                                                 |          |  |
| C Selection by Pop-up Menu(P) Register(2)                                         | 3        |  |
| C Backward(R)                                                                     | <u> </u> |  |
| C Forward(N)                                                                      | 5        |  |
| Write Screen Page No. to the Address when Switching a Screen(J)                   | 6        |  |
| Address(X) Set(4)                                                                 | 0        |  |
| ,                                                                                 |          |  |
|                                                                                   |          |  |
|                                                                                   |          |  |
|                                                                                   |          |  |
|                                                                                   |          |  |
| Use As Default(D)                                                                 |          |  |
| ✓ Display Expansion Tabs[]     → → → → → → → → → → → → → → → → → → →              |          |  |
|                                                                                   |          |  |

| Nr. | Einstellung                                                           | Details                                                                                                    |
|-----|-----------------------------------------------------------------------|----------------------------------------------------------------------------------------------------|
| 1   | Specified Screen                                                      | Schaltet zu einer spezifizierten Bildschirmseitennummer um.                                                                                                    |
| 2   | Indirect Specification of Screen No.                                  | Liest den Inhalt einer bestimmten Adresse als Bildschirmseitennummer und schaltet zu dem entsprechenden Bildschirm um.                                                                                                    |
| 3   | Selection by Pop-up<br>Menu                                           | Zeigt ein Popup-Menü für die Bildschirmauswahl an. (Bis zu 32 Einträge von<br>jeweils bis zu 64 Zeichen Länge) Die Anzeigeposition des Pop-Up-Menüs (über<br>oder unter der Befehlsschaltfläche) kann eingestellt werden.<br>Menü<br>Alam Screen<br>1 MENU<br>2 A Setting<br>3. BSetting<br>4. C Setting<br>5. Monitor 1<br>6. Monitor 2<br>7. Monitor 3<br>8. Error Monitor<br>9. Machine Error<br>10. Monitoring Temperature |
| 4   | Backward                                                              | Die letzten 32 Bildschirmseiten-Umschaltvorgänge werden aufgezeichnet.<br>Anhand dieses Protokolls können die Bildschirmseiten wieder aufgerufen<br>werden.<br>Umschaltungen zu Pop-Up-Bildschirmen können nicht aufgezeichnet werden.                                                                                                    |
| 5   | Forward                                                               | Wird zum Zurückgehen zu vorangegangenen Bildschirmseiten die Funktion<br><i>Backward</i> verwendet, kann die Funktion <i>Forward</i> zum Vorwärtsgehen zu später<br>aufgerufenen Bildschirmseiten verwendet werden.                                                                                                    |
| 6   | Write Screen Page<br>No. to the Address<br>when Switching a<br>Screen | Die Nummer des Zielbildschirms kann beim Umschalten von Bildschirmen in<br>eine zugewiesene Adresse geschrieben werden. Aktivieren Sie das<br>Markierungsfeld links, und geben Sie die Schreibadresse an.                                                                                                    |

### Hinweis

- Bei häufigem Wechsel zwischen Bildschirmen dauert die Aktualisierung der Anzeige möglicherweise etwas länger und es kann zu einer Verzögerung bei der Kommunikation kommen.
- Aktivieren Sie die Option Indirect Specification of Screen No., wenn Sie die Funktion Switch Screen der Befehlsschaltfläche verwenden möchten, um das Systemmenü anzuzeigen. Das Systemmenü wird angezeigt, wenn "4002" in der zugewiesenen Adresse gespeichert ist. Die Option Specified Screen kann nicht zur Umschaltung zum Systemmenü verwendet werden.

Weiterhin kann das Systemmenü auch durch Auswahl der Funktion *Display System Menu* angezeigt werden. Informationen finden Sie unter *Display System Menu (Systemmenü anzeigen)*.

## Key Buttons (Tastaturschaltflächen)

Eine Tastaturschaltfläche ist ein Objekt, das einen festgelegten Zeichencode an ein Feld zur Anzeige und Eingabe von Zahlen oder ein Feld zur Anzeige von Zeichenketten im Fokus überträgt. Zeichencodes (Kombinationen von 0 bis 9 und A bis F) können an Objekte zur Anzeige und Eingabe von Zahlen übertragen werden. Der übertragene Code wird dabei in den Objekten zur Anzeige und Eingabe von Zahlen im jeweiligen Anzeigeformat dargestellt. Erfolgt z. B. die Anzeige im Dezimalformat, können keine Buchstabencodes, einschließlich der Buchstaben A bis F, übertragen werden.

Die Einstellungen am Ziel bestimmen, ob die übertragene Zeichenkette das ASCII- oder Unicode-Format besitzt. Ist das Zielobjekt zur Anzeige und Eingabe von Zeichenketten auf ASCII eingestellt, wird die übermittelte Zeichenkette im ASCII-Format gespeichert. Ist die Befehlsschaltfläche auf einen Pop-Up-Bildschirm eingestellt, wird der Code weiterhin an den Standardbildschirm übertragen, wenn der Fokus auf diesem Standardbildschirm liegt. Auch spezielle Steuercodes, (z.B., BS: Backspace/Zurück, CLR: Clear/Löschen, usw.) können übermittelt werden, wenn dies für die Anwendung erforderlich ist.

#### Abschnitt 2 - Funktionen von NS-Terminals

#### NS-Serie Programmierhandbuch

| Command Button - PBC0004 X<br>General Color/Shape Label Frame Flicker Password Control Flag Macro Size/Posi () |   |
|----------------------------------------------------------------------------------------------------|---|
| Comment(C)                                                                                                    |   |
| Transmit To                                                                                                    | 1 |
| C Specified Input Field[_]                                                                                     | 2 |
| Transmit Type   C Label String[M]                                                                              | 3 |
| Control Code(2)                                                                                                | 4 |
| C Specified String[]                                                                                           | 5 |
| C Indirect Specification of String[]                                                                           | 6 |
| No. of Words( <u>W</u> )                                                                                       |   |
| Use As Default(D)                                                                                              |   |

| Nr. | Einstellung                                                       | Details                                                                                                    |
|-----|-------------------------------------------------------------------|----------------------------------------------------------------------------------------------------|
| 1   | Input Field with Focus                                            | Überträgt die Zeichenkette an das Eingabefeld (Anzeige und Eingabe von Zahlen oder Anzeige und Eingabe von Zeichenketten), das sich im Fokus befindet.                                             |
| 2   | Specified Input Field                                             | Festlegung der ID-Nummern von funktionellen Objekten, die Ziel der<br>Übertragung sind.                                                                                                    |
| 3   | Label String                                                      | Überträgt den Zeichencode für Zeichen, die Bezeichnungen zugewiesen sind.<br>Es können bis zu 64 Zeichen übertragen werden, d. h., die gesamte<br>gespeicherte Bezeichnung kann übertragen werden. |
| 4   | Control Code (Weitere<br>Informationen auf der<br>nächsten Seite) | Wählen Sie den entsprechenden Steuercode aus dieser Liste aus. Nur für die Listenanzeige, wenn <i>S PAGE UP</i> (Bildlaufleiste vorherige Seite) oder ähnliche Einträge ausgewählt sind.           |
| 5   | Specified String                                                  | Überträgt den Zeichencode (bis zu 256 Zeichen) für eine bestimmte Zeichenkette außer Bezeichnungen.                                                                                                |
| 6   | Indirect Specification of<br>String                               | Überträgt eine festgelegte Anzahl von Worten von einer spezifizierten<br>Adresse als Zeichencode.                                                                                                  |

## Hinweis

 ID-Nummern von funktionellen Objekten können durch Auswahl von View – Show ID (klicken Sie auf Show ID) oder durch Öffnen des Eigenschaftendialogfelds für das funktionelle Objekt ermittelt werden.

NUM0007 99999

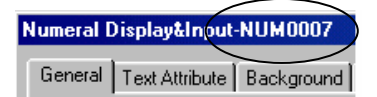

Geben Sie die hier angezeigte vierstellige Zahl an, wenn Sie *Specified Input Field* zur Angabe der ID-Nummer verwenden. (Im obigen Beispiel ist "7" angegeben. )

Weitere Informationen zur ID-Anzeige finden Sie in Abschnitt 4-1, Grundfunktionen, im NS-Designer Bedienerhandbuch.

 Stellen Sie die Übertragungsart zur Übertragung an andere Bildschirme auf Input Field with Focus ein. Daten können andernfalls selbst dann nicht übertragen werden, wenn die ID-Nummer unter Specified Input Field angegeben wurde.
#### Steuercodes

| Steuercode | Erläuterung                                                                                                    |
|------------|----------------------------------------------------------------------------------------------------|
| LEFT       | Bewegt den Cursor um ein Zeichen nach links, wobei das Zeichen links von der<br>ursprünglichen Cursorposition gelöscht wird.     |
| RIGHT      | Bewegt den Cursor um ein Zeichen nach rechts, wobei rechts von der ursprünglichen Cursorposition ein Leerzeichen eingefügt wird. |
| CLR        | Löscht die eingegebenen Daten.                                                                                                   |
| CAN        | Bricht die Dateneingabe ab.                                                                                                    |
| BS         | Löscht ein Zeichen links vom Cursor.                                                                                             |
| DEL        | Löscht ein Zeichen rechts vom Cursor.                                                                                            |
| RET        | Bestätigt die eingegebenen Zeichen.                                                                                              |
| ENT        | Bestätigt die eingegebenen Zeichen und verschiebt den Fokus zum nächsten gespeicherten Dateneingabeobjekt.                       |
| ±          | Kehrt das Vorzeichen der Zahl im Dateneingabefeld um. Diese Option ist für die Zeichenkettenanzeige ungültig.                    |
| *** *      | Fügt im Dateneingabefeld ein Dezimaltrennzeichen ein. Verwenden Sie diese Option zur Eingabe reeller Zahlen.                     |
| HOME       | Verschiebt den Fokus zum Dateneingabeobjekt oben links auf dem Bildschirm.                                                       |
| F UP       | Verschiebt den Fokus zum nächsten oberhalb gelegenen Dateneingabeobjekt.                                                         |
| F DOWN     | Verschiebt den Fokus zum nächsten unterhalb gelegenen Dateneingabeobjekt.                                                        |
| F LEFT     | Verschiebt den Fokus zum nächsten links gelegenen Dateneingabeobjekt.                                                            |
| F RIGHT    | Verschiebt den Fokus zum nächsten rechts gelegenen Dateneingabeobjekt.                                                           |
| F NEXT     | Verschiebt den Fokus in aufsteigender Reihenfolge zum nächsten Dateneingabeobjekt.                                               |
| F PREV     | Verschiebt den Fokus in absteigender Reihenfolge zum nächsten Dateneingabeobjekt.                                                |
| S PAGEUP   | (Nur für Listenauswahl.) Bildlauf um eine Seite nach oben.                                                                       |
| S PAGEDOWN | (Nur für Listenauswahl.) Bildlauf um eine Seite nach unten.                                                                      |
| S LINEUP   | (Nur für Listenauswahl.) Bildlauf um eine Zeile nach oben.                                                                       |
| S LINEDOWN | (Nur für Listenauswahl.) Bildlauf um eine Zeile nach unten.                                                                      |

## Hinweis

- Der Fokus wird durch Fokussteuercodes nicht auf Objekte platziert, bei denen die Eingabe gesperrt ist.
- Sind zwei Eingabeobjekte in gleicher Entfernung vom aktuellen Objekt vorhanden, wird der Fokus zu dem Objekt bewegt, das zuerst in NS-Designer erstellt wurde.

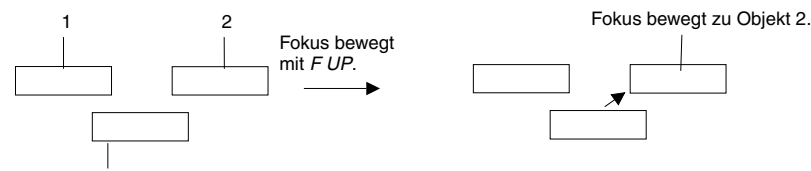

Aktueller Fokus

Angenommen, Objekt 2 wurde früher als Objekt 1 in NS-Designer erstellt.

- Drücken Sie auf ein anderes funktionelles Objekt als eine Befehlsschaltfläche, der eine Funktion als *Tastaturschaltfläche* zugewiesen ist, um den Fokus von Objekten zur Anzeige und Eingabe von Zahlen sowie von Objekten zur Anzeige und Eingabe von Zeichenketten zu entfernen.
- Wenn Sie *S PAGEUP, S PAGEDOWN, S LINEUP* oder *S LINEDOWN* verwenden, wählen Sie *Specified Input Field* für *Transmit to*, und geben Sie die ID-Nummer für die Listenauswahl an.

# Control Pop-up Screen (Pop-Up-Bildschirm-Steuerung)

Mit Control Pop-up Screen wird gesteuert, dass der zur Anzeige festgelegte Pop-Up-Bildschirm durch Drücken einer Schaltfläche angezeigt wird.

2

3

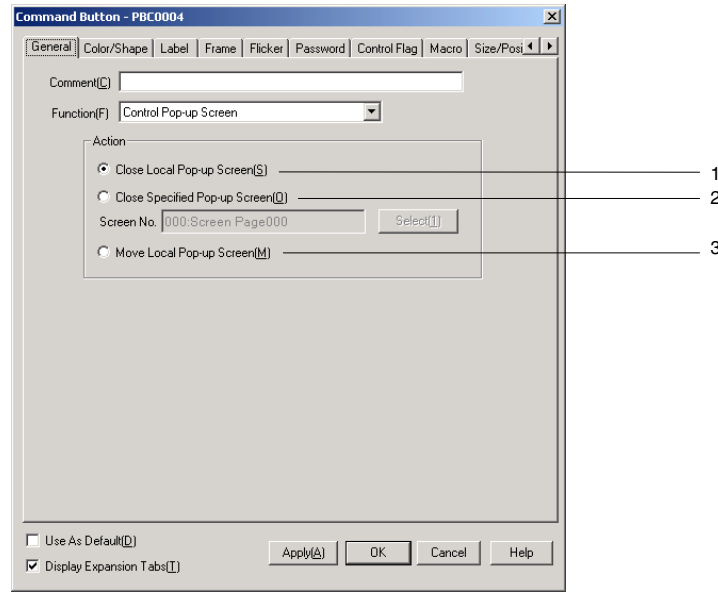

| Nr. | Einstellung                      | Details                                                                                                    |
|-----|----------------------------------|----------------------------------------------------------------------------------------------------|
| 1   | Close Local Pop-up<br>Screen     | Schließt den aktuell angezeigten Pop-Up-Bildschirm über eine<br>Befehlsschaltfläche auf demselben Bildschirm.                                                                                                    |
| 2   | Close Specified Pop-up<br>Screen | Schließt einen angegebenen Pop-Up-Bildschirm. Verwenden Sie die<br>Schaltfläche <b>Select</b> , um den zu schließenden Popup-Bildschirm anzugeben.<br>Über diese Option können sowohl der aktuell angezeigte als auch andere<br>Pop-Up-Bildschirme angegeben werden. |
| 3   | Move Local Pop-up<br>Screen      | Verschiebt den Pop-Up-Bildschirm nach Drücken der Befehlsschaltfläche an<br>eine beliebige Position auf dem Bildschirm, die durch Drücken auf den<br>Touch-Screen bestimmt wird.                                                                                     |

## Hinweis

- ◆ Bei häufiger Steuerung von Pop-Up-Bildschirmen (z. B. Verschieben oder Schließen) dauert die Aktualisierung der Anzeigen möglicherweise etwas länger und es kann zu einer Verzögerung bei der Kommunikation kommen.
- ٠ Handelt es sich bei dem unter Close Local Pop-up Screen, Close Specified Pop-up Screen oder Move Local Pop-up Screen spezifizierten Bildschirm um einen Standardbildschirm, wird die Befehlsschaltfläche deaktiviert, während das NS-Terminal in Betrieb ist.
- Werden mit Move Local Pop-up Screen Pop-Up-Bildschirme verschoben, wird die nach dem Betätigen ٠ der Befehlsschaltfläche auf dem Touch-Screen berührte Position zur oberen linken Ecke der neuen Position des Pop-Up-Bildschirms.

# Display System Menu (Systemmenü anzeigen)

Das Systemmenü wird angezeigt, wenn die Befehlsschaltfläche gedrückt wird. Für diese Option können keine Einstellungen vorgenommen werden.

| Command Button - PBC0004                                                      |  |
|-------------------------------------------------------------------------------|--|
| General Color/Shape Label Frame Flicker Password Control Flag Macro Size/Posi |  |
| Comment(C)                                                                    |  |
| Function(F) Display System Menu                                               |  |
| Switch to( <u>S</u> )                                                         |  |
| System Menu Top Page (Initialize Tab)                                         |  |
| System Menu Top Page (Initialize Tab)                                         |  |
|                                                                               |  |
|                                                                               |  |
|                                                                               |  |
|                                                                               |  |
|                                                                               |  |
|                                                                               |  |
|                                                                               |  |
|                                                                               |  |
|                                                                               |  |
|                                                                               |  |
| Use As Default(D)                                                             |  |
| Display Expansion Tabs[]     Apply(A) UK Lancel Help                          |  |

| Nr. | Einstellung                                                 | Details                                                                                                  |
|-----|-------------------------------------------------------------|----------------------------------------------------------------------------------------------------|
| 1   | Erste Seite<br>Systemmenü<br>(Registerkarte <i>Inital</i> ) | Schaltet vom Benutzerbildschirm zur ersten Seite (Registerkarte<br>Inital) des Systemmenüs.              |
| 2   | Switch Box                                                  | Schaltet vom Benutzerbildschirm zum Bildschirm <i>Switch Box</i> der Geräteüberwachung (Device Monitor). |

## Stop Buzzer (Summer abschalten)

Der aktuelle Summer wird abgeschaltet, wenn die Befehlsschaltfläche gedrückt wird. Für diese Option können keine Einstellungen vorgenommen werden.

1 2

| Command Button - PBL0004          |                                          | <u> </u>  |
|-----------------------------------|------------------------------------------|-----------|
| General Color/Shape Label Frame F | licker   Password   Control Flag   Macro | Size/Posi |
| Comment(C)                        |                                          |           |
| Function(F) Stop Buzzer           | •                                        |           |
|                                   |                                          |           |
|                                   |                                          |           |
|                                   |                                          |           |
|                                   |                                          |           |
|                                   |                                          |           |
|                                   |                                          |           |
|                                   |                                          |           |
|                                   |                                          |           |
|                                   |                                          |           |
|                                   |                                          |           |
|                                   |                                          |           |
|                                   |                                          |           |
| Use As Default(D)                 | Apply(A) OK Cancel                       | Help      |

## Abschnitt 2 - Funktionen von NS-Terminals

# NS-Serie Programmierhandbuch

# None (keine Verarbeitung)

Der Schaltfläche selbst sind keine Funktionen zugewiesen. Diese Option wird zum Starten von Makros verwendet. Für diese Option können keine Einstellungen vorgenommen werden.

| Commanu buccon - PbC0001          | <u>^</u>  |
|-----------------------------------|-----------|
| General Color/Shape Label Frame   |           |
| Comment(C)                        |           |
| Function(F) None                  |           |
|                                   |           |
|                                   |           |
|                                   |           |
|                                   |           |
|                                   |           |
|                                   |           |
|                                   |           |
|                                   |           |
|                                   |           |
|                                   |           |
|                                   |           |
|                                   |           |
| Use As Default(D) Apply(A) OK Car | ncel Help |
| Display Expansion Tabs[]          |           |

# Video Controls – Video Capture (Videosteuerung – Anzeigeerfassung)

Diese Funktion steuert die Videoanzeige. Wird die Schaltfläche gedrückt, wird das angegebene Bild auf dem Bildschirm erfasst und im Bitmap-Format (BMP) auf einer Speicherkarte gespeichert.

| Command Button - PBC0004                                          |                                                            | ×                      |
|-------------------------------------------------------------------|------------------------------------------------------------|------------------------|
| General Color/Shape Label Fra                                     | ame   Flicker   Password   Control Flag   Macro   Size/Pos | losi <b>4   &gt;  </b> |
| Comment(C)                                                        |                                                            |                        |
| Function(F) Video Control - Video                                 | eo Capture                                                 |                        |
| Upper left or none(1)                                             | File name(5)                                               | 1                      |
|                                                                   | Video_LT                                                   | 2                      |
| Bottom left(2)                                                    | File name(6)                                               |                        |
| Upper right(3)                                                    | File name(Z)                                               |                        |
| Bottom right( <u>4</u> )                                          | File Name(8)                                               |                        |
| Save in a file(If memory<br>C Update(U) C S                       | card is full)                                              | 3                      |
|                                                                   |                                                            |                        |
| ☐ Use As Default( <u>D</u> ) ✓ Display Expansion Tabs( <u>I</u> ) | Apply( <u>A</u> ) OK Cancel H                              | Help                   |
| I ■ Display Expansion Faus(1)                                     |                                                            |                        |

| Nr. | Beschreibung                 | Beschreibung                                                                                                    |
|-----|------------------------------|----------------------------------------------------------------------------------------------------|
| 1   | Position des Bildes          | Geben Sie die Position des zu erfassenden Bildes an.                                                                                         |
|     |                              | Wählen Sie beim Erfassen eines Bildes der Größe 640 x 480 die Option Upper left or none.                                                     |
| 2   | File Name<br>(siehe Hinweis) | Geben Sie den Dateinamen an, unter dem das erfasste Bild im BMP-Format auf der<br>Speicherkarte gespeichert werden soll. (Bis zu 32 Zeichen) |
|     |                              | Beim Speichern der Datei wird an das Ende des Dateinamens automatisch eine fortlaufende<br>Nummer von 001 bis 999 angehängt.                 |
|     |                              | Beispiel: Video_LT003.bmp                                                                                                    |

#### Abschnitt 2 - Funktionen von NS-Terminals

#### NS-Serie Programmierhandbuch

| Nr. | Beschreibung       | Beschreibung                                                                                                    |
|-----|--------------------|----------------------------------------------------------------------------------------------------|
| 3   | Save in a file     | Legen Sie die bei der Videoerfassung durchzuführende Aktion fest, wenn die Speicherkarte voll ist.                                                                  |
|     | (If Memory Card is | Folgende Funktionen stehen zur Verfügung:                                                                                                    |
|     | full)              | Update: Ist der Dateiname vorhanden, wird die älteste Datei gelöscht und die neue Datei mit der<br>höchsten Nummer plus 1 gespeichert.                              |
|     |                    | Ist der Dateiname nicht vorhanden, wird die Meldung "Cannot write to the Memory Card" angezeigt.                                                                    |
|     |                    | Stop: Die Meldung "Cannot write to Memory Card" wird angezeigt und die Datei wird nicht gespeichert.                                                                |
|     |                    | Hinweis: Bei Verwendung des NS-Terminals mit Systemprogramm-Version 2 (aktualisiert von<br>Version 1), können bis zu 5 Zeichen für den Dateinamen verwendet werden. |

## Hinweis

- Für das Speichern erfasster Daten gelten die folgenden Regeln:
  - Der in den Eigenschaften der Befehlsschaltfläche angegebene Dateiname wird verwendet.

• Die Dateinamen werden am Ende automatisch fortlaufend von 001 bis 999 nummeriert. Nach dem Speichern der Datei mit der Nummer 999 erhält die nächste Datei die Nummer 001.

- Ist die Eigenschaft *If Memory card is full* auf *Update* eingestellt und stimmen die Dateigröße auf der Speicherkarte und die aktuelle Dateigröße nicht überein, findet folgender Vorgang statt:
  - 1. Das NS-Terminal prüft, ob nach dem Löschen der ältesten Datei ausreichend Speicherplatz auf der Speicherkarte vorhanden wäre.
  - 2. Steht ein ausreichender Speicherplatz zur Verfügung, wird die Datei mit der kleinsten Nummer gelöscht und die neue Datei gespeichert. Ist die aktuelle Datei größer als die vorhandene, wird die vorhandene Datei gelöscht und die aktuelle Datei gespeichert.

Volle Speicherkarte

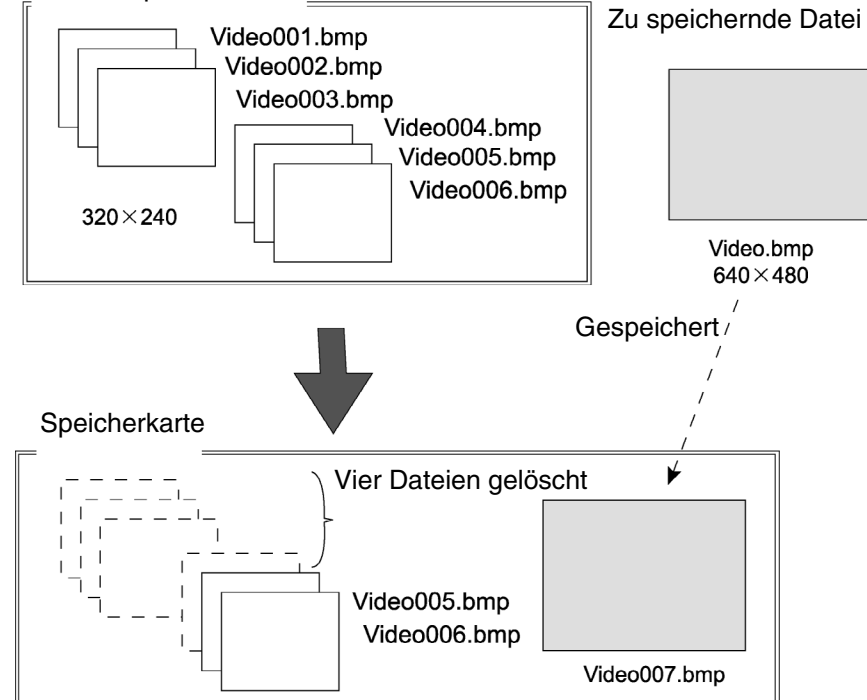

- 3. Steht kein ausreichender Platz zur Verfügung, bleiben die Dateien auf der Speicherkarte unverändert, und es wird eine Fehlermeldung angezeigt.
- Ein Videobild der Größe 800 x 600 kann nicht erfasst werden.
- Beim Erfassen eines Videobildes wird im Ordner "LOG" eine Datei mit demselben Namen wie die erfasste Bilddatei und der Erweiterung "mng" erstellt. Diese Dateien werden zum Verwalten der Nummern für Dateinamen verwendet. Bearbeiten oder löschen Sie diese Dateien nicht.
- Die Videoerfassung wird möglicherweise nicht durchgeführt, während mit dem Übertragungsprogramm für die Speicherkarte Daten übertragen werden.

# Video Control – Contrast Adjustment (Videosteuerung – Kontrasteinstellung)

Einstellung von Kontrast, Helligkeit, Tiefe und Farbton des Bildes.

| Command Button - PBC0004                                                      |
|-------------------------------------------------------------------------------|
| General Color/Shape Label Frame Flicker Password Control Flag Macro Size/Posi |
| Comment(C)                                                                    |
| Function(F) Video Control - Contrast Adjustment                               |
| Video Input Adjustment                                                        |
| Contrast[1] +10     1     1                                                   |
| C Brightness(2) +10 Y                                                         |
| C Depth(3) +10 🔽 3                                                            |
| C Tone(4) +10 Z                                                               |
|                                                                               |
|                                                                               |
|                                                                               |
|                                                                               |
|                                                                               |
|                                                                               |
|                                                                               |
|                                                                               |
|                                                                               |

| Nr. | Beschreibung | Inhalt                                                                             |
|-----|--------------|------------------------------------------------------------------------------------|
| 1   | Contrast     | Einstellungen für den Kontrast: -10, -1, +1, +10 (einstellbar in 64 Schritten.)    |
| 2   | Brightness   | Einstellungen für die Helligkeit: -10, -1, +1, +10 (einstellbar in 128 Schritten.) |
| 3   | Depth        | Einstellungen für die Farbtiefe: -10, -1, +1, +10 (einstellbar in 32 Schritten.)   |
| 4   | Tone         | Einstellungen für den Farbton: -10, -1, +1, +10 (einstellbar in 256 Schritten.)    |

# Video Control – Vision Sensor Console Output (Videosteuerung – Bildverarbeitungssystem-Konsolenausgabe)

Durch Drücken der Schaltfläche können verschiedene Steuersignale an das OMRON-Bildverarbeitungssystem gesendet werden.

| Command Button - PBC0001                                 | × |  |
|----------------------------------------------------------|---|--|
| General Color/Shape Label Frame                          |   |  |
| Comment(C)                                               |   |  |
| Function(F) Video Control - Vision Sensor Console Output |   |  |
| Signal type                                              | 1 |  |
| • ESC(1)                                                 |   |  |
| C TRIG(2)                                                |   |  |
| C ENT(3)                                                 |   |  |
| C UP(4)                                                  |   |  |
| C D0WN(5)                                                |   |  |
| C LEFT(6)                                                |   |  |
| C RIGHT(Z)                                               |   |  |
| C SHIFT(8)                                               |   |  |
|                                                          |   |  |
|                                                          |   |  |
|                                                          |   |  |
|                                                          |   |  |
|                                                          |   |  |
|                                                          |   |  |
| Divelas Derauling) Apply(A) OK Cancel Help               |   |  |
| Uisplay Expansion Labs(1)                                |   |  |

| Nr. | Option      | Beschreibung                                                         |
|-----|-------------|----------------------------------------------------------------------|
| 1   | Signal type | Einstellung des an das Bildverarbeitungssystem zu sendenden Signals. |

| Signaltype  | Signaltypen                                                                                                    |  |  |
|-------------|----------------------------------------------------------------------------------------------------|--|--|
| Bezeichnung | Beschreibung                                                                                                    |  |  |
| ESC         | Vorheriger Bildschirm                                                                                            |  |  |
| TRIG        | Messung durchführen                                                                                              |  |  |
| ENT         | INTER                                                                                                    |  |  |
| UP          | Bewegen des Cursors nach oben oder Erhöhen des eingestellten Wertes um eins.                                     |  |  |
| DOWN        | Bewegen des Cursors nach unten oder Verringern des eingestellten Wertes um eins.                                 |  |  |
| LEFT        | Bewegen des Cursors nach links.                                                                                  |  |  |
| RIGHT       | Bewegen des Cursors nach rechts.                                                                                 |  |  |
| SHIFT       | SHIFT-Umschaltung<br>Dies ist kein Signal im eigentlichen Sinn. Es ändert die Funktion eines anderen<br>Signals. |  |  |

#### Hinweis

- Die SHIFT-Umschaltung erfolgt, indem Sie die Schaltfläche SHIFT gedrückt halten und dabei eine der anderen Schaltflächen drücken.
- Es gibt nur einen SHIFT-Zustand im System. Werden mehrere SHIFT-Schaltflächen platziert, gedrückt oder freigegeben, ist für den SHIFT-Zustand die letzte Bedienung gültig.

Beispiel: Angenommen, es wird folgender Vorgang durchgeführt.

Erstellen Sie Schaltfläche A und Schaltfläche B, die beide das SHIFT-Signal steuern.

Dann drücken Sie Schaltfläche A -> drücken Sie Schaltfläche B -> geben Sie Schaltfläche A frei.

In diesem Fall wird durch den letzten Vorgang Schaltfläche A freigegeben, somit wird der SHIFT-Zustand auch dann abgebrochen, wenn Schaltfläche B noch gedrückt wird.

Platzieren Sie keine Schaltfläche der Konsole des Bildverarbeitungssystems in eine der vier Bildschirmecken des NS-Terminals. Wenn zwei der vier Ecken des NS-Terminals gedrückt werden, schaltet der Bildschirm auf das Systemmenü um. Werden die Schaltfläche SHIFT und eine andere, in einer Ecke positionierte Schaltfläche gleichzeitig oder nacheinander gedrückt, wird möglicherweise ein nicht gewünschter Bildschirm aufgerufen.

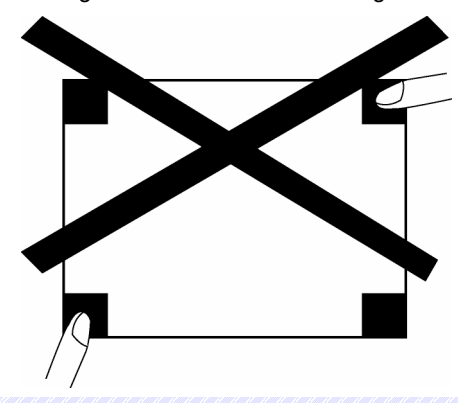

## Farben und Formen (Registerkarte Color/Shape)

Wählen Sie die Farbe der Schaltfläche aus 256 möglichen Farben aus.

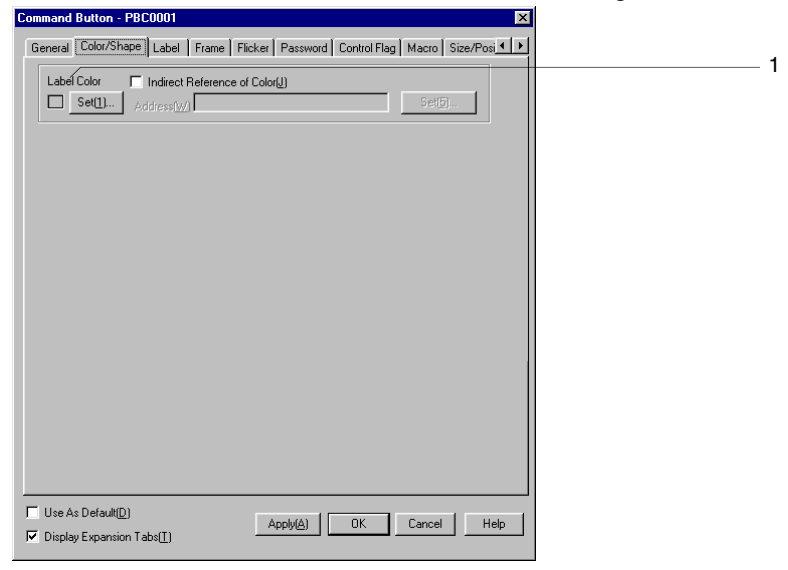

| Nr. | Einstellung | Details                                                                        |
|-----|-------------|--------------------------------------------------------------------------------|
| 1   | Label Color | Verwendet die Schaltfläche Set zum Festlegen einer Farbe für die Schaltfläche. |

## Bezeichnungen (Registerkarte Label)

Festlegen einer Bezeichnung für die Schaltfläche. Weitere Informationen finden Sie unter Bezeichnungen in Abschnitt 2-8, Allgemeine Funktionen funktioneller Objekte.

# Rahmen (Registerkarte *Frame*)

Festlegen der Farben und Größen des Rahmen von Schaltflächen, um die Form oder Farbe zu ändern, wenn die Schaltfläche betätigt oder freigegeben wird. Weitere Informationen finden Sie in Abschnitt 2-8, Allgemeine Eigenschaften funktioneller Objekte, unter Rahmen.

# Blinken (Registerkarte Flicker)

Nehmen Sie Blinkeinstellungen vor, um die Schaltfläche blinken zu lassen. Weitere Informationen finden Sie in Abschnitt 2-8, Allgemeine Eigenschaften funktioneller Objekte, unter Blinken.

# Passwort (Registerkarte Password)

Festlegen eines Passworts für das Betätigen von Schaltflächen. Es können fünf Passwörter mit jeweils bis zu 16 Zeichen festgelegt werden. Für jedes Objekt kann ein Passwort angefordert werden. Weitere Informationen finden Sie in Abschnitt 2-8, Allgemeine Eigenschaften funktioneller Objekte, unter Passwörter.

# Steuermerker (Registerkarte Control Flag)

Steuermerker steuern die Möglichkeit zur Eingabe sowie die Anzeige funktioneller Objekte. Mit den auf dieser Registerkarte enthaltenen Optionen können Sie die Möglichkeit zur Eingabe sowie die Anzeige der Uhrzeit vom EIN/AUS-Zustand entsprechender Steuermerker abhängig machen. Weitere Informationen finden Sie in Abschnitt 2-8, Allgemeine Eigenschaften funktioneller Objekte, unter Steuermerker.

# Makro (Registerkarte *Macro*)

Makros können für Befehlsschaltflächen festgelegt werden.

Durch die folgenden Trigger ausgeführte Makros können zugewiesen werden.

| Auslöser  | Details                                                |
|-----------|--------------------------------------------------------|
| Touch ON  | Makro wird beim Drücken der Schaltfläche ausgeführt.   |
| Touch OFF | Makro wird beim Loslassen der Schaltfläche ausgeführt. |

Weitere Informationen über die Einstellung von Makros finden Sie in der *NS-Serie Makroreferenz* auf der NS-Designer-CD-ROM.

## Größe/Position (Registerkarte Size/Position)

Anzeige und Einstellung der Größe und Anzeigeposition des Objekts. Weitere Informationen finden Sie in Abschnitt 2-8, Allgemeine Eigenschaften funktioneller Objekte, unter Größe/Position.

# Sonstiges (Erweiterungsregisterkarte Other)

Der Touch-Tasten-Eingabesignalton für EIN/AUS-Schaltflächen kann einzeln ausgeschaltet werden. Wird der Touch-Tasten-Eingabesignalton (Tastenquittungston) dennoch im Systemmenü des NS-Terminals oder auf der Registerkarte "PT" in *System Setting* bei NS-Designer ausgeschaltet, wird der Touch-Tasten-Eingabesignalton für alle Objekte, unabhängig von dieser Einstellung, ausgeschaltet.

# 2-10 Lampen

Lampen sind funktionelle Objekte, deren Erscheinungsbild vom Inhalt einer Adresse des Hosts abhängt. Es stehen Bit- und Wort-Lampen zur Verfügung.

# 2-10-1 Bit-Lampen

Die Anzeigenfarbe einer Bit-Lampe hängt vom EIN/AUS-Zustand der Informationen in der spezifizierten Adresse ab.

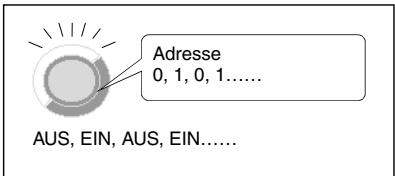

Wählen Sie in NS-Designer *Functional objects - Bit lamp* oder das Symbol Bit-Lampe.

# Einstellungen für die Eigenschaften des funktionellen Objekts

In diesem Abschnitt werden die Einstellungen im Eigenschaftendialogfeld für Bit-Lampen beschrieben.

| Bit Lamp-PL0003                                            | ×                                    |
|------------------------------------------------------------|--------------------------------------|
| General Color/Shape Label Frame Flicker                    | Control Flag   Macro   Size/Position |
| Comment( <u>C</u> )                                        |                                      |
| Address                                                    |                                      |
| Display Address( <u>W</u> )                                |                                      |
| Lamp Type<br>Single-lined Rectangle<br>Double-lined Circle |                                      |
| Use As Default(D)                                          |                                      |
| ✓ Display Expansion Tabs(I)                                | Apply(A) OK Cancel Help              |

| General:       | Festlegung der Adresse und des Typs der Lampe.                                  |
|----------------|---------------------------------------------------------------------------------|
| Color/Shape:   | Festlegung der Anzeigenfarbe und Form der Lampe.                                |
| Label:         | Anzuzeigende Zeichenkette                                                       |
| Frame:         | Festlegung der Anzeige eines Rahmens für die Lampe.                             |
| Flicker:       | Festlegung des Blinken der Anzeige. (Siehe Hinweis.)                            |
| Control Flag:  | Einstellung von Anzeige/Nichtanzeige des funktionellen Objekts (Siehe Hinweis.) |
| Macro:         | Spezifizierung auszuführender Makros. (Siehe Hinweis.)                          |
| Size/Position: | Größe und Position des Objekts (Siehe Hinweis.)                                 |

Hinweis: Diese Erweiterungsregisterkarten werden nur angezeigt, wenn das Kontrollkästchen *Display Expansion Tabs* aktiviert ist.

#### Abschnitt 2 - Funktionen von NS-Terminals

#### NS-Serie Programmierhandbuch

## Registerkarte General

Festlegung der Adresse und des Typs der Lampe.

| Bit Lamp-PL0003                                                          | 1 |
|--------------------------------------------------------------------------|---|
| General Color/Shape Label Frame Flicker Control Flag Macro Size/Position |   |
| Comment(C)                                                               | 1 |
| Address                                                                  | 2 |
| Display Address(W) Set(1)                                                |   |
| Lamp Type  Single-fined Rectangle                                        |   |
|                                                                          | 3 |
|                                                                          |   |
| Use As Default(D)  Apply(A)  OK  Cancel Help                             |   |
| M Display Expansion Tabs[]                                               |   |

| Nr. | Einstellung        | Details                                                                                                    |  |  |
|-----|--------------------|----------------------------------------------------------------------------------------------------|--|--|
| 1   | Comment            | Festlegung eines erläuternden Kommentars für das Objekt. (Bis zu 32 Zeichen)                                                                                                    |  |  |
| 2   | Display<br>Address | Festlegung der für die Lampe verwendeten Adresse, wahlweise direkt oder unter<br>Verwendung der Schaltfläche <b>Set</b> . Hier können nur Bit-Adressen angegeben werden.                                                                                                    |  |  |
| 3   | Lamp type          | Auswahl einer der fünf nachfolgend abgebildeten Formen der Lampe.                                                                                                    |  |  |
|     |                    | Kreis mit<br>einer Linie<br>Bei Auswahl des Eintrags <i>Select shape</i> können Sie auf der Registerkarte <i>Color/Shape</i><br>unter einer Vielzahl möglicher Formen auswählen. Im Eigenschaftendialogfeld wird nur<br>ein Beispiel für die Form angezeigt. Die tatsächliche Auswahl hängt von den |  |  |

## Farben und Formen (Registerkarte Color/Shape)

Diese Registerkarte dient zur Auswahl der Form und Farbe der Lampen im EIN- und AUS-Zustand. Wurde für den Lampentyp (*Lamp type*) eine andere Auswahl getroffen als *Select shape*, ist auf dieser Registerkarte eine von 256 Farben wählbar.

Wurde für den Lampentyp (*Lamp type*) die Auswahl *Select shape* getroffen, können Sie hier eine Lampenform aus der Liste auswählen.

#### Farbe

| Bit Lamp-PL0003                                                          | 1 |
|--------------------------------------------------------------------------|---|
| General Color/Shape Label Frame Flicker Control Flag Macro Size/Position |   |
|                                                                          |   |
| Color1(DFF) Set(1) Indirect Reference(Q)                                 |   |
| Address( <u>W)</u> Set( <u>C</u> )                                       | 1 |
|                                                                          |   |
| Color2(DN) Set(2) I Indirect Reference(B)                                |   |
| Address[X] Set( <u>A</u> ]                                               |   |
|                                                                          |   |
|                                                                          |   |
|                                                                          |   |
|                                                                          |   |
|                                                                          |   |
| Use As Default(D) Apply(A) OK Cancel Help                                |   |
| V Display Expansion Tabs[]                                               |   |

| Nr. | Einstellung                     | Details                                                                                                    |  |
|-----|---------------------------------|----------------------------------------------------------------------------------------------------|--|
| 1   | Color 1 und Color 2<br>(OFF/ON) | Spezifiziert die Lampenfarbe für die Werte 0 und 1 (AUS/EIN) der Lampenadresse.<br>Die Einstellung der Farbe kann auch durch indirekten Verweis auf den Inhalt der<br>Adresse erfolgen. |  |

Informationen über die Einstellung von Farben finden Sie unter *Einstellen von Farben* in Abschnitt 2-8, Allgemeine Funktionen funktioneller Objekte.

#### Formauswahl

| Bit Lamp-PL000 | 6<br>Shape Label Frame        |                                                                                                    | X      |   |
|----------------|-------------------------------|----------------------------------------------------------------------------------------------------|--------|---|
| ON shape       | OFF shape                     | Shape from<br>Parts Lat(g)<br>Binna(g)<br>Diplay Type<br>Fis Nape(g)<br>Fis Nape(g)<br>EdreMFIE]<br>EdreMFIE]<br>EdreMFIE]<br>Deselect Shape |        | 1 |
| Use As Defaul  | t(D)<br>sion Tabs( <u>T</u> ) | pply( <u>A)</u> OKCance                                                                                                    | I Help |   |

| Nr. | Einstellung            | Details                                                                                     |
|-----|------------------------|---------------------------------------------------------------------------------------------|
| 1   | ON shape und OFF shape | Festlegung der Lampenform in ein- und ausgeschaltetem Zustand über die Schaltfläche Select. |
|     |                        |                                                                                             |

Informationen über die Einstellung von feststehenden Objekten finden Sie unter Auswählen feststehender Objekte in Abschnitt 2-8, Allgemeine Funktionen funktioneller Objekte.

#### Bezeichnungen (Registerkarte Label)

Einstellung der Bezeichnungen für Lampen. Informationen zu grundlegenden Einstellungen finden Sie in 2-8 Allgemeine Eigenschaften funktioneller Objekte unter Beschriftungen.

## Rahmen (Registerkarte Frame)

Einstellung von Farben und Größen des Rahmens für die Lampe, um dessen Form oder Farbe entsprechend dem EIN- bzw. AUS-Zustand zu ändern. Weitere Informationen finden Sie in Abschnitt 2-8, Allgemeine Eigenschaften funktioneller Objekte, unter Rahmen.

## Blinken (Registerkarte Flicker)

Hier können Sie Einstellungen vornehmen, um die Lampe blinken zu lassen. Weitere Informationen finden Sie in Abschnitt 2-8, Allgemeine Eigenschaften funktioneller Objekte, unter Blinken.

## Steuermerker (Registerkarte Control Flag)

Steuermerker steuern die Anzeige funktioneller Objekte. Auf dieser Registerkarte können Sie festlegen, dass die Lampe nur angezeigt wird, wenn der angegebene Steuermerker auf EIN gesetzt ist. Wird der Steuermerker auf AUS gesetzt, wird die Lampe ausgeblendet. Weitere Informationen finden Sie in Abschnitt 2-8, Allgemeine Eigenschaften funktioneller Objekte, unter Steuermerker.

#### Makro (Registerkarte Macro)

Für Bit-Lampen können Makros festgelegt werden.

Durch die folgenden Trigger ausgeführte Makros können zugewiesen werden.

| Auslöser            | Details                                                             |
|---------------------|---------------------------------------------------------------------|
| When changing value | Das Makro wird ausgeführt, wenn sich der Inhalt der Adresse ändert. |

Weitere Informationen über die Einstellung von Makros finden Sie in der NS-Serie Makroreferenz auf der NS-Designer-CD-ROM.

## Größe/Position (Registerkarte Size/Position)

Anzeige und Einstellung der Größe und Anzeigeposition des Objekts. Weitere Informationen finden Sie in Abschnitt 2-8, Allgemeine Eigenschaften funktioneller Objekte, unter Größe/Position.

# 2-10-2 Wort-Lampen

Wort-Lampen sind funktionelle Objekte, bei denen die Lampenfarbe den Inhalt (von 0 bis 9) der zugewiesenen Adresse (Wort-Adresse) widerspiegelt.

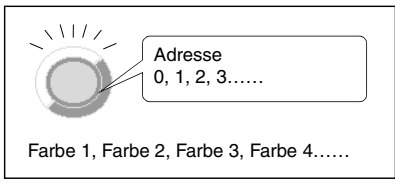

Wählen Sie in NS-Designer *Functional objects – Word lamp* oder das Symbol wirstellen einer Wort-Lampe.

# Einstellungen für die Eigenschaften des funktionellen Objekts

In diesem Abschnitt werden die Einstellungen im Eigenschaftendialogfeld für Wort-Lampen beschrieben.

| Word Lamp-PLW0004                                                        | x |
|--------------------------------------------------------------------------|---|
| General Color/Shape Label Frame Flicker Control Flag Macro Size/Position |   |
| Comment(E) Address Address(W) Set(1)                                     |   |
| Lamp Type                                                                |   |
| Use As Default(D)     Apply(A)     OK     Cancel Help     Help           |   |

| General:       | Festlegung der Adresse und des Typs der Lampe.                                  |
|----------------|---------------------------------------------------------------------------------|
| Color/Snape:   |                                                                                 |
| Label:         | Anzuzeigende Zeichenkette                                                       |
| Frame:         | Festlegung der Anzeige eines Rahmens für die Lampe.                             |
| Flicker:       | Festlegung des Blinken der Anzeige. (Siehe Hinweis.)                            |
| Control Flag:  | Einstellung von Anzeige/Nichtanzeige des funktionellen Objekts (Siehe Hinweis.) |
| Macro:         | Spezifizierung auszuführender Makros. (Siehe Hinweis.)                          |
| Size/Position: | Größe und Position des Objekts (Siehe Hinweis.)                                 |

Hinweis: Diese Erweiterungsregisterkarten werden nur angezeigt, wenn das Kontrollkästchen *Display Expansion Tabs* aktiviert ist.

#### **Registerkarte** General

Festlegung der Adresse und des Typs der Lampe.

| General Color/Shape Label Frame Flicker Control Flag Macro Size/Position     |   |
|------------------------------------------------------------------------------|---|
|                                                                              |   |
| Comment(C)                                                                   | 1 |
| Address                                                                      |   |
| Address( <u>w</u> )                                                          | 2 |
| Lamp Type                                                                    | 2 |
|                                                                              | 3 |
| Use As Default[D]     Z Display Expansion Tabe[]     Apply(△) DK Cancel Help |   |

| Nr. | Einstellung | Details                                                                                                    |  |  |
|-----|-------------|----------------------------------------------------------------------------------------------------|--|--|
| 1   | Comment     | Festlegung eines erläuternden Kommentars für das eingefügte Objekt.<br>(Bis zu 32 Zeichen)                                                                                                    |  |  |
| 2   | Address     | Festlegung der Adresse, die die Anzeige der Lampe bestimmt.                                                                                                    |  |  |
|     |             | Hier können nur Wort-Adressen angegeben werden.                                                                                                    |  |  |
| 3   | Lamp type   | Auswahl einer der fünf nachfolgend abgebildeten Formen der Lampe.<br>Kreis mit<br>einer Linie<br>Bei Auswahl des Eintrags <i>Select shape</i> können Sie auf der Registerkarte <i>Color/Shape</i><br>unter einer Vielzahl möglicher Formen auswählen. Im Eigenschaftendialogfeld wird<br>nur ein Beispiel für die Form angezeigt. Die tatsächliche Anzeige hängt von den<br>Einstellungen auf der Registerkarte <i>Color/Shape</i> |  |  |

# Farben und Formen (Registerkarte Color/Shape)

Festlegung der Anzeigenfarbe und Form der Lampe.

Wurde für den Lampentyp (*Lamp type*) eine andere Auswahl getroffen als *Select shape*, ist auf dieser Registerkarte eine von 256 Farben wählbar.

Wurde für den Lampentyp (*Lamp type*) die Auswahl *Select shape* getroffen, können Sie hier eine Lampenform aus der Liste auswählen.

#### Farbe

| Word Lamp-PLW                                              | 0004                        |                             |                     | ×                |
|------------------------------------------------------------|-----------------------------|-----------------------------|---------------------|------------------|
| General Color/S                                            | Shape Label Fram            | e   Flicker   Control Flag  | Macro Size/Position | l                |
| Color1(Value0)                                             | Set(1)                      | Indirect(K) Address         |                     | Set(U)           |
| Color2(Value1)                                             | Set(2)                      | Indirect(L) Address         |                     | Se( <u>V</u> )   |
| Color3(Value2)                                             | Set(3)                      | Indirect(M) Address         |                     | Set( <u>w/</u> ) |
| Color4(Value3)                                             | Set(4)                      | Indirect(N) Address         |                     | Set( <u>X</u> )  |
| Color5(Value4)                                             | Set(5)                      | Indirect(0) Address         |                     | Set( <u>Y</u> )  |
| Color6(Value5)                                             | Set( <u>6)</u>              | Indirect(P) Address         |                     | Set(Z)           |
| Color7(Value6)                                             | Set[7]                      | Indirect(Q) Address         |                     | Sef( <u>@</u> )  |
| Color8(Value7)                                             | Set(8)                      | Indirect(R) Address         |                     | Set( <u>\$</u> ) |
| Color9(Value8)                                             | Set( <u>9)</u>              | Indirect(S) Address         |                     | Set(k)           |
| Color10(Value9)                                            | Set((), 💌                   | Indirect( <u>I)</u> Address |                     | Set( <u>#</u> )  |
|                                                            |                             |                             |                     |                  |
| <ul> <li>Use As Default</li> <li>Display Expans</li> </ul> | (U)<br>ion Tabs( <u>T</u> ) | Apply(A)                    | OK Cancel           | Help             |

| Nr. | Einstellung           | Details                                                                                                    |
|-----|-----------------------|----------------------------------------------------------------------------------------------------|
| 1   | Color1 bis<br>Color10 | Für jeden der möglichen Werte von 0 bis 9 in der Lampenadresse kann eine<br>Lampenfarbe festgelegt werden. Die Einstellung der Farbe kann auch durch indirekten<br>Verweis auf den Inhalt der Adresse erfolgen. |

Informationen über die Einstellung von Farben finden Sie unter *Einstellen von Farben* in Abschnitt 2-8, Allgemeine Funktionen funktioneller Objekte.

#### Formauswahl

| √ord Lamp-PLW                        | 0007                |                 |                 |                   |                                                                                              | × |
|--------------------------------------|---------------------|-----------------|-----------------|-------------------|----------------------------------------------------------------------------------------------|---|
| General Color/S                      | hape Label Fr       | ame             |                 |                   |                                                                                              |   |
| Shape1(Val0)                         | Shape2(Val1)        | Shape3(Val2)    | Shape4(Val3)    | Shape5(Val4)      | Shape from<br>C Parts List(§)<br>C Bitmap(§)<br>Display Type<br>C Shape(§)<br>C File Name(E) |   |
| Select Shape(6)                      | Select Shape[7]     | Select Shape(8) | Select Shape(9) | Select Shape(0)   | Earl BM P[E]<br>Earle II renderen - Secting [M].<br>Deselect Shape[E]                        |   |
| 🗖 Use As Default<br>🗖 Display Expans | (D)<br>tion Tabs(T) |                 |                 | Apply( <u>A</u> ) | OK Cancel Help                                                                               | • |

| Nr. | Einstellung           | Details                                                                                                    |
|-----|-----------------------|----------------------------------------------------------------------------------------------------|
| 1   | Shape1 bis<br>Shape10 | Legen Sie hier für jeden der möglichen Werte von 0 bis 9 in der Lampenadresse die<br>angezeigte Form fest. Wird für einen Wert keine Form ausgewählt, wird die Lampe im<br>Betrieb des NS-Terminals als Rechteck mit einzelner Linie angezeigt. |

Informationen über die Einstellung von feststehenden Objekten finden Sie unter Auswählen feststehender Objekte in Abschnitt 2-8, Allgemeine Funktionen funktioneller Objekte.

## Bezeichnungen (Registerkarte Label)

Einstellung der Bezeichnungen für Lampen. Es werden hier nur die Einstellungen beschrieben, die ausschließlich auf Wort-Lampen anwendbar sind. Informationen zu grundlegenden Einstellungen finden Sie in Abschnitt 2-8, *Allgemeine Eigenschaften funktioneller Objekte*, unter *Bezeichnungen*.

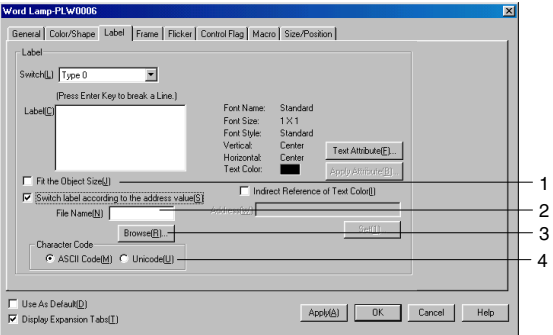

| Nr. | Einstellung                                   | Beschreibungen                                                                                                    |
|-----|-----------------------------------------------|----------------------------------------------------------------------------------------------------|
| 1   | Switch Label<br>According to<br>Address Value | Wählen Sie diese Einstellung zur Anzeige der in einer Datei angegebenen<br>Bezeichnungstextzeichenketten gemäß den Änderungen im Wert einer Adresse. Diese<br>Einstellung kann nicht bei Auswahl von Windows-Schriftarten ausgewählt werden. |
| 2   | File Name                                     | Zeigt den Namen der Datei an, die die bei Änderungen im Wert der Adresse anzuzeigenden Textzeichenketten enthält.                                                                                                    |
| 3   | Browse                                        | Klicken Sie auf diese Schaltfläche, um das Dialogfeld für die Dateiauswahl anzuzeigen, und wählen Sie die Datei aus, die die Textzeichenketten enthält.                                                                                      |
| 4   | Character<br>Code                             | Legt den zum Speichern von Textzeichenketten in der Datei verwendeten Textcode fest.                                                                                                    |

# Rahmen (Registerkarte Frame)

Einstellung von Farben und Größen des Rahmens für die Lampe, um dessen Form oder Farbe entsprechend dem EIN- bzw. AUS-Zustand zu ändern. Weitere Informationen finden Sie in Abschnitt *2- 8, Allgemeine Eigenschaften funktioneller Objekte,* unter *Rahmen.* 

## Blinken (Registerkarte Flicker)

Hier können Sie Einstellungen vornehmen, um die Lampe blinken zu lassen. Weitere Informationen

finden Sie in Abschnitt 2-8, Allgemeine Eigenschaften funktioneller Objekte, unter Blinken.

#### Steuermerker (Registerkarte Control Flag)

Steuermerker steuern die Anzeige funktioneller Objekte. Auf dieser Registerkarte können Sie festlegen, dass die Lampe nur angezeigt wird, wenn der angegebene Steuermerker auf EIN gesetzt ist. Wird der Steuermerker auf AUS gesetzt, wird die Lampe ausgeblendet. Weitere Informationen finden Sie in Abschnitt 2-8, Allgemeine Eigenschaften funktioneller Objekte, unter Steuermerker.

#### Makro (Registerkarte Macro)

Für Wort-Lampen können Makros festgelegt werden. Durch die folgenden Trigger ausgeführte Makros können zugewiesen werden.

| Auslöser            | Details                                                             |
|---------------------|---------------------------------------------------------------------|
| When changing value | Das Makro wird ausgeführt, wenn sich der Inhalt der Adresse ändert. |

Weitere Informationen über die Einstellung von Makros finden Sie in der NS-Serie Makroreferenz auf der NS-Designer-CD-ROM.

#### Größe/Position (Registerkarte Size/Position)

Anzeige und Einstellung der Größe und Anzeigeposition des Objekts. Weitere Informationen finden Sie in Abschnitt 2-8, Allgemeine Eigenschaften funktioneller Objekte, unter Größe/Position.

# 2-11 Objekte zur Anzeige und Eingabe

Funktionelle Objekte zur Anzeige und Eingabe dienen zur Anzeige und Einstellung des Inhalts der angegebenen Adresse des zugewiesenen Hosts. Es stehen Objekte zur Anzeige und Eingabe von Zahlen, Objekte zur Anzeige und Eingabe von Zeichenketten sowie Daumenradschalter und Listenauswahlobjekte zur Verfügung.

# 2-11-1 Anzeige und Eingabe von Zahlen

Objekte zur Anzeige und Eingabe von Zahlen ermöglichen die Anzeige des numerischen Inhalts der angegebenen Adresse und die Änderung des Inhalts durch eine numerische Eingabe über eine Zehnertastatur.

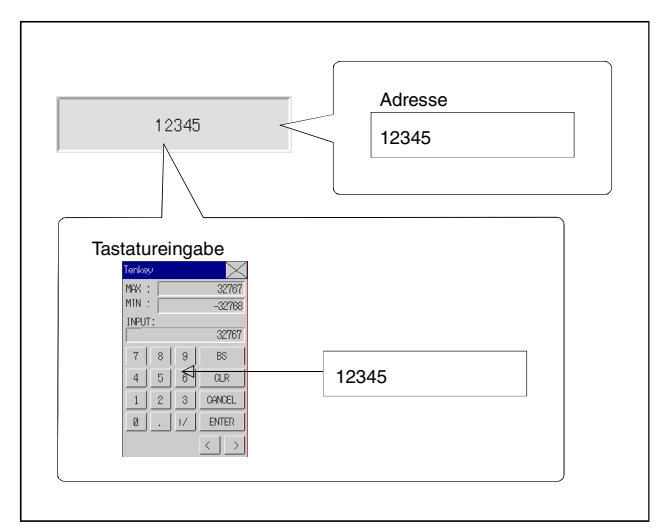

Wählen Sie in NS-Designer *Functional objects - Numeral display & input* oder das Symbol zum Erstellen eines Objekts zur Anzeige und Eingabe von numerischen Werten.

# Hinweis

 Durch eine Änderung der Steuermerkereinstellungen können Objekte zur Anzeige und Eingabe von Zahlen auf eine reine Anzeige numerischer Werte (d. h. Sperren der Eingabemöglichkeit) beschränkt werden.

Bei der Standardeinstellung für die Steuermerker ist die Eingabe aktiviert. Führen Sie die folgenden Schritte aus, um das Objekt auf eine reine Anzeige zu beschränken:

- 1. Rufen Sie das Eigenschaftendialogfeld des funktionellen Objekts zur Anzeige und Eingabe von Zahlen auf.
- 2. Aktivieren Sie das Markierungsfeld *Display Expansion Tabs*, und wählen Sie die Registerkarte *Control Flag*.
- 3. Aktivieren Sie unter Input das Optionsfeld Disable.

# Einstellungen für die Eigenschaften des funktionellen Objekts

In diesem Abschnitt werden die Einstellungen im Eigenschaftendialogfeld für Objekte zur Anzeige und Eingabe von Zahlen beschrieben.

| Write Password Control Flag Macro Size/Position<br>General Text Attribute Background Keypad Frame Max/Min Watch Max/Min Flicker                                         |
|----------------------------------------------------------------------------------------------------|
| Comment(E) Fail blank_dinter                                                                                                    |
| Display Type[E]     Decimal     Integre(J)     5                                                                                                    |
| -32768 - 32767 Display commas( <u>K</u> )<br>Unit&Scale                                                                                                    |
| Set Unit&Scale No ( <u>M</u> ) 0 set <u>Set(1)</u> Or Perform Max/Min Limit<br>Address( <u>E</u> ) Check after Scale<br>Conversion( <u>M</u> )                          |
| Address Address(W) Set(3) Display on entry Display input values by "(5)                                                                                                 |
|                                                                                                    |
| Use As Default(D)         Apply(A)         OK         Cancel         Help           Ø Display Expansion Tabs(T)         Apply(A)         OK         Cancel         Help |

| General:        | Festlegung der Adresse, des Formats, den Skalierfaktors und der Einheit der<br>numerischen Anzeige.                                                              |  |  |  |  |  |
|-----------------|----------------------------------------------------------------------------------------------------|--|--|--|--|--|
| Text Attribute: | Festlegung der Textattribute für die Anzeige numerischer Werte.                                                                                                  |  |  |  |  |  |
| Background:     | Festlegung der Hintergrundfarbe für die Anzeige numerischer Werte.                                                                                               |  |  |  |  |  |
| Keypad:         | Angabe von Eingabeart, Anzeigeposition und Größe der Tastatur.                                                                                                   |  |  |  |  |  |
| Frame:          | Einstellungen für den Darstellung des Rahmens der Anzeige numerischer Werte.                                                                                     |  |  |  |  |  |
| Max/Min:        | Beschränkung des Eingabebereichs durch Angabe eines oberen und eines unteren Grenzwerts (Siehe Hinweis.)                                                         |  |  |  |  |  |
| Watch Max/Min:  | Festlegung eines oberen und unteren Überwachungsgrenzwert und der Farbe, die die Anzeige beim Über- bzw. Unterschreiten des Grenzwerts annimmt. (Siehe Hinweis.) |  |  |  |  |  |
| Flicker:        | Festlegung des Blinken der Anzeige. (Siehe Hinweis.)                                                                                                    |  |  |  |  |  |
| Write:          | Legt fest, ob vor dem Schreiben von Werten in Adressen eine Bestätigungsmeldung angezeigt wird oder nicht. (Siehe Hinweis.)                                      |  |  |  |  |  |
| Passwort:       | Legt fest, ob vor dem Schreiben von numerischen Werten in Adressen ein Passwort eingegeben werden muss oder nicht. (Siehe Hinweis.)                              |  |  |  |  |  |
| Control Flag:   | Aktivierung und Deaktivierung der Möglichkeit zur Eingabe, Ein- und Ausblenden der Anzeige (Siehe Hinweis.)                                                      |  |  |  |  |  |
| Macro:          | Legt die bei der Eingabe von numerischen Werten oder Änderungen des Inhalts der Adresse auszuführenden Makros fest. (Siehe Hinweis.)                             |  |  |  |  |  |
| Size/Position:  | Größe und Position des Objekts (Siehe Hinweis.)                                                                                                    |  |  |  |  |  |
|                 | Envoiterungsregisterkarten werden nur angezeigt wenn das Kontrollkästeben Displa                                                                                 |  |  |  |  |  |

Hinweis: Diese Erweiterungsregisterkarten werden nur angezeigt, wenn das Kontrollkästchen Display Expansion Tabs aktiviert ist.

## Registerkarte General

Festlegung der Adresse, des Formats, den Skalierfaktors und der Einheiten der numerischen Anzeige.

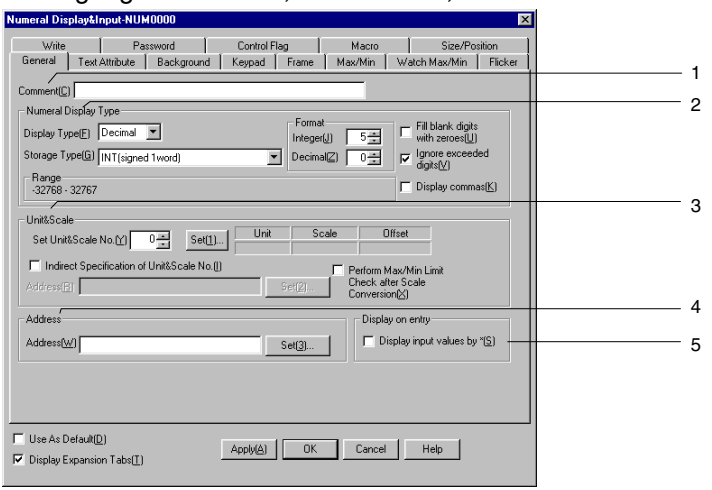

| Nr.          | Einstellung                  | Details                                                                                                    |  |  |  |  |
|--------------|------------------------------|----------------------------------------------------------------------------------------------------|--|--|--|--|
| 1            | Comment                      | Festlegung eines erläuternden Kommentars für das Objekt. (Bis zu 32 Zeichen)                                                                                                    |  |  |  |  |
| 2            | Numeral Display<br>Type      | Durch Kombination der verschiedenen Anzeige- und Speicherformate ergibt sich eine Vielzahl möglicher Anzeigearten für numerische Werte. Informationen über Speicherformate für numerische Werte finden Sie unter <i>Anzeige- und Speicherformat von numerischen Werten</i> in Abschnitt <i>2-8, Allgemeine Funktionen funktioneller Objekte.</i>                                                                                                    |  |  |  |  |
|              | Anzeigetyp                   | Vier Anzeigeformate stehen zur Auswahl:<br>Decimal (dezimal)<br>Hexadecimal (hexadezimal)<br>Binary (binär)<br>Octal (oktal)                                                                                                    |  |  |  |  |
| Storage Type |                              | Elf Speicherformate stehen zur Auswahl:<br>INT (siehe Hinweis 1) vorzeichenbehaftet, 1 Wort<br>UINT vorzeichenlos, 1 Wort<br>DINT (siehe Hinweis 1) vorzeichenbehaftet, 2 Worte<br>UDINT vorzeichenlos, 2 Worte<br>REAL (reelle Zahl) (siehe Hinweis 1)<br>BCD2 (siehe Hinweis 1) vorzeichenlos, 1 Wort<br>BCD2 (siehe Hinweis 1) vorzeichenlos, 2 Worte<br>BCD1 vorzeichenbehaftet (höchstwertige Stelle: F), 1 Wort (siehe Hinweis 1)<br>BCD2 vorzeichenbehaftet (höchstwertige Stelle: F), 2 Worte (siehe Hinweis 1)<br>BCD2 vorzeichenbehaftet (höchstwertiges Bit: 1), 1 Wort (siehe Hinweis 1)<br>BCD2 vorzeichenbehaftet (höchstwertiges Bit: 1), 2 Worte (siehe Hinweis 1)                                                                                                    |  |  |  |  |
|              | Format (siehe Hinweis 2)     | Festlegung der Anzahl von Vor- und Nachkommastellen. Die Anzeige numerischer<br>Werte kann auf beliebige Formate eingestellt werden. Die Eingabe von Nach-<br>kommastellen ist nur möglich, wenn als Anzeigeformat <i>Decimal</i> ausgewählt wurde.         Beispiel: Bei Einstellung auf zwei Vor- ( <i>Integer</i> ) und eine Nachkommastelle<br>( <i>Decimal</i> ) und nicht aktiviertem Markierungsfeld <i>Ignore exceeded digits</i> besteht<br>folgender Zusammenhang zwischen dem tatsächlichen und angezeigten Wert:         Tatsächlicher<br>Wert       Anzeige des<br>numerischen Werts         9.51       9.5<br>99.51         99.51       99.5<br>999.51         Wie Sie der oben abgebildeten Tabelle entnehmen können, werden nur die<br>Nachkommastellen auf die festgelegte Anzahl von Dezimalstellen gerundet. |  |  |  |  |
|              | Fill blank digits with zeros | Fügt führende Nullen ein, um die angegebene Zahl angezeigter Stellen zu erzielen.<br>Ist beispielsweise die Zahl der anzuzeigenden Stellen ( <i>Integer</i> ) auf 4 eingestellt und<br>beträgt der anzuzeigende Wert 1, so wird er als "0001" angezeigt, sofern dieses<br>Markierungsfeld aktiviert ist.                                                                                                    |  |  |  |  |
|              | Ignore<br>exceeded<br>digits | Führende, die angegebene Stellenzahl ( <i>Integer</i> ) übersteigende Stellen werden ignoriert, d. h. nicht angezeigt. Ist beispielsweise die Zahl der anzuzeigenden Stellen ( <i>Integer</i> ) auf 2 eingestellt und beträgt der anzuzeigende Wert 123, so erscheint auf der Anzeige "23", sofern dieses Markierungsfeld aktiviert ist.                                                                                                    |  |  |  |  |

| Nr. | Einstellung      | Details                                                                                                    |
|-----|------------------|----------------------------------------------------------------------------------------------------|
| 2   | Display commas   | Fügt alle drei Stellen ein Komma als Tausendertrennzeichen ein.                                                                                                    |
| 3   | Unit & Scale     | Konvertiert den Inhalt der Adresse entsprechend des eingestellten Skalierfaktors<br>und Offsets und zeigt das Ergebnis mit der angegebenen Maßeinheit an. Durch<br>Markieren des Markierungsfeldes <i>Perform Max/Min Limit Check after Scale</i><br><i>Conversion</i> erfolgt die Überprüfung auf das Über- bzw. Unterschreiten des oberen<br>bzw. des unteren Grenzwerts der Skalierung nach der Konvertierung des Werts.<br>Informationen zu Einheiten und Skalierfaktoren finden Sie unter <i>Einheiten und</i><br><i>Skalierung</i> in Abschnitt 2-8, Allgemeine Eigenschaften funktioneller Objekte. |
| 4   | Address          | Festlegung der von dem funktionellen Objekt zur Anzeige und Eingabe von<br>numerischen Werten gelesenen und beschriebenen Adresse. Hier können nur<br>Wort-Adressen angegeben werden.                                                                                                    |
| 5   | Display on Entry | Bei Auswahl von <i>Display input characters by</i> *, werden die durch die virtuelle<br>Tastatur oder die Tastaturschaltflächen ausgewählten Zeichen durch * angezeigt.                                                                                                    |

Hinweis 1

s 1. Die Auswahl dieses Formats ist nur möglich, wenn als Anzeigeformat Decimal ausgewählt wurde.

2. Ist das Markierungsfeld *Fill blank digits with zeros* aktiviert, wird der Wert "9,51" in dem Beispiel der Tabelle als "09,51" angezeigt. Ist das Markierungsfeld *Display commas* aktiviert, wird alle drei Stellen ein Komma als Tausendertrennzeichen eingefügt (z. B. 999,999).

Die maximale Anzahl möglicher Eingabestellen ergibt sich folgendermaßen:

| 1. | Vorzeichenbehaftete Werte ohne<br>Nachkommastellen | = | Anzahl der Vorkommastellen + 1 (für das Vorzeichen)                                                                         |
|----|----------------------------------------------------|---|----------------------------------------------------------------------------------------------------|
| 2. | Vorzeichenbehaftete Werte mit<br>Nachkommastellen  | = | Anzahl der Vorkommastellen + Anzahl der Nach-<br>kommastellen + 1 (für das Vorzeichen) + 1 (für das<br>Dezimaltrennzeichen) |
| 3. | Vorzeichenlose Werte ohne<br>Nachkommastellen      | = | Anzahl der Vorkommastellen                                                                                                  |
| 4. | Vorzeichenlose Werte mit Nachkommastellen          | = | Anzahl der Vorkommastellen + Anzahl der Nach-<br>kommastellen + 1 (für das Dezimaltrennzeichen)                             |

#### Hinweis

- Verwenden Sie beim Einfügen funktioneller Objekte in NS-Designer die Ziffer 9 und erstellen Sie Ziffernfolgen wie 9,999.99, um die Anzahl der angezeigten Ziffern standardmäßig einzustellen.
- Sind Einheit, Skalierfaktor und Offset über Scale & Unit eingestellt, wird bei der Eingabe von Werten über funktionelle Objekte zur Anzeige und Eingabe der entsprechend diesen Einstellungen konvertierte Wert in der angegebenen Adresse gespeichert.

Wurden beispielsweise unter *Numeral Display Type* die Formate *Decimal* und *INT* und unter *Unit* & *Scale* die Werte 10 für *Scale* und 0 für *Offset* ausgewählt, wird bei Eingabe des Wertes 30 über die Zehnertastatur des Objekts der Wert 3 (= 30/10 + 0) in der angegebenen Adresse gespeichert.

Nachkommastellen werden hierbei ggf. gerundet.

Bei Eingabe des Wertes 37 in obigem Beispiel ergibt die Division durch den Skalierfaktor 10 den Wert 3,7. Da die Nachkommstellen jedoch gerundet werden, wird in der zugewiesenen Adresse der Wert 4 gespeichert.

 Bei vielstelligen Skalierfaktoren kann es vorkommen, dass die im Test und die beim Betrieb des NS-Terminals angezeigten Werte voneinander abweichen. Die Inhalte der Adresse sind jedoch identisch.

## Textattribute (Registerkarte Text Attribute)

Einstellung von Textattributen wie Schriftart, Schriftgrad und Farbe für die Anzeige von Zeichenketten. Weitere Informationen finden Sie in Abschnitt 2-8, Allgemeine Eigenschaften funktioneller Objekte, unter Textattribute.

# Hintergrund (Registerkarte *Background*)

Einstellung der Füllfarbe für den Hintergrund von funktionellen Objekten. Weitere Informationen finden Sie in Abschnitt 2-8, Allgemeine Eigenschaften funktioneller Objekte, unter Einstellen von Farben.

# Tastatur (Registerkarte Keyboard)

Festlegung von Eingabeart, Anzeigeposition und Größe der Tastatur.

| lumeral Display&Input-NUM0007                                                             |                                                                                                    |   |  |  |  |  |
|-------------------------------------------------------------------------------------------|----------------------------------------------------------------------------------------------------|---|--|--|--|--|
| Password Contro<br>General Text Attribute Background                                      | I Flag Macro Size/Position .<br>Keypad Frame MayAfin Wratch MayAfin Flicker Write                                                                                           | 1 |  |  |  |  |
| Input Method<br>System Keypad[§)<br>Large System Keypad[§)<br>Input from Pop-up Screen[P] | Display Position of Keynad/Pop-up Screen     C Below This Object[1]     Above This Object[2]     Top Let of Screen(3)     C Botom Let of Screen(4)     O Display Population | 1 |  |  |  |  |
| C Other Input Method/command button                                                       | C Top high a Science() C Bottom Right of Science() C Enter of Science() Any Position(8) Xet                                                                                 | 2 |  |  |  |  |
| Input Order()                                                                             |                                                                                                    | 3 |  |  |  |  |
| Use As Default(D)<br>Display Expansion Tabs(I)                                            | Apply(A) OK Cancel Help                                                                                                    |   |  |  |  |  |

| Nr.            | Einstellung                                    | Details                                                                                                    |
|----------------|------------------------------------------------|----------------------------------------------------------------------------------------------------|
| 1 Input method |                                                | Für numerische Werte stehen die drei folgenden Eingabeverfahren zur Auswahl: <i>System Keypad</i> (Systemtastatur)                                                                                                    |
|                |                                                | Large System Keypad (große Systemtastatur)                                                                                                    |
|                |                                                | Input from a pop-up screen (Eingabe über einen Pop-Up-Bildschirm)<br>Other input method (Command Buttons etc.)<br>(Andere Eingabemethode, z. B. Verwendung von Befehlsschaltflächen)                                                                                                    |
| 2              | Display Position of<br>Keypad/Pop-up<br>Screen | Wählen Sie eine der folgenden Anzeigepositionen für die Tastatur oder den Pop-<br>Up-Bildschirm für die Eingabe eines numerischen Wertes:<br><i>Below This Object</i> (unterhalb dieses Objekts)<br><i>Above This Object</i> (oberhalb dieses Objekts)<br><i>Top left, bottom left, top right, bottom right</i> oder <i>center of screen</i><br>(Bildschirmecken oder –mitte)<br><i>Any Position</i> (beliebige Position). |
| 3              | Input Order                                    | Legt die Reihenfolge beim Bewegen des Eingabefokus fest. Informationen zu dieser Einstellung finden Sie in Abschnitt 2-8, <i>Allgemeine Eigenschaften funktioneller Objekte.</i>                                                                                                    |

Bei Auswahl einer der Optionen *Input from Pop-up Screen* oder *Other Input Method* erfolgt die Eingabe über Befehlsschaltflächen. Bei diesen Optionen müssen im Pop-Up-Bildschirm oder im Hauptbildschirm Befehlsschaltflächen, denen eine Tastaturfunktion zugewiesen ist, erstellt werden.

Zur Eingabe numerischer Werte während des Betriebs von NS-Terminals wird auf das entsprechende Objekt zur Anzeige und Eingabe gedrückt. Ist die Option *Input from Pop-up Screen* ausgewählt, wird der spezifizierte Pop-Up-Bildschirm angezeigt.

Die Eingabe numerischer Werte erfolgt über die im Pop-Up-Bildschirm erstellten Befehlsschaltflächen.

#### Hinweis

- Würde die Tastatur bzw. der Pop-Up-Bildschirm über die Bildschirmgrenze hinausragen, wird die Anzeigeposition automatisch angepasst, damit die Tastatur bzw. der Pop-Up-Bildschirm vollständig zu sehen ist.
- Überlappen sich die Tastatur bzw. der Pop-Up-Bildschirm und ein anderes funktionelles Objekt, so wird die Tastatur bzw. der Pop-Up-Bildschirm im Vordergrund angezeigt.
- Bei Auswahl einer der Optionen *Input from Pop-up Screen* oder *Other Input Method* wechselt der Fokus, sobald ein anderes Objekt als eine Befehlsschaltfläche, der eine Tastaturfunktion zugewiesen ist, gedrückt wird.
- Wird bei Auswahl der Option Input from Pop-up Screen als Eingabeverfahren der Pop-Up-Bildschirm während der Eingabe geschlossen, wartet das Objekt zur Anzeige und Eingabe numerischer Werte dennoch weiter auf eine Eingabe. In diesem Fall müssen Sie durch Drücken einer Befehlsschaltfläche, die einen Steuercode wie CAN oder RET erzeugt, die Eingabe abbrechen oder bestätigen. (Weitere Informationen finden Sie unter 2-9-3, Befehlsschaltflächen).
- Zwei Arten von Tastaturen stehen zur Verfügung: Tastaturen mit und ohne temporäre Eingabe. Im Folgenden sehen Sie Beispiele für beide Tastaturarten. Der Wechsel zwischen den beiden Tastaturarten erfolgt mittels Systemspeicher-Bit \$SB18.

#### \$SB18: EIN

\$SB18: AUS

Tastatur mit temporärer Eingabe

| Temporäre Eingabe |
|-------------------|
| angezeigt.        |
|                   |
|                   |
|                   |
|                   |
|                   |

Tastatur ohne temporäre Eingabe

| nkey |   |     |     | $\rightarrow$ |
|------|---|-----|-----|---------------|
| нΧ:  |   |     |     | 32767         |
| [N : |   |     |     | -32768        |
| 7    | 8 | 9   | В   | s             |
| 4    | 5 | 6   | CL  | _R            |
| 1    | 2 | 3   | CAN | CEL           |
| 0    | • | +/- | ENT | rer           |
|      |   |     | <-  | ->            |

Ist die Einheitenanzeige aktiviert, wird die Einheit ebenfalls im Feld der temporären Eingabe angezeigt.

# Rahmen (Registerkarte *Frame*)

Einstellung von Farben und Größen des Rahmens für das Objekt, um dessen Form oder Farbe entsprechend dem gedrückten bzw. nicht gedrückten Zustand zu ändern. Weitere Informationen finden Sie in Abschnitt 2-8, Allgemeine Eigenschaften funktioneller Objekte, unter Rahmen.

## Maximum-/Minimum-Eingabegrenzwerte (Registerkarte Max/Min)

Beschränkung des Eingabebereichs durch Angabe eines oberen und eines unteren Grenzwerts. Wird ein außerhalb des durch diese Grenzwerte festgelegten Bereichs liegender Wert eingegeben, wird eine entsprechende Meldung angezeigt und die Übernahme der Eingabe verweigert. Die für den maximalen und minimalen Grenzwert angegebenen Werte beziehen sich auf den Eingabewert vor jeder Skalierung. Wird ein Wert unter *Value* eingestellt, der den Eingabebereich für den Speichertyp überschreitet und die Schaltfläche **OK** gedrückt, wird eine Meldung angezeigt und die Einstellung nicht vorgenommen. Die selbe Meldung wird angezeigt und die Einstellung wird nicht vorgenommen, wenn ein Wert eingestellt wird, der den Eingabebereich für das Speicherformat überschreitet, auch wenn eine Einheit und eine Skalierung eingerichtet wurden.

| umeral Display&Input-NUM0007                                                                                                    |   |
|----------------------------------------------------------------------------------------------------|---|
| Write         Password         Control Flag         Macro         Size/Position           General         Text Attribute         Background         Keypad         Frame         Max/Min         Watch Max/Min         Flicker | 1 |
| Masimum leput Limit                                                                                                    | I |
| C Value(2) 10000                                                                                                    |   |
| C Indirect Reference() Address() Set(]                                                                                                    | 2 |
| Merimum Input Limit[_]  C Drock Minimum Input Limit[_]  Value[]  C Indirect Reference[E] Address[0]  Swi39  Set[2]                                                                                                    |   |
| Use As Defaul(D) Apply(A) OK Cancel Help Objelay:Expansion Tabs[]                                                                                                    |   |
|                                                                                                    |   |

| Nr. | Einstellung            | Details                                                                                                    |
|-----|------------------------|----------------------------------------------------------------------------------------------------|
| 1   | Maximum<br>Input Limit | Festlegung des maximalen Grenzwerts ( <i>Value</i> ) oder einer indirekte Referenz ( <i>Indirect Reference</i> ). |
| 2   | Minimum Input<br>Limit | Festlegung des minimalen Grenzwerts ( <i>Value</i> ) oder einer indirekte Referenz ( <i>Indirect Reference</i> ). |

Achten Sie darauf, dass die spezifizierten Grenzwerte dem auf der Registerkarte *General* eingestellten Speicherformat entsprechen. Ungeachtet des spezifizierten Anzeigeformats (Hexadezimal-, Oktal- oder Binärwert) erfolgt die Eingabe der Grenzwerte als Dezimalwert (UINT oder UDINT). Informationen über Speicherformate für numerische Werte finden Sie unter *Anzeige- und Speicherformat von numerischen Werten* in Abschnitt *2-8, Allgemeine Funktionen funktioneller Objekte*.

#### Hinweis

- Erfolgt die Angabe des Min./Max.-Grenzwerts über eine indirekte Referenz, muss die zugewiesene Adresse einen Wert besitzen, dessen Typ dem in der Registerkarte General ausgewählten Speicherformat entspricht. Wurde beispielsweise in der Registerkarte General der Typ REAL (reelle Zahl) festgelegt, müssen bei einer indirekte Referenz die für den max. bzw. min. Grenzwert spezifizierten Adressen reelle Zahlen enthalten.
- Bei Festlegung einer indirekten Referenz müssen die max. und min. Grenzwerte vor der Eingabe spezifiziert werden.

Werden diese Werte in dem durch den Trigger *Before Inputting Numeral* für dieses Objekt zur Anzeige und Eingabe von Zahlen ausgeführten Makro spezifiziert, werden sie in den entsprechenden Tastaturanzeigen für den maximalen und minimalen Grenzwert nicht berücksichtigt.

#### Max./Min.-Überwachungsgrenzwerte (Registerkarte Watch Max/Min)

Diese Registerkarte ermöglicht die Festlegung eines maximalen und minimalen Überwachungsgrenzwerts sowie eines Wechsels von Zeichen- und Hintergrundfarbe zur Anzeige des Über- bzw. Unterschreitens der Grenzwerte.

| Numeral Display&                             | nput-NUM0007                                                                                                    |                                          |                   |                | ×      |   |
|----------------------------------------------|----------------------------------------------------------------------------------------------------|------------------------------------------|-------------------|----------------|--------|---|
| Write<br>General Jon                         | Password<br>Attribute Backgroun                                                                                    | Control Flag  <br>d Keypad Frame         | Macro<br>Man/Min  | Size/Po        | sition | 1 |
| Watch Maximur                                | n Limit<br>imum Limit[L]<br>[8000<br>ference[C] Address(W/)<br>or Excess Value: S<br>S<br>n Limit<br>imum Limit[L] | et[]] Background Colori                  | for Excess Value: | 2)             |        | 2 |
| C Value[E]<br>C Indirect Re<br>Text Color fr | <br>ference(E) Address(⊠)  <br>or Excess Value: ■ <u>S</u>                                                         | \$W1000<br>\$W1000<br>Background Color I | for Excess Value: | 5)]<br>Set(6)] |        |   |
| I Use As Default[<br>☐ Display Expansio      | 2)<br>on Tabs( <u>I</u> )                                                                                          | Apply( <u>A</u> ) OK                     | Cancel            | Help           |        |   |

| Nr. | Einstellung            | Details                                                                                                    |
|-----|------------------------|----------------------------------------------------------------------------------------------------|
| 1   | Watch Maximum<br>Limit | Ein fester oder durch indirekte Referenz über eine Adresse festgelegter Wert für den maximalen Überwachungsgrenzwert. Hier kann auch die Zeichen- und Hintergrundfarbe angegeben werden, die zur Anzeige des Überschreitens dieses Grenzwerts verwendet wird.           |
| 2   | Watch Minimum<br>Limit | Ein fester oder durch indirekte Referenz über eine Adresse festgelegter Wert für den<br>minimalen Überwachungsgrenzwert. Hier kann auch die Zeichen- und Hintergrundfarbe<br>angegeben werden, die zur Anzeige des Unterschreitens dieses Grenzwerts verwendet<br>wird. |

Achten Sie darauf, dass die spezifizierten Grenzwerte dem auf der Registerkarte *General* eingestellten Speicherformat entsprechen. Ungeachtet des spezifizierten Anzeigeformats (Hexadezimal-, Oktal- oder Binärwert) erfolgt die Eingabe der Überwachungsgrenzwerte als Dezimalzahl (UINT oder UDINT). Informationen über Speicherformate für numerische Werte finden Sie unter *Anzeige- und Speicherformat von numerischen Werten* in Abschnitt 2-8, Allgemeine Funktionen funktioneller Objekte.

# Hinweis

 Erfolgt die Angabe des Max./Min.-Überwachungsgrenzwerts über eine indirekte Referenz, muss die spezifizierte Adresse einen Wert besitzen, dessen Typ dem in der Registerkarte General ausgewählten Speicherformat entspricht.

Wurde beispielsweise in der Registerkarte *General* der Typ *REAL* (reelle Zahl) festgelegt, müssen bei einer indirekte Referenz die für den Max.- bzw. Min.-Überwachungsgrenzwert spezifizierten Adressen reelle Zahlen enthalten.

# Blinken (Registerkarte *Flicker*)

Hier können Sie Einstellungen vornehmen, um das Objekt blinken zu lassen. Weitere Informationen finden Sie in Abschnitt 2-8, Allgemeine Eigenschaften funktioneller Objekte, unter Blinken.

# Schreibeinstellungen (Registerkarte Write)

Über die Einstellungen dieser Registerkarte können Sie festlegen, dass vor dem Schreiben von Werten in eine Adresse ein Bestätigungsdialogfeld angezeigt wird. Die Meldung in diesem Dialogfeld kann anwendungsspezifisch eingestellt werden. Weitere Informationen finden Sie in Abschnitt 2-8, Allgemeine Eigenschaften funktioneller Objekte, unter Schreibvorgang.

## Hinweis

Dieses Bestätigungsdialogfeld für den Schreibvorgang wird nicht angezeigt, wenn die Touch-Taste ENTER der Zehnertastatur gedrückt oder durch eine Befehlsschaltfläche (Schaltfläche mit Tastaturfunktion) ENT oder RET erzeugt wird, ohne dass ein Wert eingegeben wurde. In diesem Fall wird auch der Inhalt der im Feld Turn ON the specified address when the value is confirmed angegebene Adresse nicht auf EIN gesetzt.

## Passwort (Registerkarte Password)

Hier können Sie festlegen, dass beim Drücken des Objekts zunächst ein Passwort abgefragt wird. Es können fünf Passwörter mit jeweils bis zu 16 Zeichen festgelegt werden. Für jedes Objekt kann ein Passwort angefordert werden. Weitere Informationen finden Sie in Abschnitt 2-8, Allgemeine Eigenschaften funktioneller Objekte, unter Passwörter.

## Steuermerker (Registerkarte Control Flag)

Steuermerker steuern die Möglichkeit zur Eingabe sowie die Anzeige funktioneller Objekte. Mit den auf dieser Registerkarte enthaltenen Optionen können Sie die Möglichkeit zur Eingabe sowie die Anzeige des Objekts vom EIN/AUS-Zustand entsprechender Steuermerker abhängig machen. Weitere Informationen finden Sie in Abschnitt *2-8, Allgemeine Eigenschaften funktioneller Objekte,* unter *Steuermerker*.

Wenn Sie hier die Einstellung des entsprechenden Steuermerkers auf *Disable input* ändern, werden numerische Werte nur angezeigt, ohne dass eine Eingabemöglichkeit besteht.

#### Makro (Registerkarte Macro)

Makros können für Objekte zur Anzeige und Eingabe festgelegt werden.

| Durch die lolgenden ingger ausgelunne Makros konnen zugewiesen werden. |                                                                                |  |  |  |
|------------------------------------------------------------------------|--------------------------------------------------------------------------------|--|--|--|
| Auslöser                                                               | Details                                                                        |  |  |  |
| Before Inputting Numeral                                               | Das Makro wird vor Beginn der Eingabe des numerischen Werts ausgeführt.        |  |  |  |
| Before Writing Numeral                                                 | Das Makro wird unmittelbar vor dem Schreiben des numerischen Werts ausgeführt. |  |  |  |
| When Changing Numeral                                                  | Das Makro wird ausgeführt, wenn sich der numerische Wert ändert.               |  |  |  |

Weitere Informationen über die Einstellung von Makros finden Sie in der *NS-Serie Makroreferenz* auf der NS-Designer-CD-ROM.

#### Größe/Position (Registerkarte Size/Position)

Anzeige und Einstellung der Größe und Anzeigeposition des Objekts. Weitere Informationen finden Sie in Abschnitt 2-8, Allgemeine Eigenschaften funktioneller Objekte, unter Größe/Position.

# 2-11-2 Anzeige und Eingabe von Zeichenketten

Objekte zur Anzeige und Eingabe von Zeichenketten sind funktionelle Objekte, die den Inhalt der zugewiesenen Adresse des Hosts in eine Zeichenkette konvertieren und diese anzeigen. Objekte zur Anzeige und Eingabe von Zeichenketten konvertieren ebenfalls Daten von eingelesenen Zeichenketten (beispielsweise von einem Barcode-Leser oder einer virtuellen Tastatur).

Durch Änderung der Steuermerkereinstellungen können Objekte zur Anzeige und Eingabe von Zeichenketten auf die reine Anzeige von Zeichenketten (d. h. Sperren der Eingabemöglichkeit) beschränkt werden.

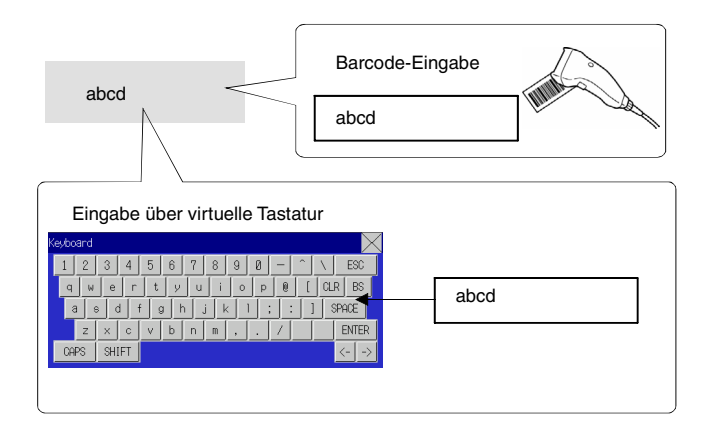

Wählen Sie in NS-Designer *Functional objects - String display & input* oder das Symbol Erstellen eines Elements zur Anzeige und Eingabe von Zeichenketten.

## Hinweis

 Durch Änderung der Steuermerkereinstellungen können Objekte zur Anzeige und Eingabe von Zeichenketten auf die reine Anzeige von Zeichenketten (d. h. Sperren der Eingabemöglichkeit) beschränkt werden.

Bei der Standardeinstellung für die Steuermerker ist die Eingabe aktiviert. Führen Sie die folgenden Schritte aus, um das Objekt auf eine reine Anzeige zu beschränken:

- 1. Rufen Sie das Eigenschaftendialogfeld des funktionellen Objekts zur Anzeige und Eingabe von Zeichenketten auf.
- 2. Aktivieren Sie das Markierungsfeld Display Expansion Tabs, und wählen Sie die Registerkarte Control Flag.
- 3. Aktivieren Sie unter *Input* das Optionsfeld *Disable*.

# Einstellungen für die Eigenschaften des funktionellen Objekts

In diesem Abschnitt werden die Einstellungen im Eigenschaftendialogfeld für Objekte zur Anzeige und Eingabe von Zeichenketten beschrieben.

| Control Flag<br>General Text Attribute Backgroun | Macro  <br>d Keyboard Frame | Size                     | v/Position  <br>Vrite   Password |
|--------------------------------------------------|-----------------------------|--------------------------|----------------------------------|
| Comment(C)                                       |                             |                          |                                  |
| String Display Type                              |                             |                          |                                  |
| Length(N) 8                                      | ASCII Code                  | ])                       |                                  |
| ,                                                | ○ Unicode⊠)                 |                          |                                  |
| Pop-up Menu                                      |                             |                          |                                  |
| Use Pop-up Menu(P)                               | Edit(E)                     |                          |                                  |
| Menu Button Width(B)                             | 16                          |                          |                                  |
| Address Information                              |                             |                          |                                  |
| Switch(L) Type 0                                 |                             |                          |                                  |
| Address(W)                                       |                             | Set( <u>1</u> )          |                                  |
| Input Process                                    | Display on entry            |                          |                                  |
| Fill the Blank Digits with Space(0)              | Display input cha           | aracters by *( <u>S)</u> |                                  |
| Use As Default(D)                                | I <u></u>                   |                          |                                  |
| I▼ Display Expansion Tabs[]]                     |                             | Cano                     | el Help                          |

| General:                           | Festlegung der Adresse und des Anzeigenformats der Zeichenkette.                                                                   |  |  |  |
|------------------------------------|----------------------------------------------------------------------------------------------------|--|--|--|
| Text Attribute:                    | Festlegung der Textattribute für die Zeichenkettenanzeige.                                                                         |  |  |  |
| Background:                        | Festlegung der Hintergrundfarbe für die Zeichenkettenanzeige.                                                                      |  |  |  |
| Keyboard:                          | Angabe von Eingabeart, Anzeigeposition und Größe der Tastatur.                                                                     |  |  |  |
| Frame:                             | Einstellungen für den Rahmen der Zeichenkettenanzeige.                                                                             |  |  |  |
| Flicker:                           | Festlegung des Blinken der Anzeige. (Siehe Hinweis.)                                                                               |  |  |  |
| Write:                             | Legt fest, ob vor dem Schreiben von Zeichenketten in Adressen eine Bestätigungsmeldung angezeigt wird oder nicht. (Siehe Hinweis.) |  |  |  |
| Passwort:                          | Legt fest, ob vor dem Schreiben von Zeichenketten in Adressen ein Passwort eingegeben werden muss oder nicht. (Siehe Hinweis.)     |  |  |  |
| Control Flag:                      | Aktivierung und Deaktivierung der Möglichkeit zur Eingabe, Ein- und Ausblenden der<br>Anzeige (Siehe Hinweis.)                     |  |  |  |
| Macro:                             | Legt das bei der Eingabe von Zeichen oder bei Änderungen von Zeichenketten auszuführende Makro fest. (Siehe Hinweis.)              |  |  |  |
| Size/Position:                     | Größe und Position des Objekts (Siehe Hinweis.)                                                                                    |  |  |  |
| Hinweis: Diese E<br><i>Tabs</i> al | Erweiterungsregisterkarten werden nur angezeigt, wenn das Kontrollkästchen Display Expansion ktiviert ist.                         |  |  |  |

2-128

## Registerkarte General

Festlegung der Adresse und des Anzeigenformats der Zeichenkette.

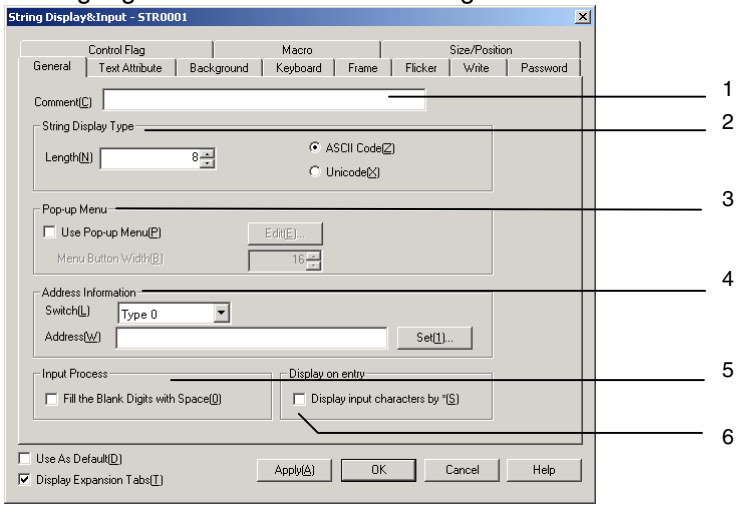

| Nr. | Einstellung            | Details                                                                                                    |  |  |
|-----|------------------------|----------------------------------------------------------------------------------------------------|--|--|
| 1   | Comment                | Festlegung eines erläuternden Kommentars für das Objekt. (Bis zu 32 Zeichen) Der festgelegte Kommentar kann zusammen gedruckt oder bearbeitet werden.                                                                                                    |  |  |
| 2   | String<br>Display Type | Spezifiziert die Anzahl der Zeichen der Zeichenkette und das Anzeigeformat. Mögliche<br>Anzeigeformate sind ASCII und Unicode. Im ASCII-Format wird ein Half-Size-Zeichen<br>mit 1 Byte und ein Full-Size-Zeichen mit 2 Bytes ausgedrückt.<br>Im Unicode-Format werden alle Zeichen mit 2 Byte ausgedrückt.<br>Wird beispielsweise in der Startadresse \$W0 die Zeichenkette "ab" gespeichert, so<br>erfolgt bei Verwendung des ASCII-Formats die Speicherung des Werts 0x6162 in der<br>Adresse \$W0. Bei Verwendung des Unicode-Formats erfolgt die Speicherung dieser<br>Zeichenkette in den beiden Worten \$W0 und \$W1: \$W0 = 0x61 und \$W1 = 0x62                                                                                                    |  |  |
| 3   | Pop-up menu            | Spezifiziert die Einstellungen für die Auswahl von Zeichenketten aus einem Pop-Up-Menü.<br>Character<br>Character 3<br>Character 4<br>Character 5<br>Character 5<br>Character 6<br>Character 7<br>Character 8<br>Character 9<br>Character 1                                                                                                    |  |  |
| 4   | Address information    | Festlegung der von dem Objekt zur Anzeige und Eingabe von Zeichenketten gelesenen<br>und beschriebenen Adresse.                                                                                                    |  |  |
| 5   | Input process          | Ist das Markierungsfeld <i>Fill the Blank Digits with Space</i> aktiviert, wird die eingegebene<br>Zeichenkette ggf. automatisch am Ende mit Leerzeichen aufgefüllt, um die unter <i>Length</i><br>angegebene Zeichenzahl zu erreichen.<br>Ist beispielsweise die Zeichenzahl auf 8 eingestellt und werden nur die fünf Zeichen<br>"ABCDE" eingegeben, so werden an diese Zeichenkette drei Leerzeichen angehängt:<br>ABCDE□□□ (□ steht für ein Leerzeichen)<br>Ist das Markierungsfeld <i>Fill the Blank Digits with Space</i> nicht aktiviert, werden alle<br>Zeichen der Zeichenkette, einschließlich der abschließenden Null, in die angegebene<br>Adresse geschrieben.<br>Wenn z. B. eine bestimmte Zeichenkette ABCDEFG lautet, wenn A in die Adresse<br>geschrieben wird, wird B durch 0 ersetzt und C und die anderen Zeichen werden nicht<br>geschrieben. Die Daten werden im Wort-Format geschrieben. Wenn also die<br>Zeichenkette AB geschrieben wird, wird CD auf 0 gesetzt. |  |  |
| 6   | Display on<br>entry    | Bei Auswahl von <i>Display input characters by</i> *, werden die durch die virtuelle Tastatur oder die Tastaturschaltflächen eingegebenen Zeichen durch * angezeigt.                                                                                                    |  |  |

#### Hinweis

- Zum besseren Verständnis der Einstellungen wird beim Einfügen von Objekten in NS-Designer die Anzahl der Zeichen durch X angezeigt (z. B. XXXXX).
- Ist die Anzahl möglicher Zeichen für die Zeichenkette oder die Adresse auf einen zu großen/zu hohen Wert eingestellt, besteht die Gefahr, dass die höchste zulässige Adresse des angegebenen Bereichs überschritten wird (z. B. Zeichenzahl 256, Startadresse \$W2047). Wird die höchste zulässige Adresse des angegebenen Bereichs überschritten, tritt ein Datenübertragungsfehler auf, sobald der das Objekt zur Anzeige und Eingabe von Zeichenketten enthaltende Bildschirm auf dem NS-Terminal geöffnet wird. Stellen Sie sicher, dass die höchste zulässige Adresse nicht überschritten wird.
- Bei Verwendung des ASCII-Formats verwendet das NS-Terminal, je nach eingestellter Systemsprache, die folgende Kodierung für die Zeichenanzeige.

| Systemsprache | Zeichenkodierung | Beispiel (Zeichencode 0xB5) |  |
|---------------|------------------|-----------------------------|--|
| Japanisch     | Shift-JIS        | k                           |  |
| Englisch      | Latin 1          | μ                           |  |

#### Textattribute (Registerkarte Text Attribute)

Einstellung von Textattributen wie Schriftart, Schriftgrad und Farbe für die Anzeige von Zeichenketten. Weitere Informationen finden Sie unter *Textattribute* in Abschnitt *2-8, Allgemeine Eigenschaften funktioneller Objekte.* 

#### Hintergrund (Registerkarte Background)

Auswahl einer Hintergrundfarbe (aus 256 möglichen Farben) für die Anzeige der Zeichenkette. Weitere Informationen finden Sie in Abschnitt 2-8, Allgemeine Eigenschaften funktioneller Objekte, unter Hintergrund und unter Einstellen von Farben.

## Tastatur (Registerkarte Keyboard)

Festlegung von Eingabeart, Anzeigeposition und Größe der Tastatur.

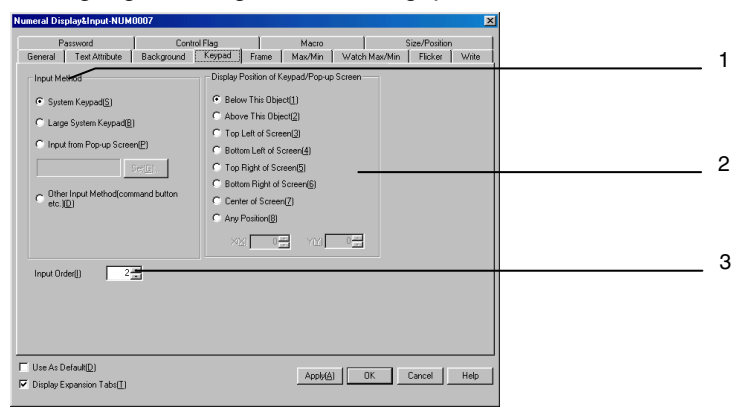

| Nr. | Einstellung                                           | Details                                                                                                    |
|-----|-------------------------------------------------------|----------------------------------------------------------------------------------------------------|
| 1   | Eingangs-<br>methode                                  | Für Zeichenketten stehen die folgenden Eingabeverfahren zur Auswahl:<br><i>System Keypad</i> (Systemtastatur)<br><i>Large System Keypad</i> (große Systemtastatur)<br>Für die große Systemtastatur kann zusätzlich der Typ gewählt werden:<br><i>Full keyboard, decimal keys, hexadecimal keys, decimal keys (+, -), hexadecimal (+, -),</i><br><i>decimal keys (+, -, *, /)</i> oder <i>hexadecimal keys (+, -, *, /)</i> (vollständige Tastatur, Zifferntasten<br>und Hexadezimalzifferntasten, wahlweise mit Tasten für numerische Operatoren +, -, *, /).<br><i>Input from Pop-up Screen</i> (Eingabe über einen Pop-up Bildschirm)<br><i>Other Input Methot (Command Buttons etc.)</i> (Andere Eingabemethode (z. B. Verwendung<br>von Befehlsschaltflächen)<br>Weitere Jefernattigenen zur Verwendung diesen Testaturen finden Gie in Aberbeitt 2, C. |
|     |                                                       | Eingabe von Zahlen und Zeichenketten.                                                                                                    |
| 2   | Display<br>Position of<br>Keypad/<br>Pop-up<br>Screen | Als Anzeigepositionen stehen für die Tastatur oder den Pop-Up-Bildschirm stehen die<br>folgenden Möglichkeiten zur Auswahl:<br><i>Below This Object</i> (Unter diesem Objekt)<br><i>Above This Object</i> (Über diesem Objekt)<br><i>Top Left</i> (oben links), <i>Bottom Left</i> (unten links), <i>Top Right</i> (oben rechts), <i>Bottom Right</i><br>(unten rechts) oder <i>Center of Screen</i> (Mitte des Bildschirms).<br><i>Any Position</i> (Beliebige Position)                                                                                                    |
| 3   | Input Order                                           | Legt die Reihenfolge beim Bewegen des Eingabefokus fest. Informationen zu dieser Einstellung finden Sie in Abschnitt 2-8, <i>Allgemeine Eigenschaften funktioneller Objekte.</i>                                                                                                    |

Bei Auswahl einer der Optionen Input from Pop-up Screen oder Other Input Method erfolgt die Eingabe über Befehlsschaltflächen.

Bei diesen Optionen müssen im Pop-Up-Bildschirm oder im Hauptbildschirm Befehlsschaltflächen, denen eine Tastaturfunktion zugewiesen ist, erstellt werden.

Zur Eingabe von Zeichenketten während des Betriebs von NS-Terminals wird das entsprechende Anzeige- und Eingabeobjekt gedrückt. Ist die Option *Input from Pop-up Screen* ausgewählt, wird der spezifizierte Pop-Up-Bildschirm angezeigt.

Die Eingabe der Zeichenkette erfolgt über die im Pop-Up-Bildschirm erstellten Befehlsschaltflächen.

## Hinweis

- Würde die Tastatur bzw. der Pop-Up-Bildschirm über die Bildschirmgrenze hinausragen, wird die Anzeigeposition automatisch angepasst, damit die Tastatur bzw. der Pop-Up-Bildschirm vollständig zu sehen ist.
- Überlappen sich die Tastatur bzw. der Pop-Up-Bildschirm und ein anderes funktionelles Objekt, so wird die Tastatur bzw. der Pop-Up-Bildschirm im Vordergrund angezeigt.
- Bei Auswahl einer der Optionen *Input from Pop-up Screen* oder Other Input Method wechselt der Fokus, sobald ein anderes Objekt als eine Befehlsschaltfläche, der eine Tastaturfunktion zugewiesen ist, gedrückt wird.
- Wird bei Auswahl der Option Input from Pop-up Screen als Eingabeverfahren der Pop-Up-Bildschirm während der Eingabe geschlossen, wartet das Objekt zur Anzeige und Eingabe von Zeichenketten dennoch weiter auf eine Eingabe. In diesem Fall müssen Sie durch Drücken einer Befehlsschaltfläche, die einen Steuercode wie CAN oder RET erzeugt, die Eingabe abbrechen oder bestätigen. Weitere Informationen finden Sie unter 2-9-3, Befehlsschaltflächen.

#### Rahmen (Registerkarte Frame)

Einstellung von Farben und Größen des Rahmens für das Objekt, um dessen Form oder Farbe entsprechend dem gedrückten bzw. nicht gedrückten Zustand zu ändern.

Weitere Informationen finden Sie in Abschnitt 2-8, Allgemeine Eigenschaften funktioneller Objekte, unter Rahmen.

#### Blinken (Registerkarte *Flicker*)

Hier können Sie Einstellungen vornehmen, um das Objekt blinken zu lassen. Weitere Informationen finden Sie in Abschnitt 2-8, Allgemeine Eigenschaften funktioneller Objekte, unter Blinken.

#### Schreibeinstellungen (Registerkarte *Write*)

Über die Einstellungen dieser Registerkarte können Sie festlegen, dass vor dem Schreiben von Zeichenketten in eine Adresse ein Bestätigungsdialogfeld angezeigt wird. Die Meldung in diesem

Dialogfeld kann anwendungsspezifisch eingestellt werden. Weitere Informationen finden Sie in Abschnitt 2-8, Allgemeine Eigenschaften funktioneller Objekte, unter Schreibvorgang.

## Passwort (Registerkarte Password)

Hier können Sie festlegen, dass beim Drücken des Objekts zunächst ein Passwort abgefragt wird. Es können fünf Passwörter mit jeweils bis zu 16 Zeichen festgelegt werden. Für jedes Objekt kann ein Passwort angefordert werden. Weitere Informationen finden Sie in Abschnitt 2-8, Allgemeine Eigenschaften funktioneller Objekte, unter Passwörter.

# Steuermerker (Registerkarte Control Flag)

Steuermerker steuern die Möglichkeit zur Eingabe sowie die Anzeige funktioneller Objekte. Mit den auf dieser Registerkarte enthaltenen Optionen können Sie die Möglichkeit zur Eingabe sowie die Anzeige der Zeichenketten vom EIN/AUS-Zustand entsprechender Steuermerker abhängig machen. Weitere Informationen finden Sie in Abschnitt 2-8, Allgemeine Eigenschaften funktioneller Objekte, unter Steuermerker. Wenn Sie hier die Einstellung des entsprechenden Steuermerkers auf Disable input ändern, werden Zeichenketten nur angezeigt, ohne dass eine Eingabemöglichkeit besteht.

# Makro (Registerkarte Macro)

Für Objekte zur Anzeige und Eingabe von Zeichenketten kann die Ausführung von Markos spezifiziert werden.

Durch die folgenden Trigger ausgeführte Makros können zugewiesen werden.

| Auslöser                | Details                                                                   |
|-------------------------|---------------------------------------------------------------------------|
| Before inputting string | Das Makro wird vor Beginn der Zeichenketteneingabe ausgeführt.            |
| Before writing string   | Das Makro wird unmittelbar vor dem Schreiben der Zeichenkette ausgeführt. |
| When changing string    | Das Makro wird ausgeführt, wenn sich die Zeichenkette ändert.             |

Weitere Informationen über die Einstellung von Makros finden Sie in der NS-Serie Makroreferenz auf der NS-Designer-CD-ROM.

# Größe/Position (Registerkarte Size/Position)

Anzeige und Einstellung der Größe und Anzeigeposition des Objekts. Weitere Informationen finden Sie in Abschnitt 2-8, Allgemeine Eigenschaften funktioneller Objekte, unter Größe/Position.

# 2-11-3 Daumenradschalter

Daumenradschalter sind Objekte zur Anzeige und Einstellung numerischer Werte, bei denen die Änderung des Werts durch eine Erhöhung oder Verminderung der einzelnen Stellen um jeweils 1 erfolgt, sobald die entsprechende Schaltfläche + oder – gedrückt wird. Bei jeder Änderung einer Stelle und damit des numerischen Werts wird der Inhalt der zugewiesenen Adresse aktualisiert.

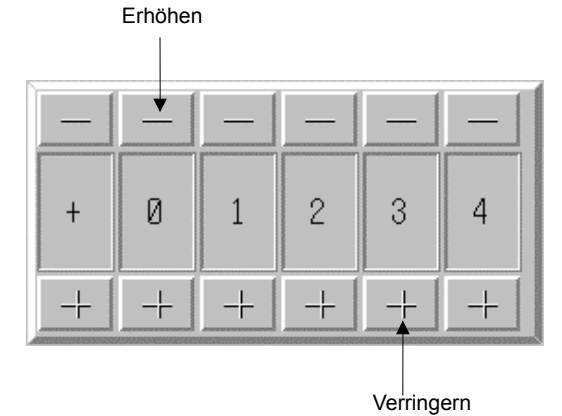

Wählen Sie in NS-Designer *Functional objects – Thumbwheel switch* oder das Symbol zum Erstellen eines Daumenradschalters.

# Einstellungen für die Eigenschaften des funktionellen Objekts

In diesem Abschnitt werden die Einstellungen im Eigenschaftendialogfeld für Daumenradschalter beschrieben.

| Thumbwheel Switch - THW0009                                                                                                    |                        |                                    |         |               |                                     |
|----------------------------------------------------------------------------------------------------|------------------------|------------------------------------|---------|---------------|-------------------------------------|
| Control Flag                                                                                                    | Macro                  | May/Min                            | Eliskar | Size/Position | Password                            |
| Commerka Text Attribute Backgro<br>Commerk(C)<br>Display Type<br>Display Type(E) Decimal<br>Storage Type(C) [INT(signed 1word)<br>Range<br>-32789 - 32767<br>Button Position<br>C Up(+)/Down(+)(L) C Up(+)/Down | und   Frame  <br>▼<br> | Format<br>Integer[J]<br>Decimal[2] | Flicker | Write         | Password<br>ank.digits<br>reroes()) |
| Address                                                                                                    | 5                      | iet(3)                             |         |               |                                     |
| └── Use As Default( <u>D</u> )<br>└── Display Expansion Tabs( <u>T</u> )                                                                                                    | Apply( <u>A</u> )      | OK                                 | Cancel  | Help          |                                     |

| General:          | Festlegung der Adresse und des Anzeigenformats des numerischen Werts.                                                                   |
|-------------------|----------------------------------------------------------------------------------------------------|
| Text Attribute:   | Festlegung der Textattribute für die Anzeige numerischer Werte.                                                                         |
| Background:       | Festlegung der Hintergrundfarbe für die Anzeige numerischer Werte.                                                                      |
| Frame:            | Einstellungen für den Darstellung des Rahmens der Anzeige numerischer Werte.                                                            |
| Max/Min:          | Beschränkung des Eingabebereichs durch Angabe eines oberen und eines unteren Grenzwerts (Siehe Hinweis.)                                |
| Flicker:          | Festlegung des Blinken der Anzeige. (Siehe Hinweis.)                                                                                    |
| Write:            | Legt fest, ob vor dem Schreiben von Werten in Adressen eine Bestätigungsmeldung<br>angezeigt wird oder nicht. (Siehe Hinweis.)          |
| Passwort:         | Legt fest, ob vor dem Schreiben von numerischen Werten in Adressen ein Passwort<br>eingegeben werden muss oder nicht. (Siehe Hinweis.)  |
| Control Flag:     | Aktivierung und Deaktivierung der Möglichkeit zur Eingabe, Ein- und Ausblenden der<br>Anzeige des Objekts. (Siehe Hinweis.)             |
| Macro:            | Legt die bei der Eingabe von numerischen Werten oder Änderungen des Inhalts der<br>Adresse auszuführenden Makros fest. (Siehe Hinweis.) |
| Size/Position:    | Größe und Position des Objekts (Siehe Hinweis.)                                                                                         |
| Hinweis: Diese Fr | weiterungsregisterkarten werden nur angezeigt, wenn das Kontrollkästchen Displa                                                         |

Hinweis: Diese Erweiterungsregisterkarten werden nur angezeigt, wenn das Kontrollkästchen *Display Expansion Tabs* aktiviert ist.

# Registerkarte General

Festlegung der Adresse sowie des Anzeigenformats und der Maßeinheit für den numerischen Wert.

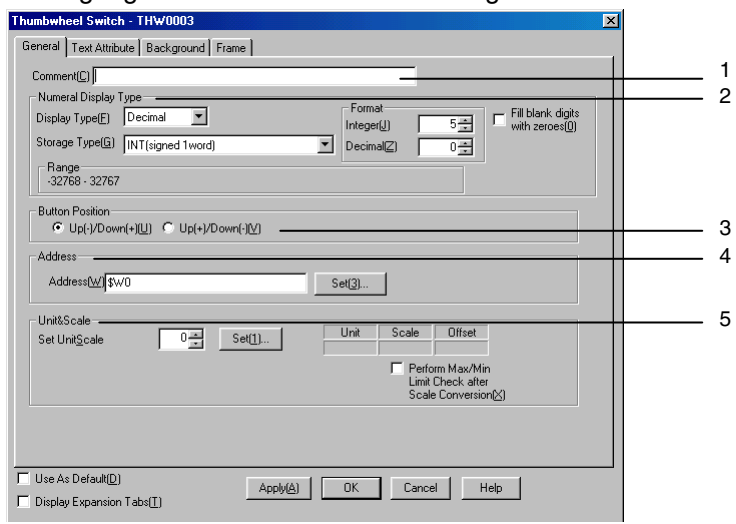

| Nr.                                       | Einstellung                                                                                                    | Details                                                                                                    |  |  |
|-------------------------------------------|----------------------------------------------------------------------------------------------------|----------------------------------------------------------------------------------------------------|--|--|
| 1                                         | Comment                                                                                                    | Festlegung eines erläuternden Kommentars für das Objekt. (Bis zu 32 Zeichen)                                                                                                    |  |  |
| 2                                         | Numeral<br>Display Type                                                                                                    | Festlegung des Anzeigenformats für den numerischen Wert.                                                                                                    |  |  |
|                                           | Anzeigetyp                                                                                                    | Vier Anzeigeformate stehen zur Auswahl:<br>Decimal (Dezimal)<br>Hexadecimal (Hexadezimal)<br>Binary (Binär)<br>Octal (Oktal)                                                                                                    |  |  |
|                                           | Storage<br>Type       Elf Speicherformate stehen zur Auswahl:<br>INT vorzeichenbehaftet, 1 Wort<br>UINT vorzeichenlos, 1 Wort<br>DINT vorzeichenbehaftet, 2 Worte<br>UDINT vorzeichenlos, 2 Worte<br>REAL (reelle Zahl) (siehe Hinweis 1)<br>BCD2 (siehe Hinweis 1) vorzeichenlos, 1 Wort<br>BCD2 (siehe Hinweis 1) vorzeichenlos, 2 Worte<br>BCD1 vorzeichenbehaftet (höchstwertige Stelle: F), 1 Wort (siehe Hinweis 1)<br>BCD2 vorzeichenbehaftet (höchstwertige Stelle: F), 2 Worte (siehe Hinweis 1)<br>BCD2 vorzeichenbehaftet (höchstwertige Stelle: F), 2 Worte (siehe Hinweis 1)<br>BCD2 vorzeichenbehaftet (höchstwertige Stelle: F), 2 Worte (siehe Hinweis 1) |                                                                                                    |  |  |
| Fill blank digits<br>with zeros<br>(siehe |                                                                                                    | Angabe der Anzahl der Vor- und Nachkommastellen. Die Anzeige numerischer Werte kann auf beliebige Formate eingestellt werden.         Beispiel: Bei der Einstellung auf zwei Vor- (Integer) und eine Nachkommastelle (Decimal) besteht folgender Zusammenhang zwischen dem Ist- und angezeigten Wert:         Tatsächlicher Wert       Anzeige des numerischen Werts         9.51       9.5         99.51       99.5         999.51       99.5         Wie Sie diesem Beispiel entnehmen können, werden überzählige führende Ziffern ignoriert. Der angezeigte Wert wird auf die angegebene Zahl von Nachkommastellen gerundet.         Fügt führende Nullen ein, um die angegebene Zahl angezeigter Stellen zu erzielen. Ist beispielsweise die Zahl der anzuzeigenden Stellen (Integer) auf 4 eingestellt und beträgt der anzuzeigende Wert 1, so wird er als "0001" angezeigt, sofern dieses |  |  |
| 3                                         | HINWEIS 2)                                                                                                    | Markierungsteid aktiviert ist.                                                                                                    |  |  |
| 4                                         | Address                                                                                                    | Festlegung der von dem Daumenradschalter gelesenen und beschriebenen Adresse.                                                                                                    |  |  |

| Nr. | Einstellung      | Details                                                                                                    |
|-----|------------------|----------------------------------------------------------------------------------------------------|
| 5   | Units and scales | Spezifizierung der Einstellungen (Skalierfaktor und Offset) für die Skalierung des in der<br>angegebenen Adresse enthaltenen Werts. Ist das Markierungsfeld <i>Perform Max/Min</i><br><i>Limit Check after Scale Conversion</i> aktiviert, erfolgt die Überprüfung auf das Über- bzw.<br>Unterschreiten des oberen bzw. des unteren Grenzwerts erst nach der Konvertierung<br>des Werts. Informationen zu Einheiten und Skalierfaktoren finden Sie unter <i>Einheiten</i><br><i>und Skalierung</i> in Abschnitt 2-8, Allgemeine Eigenschaften funktioneller Objekte. |

Hinweis 1. Die Auswahl dieses Formats ist nur möglich, wenn als Anzeigeformat Decimal ausgewählt wurde.

2. Ist das Markierungsfeld *Fill blank digits with zeros* aktiviert, wird der Wert "9,51" in dem Beispiel der Tabelle als "09,51" angezeigt.

#### Hinweis

- Verwenden Sie beim Einfügen funktioneller Objekte in NS-Designer die Ziffer 9 und erstellen Sie Ziffernfolgen wie 9,999.99, um die Anzahl der angezeigten Ziffern standardmäßig einzustellen.
- Reelle Zahlen können maximal siebenstellig sein. Beträgt die Anzahl anzuzeigender Stellen mehr als 7, tritt bei der Anzeige des Werts ein Fehler auf.
- ♦ Ist in der angegebenen Adresse ein Wert gespeichert, der nicht angezeigt werden kann (z. B. der Wert 878, wenn das binäre Anzeigeformat eingestellt ist), wird statt der einzelnen Ziffern das Zeichen # angezeigt. In diesem Fall haben die Schaltflächen + und – keine Auswirkung auf den Wert. Verwenden Sie die SPS oder ein funktionelles Objekt, um diesen Wert zurückzusetzen.
- Bei Daumenradschaltern erfolgt keine Anzeige von Maßeinheiten.
- Die Skalierung für einen Daumenradschalter muss auf eine Zehnerpotenz und der Offset auf 0 eingestellt sein. Wenn andere Werte eingestellt werden, funktioniert der Daumenradschalter evtl. nicht ordnungsgemäß.

# Textattribute (Registerkarte Text Attribute)

Einstellung von Textattributen wie Schriftart, Schriftgrad und Farbe für die Anzeige von Zeichenketten. Weitere Informationen finden Sie in Abschnitt 2-8, Allgemeine Eigenschaften funktioneller Objekte, unter Textattribute.

## Hintergrund (Registerkarte Background)

Auswahl einer Hintergrundfarbe (aus 256 möglichen Farben) für Daumenradschalter. Weitere Informationen finden Sie in Abschnitt 2-8, Allgemeine Eigenschaften funktioneller Objekte, unter Einstellen von Farben.

## Rahmen (Registerkarte Frame)

Einstellung von Farben und Größen des Rahmens für das Objekt, um dessen Form oder Farbe entsprechend dem gedrückten bzw. nicht gedrückten Zustand zu ändern. Weitere Informationen finden Sie in Abschnitt 2-8, Allgemeine Eigenschaften funktioneller Objekte, unter Rahmen.

## Maximum-/Minimum-Eingabegrenzwerte (Registerkarte Max/Min)

Festlegen der maximalen und minimalen Grenzwerte für den Inhalt der Schreibadresse. Der Einstellbereich für die maximalen und minimalen Grenzwerte hängt vom Anzeigeformat für numerische Werte ab.

| Thumbwheel Switch - THW0009                                                                       |                        |                                | <u>×</u> |   |
|---------------------------------------------------------------------------------------------------|------------------------|--------------------------------|----------|---|
| Control Flag<br>General Text Attribute Background                                                 | Macro<br>Frame Max/Min | Size/Position<br>Flicker Write | Password | 4 |
| Maximum Limit<br>I⊄ Set Maximum Limit(U)                                                          |                        |                                |          |   |
|                                                                                                   |                        |                                |          |   |
| C Indirect Reference(P) Address(W)                                                                |                        | Set( <u>1</u> )                |          |   |
| Minimum Limit<br>✓ Set Minimum Limit(L)<br>✓ Value(E) 32768<br>C Indirect Reference(S) Address(d) | -                      | <u>Se(2)</u>                   |          | 2 |
|                                                                                                   |                        |                                |          |   |
| Use As Default(D)                                                                                 | Apply(A) OK Ca         | ancel Help                     |          |   |

| Nr. | Einstellung   | Details                                                                                                    |
|-----|---------------|----------------------------------------------------------------------------------------------------|
| 1   | Maximum limit | Festlegung des maximalen (oberen) Grenzwerts. Wählen Sie entweder einen Wert oder eine indirekte Referenz aus.  |
| 2   | Minimum limit | Festlegung des minimalen (unteren) Grenzwerts. Wählen Sie entweder einen Wert oder eine indirekte Referenz aus. |

Achten Sie darauf, dass die spezifizierten Grenzwerte dem auf der Registerkarte *General* eingestellten Speicherformat entsprechen. Ungeachtet des spezifizierten Anzeigeformats (Hexadezimal-, Oktal- oder Binärwert) erfolgt die Eingabe der Grenzwerte als Dezimalwert (UINT oder UDINT). Informationen über Speicherformate für numerische Werte finden Sie unter *Anzeige- und Speicherformat von numerischen Werten* in Abschnitt 2-8, Allgemeine Funktionen funktioneller Objekte.

## Hinweis

- Erfolgt die Angabe des Min./Max.-Grenzwerts über eine indirekte Referenz, muss die zugewiesene Adresse einen Wert besitzen, dessen Typ dem in der Registerkarte General ausgewählten Speicherformat entspricht. Wurde beispielsweise in der Registerkarte General der Typ REAL (reelle Zahl) festgelegt, müssen bei einer indirekte Referenz die für den max.- bzw. min. Grenzwert zugewiesenen Adressen reelle Zahlen enthalten.
- Wurde durch die SPS oder ein funktionelles Objekt ein außerhalb des durch die Grenzwerte festgelegten Bereichs liegender Wert in die Adresse geschrieben, kann dieser nicht mit Hilfe der Schaltflächen + und – geändert werden. Verwenden Sie die SPS oder ein funktionelles Objekt, um diesen Wert zurückzusetzen.

# Blinken (Registerkarte Flicker)

Hier können Sie Einstellungen vornehmen, um das Objekt blinken zu lassen. Weitere Informationen finden Sie in Abschnitt 2-8, Allgemeine Eigenschaften funktioneller Objekte, unter Blinken.

## Schreibeinstellungen (Registerkarte Write)

Über die Einstellungen dieser Registerkarte können Sie festlegen, dass vor dem Schreiben von Werten in eine Adresse ein Bestätigungsdialogfeld angezeigt wird. Die Meldung in diesem Dialogfeld kann anwendungsspezifisch eingestellt werden. Weitere Informationen finden Sie in Abschnitt 2-8, Allgemeine Eigenschaften funktioneller Objekte, unter Schreibvorgang.

## Passwort (Registerkarte Password)

Hier können Sie festlegen, dass beim Drücken des Daumenradschalters zunächst ein Passwort abgefragt wird. Es können fünf Passwörter mit jeweils bis zu 16 Zeichen festgelegt werden. Für jedes Objekt kann ein Passwort angefordert werden. Weitere Informationen finden Sie in Abschnitt 2-8, Allgemeine Eigenschaften funktioneller Objekte, unter Passwörter.

## Steuermerker (Registerkarte Control Flag)

Steuermerker steuern die Möglichkeit zur Eingabe sowie die Anzeige funktioneller Objekte. Mit den auf dieser Registerkarte enthaltenen Optionen können Sie die Möglichkeit zur Eingabe sowie die Anzeige des Daumenradschalters vom EIN/AUS-Zustand entsprechender Steuermerker abhängig machen. Weitere Informationen finden Sie in Abschnitt 2-8, Allgemeine Eigenschaften funktioneller Objekte, unter Steuermerker.

Wenn Sie hier die Einstellung des entsprechenden Steuermerkers auf *Disable input* ändern, werden numerische Werte nur angezeigt, ohne dass eine Eingabemöglichkeit besteht.

## Makro (Registerkarte Macro)

Für Daumenradschalter kann die Ausführung von Makros spezifiziert werden. Durch die folgenden Trigger ausgeführte Makros können zugewiesen werden.

| as Makro wird unmittelbar vor dem Schreiben des numerischen Werts ausgeführt. |
|-------------------------------------------------------------------------------|
| as Makro wird ausgeführt, wenn sich der numerische Wert ändert.               |
| as                                                                            |

Weitere Informationen über die Einstellung von Makros finden Sie in der NS-Serie Makroreferenz auf der NS-Designer-CD-ROM.

#### Größe/Position (Registerkarte Size/Position)

Anzeige und Einstellung der Größe und Anzeigeposition des Objekts. Weitere Informationen finden Sie in Abschnitt 2-8, Allgemeine Eigenschaften funktioneller Objekte, unter Größe/Position.

# 2-11-4 Listenauswahl

Auswahllistenobjekte werden zur Anzeige und Auswahl von Zeichenkettendaten verwendet. Die in der Liste angezeigten Zeichenketten können aus zugewiesenen Adressen oder Textdateien stammen.

Auswahllistenobjekte können die Nummer des ausgewählten Eintrags (Zeile) und die in diesem Eintrag enthaltene Zeichenkette in die angegebene Zieladressen schreiben. Somit kann der Host die Zeichenketteninformation empfangen und verarbeiten. Die Festlegung der in der Auswahlliste angezeigten Zeichenketten kann auch über entsprechende Adressen des Hosts erfolgen.

Die in den zugewiesenen Adressen gespeicherten Zeichenketten können das ASCII- oder Unicode-Format besitzen.

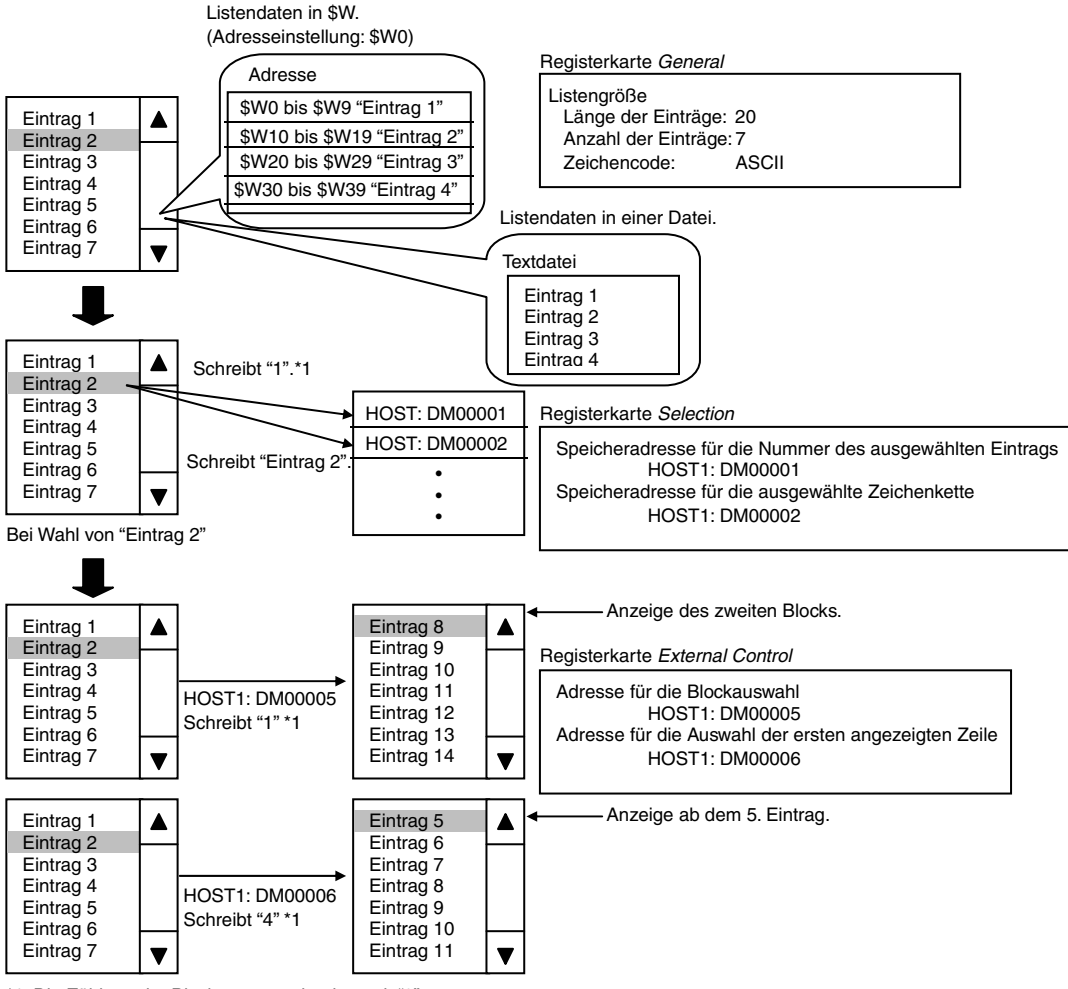

\*1: Die Zählung der Blocknummern beginnt mit "0".

Hinweis: Im ASCII-Format verwenden Half-Size-Zeichen ein Byte und Full-Size-Zeichen zwei Bytes. Im Unicode-Format werden für alle Zeichen zwei Bytes verwendet.

Wählen Sie in NS-Designer *Functional objects - List selection* oder das Symbol zum Erstellen einer Auswahlliste.

# Einstellungen für die Eigenschaften des funktionellen Objekts

In diesem Abschnitt werden die Einstellungen im Eigenschaftendialogfeld für Auswahllisten beschrieben.

| Control Flag                                                                                                    | Macro                                                          | Size/Position        |                 | External Control |
|----------------------------------------------------------------------------------------------------|----------------------------------------------------------------|----------------------|-----------------|------------------|
| ieneral Text Attribute                                                                                                    | Background Select                                              | ion Scroll Bar       | Frame           | Flicker Password |
| Comment/C)                                                                                                    |                                                                |                      | -               |                  |
| List Data                                                                                                    |                                                                |                      |                 |                  |
| Switch(L) Tune ()                                                                                                    | <b>T</b>                                                       |                      |                 |                  |
|                                                                                                    |                                                                |                      |                 |                  |
| <ul> <li>Store in \$W(S)</li> </ul>                                                                                                    |                                                                |                      |                 |                  |
| Address(W) \$W0                                                                                                    |                                                                | Set( <u>1</u> )      |                 |                  |
| ○ Store in a File( <u>I</u> )                                                                                                    |                                                                |                      |                 |                  |
|                                                                                                    |                                                                | _                    |                 | -1               |
|                                                                                                    |                                                                | Brother PS           |                 |                  |
| 1                                                                                                    |                                                                | Digition of the      | mange pro-      |                  |
| Use a File for Indirect I                                                                                                    | Reference()                                                    | Distance in the      |                 |                  |
| Use a File for Indirect I<br>Address for Specifying the F                                                                                 | Reference()<br>ife Line(E)                                     | Demonty.             | Set( <u>2</u> ) |                  |
| Use a File for Indirect I<br>Address for Opeorfying the F                                                                                 | Reference())<br>ile Line(E)                                    | Domonition           | Set( <u>2</u> ) |                  |
| Use a File for Indirect I<br>Address for Specifying the F<br>Character Code                                                               | Reference())<br>ile Line(E)                                    | Disturbal The second | Set( <u>2</u> ) |                  |
| Use a File for Indirect I Address for Specifying the F Character Code Character Code CASCII Code(2)                                       | Reference())<br>Ite Line(E)                                    |                      | 3e( <u>2</u> )  |                  |
| Use a File for Indirect I<br>Address for Specifying the F<br>Character Code<br>ASCII Code(2)<br>List Size                                 | Reference()<br>If Line(E)<br>C Unicode(S)                      |                      | Se(2)           |                  |
| Use a File for Indirect I Address for Specifying the F Character Code     ASCII Code[2] List Size                                         | Reference()<br>ife Line(E)                                     | 10 10                | Se( <u>2</u> )  |                  |
| Use a Fie for Indirect I<br>Address for Specifying the F<br>Character Code<br>© ASCII Code[2]<br>List Size<br>Characters/Line[N]          | Reference()<br>Ife Line(E)<br>C Unicode(g)                     | 10 22                | Set( <u>2</u> ) |                  |
| Use a File for Indirect I<br>Address for Breatying the F<br>Character Code<br>© ASCII Code[2]<br>List Size<br>Characters/Line[ <u>N</u> ] | Reference()<br>ter Line(E)<br>C Unicode(c)<br>10               | 10 #                 | Set( <u>2</u> ) |                  |
| Use a File for Indirect I<br>Address for Specifying the F<br>Character Code                                                               | Reference()<br>If Line(E)<br>C Unicode(c)<br>10 - Max Lines(M) | 10 a                 | Set(2)          |                  |

| General:          | Festlegung des Ziels der Listendaten, der Listengröße und eines erläuternden Kommentars zum Objekt.              |
|-------------------|----------------------------------------------------------------------------------------------------|
| Text Attribute:   | Festlegung der Textattribute für die Zeichenkettenanzeige.                                                       |
| Background:       | Festlegung der Hintergrundfarbe für das Auswahllistenobjekt.                                                     |
| Selection:        | Festlegung der Farbe des Auswahlbalkens, der Nummer des ausgewählten Eintrags und der Zeichenketten-Zieladresse. |
| Scroll bar:       | Festlegung von Größe und Laufweite der Bildlaufleiste.                                                           |
| Frame:            | Einstellungen für den Rahmen des Auswahllistenobjekts.                                                           |
| Flicker:          | Festlegung des Blinken der Anzeige. (Siehe Hinweis.)                                                             |
| Passwort:         | Festlegung des beim Drücken einer Schaltfläche einzugebenden Passworts. (Siehe Hinweis.)                         |
| Control Flag:     | Aktivierung und Deaktivierung der Möglichkeit zur Eingabe, Ein- und Ausblenden der Anzeige (Siehe Hinweis.)      |
| Macro:            | Festlegung des bei der Auswahl eines Listeneintrags auszuführenden Makros. (Siehe Hinweis.)                      |
| Size/Position:    | Größe und Position des Objekts (Siehe Hinweis.)                                                                  |
| External Control: | Festlegung der Umschaltbedingung des angezeigten Blocks durch ein externes Gerät. (Siehe Hinweis.)               |

Hinweis: Diese Erweiterungsregisterkarten werden nur angezeigt, wenn das Kontrollkästchen *Display Expansion Tabs* aktiviert ist.
#### Registerkarte General

Einstellung der Listenobjekte sowie der Länge und der angezeigten Anzahl der Einträge.

| List Selection - LST0010                                                                                                    | ×     |
|----------------------------------------------------------------------------------------------------|-------|
| Control Flag Macro Size/Position External Control<br>General Text Attribute Background Selection Scroll Bar Frame Flicker Passo | sword |
| Comment(C)                                                                                                    | 1     |
| List Data<br>Switch(L) Type 0                                                                                                   | 2     |
|                                                                                                    |       |
| Address( <u>w</u> ) \$w/0 Set(1)                                                                                                |       |
| C Store in a File[])                                                                                                    |       |
| Browse(H) Edit(E)                                                                                                    |       |
| Use a File for Indirect Reference()                                                                                             |       |
| Address for 6 pecifying the Fife Line (E)                                                                                       |       |
| Character Code                                                                                                    | 3     |
|                                                                                                    |       |
| List Size                                                                                                    | 4     |
|                                                                                                    |       |
|                                                                                                    |       |
| Use As Default(D)     Apply(A)     OK     Cancel Hei                                                                            | qle   |
|                                                                                                    |       |

| Nr. | Einstellung    | Details                                                                                                    |
|-----|----------------|----------------------------------------------------------------------------------------------------|
| 1   | Comment        | Festlegung eines erläuternden Kommentars für das eingefügte Objekt. (Bis zu 32 Zeichen)                                                                                                    |
| 2   | List data      | <ul> <li>Definiert die in der Auswahlliste angezeigten Einträge durch Zuweisung einer Adresse oder Textdatei.</li> <li>Ist das Markierungsfeld <i>Store in \$W</i> aktiviert, werden die ab der angegebenen Adresse gespeicherten Zeichenketten angezeigt.</li> <li>Ist das Markierungsfeld <i>Store in a File</i> aktiviert, werden die in der angegebenen Textdatei gespeicherten Zeichenketten angezeigt. Sind die in der Auswahlliste anzuzeigenden Zeichenketten in einer Textdatei gespeichert, muss diese die Namenserweiterung .LST besitzen. Der Dateiname dieser Datei darf (einschließlich der Namenserweiterung .LST) maximal 12 Zeichen lang sein.</li> <li>Klicken Sie zum Bearbeiten der spezifizierten Datei über den in den Optionen von NS-Designer spezifizierten Editor (standardmäßig ist der Windows Editor eingestellt) auf die Schaltfläche Edit.</li> <li>Der Name der zu lesenden Datei kann auch indirekt angegeben werden. Aktivieren Sie hierfür das Markierungsfeld <i>Use a File for Indirect Reference</i>, und legen Sie unter <i>Store in a file</i> eine Textdatei mit den Namen der LST-Datei an, die die anzuzeigenden Zeichenketten nuter <i>Address for Specifying the File Line</i> festgelecten Adresse bestimmt nun die gelesene Listendatei.</li> </ul> |
| 3   | Character code | Festlegung des Formats der Zeichenkette (ASCII oder Unicode) in der Adresse oder Textdatei.                                                                                                    |
| 4   | List size      | Festlegung der Anzahl der Zeichen je Zeile und die Anzahl der Listeneinträge.<br>Legt bei Einstellung des ASCII-Formats die Anzahl der Half-Size-Zeichen fest.<br>Full-Size-Zeichen zählen als zwei Zeichen.<br>Im Unicode-Format zählen alle Zeichen als ein Zeichen.                                                                                                    |

Werden die Listenzeichenketten im internen Speicher (\$W-Adresse) abgelegt, gilt die im Folgenden gezeigte Aufteilung, da \$W eine Wortadresse (zwei Byte) ist.

Bei diesem Beispiel wird eine Zeilenlänge (*Characters/Line*) von 64 Zeichen je Eintrag und maximal 4 Einträge (*Max Lines*) verwendet. Als Adresse ist \$W0 eingestellt:

#### ASCII (Half-Size-Zeichen: 1 Byte; Full-Size-Zeichen: 2 Byte)

| \$W0 bis \$W31   | 1. Listeneintrag (Zeichenkette) |
|------------------|---------------------------------|
| \$W32 bis \$W63  | 2. Listeneintrag (Zeichenkette) |
| \$W64 bis \$W95  | 3. Listeneintrag (Zeichenkette) |
| \$W96 bis \$W127 | 4. Listeneintrag (Zeichenkette) |

#### Unicode-Zeichen (1 Zeichen: 2 Byte)

| \$W0 bis \$W63    | 1. Listeneintrag (Zeichenkette) |
|-------------------|---------------------------------|
| \$W64 bis \$W127  | 2. Listeneintrag (Zeichenkette) |
| \$W128 bis \$W191 | 3. Listeneintrag (Zeichenkette) |
| \$W192 bis \$W255 | 4. Listeneintrag (Zeichenkette) |

Enthält eine der Zeichenketten eine Null (genauer 0x00), so schließt diese die Zeichenkette an dieser Stelle ab.

| Beispiel | \$W0 | 61 | 62 |                                                      |
|----------|------|----|----|------------------------------------------------------|
|          | \$W1 | 63 | 64 | Die Zeichenkette wird aus allen Zeichen bis zur Null |
|          | \$W2 | 65 | 66 | gebildet. Nachfolgende Zeichen werden ignoriert.     |
|          | \$W3 | 67 | 00 |                                                      |
|          | \$W4 | 6A | 6B |                                                      |
|          |      |    | 1  |                                                      |

Wird Store in a File spezifiziert, werden die Daten der Listeneinträge, wie im Folgenden gezeigt, ausgewertet.

Beispiel:

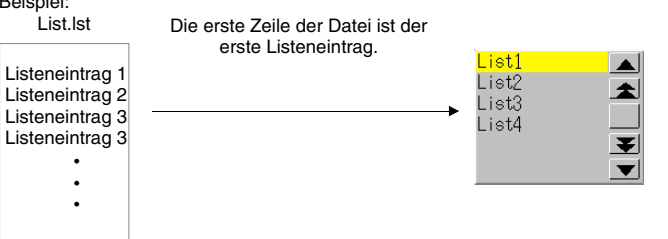

Ist das Markierungsfeld Use a File for Indirect Reference aktiviert, werden die Zeichenketten für die Listeneinträge, wie im Folgenden abgebildet, indirekt aus der angegebenen Datei gelesen. Beispiel:

List.lst

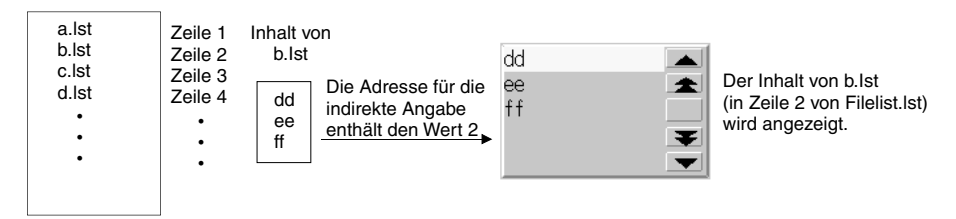

Bei indirekter Angabe der Datei muss der Dateiname einer Textdatei (.LST-Datei) eingegeben werden. Diese Datei muss in dem Ordner gespeichert werden, in dem sich auch die gesamten Bildschirmdateien befinden. Wird hier eine in einem anderen Ordner befindliche Datei angegeben, wird diese automatisch in den Ordner mit den Bildschirmdateien kopiert. Die in dieser Datei aufgeführten Dateien mit den eigentlichen Listeneinträgen werden jedoch nicht kopiert. Kopieren Sie diese unter Verwendung des Windows Explorers in den Ordner mit den Bildschirmdateien. Beachten Sie den folgenden Hinweis hinsichtlich des Aufbaus zulässiger Dateinamen. Werden diese Richtlinien nicht beachtet, tritt beim Übertragen der Daten in das NS-Terminal ein Fehler auf.

#### Hinweis

 Dateinamen dürfen maximal 12 Zeichen lang sein (8 Zeichen für den Dateinamen, 1 Punkt, 3 Zeichen für die Dateierweiterung). Dateinamen dürfen die folgenden Zeichen enthalten: Full-Size-Zeichen können nicht verwendet werden.

Alphanumerische Zeichen, Unterstrich (\_), Dollarzeichen (\$) und Punkte (.).

Bei Verwendung ungültiger Zeichen in einem Dateinamen wird eine Fehlermeldung angezeigt. Geben Sie in diesem Fall den Dateinamen unter Verwendung zulässiger Zeichen neu ein.

• Für die Anzahl der Zeichen/Zeile und Zeilen einer LST-Datei existieren keinerlei Beschränkungen, doch sollte der Inhalt der Datei den Einstellungen unter *List Size* entsprechen. Alle Zeichen oder Zeilen, die die Einstellungen unter *List Size* überschreiten, werden ignoriert.

Beispiel: Zeilenlänge (Characters/Line): 10

Enthält die erste Zeile der Datei nun den Eintrag ABCDEFGHIJKLMN (14 Zeichen), wird als erster Eintrag der Auswahlliste nur ABCDEFGHIJ anzeigt. Das 11. sowie alle folgenden Zeichen werden ignoriert.

- Über die Schaltfläche Edit öffnen Sie den Texteditor. Sollten Sie eine neue LST-Datei erstellen, speichern Sie diese anschließend mit der Namenserweiterung .LST. Informationen zum Speichern von Dateien entnehmen Sie bitte dem Handbuch des verwendeten Texteditors.
   Manche Texteditoren verwenden automatisch die Namenserweiterung .TXT. In diesem Fall müssen Sie die Namenserweiterung anschließend mit Hilfe des Windows Explorers in .LST ändern.
- Bei Verwendung des ASCII-Formats verwendet das NS-Terminal, je nach eingestellter Systemsprache, die folgende Kodierung für die Anzeige von Zeichen.

| Systemsprache | Zeichenkodierung | Beispiel (Zeichencode 0xB5) |
|---------------|------------------|-----------------------------|
| Japanisch     | Shift-JIS        | オ                           |
| Englisch      | Latin 1          | μ                           |

Werden die Listeneinträge in einer Datei gespeichert, muss die Spracheinstellung dieser Datei mit der Systemsprache (Japanisch/Englisch) übereinstimmen.

Die Adresse, an der die Textzeichenkette für die ausgewählte Liste gespeichert ist, wird gelöscht, wenn Bildschirme mit Switching screens with Store the Selected Line No. in the Specified Address oder Store the String of the Selected Line in the Specified Address umgeschaltet werden, während entweder Switch Display Block oder Support Display Start Line Switching für externe Steuerung eingestellt sind. Wird die Textzeichenkette für eine ausgewählte Liste nach Umschalten der Bildschirme erneut verwendet,

verwenden Sie das Kontaktplanprogramm oder ein anderes Host-Programm, um die Textzeichenkettendaten vor dem Umschalten der Bildschirme zu speichern.

#### Textattribute (Registerkarte Text Attribute)

Einstellung von Textattributen wie Schriftart, Schriftgrad und Farbe für die Anzeige von Zeichenketten. Wietere Informationen finden Sie unter *Textattribute* in Abschnitt *2-8, Allgemeine Eigenschaften funktioneller Objekte.* 

#### Hintergrund (Registerkarte Background)

Auswahl einer Hintergrundfarbe (aus 256 möglichen Farben) für das funktionelle Objekt. Weitere Informationen finden Sie in Abschnitt 2-8, Allgemeine Eigenschaften funktioneller Objekte, unter Hintergrund und unter Einstellen von Farben.

#### Auswahl (Registerkarte Selection)

Auf dieser Registerkarte können Sie die Farbe des bei der Auswahl aus der Liste invertiert dargestellten Auswahlbalkens sowie die Adresse zur Speicherung der gewählten Zeilennummer und Zeichenkette festlegen.

| st Selection - LST0010                                                                                                    |  |
|----------------------------------------------------------------------------------------------------|--|
| Control Flag Miscro Size/Position External Control<br>General Text Attribute Background Selection Scroll Bar Frame Flicker Parsword |  |
| ☞ Show Selection Bar(B)                                                                                                    |  |
| Color Set(1)                                                                                                    |  |
| Store the Selected Line No. in the Specified Address(L)                                                                             |  |
| Address( <u>W</u> ) Set( <u>2</u> )                                                                                                 |  |
| □ Store the String of the Selected Line in the Specified Address(S)                                                                 |  |
| Address(g) Set(g)                                                                                                    |  |
|                                                                                                    |  |
|                                                                                                    |  |
|                                                                                                    |  |
|                                                                                                    |  |
|                                                                                                    |  |
| Use As Default(D)                                                                                                    |  |
| Display Expansion Tabs[]     Apply(A) UK Cancel Help                                                                                |  |

| Nr. | Einstellung                                                          | Details                                                                                                    |
|-----|----------------------------------------------------------------------|----------------------------------------------------------------------------------------------------|
| 1   | Show selection bar                                                   | Einstellung der Farbe des Auswahlbalkens. Die Schaltfläche <b>Set</b> ruft ein Dialogfeld für die Auswahl der Farbe auf. |
| 2   | Store the Selected Line<br>No. in Specified Address                  | Speichert die Nummer der ausgewählten Listenzeile in der angegebenen Adresse.                                            |
|     |                                                                      | Die Zählung der Listenzeilen beginnt bei 0.                                                                              |
| 3   | Store the String of the<br>Selected Line in the<br>Specified Address | Speichert die Zeichenkette der ausgewählten Listenzeile in der angegebenen Adresse.                                      |

#### Hinweis

 Wird, wie im folgenden Beispiel f
ür die Anzeige der Listeneintr
äge ein zu kleiner Zeichensatz verwendet, lassen sich manche der Eintr
äge nicht ausw
ählen.

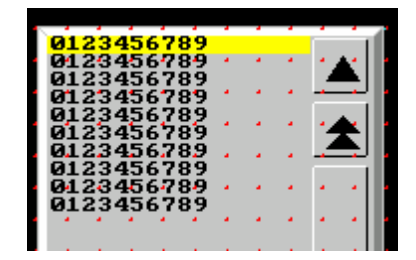

In diesem Fall müssen Sie einen Zeichensatz einstellen, der zumindest so groß ist, dass jede Touch-Taste (Kontaktpunkte des Terminal-Bildschirms) jeweils einem Listeneintrag entspricht.

Wählen Sie *View – Show Touch Points* zwecks Anzeige von Größe und Position der Touch-Tasten des NS-Terminals. Verwenden Sie diese Funktion zum Größenvergleich der Touch-Tasten mit den Zeichenketten in den Listen.

#### Bildlaufleiste (Registerkarte Scroll Bar)

Festlegung von Anzeige/Nichtanzeige der Bildlaufleiste rechts neben der Liste, die Einstellung der Laufweite und die Größe der Schaltflächen. Die Bildlaufleiste enthält oben Schaltflächen zum Hochund unten Schaltflächen zum Herunterblättern.

Weitere Informationen finden Sie in Abschnitt 2-8, Allgemeine Eigenschaften funktioneller Objekte, unter Bildlaufleisten.

#### Rahmen (Registerkarte Frame)

Einstellung von Farben und Größen des Rahmens für das Objekt, um Form oder Farbe des Auswahllistenrahmens entsprechend dem aktivierten bzw. nicht aktivierten Zustand zu ändern. Weitere Informationen finden Sie in Abschnitt 2-8, Allgemeine Eigenschaften funktioneller Objekte, unter Rahmen.

#### Blinken (Registerkarte Flicker)

Hier können Sie Einstellungen vornehmen, um das Objekt blinken zu lassen. Weitere Informationen finden Sie in Abschnitt 2-8, Allgemeine Eigenschaften funktioneller Objekte, unter Blinken.

#### Passwort (Registerkarte Password)

Hier können Sie festlegen, dass beim Drücken eines Objektbereiches ein Passwort abgefragt wird. Es können fünf Passwörter mit jeweils bis zu 16 Zeichen festgelegt werden. Für jedes Objekt kann ein Passwort angefordert werden. Weitere Informationen finden Sie in Abschnitt *2-8, Allgemeine Eigenschaften funktioneller Objekte,* unter *Passwörter*.

#### Steuermerker (Registerkarte *Control Flag*)

Steuermerker steuern die Möglichkeit zur Eingabe sowie die Anzeige funktioneller Objekte. Mit den auf dieser Registerkarte enthaltenen Optionen können Sie die Möglichkeit zur Eingabe sowie die Anzeige der Auswahllisten vom EIN/AUS-Zustand entsprechender Steuermerker abhängig machen. Weitere Informationen finden Sie in Abschnitt 2-8, Allgemeine Eigenschaften funktioneller Objekte, unter Steuermerker.

#### Makro (Registerkarte Macro)

Makros können für Auswahllisten festgelegt werden.

Durch die folgenden Trigger ausgeführte Makros können zugewiesen werden.

| Auslöser              | Details                                                     |
|-----------------------|-------------------------------------------------------------|
| When selecting a list | Das Makro wird bei Auswahl eines Listeneintrags ausgeführt. |

Weitere Informationen über die Einstellung von Makros finden Sie in der NS-Serie Makroreferenz auf der NS-Designer-CD-ROM.

#### Größe/Position (Registerkarte Size/Position)

Anzeige und Einstellung der Größe und Anzeigeposition des Objekts. Weitere Informationen finden Sie in Abschnitt 2-8, Allgemeine Eigenschaften funktioneller Objekte, unter Größe/Position.

#### Externe Steuerung (Registerkarte External Control)

Die in der Auswahlliste angezeigten Listeneinträge können dynamisch durch Auswahl eines anderen Blocks von Zeichenketten oder durch Angabe eines Offsets (Anfangszeile) innerhalb des aktiven Blocks geändert werden. Blockauswahl und Angabe des Offsets erfolgen durch Spezifikation einer Adresse durch den Host.

Des weiteren besteht die Möglichkeit zur Aktualisierung der angezeigten Auswahlliste. Die Aktualisierung erfolgt, wenn sich der Inhalt einer Adresse des Hosts ändert.

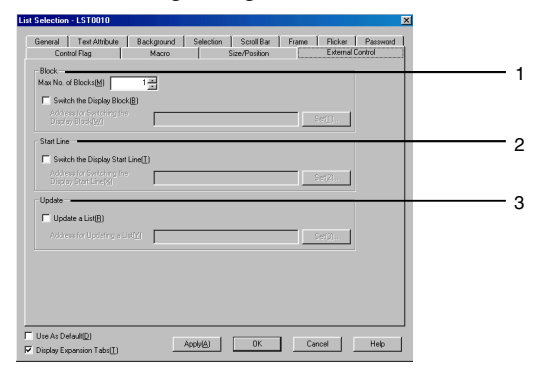

| Nr. | Einstellung | Details                                                                                                    |
|-----|-------------|----------------------------------------------------------------------------------------------------|
| 1   | Block       | Festlegung der Anzahl von Blöcken (1 bis 32) und der zur Auswahl des Blocks verwendeten Adresse.                                                                               |
| 2   | Start line  | Festlegung der Adresse für die Anfangszeile innerhalb des Blocks. Die Anfangszeile wird als Offset, bezogen auf den Anfang des Blocks, spezifiziert (der Block beginnt bei 0). |
| 3   | Update      | Festlegung der Adresse für die Aktualisierung einer Auswahlliste.                                                                                                    |

#### Blockauswahl (Block)

Werden Blöcke spezifiziert, wird der interne Speicher des Terminals oder die Inhalte der Textdateien in maximal 32 Blöcke unterteilt. Die Umschaltung zwischen den Blöcken erfolgt über den Inhalt (0 bis 31) der zugewiesenen Adresse.

Beispiel: Auf der Registerkarte *General* ist die Anzahl der Einträge (*Max Lines*) auf 10, auf der Registerkarte *External Control* ist die Anzahl der Blöcke (*Max No. of Blocks*) auf 3 eingestellt. Als Adresse für die Blockauswahl (*Address für Switching the Display Block*) ist \$W0 zugewiesen.

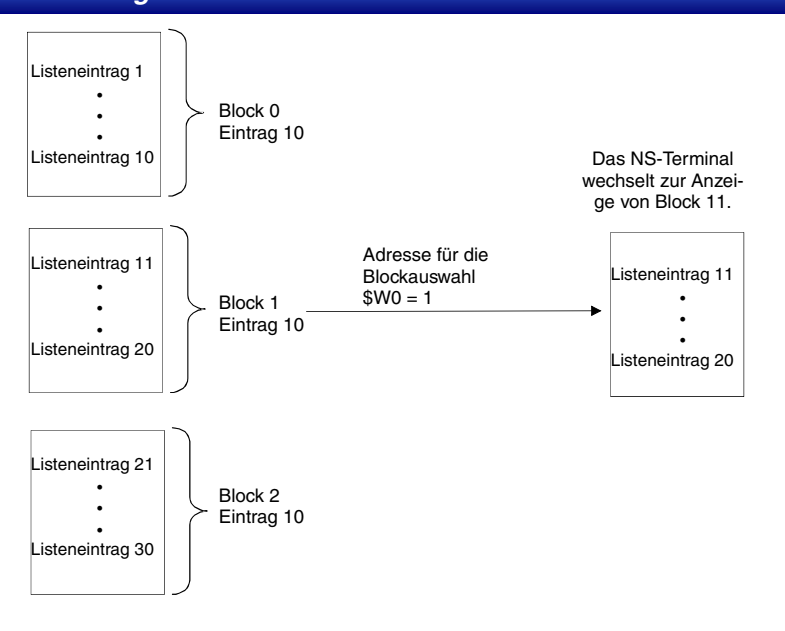

Die Anzahl der Zeilen je Block entspricht der Einstellung unter Max Lines.

#### Auswahl des ersten angezeigten Eintrags (Start Line)

Basierend auf dem Inhalt der zugewiesenen Adresse (*Address for Switching the Display Start Line*) kann die erste angezeigte Zeile der Auswahlliste umgeschaltet werden. Die erste Zeile einer Liste wird als Zeile 0 gezählt.

Beispiel: Als Adresse für die Auswahl der ersten angezeigten Zeile ist \$W0 eingestellt.

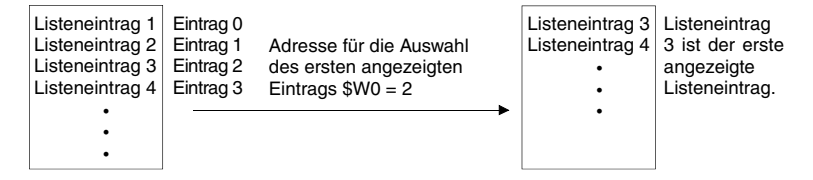

#### Aktualisierung der Auswahlliste (Update)

Bei jeder Änderung des Inhalts der zugewiesenen Adresse (*Address for Updating a List*) wird die angezeigte Auswahlliste aktualisiert.

Eine Aktualisierung der Auswahlliste ist erforderlich, wenn

- sich die Zeichenkettendaten in einer Referenzadresse geändert haben
- sich die Zeichenketten in der spezifizierten Listentextdatei geändert haben
- · Bezeichnungen umgeschaltet wurden

# 2-12 Anzeigeobjekte

Dieser Abschnitt widmet sich der Beschreibung von Objekten mit reiner Anzeigefunktion. Im Einzelnen sind dies Text- und Bitmap-Objekte, Balkendiagramme, Analog- und Videoanzeigen.

### 2-12-1 Textobjekte

Textobjekte sind funktionelle Objekte für die Anzeige fester Zeichenketten. Textobjekte kommen bei Bildschirmüberschriften, Bezeichnungen und der Anzeige andere Zeichenketten zur Anwendung, bei denen keine weitere Funktionalität benötigt wird.

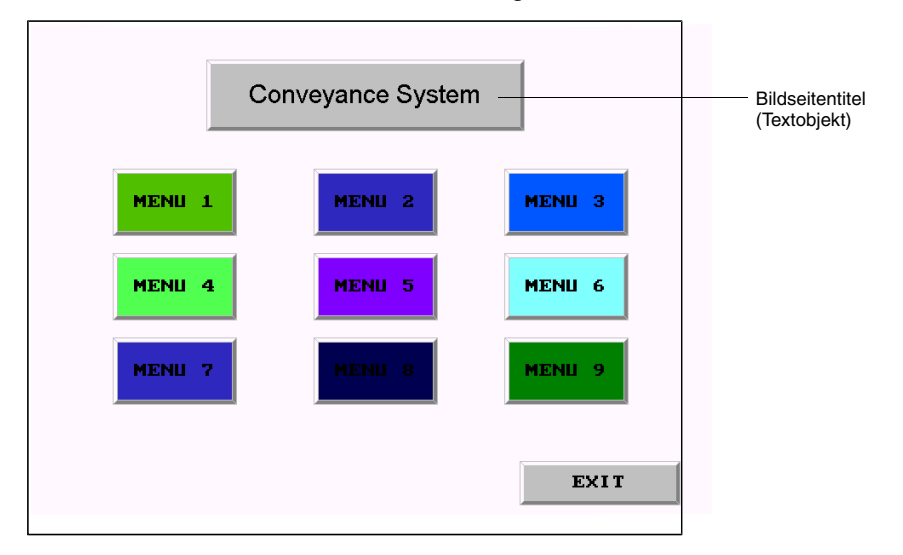

### Einstellungen für die Eigenschaften des funktionellen Objekts

In diesem Abschnitt werden die Einstellungen im Eigenschaftendialogfeld für Textobjekte beschrieben.

| Text - LBL0000                                                    | ×    |
|-------------------------------------------------------------------|------|
| General Background Label Frame Flicker Control Flag Size/Position |      |
|                                                                   |      |
| Comment(C)                                                        |      |
|                                                                   |      |
|                                                                   |      |
|                                                                   |      |
|                                                                   |      |
|                                                                   |      |
| ✓ Use As Default(D)     Apply(≜)     OK     Cancel                | Help |

| General:       | Erläuternder Kommentar für das Textobjekt                                       |
|----------------|---------------------------------------------------------------------------------|
| Background:    | Hintergrundfarbe des Textobjekts                                                |
| Label:         | Anzuzeigende Zeichenkette                                                       |
| Frame:         | Einstellungen für den Rahmen des Objekts                                        |
| Flicker:       | Festlegung des Blinken der Anzeige (Siehe Hinweis.)                             |
| Control Flag:  | Einstellung von Anzeige/Nichtanzeige des funktionellen Objekts (Siehe Hinweis.) |
| Size/Position: | Größe und Position des Objekts (Siehe Hinweis.)                                 |

Hinweis: Diese Erweiterungsregisterkarten werden nur angezeigt, wenn das Kontrollkästchen *Display Expansion Tabs* aktiviert ist.

#### Registerkarte General

Erläuternder Kommentar für das Textobjekt

| Text - LBL0000                                        | ×            |
|-------------------------------------------------------|--------------|
| General Background Label Frame Flicker Control Flag S | ize/Position |
|                                                       |              |
| Comment( <u>C</u> )                                   |              |
|                                                       |              |
|                                                       |              |
|                                                       |              |
|                                                       |              |
| Display Expansion Tabs[])     Apply(△) OF             | Cancel Help  |

| Nr. | Einstellung | Details                                                                                    |
|-----|-------------|--------------------------------------------------------------------------------------------|
| 1   | Comment     | Festlegung eines erläuternden Kommentars für das eingefügte Objekt.<br>(Bis zu 32 Zeichen) |

#### Hintergrund (Registerkarte Background)

Auswahl einer Hintergrundfarbe aus 256 möglichen Farben für das Textobjekt. Weitere Informationen finden Sie in Abschnitt 2-8, Allgemeine Eigenschaften funktioneller Objekte, unter Einstellen von Farben.

#### Hinweis

- Die Option *Indirect Reference of Color* kann nur aktiviert werden, wenn für die anzuzeigende Zeichenkette eine Raster-Schriftart festgelegt wurde.
- Bei NS-Terminals der Version 1.0 können für die anzuzeigende Zeichenkette nur Raster-Schriftarten verwendet werden. Soll eine Vektor-Schriftart verwendet werden, muss das NS-Terminal mindestens mit Version 1.1 ausgestattet sein.

#### Bezeichnung (Registerkarte Label)

Einstellung der im Textobjekt anzuzeigenden Zeichenkette. Diese kann auch aus einer Datei gelesen werden. Informationen zu grundlegenden Einstellungen finden Sie in 2-8, Allgemeine Eigenschaften funktioneller Objekte, unter Bezeichnungen.

| Switch(L) Type 0                                                                                                    | •                                                |                                |                                                                                      |  |
|----------------------------------------------------------------------------------------------------|--------------------------------------------------|--------------------------------|--------------------------------------------------------------------------------------|--|
| (Press Enter key to b                                                                                                    | oreak a Line.)                                   |                                |                                                                                      |  |
| Label© LABEL                                                                                                    | Font Name:<br>Font Size:                         | Standard<br>1×1                |                                                                                      |  |
|                                                                                                    | Font Style:                                      | Standard                       |                                                                                      |  |
|                                                                                                    | Vertical:                                        | Center                         |                                                                                      |  |
|                                                                                                    | Horizontal:                                      | Left                           | Text Attribute[E]                                                                    |  |
|                                                                                                    |                                                  |                                |                                                                                      |  |
|                                                                                                    | Text Color:                                      |                                | Apply Attribute(B)                                                                   |  |
|                                                                                                    | Text Color:                                      |                                | Apply Attribute( <u>B</u> )                                                          |  |
| Fit the Object Size(J)                                                                                                    | Text Color:                                      | ext Color()                    | ApplyAthibute( <u>B</u> )                                                            |  |
| Fit the Object Size(J)                                                                                                    | Text Color:                                      | ext Color[])                   | Apply Attribute( <u>B</u> )                                                          |  |
| Fit the Object Size(J)                                                                                                    | Text Color:                                      | ext Color([)                   | Apply Attribute(B)                                                                   |  |
| J<br>Fit the Object Size(J)<br>▼ [Indirect Reference of Strin                                                               | Text Color: Indirect Reference of T Address(W)   | ext Color(])                   | Apply Attribute(B)<br>Set(1)                                                         |  |
| Fit the Object Size(J) Fit the Chiect Reference of Strin<br>File Name(N)                                                    | Text Color: Indirect Reference of T Address[\v]  | rext Color[])                  | Apply Attribute(B) Set(1) Character Code ASCII Code(M)                               |  |
| Fit the Object Size(J)  Fit the Object Size(J)  Indirect Reference of Strii File Name(N)  Address for Contraction of London | Text Color:  Indirect Reference of T Address(\0) | ext Color[]) Browse(E). Set(2) | Apply Athibute (B1)                                                                  |  |
| I Fit the Object Size(J) Indirect Reference of Strii File Name(N) Address for Selecting a Line(S) C C                       | Text Color:                                      | Browse(E)<br>Set(2)            | App(y Attribute(B)),<br>Sett[]<br>Character Code<br>Character Code(M)<br>Churacde(U) |  |

| Nr. | Einstellung                        | Details                                                                                                    |  |
|-----|------------------------------------|----------------------------------------------------------------------------------------------------|--|
| 1   | Indirect<br>Reference of<br>String | Normalerweise wird die anzuzeigende Zeichenkette im Feld <i>Value</i> eingetragen. Bei<br>Verwendung einer Rasterschriftart kann auch das Kontrollkästchen <i>Indirect</i><br><i>Reference of String</i> aktiviert und nach einer Datei mit der anzuzeigenden<br>Zeichenkette gesucht werden.                                                                                                    |  |
|     | File Name                          | Spezifizierung der Datei mit der anzuzeigenden Zeichenkette. Die Datei muss über die Namenserweiterung .TXT verfügen.                                                                                                    |  |
|     |                                    | Die Datei muss in dem Ordner mit den Projektdateien gespeichert sein.<br>Durch Klicken auf die Schaltfläche <b>Browse</b> können Sie in anderen Ordnern nach der<br>Datei suchen.<br>Die angegebene Zeichenkettendatei wird automatisch in den Ordner mit den<br>Bildschirmdateien kopiert. Sollten noch Änderungen erforderlich werden, so führen<br>Sie diese an der kopierten Datei durch.<br>Beachten Sie unbedingt die folgenden Einschränkungen hinsichtlich des<br>Dateinamens sowie des Inhalts der Textdatei: |  |
|     |                                    | Dateiname: 8 Zeichen für den Namen + .TXT (Dateierweiterung)                                                                                                    |  |
|     |                                    | Software für die Bearbeitung: Texteditor (nicht Word o. ä.)                                                                                                    |  |
|     |                                    | Textobjekt 1     Anzahl Zeichen pro       Textobjekt 2     Zeile: Bis zu 64       Anzahl     Textobjekt 3       Zeilen:     •       32,767     •                                                                                                    |  |
|     | Address for                        | Textobjekt                                                                                                    |  |
|     | Line                               | Textdatei                                                                                                    |  |
|     |                                    | 1. Zeile Motor 0                                                                                                    |  |
|     |                                    | 2. Zeile Motor 1 \$W100 1                                                                                                    |  |
|     |                                    | 3. Zeile Motor 2<br>• • Auswahl der ersten Zeile.<br>• •                                                                                                    |  |
|     |                                    | Bei Änderung des Inhalts der Adresse für die Auswahl der anzuzeigenden Zeile auf 0<br>ändert sich die Anzeige normalerweise nicht. Soll die Zeichenkette im Textobjekt<br>nicht mehr angezeigt werden, wenn der Inhalt dieser Adresse den Wert 0 annimmt,<br>muss das Kontrollkästchen <i>Clear Display when Address Value is 0</i> aktiviert werden.                                                                                                    |  |
|     | Character<br>code                  | Als Zeichencode kann Multibyte oder Unicode verwendet werden. Der Multibyte-<br>Code verwendet ein Byte für Zeichen halber Breite und zwei Byte für Zeichen mit<br>voller Breite. Unicode verwendet für alle Zeichen zwei Byte.                                                                                                    |  |

#### Hinweis

- Bei Verwendung einer Vektor-Schriftart für die anzuzeigende Zeichenkette kann die Zeichenkette sowie die Schriftfarbe nicht indirekt festgelegt werden.
- Es können Textdateien mit bis zu 32.767 Zeilen verwendet werden, die maximale Zeilenanzahl kann jedoch auch vom verwendeten Texteditor abhängen.
- Bei Verwendung des ASCII-Formats verwendet das NS-Terminal je nach eingestellter Systemsprache die folgende Kodierung für die Anzeige von Zeichen.

| Systemsprache | Zeichenkodierung | Beispiel (Zeichencode 0xB5) |
|---------------|------------------|-----------------------------|
| Japanisch     | Shift-JIS        | ł                           |
| Englisch      | Latin 1          | μ                           |

• Für andere Sprachen werden Zeichencodes für indirekt spezifizierte Textzeichenketten verwendet. Weitere Informationen finden Sie im *Bedienerhandbuch* unter *Kapitel 13, Mehrsprachige Anzeige*.

#### Rahmen (Erweiterungsregisterkarte Frame)

Einstellung von Farbe und Größe des Rahmens des Objekts. Weitere Informationen finden Sie in Abschnitt 2-8, Allgemeine Eigenschaften funktioneller Objekte, unter Rahmen.

#### Blinken (Erweiterungsregisterkarte Flicker)

Hier können Sie Einstellungen vornehmen, um das Objekt blinken zu lassen. Weitere Informationen finden Sie in Abschnitt 2-8, Allgemeine Eigenschaften funktioneller Objekte, unter Blinken.

#### Steuermerker (Erweiterungsregisterkarte Control Flag)

Steuermerker steuern die Anzeige funktioneller Objekte. Auf dieser Registerkarte können Sie festlegen, dass das Objekt nur angezeigt wird, wenn der angegebene Steuermerker auf EIN gesetzt ist. Wird der Steuermerker auf AUS gesetzt, wird das Anzeigeobjekt ausgeblendet. Weitere Informationen finden Sie in Abschnitt 2-8, Allgemeine Eigenschaften funktioneller Objekte, unter Steuermerker.

#### Größe/Position (Erweiterungsregisterkarte Size/Position)

Anzeige und Einstellung der Größe und Anzeigeposition des Objekts. Weitere Informationen finden Sie in Abschnitt 2-8, Allgemeine Eigenschaften funktioneller Objekte, unter Größe/Position.

### 2-12-2 Bitmap-Objekte

Bitmap-Objekte sind funktionelle Objekte für die Anzeige von aus einzelnen Punkten oder Pixeln gebildeten Bildern. Mittels Bitmap-Objekten können komplexe Abbildungen oder Fotos angezeigt werden, wenn eine Zeichnung nicht möglich oder praktikabel ist. Bitmap-Objekte können Bilddaten im BMP- (BMP-Datei) und im JPEG-Format (JPG-Datei) anzeigen.

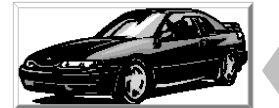

Bitmap-Objekt

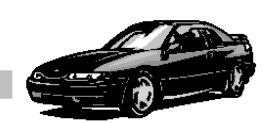

Bitmap-Daten

### Einstellungen für die Eigenschaften des funktionellen Objekts

In diesem Abschnitt werden die Einstellungen im Eigenschaftendialogfeld für Bitmap-Objekte beschrieben.

| Bitmap - BMP0000                                          |                    | >    |
|-----------------------------------------------------------|--------------------|------|
| General Frame Flicker Control Flag Size/Position          |                    |      |
| Comment( <u>C</u> )                                       |                    |      |
| Display File(E) Browse(M) Edit(E) Go(G)                   | lay file to fit    |      |
| Indirect Reference of Display File(])                     |                    |      |
| Text File for Referencing Display Image( <u>6</u> )       | Browse( <u>R</u> ) |      |
| Address for Specifying the File Line(B)                   | Set( <u>1</u> )    |      |
| $\square$ Clear the Image when the Value is 0( <u>0</u> ) |                    |      |
|                                                           |                    |      |
| Use As Default(D)                                         | Cancel             | Help |
| Display Expansion Tabs[]                                  |                    | nop  |

| General:       | Anzuzeigende Bilddatei und anzuzeigender Kommentar zum Bitmap-Objekt            |
|----------------|---------------------------------------------------------------------------------|
| Frame:         | Einstellungen für den Rahmen des Bitmap-Objekts                                 |
| Flicker:       | Festlegung des Blinken der Anzeige (Siehe Hinweis.)                             |
| Control Flag:  | Einstellung von Anzeige/Nichtanzeige des funktionellen Objekts (Siehe Hinweis.) |
| Size/Position: | Größe und Position des Objekts (Siehe Hinweis.)                                 |

Hinweis: Diese Erweiterungsregisterkarten werden nur angezeigt, wenn das Kontrollkästchen Display Expansion Tabs aktiviert ist.

#### Registerkarte General

Festlegung der anzuzeigenden Bilddatei und eines Kommentars zum Bitmap-Objekt.

| Bitmap - BMP0000 🔀                                                                         |  |  |  |  |
|--------------------------------------------------------------------------------------------|--|--|--|--|
| General Frame Flicker Control Flag Size/Position                                           |  |  |  |  |
| Comment(C)                                                                                 |  |  |  |  |
| Display File[E] Image.bmp Resize the specified display file to fit the size of the object. |  |  |  |  |
|                                                                                            |  |  |  |  |
| I Indirect Reference of Display File[]                                                     |  |  |  |  |
| Text File for Referencing Display Image(6) Browse(Fi)                                      |  |  |  |  |
| Address for Specifying the File Line(B) Set([]                                             |  |  |  |  |
| Clear the Image when the Value is 0( <u>0</u> )                                            |  |  |  |  |
|                                                                                            |  |  |  |  |
|                                                                                            |  |  |  |  |
|                                                                                            |  |  |  |  |
| Use As Default(D)                                                                          |  |  |  |  |
| ✓ Display Expansion Tabs(I)    Apply(△)     OK    Alpha                                    |  |  |  |  |

| Nr. | Einstellung  | Details                                                                                                    |
|-----|--------------|----------------------------------------------------------------------------------------------------|
| 1   | Comment      | Festlegung eines erläuternden Kommentars für das eingefügte Objekt.<br>(Bis zu 32 Zeichen)                                                                                                    |
| 2   | Display File | Anzuzeigende Bilddatei. Die Datei muss über die Namenserweiterung .BMP oder<br>.JPG verfügen. Zum Suchen nach der Bilddatei klicken Sie auf <b>Browse</b> .<br>Die angegebene Bilddatei wird automatisch in den Ordner mit den Projektdateien kopiert.<br>Dateinamen dürfen maximal 12 Zeichen lang sein (8 Zeichen für den Dateinamen, 1 Punkt, 3<br>Zeichen für die Dateierweiterung). Dateinamen dürfen die folgenden Zeichen enthalten:<br>Alphanumerische Zeichen, Unterstriche (_), Dollarzeichen (\$), und Punkte (.). |

1 2 3

4

#### Hinweis

- BMP-Dateien im RLE-Format sowie JPG-Dateien im JPEG-Progressiv-Format werden nicht unterstützt.
- Wird hier eine beschädigte JPG-Datei festgelegt, kann dies zu einer Fehlfunktion des NS-Terminals führen. Bevor Sie eine Bilddatei für ein Bitmap-Objekt festlegen, sollten Sie daher kontrollieren, dass diese einwandfrei angezeigt werden kann.

#### Abschnitt 2 - Funktionen von NS-Terminals

# NS-Serie Programmierhandbuch

| Nr. | Einstellung                                                                 | Details                                                                                                    |
|-----|-----------------------------------------------------------------------------|----------------------------------------------------------------------------------------------------|
| 3   | Resize the<br>specified<br>display file to<br>fit the size of<br>the object | <ul> <li>Mit Hilfe dieser Funktion können Sie die im Feld <i>Display File</i> angegebene Bilddatei durch Vergrößern oder Verkleinern an die eingestellte Größe des Bitmap-Objekts anpassen. Gehen Sie dazu wie folgt vor: <ol> <li>Klicken Sie auf die Schaltfläche Go.</li> </ol> </li> <li>Das folgende Dialogfeld wird angezeigt. Wenn auf diese Bilddatei noch von anderen Objekten zugegriffen wird, geben Sie hier einen neuen Namen für die angepasste Datei ein.</li> <li>Resize Bitmap File File Name[E] mage.bmp Set file name separately when the file is referenced by other object. OK Cancel Klicken Sie auf die Schaltfläche OK. Nun wird eine Meldung angezeigt, die besagt, dass die Anpassung erfolgt ist. Klicken Sie im Eigenschaftendialogfeld für das Bitmap-Objekt auf die Schaltfläche Apply oder OK, um die Änderung zu übernehmen. Beispiel Vor Anpassung Nach Anpassung</li></ul>                                                                                                    |
| 4   | Indirect<br>Reference of<br>Display File                                    | <ul> <li>Normalerweise wird eine feststehende Bilddatei eingelesen und diese im Bitmap-Objekt angezeigt. Bei Aktivierung des Kontrollkästchens <i>Indirect Reference of Display File</i> erfolgt die Auswahl der Bilddatei jedoch durch indirekten Verweis über eine Textdatei mit Namen von Bilddateien.</li> <li>Durch Klicken auf die Schaltfläche <b>Browse</b> können Sie in einen Pfad zu dieser Textdatei in beliebigen Ordnern angeben. Diese Textdatei wird automatisch in den Ordner mit den Projektdateien kopiert. Sollten noch Änderungen erforderlich werden, so führen Sie diese an der kopierten Datei durch.</li> <li>Der Inhalt der im Feld <i>Address for Specifying the File Line</i> festgelegten Adresse bestimmt dann beim Betrieb des NS-Terminals, welche der in der Textdatei aufgeführten Bilddateien vom Bitmap-Objekt angezeigt wird. Enthält diese Adresse beispielsweise den Wert 1, so wird die in der ersten Zeile der Textdatei angegebene Bilddatei gelesen und im Bitmap-Objekt angezeigt. Ändert sich der Wert dieser Adresse nach 2, wird die in der zweiten Zeile der Textdatei angegebene Bilddatei gelesen und im Bitmap-Objekt angezeigt.</li> <li>Bei Änderung des Inhalts dieser Adresse auf 0 ändert sich die Anzeige normalerweise nicht, sondern das Bitmap-Objekt zeigt weiterhin das zuletzt angezeigte Bild an. Soll das Bild im Bitmap-Objekt gelöscht werden, wenn der Inhalt der Adresse für die Auswahl der anzuzeigenden Bilddatei den Wert 0 annimmt, muss das Kontrollkästchen <i>Clear the Image when the Value is 0</i> aktiviert werden.</li> <li>Im Folgenden finden Sie eine detaillierte Anleitung für die Nutzung der indirekten Angabe zur Bestimmung von anzuzeigenden Bilddateien.</li> <li>Diese Datei hat den im Folgenden skizzierten Aufbau. Verwenden Sie zur Erstellung dieser Datei einen Texteditor (nicht Word o. ä.) (Die Datei kann in einem beliebigen Ordner erstellt werden. Beachten Sie den nachstehenden Hinweis <i>Spezifikation der Textdatei</i> hinsichtlich des Aufbaus zulässiger Dateinarnen.)</li> </ul> |

| r |     |             |                                                                                                    |
|---|-----|-------------|----------------------------------------------------------------------------------------------------|
|   | Nr. | Einstellung | Details                                                                                                    |
|   |     |             | Beispiel Name der Bilddatei + .bmp bei Adresse zur Angabe der 1. Zeile = 1. Name der Bilddatei + .bmp bei Adresse zur Angabe der 3. Zeile = 2. Name der Bilddatei + .bmp bei Adresse zur Angabe der 3. Zeile = 3.                                                                                                    |
|   |     |             | (Dateien mit der Erweiterung .bmp können mit JPEG-Dateien verwendet werden).                                                                                                    |
|   |     |             | <ol> <li>Klicken Sie auf die Schaltfläche Browse neben dem Feld Display File, und wählen Sie die Bilddatei aus. Passen Sie die Bildgröße bei Bedarf an die Größe des Bitmap-Objekts an (Schaltfläche im Feld Resize the specified display file to fit the size of the object).</li> <li>Wiederbelen Sie Schrift 2 für alle benötigten Bilddateien (Die ausgewählten)</li> </ol> |
|   |     |             | Bilddateien werden automatisch in den Ordner mit den Projektdateien kopiert.)                                                                                                    |
|   |     |             | 4. Aktivieren Sie das Kontrollkästchen Indirect Reference of Display File.                                                                                                    |
|   |     |             | <ol> <li>Klicken Sie auf die Schaltfläche Browse neben dem Feld Text File for Referencing<br/>Display Image und wählen Sie die in Schritt 1 erstellte Textdatei aus</li> </ol>                                                                                                    |
|   |     |             | <ol> <li>Geben Sie unter Address for Specifying the File Line die Adresse für die Auswahl der<br/>Bilddatei an. Aktivieren Sie bei Bedarf das Kontrollkästchen Clear the Image when the<br/>Value is 0.</li> </ol>                                                                                                    |
|   |     |             | 7. Soll der Wechsel der Bilder wie eine Animation erscheinen, müssen Sie ein separates<br>Programm erstellen. In diesem Programm muss der Inhalt der angegebenen Adresse<br>schrittweise um 1 erhöht werden. Nach Anzeige des letzten zur Animation gehörenden<br>Bilds muss der Inhalt der Adresse wieder auf 1 zurückgesetzt werden.                                          |
|   |     |             | Spezifikation der Textdatei                                                                                                    |
|   |     |             | Beachten Sie unbedingt die folgenden Einschränkungen hinsichtlich des Dateinamens                                                                                                    |
|   |     |             | sowie des innaits der Textdatei:<br>Dateiname: 8 Zeihen für den Dateinamen + .txt (Erweiterung)<br>Die in Dateinamen verwendharen Zeichen sind nachfolgend aufgelistet                                                                                                    |
|   |     |             | Alphanumerische Zeichen, Unterstriche (_), Dollarzeichen (\$), und Punkte (.).                                                                                                    |
|   |     |             | Kontrollieren Sie, dass die Textdatei den obigen Spezifikationen entspricht, bevor Sie sie<br>im Feld <i>Text File for Referencing Display Image</i> festlegen. Wird in diesem Feld irrtümlich<br>eine andere, nicht den Spezifikationen entsprechende Datei festgelegt, kann dies zu einer<br>Fehlfunktion des NS-Terminals führen.                                            |
|   |     |             | IMAGE1.BMP                                                                                                    |
|   |     |             | IMAGE2.BMP<br>Es gibt keine<br>Begrenzung<br>Feidere Archel                                                                                                    |
|   |     |             | an Stellen                                                                                                    |
|   |     |             | Hinweis: Sie können in dieser Datei beliebig viele Bilddateien ein-<br>geben. Achten Sie jedoch darauf, dass die Gesamtgröße<br>aller Bilddateien (BMP-/ und JPEG-Dateien) die Speicher-<br>kapazität des NS-Terminals nicht überschreitet.<br>Bitmap-Objekt                                                                                                    |
|   |     |             | Gazou1.BMP                                                                                                    |
|   |     |             | Die in Zeile 1 angegebene<br>Bilddatei wird angezeigt.                                                                                                    |
|   |     |             | Textdate                                                                                                    |
|   |     |             | 1. Zeile     Gazou1.BMP     Address for Specifying the File       2. Zeile     Gazou2.BMP     Line       3. Zeile     Gazou3.BMP     \$W100     1                                                                                                    |
|   |     |             |                                                                                                    |

#### Hinweis

- Enthält eine unter *Display File* angegebene Bilddatei mehr als 32.000 Farben in einer True Color-Bilddatei, wird die Anzahl der Farben automatisch auf 32.000 reduziert.
- Verwenden Sie zur Auswahl der Anzeigedatei immer die Schaltfläche Browse. Verwenden Sie die Schaltfläche Browse auch für Dateien mit indirekter Referenz. Werden Bilddateien unter Umgehung der Schaltfläche Browse direkt (z. B. mit Hilfe des Windows Explorer) in den Ordner mit den Projektdateien kopiert, werden Bilddateien mit mehr als 256 Farben nicht richtig dargestellt. Das NS-Terminal reduziert die Anzahl der Farben nicht automatisch auf 256.
- Verwenden Sie nur BMP- und JPEG-Dateien mit einer Größe von maximal 800 × 640 Bildpunkten. Bei Verwendung größerer Bilddateien kann es beim Betrieb des NS-Terminals zu Speicherengpässen kommen.
- Beim Löschen von Bitmap-Objekten werden die BMP- oder JPEG-Dateien nicht aus dem Ordner gelöscht, in dem die Bilddaten gespeichert sind. BMP- oder JPEG-Dateien werden ebenfalls nicht aus dem Bilddaten-Ordner gelöscht, wenn sie aus einer Datei mit indirekter Referenz gelöscht werden. Kontrollieren Sie bei nicht länger benötigten BMP- und JPEG-Dateien, ob diese auch nicht mehr in anderen Bildschirmen verwendet werden, und löschen Sie sie dann manuell (z. B. mit Hilfe des Windows Explorer).

#### Blinken (Erweiterungsregisterkarte Flicker)

Hier können Sie Einstellungen vornehmen, um das Bitmap-Objekt blinken zu lassen. Weitere Informationen finden Sie in Abschnitt 2-8, Allgemeine Eigenschaften funktioneller Objekte, unter Blinken.

#### Rahmen (Erweiterungsregisterkarte Frame)

Einstellung von Farbe und Größe des Rahmens des Bitmap-Objekts. Weitere Informationen finden Sie in Abschnitt 2-8, Allgemeine Eigenschaften funktioneller Objekte, unter Rahmen.

#### Steuermerker (Erweiterungsregisterkarte Control Flag)

Steuermerker steuern die Anzeige funktioneller Objekte. Auf dieser Registerkarte können Sie festlegen, dass das Objekt nur angezeigt wird, wenn der angegebene Steuermerker auf EIN gesetzt ist. Wird der Steuermerker auf AUS gesetzt, wird das Bitmap-Objekt ausgeblendet. Weitere Informationen finden Sie in Abschnitt 2-8, Allgemeine Eigenschaften funktioneller Objekte, unter Steuermerker.

#### Größe/Position (Erweiterungsregisterkarte Size/Position)

Anzeige und Einstellung der Größe und Anzeigeposition des Objekts. Weitere Informationen finden Sie in Abschnitt 2-8, Allgemeine Eigenschaften funktioneller Objekte, unter Größe/Position.

### 2-12-3 Balkendiagramme

Balkendiagramme sind funktionelle Anzeigeobjekte, die den Inhalt einer angegebenen Adresse durch farbig gefüllte Rechtecke anzeigen. Hierbei können bis zu drei Bereiche durch unterschiedliche Farben gekennzeichnet werden.

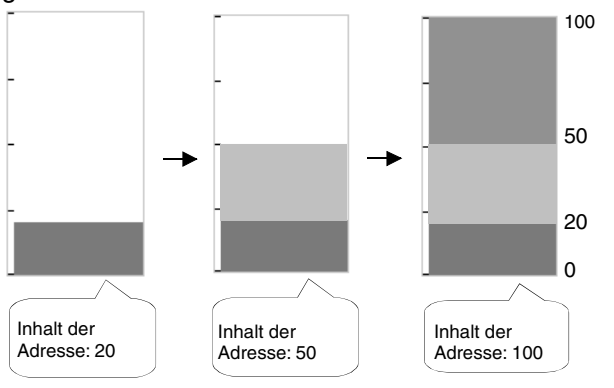

### Einstellungen für die Eigenschaften des funktionellen Objekts

In diesem Abschnitt werden die Einstellungen im Eigenschaftendialogfeld für Balkendiagramme beschrieben.

| Level Meter - LEV0000 X                                                  |
|--------------------------------------------------------------------------|
| General Border Color Background Frame Flicker Control Flag Size/Position |
| Comment(C)                                                               |
| Display Direction[] Up                                                   |
| Scale  C None(J)                                                         |
| Use Scale(K)     Storage Type(E) INT(signed 1word)                       |
| No. of Division(L) 3                                                     |
| Scale Color Set(1)                                                       |
| Horizontal Size[M) 4                                                     |
| Address<br>Address( <u>W</u> )                                           |
| Use As Default(D)                                                        |
|                                                                          |

| General:       | Erläuternder Kommentar, Anzeigerichtung und Skala                               |
|----------------|---------------------------------------------------------------------------------|
| Border:        | Festlegung der drei durch unterschiedliche Farben gekennzeichneten Bereiche     |
| Color:         | Festlegung der Farben für diese drei Bereiche                                   |
| Background:    | Hintergrundfarbe des Balkendiagramm-Objekts                                     |
| Frame:         | Einstellungen für den Rahmen des Objekts                                        |
| Flicker:       | Festlegung des Blinken der Anzeige (Siehe Hinweis.)                             |
| Control Flag:  | Einstellung von Anzeige/Nichtanzeige des funktionellen Objekts (Siehe Hinweis.) |
| Size/Position: | Größe und Position des Objekts (Siehe Hinweis.)                                 |
|                | Erweiterungsregisterkarten werden nur angezeigt, wenn das Kontrollkästsben Dis  |

Hinweis: Diese Erweiterungsregisterkarten werden nur angezeigt, wenn das Kontrollkästchen *Display Expansion Tabs* aktiviert ist.

### Registerkarte General

Einstellung der für das Balkendiagramm verwendeten Werteadresse, der Skala des Balkendiagramms sowie eines Kommentars.

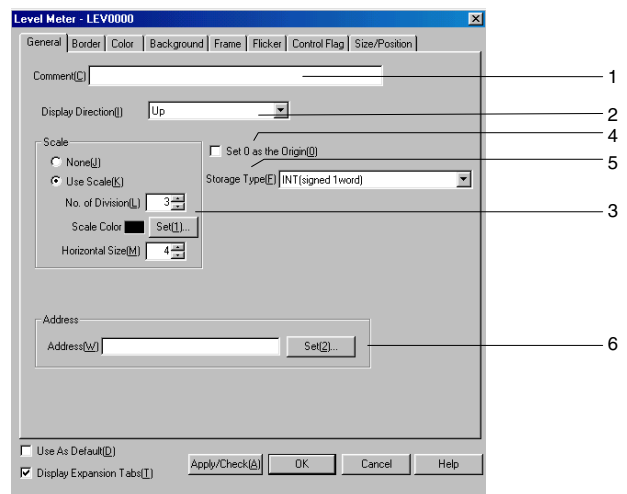

| Nr. | Einstellung                                                                                                    | Details                                                                                                    |  |  |  |
|-----|----------------------------------------------------------------------------------------------------|----------------------------------------------------------------------------------------------------|--|--|--|
| 1   | Comment                                                                                                    | Festlegung eines erläuternden Kommentars für das eingefügte Objekt. (Bis zu 32 Zeichen)                                                                                                    |  |  |  |
| 2   | Display<br>Direction                                                                                                    | Mögliche Anzeigerichtungen für das Balkendiagramm sind: <i>Up</i> (nach oben), <i>Down</i> (nach unten), <i>Left</i> (nach links) oder <i>Right</i> (nach rechts).                                      |  |  |  |
| 3   | Scale                                                                                                    | Festlegung der Verwendung einer Skala. Wird eine Skala verwendet, so legen Sie hier die Anzahl der Unterteilungen (1 bis 99), die Farbe für die Skala und die horizontalen Abmessungen (4 bis 32) fest. |  |  |  |
| 4   | Abmessungen (4 bis 32) fest.         Set 0 as<br>origin       Ist das Kontrollkästchen Set 0 as Origin aktiviert, wird der Wert 0 als zusätzliche<br>Bereichsgrenze eingeführt. Die Anzeige wächst dann für positive Werte beginnend<br>0 in die unter Display Direction angegebene Richtung, für negative Werte beginnen<br>bei 0 in die entgegengesetzte Richtung.<br>Beispiel: Display Direction: Up         Positiv       0         Negativ |                                                                                                    |  |  |  |
| 5   | Storage Type                                                                                                    | Speicherformat des Werts in der angegebenen Adresse.                                                                                                    |  |  |  |
| 6   | Address                                                                                                    | Adresse, deren Wert durch das Balkendiagramm angezeigt wird. Hier können nur Wort-<br>Adressen angegeben werden.                                                                                        |  |  |  |

### Hinweis

• Je nach Anzahl der Unterteilungen und der Gesamtgröße des funktionellen Objekts kann es zu ungleichmäßigen Abständen zwischen den einzelnen Unterteilungsstrichen kommen.

#### Bereichsgrenzen (Registerkarte Border)

Einstellung der Begrenzungen der drei Bereiche der Analoganzeige.

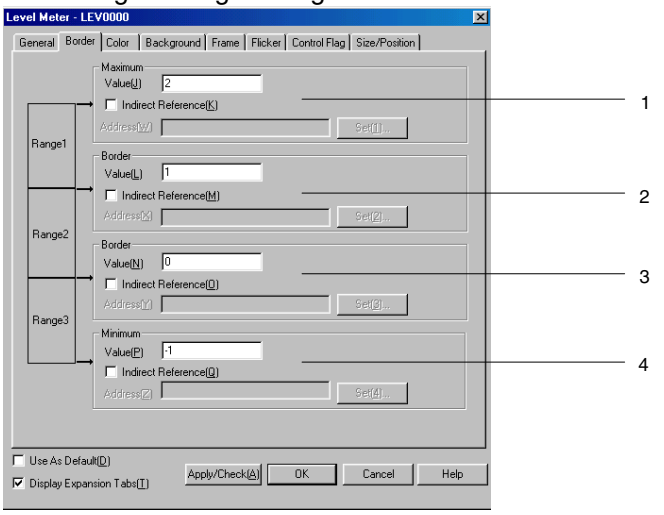

| Nr. | Einstellung | Details                                                                                                    |
|-----|-------------|----------------------------------------------------------------------------------------------------|
| 1   | Maximum     | Maximaler Bereichswert des Balkendiagramms, unter Value fest angegeben oder durch indirekte Angabe in festgelegter Wort-Adresse.                     |
| 2   | Border      | Untere Grenze von Bereich 1, obere Grenze von Bereich 2, unter <i>Value</i> fest angegeben oder durch indirekte Angabe in festgelegter Wort-Adresse. |
| 3   | Border      | Untere Grenze von Bereich 2, obere Grenze von Bereich 3, unter <i>Value</i> fest angegeben oder durch indirekte Angabe in festgelegter Wort-Adresse. |
| 4   | Minimum     | Minimaler Bereichswert des Balkendiagramms, unter Value fest angegeben oder durch indirekte Angabe in festgelegter Wort-Adresse.                     |

#### Hinweis

- Der zulässige Wertebereich für die eingestellten Bereiche hängt vom eingestellten Speicherformat ab. Detaillierte Informationen hierzu finden Sie in Abschnitt 2-8, Allgemeine Eigenschaften funktioneller Objekte, unter Numerische Anzeige- und Speicherformate (Registerkarte General).
- Erfolgt die Angabe der Grenzwerte mittels indirekter Angabe, müssen die angegebenen Adressen einen Wert aufweisen, dessen Typ dem in der Registerkarte *General* ausgewählten Speicherformat entspricht.

Wurde beispielsweise in der Registerkarte *General* der Typ *REAL* (reelle Zahl) festgelegt, müssen bei indirekter Angabe die für die Grenzwerte angegebenen Adressen reelle Zahlen enthalten.

 Erfolgt die Angabe der Grenzwerte mittels indirekter Angabe, muss darauf geachtet werden, dass die solchermaßen festgelegten Werte in der richtigen Relation zueinander stehen (*Maximum > Border > Border > Minimum*). Sollte die Relation zwischen diesen Werten nicht stimmen, wird die Analoganzeige nicht ordnungsgemäß angezeigt.

#### Farbe (Registerkarte *Color*)

Auswahl der Füllfarbe (aus 256 möglichen Farben) für die drei Bereiche des Balkendiagramms. Weitere Informationen finden Sie in Abschnitt 2-8, Allgemeine Eigenschaften funktioneller Objekte, unter Einstellen von Farben.

| Level Meter - LEV0000                                                                                                    |
|----------------------------------------------------------------------------------------------------|
| General Border Color Background Frame Flicker Control Flag Size/Position                                                                                                    |
| Renge1 Color1 Set[] Renge1 Color1 Set[] Address(y) Color1 Color1 Col |
| Range2 → Color2 Set(2)<br>Range2 → □ Indirect Reference[]<br>AddressQ1                                                                                                    |
| Range3         Color3         Set[3].           Indirect Reference[5]         Address(1)         Set[5]                                                                                                    |
|                                                                                                    |
| T Use As Default[] Apply/Check(△) OK Cancel Help                                                                                                    |

Die Einstellung der Farben kann auch durch Zugriff auf den Inhalt der Adresse erfolgen.

#### Hintergrund (Registerkarte Background)

Auswahl einer Hintergrundfarbe (aus 256 möglichen Farben) für das Balkendiagramm. Weitere Informationen finden Sie in Abschnitt 2-8, Allgemeine Eigenschaften funktioneller Objekte, unter Einstellen von Farben.

| Level Meter - LEV0000                                                                                                    |  |  |  |
|----------------------------------------------------------------------------------------------------|--|--|--|
| General Border Color Background Frame Flicker Control Flag Size/Position                                                                                                    |  |  |  |
| Background Color of Diject           Color         Set(0)           Indexct.Reference(D)         Address(c)                                                                                                    |  |  |  |
| Color1         Color1           Color1         Set[]           Pange1         □ Indirect Reference[]           Address(W)         Set[d]                                                                                                    |  |  |  |
| Color2         Color2           Color2         Set[2]           Indirect Reference[E]         Address(2)                                                                                                    |  |  |  |
| Range3 → Color3 Color3 Color3 Color3 Color3 Color3 Color3 Color3 Color3 Color3 Color3 Color3 Color4 Color4 |  |  |  |
| Use As Default[0]         Apply/Check[4]         OK         Cancel         Hep                                                                                                    |  |  |  |

Die Einstellung der Farbe kann auch durch indirekten Verweis auf den Inhalt der Adresse erfolgen.

#### Rahmen (Erweiterungsregisterkarte Frame)

Einstellung von Farbe und Größe des Rahmens um das Objekt. Weitere Informationen finden Sie in Abschnitt 2-8, Allgemeine Eigenschaften funktioneller Objekte, unter Rahmen.

#### Blinken (Erweiterungsregisterkarte Flicker)

Hier können Sie Einstellungen vornehmen, um das Objekt blinken zu lassen. Weitere Informationen finden Sie in Abschnitt 2-8, Allgemeine Eigenschaften funktioneller Objekte, unter Blinken.

#### Steuermerker (Erweiterungsregisterkarte Control Flag)

Steuermerker steuern die Anzeige funktioneller Objekte. Auf dieser Registerkarte können Sie festlegen, dass das Balkendiagramm nur angezeigt wird, wenn der angegebene Steuermerker auf EIN gesetzt ist. Wird der Steuermerker auf AUS gesetzt, wird das Balkendiagramm ausgeblendet. Weitere Informationen finden Sie in Abschnitt *2-8, Allgemeine Eigenschaften funktioneller Objekte,* unter *Steuermerker*.

#### Größe/Position (Erweiterungsregisterkarte Size/Position)

Anzeige und Einstellung der Größe und Anzeigeposition des Objekts. Weitere Informationen finden Sie in Abschnitt 2-8, Allgemeine Eigenschaften funktioneller Objekte, unter Größe/Position.

#### Analoganzeigen

Analoganzeigen sind funktionelle Objekte in denen Werte in Form eines Viertel-, Halb- oder Vollkreises angezeigt werden. Die Orientierung (nach oben, unten, links oder rechts) sowie die Richtung, in der sich die Anzeige mit zunehmendem Anzeigewert entwickelt, können eingestellt werden.

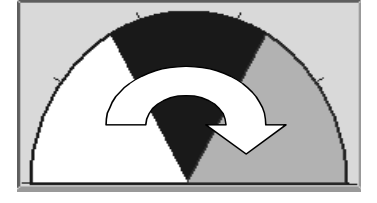

### Einstellungen für die Eigenschaften des funktionellen Objekts

In diesem Abschnitt werden die Einstellungen im Eigenschaftendialogfeld für Analoganzeigen beschrieben.

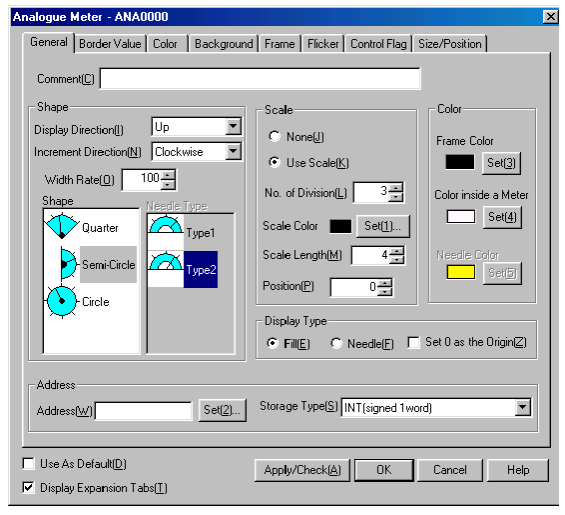

#### Abschnitt 2 - Funktionen von NS-Terminals

#### NS-Serie Programmierhandbuch

| General:       | Einstellung der Adresse, deren Wert angezeigt wird, sowie Details der Darstellung                                             |
|----------------|----------------------------------------------------------------------------------------------------|
| Border:        | Festlegung der drei durch unterschiedliche Farben gekennzeichneten Bereiche                                                   |
| Color:         | Festlegung der Farben für diese drei Bereiche                                                                                 |
| Background:    | Auswahl einer Hintergrundfarbe (aus 256 möglichen Farben) für das funktionelle Objekt sowie der Grundfarbe der Analoganzeige. |
| Frame:         | Einstellungen für den Rahmen der Analoganzeige                                                                                |
| Flicker:       | Festlegung des Blinken der Anzeige (Siehe Hinweis.)                                                                           |
| Control Flag:  | Einstellungen für Anzeige/Nichtanzeige der Analoganzeige (Siehe Hinweis.)                                                     |
| Size/Position: | Größe und Position des Objekts (Siehe Hinweis.)                                                                               |

Hinweis: Diese Erweiterungsregisterkarten werden nur angezeigt, wenn das Kontrollkästchen *Display Expansion Tabs* aktiviert ist.

#### Registerkarte General

Einstellung der Adresse, deren Wert angezeigt wird, sowie Details zur Darstellung der Analoganzeige.

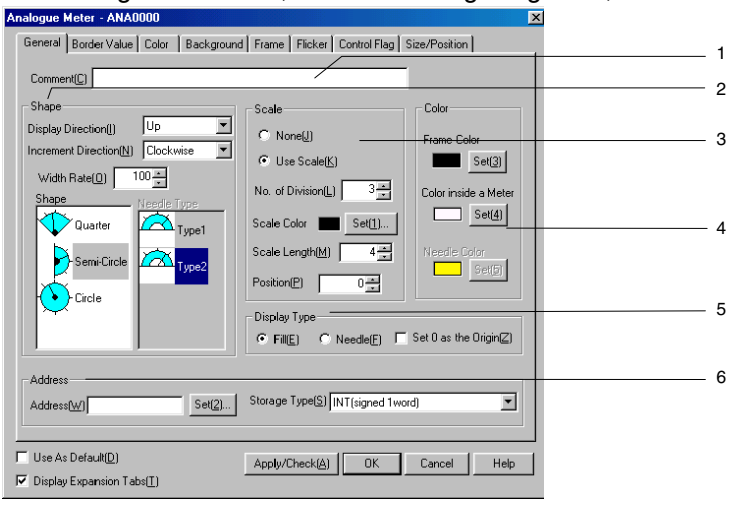

| Nr. | Einstellung          | Details                                                                                                    |  |  |  |
|-----|----------------------|----------------------------------------------------------------------------------------------------|--|--|--|
| 1   | Comment              | Erläuternder Kommentar für das Objekt (maximal 32 Zeichen).                                                                                                    |  |  |  |
| 2   | Shape                | Einstellung der Form der Analoganzeige. Wählen Sie die gewünschte Form aus der Liste aus: Viertelkreis, Halbkreis oder Vollkreis.                                                                                                    |  |  |  |
|     | Display<br>Direction | Bei Analoganzeigen in Viertel- und Halbkreisform legt diese Einstellung die Orientierung<br>der Analoganzeige fest: <i>Up</i> (nach oben), <i>Down</i> (nach unten), <i>Left</i> (nach links) oder <i>Right</i><br>(nach rechts). Bei Analoganzeigen in Vollkreisform legt diese Einstellung den<br>Ausgangspunkt für die Anzeige fest.<br>Analoganzeige in Viertelkreisform<br>Oben Unten Links Rechts<br>Analoganzeige in Halbkreisform<br>Oben Unten Links Rechts |  |  |  |
|     |                      | Analoganzeige in Vollkreisform<br>Oben Unten Links Rechts                                                                                                    |  |  |  |

#### NS-Serie Programmierhandbuch Nr. Einstellung Details 2 Increment "Drehrichtung" der Anzeige. Direction Anti-Clockwise (gegen den Uhrzeigersinn) Clockwise (im Uhrzeigersinn) Width Breite der eigentlichen Anzeige in Prozent des Radius (10 % bis 100 %). Rate Beispiel: Verschiedene Einstellungen für eine nach oben (Up) ausgerichtete Analoganzeige in Halbkreisform. 10% 50% 100% Shape Anzeigeform: Viertel-, Halb- oder Vollkreis. Needle Auswahl des Zeigertyps für die Anzeige. (Nur wenn der Anzeigetyp auf Needle type eingestellt ist). Type Typ 2 Typ 1 3 Festlegung, ob die Anzeige mit einer Skala angezeigt werden soll. Unterteilung, Farbe Scale und Position der Skala, Länge der Skalenstriche. Beispiel: Skalenunterteilungen: 8 Länge der Skalenstriche: 10 Position der Skala: 10 No. of Anzahl der Skaleneinteilungen (1 bis 99). divisions Farbe der Skala (Auswahl einer von 256 Farben). Scale Color Scale Länge der Skalenstriche (-32 bis 32 Punkte). Length Position Position der Skala (0 bis 999 Punkte). Bei Einstellung 0 liegt die Skala auf dem Perimeter der Anzeige, bei höheren Werten in entsprechendem Abstand vom Perimeter. Farbe für Rahmen, Innenbereich der Anzeige (wenn Width Rate auf einen Wert unter Color 4 100 % eingestellt ist) und Zeiger. Klicken Sie zu Auswahl der Farbe auf die Schaltfläche Set. 5 Display type Bestimmt den Anzeigetyp der Anzeige. Entweder erfolgt die Füllung bis zum aktuellen Wert oder Anzeige durch einen Zeiger. Ist das Kontrollkästchen Set 0 as Origin aktiviert, wird der Wert 0 als Bereichsgrenze eingeführt (in diesem Beispiel in Kombination mit der Anzeigeoption Fill). Die Anzeige wird dann für positive Werte beginnend bei 0 in die unter Increment Direction angegebene Richtung gefüllt, für negative Werte beginnend bei 0 in die entgegengesetzte Richtung.. Ist das Kontrollkästchen nicht aktiviert, erfolgt das Füllen der Anzeige beginnend beim Ursprung. Fill (Füllen) Needle (Zeiger) 6 Address Adresse, deren Wert angezeigt wird, und deren Speicherformat. Address Adresse, deren Wert durch die Analoganzeige angezeigt wird. Hier können nur Wort-Adressen angegeben werden. Storage Speicherformat des Werts in der angegebenen Adresse. Type

#### Bereichsgrenzen (Registerkarte Border)

Einstellung der Begrenzungen der drei Bereiche der Analoganzeige.

| nalogue Mete         | r - ANA0000                                                                                                    | ×   |
|----------------------|----------------------------------------------------------------------------------------------------|-----|
| General Bor          | der Value Color Background Frame Flicker Control Flag Size/Position                                                                                                    |     |
|                      | Maximum                                                                                                    |     |
| -                    | →<br>→ Indirect Reference( <u>K</u> )                                                                                                    |     |
| Damast               | Address( <u>w</u> )                                                                                                    |     |
| nangei               | Border                                                                                                    |     |
|                      | Value(L)  200                                                                                                    |     |
|                      | Andreeck()                                                                                                    |     |
| Range2               | Jelk).                                                                                                    |     |
|                      | Value(N) 100                                                                                                    |     |
|                      | Indirect Reference(0)                                                                                                    |     |
|                      | Address(Y) Set( <u>8</u> )                                                                                                    |     |
| Hanges               | Minimum                                                                                                    |     |
|                      | → Value(P) 0                                                                                                    |     |
|                      | I Indirect Reference(Q)                                                                                                    |     |
|                      | Aclessiz)                                                                                                    |     |
|                      |                                                                                                    |     |
| Use As Defa          | ault(D) Apply/Check(A) OK Cancel H                                                                                                    | elp |
| I. A. Diselass Doors | and the second second |     |

| Nr. | Einstellung | Details                                                                                                    |
|-----|-------------|----------------------------------------------------------------------------------------------------|
| 1   | Maximum     | Maximaler Bereichswert der Analoganzeige, unter <i>Value</i> fest angegeben oder durch indirekte Angabe in festgelegter Wort-Adresse.                                  |
| 2   | Border      | Grenze von Bereich 1/Bereich 2, unter <i>Value</i> fest angegeben oder durch indirekte Angabe in festgelegter Wort-Adresse.                                            |
| 3   | Border      | Grenze von Bereich 2/Bereich 3, unter <i>Value</i> fest angegeben oder durch indirekte Angabe in festgelegter Wort-Adresse.                                            |
| 4   | Minimum     | Minimaler Bereichswert der Analoganzeige (untere Grenze von Bereich 3), unter<br><i>Value</i> fest angegeben oder durch indirekte Angabe in festgelegter Wort-Adresse. |

#### Hinweis

- Der zulässige Wertebereich für die eingestellten Bereiche hängt vom eingestellten Speicherformat ab. Detaillierte Informationen hierzu finden Sie in Abschnitt 2-8, Allgemeine Eigenschaften funktioneller Objekte, unter Numerische Anzeige- und Speicherformate (Registerkarte General).
- Erfolgt die Angabe der Grenzwerte mittels indirekter Angabe, müssen die angegebenen Adressen einen Wert aufweisen, dessen Typ dem in der Registerkarte *General* ausgewählten Speicherformat entspricht.
   Wurde beispielsweise in der Registerkarte *General* der Typ *REAL* (reelle Zahl) festgelegt, müssen bei indirekter Angabe die für die Grenzwerte angegebenen Adressen reelle Zahlen enthalten.
- Erfolgt die Angabe der Grenzwerte mittels indirekter Angabe, muss darauf geachtet werden, dass die solchermaßen festgelegten Werte in der richtigen Relation zueinander stehen (*Maximum > Border > Border > Border > Minimum*). Sollte die Relation zwischen diesen Werten nicht stimmen, wird die Analoganzeige nicht ordnungsgemäß angezeigt.

#### Farbe (Registerkarte Color)

Auswahl der Füllfarbe (aus 256 möglichen Farben) für die drei Bereiche der Analoganzeige. Ist das Kontrollkästchen *Indirect Reference* aktiviert, erfolgt die Einstellung der jeweiligen Farbe mittels indirekter Festlegung über die angegebene Adresse.

| General Borde | r Value Color Background Frame Flicker Control Flag Size/Position                |
|---------------|----------------------------------------------------------------------------------|
| Range1 →      | Color1Se(1)<br>                                                                  |
| Range2 →      | Colo2<br>Cola2 Set2<br>indirect Reference[<br>Addres20 Set8]                     |
| Range3 →      | Coka<br>Caka <u>Seta</u><br>// induct.Reterince( <u>j</u><br>Addrest( <u>1</u> ) |
|               |                                                                                  |
| Use As Defaul | KD Applø/Check(≙) OK Cancel Help<br>sion Tabs[]                                  |

#### Hintergrund (Registerkarte Background)

Einstellung der Füllfarben für den Hintergrund von funktionellen Objekten. Weitere Informationen finden Sie in Abschnitt 2-8, Allgemeine Eigenschaften funktioneller Objekte, unter Hintergrund und unter Einstellen von Farben.

| lalogue Meter - ANA0000                                                        |
|--------------------------------------------------------------------------------|
| General Border Value Color Background Frame Flicker Control Flag Size/Position |
| Background Color of Object                                                     |
| Color1 Set(0)                                                                  |
| V Indirect Reference[]] Address[2] Set[7]                                      |
| Color1 Set(1)                                                                  |
| Range1  Indirect Reference(E)                                                  |
| Address(W) Se( <u>A</u> )                                                      |
| Color2                                                                         |
| Color2 Set(2)                                                                  |
| Range2 → □ Indirect Reference(E)                                               |
| Address XI                                                                     |
| Color3                                                                         |
| Range2 Color3 Set[3]                                                           |
| Indirect Reference(G)                                                          |
| Address(Y) Set(6)                                                              |
|                                                                                |
| Use As Default(D) Anniv/Theol/(A) OK Cancel Help                               |
| Display Expansion Tabs(T)                                                      |

#### Blinken (Erweiterungsregisterkarte Flicker)

Hier können Sie Einstellungen vornehmen, um die Analoganzeige blinken zu lassen. Weitere Informationen finden Sie in Abschnitt 2-8, Allgemeine Eigenschaften funktioneller Objekte, unter Blinken.

#### Rahmen (Erweiterungsregisterkarte Frame)

Einstellung von Farbe und Größe des Rahmens von Objekten. Weitere Informationen finden Sie in Abschnitt 2-8, Allgemeine Eigenschaften funktioneller Objekte, unter Rahmen.

Analoganzeigen selbst basieren auf Kreisen bzw. Kreissegmenten, verfügen aber über einen rechteckigen Rahmen.

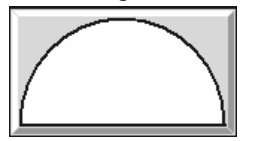

#### Steuermerker (Erweiterungsregisterkarte Control Flag)

Steuermerker steuern die Anzeige funktioneller Objekte. Auf dieser Registerkarte können Sie festlegen, dass die Analoganzeige nur angezeigt wird, wenn der angegebene Steuermerker auf EIN gesetzt ist. Wird der Steuermerker auf AUS gesetzt, wird die Analoganzeige ausgeblendet. Weitere Informationen finden Sie in Abschnitt 2-8, Allgemeine Eigenschaften funktioneller Objekte, unter Steuermerker.

#### Größe/Position (Erweiterungsregisterkarte Size/Position)

Anzeige und Einstellung der Größe und Anzeigeposition des Objekts. Weitere Informationen finden Sie in Abschnitt 2-8, Allgemeine Eigenschaften funktioneller Objekte, unter Größe/Position.

### 2-12-4 Videoanzeige

Bei den NS-Terminals NS12, NS10 oder NS8 besteht die Möglichkeit zur Installation einer Video-Eingangsbaugruppe (NS-CA001). Diese ermöglicht die Anzeige von Bildern aus bis zu vier Videogeräten (z. B. von Videokameras oder Bildverarbeitungssystemen) auf dem Bildschirm des NS-Terminals. Es gibt zwei Eingangsformate: NTSC und PAL.

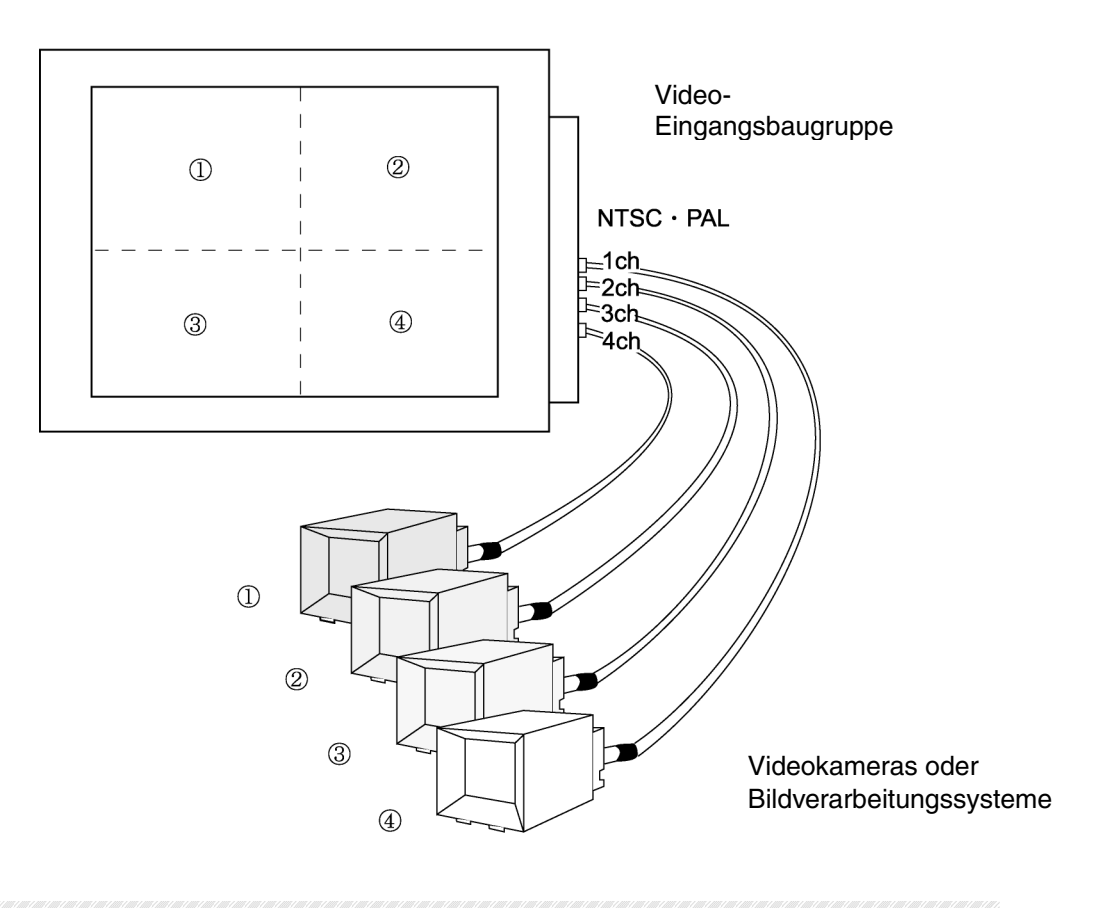

#### Hinweis

- Die Video-Eingangsbaugruppe NS-CA001 unterstützt die beiden Video-Normen: NTSC und PAL. Die Einstellung der Video-Norm erfolgt über **Settings - System Setting** auf der Registerkarte *Initial*.
- Die eingestellte Video-Norm gilt für alle angeschlossenen Videoquellen. Der gleichzeitige Anschluss von PAL- und NTSC-Videoquellen an ein NS-Terminal ist nicht möglich.

### 2-12-5 Erstellen von Videoanzeigeobjekten

Im Folgenden finden Sie Informationen zur Erstellung von Videoanzeigeobjekten sowie der dabei zu beachtenden Vorkehrungen.

#### Erstellen von Videoanzeigeobjekten

Zum Erstellen eines Videoanzeigeobjekts wählen Sie in NS-Designer Functional objects - Video

Display oder das Symbol

### Vorkehrungen beim Erstellen von Videoanzeigeobjekten

#### 1. Größe der Anzeige

Anders als bei anderen funktionellen Objekten kann bei Videoanzeigeobjekten nur unter den drei im Folgenden genannten Größen gewählt werden. Die ausgewählte Größe kann nicht durch Ziehen mit der Maus geändert werden. Nicht alle Größen werden von allen NS-Terminal-Modellen unterstützt.

- Objektgröße 320x240
- Objektgröße 640x480
- Objektgröße 800 x 600 (nur NS12)
- 2. Verwendung von 800 x 600 als Standardgröße

Ist im NS-Designer NS12 als NS-Terminalmodell eingestellt, kann für Videoanzeigeobjekte 800 x 600 als Standardgröße festgelegt werden. Wird dann die Einstellung des NS-Terminals von NS12 nach NS10 oder NS8 geändert und ein Videoanzeigeobjekt erstellt, hat dieses die Größe 800 x 600. Damit ist dieses Objekt größer als der Bildschirm. Ändern Sie die Größe des Videoanzeigeobjekts auf 320 x 240 oder 640 x 480.

3. Ändern des NS-Terminalmodells

Wenn im NS-Designer NS12 als NS-Terminal eingestellt ist, ein Videoanzeigeobjekt in der Größe 800 x 600 erstellt und anschließend die Einstellung für das NS-Terminalmodell geändert wird, wird zwar die Anzeigefläche des Bildschirms kleiner, aber die Größe des Videoanzeigeobjekts beträgt nach wie vor 800 x 600. Ändern Sie in diesem Fall die Größe des Videoanzeigeobjekts auf 320 x 240 oder 640 x 480, da das Objekt sonst über den Bildschirm hinausragt.

4. Bildschirme, in denen keine Videoanzeigeobjekte erstellt werden können

Videoanzeigen können nur auf Standardbildschirmen erstellt werden. Videoanzeigen können auf den folgenden Bildschirmen nicht erstellt werden:

- Pop-Up-Bildschirme
- Überlappende Bildschirme
- Register
- 5. Überlagerung von Videoanzeigeobjekten

Wird auf dem Bildschirm ein Fehler oder eine andere Meldung angezeigt, wird die Videoanzeige vorübergehend angehalten. Drücken Sie die Schaltfläche **OK** im Meldungsdialogfeld, um die Videoanzeige fortzusetzen.

- Hinweis Bei NS-Terminalmodell NS5-SQ@ ist keine Videoanzeige möglich. Sie können zwar in NS-Designer Videoanzeigeobjekte erstellen, wenn als NS-Terminalmodell NS5-SQ@ eingestellt ist, doch dürfen die Bildschirmdaten nicht an das NS-Terminal übertragen werden.
  - Überlagern Sie Videoanzeigeobjekte nicht durch andere Objekte. Videoanzeigeobjekte befinden sich stets im Vordergrund. Andere Objekte an der gleichen Position sind grundsätzlich nicht sichtbar.
  - An der Position von Videoanzeigeobjekten erstellte Pop-Up-Bildschirme und Tastaturen werden ebenfalls nicht angezeigt. Achten Sie beim Erstellen von Objekten sorgfältig darauf, dass sich diese nicht mit Videoanzeigeobjekten überlagern.

#### Anzeige von Videobildern

Die Video-Eingangsbaugruppe verfügt über vier Eingangskanäle, so dass maximal vier Videoquellen angeschlossen werden können. Bei Einstellung der Größe auf 800 x 600 oder 640 x 480 wird kann nur 1 Kanal in den Eigenschaften bestimmt und angezeigt werden, auch wenn über alle Kanäle Eingabegeräte an das NS-Terminal angeschlossen sind. Bei Auswahl der Größe 320 x 240 kann die Anzahl der angezeigten Kanäle 1 bis 4 sein und die Anzeigeposition der einzelnen Kanäle in den Eigenschaften ausgewählt werden.

## 2-12-6 Einstellungen für die Eigenschaften des funktionellen Objekts

In diesem Abschnitt werden die Einstellungen im Eigenschaftendialogfeld für Videoanzeigeobjekte beschrieben.

| <mark>leo Display∀D00000</mark><br>General <mark>Frame Image Posi</mark> t | ion Position |                       |                   |
|----------------------------------------------------------------------------|--------------|-----------------------|-------------------|
| Comment( <u>C</u> )                                                        |              |                       |                   |
| C 320×240(Q)                                                               | C 640×480(⊻) | € 800×600( <u>S</u> ) |                   |
| 320×240 Split setting                                                      |              |                       | Select Input ch   |
| 🗖 1ch( <u>1</u> )                                                          | - Position   |                       | 1ch(5)            |
| 🗖 2ch( <u>2</u> )                                                          | 7            |                       | C 2ch( <u>6)</u>  |
| 🗖 3ch( <u>3)</u>                                                           |              | - <u>(</u>            | © 3ch( <u>7</u> ) |
| ☐ 4ch( <u>4</u> )                                                          | <b>T</b>     |                       | C 4ch( <u>8)</u>  |
|                                                                            |              |                       |                   |
|                                                                            |              |                       |                   |
|                                                                            |              |                       |                   |
|                                                                            |              |                       |                   |
| Use as default( <u>D</u> )<br>Display Expansion Tabs( <u>T</u> )           | Apply        | <u>A)</u> OK          | Cancel Help       |

General: Auswahl von Anzeigegröße und Eingangskanälen

Frame: Einstellung der Rahmenfarbe für das Videoanzeigeobjekt

Image Position: Einstellungen für den anzuzeigenden Bildausschnitt

Position\*: Position der Anzeige auf dem Bildschirm

\*: Diese Erweiterungsregisterkarte wird nur angezeigt, wenn das Kontrollkästchen *Display Expansion Tabs* aktiviert ist.

### Registerkarte General

Auswahl von Anzeigegröße und Eingangskanälen.

| Video DisplayVD00000                    | ×            |
|-----------------------------------------|--------------|
| General Frame Image Position Position   |              |
|                                         |              |
| Comment( <u>C</u> )                     | · · · · · ·  |
| Size                                    |              |
|                                         |              |
| 320×240 Split setting                   | put cha      |
| ✓ 1ch(1) Upper Left ▼ Position © 1ch    | ( <u>5</u> ) |
| Zch(2) Bottom Left      1CH 3CH         | (6)          |
| I Sch(3) Upper Right ▼ C 3ch            | (Z)          |
| V 4ch(4) Bottom Right V 2CH 4CH C 4ch   | (6)          |
|                                         |              |
|                                         |              |
|                                         |              |
|                                         |              |
|                                         |              |
| Use as default(D)  Apply(A)  OK  Cancel | Help         |
| Display Expansion Tabs(T)               |              |

| Nr. | Beschreibung | Inhalt                                                                                                    |
|-----|--------------|----------------------------------------------------------------------------------------------------|
| 1.  | Comment      | Erläuternder Kommentar für das Objekt (maximal 32 Zeichen).                                                                                                    |
| 2.  | Größe        | Größe der Anzeige (bei der Einstellung 320 x 240 kann das<br>Videoanzeigeobjekt aus bis zu vier dieser Anzeigen bestehen).<br>Die Größe 800 x 600 kann nur ausgewählt werden, wenn in NS-<br>Designer NS12-TS0□-V1 als NS-Terminalmodell eingestellt ist. |

### Abschnitt 2 - Funktionen von NS-Terminals

NS-Serie Programmierhandbuch

| Nr. | Beschreibung              | Inhalt                                                                                                    |
|-----|---------------------------|----------------------------------------------------------------------------------------------------|
| 3.  | 320x240:<br>Split setting | Bei Auswahl der Anzeigegröße 320x240 wird der Bildschirm in vier<br>Felder unterteilt und kann so die Videodaten von bis zu vier Video-<br>kanälen gleichzeitig anzeigen. Stellen Sie hier die anzuzeigenden<br>Kanäle und deren Position innerhalb des Videoanzeigeobjekts ein.                                                                                                    |
|     |                           | Auswahl der<br>Eingangskanäle.                                                                                                    |
|     |                           | 320-240 Split setting         I toh(1)       Upper Left         I toh(2)       Bottom Left         I toh(3)       Upper Right         I toh(4)       Upper Right         I toh(3)       Upper Right         I toh(4)       Bottom Right         I toh(4)       Bottom Right </th |
|     |                           | Kanal 1<br>Frei für<br>andere                                                                                                    |
|     |                           | 240<br>Punkte Kanal 2                                                                                                    |
|     |                           |                                                                                                    |
| 4.  | Select Input ch           | Anzuzeigender Videokanal, wenn 640x480 oder 800x600 als Größe eingestellt wurden.                                                                                                    |

### Rahmen (Registerkarte Frame)

Auswahl der Rahmenfarbe für das Videoanzeigeobjekt

| Video DisplayVD00000                                              |   |
|-------------------------------------------------------------------|---|
| General Frame Image Position                                      |   |
|                                                                   |   |
| Black C Red C Green C Yellow C Blue C Purple C Light Blue C White | 1 |
|                                                                   |   |
|                                                                   |   |
|                                                                   |   |
|                                                                   |   |
|                                                                   |   |
|                                                                   |   |
|                                                                   |   |
|                                                                   |   |
|                                                                   |   |
|                                                                   |   |
|                                                                   |   |
| Apply(A) OK Cancel Help                                           |   |

| Nr. | Beschreibung | Inhalt                                                                                    |
|-----|--------------|-------------------------------------------------------------------------------------------|
| 1.  | Frame        | Nach Aktivierung dieses Kontrollkästchens können Sie eine Farbe für den Rahmen auswählen. |

### Hinweis

- Bei Einstellung der Anzeigegröße auf 800 x 600 kann kein Rahmen gewählt werden.

### Bildposition (Registerkarte Image Position)

Auf dieser Registerkarte können Sie für alle vier Kanäle den anzuzeigenden Bildausschnitt festlegen. Auf diese Weise können Sie im Videosignal enthaltene Bereiche ohne Bildinformation ausblenden, so dass nur die relevanten Bildausschnitte angezeigt werden.

| Video DisplayVD00000                                                                                                    |   |
|----------------------------------------------------------------------------------------------------|---|
| General Frame Image Position                                                                                                    |   |
| Start Point of Video Display Frame       1CH     0       2CH     0       adot     0       3CH     0       adot     0       adot     0       adot     0       adot     0       adot     0       adot     0       adot     0       adot     0       adot     0       adot     0       adot     0       adot     0 | 1 |
| Space line by display positions<br>Upper 0 = line Bottom 0 = line Upper 0 = line Bottom 0 = line<br>Left 0 = line Bottom 0 = line Right 0 = line Bottom 0 = line                                                                                                    | 2 |
| Use as default(D)     Apply(△)     OK     Cancel Help                                                                                                    |   |

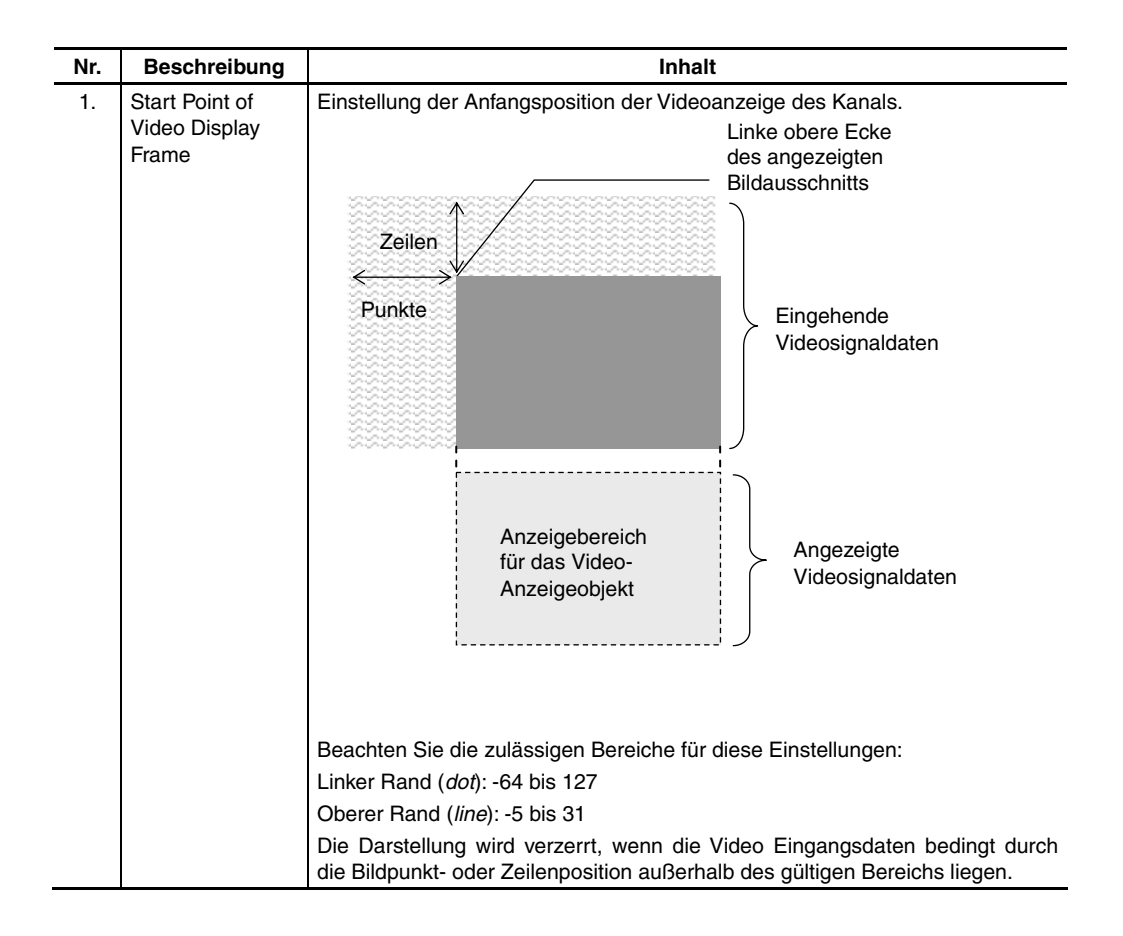

#### Abschnitt 2 - Funktionen von NS-Terminals

# NS-Serie Programmierhandbuch

| Nr. | Beschreibung                       | Inhalt                                                                                                    |
|-----|------------------------------------|----------------------------------------------------------------------------------------------------|
| 2.  | Space line by<br>display positions | Wenn das Videobild kleiner als der Anzeigebereich ist, wird der<br>ausgesparte Bereich schwarz gefüllt angezeigt. Stellen Sie die<br>Größe des Füllbereichs ein. |
|     |                                    | Anzeigebereich<br>des Objekts<br>Leerzeilen<br>(Space line)<br>Der eingestellte Leerzeilenbereich wird schwarz                                                   |
|     |                                    | dargestellt.<br>Beachten Sie die zulässigen Bereiche für diese Einstellungen:<br>320 x 240: 0 bis 239<br>640 x 480: 0 bis 479<br>800 x 600: 0 bis 599            |

### Position (Erweiterungsregisterkarte Position)

Legen Sie die Position des Videoanzeigeobjekts durch Angabe der horizontalen (X) und vertikalen (Y) Koordinate der linken oberen Ecke des Objekts fest. Die Einstellbereiche für X und Y sind 0 bis 160 und 0 bis 120. Legen Sie die vertikale und horizontale Position in Punkteeinheiten fest.

| eneral Frame Image Position Positi       | on       |  |
|------------------------------------------|----------|--|
| - Position from the Upper Left of Screer | <b>)</b> |  |
| X(≚) 55 🚔 dot                            |          |  |
| Y(Y) 40 📩 dot                            |          |  |
|                                          |          |  |
|                                          |          |  |
|                                          |          |  |
|                                          |          |  |
|                                          |          |  |
|                                          |          |  |
|                                          |          |  |
|                                          |          |  |
|                                          |          |  |
|                                          |          |  |

| Nr. | Beschreibung                                 | Inhalt                                                                                                    |
|-----|----------------------------------------------|----------------------------------------------------------------------------------------------------|
| 1.  | Position from the<br>Upper Left of<br>Screen | Koordinaten der linken oberen Ecke des Videoanzeigeobjekts.<br>Beachten Sie die zulässigen Bereiche für diese Einstellungen:<br>X: 0 bis 160<br>Y: 0 bis 120 |

### Hinweis

- Die Videoanzeige kann nicht über den Bildschirm hinausragen.
- Die Einstellung der Position ist nur beim NS-Terminalmodell NS12 und nur dann möglich, wenn als Anzeigegröße 640 x 480 oder 320 x 240 eingestellt wurde.

# 2-13 Alarme und Ereignisse

# 2-13-1 Übersicht

Alarme und Ereignisse ermöglichen die permanente Überwachung von Adressen. Wird der Inhalt einer überwachten Adresse auf EIN gesetzt, können zugeordnete Alarmanzeige-Objekte angezeigt oder vordefinierte Bildschirme aufgerufen werden. Alarme und Ereignisse können auch dazu genutzt werden, eine entsprechende Meldung anzuzeigen, wenn ein den Beginn eines Prozesses oder ein vergleichbares Ereignis signalisierendes Bit auf EIN gesetzt wird.

Pro Projekt können bei NS-Terminals maximal 500 Alarme und Ereignisse definiert werden.

Zugehörige funktionelle Objekte können Informationen zu aktuell vorliegenden Alarmen/Ereignissen (Alarm/Ereignis-Anzeigen) oder eine Übersicht über die vorliegenden bzw. die aufgetretenen Alarme/Ereignisse (Alarm/Ereignis-Übersicht und -Historie) anzeigen. Darüber hinaus kann beim Auftreten eines Alarms oder Ereignisses auch automatisch zu einem vordefinierten Bildschirm gewechselt werden.

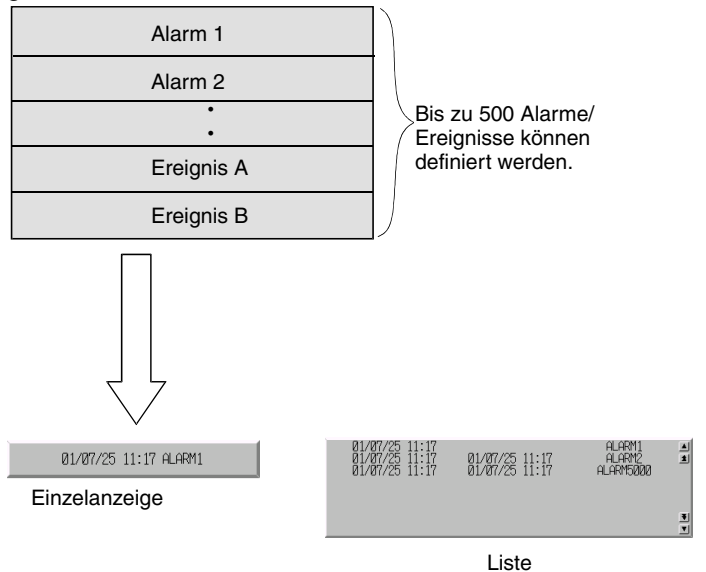

### Definieren von Alarmen/Ereignissen

Vor der Verwendung zugehöriger funktioneller Objekte müssen die Alarme/Ereignisse definiert werden. Wählen Sie dazu entweder **Settings - Alarm/Event Setting**, oder klicken Sie im Eigenschaftendialogfeld eines Alarm/Ereignis-Anzeigeobjekts auf die Schaltfläche **Register Alarm/Event**.

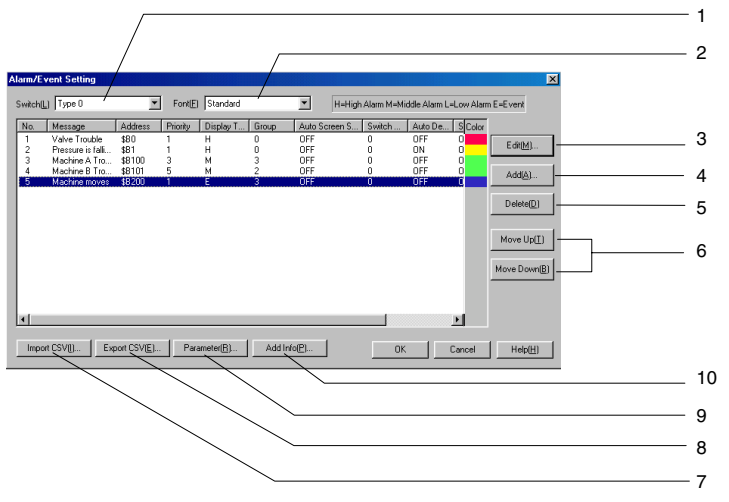

| Nr. | Einstellung            | Details                                                                                                    |
|-----|------------------------|----------------------------------------------------------------------------------------------------|
| 1   | Switch                 | Schaltet die Bezeichnung (Label) der Meldungsanzeige um.                                                                                                    |
| 2   | Font                   | Schriftart der Alarm-/Ereignismeldungen für die entsprechende Bezeichnung (Label).                                                                                                    |
| 3   | Edit                   | Ändern der Einstellungen des in der Liste mit den Alarmen/Ereignissen ausgewählten Eintrags. Durch Klicken auf die Schaltfläche <b>Edit</b> wird das Dialogfeld <i>Alarm/Event Details</i> des Alarms/Ereignisses aufgerufen.                                                                                                    |
| 4   | Add                    | Erstellen eines neuen Alarms/Ereignisses. Durch Klicken auf die Schaltfläche <b>Add</b> wird das Dialogfeld <i>Alarm/Event Details</i> des Alarms/Ereignisses aufgerufen.                                                                                                    |
| 5   | Delete                 | Löschen des in der Liste mit den Alarmen/Ereignissen ausgewählten Eintrags. Nach dem Klicken auf die Schaltfläche <b>Delete</b> wird ein Bestätigungsdialogfeld angezeigt. Zum Löschen des Alarms/Ereignisses klicken Sie in diesem Bestätigungsdialogfeld auf die Schaltfläche <b>Yes</b> .                                                                                                    |
| 6   | Move Up /<br>Move Down | Verschiebt den in der Liste mit den Alarmen/Ereignissen ausgewählten Eintrag nach oben bzw. unten und ändert so dessen Nummer.                                                                                                    |
| 7   | Import CSV             | Die Einstellungen zu Alarmen/Ereignissen können auch außerhalb von NS-Designer<br>erstellt und bearbeitet, im CSV-Format gespeichert und anschließend in NS-Designer<br>importiert werden. Durch Klicken auf Schaltfläche <b>Import CSV</b> wird das Dialogfeld<br><i>Select Alarm CSV Import</i> aufgerufen. Wählen Sie entweder <b>Add to Current Alarm</b><br>oder <b>Delete Current Alarm</b> und klicken Sie auf die Schaltfläche <b>OK</b> . |
| 8   | Export CSV             | Die Einstellungen zu Alarmen/Ereignissen können in eine Datei im CSV-Format<br>exportiert werden. Durch Klicken auf Schaltfläche <b>Export CSV</b> wird das Dialogfeld<br><i>Export CSV</i> für die Auswahl einer Datei aufgerufen. Geben Sie den gewünschten<br>Dateinamen ein, und klicken Sie auf die Schaltfläche <b>Save</b> .                                                                                                    |
| 9   | Parameter              | Einstellung der Bedingungen für die Bildschirmumschaltung beim Auftreten eines<br>Alarms/Ereignisses sowie der Parameter für die Alarm/Ereignis-Historie. Durch Klicken<br>auf die Schaltfläche <b>Parameters</b> wird das Dialogfeld <i>Alarm/Event Parameter</i><br>aufgerufen.                                                                                                    |
| 10  | Add Info               | Zuweisung von maximal drei Adressen, deren Inhalte gemeinsam mit den<br>Alarmen/Ereignissen in der Alarm/Ereignis-Historie gespeichert werden. Durch Klicken<br>auf die Schaltfläche <b>Add Info</b> wird das Dialogfeld <i>Add Alarm/Event Info</i> für die<br>Eingabe/Auswahl dieser drei Adressen aufgerufen.                                                                                                    |

#### Hinweis

- Pro Projekt können maximal 500 Alarme und Ereignisse gespeichert werden.
- Die programmierten Alarme/Ereignisse können im CSV-Format gespeichert und so komfortabel als Gruppe bearbeitet werden. Details hierzu finden Sie in Abschnitt 2-8, Importieren und Exportieren von CSV-Dateien.
- Wird in einem funktionellen Objekt die Adresse eines Hosts spezifiziert und dieser anschließend aus dem Projekt gelöscht, wird als Host-Name dieser Adresse "???" angezeigt. Zur Suche nach falschen Adressen kann eine Validierung durchgeführt werden. Die in Alarmen/Ereignissen spezifizierten Adressen werden bei einer Validierung jedoch nicht auf Fehler überprüft. Projekte, die Adressen mit "???" als Host-Namen enthalten, werden auf dem NS-Terminal nicht korrekt ausgeführt. Achten Sie daher beim Löschen von Hosts sorgfältig auf eventuell verwendete Adressen dieser Hosts.

### Hinzufügen und Bearbeiten von Alarmen/Ereignissen

Alarme und Ereignisse können zum Projekt hinzugefügt und bearbeitet werden.

| Alarm/Event Details                                                        |              |
|----------------------------------------------------------------------------|--------------|
| Switch(L) Type 0 💽 Occurred Text Set(C)                                    | 1            |
| Released TextSet(E)                                                        | 2            |
| Message(M) Machine A Error                                                 |              |
| Address( <u>W</u> ) \$8100                                                 | — 3          |
| Detection Type(E) Raise alarm on Set (to 1) of address                     | 4<br>5       |
| Priority(P) 1 Display Type(I) High Alam                                    |              |
| Group(G) 0:                                                                | 6            |
|                                                                            | — 7<br>— 8   |
| Switch Screen NU. 4:                                                       |              |
| Switch Screen when Address UN(A)  Save to History File(S) , Total No. of 1 | 9            |
| Hist. Settings                                                             | — 10<br>— 11 |
| OK Cancel                                                                  |              |

| Nr. | Einstellung                      | Details                                                                                                    |
|-----|----------------------------------|----------------------------------------------------------------------------------------------------|
| 1   | Switch                           | Schaltet die Bezeichnung (Label) der Meldungsanzeige um.                                                                                                    |
| 2   | Occurred Text                    | Legt die bei auftretenden Alarmmeldungen oder Ereignissen angezeigte Zeichenfarbe fest.                                                                                                    |
| 3   | Released Text                    | Legt die beim Löschen von Alarmmeldungen oder Ereignissen angezeigte Zeichenfarbe fest.                                                                                                    |
| 4   | Message                          | Durch das zugeordnete funktionelle Objekt angezeigte Meldung (maximal 63 Zeichen).                                                                                                    |
| 5   | Address                          | Für Alarme/Ereignisse zu überwachende Adresse.                                                                                                    |
| 6   | Priority                         | Priorität des Alarms/Ereignisses (1 bis 9999).                                                                                                    |
|     |                                  | Die Anzeigereihenfolge der zugeordneten funktionellen Objekte kann entsprechend der Priorität gesteuert werden.                                                                                                    |
| 7   | Display Type                     | Klassenzuordnung des Alarms/Ereignisses:                                                                                                    |
|     |                                  | High Alarm (hohe Alarmstufe)<br>Middle Alarm (mittlere Alarmstufe)<br>Low Alarm (niedrige Alarmstufe)<br>Event (Ereignis)                                                                                                    |
|     |                                  | Bei der Anzeige der Alarme/Ereignisse mittels zugeordneter funktioneller Objekte kann eine Filterung (Einschränkung der Anzeige) nach Klassen erfolgen.                                                                                                    |
| 8   | Group                            | Gruppenzugehörigkeit des Alarms/Ereignisses.                                                                                                    |
|     |                                  | Durch Klicken auf die Schaltfläche <b>Set</b> wird das Dialogfeld <i>Select Alarm/Event Group</i><br>aufgerufen. In diesem Dialogfeld können Sie Gruppen erstellen, bearbeiten, löschen und<br>auswählen. Wählen Sie die Gruppe für den Alarm bzw. das Ereignis aus, und klicken<br>Sie auf die Schaltfläche <b>OK</b> . Weitere Informationen zu Gruppen finden Sie unter<br><i>Festlegen von Gruppen für Alarme/Ereignisse</i> . |
|     |                                  | Bei der Anzeige der Alarme/Ereignisse mittels zugeordneter funktioneller Objekte kann eine Filterung (Einschränkung der Anzeige) nach Gruppen erfolgen.                                                                                                    |
| 9   | Switch Screen No.                | Bildschirm, zu dem beim Auftreten des Alarms oder Ereignisses automatisch gewechselt wird.                                                                                                    |
| 10  | Switch Screen<br>when Address ON | Automatische Bildschirmumschaltung beim Auftreten des Alarms/Ereignisses, d. h. wenn der Inhalt der angegebenen Adresse auf EIN gesetzt wird.                                                                                                    |
| 11  | Save to history file             | Protokollierung des Auftretens und Löschens des Alarms/Ereignisses. Die Anzahl der Alarme und Ereignisse sowie die Meldungen werden auch in der Historiendatei gespeichert.                                                                                                    |
| 12  | Delete when<br>Address OFF       | Automatisches Löschen der Meldungen zugewiesener funktioneller Objekte beim Löschen des Alarms/Ereignisses, d. h. wenn der Inhalt der angegebenen Adresse                                                                                                    |
| Nr. | Einstellung    | Details                                                                                                    |
|-----|----------------|----------------------------------------------------------------------------------------------------|
|     |                | wieder auf AUS gesetzt ist. Beim erneuten Auftreten des Alarms/Ereignisses wird die zugeordnete Meldung erneut angezeigt. Diese Option kann nur aktiviert werden, wenn die Option <i>Save to history file</i> nicht aktiviert wurde. |
| 13  | Detection Type | Legt die Methode für das Erkennen von Alarmen und Ereignissen fest.                                                                                                    |
|     |                | Der Alarm kommt beim Setzen der Adresse (auf 1): Ein Alarm ist aufgetreten, wenn die für ein Alarm/Ereignis festgelegte Adresse von AUS zu EIN wechselt, und wird gelöscht, wenn die Adresse von EIN zu AUS wechselt.                |
|     |                | Der Alarm kommt beim Rücksetzen der Adresse (auf 0): Ein Alarm ist aufgetreten,<br>wenn die für ein Alarm/Ereignis eingestellte Adresse von EIN zu AUS wechselt, und<br>wird gelöscht, wenn die Adresse von AUS zu EIN wechselt.     |

#### Festlegen von Gruppen für Alarme/Ereignisse

Gruppenzugehörigkeit des Alarms/Ereignisses.

Wählen Sie in diesem Dialogfeld die Gruppe für Alarm bzw. das Ereignis aus, und klicken Sie auf die Schaltfläche **OK**.

| VE vent Group                                                      |                                                                    | ×                                                                |                                                                                                    |
|--------------------------------------------------------------------|--------------------------------------------------------------------|------------------------------------------------------------------|----------------------------------------------------------------------------------------------------|
| up Name<br>munication Error<br>operature<br>shine Trouble<br>ssure |                                                                    | Edit(M)                                                          | 1<br>2<br>3                                                                                                    |
|                                                                    | ок                                                                 | Cancel                                                           |                                                                                                    |
|                                                                    | Jp Name<br>Immunication Error<br>perature<br>thine Trouble<br>sure | Jp Name<br>munication Error<br>perature<br>thine Trouble<br>sure | Jp Name<br>Jp Name<br>Imminication Error<br>perature<br>thine Trouble<br>isure  Add(A)  Edit(M)  Delete(D)  Cancel |

| Nr. | Einstellung | Details                                                                                                    |
|-----|-------------|----------------------------------------------------------------------------------------------------|
| 1   | Add         | Erstellen einer neuen Gruppe. Klicken Sie auf die Schaltfläche <b>Add</b> , und geben Sie den Namen der neuen Gruppe ein (maximal 32 Zeichen). |
| 2   | Edit        | Ändern der Bezeichnung der in der Liste ausgewählten Gruppe.                                                                                   |
| 3   | Delete      | Löschen der in der Liste ausgewählten Gruppe.                                                                                                  |

# Importieren und Exportieren von CSV-Dateien

Bei einer Vielzahl definierter Alarme/Ereignisse erweisen sich die Funktionen für den CSV-Import und -Export als nützlich, da Alarme/Ereignisse im CSV-Format effizient bearbeitet werden können.

Klicken Sie im Dialogfeld Alarm/Event Setting auf die Schaltfläche Import CSV oder Export CSV.

| Export CSV                         | ? ×                       |
|------------------------------------|---------------------------|
| Save jn: 🔁 Alarm Information 💽 💼 🧭 |                           |
| a Alarm Edit                       |                           |
|                                    |                           |
|                                    |                           |
|                                    |                           |
|                                    | Ändert sich bei           |
| File name: Alarm Edit.CSV          | <u>Save</u> Import einer  |
| Save as type: CSV file(*.CSV)      | Cancel CSV-Datei zu Open. |
|                                    |                           |

Nun wird das Dialogfeld *Export CSV* bzw. *Import CSV* für die Auswahl einer Datei angezeigt. Beim Export in eine CSV-Datei geben Sie in das Eingabefeld *File name* den Namen der Datei ein und klicken auf die Schaltfläche **Save**. Beim Import aus einer CSV-Datei wählen Sie den Namen der zu importierenden Datei aus und klicken auf die Schaltfläche **Open**. Die CSV-Ausgabedatei wird im

#### 2-13 Alarme und Ereignisse

# NS-Serie Programmierhandbuch

#### folgenden Format angezeigt. Anzeige in Microsoft Excel

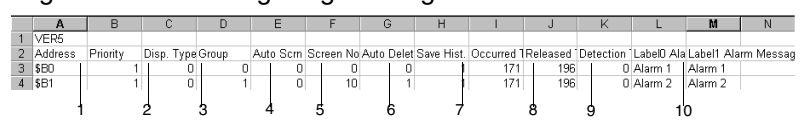

#### NS-Serie Programmierhandbuch

| Nr.                                            | Einstellung          | Details                                                                                                    |
|------------------------------------------------|----------------------|----------------------------------------------------------------------------------------------------|
| 1                                              | Address              | Die zu überwachende Adresse. Hier können nur Bit-Adressen angegeben werden.                                                                                                    |
| 2                                              | Priority             | Priorität des Alarms/Ereignisses (1 bis 9999).                                                                                                    |
| 3 Display Type Angabe der Alarm/Ereignis-Klass |                      | Angabe der Alarm/Ereignis-Klasse (0 bis 3).                                                                                                    |
|                                                |                      | Es gilt die folgende Zuordnung zwischen den Zahlen 0 bis 3 und den Alarm/Ereignis-Klassen:                                                                                                    |
|                                                |                      | 0: High Alarm (Alarme hoher Priorität)                                                                                                    |
|                                                |                      | 1: Middle Alarm (Alarme mittlerer Priorität)                                                                                                    |
|                                                |                      | 2: Low Alarm (Alarme niedriger Priorität)                                                                                                    |
|                                                |                      | 3: Event (Ereignisse)                                                                                                    |
| 4                                              | Group                | Gruppennummer (0 bis 99).                                                                                                    |
| 5                                              | Auto screen          | Automatische Bildschirmumschaltung beim Auftreten des Alarms/Ereignisses.                                                                                                    |
|                                                | switch               | 1: Automatische Bildschirmumschaltung                                                                                                    |
|                                                |                      | 0: Keine automatische Bildschirmumschaltung                                                                                                    |
| 6                                              | Switch Screen<br>No. | Bildschirm, zu dem beim Auftreten des Alarms/Ereignisses ggf. umgeschaltet wird (0 bis 3999).                                                                                                    |
| 7                                              | Auto Deletion        | Automatisches Löschen des Alarms/Ereignisses.                                                                                                    |
|                                                |                      | 1: Automatische Löschung                                                                                                    |
|                                                |                      | 0: Keine automatische Löschung                                                                                                    |
| 8                                              | Save History         | Speichern des Alarms/Ereignisses in der Alarm/Ereignis-Historie                                                                                                    |
|                                                |                      | 1: Speichern                                                                                                    |
|                                                |                      | 0: Nicht speichern                                                                                                    |
| 9                                              | Occurred Text        | Legt die beim Auftreten von Alarmen oder Ereignissen angezeigte Zeichenfarbe fest (0 bis 255).                                                                                                    |
| 10                                             | Released Text        | Legt die beim Löschen von Alarmen oder Ereignissen angezeigte Zeichenfarbe fest (0 bis 255).                                                                                                    |
| 11                                             | Detection            | Legt die Methode für das Erkennen von Alarmen und Ereignissen fest.                                                                                                    |
|                                                | Туре                 | Der Alarm kommt beim Setzen der Adresse (auf 1): 0                                                                                                    |
|                                                |                      | Der Alarm kommt beim Rücksetzen der Adresse (auf 0): 1                                                                                                    |
| 12                                             | Alarm Message        | Durch das zugeordnete funktionelle Objekt angezeigte Meldung (maximal 63 Zeichen).                                                                                                    |
| 13                                             | Title                | Zeigt Überschriften in der ersten Zeile der exportierten und gespeicherten CSV-Datei in der<br>nachfolgenden Reihenfolge an: <i>Address</i> (Adresse), <i>Priority</i> (Priorität), Display Type<br>(Anzeigeart), <i>Group</i> (Gruppe), <i>Auto Screen Switch</i> (autom. Bildschirmumschaltung), <i>Switch</i><br><i>Screen Number</i> (Bildschirmnummer), <i>Auto Deletion</i> (autom. Löschen), <i>Save History</i><br>(Historienspeicherung), <i>Display Color</i> (Anzeigefarbe), <i>Alarm Message</i> (Alarmmeldungen)<br>entsprechend der aktuellen Bezeichnung (Label). |

Die eingestellten Zahlen und Zeichenfolgen können alle gemeinsam bearbeitet werden, da die effizienten Bearbeitungsfunktionen von Standardsoftwareprodukten verwendet werden können. Importieren Sie die Datei nach dem Bearbeiten, um diese Einstellungen zu aktivieren.

Durch den Import einer CSV-Datei werden die Einstellungen bereits vorhandener Alarme/Einstellungen geändert und neue Alarmeinstellungen zum Projekt hinzugefügt.

Betrifft ein Eintrag (Zeile) der CSV-Datei eine Adresse, für die im Projekt bereits ein Alarm/Ereignis definiert war, so werden die Einstellungen dieses Alarms entsprechend der Daten in der CSV-Datei geändert. Betrifft ein Eintrag (Zeile) der CSV-Datei eine Adresse, für die im Projekt noch kein Alarm/Ereignis programmiert war, so wird dem Projekt ein neuer Alarm bzw. ein neues Ereignis mit den in diesem Eintrag spezifizierten Einstellungen hinzugefügt.

Enthält die importierte CSV-Datei Fehler (z. B. zu wenige oder zu viele Spalten), wird eine Fehlermeldung angezeigt.

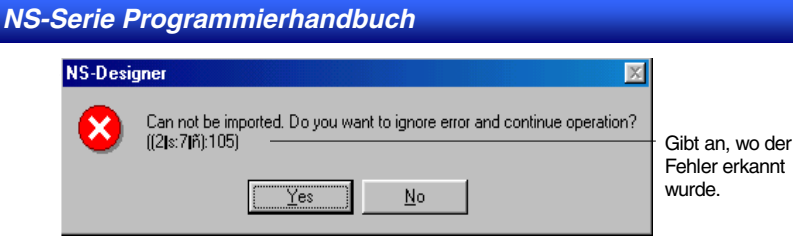

Wenn Sie hier auf die Schaltfläche **Yes** klicken, wird der Fehler ignoriert und der Import fortgesetzt. Wenn Sie hier auf die Schaltfläche **No** klicken, wird der Import der CSV-Datei abgebrochen, damit Sie diese erneut bearbeiten und den Fehler beheben können.

#### Hinweis

 Zur Bearbeitung von CSV-Dateien eignen sich Tabellenkalkulationsprogramme und Texteditoren. Wird eine CSV-Datei in einem Texteditor geöffnet, werden die einzelnen Felder durch Anführungszeichen begrenzt und durch Kommata voneinander getrennt dargestellt. Bei Verwendung eines Texteditors können bis zu 1110 Zeichen in einer Zeile enthalten sein. Das ist die maximale Anzahl an Zeichen für jeden Eintrag.

Beispiel: "Eintrag 1", "Eintrag 2".

- CSV-Dateien dürfen maximal 500 Alarme/Ereignisse enthalten. Enthält eine Datei mehr als 500 Alarme oder Ereignisse, werden nur 500 importiert. Die restlichen Einträge werden ignoriert.
- Mit Hilfe der Schaltflächen Move Up und Move Down können Sie nach dem Importieren die Nummer des Alarms/Ereignisses ändern.

#### Parameter

Dieses Dialogfeld dient der Einstellung der Bedingungen für die Bildschirmumschaltung beim Auftreten des Alarms/Ereignisses sowie der Parameter für die Alarm/Ereignis-Historie.

| Alarm/Event Parameter 1                               |   |  |
|-------------------------------------------------------|---|--|
| Screen Switch Condition when Alarm/Event Occurs       |   |  |
| Alarm/Event History                                   | 2 |  |
| No. of Alarm Hist. Rec.(N) No. of Event Hist. Rec.(E) |   |  |
| Use Ring Buffer(R)                                    | 3 |  |
|                                                       |   |  |

| Nr. | Einstellung                                              | Details                                                                                                    |
|-----|----------------------------------------------------------|----------------------------------------------------------------------------------------------------|
| 1   | Screen Switch<br>Condition when<br>Alarm/Event<br>Occurs | Für die automatische Bildschirmumschaltung beim Auftreten eines Alarms/Ereignisses stehen die beiden Optionen <i>Level Detection</i> (Steuerung entsprechend Signalzustand) und <i>Rise Trigger Detection</i> (Steuerung durch steigende Signalflanke) zur Auswahl. Details hierzu finden Sie auf den folgenden Seiten.                                                                                                    |
| 2   | Alarm/Event history                                      | Maximale Anzahl der in der Historie aufzuzeichnenden Alarme und Ereignisse.<br>Die Einstellung erfolgt getrennt nach Alarmen und Ereignissen; der Maximalwert für<br>beide beträgt jeweils 1024.                                                                                                    |
| 3   | Use Ring Buffer                                          | Ist diese Option aktiviert, erfolgt die Speicherung der Alarme und Ereignisse in der<br>Historie nach dem FIFO-Prinzip: Enthält die Historie bereits die maximale Anzahl von<br>Alarmen bzw. Ereignissen und tritt ein neuer Alarm bzw. ein neues Ereignis auf, wird<br>der jeweils älteste Historieneintrag gelöscht, um Platz für die Aufzeichnung des neuen<br>Alarms bzw. Ereignisses zu erhalten. Ist die Option <i>Use Ring Buffer</i> nicht aktiviert,<br>erfolgt keine Aufzeichnung weiterer Alarme bzw. Ereignisse, sobald die jeweilige<br>Historie die maximale Anzahl enthält. |

#### Hinweis

• Alarm- und Ereignis-Historie werden separat geführt.

#### Level Detection (Steuerung entsprechend Signalzustand)

Bei der Steuerung entsprechend Signalzustand (Optionsfeld *Level Detection*) erfolgt die automatische Bildschirmumschaltung bei vorliegenden Alarmen/Ereignissen basierend auf den zum jeweiligen Zeitpunkt **vorliegenden** Alarmen/Ereignissen. Liegen gleichzeitig mehrere Alarme/Ereignisse vor, wird stets zu dem Bildschirm umgeschaltet, der dem Alarm/Ereignis mit der höchsten Priorität entspricht. Erlischt der Alarm bzw. das Ereignis mit der höchsten Priorität, wird zu dem Bildschirm umgeschaltet, der dem Alarm/Ereigniste, wird zu dem Bildschirm umgeschaltet, der höchsten Priorität, wird zu dem Bildschirm umgeschaltet, der dem Alarm/Ereignisten Priorität entspricht.

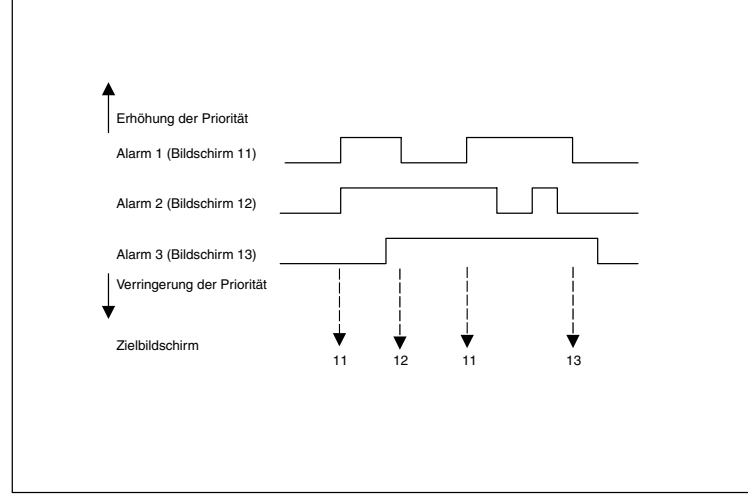

#### **Rise Trigger Detection (Steuerung durch steigende Signalflanke)**

Bei der Steuerung durch steigende Signalflanke (Optionsfeld *Rise Trigger Detection*) erfolgt die automatische Bildschirmumschaltung beim Auftreten von Alarmen/Ereignissen basierend auf der Priorität des **auftretenden** Alarms/Ereignisses. Liegen gleichzeitig mehrere Alarme/Ereignisse vor, wird stets zu dem Bildschirm umgeschaltet, der dem Alarm/Ereignis mit der höchsten Priorität entspricht. Hat ein Alarm oder Ereignis eine niedrigere Priorität als die bereits vorliegenden Alarme/Ereignisse, erfolgt keine Umschaltung des Bildschirms.

Treten gleichzeitig mehrere Alarme/Ereignisse gleicher Priorität auf, erfolgt die Umschaltung zur dem für den Alarm mit der niedrigsten Nummer in der Liste *Alarm/Event Setting* festgelegten Bildschirm.

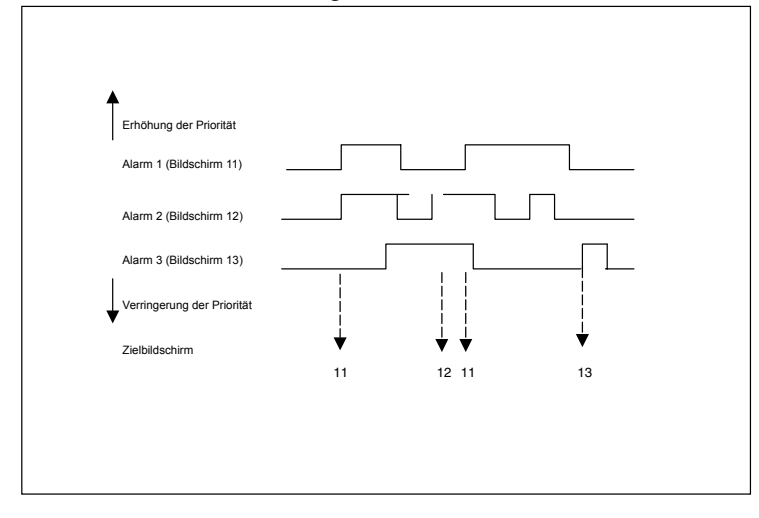

#### Dialogfeld Add Alarm/Event Info

Festlegung von maximal drei Adressen, deren Inhalt beim Auftretens des Alarms/Ereignisses in der Alarm/Ereignis-Historie gespeichert wird und in den entsprechenden funktionellen Objekten angezeigt werden kann.

| Add Alarm/Event Info 🛛 🔀                                              |                                                                                                    |                                         |  |  |
|-----------------------------------------------------------------------|----------------------------------------------------------------------------------------------------|-----------------------------------------|--|--|
|                                                                       |                                                                                                    |                                         |  |  |
| Info1 Address( <u>A)</u>                                              | \$\\0                                                                                              | [Set( <u>1</u> )]                       |  |  |
| Info2 Address( <u>B)</u>                                              |                                                                                                    | Set( <u>2)</u>                          |  |  |
| Info3 Address( <u>C</u> )                                             |                                                                                                    | Set( <u>3</u> )                         |  |  |
| Set an address to rel<br>Present value of set<br>alarm message in Ala | ier when an Alarm/Event occur<br>info address can be shown tog<br>arm Summary display or stored ir | s.<br>ether with an<br>h Alarm History. |  |  |
|                                                                       | ОК                                                                                                 | Cancel                                  |  |  |

Die Anzeige der Inhalte dieser Adressen im entsprechenden Objekt für Alarm/Ereignis-Übersicht und -Historie erfolgt gemäß der Einstellung der Optionen *Info 1* bis *Info 3* auf der Registerkarte *Display* des Objekts.

Die Angabe der Adressen erfolgt durch direkte Eingabe oder Auswahl im durch einen Klick auf die Schaltfläche **Set** aufgerufenen Dialogfeld *Address Setting*.

# 2-13-2 Alarm/Ereignis-Anzeigeobjekte

Alarm/Ereignis-Anzeigeobjekte sind funktionelle Objekte, die in einer Zeile die dem aktuell vorliegenden Alarm/Ereignis entsprechende Meldung anzeigen. Normalerweise wird nur der Alarm bzw. das Ereignis mit der höchsten Priorität angezeigt. Wurde jedoch die Option zur Anzeige von Lauftext aktiviert, werden alle vorliegenden Alarme/Ereignisse in absteigender Prioritätsreihenfolge angezeigt.

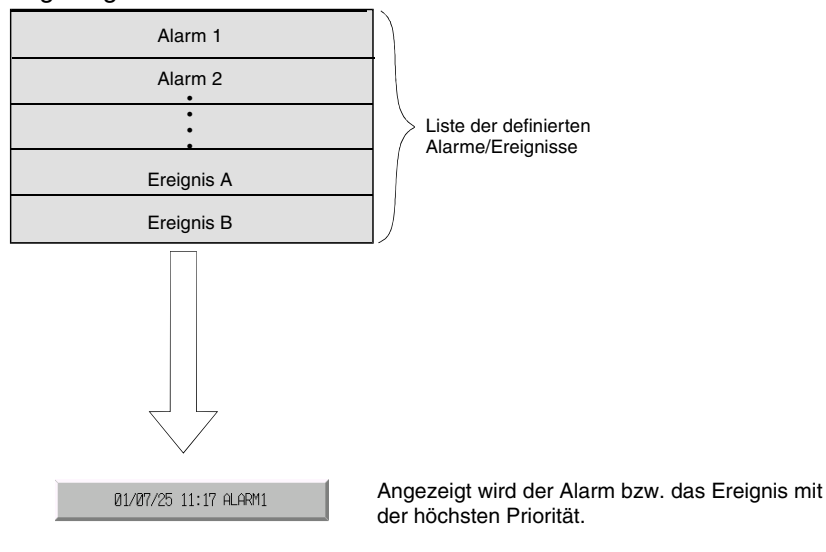

# Einstellungen für die Eigenschaften des funktionellen Objekts

In diesem Abschnitt werden die Einstellungen im Eigenschaftendialogfeld für

Alarm/Ereignis-Anzeigeobjekte beschrieben.

| admine rone propidy memorooo                                                                                                    |                                                                                      |  |  |  |
|----------------------------------------------------------------------------------------------------|--------------------------------------------------------------------------------------|--|--|--|
| Password Control Flag<br>General Flowing String Text Attribute                                                                              | Macro Size/Position<br>Background Frame Flicker                                      |  |  |  |
| Group Specification Display Only the Specified Group(5)  Detect(5).                                                                         | Display Type<br>V High Alarm(5)<br>V Middle Alarm(5)<br>V Low Alarm(2)<br>V Event(8) |  |  |  |
| Datek Time Display Format<br>Switcht), Type 0<br>Date(8) TON 2000000000000000000000000000000000000                                          | Alam/Event Registration Register Alam/Event(())                                      |  |  |  |
| Movement when Display Area is Pressed<br>Switch Screen to the Specified Page Set with an Alamn/Event Setting()<br>Erase Displayed Message() |                                                                                      |  |  |  |
| Use As Default(D)     Apply(∠     Display Expansion Tabs(I)                                                                                 | ) OK Cancel Help                                                                     |  |  |  |

| General:        | Anzeigeformat, Filterung nach Gruppen und Klassen, Verhalten beim Drücken der angezeigten Meldung.          |
|-----------------|----------------------------------------------------------------------------------------------------|
| Flowing String: | Einstellungen für die Anzeige der Meldungszeichenkette(n) als Lauftext.                                     |
| Text Attribute: | Schriftart und -größe für die angezeigte Meldungszeichenkette.                                              |
| Background:     | Festlegung der Hintergrundfarbe für das Alarm/Ereignis-Anzeigeobjekt.                                       |
| Frame:          | Einstellungen für den Rahmen des Objekts                                                                    |
| Flicker:        | Festlegung des Blinkens der Anzeige (Siehe Hinweis.)                                                        |
| Passwort:       | Festlegung des beim Drücken des Objekts einzugebenden Passworts (Siehe Hinweis.)                            |
| Control Flag:   | Aktivierung und Deaktivierung der Möglichkeit zur Eingabe, Ein- und Ausblenden der Anzeige (Siehe Hinweis.) |
| Macro:          | Einstellungen für bei Betätigung des Objekts auszuführende Makros (Siehe Hinweis.)                          |
| Size/Position:  | Größe und Position des Objekts (Siehe Hinweis.)                                                             |

Hinweis: Diese Erweiterungsregisterkarten werden nur angezeigt, wenn das Kontrollkästchen *Display Expansion Tabs* aktiviert ist.

### Registerkarte General

Einstellung des Anzeigeformats, der Filterung nach Gruppen und Klassen sowie des Verhaltens beim Drücken der angezeigten Meldung.

Außerdem verfügt die Registerkarte *General* über eine Schaltfläche zum Aufrufen des Dialogfelds *Alarm/Event Setting.* 

| /Event Display - ALM0000                                          |                                             | ×                                                                         |
|-------------------------------------------------------------------|---------------------------------------------|---------------------------------------------------------------------------|
| Password Contri<br>Seneral Flowing String                         | ol Flag   Macro<br>Text Attribute   Backgya | Size/Position                                                             |
| omment( <u>C</u> )                                                | /                                           |                                                                           |
| Group Specification                                               | Disp<br>IP(G) IV<br>Select(()) IV<br>IV     | lay: Type<br>High Alarm(5)<br>Middle Alarm(6)<br>Low Alarm(7)<br>Event(8) |
| Date&Time Display Format                                          | Alarr                                       | n/Event Registration                                                      |
| Switch(L) Type 0<br>Date(B) TON Jyyyymmid<br>Time(M) TON httmm:ss |                                             | egister Alarm/Event(())                                                   |
| Novement when Display Area is Pre                                 | ssed<br>Page Set with an Alarm/Even         | K Setting()                                                               |

# 2-13 Alarme und Ereignisse

# NS-Serie Programmierhandbuch

| Nr. | Einstellung                                                                      | Details                                                                                                    |
|-----|----------------------------------------------------------------------------------|----------------------------------------------------------------------------------------------------|
| 1   | Comment                                                                          | Festlegung eines erläuternden Kommentars für das eingefügte Objekt.<br>(Bis zu 32 Zeichen)                                                                                                    |
| 2   | Group<br>specification                                                           | Das Objekt für Alarm-/Ereignisanzeige kann auf bestimmte bei der Definition der Alarme/<br>Ereignisse zugewiesene Gruppen beschränkt werden. Aktivieren Sie hierfür das<br>Markierungsfeld <i>Display Only the Specified Group</i> , und klicken Sie auf die Schaltfläche<br><b>Select</b> , um das Dialogfeld <i>Select Alarm/Event Group</i> für die Auswahl der Gruppen<br>aufzurufen. |
| 3   | Date&Time<br>Display Format                                                      | Auswahl des Anzeigeformats für Datum und Uhrzeit beim Auftreten des Alarms/<br>Ereignisses. Die Anzeige von Datum und Uhrzeit kann unabhängig voneinander aktiviert<br>und das jeweilige Anzeigeformat aus der Liste ausgewählt werden. Weitere<br>Informationen finden Sie in Abschnitt 2-8, Allgemeine Funktionen funktioneller Objekte.                                                |
|     | Switch                                                                           | Einstellung des Anzeigeformats von Datum und Uhrzeit für jede Bezeichnung.                                                                                                    |
|     | Date                                                                             | Aktivierung der Anzeige des Datums. Auswahl des Anzeigeformats aus der Liste.                                                                                                    |
|     | Time                                                                             | Aktivierung der Anzeige der Uhrzeit. Auswahl des Anzeigeformats aus der Liste.                                                                                                    |
| 4   | Movement when<br>Display Area is<br>Pressed                                      | Folgende Möglichkeiten bestehen beim Drücken der Alarm/Anzeige-Meldung:                                                                                                    |
|     | Switch Screen<br>to the Specified<br>Page Set with<br>an Alarm/Event<br>Setting. | Beim Drücken der Alarm/Anzeige-Meldung erfolgt ein Umschalten zu dem für den Alarm<br>bzw. das Ereignis zugewiesenen Bildschirm.                                                                                                    |
|     | Erase<br>Displayed<br>Message                                                    | Beim Drücken der Alarm/Anzeige-Meldung wird die Meldung gelöscht.                                                                                                    |
| 5   | Display Type                                                                     | Das Objekt für Alarm-/Ereignisanzeige kann auf die Anzeige bestimmter Klassen von<br>Alarmen/Ereignissen beschränkt werden:                                                                                                    |
|     |                                                                                  | Medium Alarm (Alarme mittlerer Priorität)                                                                                                    |
|     |                                                                                  | Low Alarm (Alarme niedriger Priorität)                                                                                                    |
|     |                                                                                  | • Event (Ereignisse)                                                                                                    |
| 6   | Alarm/Event<br>Registration                                                      | Durch Klicken auf die Schaltfläche <b>Register Alarm/Event</b> wird das Dialogfeld<br><i>Alarm/Event Setting</i> für die Bearbeitung oder Erstellung von Alarmen/Ereignissen<br>aufgerufen.                                                                                                    |

#### Hinweis

• Wurde unter *Display Type* keine der Alarm/Ereignis-Klassen ausgewählt, zeigt dieses Objekt im Betrieb des NS-Terminals niemals etwas an.

#### Laufschrift (Registerkarte *Flowing String*)

Die Anzeige der Meldung(en) kann als Laufschrift erfolgen.

Ist diese Option aktiviert, durchläuft die Meldung (bzw. die Meldungen) den Anzeigebereich von rechts nach links.

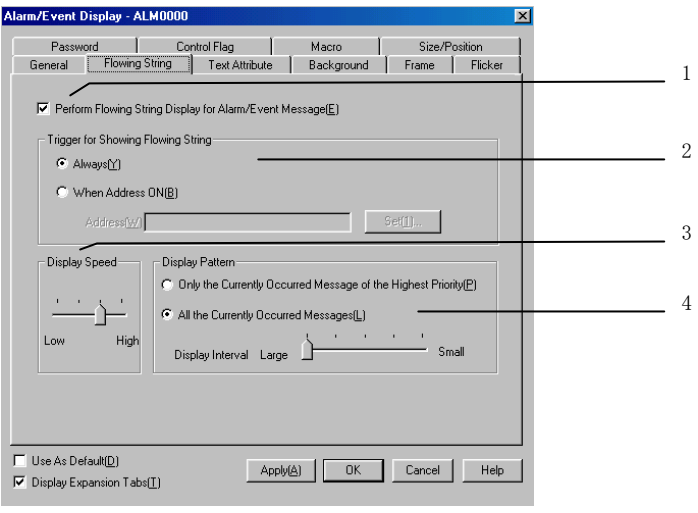

| Nr. | Einstellung                                                     | Details                                                                                                    |
|-----|-----------------------------------------------------------------|----------------------------------------------------------------------------------------------------|
| 1   | Perform Flowing<br>String Display for<br>Alarm/Event<br>Message | Ist dieses Markierungsfeld aktiviert, können die Bedingungen für die Anzeige von Alarm/Ereignismeldungen als Laufschrift eingestellt werden.                                                                                                    |
| 2   | Trigger for Showing<br>Flowing String                           | <ul> <li>Mit Hilfe dieser Optionsfelder kann der Zeitpunkt zur Aktivierung der<br/>Laufschriftdarstellung von einer Bedingung abhängig gemacht werden.</li> <li><i>Always</i> (Immer)</li> <li><i>When Address ON</i> (Wenn die unter <i>Address</i> angegebene Adresse den Wert EIN<br/>enthält).</li> </ul>                                                                                                    |
| 3   | Display Speed                                                   | Die Geschwindigkeit der Laufschrift kann in vier Stufen eingestellt werden:<br>100 ms (am schnellsten), 500 ms, 1000 ms und 1500 ms (am langsamsten).<br>Diese Zeitangaben gelten für die Bewegung der Laufschrift um ein Zeichen nach links.                                                                                                    |
| 4   | Display pattern                                                 | Anzeige nur des Alarms/Ereignisses mit der höchsten Priorität oder aller vorliegenden<br>Alarme/Ereignisse; Abstand zwischen den Meldungen.         • Display Currently Occurred Message of the Highest Priority<br>Ist diese Option aktiviert, wird nur die Meldung für den Alarm bzw. das Ereignis mit<br>der höchsten Priorität angezeigt. Traten zeitgleich mehrere Alarme/Ereignisse<br>gleicher Priorität auf, wird die Meldung für den zuletzt aufgetretenen Alarm bzw. das<br>zuletzt aufgetretene Ereignis angezeigt.         • All the Currently Occurred Messages<br>Ist diese Option aktiviert, werden die Meldungen aller vorliegenden<br>Alarme/Ereignisse angezeigt. Hierbei kann der Abstand zwischen den Meldungen<br>eingestellt werden:         • Small: Kein Abstand zwischen den Meldungen.<br>Beispiel         Alarm 1       Alarm 1         • Large: Anzeige der nächsten Meldung, nachdem die vorherige Meldung den<br>Anzeigebereich vollständig passiert hat.         Beispiel         Alarm 1       Alarm 1 |

## Hinweis

• Je nach Umfang der Bildschirmdaten kann die tatsächliche Geschwindigkeit der Laufschrift unter der festgelegten Geschwindigkeit liegen.

#### Textattribute (Registerkarte Text Attribute)

Einstellung von Textattributen wie Schriftart, Schriftgrad und Farbe für die Anzeige von Zeichenketten. Im NS-Designer, dem NS-Terminal und dem Testmodus werden teilweise unterschiedliche Einstellungen für die Textattribute verwendet.

|             | Schriftart | Schriftgrad | Schriftfarbe |
|-------------|------------|-------------|--------------|
| NS-Designer | 0          | 0           | 0            |
| NS-Terminal | 0          | 0           | •            |
| Testmodus   | 0          | 0           | •            |

O: Anzeige entsprechend der Einstellungen im Eigenschaftendialogfeld des Alarm/Ereignis-Anzeigeobjekts.

•: Anzeige entsprechend der Einstellungen im Menü Settings.

Weitere Informationen finden Sie in Abschnitt 2-8, Allgemeine Eigenschaften funktioneller Objekte, unter Textattribute sowie in Abschnitt 2-13, Alarme/Ereignisse, unter Übersicht.

#### Hintergrund (Registerkarte Background)

Auswahl der Hintergrundfarbe für das Alarm/Ereignis-Anzeigeobjekt aus den 256 zur Verfügung stehenden Farben. Weitere Informationen finden Sie in Abschnitt 2-8, Allgemeine Eigenschaften funktioneller Objekte, unter Hintergrund.

#### Rahmen (Registerkarte *Frame*)

Einstellung von Farbe und Größe des Rahmens des Objekts, um Form oder Farbe des Rahmens entsprechend dem aktivierten bzw. nicht aktivierten Zustand des Alarm/Ereignis-Anzeigeobjekts zu ändern. Weitere Informationen finden Sie in Abschnitt *2-8, Allgemeine Eigenschaften funktioneller Objekte,* unter *Rahmen.* 

#### Blinken (Erweiterungsregisterkarte Flicker)

Hier können Sie Einstellungen vornehmen, um das Objekt blinken zu lassen. Weitere Informationen finden Sie in Abschnitt 2-8, Allgemeine Eigenschaften funktioneller Objekte, unter Blinken.

#### Passwort (Erweiterungsregisterkarte Password)

Hier können Sie festlegen, dass beim Drücken des Alarm-/Ereignis-Anzeigeobjekts zunächst ein Passwort abgefragt wird. Es können fünf Passwörter mit jeweils bis zu 16 Zeichen festgelegt werden. Für jedes Objekt kann ein Passwort angefordert werden. Weitere Informationen finden Sie in Abschnitt *2-8, Allgemeine Eigenschaften funktioneller Objekte,* unter *Passwörter*.

#### Steuermerker (Erweiterungsregisterkarte Control Flag)

Steuermerker steuern die Möglichkeit zur Eingabe sowie die Anzeige funktioneller Objekte. Mit den auf dieser Registerkarte enthaltenen Optionen können Sie die Möglichkeit zur Eingabe sowie die Anzeige des Objekts vom EIN/AUS-Zustand entsprechender Steuermerker abhängig machen. Weitere Informationen finden Sie in Abschnitt 2-8, Allgemeine Eigenschaften funktioneller Objekte, unter Steuermerker.

#### Makros (Erweiterungsregisterkarte Macro)

Für Alarm/Ereignis-Anzeigeobjekte können Makros festgelegt werden. Weitere Informationen über die Einstellung von Makros finden Sie in der *NS-Serie Makroreferenz* auf der NS-Designer-CD-ROM.

#### Größe/Position (Erweiterungsregisterkarte Size/Position)

Anzeige und Einstellung der Größe und Anzeigeposition des Objekts. Weitere Informationen finden Sie in Abschnitt 2-8, Allgemeine Eigenschaften funktioneller Objekte, unter Größe/Position.

# 2-13-3 Alarm/Ereignis-Übersicht und -Historie-Objekte

Objekte für Alarm/Ereignis-Übersicht und -Historie sind funktionelle Objekte für die Anzeige der vorliegenden oder aufgezeichneten Alarme/Ereignisse in Form einer Liste. Die Reihenfolge in der Liste kann nach verschiedenen Kriterien (z. B. nach Datum, Priorität oder Häufigkeit des Auftretens) festgelegt werden.

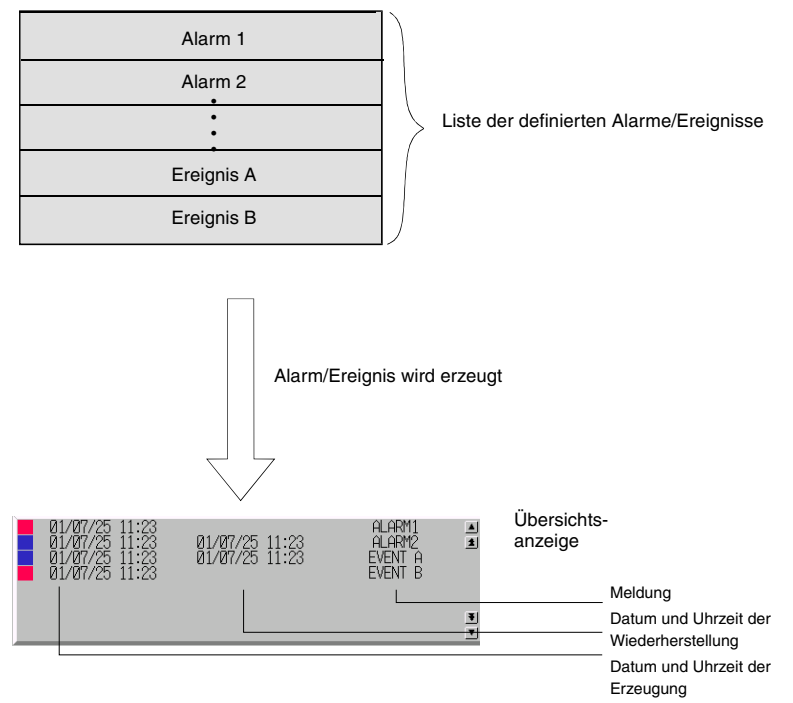

Beim Auftreten oder Löschen eines für das Objekt relevanten Alarms oder Ereignisses wird die Anzeige aktualisiert. Die aktualisierte Anzeige wird in der eingestellten Anzeigereihenfolge ausgegeben.

## Hinweis

• Je nach Länge der Meldungen und Anzahl der anzuzeigenden Alarme/Ereignisse kann es vorkommen, dass die anzuzeigenden Informationen nicht vollständig dargestellt werden.

#### NS-Serie Programmierhandbuch

# Einstellungen für die Eigenschaften des funktionellen Objekts

In diesem Abschnitt werden die Einstellungen im Eigenschaftendialogfeld von Objekten für Alarm/Ereignis-Übersicht und -Historie beschrieben.

| General:        | Einstellung des Anzeigeformats, der Filterung nach Gruppen und Klassen sowie der Sortierung.                |
|-----------------|----------------------------------------------------------------------------------------------------|
| Display:        | Einstellungen für Farbe des Auswahlbalkens, Zeilenhöhe und anzuzeigende Zusatzinformationen.                |
| Text Attribute: | Einstellung von Schriftart und Schriftgrad für die Listeneinträge.                                          |
| Background:     | Festlegung der Hintergrundfarbe für die Anzeige von Zeichenketten.                                          |
| lcon:           | Auswahl von Symbolen zum Bearbeiten der angezeigten Alarm/Ereignis-Übersicht und -Historie.                 |
| Scroll bar:     | Festlegung von Größe und Laufweite der Bildlaufleiste.                                                      |
| Frame:          | Einstellungen für den Rahmen des Objekts                                                                    |
| Flicker:        | Festlegung des Blinkens der Anzeige (Siehe Hinweis.)                                                        |
| Passwort:       | Festlegung des beim Drücken eines Objekts einzugebenden Passworts (Siehe Hinweis.)                          |
| Control Flag:   | Aktivierung und Deaktivierung der Möglichkeit zur Eingabe, Ein- und Ausblenden der Anzeige (Siehe Hinweis.) |
| Macro:          | Ausführung von Makros bei Objekten für Alarm/Ereignis-Übersicht und –Historie (Siehe Hinweis.)              |
| Size/Position:  | Größe und Position des Objekts (Siehe Hinweis.)                                                             |

Hinweis: Diese Erweiterungsregisterkarten werden nur angezeigt, wenn das Kontrollkästchen *Display Expansion Tabs* aktiviert ist.

#### Registerkarte General

Einstellung des Anzeigeformats, der Filterung (Gruppe, Klasse) der angezeigten Alarme/Ereignisse, der Anzeigereihenfolge sowie des Verhaltens bei Auswahl eines Alarms/Ereignisses aus der angezeigten Liste.

| Flicker<br>General                                                     | Pa<br>Display                                | ssword<br>Text Attri                              | Control F<br>oute   Bac                   | <sup>-</sup> lag<br>kground | Macro                                                                                  | Size/I<br>Scroll Bar          | Position  <br>Frame | 4           |
|------------------------------------------------------------------------|----------------------------------------------|---------------------------------------------------|-------------------------------------------|-----------------------------|----------------------------------------------------------------------------------------|-------------------------------|---------------------|-------------|
| Comment( <u>C</u> )                                                    |                                              |                                                   |                                           |                             |                                                                                        |                               |                     | 1           |
| Display Data<br>Currently O<br>Alarm Histo<br>Group Specifi<br>Display | Iccurred A<br>bry(Y)<br>cation<br>Only the S | larms(X)<br>Specified Gro                         | up(G)<br>Select(S)                        | י<br>ק<br>ק<br>נ            | Display Type<br>7 High Alarm (<br>7 Middle Alarm<br>7 Low Alarm (<br>7 Default Display | )                             |                     | 5<br>3<br>6 |
| Date(B)<br>Time(M)                                                     | Type 0                                       | yyyy-mm-dd o<br>hh:mm:ss xxx                      | bdd V<br>x V                              | -4                          | klarm/Event Re                                                                         | egistration<br>Alarm/Event(0) |                     | 4<br>7      |
| Movement wh                                                            | en Alarm/<br>Alarm ID<br>W)<br>creen to th   | Event is Sele<br>to the Specifi<br>ne Specified I | cted ———————————————————————————————————— | an Alarm/                   | Set( <u>1</u> )<br>Event Setting(                                                      |                               |                     | 8           |
| 🔽 Use As Defai                                                         | ult( <u>D)</u><br>nsion Tabs                 | s(I)                                              | Ap                                        | oly( <u>A</u> )             | OK                                                                                     | Cancel                        | Help                |             |

| Nr. | Einstellung     | Details                                                                                   |
|-----|-----------------|-------------------------------------------------------------------------------------------|
| 1   | Comment         | Festlegung eines erläuternden Kommentars für das eingefügte Objekt.                       |
|     |                 | (Bis zu 32 Zeichen)                                                                       |
| 2   | Display data    | Auswahl der anzuzeigenden Alarme/Ereignisse:                                              |
|     |                 | Current Occurred Alarms (nur die aktuell vorliegenden Alarme/Ereignisse)                  |
|     |                 | Alarm History (alle aufgetretenen Alarme/Ereignisse einschließlich der bereits            |
| _   |                 | erloschenen)                                                                              |
| 3   | Group           | Das Objekt für Alarm/Ereignis-Übersicht und –Historie kann auf bestimmte bei der          |
|     | Specification   | Definition der Alarme/Ereignisse zugewiesene Gruppen beschrankt werden.                   |
|     |                 | Aktivieren Sie hierfur das Markierungsfeld Display Only the Specified Group, und          |
|     |                 | klicken Sie auf die Schaltfläche Select, um das Dialogfeld Select Alarm/Event             |
|     |                 | Group fur die Auswahl der Gruppen aufzurufen.                                             |
| 4   | Date& Time      | Auswahl des Anzeigeformats für Datum und Uhrzeit beim Auftreten des Alarms/               |
|     | Display Format  | Ereignisses. Wahlen Sie das Anzeigeformat für Datum und Unrzeit aus der Liste aus.        |
|     | Switch          | Einstellung des Anzeigeformats von Datum und Unrzeit für jede Bezeichnung.                |
|     | Date            | Aktivierung der Anzeige des Datums. Auswahl des Anzeigeformats aus der Liste.             |
| _   |                 | Aktivierung der Anzeige der Uhrzeit. Auswahl des Anzeigeformats aus der Liste.            |
| 5   | Display Type    | Das Objekt für Alarm/Ereignis-Übersicht und -Historie kann auf die Anzeige                |
|     |                 | bestimmte Klassen von Alarmen/Ereignissen beschrankt werden:                              |
|     |                 | High Alarm (Alarme noner Prioritat)                                                       |
|     |                 | Niloole Alarm (Alarme mittlerer Priorität)                                                |
|     |                 | Low Alarmi (Alarme meunger Phomat)                                                        |
| 6   | Default diaplay | Eveni (Ereignis)                                                                          |
| 0   | ordor           | Alarm/Eroignic Üborcioht und Historio zur Auswahl:                                        |
|     | oldel           | From Now Date & Time (observed and constant)                                              |
|     |                 | From Old Date & Time (chronologisch, fieldeste Alarme/Ereignisse zuerst)                  |
|     |                 | From High priority (nach absteigender Priorität)                                          |
|     |                 | From Low priority (nach aufsteigender Priorität)                                          |
|     |                 | From High Frequency (nach absteigender Häufigkeit)                                        |
|     |                 | From Low Frequency (nach aufsteigender Häufigkeit)                                        |
| 7   | Alarm/Event     | Durch Klicken auf die Schaltfläche <b>Register Alarm/Event</b> wird das Dialoofeld Alarm/ |
| 1   | Registration    | Event Setting für die Bearbeitung oder Erstellung von Alarmen/Ereignissen aufgerufen.     |
| 8   | Movement when   | Folgende Möglichkeiten bestehen bei Auswahl eines Alarms/Ereignisses aus der Liste:       |
|     | Alarm/Event is  | Write the Alarm ID to the Specified Address. Die Nummer des ausgewählten                  |
| 1   | Selected        | Alarm/Ereignisses wird in die angegebene Adresse geschrieben.                             |
|     |                 | Switch Screen to the Specified Page Set with an Alarm/Event Setting                       |
| 1   |                 | Es erfolgt eine Umschaltung zu dem im Feld Switch Screen when Address ON des              |
|     |                 | ausgewählten Alarms/Ereignisses spezifizierten Bildschirm.                                |

#### Hinweis

- Wurde unter *Display Type* keine der Alarm/Ereignis-Klassen ausgewählt, zeigt dieses Objekt im Betrieb des NS-Terminals niemals etwas an.
- Ergibt die unter *Default Display Order* eingestellte Standardanzeigereihenfolge für zwei Alarme/ Ereignisse während des Betriebs von NS-Terminals dieselbe Position in der Liste, erfolgt die Anzeige in der Reihenfolge, in der diese Alarme/Ereignisse auftraten.
- "Nummer des Alarms/Ereignisses" bezeichnet die im Dialogfeld *Alarm/Event Setting* angezeigte Nummer (linke Spalte).
- Je nach Länge der Meldungen und Anzahl der anzuzeigenden Alarme/Ereignisse kann es vorkommen, dass die anzuzeigenden Informationen nicht vollständig dargestellt werden.

#### Anzeige (Registerkarte *Display*)

Auswahl der Farbe für den invertiert dargestellten Auswahlbalken und für die Kodierung des Status der Alarme/Ereignisse, Auswahl der anzuzeigenden Zusatzinformationen.

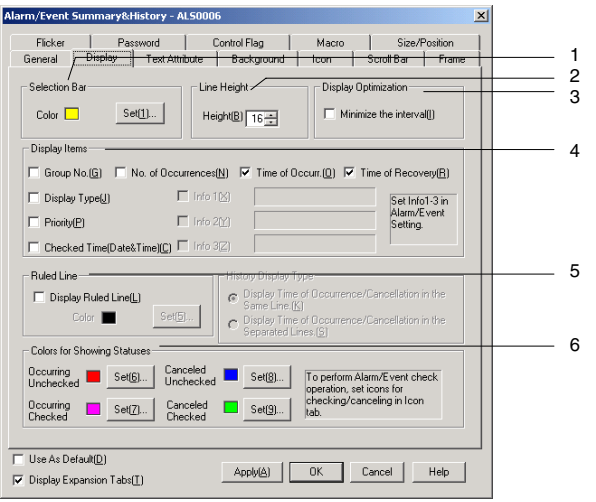

| Nr. | Einstellung           | Details                                                                                                    |
|-----|-----------------------|----------------------------------------------------------------------------------------------------|
| 1   | Selection Bar         | Die Schaltfläche <b>Set</b> ruft ein Dialogfeld für die Auswahl der Farbe für den Auswahlbalken auf. 256 Farben stehen zur Auswahl.                                                                                                    |
| 2   | Line Height           | Bestimmen Sie die Zeilenhöhe in Dot-Einheiten (Bildpunkte). (8 bis 64 Bildpunkte)                                                                                                    |
| 3   | Display optimization  | Bei Auswahl der Option zum Komprimieren der Anzeige wird der Raum zwischen den Einträgen in der Anzeige minimiert.                                                                                                    |
| 4   | Display Items         | <ul> <li>Wählen Sie einen der acht folgenden Typen von angezeigten Informationen aus: (Es können mehrere Typen ausgewählt werden)</li> <li><i>Group number, Display type</i> (Gruppennummer, Anzeigetyp)</li> <li><i>Priority, Checked Time</i> (Priorität, Zeitpunkt der Bestätigung)</li> <li><i>No. of Occurrences</i> (Häufigkeit des Auftretens)</li> <li><i>Time: Date of occurrence</i> (Uhrzeit/Datum des Auftretens)</li> <li><i>Time: Date of recovery</i> (Uhrzeit/Datum der Aufhebung)</li> <li>Info 1</li> <li>Info 2</li> <li>Info 3</li> <li>(Die Informationen werden im Dialogfeld <i>Alarm/Event Registration</i> eingestellt.</li> <li>Wurden dort keine Adressen eingestellt, können diese Optionen hier auch nicht aktiviert werden.)</li> </ul> |
| 5   | Display Ruled<br>Line | Dieses Markierungsfeld legt fest, dass zwischen den einzelnen Einträgen Trennlinien angezeigt werden. Durch Klicken auf die Schaltfläche <b>Set</b> wird ein Dialogfeld für die Auswahl der Farbe für diese Trennlinien aufgerufen.                                                                                                    |
| 6   | Colors for            | Bestimmt die Farbe zur Kennzeichnung des Status des angezeigten                                                                                                    |

| Nr. | Einstellung | Details                                          |
|-----|-------------|--------------------------------------------------|
|     | Showing     | Alarms/Ereignisses.                              |
|     | Status      | Die folgenden vier Statusarten werden verwendet: |
|     |             | Occurring Unchecked (Aktuell/Unbestätigt)        |
|     |             | Occurring Checked (Aktuell/Bestätigt)            |
|     |             | Canceled Unchecked (Gelöscht/Unbestätigt)        |
|     |             | Canceled Checked (Gelöscht/Bestätigt)            |

# Textattribute (Registerkarte Text Attribute)

Einstellung von Textattributen wie Schriftart, Schriftgrad und Farbe für die Anzeige von Listeneinträgen.

Ist das Markierungsfeld *Use Text Color/Font of Alarm/Event Setting* aktiviert, erfolgt die Anzeige mit den für den jeweiligen Alarm eingestellten Textattributen. Weitere Informationen finden Sie unter *Textattribute* in Abschnitt 2-8, Allgemeine Eigenschaften funktioneller Objekte, sowie in Abschnitt 2-13, Alarme/Ereignisse, unter Übersicht.

#### Hintergrund (Registerkarte Background)

Auswahl der Hintergrundfarbe des Objekts für Alarm/Ereignis-Übersicht und -Historie aus den 256 zur Verfügung stehenden Farben. Weitere Informationen finden Sie in Abschnitt 2-8, Allgemeine Eigenschaften funktioneller Objekte, unter Hintergrund und unter Einstellen von Farben.

# Symbole (Registerkarte Icon)

Hier können Sie Symbole für Optionen zum Bearbeiten der angezeigten Alarm/Ereignis-Übersicht oder -Historie auswählen.

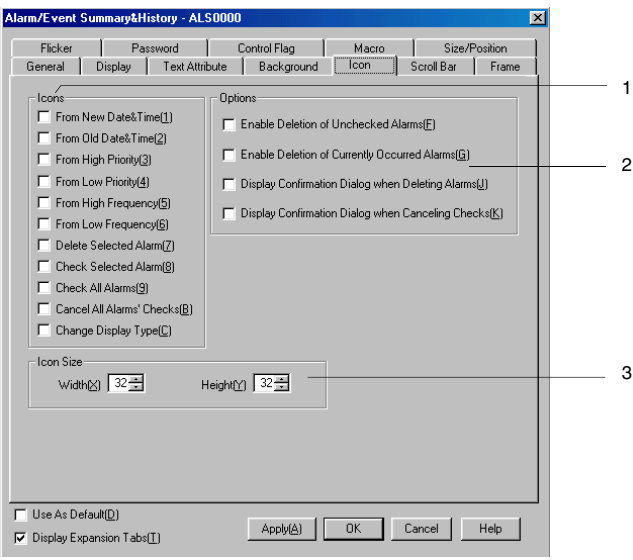

| Nr. | Einstellung           |     | Details                                                                                                    |
|-----|-----------------------|-----|----------------------------------------------------------------------------------------------------|
| 1   | Symbol                |     | Die ausgewählten Symbolschaltflächen werden am unteren Rand des Objekts<br>für Alarm/Ereignis-Übersicht und -Historie angezeigt. Folgende<br>Symbolschaltflächen stehen zur Auswahl:                                                                                                   |
|     | From New<br>Date&Time | OLD | Sortiert die Liste beginnend mit den neusten Einträgen in chronologischer<br>Reihenfolge.<br>Enthält die Übersicht bzw. die Historie Alarme/Ereignisse mit identischer<br>Datums- und Zeitangabe, erfolgt die Anzeige in der Reihenfolge, in der diese<br>Alarme/Ereignisse auftraten. |
|     | From Old<br>Date&Time |     | Sortiert die Liste beginnend mit den ältesten Einträgen in chronologischer<br>Reihenfolge. Enthält die Übersicht bzw. die Historie Alarme/Ereignisse mit<br>identischer Datums- und Zeitangabe, erfolgt die Anzeige in der Reihenfolge, in<br>der diese Alarme/Ereignisse auftraten.   |

|   | Nr. | Einstellung                    |                    | Details                                                                                                    |
|---|-----|--------------------------------|--------------------|----------------------------------------------------------------------------------------------------|
| Ī | 1   | From High<br>Priority          |                    | Sortiert die Liste nach absteigender Priorität. Enthält die Übersicht bzw. die Historie Alarme/Ereignisse mit identischer Priorität, erfolgt die Anzeige in der Reihenfolge, in der diese Alarme/Ereignisse auftraten.                                                                                                    |
|   |     | From Low<br>Priority           | LOW<br>WFIGH       | Sortiert die Liste nach ansteigender Priorität. Enthält die Übersicht bzw. die Historie Alarme/Ereignisse mit identischer Priorität, erfolgt die Anzeige in der Reihenfolge, in der diese Alarme/Ereignisse auftraten.                                                                                                    |
|   |     | From High<br>Frequency         | ₩4.8*<br>• FEN     | Sortiert die Liste nach absteigender Häufigkeit. Enthält die Übersicht bzw. die Historie Alarme/Ereignisse mit identischer Häufigkeit, erfolgt die Anzeige in der Reihenfolge, in der diese Alarme/Ereignisse auftraten.                                                                                                    |
|   |     | From Low<br>Frequency          | E ≣#<br>⇒<br>₩NA W | Sortiert die Liste nach ansteigender Häufigkeit. Enthält die Übersicht bzw. die Historie Alarme/Ereignisse mit identischer Häufigkeit, erfolgt die Anzeige in der Reihenfolge, in der diese Alarme/Ereignisse auftraten.                                                                                                    |
|   |     | Delete<br>Selected<br>Alarms   |                    | Löschen der ausgewählten Alarme/Ereignisse aus der Liste. Soll vor dem<br>Löschen ein Bestätigungsdialogfeld angezeigt werden, so aktivieren Sie unter<br><i>Options</i> das Markierungsfeld <i>Display Confirmation Dialog when Deleting</i><br><i>Alarms.</i> Klicken Sie in diesem Bestätigungsdialogfeld auf die Schaltfläche<br><b>Yes</b> , um die ausgewählten Alarme/Ereignisse aus der Liste zu löschen.                                    |
| Ī |     | Check<br>Selected<br>Alarm     | $\checkmark$       | Bei Auswahl dieser Symbolschaltfläche wird neben den ausgewählten Alarmen/Ereignissen ein Bestätigungssymbol (*) angezeigt.                                                                                                    |
|   |     | Check All<br>Alarms            |                    | Bei Auswahl dieser Symbolschaltfläche wird neben allen Alarmen/Ereignissen ein Bestätigungssymbol (*) angezeigt.                                                                                                    |
|   |     | Cancel All<br>Alarms'<br>Check | ADM<br>ADAR<br>ADM | Löscht alle Bestätigungssymbole (*) neben Alarmen/Ereignissen.                                                                                                    |
|   |     | Change<br>Display Type         | HML                | <ul> <li>Symbolschaltflächen für die Einstellung der Filterung nach Alarm/Ereignis-<br/>Klassen. Derzeit angezeigte Klassen werden durch ein Sternchen (*)<br/>gekennzeichnet (im Testmodus wird ein Fragezeichen (?) angezeigt).</li> <li><i>High Alarm</i> (Alarme hoher Priorität)</li> <li><i>Middle Alarm</i> (Alarme mittlerer Priorität)</li> <li><i>Low Alarm</i> (Alarme niedriger Priorität)</li> <li><i>Event</i> (Ereignisse)</li> </ul> |
| I | 2   | Options                        |                    | Die folgenden Optionen regeln die Bearbeitung der in der Liste angezeigten<br>Alarme/Ereignisse:                                                                                                    |
|   |     |                                |                    | Enable Deletion of Orichecked Alarms     (Löschen unbestätigter Alarme/Ereignisse freigeben)     Enable Deletion of Currently Occurred Alarms                                                                                                    |
|   |     |                                |                    | Enable Deletion of Carrently Occurred Alarms     (Löschen aktuell vorliegender Alarme/Ereignisse freigeben)     Dienley Confirmation Dialog Rev when Deleting Alarma                                                                                                    |
|   |     |                                |                    | Display Confirmation Dialog Box when Deleting Alarms     (Bestätigungsdialogfeld vor dem Löschen von Alarmen/Ereignissen anzeigen)     Display Confirmation Dialog Box when Canacling Charles                                                                                                    |
|   | 2   | loon Size                      |                    | (Bestätigungsdialogfeld vor dem Löschen von Bestätigungssymbolen anzeigen)                                                                                                    |
| l | ა   |                                |                    | brene und none del Symbolschalthachen (To bis 64 Dots (Blidpunkle)).                                                                                                    |

# Bildlaufleiste (Registerkarte Scroll Bar)

Festlegung von Anzeige/Nichtanzeige der Bildlaufleiste rechts neben der Liste mit den Alarmen/Ereignissen, Einstellung der Laufweite und Schaltflächengröße.

Weitere Informationen finden Sie in Abschnitt 2-8, Allgemeine Eigenschaften funktioneller Objekte, unter Bildlaufleisten.

# Rahmen (Erweiterungsregisterkarte Frame)

Einstellung von Farbe und Größe des Rahmens des Objekts. Weitere Informationen finden Sie in Abschnitt 2-8, Allgemeine Eigenschaften funktioneller Objekte, unter Rahmen.

#### Blinken (Erweiterungsregisterkarte Flicker)

Hier können Sie Einstellungen vornehmen, um das Objekt blinken zu lassen. Weitere Informationen finden Sie in Abschnitt 2-8, Allgemeine Eigenschaften funktioneller Objekte, unter Blinken.

#### Passwort (Erweiterungsregisterkarte Password)

Hier können Sie festlegen, dass beim Drücken des Objekt für Alarme/Ereignisse zunächst ein Passwort abgefragt wird. Es können fünf Passwörter mit jeweils bis zu 16 Zeichen festgelegt werden. Für jedes Objekt kann ein Passwort angefordert werden. Weitere Informationen finden Sie in Abschnitt 2-8, Allgemeine Eigenschaften funktioneller Objekte, unter Passwörter.

#### Steuermerker (Erweiterungsregisterkarte Control Flag)

Steuermerker steuern die Möglichkeit zur Eingabe sowie die Anzeige funktioneller Objekte. Mit den auf dieser Registerkarte enthaltenen Optionen können Sie die Möglichkeit zur Eingabe sowie die Anzeige des Objekts vom EIN/AUS-Zustand entsprechender Steuermerker abhängig machen. Weitere Informationen finden Sie in Abschnitt 2-8, Allgemeine Eigenschaften funktioneller Objekte, unter Steuermerker.

#### Makros (Erweiterungsregisterkarte Macro)

Für Objekte der Alarm/Ereignis-Übersicht und -Historie können Makros festgelegt werden. Weitere Informationen über die Einstellung von Makros finden Sie in der *NS-Serie Makroreferenz* auf der NS-Designer-CD-ROM.

#### Größe/Position (Erweiterungsregisterkarte Size/Position)

Anzeige und Einstellung der Größe und Anzeigeposition des Objekts. Weitere Informationen finden Sie in Abschnitt 2-8, Allgemeine Eigenschaften funktioneller Objekte, unter Größe/Position.

# 2-14 Datenaufzeichnungen

# 2-14-1 Übersicht

Mit Hilfe der Datenaufzeichnungsfunktion können Änderungen im Inhalt der zugewiesenen Adresse im Zeitablauf gespeichert werden. Mehrere aufzuzeichnende Adressen können zu einer Datenaufzeichnungsgruppe zusammengefasst werden. Die aufgezeichneten Daten der Datenaufzeichnungsgruppen können mit Hilfe von Datenaufzeichnungsdiagramm-Objekten dargestellt werden.

Datenaufzeichnungsgruppe

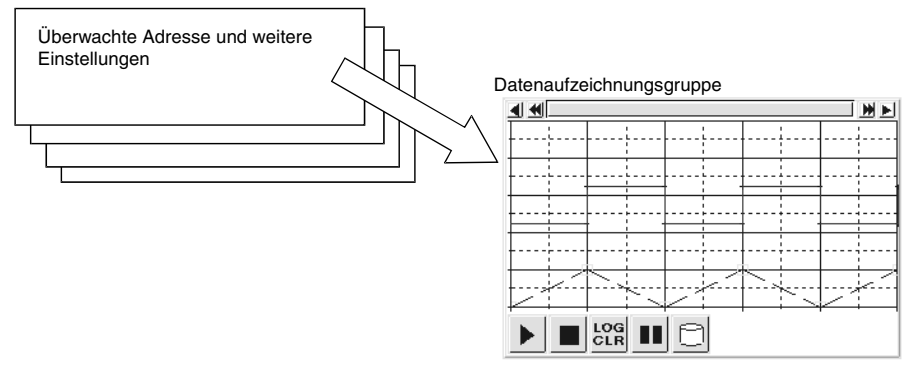

#### Definieren von Datenaufzeichnungsgruppen

Zunächst müssen die Datenaufzeichnungsgruppen definiert werden, die anschließend als Diagramme angezeigt werden sollen. Wählen Sie dazu in NS-Designer *Settings - Data Log Setting*.

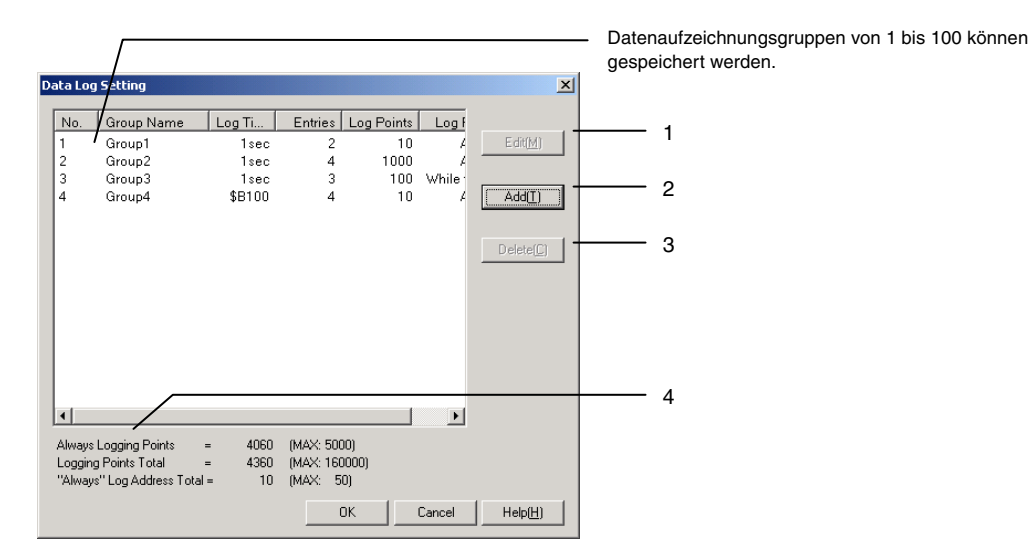

Das Dialogfeld *Data Log Setting* wird angezeigt. Dieses Dialogfeld dient zum Erstellen, Bearbeiten und Löschen von Datenaufzeichnungsgruppen und enthält Informationen zur Anzahl der aufzuzeichnenden Punkte (Adressinhalte zu einem bestimmten Zeitpunkt).

| Nr. | Einstellung | Details                                                                                                    |
|-----|-------------|----------------------------------------------------------------------------------------------------|
| 1   | Edit        | Aufruf des Dialogfelds <i>Data Log Group Setting</i> zum Ändern der Einstellungen der in der Liste ausgewählten Datenaufzeichnungsgruppe. Informationen zu den Einstellungen von Datenaufzeichnungsgruppen finden Sie unter <i>Einstellungen von Datenaufzeichnungsgruppen (Dialogfeld Data Log Group Setting)</i> .                                                                                                    |
| 2   | Add         | Hinzufügen neuer Datenaufzeichnungsgruppen. Durch Klicken auf die Schaltfläche <b>Add</b> wird das Dialogfeld <i>Data Log Group Setting</i> aufgerufen, in dem Sie die Einstellungen der neuen Datenaufzeichnungsgruppe festlegen können. Informationen zu den Einstellungen von Datenaufzeichnungsgruppen finden Sie unter <i>Einstellungen von Datenaufzeichnungs-gruppen (Dialogfeld Data Log Group Setting)</i> . Für ein Projekt können maximal 100 Datenaufzeichnungsgruppen definiert werden. Wurden für das Projekt bereits 100 Datenaufzeichnungsgruppen definiert, ist die Schaltfläche <b>Add</b> inaktiv. |
| 3   | Delete      | Zum Löschen der in der Liste ausgewählten Datenaufzeichnungsgruppe klicken Sie<br>auf die Schaltfläche <b>Delete</b> .<br>Es wird eine Bestätigungsmeldung angezeigt. Klicken Sie zum Löschen der<br>ausgewählten Gruppe auf die Schaltfläche <b>Yes</b> .                                                                                                    |

| Nr. | Einstellung                   | Details                                                                                                    |
|-----|-------------------------------|----------------------------------------------------------------------------------------------------|
| 4   | Always<br>Logging Points      | Anzahl der für die permanente Aufzeichnung vorgesehenen Punkte (Adressinhalte zu<br>einem bestimmten Zeitpunkt). Die permanente Aufzeichnung kann maximal 5000 Punkte<br>umfassen. Details hierzu finden Sie in Abschnitt 2-14-2, Berechnung der Zahl der<br>aufgezeichneten Punkte. |
|     | Logging Points<br>Total       | Gesamtzahl der aufzuzeichnenden Punkte. Insgesamt können maximal 160.000<br>Punkte aufgezeichnet werden. Details hierzu finden Sie in Abschnitt 2-14-2,<br>Berechnung der Zahl der aufgezeichneten Punkte.                                                                           |
|     | "Always" Log<br>Address Total | Anzeige der Gesamtzahl der permanent aufgezeichneten Adressen. Es können bis zu 50 Adressen ständig aufgezeichnet werden.                                                                                                    |

#### Einstellungen von Datenaufzeichnungsgruppen (Dialogfeld Data Log Group Setting)

Einrichtung von Datenaufzeichnungsgruppen. Neue Gruppen können hinzugefügt und registrierte Gruppen bearbeitet werden.

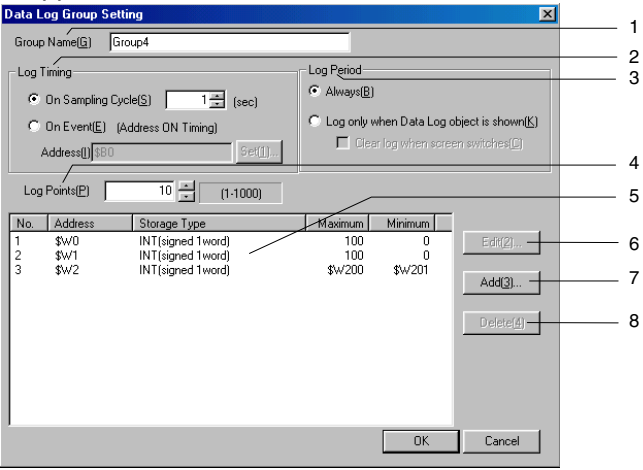

Die Einstellungen in diesem Dialogfeld, wie beispielsweise der Gruppenname, betreffen die ganze Datenaufzeichnungsgruppe. Neue Einstellungen können vorgenommen und in Zeilen von Datenaufzeichnungsdiagrammen geändert und bestätigt werden. Für ein Projekt können maximal 100 Datenaufzeichnungsgruppen definiert werden.

| Nr. | Einstellung              | Details                                                                                                    |
|-----|--------------------------|----------------------------------------------------------------------------------------------------|
| 1   | Group Name               | Festlegung des Gruppennamens. Bei neuen Gruppen ist das Eingabefeld leer.<br>Geben Sie den Gruppenname ein (maximal 32 Zeichen).                                                                                               |
| 2   | Log Timing               | Einstellung des Zeitpunkts, an dem die Datenerfassung zur Aufzeichnung erfolgt.<br>Zwei Optionen stehen zur Auswahl:                                                                                                    |
|     | On Sampling<br>Cycle     | Datenerfassung zur Aufzeichnung in vorgegebenen Zeitabständen.<br>Der Einstellbereich liegt zwischen 1 und 86.400 (Sekunden).                                                                                                  |
|     | On Event                 | Datenerfassung zur Aufzeichnung immer dann, wenn der Inhalt der im Feld<br>Address festgelegten Adresse von AUS nach EIN wechselt.                                                                                             |
| 3   | Log Period               | Die Aufzeichnung kann wahlweise immer oder nur bei Anzeige eines<br>Datenaufzeichnungsdiagramm-Objekts erfolgen:                                                                                                    |
|     | Always                   | Die Aufzeichnung erfolgt immer.                                                                                                    |
|     | Log only when            | Die Aufzeichnung erfolgt nur, wenn ein Datenaufzeichnungsdiagramm-Objekt                                                                                                    |
|     | Data Log object          | angezeigt wird. Ist das Markierungsfeld Clear log when screen switches aktiviert,                                                                                                    |
|     | is shown                 | werden die in der Datenaufzeichnung gespeicherten Informationen gelöscht, sobald der Bildschirm umgeschaltet wird.                                                                                                    |
| 4   | Log Points               | Anzahl der zu aufzuzeichnenden Bits oder Worte (1 bis 1.000).                                                                                                    |
| 5   | Data Log Address<br>List | Liste der aufzuzeichnenden Adressen der Datenaufzeichnungsgruppe sowie der adressspezifischen Aufzeichnungseinstellungen.                                                                                                    |
| 6   | Edit                     | Durch Klicken auf die Schaltfläche <b>Edit</b> wird das Dialogfeld <i>Data Log Address</i><br><i>Setting</i> zum Ändern der Einstellungen für die in der Liste der aufgezeichneten<br>Adressen ausgewählte Adresse aufgerufen. |
|     | A alal                   | Naneres nierzu linden Sie unter <i>Dialogield Data Log Address Setting</i> .                                                                                                    |
|     | Add                      | Add wird das Dialogfeld Data Log Address Satting aufgerufen in dem Sie die                                                                                                    |
|     |                          | entsprechenden Einstellungen festlegen können. Näheres hierzu finden Sie unter                                                                                                    |
|     |                          | Dialogfeld Data Log Address Setting. Pro Datenaufzeichnungsgruppe können bis zu                                                                                                    |
|     |                          | 16 Adressen angegeben werden. Wurden für die Datenaufzeichnungsgruppe bereits                                                                                                    |
|     |                          | 16 Adressen angegeben, ist die Schaltfläche Add inaktiv.                                                                                                    |
| 8   | Delete                   | Klicken Sie zum Löschen der in der Liste ausgewählten Adresse aus der Daten-                                                                                                    |
|     |                          | aufzeichnungsgruppe (Liste zu aufzuzeichnender Adressen) auf die Schaltfläche                                                                                                    |
|     |                          | Delete. Es wird eine Bestätigungsmeldung angezeigt. Klicken Sie zum Löschen der                                                                                                    |
|     |                          | ausgewahlten Einstellung auf die Schaltfläche Yes.                                                                                                    |

Dialogfeld Data Log Address Setting

Einstellung der aufzuzeichnenden Adresse und Details zur Darstellung der aufgezeichneten Daten im Datenaufzeichnungsdiagramm.

| Data Log Ad         | Data Log Address Setting       |   |  |  |  |  |  |
|---------------------|--------------------------------|---|--|--|--|--|--|
| Address( <u>W</u> ) | \$\w0 Set(1)                   | 1 |  |  |  |  |  |
| Storage<br>Type(E)  | INT(signed 1 word)             | 2 |  |  |  |  |  |
| Maximum(⊠)          | 100                            |   |  |  |  |  |  |
|                     | Indirect Reference( <u>A</u> ) |   |  |  |  |  |  |
|                     | Set( <u>2</u> )                | 3 |  |  |  |  |  |
| Minimum( <u>N</u> ) | 0                              | 5 |  |  |  |  |  |
|                     | Indirect Reference(B)          |   |  |  |  |  |  |
|                     | Set( <u>3</u> )                |   |  |  |  |  |  |
|                     | Cancel                         |   |  |  |  |  |  |

Die Einstellungen für jede im Datenaufzeichnungsdiagramm angezeigte Zeile werden in den Datenaufzeichnungs-Adresseneinstellungen vorgenommen. Für jede Gruppe können bis zu 16 Adressen angegeben werden.

| Nr. | Einstellung           | Details                                                                                                    |
|-----|-----------------------|----------------------------------------------------------------------------------------------------|
| 1   | Address               | Angabe der Adresse, in der die aufzuzeichnenden Daten gespeichert sind.                                                                                                    |
| 2   | Storage Type          | Auswahl des Speicherformats aufzuzeichnenden Werts aus einer Liste. Detaillierte<br>Informationen finden Sie in Abschnitt 2-8, Allgemeine Eigenschaften funktioneller<br>Objekte, unter Anzeige- und Speicherformat von numerischen Werten. |
| 3   | Maximum/<br>Minimum   | Oberer und unterer Grenzwert für die grafische Anzeige.                                                                                                    |
|     | Maximum               | Oberer Grenzwert. Der zulässige Wertebereich hängt vom eingestellten<br>Speicherformat ab.                                                                                                    |
|     | Minimum               | Unterer Grenzwert. Der zulässige Wertebereich hängt vom eingestellten Speicherformat ab.                                                                                                    |
|     | Indirect<br>Reference | Bei Aktivierung des Kontrollkästchens <i>Indirect Reference</i> erfolgt die Definition des jeweiligen Grenzwerts über indirekte Angabe durch einen Wert der angegebenen Adresse.                                                            |

# 2-14-2 Berechnung der Zahl der aufgezeichneten Punkte

In diesem Abschnitt finden Sie detaillierte Angaben zur Berechnung der im Dialogfeld *Data Log Setting* angegebenen Zahl aufgezeichneter Punkte.

| D | ata Log                         | Setting                                                 |                          |                                   |                    |        | ×                  |
|---|---------------------------------|---------------------------------------------------------|--------------------------|-----------------------------------|--------------------|--------|--------------------|
|   | No.                             | Group Name                                              | Log Ti                   | Entries                           | Log Points         | Log F  |                    |
|   | 1                               | Group1                                                  | 1sec                     | 2                                 | 10                 | Å      | E dit( <u>M</u> )  |
|   | 2                               | Group2                                                  | 1sec                     | 4                                 | 1000               | 4      |                    |
|   | 3                               | Group3                                                  | 1sec                     | 3                                 | 100                | While  |                    |
|   | 4                               | Group4                                                  | \$B100                   | 4                                 | 10                 | 4      | ( <u>T</u> )bbA    |
|   |                                 |                                                         |                          |                                   |                    |        |                    |
|   |                                 |                                                         |                          |                                   |                    |        | Delete( <u>C</u> ) |
|   |                                 |                                                         |                          |                                   |                    |        |                    |
|   | •                               |                                                         |                          |                                   |                    | F      |                    |
|   | Always I<br>Logging<br>''Always | Logging Points<br> Points Total<br>'''Log Address Total | = 4060<br>= 4360<br>= 10 | (MAX: 500<br>(MAX: 160<br>(MAX: 5 | 00)<br>0000)<br>0) |        |                    |
|   |                                 |                                                         |                          |                                   | ок                 | Cancel | Help( <u>H</u> )   |

#### Always Logging Points (Anzahl der für die permanente Aufzeichnung vorgesehenen Punkte)

Die Angabe unter *Always Logging Points* ergibt sich durch Aufsummierung der Produkte aus der Anzahl der angegebenen Adressen und der Anzahl aufzuzeichnender Punkte für die jeweilige Datenaufzeichnungsgruppe. Diese Aufsummierung umfasst nur die Datenaufzeichnungsgruppen, für die unter *Log Period* die Option *Always* ausgewählt wurde.

(Registrierte Anzahl x Anzahl der Aufzeichnungspunkte)+(Registrierte Anzahl x Anzahl der Aufzeichnungspunkte)+...+(Registrierte Anzahl x Anzahl der Aufzeichnungspunkte)

Für das vorstehende Beispiel ergibt sich folgende Berechnung:

 ${2 \times 10 (Gruppe 1)} + {4 \times 1000 (Gruppe 2)} + {4 \times 10 (Gruppe 4)} = 4060$ 

#### Logging Points Total (Gesamtzahl der aufzuzeichnenden Punkte)

Die Angabe unter *Logging Points Total* ergibt sich durch Aufsummierung der Produkte aus der Anzahl der definierten Adressen und der Anzahl aufzuzeichnender Punkte für die jeweilige Datenaufzeichnungsgruppe. Diese Aufsummierung umfasst alle Datenaufzeichnungsgruppen.

(Registrierte Anzahl x Anzahl der Aufzeichnungspunkte)+(Registrierte Anzahl x Anzahl der Aufzeichnungspunkte)+...+(Registrierte Anzahl x Anzahl der Aufzeichnungspunkte)

Für das vorstehende Beispiel ergibt sich folgende Berechnung:

 $(2 \times 10)+(4 \times 1000)+(3 \times 100)+(4 \times 10) = 4360$ 

# 2-14-3 Datenaufzeichnungsdiagramme

Datenaufzeichnungsdiagramme sind funktionelle Objekte für die grafische Darstellung der aufgezeichneten Daten der in Datenaufzeichnungsgruppen definierten Adressen.

Der jeweils angezeigte Ausschnitt der Aufzeichnung kann mit Hilfe der Bildlaufleiste am oberen Rand des Diagramms bestimmt und verschoben werden.

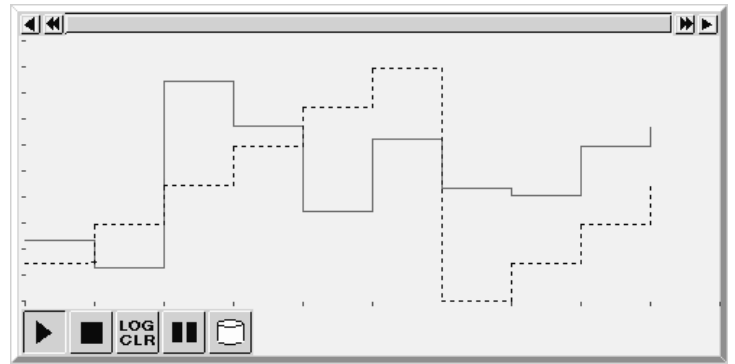

# Einstellungen für die Eigenschaften des funktionellen Objekts

In diesem Abschnitt werden die Einstellungen im Eigenschaftendialogfeld für Datenaufzeichnungsdiagramm-Objekte beschrieben.

| D | ata Log                                                    | Graph -                   | DLOG0000                                    |                                                                      |                                         |                      |                                  |                              |  | × |
|---|------------------------------------------------------------|---------------------------|---------------------------------------------|----------------------------------------------------------------------|-----------------------------------------|----------------------|----------------------------------|------------------------------|--|---|
|   | Genera                                                     | l Display                 | Background                                  | Icon Í Scroll Ba                                                     | r Frame                                 |                      |                                  |                              |  |   |
|   | Com                                                        | ment( <u>C</u> )          |                                             |                                                                      |                                         |                      |                                  |                              |  |   |
|   | Grou                                                       | ıp Name                   | Group1                                      |                                                                      | Sel                                     | ect Group( <u>S)</u> | Register                         | Group( <u>R</u> )            |  |   |
|   | Log                                                        | Timing                    | On Sampling C                               | ycle: 1sec                                                           |                                         |                      | Display Pa                       | ram( <u>M)</u>               |  |   |
|   | Display                                                    | No.                       | Address                                     | Maximum                                                              | Minimum                                 | Color                | Line                             | Marker N                     |  |   |
|   | বের্য                                                      | 1 2 3 4                   | \$\w0<br>\$\w1<br>\$\w3<br>\$\w69           | 100<br>100<br>100<br>100                                             |                                         |                      | Solid<br>Solid<br>Solid<br>Solid | None<br>None<br>None<br>None |  |   |
|   |                                                            | •                         |                                             |                                                                      |                                         |                      |                                  | Þ                            |  |   |
|   |                                                            |                           | Set colo<br>Group S<br>Settings<br>the addr | r and line style for<br>etting dialog.<br>link with the numb<br>ess. | settings(addres,sl<br>per of DataLog Se | torage type)re       | gistered in e<br>they do not     | each<br>link with            |  |   |
| Г | Use A<br>Displa                                            | is Default(<br>ay Expansi | <u>D)</u><br>on Tabs( <u>T</u> )            |                                                                      | Apply( <u>A</u> )                       | ОК                   | Cancel                           | Help                         |  |   |
| G | General: Einstellung eines Kommentars, Auswahl der Datenau |                           |                                             |                                                                      | nauf                                    |                      |                                  |                              |  |   |

| General:       | Einstellung eines Kommentars, Auswahl der Datenaufzeichnungsgruppe und der anzuzeigenden Adressen.                |
|----------------|----------------------------------------------------------------------------------------------------|
| Display:       | Einstellung von Ausrichtung des Diagramms und Einstellungen für Skalenstriche und Rasterlinien.                   |
| Background:    | Angabe der Grundfarbe des Datenaufzeichnungsdiagramms.                                                            |
| Icon:          | Auswahl von Symbolschaltflächen zur Steuerung des Datenaufzeichnungsdiagramms sowie<br>Bestätigungseinstellungen. |
| Scroll bar:    | Festlegung von Größe und Laufweite der Bildlaufleiste.                                                            |
| Frame:         | Einstellungen für den Rahmen des Datenaufzeichnungsdiagramms.                                                     |
| Flicker:       | Festlegung des Blinkens der Anzeige (Siehe Hinweis.)                                                              |
| Control Flag:  | Aktivierung und Deaktivierung der Möglichkeit zur Eingabe, Ein- und Ausblenden der Anzeige des                    |
|                | Datenaufzeichnungsdiagramms (Siehe Hinweis.)                                                                      |
| Size/Position: | Größe und Position des Objekts (Siehe Hinweis.)                                                                   |

Hinweis: Diese Erweiterungsregisterkarten werden nur angezeigt, wenn das Kontrollkästchen Display Expansion Tabs aktiviert ist.

### Registerkarte General

Einstellung eines Kommentars, Auswahl der Datenaufzeichnungsgruppe und der anzuzeigenden Adressen.

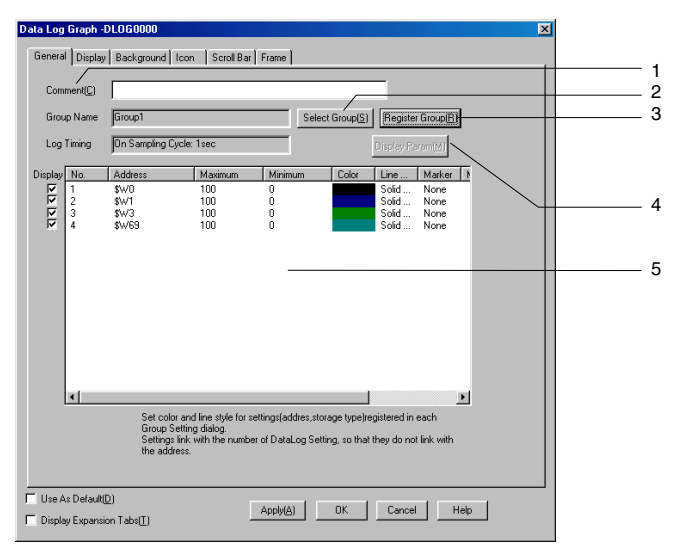

2-197

| Nr. | Einstellung                                    | Details                                                                                                    |
|-----|------------------------------------------------|----------------------------------------------------------------------------------------------------|
| 1   | Comment                                        | Erläuternder Kommentar für das Objekt (maximal 32 Zeichen).                                                                                                    |
| 2   | Select<br>Group                                | Klicken Sie auf die Schaltfläche <b>Select Group</b> , um das Dialogfeld <i>Select Group</i> zur Auswahl der Gruppe anzuzeigen. Auswahl einer Gruppe für die Gruppenanzeige.                                                                                                    |
| 3   | Register<br>Group                              | Klicken Sie auf die Schaltfläche <b>Register Group</b> , um das Dialogfeld <i>Data Log Setting</i><br>anzuzeigen. Verwenden Sie diese Schaltfläche, um Datenaufzeichnungsgruppen<br>hinzuzufügen, zu bearbeiten oder zu löschen.                                                                                                    |
| 4   | Display<br>parameter                           | Nach Auswahl einer aufzuzeichnenden Adresse in der nachstehenden Liste wird diese Schalt-<br>fläche aktiviert. Durch Klicken auf die Schaltfläche <b>Display Param</b> wird das Dialogfeld <i>Display</i><br><i>Parameter Setting</i> aufgerufen. In diesem Dialogfeld können Sie Einstellungen für die Darstellung<br>der für diese Adresse aufgezeichneten Werte im Datenaufzeichnungsdiagramm vornehmen. |
| 5   | Liste der<br>aufzuzeich-<br>nenden<br>Adressen | Anzeige der aufzuzeichnenden Adressen dieser Datenaufzeichnungsgruppe samt einiger<br>Einstellungen zur Darstellung der aufgezeichneten Werte. Adressen, die nicht auf dem<br>Diagramm angezeigt werden sollen, können deaktiviert werden. Entfernen Sie zum<br>Deaktivieren das Häkchen auf der linken Seite der Adresse.                                                                                  |

#### **Dialogfeld Display Parameter Setting**

Einstellungen für die Darstellung (z. B. Linientyp und Marker) der aufgezeichneten Werte im Datenaufzeichnungsdiagramm.

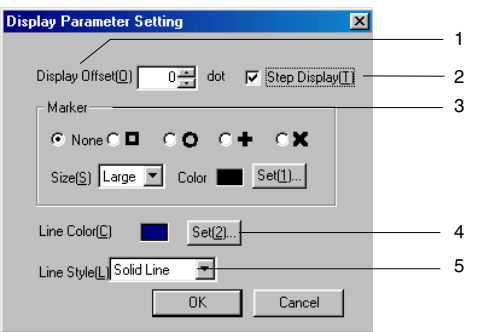

| Nr.                                                                                                    | Einstellung                                                                                                    | Details                                                                                                    |  |  |
|----------------------------------------------------------------------------------------------------|----------------------------------------------------------------------------------------------------|----------------------------------------------------------------------------------------------------|--|--|
| 1                                                                                                    | Display Offset                                                                                                    | Zeigt den Polygongrafen an der hier (in Punkten) angegebenen Offset-Position an. Für die Anzeigeposition kann eine Feineinstellung vorgenommen werden.                                                                                                    |  |  |
| 2                                                                                                    | Step Display                                                                                                    | Bei Auswahl von <i>Step Display</i> (Schrittanzeige) werden die aufgezeichneten Punkte durch vertikale und horizontale Linien miteinander verbunden. Entnehmen Sie Einzelheiten dem Diagramm neben der Tabelle.                                                                       |  |  |
| 3 Marker Die aufgezeichneten Werte können im Diagramm durch Marker angezeigt v<br>Marker stehen zur Auswahl:                                                                                                    |                                                                                                    |                                                                                                    |  |  |
|                                                                                                    | Size                                                                                                    | Auswahl der Größe der Marker.<br>Die Größen sind nachstehend angegeben.<br>Groß Mittel Klein                                                                                                    |  |  |
|                                                                                                    | Color                                                                                                    | Auswahl einer Farbe (aus 256 möglichen Farben) für die Marker. Klicken Sie zur Auswahl auf die Schaltfläche <b>Set</b> .                                                                                                    |  |  |
| 4                                                                                                    | 4 Line Color Auswahl der beiden Farben (aus 256 möglichen Farben) für den Polygongra<br>Klicken Sie zur Auswahl auf die Schaltfläche Set. |                                                                                                    |  |  |
| 5Line StyleAuswahl des Linientyps für den Polygongrafen. Fünf Varianten stehen zu<br>Solid Line (durchgehende Linie), Dotted Line (gepunktete Linie), Broken i<br>(unterbrochene Linie), 1-Dot Chain Line (Punkt-Strich-Linie) oder 2-Dot C<br>(Punkt-Punkt-Strich-Linie). |                                                                                                    | Auswahl des Linientyps für den Polygongrafen. Fünf Varianten stehen zur Auswahl:<br>Solid Line (durchgehende Linie), Dotted Line (gepunktete Linie), Broken Line<br>(unterbrochene Linie), 1-Dot Chain Line (Punkt-Strich-Linie) oder 2-Dot Chain Line<br>(Punkt-Punkt-Strich-Linie). |  |  |

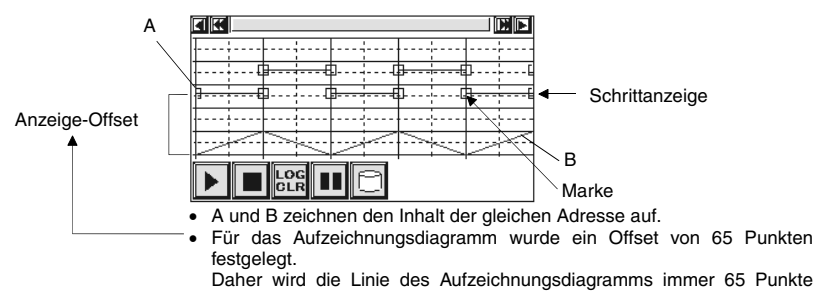

# Anzeige (Registerkarte Display)

Einstellung der Ausrichtung des Diagramms und Einstellungen für Skalenstriche und Rasterlinien.

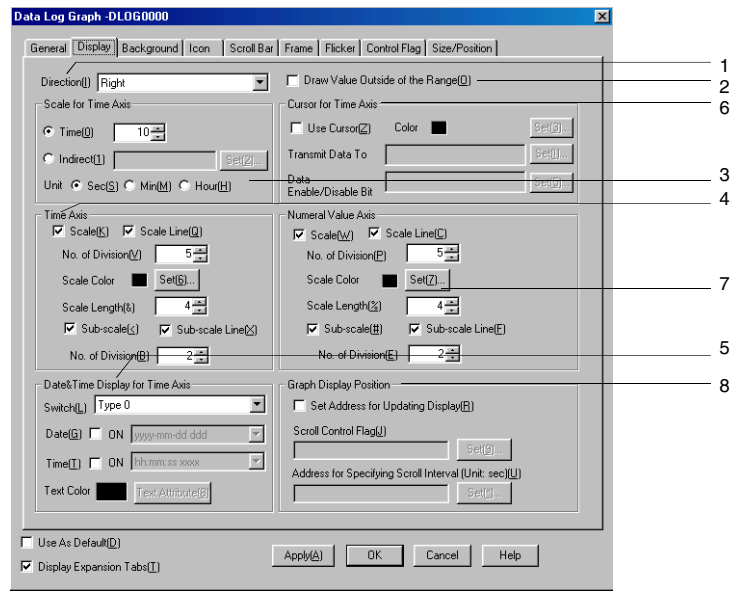

| Nr. | Einstellung                           | Details                                                                                                    |
|-----|---------------------------------------|----------------------------------------------------------------------------------------------------|
| 1   | Direction                             | Festlegung der Ausrichtung des Diagramms. Vier Optionen stehen zur Auswahl:                                                                                                    |
|     |                                       | <i>Up, Down, Right</i> oder <i>Left</i> (nach oben, unten, rechts oder links).                                                                                                    |
|     |                                       | der Wertachse von der eingestellten Ausrichtung ab:                                                                                                    |
|     |                                       | Oben oder unten Rechts oder Links                                                                                                    |
|     |                                       | Settachse Zeitachse                                                                                                    |
| 2   | Draw Value<br>Outside of the<br>Range | Dieser Parameter regelt die Darstellung von außerhalb der für das<br>Datenaufzeichnungsdiagramm festgelegten Grenzen (Einstellungen Maximum und<br>Minimum im Dialogfeld Data Log Address Setting) liegenden Werten.<br>Draw Value Outside of the Range aktiviert:<br>Außerhalb der für das Datenaufzeichnungsdiagramm festgelegten Grenzen liegende<br>Werte werden am oberen Rand des Diagramms dargestellt.<br>Im Im Im Im Im Im Im Im Im Im Im Im Im I |

| Nr. | Einstellung            | Details                                                                                                    |
|-----|------------------------|----------------------------------------------------------------------------------------------------|
| 3   | Scale for Time<br>Axis | Einstellung der Skala für die Zeitachse zwischen 1 und 32,767. Die Zeitscala kann<br>direkt eingegeben werden oder durch Drücken der Schaltfläche <b>Set</b> kann eine<br>Adresse zur indirekten Festlegung angegeben werden.                        |
|     |                        | Abtastperiode für die Aufzeichnung ( <i>Sampling Cycle</i> ): 1 Sekunde<br>Anzahl aufzuzeichnender Punkte ( <i>Log Points</i> ): 20<br>Länge der Zeitachse: 10 (Sekunden, siehe nächsten Parameter <i>Unit</i> ):                                    |
|     |                        | 10 s<br>10 s<br>10 von 20 aufgezeichneten Punkten (d. h. die<br>innerhalb eines Zeitraums von 20 Sekunden<br>aufgezeichneten Punkte) werden grafisch dargestellt                                                                                     |
|     |                        | Abtastperiode für die Aufzeichnung ( <i>Sampling Cycle</i> ): 1 Sekunde<br>Anzahl aufzuzeichnender Punkte ( <i>Log Points</i> ): 10<br>Länge der Zeitachse: 20 (Sekunden, siehe nächsten Parameter <i>Unit</i> ):<br>20 s                            |
|     |                        | Zehn aufgezeichnete Punkte (d. h. die innerhalb<br>eines Zeitraums von 10 Sekunden aufgezeichneten<br>Punkte) werden grafisch dargestellt.                                                                                                    |
|     | Unit                   | Einheit der Zeitskala: Sec (Sekunden), Min (Minuten) oder Hour (Stunden).                                                                                                    |
| 4   | Time Axis              | Erweiterte Skalenunterteilung:<br>Zur weiteren Unterteilung:<br>Skalenstriche:<br>Basis-Skalenstriche                                                                                                    |
|     |                        | Erweiterte Rasterlinien:     Von den erweiterten Skalenunterteilungen     werden horizontal oder vertikal gepunktete     Linien gezogen.     Rasterlinien:     Von den Skalenstrichen werden horizontal     oder vertikal gepunktete Linien gezogen. |
|     | Scale                  | Das Markierungsfeld <i>Scale</i> steuert die Anzeige der Skala.                                                                                                    |
|     | Scale Lines            | Das Markierungsfeld Scale Lines steuert die Anzeige der Rasterlinien.                                                                                                    |
|     | No. of<br>Divisions    | Zahl der Unterteilungen für die Skala (1 bis 99).                                                                                                    |
|     | Scale Color            | Auswahl einer Farbe (aus 256 möglichen Farben) für die Skala. Klicken Sie zur<br>Auswahl auf die Schaltfläche <b>Set</b> .                                                                                                    |
|     | Scale<br>Length        | Stellt die Skalenlänge zwischen 4 und 32 ein. (Einheiten: Punkte)                                                                                                    |
|     | Sub-scale              | Legt fest, ob eine erweiterte Skalenunterteilung erfolgt oder nicht. Wählen Sie <i>Sub-scale</i> für die Anzeige der erweiterten Skalenunterteilung.                                                                                                 |
|     | Sub-scale<br>Line      | Das Markierungsfeld <i>Sub-scale Lines</i> steuert die Anzeige der erweiterten Skalenunterteilung.                                                                                                    |
|     | No. of<br>Divisions    | Zahl der Unterteilungen für die erweiterte Skalenunterteilung (1 bis 99).                                                                                                    |

| Nr. | Einstellung                           | Details                                                                                                    |
|-----|---------------------------------------|----------------------------------------------------------------------------------------------------|
| 5   | Date&Time<br>Display for<br>Time Axis | Markierungsfeld für die Anzeige von Datum und Uhrzeit an der Zeitachse.                                                                                                    |
|     | Switch                                | Einstellung des Anzeigeformats von Datum und Uhrzeit für jede Bezeichnung.<br>Die Anzeige von Datum und Uhrzeit an der Zeitachse erfolgt wie in der<br>nachstehenden Abbildung dargestellt.                                                                                                    |
|     | Date                                  | Das Markierungsfeld <i>Date</i> bestimmt die Anzeige des Datums an der Zeitachse. Ist das Markierungsfeld aktiviert, können Sie aus der Pulldown-Liste das Format für die Anzeige des Datums auswählen. Weitere Informationen finden Sie in Abschnitt 2-8, Allgemeine Funktionen funktioneller Objekte, unter Anzeigeformate für Datum und Uhrzeit.                                                                                                    |
|     | Time                                  | Das Markierungsfeld <i>Time</i> bestimmt die Anzeige der Uhrzeit an der Zeitachse. Ist das<br>Markierungsfeld ausgewählt, können Sie aus der nebenstehenden Liste das Format für die<br>Anzeige der Uhrzeit auswählen. Weitere Informationen finden Sie in Abschnitt 2-8,<br><i>Allgemeine Funktionen funktioneller Objekte</i> , unter <i>Anzeigeformate für Datum und Uhrzeit</i> .                                                                                                    |
|     | Text Color                            | Die Schaltfläche <b>Text Attribute</b> ermöglicht die Einstellung von Schriftfarbe, Schriftart<br>und Schriftgrad für die Anzeige von Datum und Uhrzeit an der Zeitachse. Weitere<br>Informationen finden Sie in Abschnitt 2-8, Allgemeine Eigenschaften funktioneller<br>Objekte, unter Bezeichnungen und unter Einstellen von Farben.                                                                                                    |
| 6   | Cursor for Time<br>Axis               | Das Markierungsfeld <i>Use Cursor</i> legt fest, ob auf der Zeitachse ein Cursor angezeigt wird oder nicht. Wählen Sie <i>Use cursor</i> für die Anzeige eines Cursors. Bei Auswahl von <i>Use cursor</i> wird eine vertikale Linie auf der Zeitachse angezeigt. Die der jeweiligen Position des Cursors entsprechenden Werte der Verlaufskurven (Schnittpunkte zwischen Cursor und Verlaufskurven, siehe Abbildung unter <i>Transmit Data To</i> ) werden in die unter <i>Transmit Data To</i> festgelegte(n) Adresse(n) geschrieben. |
|     |                                       | Berühren Sie eine beliebige Stelle auf dem Objekt (außer der Bildlaufleiste), um den<br>Cursor an die entsprechende Position zu bewegen. Alternativ können Sie zum Aktivieren<br>des Zeitachsen-Cursors die Bildlaufleisten-Schaltfläche berühren.                                                                                                    |
|     | Color                                 | Auswahl einer Farbe (aus 256 möglichen Farben) für den Cursor. Klicken Sie zur Auswahl auf die Schaltfläche <b>Set</b> .                                                                                                    |
|     | Transmit<br>Data To                   | Angabe der Adresse, in die die Daten unter dem Cursor geschrieben werden,<br>wahlweise direkt eingetragen oder mit Hilfe der Schaltfläche <b>Set</b> ausgewählt.<br>Die so gespeicherten Daten belegen jeweils zwei Worte.<br>Beispiel<br>Übertragungsziel: \$W0                                                                                                    |
|     |                                       | 1<br>2<br>3<br>Speichert Wert 1 in \$W0 und \$W1.<br>Speichert Wert 2 in \$W2 und \$W3.                                                                                                    |
|     |                                       | Speichert Wert 3 in \$W4 und \$W5.<br>Zeitachsen-Cursor                                                                                                    |
|     |                                       |                                                                                                    |

| Nr. | Einstellung           | Details                                                                                                    |
|-----|-----------------------|----------------------------------------------------------------------------------------------------|
|     | Data<br>Enable/       | Nach Betätigen von <b>Set</b> kann eine Bit-Adresse eingestellt werden. Das spezifizierte Bit schaltet EIN, wenn der Cursor sich über dem aufgezeichneten Datenpunkt befindet.                                                                                                    |
|     | Disable Bit           | Das spezifizierte Bit bleibt EIN, bis es durch ein anderes funktionelles Objekt auf AUS gesetzt wird oder der Cursor auf eine Position bewegt wird, an der keine Datenpunktinformation vorhanden ist.                                                                                                    |
|     |                       | Zeitachsen-Cursor Zeitachsen-Cursor                                                                                                    |
|     |                       |                                                                                                    |
|     |                       | Bit auf AUS gesetzt Bit auf EIN gesetzt                                                                                                    |
|     |                       | Dieses Bit kann wie im folgenden Beispiel als Steuermerker zur Steuerung der Anzeige von Objekten zur Anzeige und Eingabe von numerischen Werten verknüpft werden.<br>Einstellungsbeispiel                                                                                                    |
|     |                       | Data Enable/ Disable Bit: \$80                                                                                                    |
|     |                       | Werten (indirekt): \$B0                                                                                                    |
|     |                       |                                                                                                    |
|     |                       | \$B0:AUS     \$B0:EIN       Image: Second second secon |
| 7   | Numeral Value<br>Axis | Einstellungen für die Skalierung der Wertachse und die Anzeige von Rasterlinien.                                                                                                    |
|     | Scale<br>(Vertical)   | Das Markierungsfeld Scale steuert die Anzeige der Skala.                                                                                                    |
|     | Scale Lines           | Das Markierungsfeld Scale Lines steuert die Anzeige der Rasterlinien.                                                                                                    |
|     | No. of<br>Divisions   | Zahl der Unterteilungen für die Skala (1 bis 99).                                                                                                    |
|     | Scale Color           | Auswahl einer Farbe (aus 256 möglichen Farben) für die Skala. Klicken Sie zur Auswahl auf die Schaltfläche <b>Set</b> .                                                                                                    |
|     | Scale<br>Length       | Länge der Skalenstriche in Punkten (4 bis 32).                                                                                                    |
|     | Sub-scale             | Legt fest, ob eine erweiterte Skalenunterteilung erfolgt oder nicht. Wählen Sie Sub-<br>scale für die Anzeige der erweiterten Skalenunterteilung.                                                                                                    |
|     | Sub-scale<br>Line     | Das Markierungsfeld <i>Sub-scale Lines</i> steuert die Anzeige der erweiterten Rasterunterteilung.                                                                                                    |
|     | No. of<br>Divisions   | Zahl der Unterteilungen für die erweiterte Skalenunterteilung (Unterteilungen zwischen den Skalenstrichen der Wertachse, 1 bis 99).                                                                                                    |

| Nr. | Einstellung                                     | Details                                                                                                    |
|-----|-------------------------------------------------|----------------------------------------------------------------------------------------------------|
| 8   | Graph Display<br>Position                       | Ist das Markierungsfeld <i>Set Address for Updating Display</i> aktiviert, können Sie in den<br>beiden zugehörigen Feldern Adressen festlegen, deren Inhalte die Aktualisierung<br>(genauer: die Verschiebung der Zeitachse) der Anzeige des<br>Datenaufzeichnungsdiagramms steuern.                                                                                                    |
|     | Scroll<br>Control Flag                          | Die in diesem Feld wahlweise direkt eingetragene oder mit Hilfe der Schaltfläche <b>Set</b><br>ausgewählte Adresse löst die Aktualisierung der Anzeige des Datenaufzeichnungs-<br>diagramms aus. Wechselt der Inhalt dieses Bits von AUS nach EIN, wird die Anzeige des<br>Datenaufzeichnungsdiagramms um ein bestimmtes Zeitintervall verschoben. Dieses<br>Zeitintervall ergibt sich aus dem Inhalt der unter <i>Address for Specifying Scroll Interval</i><br>festgelegten Adresse. Nach dem Verschieben der Anzeige wird der Inhalt der hier<br>angegebenen Adresse automatisch wieder auf AUS gesetzt. Die Aktualisierung der<br>Anzeige durch Setzen des Bits auf EIN kann jederzeit erfolgen. |
|     | Address for<br>Specifying<br>Scroll<br>Interval | Legt die Adresse zur Spezifizierung des Scroll-Intervalls unter der Schaltfläche <b>Set</b> fest.<br>Wenn die Adresse zum Aktualisieren von Anzeigen eingeschaltet wird (auf ON wechselt),<br>wird die Diagrammanzeige um die hier festgelegte Anzahl Sekunden verschoben. Die hier<br>angegebene Adresse muss einen Wert im Binärformat enthalten, der das Zeitintervall in<br>Sekunden angibt. Enthält die Adresse den Wert 0, erfolgt keine Verschiebung des<br>Diagramms.<br>Beispiel: Wenn <i>No. of scroll seconds</i> auf 10 gesetzt ist.<br>Benachrich-<br>tigungsadresse<br>aktualisieren<br>EIN<br>Die Anzeige des Grafen wird um<br>10 Sekunden verschoben.                               |

#### Hinweis

- Wird im laufenden Betrieb des NS-Terminals die Einstellung der Systemuhr geändert, stimmt die Zeit nicht mehr mit der bis zu diesem Zeitpunkt angezeigten Zeit überein, so dass die Anzeige des Datenaufzeichnungsdiagramms fehlerhaft erfolgt. Löschen Sie in diesem Fall die Aufzeichnung mit Hilfe der Symbolschaltfläche LOG CLEAR (am unteren Rand des Datenaufzeichnungsdiagramms) oder durch Initialisierung der Daten (über das Systemmenü des NS-Terminals).
- Enthält die Datenaufzeichnung bereits die eingestellte Zahl aufzuzeichnender Punkte (*Log Points*), so werden bei der Aufzeichnung neuer Punkte die jeweils ältesten Daten aus der Aufzeichnung gelöscht (FIFO-Prinzip). Dies kann mitunter dazu führen, dass bei der Aktualisierung (Verschiebung) der Anzeige die ältesten Daten des Diagramms bereits gelöscht sind. Wenn beispielsweise *Left* (von links) als Diagrammausrichtung gewählt wurde, kann es sein, dass die links im Diagramm dargestellten Daten bereits gelöscht wurden. In diesem Fall wird die Diagrammanzeige auch aktualisiert, wenn das Bit zur Aktualisierung der Anzeige auf AUS gesetzt wird, und die zu diesem Zeitpunkt gespeicherten Daten werden im Diagramm angezeigt.
- Wenn in Registern häufig zwischen den einzelnen Seiten umgeschaltet wird, dauert die Aktualisierung der Anzeige möglicherweise etwas länger und es kann zu einer Verzögerung bei der Kommunikation kommen. Dies kann dazu führen, dass die Aufzeichnung der Daten nur unvollständig erfolgt.
- Wird in einem funktionellen Objekt die Adresse eines Hosts angegeben und dieser anschließend aus dem Projekt gelöscht, wird als Host-Name dieser Adresse "???" angezeigt. Zur Suche nach falschen Adressen kann eine Fehlerüberprüfung durchgeführt werden, jedoch erfolgt bei dieser keine Überprüfung der Alarmen, Ereignissen, Datenaufzeichnungen, Datenblöcken und dem Systemspeicher zugewiesenen Adressen. Projekte, die Adressen mit "???" als Host-Namen enthalten, werden auf dem NS-Terminal nicht korrekt ausgeführt. Prüfen Sie die Adressen beim Löschen eines Host.

# Symbole (Registerkarte Icon)

Auswahl der Anzeige von Symbolschaltflächen zur Steuerung des Datenaufzeichnungsdiagramm-Objekts.

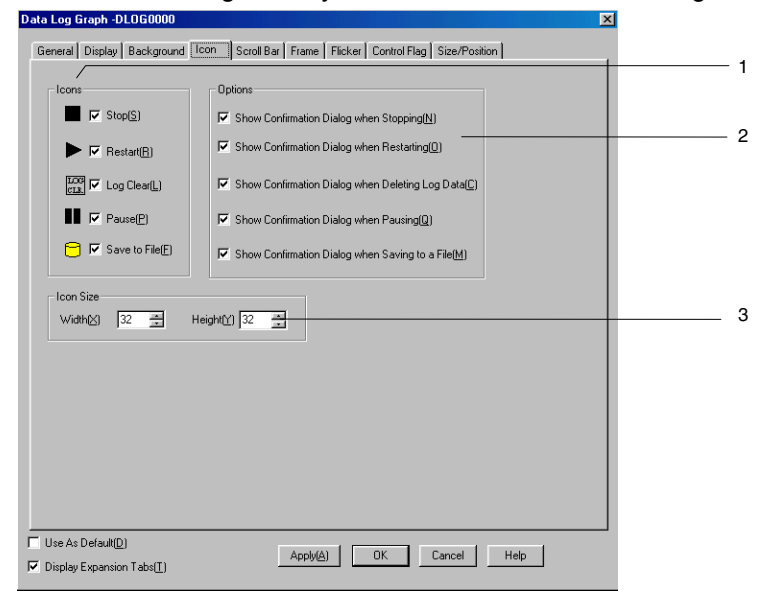

| Nr. | Einstellung    |            | Details                                                                                                    |
|-----|----------------|------------|----------------------------------------------------------------------------------------------------|
| 1   | Symbole        |            | Auswahl der Symbolschaltflächen zur Steuerung des Datenaufzeichnungsdiagramm-<br>Objekts.                                                                                                    |
|     | Stop           |            | Stoppt die Aufzeichnung.                                                                                                    |
|     | Re-<br>start   | ►          | Nimmt die unterbrochene oder angehaltene Aufzeichnung wieder auf.                                                                                                    |
|     | Log<br>Clea    | LOG<br>CLR | Löscht die Anzeige des Diagramms und die Aufzeichnung.                                                                                                    |
|     | Paus           | e          | Hält die Anzeige des Datenaufzeichnungsdiagramms an (unterbricht die Aktualisierung).                                                                                                    |
|     | Save<br>to Fil | e          | Schreibt die Datenaufzeichnung auf eine Speicherkarte.<br>Die Ausgabedatei hat folgenden Dateinamen:<br>Trndcsv 0 bis 31 Angabe der Gruppennummer (0 bis 31, entspricht<br>den Gruppen 1 bis 32). 0 bis 99 Die ID-Nummer der für die jede Gruppe<br>gespeicherten Datei. Beginnend mit 01 wird<br>die Nummer bei jeder Ausgabe automatische<br>um 1 erhöht. Nach Erreichen von 99 beginnt<br>die Nummernvergabe wieder bei 01.                                                                                                    |
| 2   | Options        |            | Die Betätigung der Symbolschaltflächen kann optional den Aufruf eines Bestätigungs-<br>dialogfelds bewirken. Dies wird durch die Markierungsfelder in diesem Abschnitt geregelt:<br><i>Show Confirmation Dialog When Stopping</i><br>(Aufruf eines Bestätigungsdialogfelds vor dem Unterbrechen der Aufzeichnung)<br><i>Show Confirmation Dialog When Restarting</i><br>(Aufruf eines Bestätigungsdialogfelds vor der Wiederaufnahme der Aufzeichnung)<br><i>Show Confirmation Dialog When Deleting Log Data</i><br>(Aufruf eines Bestätigungsdialogfelds vor dem Löschen der Aufzeichnung)<br><i>Show Confirmation Dialog When Pausing</i><br>(Aufruf eines Bestätigungsdialogfelds vor dem Anhalten des<br>Datenaufzeichnungsdiagramms)<br><i>Show Confirmation Dialog When Saving to a File</i><br>(Aufruf eines Bestätigungsdialogfelds vor der Speicherung der Aufzeichnung auf einer<br>Speicherkarte) |
| 3   | 3 Icon Size    |            | Festlegung der Größe der Symbolschaltfläche. (16 bis 64)                                                                                                    |

#### Hinweis

- Auch wenn die Aktualisierung des Datenaufzeichnungsdiagramms durch Drücken der Symbolschaltfläche Pause angehalten wurde, wird die Datenaufzeichnung dennoch fortgesetzt. Sobald Sie die Aktualisierung durch Drücken der Symbolschaltfläche Restart fortsetzen, wird die neueste Aufzeichnung angezeigt.
- Die Symbolschaltfläche Clear trägt normalerweise die Zeichen LOG CLR. Wird die Größe der Symbolschaltfläche jedoch auf einen Wert unter 32 × 32 Punkten eingestellt, wird nur noch der Buchstabe "C" auf der Symbolschaltfläche angezeigt.
- Bei Ausgabe einer Datenaufzeichnungsdatei durch ein NS-Terminal wird eine als "TrendNo.dat" bezeichnete Datei im Ordner LOG der Speicherkarte gespeichert. Bearbeiten oder löschen Sie diese Datei nicht.

#### Hintergrund (Registerkarte *Background*)

Wählt aus, ob der Hintergrund mit Füllmuster angezeigt werden soll oder nicht. Wird der Hintergrund mit Füllmuster angezeigt, kann aus 256 möglichen Farben eine Hintergrundfarbe ausgewählt werden. Klicken Sie auf die Schaltfläche **Indirect reference of color**, um die Hintergrundfarbe über einen Farbcode in einer zugewiesenen Adresse zu bestimmen. Weitere Informationen finden Sie in Abschnitt *2-8, Allgemeine Eigenschaften funktioneller Objekte,* unter *Hintergrund.* 

# Bildlaufleiste (Registerkarte Scroll Bar)

Festlegung von Anzeige/Nichtanzeige der Bildlaufleiste, die Einstellung der Laufweite und die Größe der Schaltflächen im Datenaufzeichnungsdiagramm. Erfolgt die Ausrichtung (*Direction*) des Diagramms nach links oder nach rechts (*Left* oder *Right*), wird die Bildlaufleiste am oberen Rand des Datenaufzeichnungsdiagramms angezeigt. Erfolgt die Ausrichtung des Diagramms nach oben oder nach unten (*Up* oder *Down*), wird die Bildlaufleiste am rechten Rand des Datenaufzeichnungsdiagramms angezeigt. Weitere Informationen finden Sie in Abschnitt *2-8, Allgemeine Eigenschaften funktioneller Objekte,* unter *Bildlaufleisten*.

#### Rahmen (Erweiterungsregisterkarte Frame)

Einstellung von Farbe und Größe des Rahmens des Objekts, um Form oder Farbe des Rahmens entsprechend dem aktivierten bzw. nicht aktivierten Zustand des Datenaufzeichnungsdiagramm-Objekts zu ändern. Weitere Informationen finden Sie in Abschnitt 2-8, Allgemeine Eigenschaften funktioneller Objekte, unter Rahmen.

#### Blinken (Erweiterungsregisterkarte Flicker)

Hier können Sie Einstellungen vornehmen, um das funktionelle Objekt blinken zu lassen. Weitere Informationen finden Sie in Abschnitt 2-8, Allgemeine Eigenschaften funktioneller Objekte, unter Blinken.

#### Steuermerker (Erweiterungsregisterkarte Control Flag)

Steuermerker steuern die Möglichkeit zur Eingabe sowie die Anzeige funktioneller Objekte. Mit den auf dieser Registerkarte enthaltenen Optionen können Sie die Möglichkeit zur Eingabe sowie die Anzeige vom EIN/AUS-Zustand entsprechender Steuermerker abhängig machen. Weitere Informationen finden Sie in Abschnitt 2-8, Allgemeine Eigenschaften funktioneller Objekte, unter Steuermerker.

#### Größe/Position (Erweiterungsregisterkarte Size/Position)

Anzeige und Einstellung der Größe und Anzeigeposition des Objekts. Weitere Informationen finden Sie in Abschnitt 2-8, Allgemeine Eigenschaften funktioneller Objekte, unter Größe/Position.

# 2-15 Polygongrafen

Polygongraf-Objekte sind funktionelle Objekte, welche die aktuellen Werte mehrerer aufeinander folgender Adressen grafisch darstellen.

Ein Polygongraf-Objekt kann bis zu 256 einzelne Linien darstellen.

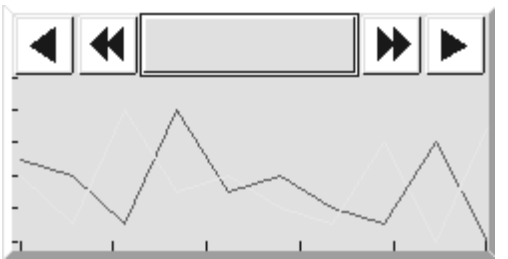

# Einstellungen für die Eigenschaften des funktionellen Objekts

In diesem Abschnitt werden die Einstellungen im Eigenschaftendialogfeld für Polygongraf-Objekte beschrieben.

| Broken-line Graph - BLG0000              |                                          |  |
|------------------------------------------|------------------------------------------|--|
| General Graph Background Scroll Bar      | Frame Flicker Control Flag Size/Position |  |
| Comment(C)                               |                                          |  |
| Display Direction([) Right 💌             |                                          |  |
| Scale(Horizontal)                        | Scale(Vertical)                          |  |
| O None(J)                                | C None(N)                                |  |
| Use Scale(K)                             | Use Scale( <u>0</u> )                    |  |
| No. of Division(L) 5                     | No. of Division(P) 5                     |  |
| Scale Color Set[1]                       | Scale Color Set(2)                       |  |
| Horizontal Size(M) 4                     | Horizontal Size(Q) 4 =                   |  |
| ☐ Show Scale Line( <u>S)</u>             | ☐ Show Scale Line(⊠)                     |  |
| Display Update                           |                                          |  |
| 🔲 Specify Display Update Bit( <u>R</u> ) | Specify the No. of Points Shown(E)       |  |
| Set( <u>Ø</u> )                          | Set(4)                                   |  |
|                                          |                                          |  |
|                                          |                                          |  |
|                                          |                                          |  |
| Use As Default(D)                        | Ápplu(á) OK Cancel Help                  |  |
| ✓ Display Expansion Tabs( <u>1</u> )     |                                          |  |

General: Festlegung der Ausrichtung der Anzeige und der Einstellungen für Skalenstriche und Rasterlinien.

| Graph:         | Übersicht über die Einstellungen der Polygonzüge, gemeinsame Einstellungen für alle<br>angezeigten Polygonzüge.                  |
|----------------|----------------------------------------------------------------------------------------------------|
| Background:    | Angabe der Hintergrundfarbe für den Polygongrafen.                                                                               |
| Scroll bar:    | Festlegung von Größe und Laufweite der Bildlaufleiste.                                                                           |
| Frame:         | Einstellungen für den Rahmen des Polygongrafen.                                                                                  |
| Flicker:       | Festlegung des Blinkens der Anzeige (Siehe Hinweis.)                                                                             |
| Control Flag:  | Aktivierung und Deaktivierung der Möglichkeit zur Eingabe, Ein- und Ausblenden der<br>Anzeige des Polygongrafen (Siehe Hinweis.) |
| Size/Position: | Größe und Position des Objekts (Siehe Hinweis.)                                                                                  |

Hinweis: Diese Erweiterungsregisterkarten werden nur angezeigt, wenn das Kontrollkästchen *Display Expansion Tabs* aktiviert ist.

# Registerkarte General

Festlegung der Ausrichtung der Anzeige und der Einstellungen für Skalenstriche und Rasterlinien.

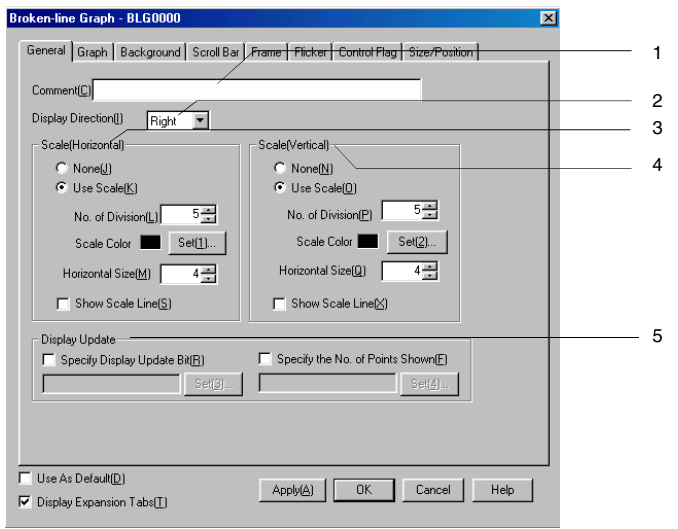

| Nr. | Einstellung          |                                 | Details                                                                                                    |
|-----|----------------------|---------------------------------|----------------------------------------------------------------------------------------------------|
| 1   | Comment              |                                 | Erläuternder Kommentar für das Objekt (maximal 32 Zeichen).                                                                                                    |
| 2   | Display<br>Direction |                                 | Mögliche Anzeigeausrichtungen für den Polygongrafen sind: <i>Up</i> (nach oben), <i>Down</i> (nach unten), <i>Left</i> (nach links) oder <i>Right</i> (nach rechts). Die Ausrichtung des Polygongrafen bestimmt die Position der Adressachse (Durchnummerierung der dargestellten Punkte, in den nachstehenden Abbildungen mit a gekennzeichnet) und der Wertachse (in den nachstehenden Abbildungen mit b gekennzeichnet). |
|     |                      |                                 | • Up (nach oben) • Down (nach unten)                                                                                                    |
|     |                      |                                 |                                                                                                    |
|     |                      |                                 | Left (nach links <i>Right</i> (nach rechts)                                                                                                    |
|     |                      |                                 |                                                                                                    |
| 3   | Scale (Horizontal)   |                                 | Die Adressachse (Durchnummerierung der dargestellten Punkte) kann wahlweise ohne (Option <i>None</i> ) oder mit Skala (Option <i>Use Scale</i> ) dargestellt werden.                                                                                                    |
|     |                      | No. of<br>Divisions             | Einstellung der Unterteilungen der Wertachse (1 bis 99).                                                                                                    |
|     |                      | Scale Color                     | Auswahl einer Farbe (aus 256 möglichen Farben) für die Skala. Klicken Sie zur Auswahl auf die Schaltfläche <b>Set</b> .                                                                                                    |
|     |                      | Horizontal Size                 | Legt die Skalenlänge zwischen 4 und 32 fest. (Einheiten: Punkte)                                                                                                    |
| 4   | Scale (Vertical)     |                                 | Die Wertachse kann wahlweise ohne (Option <i>None</i> ) oder mit Skala (Option <i>Use Scale</i> ) dargestellt werden.                                                                                                    |
|     |                      | No. of<br>Divisions             | Einstellung der Unterteilungen der Wertachse (1 bis 99).                                                                                                    |
|     |                      | Scale Color                     | Auswahl einer Farbe (aus 256 möglichen Farben) für die Skala. Klicken Sie zur Auswahl auf die Schaltfläche <b>Set</b> .                                                                                                    |
|     |                      | Vertical Size                   | Legt die Skalenlänge zwischen 4 und 32 fest. (Einheiten: Punkte)                                                                                                    |
| 5   | Display Update       |                                 | Hier können Sie festlegen, wann die Anzeige des Polygongrafen aktualisiert wird.                                                                                                    |
|     |                      | Specify Display<br>Update Bit   | Normalerweise erfolgt bei jeder Änderung eines des angezeigten Werte eine<br>Aktualisierung des Polygongrafen.<br>Ist jedoch das Markierungsfeld <i>Specify Display Update Bit</i> aktiviert, so erfolgt<br>nur dann eine Aktualisierung des Polygongrafen, wenn der Inhalt der im<br>zugehörigen Adressfeld angegebenen Adresse den Wert EIN annimmt.                                                                      |
|     |                      | Specify the No. of Points Shown | Einstellung der Anzahl anzuzeigender Punkte beginnend bei der Anfangsadresse.                                                                                                    |

#### NS-Serie Programmierhandbuch

#### Hinweis

• Die nachstehende Abbildung dient der Klärung der Begriffe Skalenstriche und Rasterlinien.

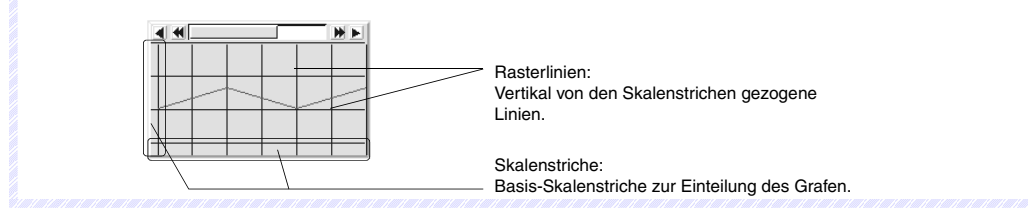

#### Registerkarte Graph

Hier finden Sie eine Übersicht über die Einstellungen der Polygonzüge und können gemeinsame Einstellungen für alle angezeigten Polygonzüge vornehmen. Auf dieser Registerkarte können Sie Polygonzüge erstellen, bearbeiten und löschen.

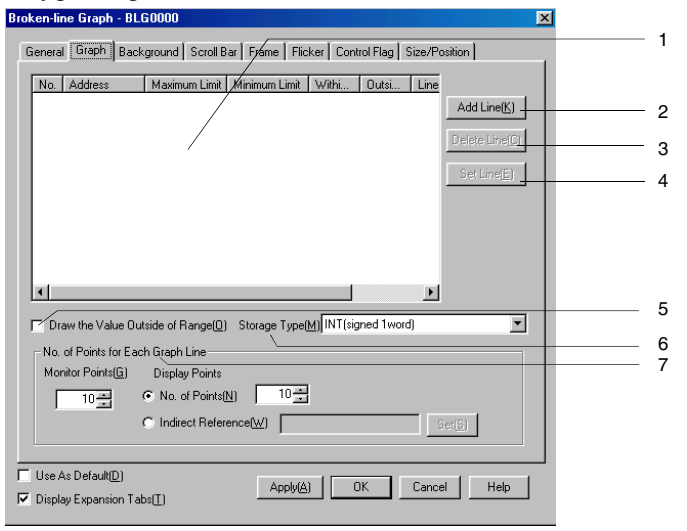

| Nr. | Einstellung              | Details                                                                                                    |
|-----|--------------------------|----------------------------------------------------------------------------------------------------|
| 1   | Liste der<br>Polygonzüge | Liste der aktuell für das Polygongraf-Objekt definierten Polygonzüge. Linien werden durch Drücken der Schaltflächen <b>Add Line</b> , <b>Delete Line</b> und <b>Set Line</b> hinzugefügt, gelöscht und eingerichtet.                                                                                                    |
| 2   | Add Line                 | Erstellen eines neuen Polygonzugs für das Polygongraf-Objekt. Durch Klicken auf die<br>Schaltfläche <b>Add Line</b> wird das Eigenschaftendialogfeld des neuen Polygonzugs<br>( <i>Line Setting (Broken Line Graph)</i> ) aufgerufen. Weitere Informationen finden Sie unter<br><i>Dialogfeld Line Setting (Broken Line Graph)</i> .     |
| 3   | Delete Line              | Löscht die in der Liste markierten Polygonzüge einschließlich der für sie vorgenommenen Einstellungen.                                                                                                    |
| 4   | Set Line                 | Einstellen der Eigenschaften des ausgewählten Polygonzugs. Durch Klicken auf die<br>Schaltfläche <b>Set Line</b> wird das Eigenschaftendialogfeld des ausgewählten<br>Polygonzugs ( <i>Line Setting (Broken Line Graph)</i> ) aufgerufen. Weitere Informationen<br>finden Sie unter <i>Dialogfeld Line Setting (Broken Line Graph)</i> . |

# 2-15 Polygongrafen

# Abschnitt 2 - Funktionen von NS-Terminals

| Nr. | Einstellung                             | Details                                                                                                    |
|-----|-----------------------------------------|----------------------------------------------------------------------------------------------------|
| 5   | Draw the<br>Value Outside<br>of Range   | Dieser Parameter regelt die Darstellung von außerhalb der für den Polygongrafen<br>festgelegten Grenzen liegenden Werten. Beachten Sie hierzu die nachstehenden<br>Abbildungen.<br><i>Draw the Value Outside of Range</i> aktiviert:<br>Außerhalb der für den Polygongrafen festgelegten Grenzen liegende Werte werden<br>am oberen Rand des Grafen dargestellt. |
|     |                                         | Draw the Value Outside of Range deaktiviert:                                                                                                    |
|     |                                         | Außerhalb der für den Polygongrafen festgelegten Grenzen liegende Werte werden<br>nicht dargestellt.                                                                                                    |
| 6   | Storage Type                            | Auswahl des Speicherformats aus der Pulldown-Liste. Detaillierte Informationen finden Sie in Abschnitt 2-8, Allgemeine Eigenschaften funktioneller Objekte, unter Anzeige-<br>und Speicherformat von numerischen Werten.                                                                                                    |
| 7   | No. of Points<br>for Each<br>Graph Line | Monitor Points: Anzahl der durch den Polygonzug erfassten Punkte.<br>Display Points: Anzahl der angezeigten Punkte des Polygonzugs.<br>(Der für Display Points eingestellte Wert muss unter dem für Monitor Points<br>eingestellten Wert liegen.)                                                                                                    |

# Dialogfeld Line Setting (Broken Line Graph)

Einstellen der Eigenschaften des ausgewählten Polygonzugs. Dieses Dialogfeld wird angezeigt, wenn Sie auf der Registerkarte *Graph* des Polygongraf-Objekts auf eine der Schaltflächen **Add Line** oder **Set Line** klicken.

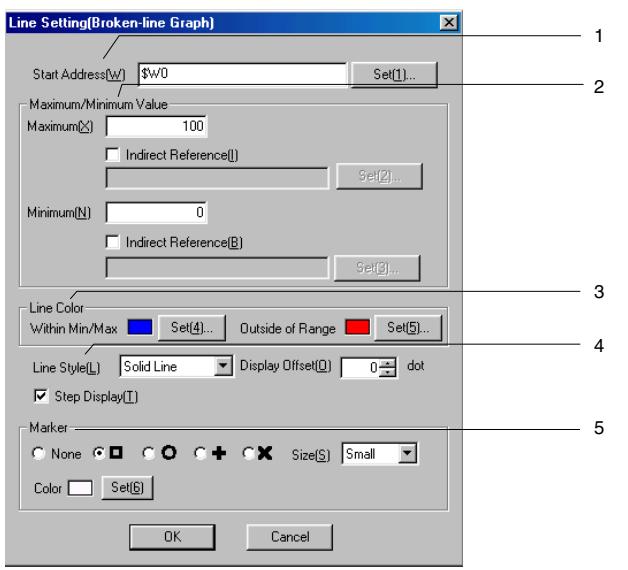

| Nr.                                                                                                    | Ei                          | nstellung                                                                                                    | Details                                                                                                    |
|----------------------------------------------------------------------------------------------------|-----------------------------|----------------------------------------------------------------------------------------------------|----------------------------------------------------------------------------------------------------|
| 1                                                                                                    | Start Address               |                                                                                                    | Anfangsadresse für die im Polygonzug angezeigten Werte.                                                                                                    |
| 2                                                                                                    | 2 Maximum/<br>Minimum Value |                                                                                                    | Oberer und unterer Grenzwert für die grafische Anzeige des Polygonzugs. Sind oberer und unterer Grenzwert festgelegt, nimmt der Polygonzug eine andere Farbe an, wenn der angezeigte Wert außerhalb des durch die Grenzwerte festgelegten Bereichs liegt. Bei Aktivierung des Kontrollkästchens <i>Indirect Reference</i> erfolgt die Definition des jeweiligen Grenzwerts über indirekte Angabe durch einen Wert der angegebenen Adresse. |
|                                                                                                    |                             | Maximum                                                                                                    | Festlegung des maximalen (oberen) Grenzwerts.                                                                                                    |
|                                                                                                    |                             | Minimum                                                                                                    | Festlegung des minimalen (unteren) Grenzwerts.                                                                                                    |
| 3 Line Color Auswahl der beiden Farben (aus 256 möglichen Farben) f<br>Klicken Sie zur Auswahl auf die Schaltfläche <b>Set</b> . Normale<br>Darstellung des Polygonzugs in der unter <i>Within Min/Max</i><br>oberer und unterer Grenzwert festgelegt, nimmt der Polyg<br>of Range festgelegte Farbe an, wenn der angezeigte Wer<br>Grenzwerte festgelegten Bereichs liegt |                             | Auswahl der beiden Farben (aus 256 möglichen Farben) für den Polygonzug.<br>Klicken Sie zur Auswahl auf die Schaltfläche <b>Set</b> . Normalerweise erfolgt die<br>Darstellung des Polygonzugs in der unter <i>Within Min/Max</i> festgelegten Farbe. Sind<br>oberer und unterer Grenzwert festgelegt, nimmt der Polygonzug die unter <i>Outside</i><br><i>of Range</i> festgelegte Farbe an, wenn der angezeigte Wert außerhalb des durch die<br>Grenzwerte festgelegten Bereichs liegt. |                                                                                                    |
| 4                                                                                                    | Line Style                  |                                                                                                    | Auswahl des Linientyps für den Polygonzug. Fünf Varianten stehen zur Auswahl:<br><i>Solid Line</i> (durchgehende Linie), <i>Dotted Line</i> (gepunktete Linie), <i>Broken Line</i><br>(unterbrochene Linie), <i>1-Dot Chain Line</i> (Punkt-Strich-Linie) oder <i>2-Dot Chain Line</i><br>(Punkt-Punkt-Strich-Linie).                                                                                                    |
|                                                                                                    |                             | Display<br>Offset                                                                                                    | Versetzen des Polygonzugs um den hier (in Punkten) angegebenen Offset.                                                                                                    |
|                                                                                                    |                             | Step<br>Display                                                                                                    | Ist diese Option aktiviert, werden die Werte des Polygonzugs durch vertikale und horizontale Linien angezeigt.                                                                                                    |
| 5                                                                                                    | Marker                      |                                                                                                    | Die Werte des Polygonzugs können im Polygongrafen durch Marker kenntlich gemacht werden. Fünf Marker stehen zur Auswahl:<br><i>None</i> (kein Marker), □, O, +, oder ×.                                                                                                    |
|                                                                                                    |                             | Size                                                                                                    | Auswahl der Größe der Marker.<br>Die Größen sind nachstehend angegeben.<br>Groß Mittel Klein                                                                                                    |
|                                                                                                    |                             | Color                                                                                                    | Auswahl einer Farbe (aus 256 möglichen Farben) für die Marker. Klicken Sie zur Auswahl auf die Schaltfläche <b>Set</b> .                                                                                                    |
#### Hintergrund (Registerkarte Background)

Wählt aus, ob der Hintergrund mit Füllmuster angezeigt werden soll oder nicht. Wird der Hintergrund mit Füllmuster angezeigt, kann aus 256 möglichen Farben eine Hintergrundfarbe für das Polygongraf-Objekt ausgewählt werden. Klicken Sie auf die Schaltfläche **Indirect reference of color**, um die Hintergrundfarbe über einen Farbcode in einer zugewiesenen Adresse zu bestimmen.

| Broken-line Graph - BLG0000                                                  | × |
|------------------------------------------------------------------------------|---|
| General Graph Background Scroll Bar Frame Flicker Control Flag Size/Position |   |
| ☑ Tile Background(B)                                                         |   |
| Color Set(1)                                                                 |   |
| Indirect Reference of Color(C)                                               |   |
| Address(W) Set(2)                                                            |   |
|                                                                              |   |
|                                                                              |   |
|                                                                              |   |
|                                                                              |   |
|                                                                              |   |
|                                                                              |   |
|                                                                              |   |
|                                                                              |   |
|                                                                              |   |
|                                                                              |   |
| Use As Default(D)                                                            | 1 |
| ✓ Display Expansion Tabs[]     OK     Cancel     Heip                        | ] |

#### Bildlaufleiste (Registerkarte Scroll Bar)

Festlegung von Anzeige/Nichtanzeige der Bildlaufleiste des Polygongrafen, Einstellung von Laufweite und Größe der Schaltflächen.

Weitere Informationen finden Sie in Abschnitt 2-8, Allgemeine Eigenschaften funktioneller Objekte, unter Bildlaufleisten.

#### Rahmen (Erweiterungsregisterkarte Frame)

Einstellung von Farbe und Größe des Rahmens des Objekts, um Form oder Farbe des Rahmens entsprechend dem aktivierten bzw. nicht aktivierten Zustand des Polygongraf-Objekts zu ändern. Weitere Informationen finden Sie in Abschnitt 2-8, Allgemeine Eigenschaften funktioneller Objekte, unter Rahmen.

#### Blinken (Erweiterungsregisterkarte Flicker)

Hier können Sie Einstellungen vornehmen, um das funktionelle Objekt blinken zu lassen. Weitere Informationen finden Sie in Abschnitt 2-8, Allgemeine Eigenschaften funktioneller Objekte, unter Blinken.

#### Steuermerker (Erweiterungsregisterkarte Control Flag)

Steuermerker steuern die Möglichkeit zur Eingabe sowie die Anzeige funktioneller Objekte. Mit den auf dieser Registerkarte enthaltenen Optionen können Sie die Möglichkeit zur Eingabe sowie die Anzeige vom EIN/AUS-Zustand entsprechender Steuermerker abhängig machen. Weitere Informationen finden Sie in Abschnitt 2-8, Allgemeine Eigenschaften funktioneller Objekte, unter Steuermerker.

#### Größe/Position (Registerkarte Size/Position)

Anzeige und Einstellung der Größe und Anzeigeposition des Objekts. Weitere Informationen finden Sie in Abschnitt 2-8, Allgemeine Eigenschaften funktioneller Objekte, unter Größe/Position.

# 2-16 Datenblöcke

# 2-16-1 Was sind Datenblöcke?

Datenblöcke (Rezepturen) ermöglichen den Austausch (Lesen und Schreiben) von Werten und Zeichenketten mit Speicherbereichen, z. B. denen einer SPS. Datenblöcke ermöglichen die einfache Änderung von Einstellungen des Systems. Datenblöcke können zuvor am PC in einer CSV-Datei erstellt und in das NS-Terminal übertragen werden. Diese Daten können im laufenden Betrieb des NS-Terminals geändert werden.

Beispiel: Einstellen von Breite (numerischer Wert), Höhe (numerischer Wert) und Farbe (Zeichenkette) in der SPS. (Weitere Informationen zeigt die nachfolgende Abbildung.)

Einstellen der Breite: 150; Höhe: 54, und Farbe: Blau für Produkt B. Wählen Sie Produkt B aus, um diese drei Werte in der SPS einzurichten. Wenn Sie Produkt A auswählen, werden entsprechend die Werte 100 / 52 / Rot in die Adressen der SPS eingetragen.

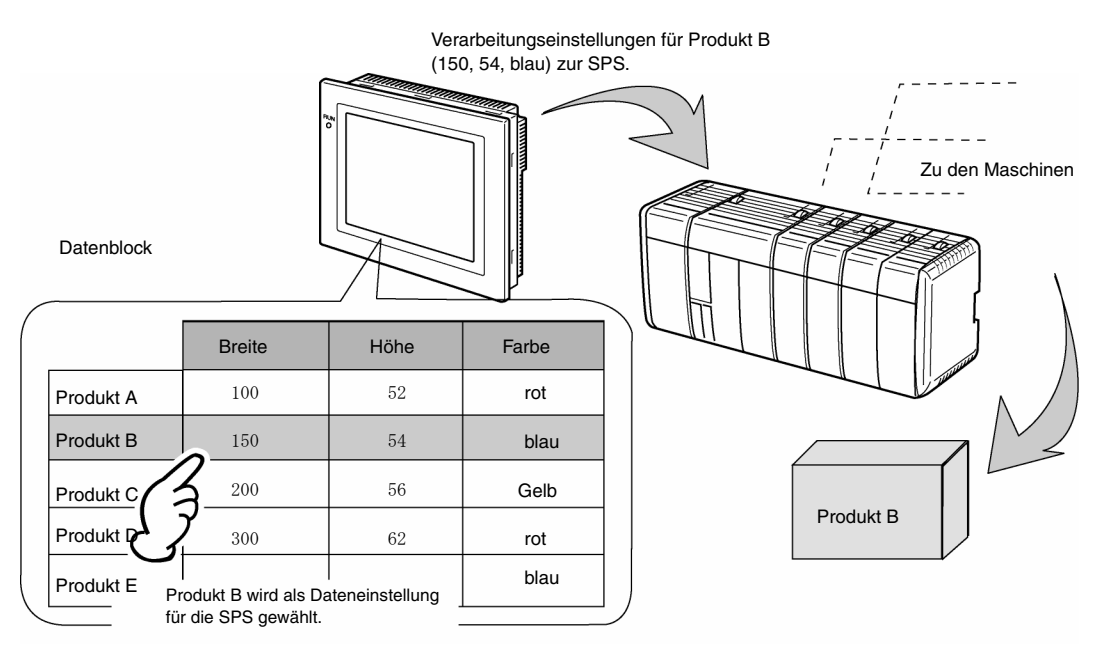

Bei Verwendung von Datenblöcken erübrigt sich das vorherige Speichern der Produktionsdaten aller Produktvariationen in der SPS, so dass weniger SPS-Speicher belegt werden muss und das Kontaktplan-Programm kompakter gehalten werden kann. Datenblöcke können:

- im CSV-Format auf einem PC erstellt, bearbeitet und verwaltet werden;
- im NS-Terminal bearbeitet werden;
- auf eine Speicherkarte geschrieben werden;
- von einer Speicherkarte gelesen werden;
- Prozesswerte und Zeichenketten enthalten;
- Maximale Anzahl von Zeilen: 1.000. Maximale Anzahl von Spalten: 500. Datenblöcke mit sowohl 1.000 Zeilen als auch 500 Spalten können jedoch nicht eingestellt werden.

Detaillierte Informationen finden Sie In Abschnitt 2-16-4, Einschränkungen für Datenblöcke.

#### NS-Serie Programmierhandbuch

Datenblöcke bestehen aus Datensätzen (Zeilen) und Feldern (Spalten). Zugeordnete Adresse, Speicher und Datenformat werden für die Felder individuell gesetzt. Ein Wertesatz aller Felder eines Datenblocks bildet einen Datensatz.

|             | Feld A<br>Kommunikations-<br>adresse<br>Datentyp | Feld B<br>Kommunikations-<br>adresse<br>Datentyp | Feld C<br>Kommunikations-<br>adresse<br>Datentyp |
|-------------|--------------------------------------------------|--------------------------------------------------|--------------------------------------------------|
| Datensatz 1 |                                                  |                                                  |                                                  |
| Datensatz 2 |                                                  |                                                  |                                                  |
| Datensatz 3 |                                                  |                                                  |                                                  |
| Datensatz 4 |                                                  |                                                  |                                                  |

Systemeinstellungen wie Breite und Höhe in der nachstehenden Abbildung sind **Felder**. Alle Felder, die gemeinsam die Systemeinstellungen für Produkt B definieren, bilden einen **Datensatz**.

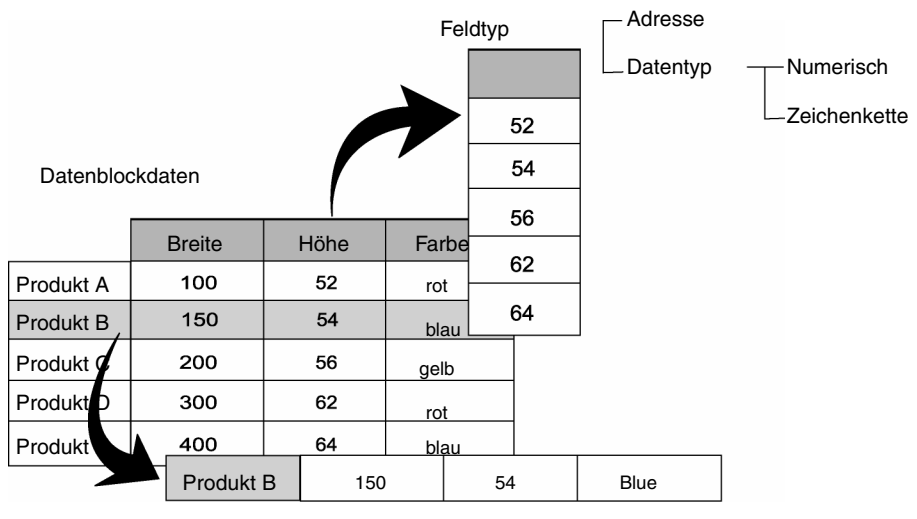

Datensatz

Zur Übertragung der Daten des Datenblocks vom NT-Terminal an die SPS wird der Datensatz im Datenblock ausgewählt und in den Speicher der SPS geschrieben. Das Beschreiben des SPS-Speichers erfolgt beginnend mit dem ersten Feld das Datensatzes für jedes Feld einzeln. Das Schreiben aller Felder eines Datensatzes benötigt daher eine gewisse Zeit.

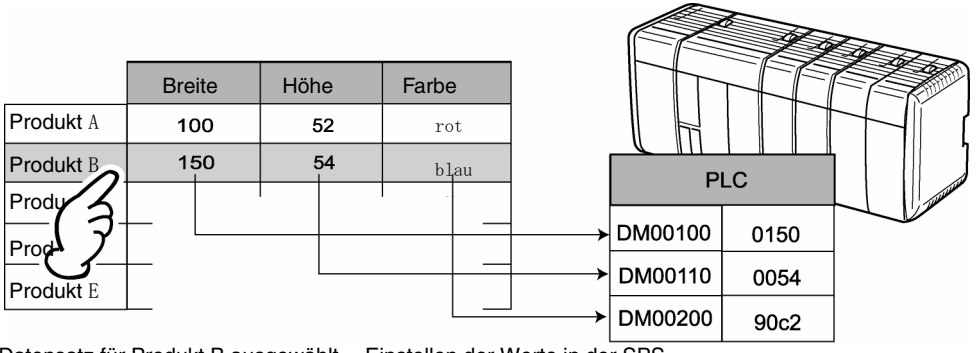

Datensatz für Produkt B ausgewählt. Einstellen der Werte in der SPS

NS-Serie Programmierhandbuch

# 2-16-2 Umgang mit Datenblöcken

Die folgende Abbildung illustriert die Erstellung und Nutzung von Datenblöcken.

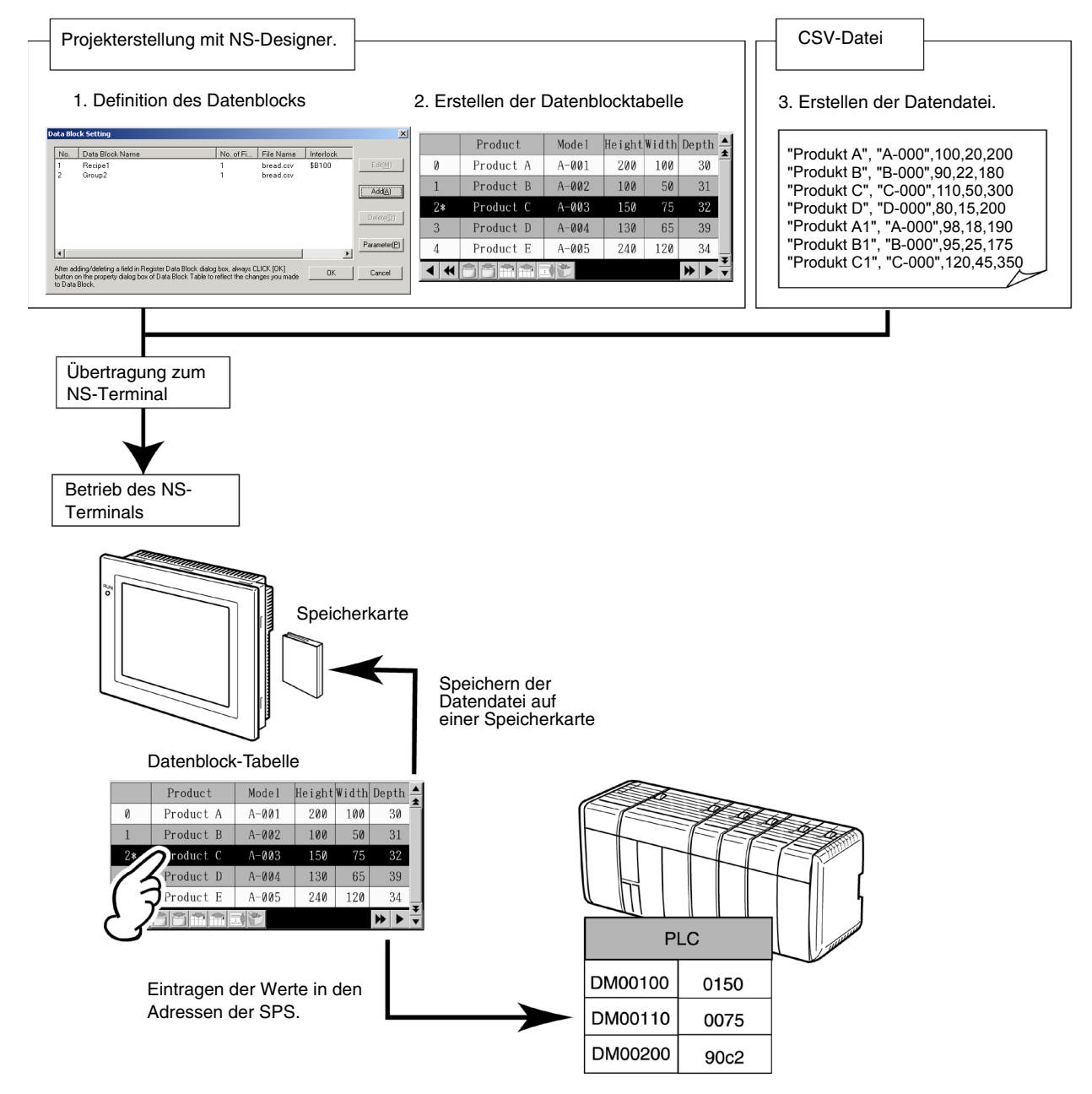

| Nr.           | Beschreibung                  | Inhalt                                                                                                    | Details siehe              |  |  |
|---------------|-------------------------------|----------------------------------------------------------------------------------------------------|----------------------------|--|--|
| 1             | Definition des<br>Datenblocks | Festlegung der Datenformate und<br>Adressen der Felder sowie der maximal<br>zulässigen Anzahl von Datensätzen. | Erstellen von Datenblöcken |  |  |
| 2             | Datenblock-<br>Tabelle        | Anzeige des Datenblocks, Lesen und<br>Schreiben der zugeordneten<br>Adressen.                                  | Datenblock-Tabelle         |  |  |
| 3 Daten-Datei |                               | Daten-Datei Anzeige der Werte in den Datenblockfeldern.                                                        |                            |  |  |

#### Hinweis

- Die Festlegung der Einstellungen für den Datenblock und die Datenblocktabelle in NS-Designer und die Erstellung der Datendatei können unabhängig voneinander und in beliebiger Reihenfolge erfolgen. Beachten Sie jedoch, dass Datenblock, Datenblocktabelle und Datendatei in folgenden Werten übereinstimmen müssen:
  - Anzahl der Felder
  - Datenformat
  - Anzahl der Datensätze

Machen Sie sich zunächst mit den entsprechenden Abschnitten dieses Handbuchs zu Datenblöcken, Datenblocktabellen und Datendateien vertraut, bevor Sie beginnen, die entsprechenden Einstellungen vorzunehmen.

## 2-16-3 Erstellen von Datenblöcken

Dieser Abschnitt erläutert die erforderlichen Einstellungen für Datenblöcke. Im Wesentlichen sind dies die Anzahl der Felder (Spalten) sowie die Bezeichnungen, Adressen und Daten- sowie Speicherformate der einzelnen Felder.

## Erstellen von Datenblöcken

#### Wählen Sie in NS-Designer Settings - Data Block Setting.

Das Dialogfeld *Data Block Setting wird* angezeigt. Dieses Dialogfeld dient zum Erstellen, Bearbeiten und Löschen von Datenblöcken.

| D | ata Blo                         | k Setting                                                                                                    |                                     |                            |           | ×                  |   |   |
|---|---------------------------------|----------------------------------------------------------------------------------------------------|-------------------------------------|----------------------------|-----------|--------------------|---|---|
|   | No.                             | Data Block Name                                                                                                   | No. of Fi                           | File Name                  | Interlock |                    | 1 | I |
|   | 1<br>2                          | Recipe1<br>Group2                                                                                                 | 1<br>1                              | bread.csv<br>bread.csv     | \$B100    | Edit( <u>M</u> )   | 2 | 2 |
|   |                                 |                                                                                                    |                                     |                            |           | Add( <u>A</u> ) –  | 3 | 3 |
|   |                                 |                                                                                                    |                                     |                            |           | Delete( <u>D</u> ) | 4 | ł |
|   | 4                               |                                                                                                    |                                     |                            | Þ         | Parameter(P)       |   |   |
|   | After ad<br>button o<br>to Data | ding/deleting a field in Register Data Block dialog<br>n the property dialog box of Data Block Table to<br>Block. | ) box, always C<br>reflect the char | LICK [OK]<br>nges you made | OK        | Cancel             |   |   |

| Nr. | Beschreibung              | Inhalt                                                                                                    |
|-----|---------------------------|----------------------------------------------------------------------------------------------------|
| 1   | Datenblockliste           | Liste der bereits gespeicherten Datenblöcke. Die Liste bietet die Auswahlmöglichkeit für den zu bearbeitenden oder zu löschenden Datenblock.                                                                                                    |
| 2   | Schaltfläche Edit         | Bearbeiten des in der Liste ausgewählten Datenblocks. Durch Klicken auf die Schaltfläche <b>Edit</b> wird das Dialogfeld <i>Register Data Block</i> aufgerufen.                                                                                                    |
| 3   | Schaltfläche Add          | Erstellen eines neuen Datenblocks. Durch Klicken auf die Schaltfläche <b>Add</b> wird das Dialogfeld <i>Register Data Block</i> mit leeren Einstellungen für den neuen Datenblock aufgerufen.                                                                                      |
|     |                           | Je Projekt können bis zu 100 Datenblöcke erstellt werden.                                                                                                    |
| 4   | Schaltfläche<br>Delete    | Löschen des in der Liste ausgewählten Datenblocks.<br>Durch Anklicken der Schaltfläche <b>Delete</b> wird ein Bestätigungsdialogfeld<br>aufgerufen. Klicken Sie in diesem Dialogfeld zum Löschen des Felds auf die<br>Schaltfläche <b>Yes</b> .                                    |
| 5   | Schaltfläche<br>Parameter | Wählt den in der Datendatei zu verwendenden Zeichencode aus. Das<br>Dialogfeld <i>Data block parameter setting</i> wird angezeigt, wenn die<br>Schaltfläche <b>Parameter</b> angeklickt wird. Dadurch wird die Auswahl des<br>Zeichencodes zwischen Multibyte und Unicode möglich. |

# Speichern von Datenblöcken

In diesem Abschnitt werden die Einstellungen im Dialogfeld Register Data Block beschrieben.

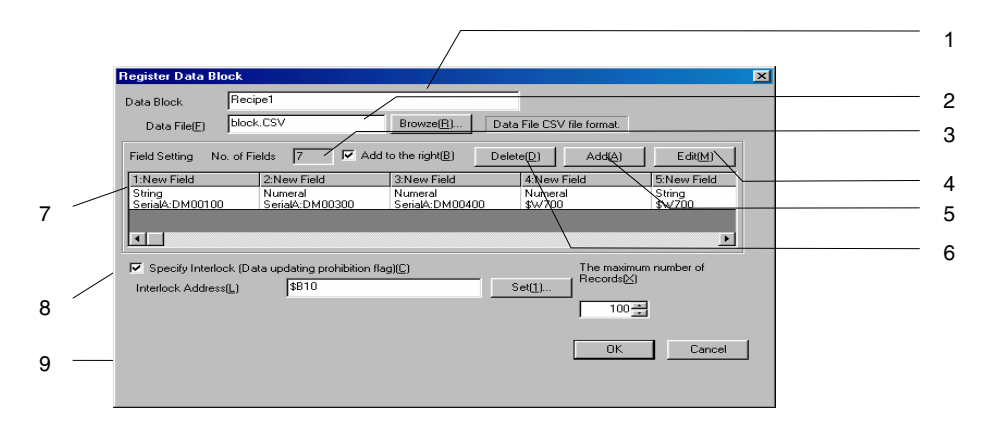

| Nr. | Beschreibung                                                | Inhalt                                                                                                    |
|-----|-------------------------------------------------------------|----------------------------------------------------------------------------------------------------|
| 1   | Data Block                                                  | Bezeichnung des Datenblocks (maximal 32 Zeichen).<br>Der Datenblock wird unter der hier eingetragenen Bezeichnung in der Liste im<br>Dialogfeld <i>Data Block Setting</i> aufgeführt.                                                                                                    |
| 2   | Data File                                                   | Die dem Datenblock entsprechende Datendatei im CSV-Format. Zur Auswahl der Datendatei können Sie durch Klicken auf die Schaltfläche <b>Browse</b> das Dialogfeld <i>Select File</i> aufrufen.                                                                                                    |
|     | Dateiname                                                   | Dateiname der CSV-Datei: Maximal 8 Zeichen für den Namen + ".CSV" (Dateierweiterung).                                                                                                    |
|     |                                                             | Zulässige Zeichen für Dateinamen: alle alphanumerischen Zeichen,<br>Unterstrich (_), Dollarzeichen (\$) und Punkt (.).                                                                                                    |
| 3   | No. of fields                                               | Anzahl der Felder (Spalten) des Datenblocks.                                                                                                    |
| 4   | Schaltfläche<br>Edit                                        | Bearbeiten der Einstellungen des in der Liste ausgewählten Felds.<br>Durch Klicken auf die Schaltfläche <b>Edit</b> wird das Dialogfeld <i>Field Setting</i><br>aufgerufen.                                                                                                    |
| 5   | Schaltfläche<br>Add                                         | Hinzufügen eines Felds vor oder hinter dem in der Liste ausgewählten Feld.<br>Ist das Kontrollkästchen <i>Add to the right</i> aktiviert, wird das neue Feld rechts<br>vom aktuell ausgewählten Feld erstellt. Wird es nicht aktiviert, wird das neue<br>Feld auf der linken Seite erstellt.                                                                                |
|     |                                                             | Durch Klicken auf die Schaltfläche <b>Add</b> wird das Dialogfeld <i>Field Setting</i> für die Einstellungen des neuen Felds aufgerufen.                                                                                                    |
|     |                                                             | Je Datenblock können maximal 500 Felder erstellt werden.*                                                                                                    |
|     |                                                             | * Beachten Sie die Angaben in Abschnitt 2-16-4, Einschränkungen für<br>Datenblöcke.                                                                                                    |
| 6   | Schaltfläche<br><b>Delete</b>                               | Löschen des in der Liste ausgewählten Felds.<br>Durch Anklicken der Schaltfläche <b>Delete</b> wird ein Bestätigungsdialogfeld<br>aufgerufen. Klicken Sie in diesem Dialogfeld zum Löschen des Felds auf die<br>Schaltfläche <b>Yes</b> .                                                                                                    |
| 7   | Felderliste                                                 | Liste der definierten Felder: Feldname, Datenformat und Adresse. Wenn Sie<br>auf ein Feld klicken, wird das Dialogfeld <i>Field Setting</i> aufgerufen, in dem Sie<br>die Einstellungen des jeweiligen Felds ändern können.                                                                                                    |
| 8   | Specify<br>Interlock<br>(Data updating<br>prohibition flag) | Verhindert ggf. das Schreiben des Datenblocks in die CSV-Datei.<br>Ist das Kontrollkästchen <i>Specify Interlock</i> aktiviert, kann der Datenblock nur<br>dann in die CSV-Datei geschrieben werden, wenn die unter <i>Interlock Address</i><br>angegebene Adresse auf den Wert AUS gesetzt ist. Enthält die Adresse den<br>Wert EIN, ist der Schreibvorgang nicht möglich. |
| 9   | The maximum<br>number of<br>Records                         | Einstellung der maximalen Anzahl von Datensätzen.<br>Je Datenblock können maximal 1000 Datensätze erstellt werden.*<br>* Beachten Sie die Angaben in Abschnitt 2-16-4, Einschränkungen für<br>Datenblöcke                                                                                                    |
|     |                                                             |                                                                                                    |

#### Hinweis

- Durch Drücken der Schaltfläche **Delete** wird nur das aktuell ausgewählte Feld gelöscht. Das gleichzeitige Löschen mehrerer Felder ist nicht möglich.
- Der Parameter *The maximum number of Records* beschränkt die Anzahl möglicher Datensätze für diesen Datenblock auf dem NS-Terminal.
- Geben Sie immer eine Datendatei an. Vor der Anzeige eines Datenblocks liest das NS-Terminal automatisch die Datendatei ein. Existiert die im Feld Data File eingetragene Datendatei nicht, wird die folgende Meldung angezeigt:

Although the data block table exists on the screen, failed to read CSV file to display in the data block table. (Die in der Datenblocktabelle des Bildschirms anzuzeigende CSV-Datei konnte nicht gelesen werden.)

[Data Block (X) CSV File] The object will not be displayed correctly. ([Datenblock (X) CSV-Datei] Das Objekt wird nicht korrekt dargestellt.)

## Feldeinstellungen (Dialogfeld Field Setting)

In diesem Abschnitt werden die Einstellungen im Dialogfeld Field Setting beschrieben.

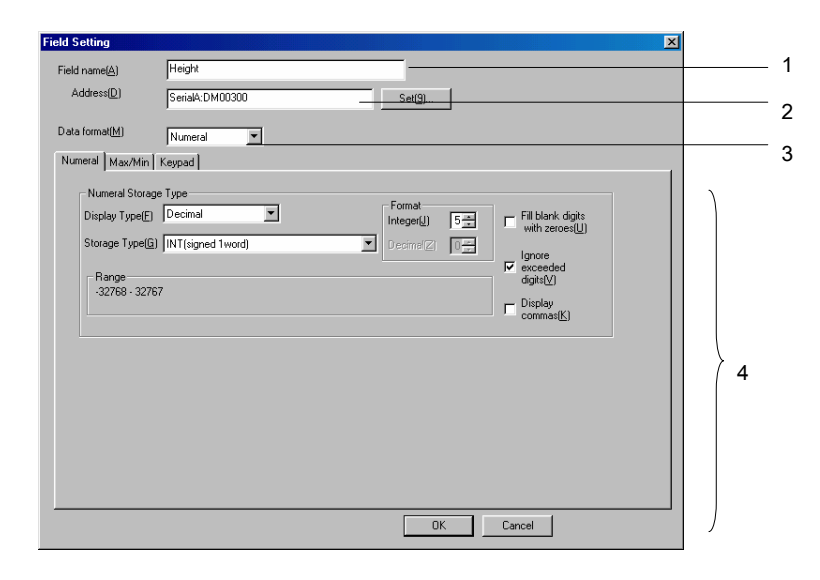

| Nr. | Beschreibung     | Inhalt                                                                                                    |
|-----|------------------|----------------------------------------------------------------------------------------------------|
| 1   | Field Name       | Feldname (maximal 32 Zeichen).                                                                                                    |
| 2   | Address          | Zieladresse, aus der die Daten des Felds gelesen und in die die Daten des Felds geschrieben werden können.                                 |
| 3   | Data Format      | Legt das Datenformat für das Feld fest. Folgende Typen sind einstellbar.<br>• <i>Numeral</i> (numerisch)<br>• <i>String</i> (Zeichenkette) |
| 4   | Detailed Setting | Datenformatspezifische Einstellungen. Detaillierte Informationen zu diesen Einstellungen finden Sie auf den nachfolgenden Seiten.          |

## Datenformatspezifische Einstellungen

Dieser Abschnitt erläutert die datenformatspezifischen Einstellungen im Dialogfeld Field Setting.

### **Numerische Daten**

Enthält das Feld numerische Daten, stehen die folgenden drei Registerkarten für detaillierte Einstellungen zur Verfügung:

| Field Setting                                                                                                    |                                           |
|----------------------------------------------------------------------------------------------------|-------------------------------------------|
| Field name(A)         Height           Address(D)         SerialA: DM00300           Set(9)                                                                                                    |                                           |
| Data format[M] Numeral<br>Numeral Max/Min Keypad<br>Numeral Max/Min Keypad<br>Numeral Storage Type<br>Display Type[Decimal The Format Integer[U] 5 The Fill blank digits<br>Storage Type(G) [NT(signed 1word) Pecimal The exceeded digits[U]<br>-32768 - 32767 Display commas[K) | - Auswahl von<br><i>Numeral</i><br>(Zahl) |
| OK Cancel                                                                                                    |                                           |

Numeral: Festlegung des Speicherformats

Max/Min: Beschränkung des Wertebereichs durch Angabe eines oberen und eines unteren Grenzwerts

Keypad: Eingabeart, Anzeigeposition und Größe der Tastatur

Die detaillierten Einstellungen auf diesen Registerkarten entsprechen denen für Objekte zur Anzeige und Eingabe von Zeichenketten. Detaillierte Informationen hierzu finden Sie in Abschnitt 2-11, Objekte zur Anzeige und Eingabe.

## Hinweis

• Die Option Other Input Method steht auf der Registerkarte Keypad des Dialogfelds Field Setting nicht zur Auswahl.

## Zeichenkettendaten

Enthält das Feld Zeichenkettendaten, stehen die folgenden beiden Registerkarten für detaillierte Einstellungen zur Verfügung:

| Field Setting       | Тире       |                            |                 |        | × |                                |
|---------------------|------------|----------------------------|-----------------|--------|---|--------------------------------|
| Address( <u>D</u> ) | \$W300     |                            | Set( <u>9</u> ) |        |   |                                |
| Data format(M)      | String     |                            |                 |        |   | — Auswahl<br>von <i>String</i> |
| String Display T    | ype<br>8 × | G ASCII Code∑) C Unicode∑) |                 |        |   | (Zeichen-<br>kette)            |
|                     |            |                            |                 |        |   |                                |
|                     |            |                            |                 |        |   |                                |
|                     |            |                            |                 |        |   |                                |
|                     |            |                            |                 |        |   |                                |
|                     |            |                            | OK              | Cancel |   |                                |

#### String: Festlegen des Anzeigeformats

Keypad: Eingabeart, Anzeigeposition und Größe der Tastatur

Die detaillierten Einstellungen auf diesen Registerkarten entsprechen denen für Objekte zur Anzeige und Eingabe von Zeichenketten. Detaillierte Informationen hierzu finden Sie in Abschnitt 2-11, Objekte zur Anzeige und Eingabe.

## Hinweis

• Die Option Other Input Method steht auf der Registerkarte Keypad des Dialogfelds Field Setting nicht zur Auswahl.

# 2-16-4 Einschränkungen für Datenblöcke

Für das Erstellen von Datenblöcken gelten Einschränkungen. Diese müssen Sie bei Ihren Einstellungen berücksichtigen.

| Nr. | Beschreibung                         | Maximalwert | Siehe Seite |
|-----|--------------------------------------|-------------|-------------|
| 1   | Anzahl der Datenblöcke pro Projekt   | Max. 100    | 2-206       |
| 2   | Anzahl der Felder pro Datenblock     | Max. 500    | 2-207       |
| 3   | Anzahl der Datensätze pro Datenblock | Max. 1.000  | 2-207       |
| 4   | Datenvolumen pro Datenblock          | 100 kByte   | 2-207       |

1. Anzahl der Datenblöcke pro Projekt

Pro Projekt können maximal 100 Datenblöcke definiert werden. Die Schaltflächen **Add** und **Delete** im Dialogfeld *Data Block Setting* ermöglichen das Hinzufügen und Löschen von Datenblöcken. Detaillierte Informationen finden Sie in Abschnitt 2-16-13, Erstellen von Datenblöcken.

- Maximale Anzahl der Felder pro Datenblock Pro Datenblock können maximal 500 Felder definiert werden. Beachten Sie daher beim Erstellen von Feldern die im Feld *No. Of Fields* im Dialogfeld *Register Data Block* angegebene Anzahl bereits definierter Felder. Detaillierte Informationen finden Sie in Abschnitt 2-16-13, Erstellen von Datenblöcken.
- Anzahl der Datensätze pro Datenblock Pro Datenblock können maximal 1.000 Datensätze definiert werden. Zudem kann die Anzahl der Datensätze den im Feld *The maximimum number of Records* des Dialogfelds *Register Data Block* eingestellten Wert nicht überschreiten. Detaillierte Informationen finden Sie in Abschnitt 2-16-13, Erstellen von Datenblöcken.
- Datenvolumen pro Datenblock Das maximale Datenvolumen eines Datenblocks beträgt 100 kB (102.400 Byte). Der nachstehenden Tabelle können Sie entnehmen, wie viele Byte ein Feld in einem Datenblock belegt.

|              | Datenvolumen    |        |
|--------------|-----------------|--------|
| Numerisch    | Alle außer REAL | 4 Byte |
|              | REAL            | 8 Byte |
| Zeichenkette | (pro Zeichen)   | 2 Byte |

## Berechnung des Datenvolumens von Datenblöcken

In diesem Abschnitt finden Sie ein Beispiel für die Berechnung des Datenvolumens von Datenblöcken. Beispiel:

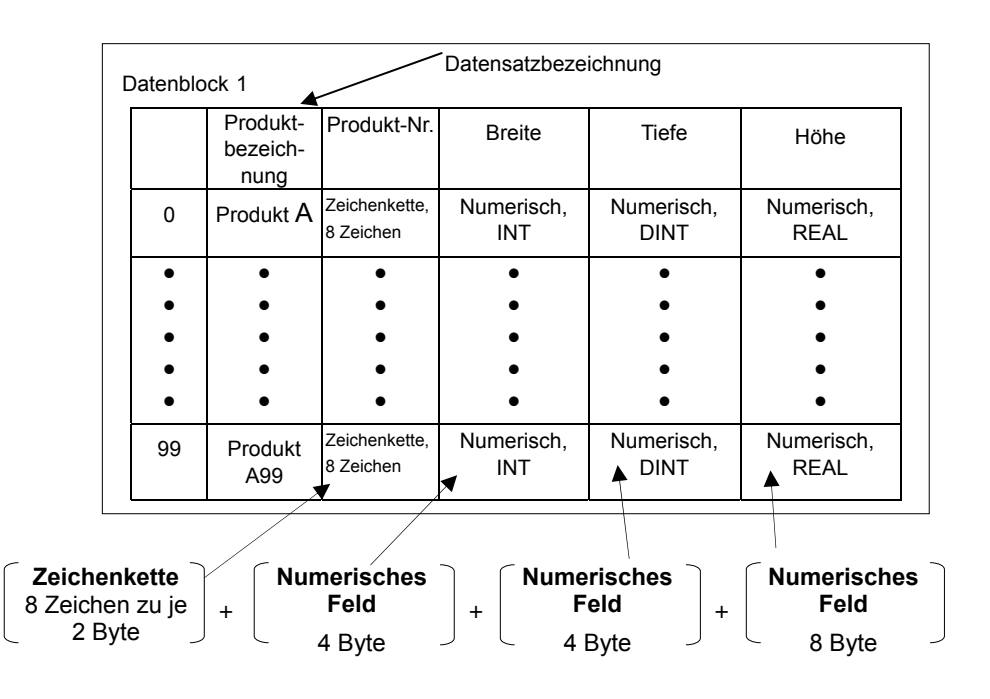

1 Datensatz =

```
[8 Zeichen × 2 Byte/Zeichen] + [4 Byte] + [4 Byte] + [8 Byte] = 32 Byte
```

100 Datensätze =

32 Byte/Datensatz × 100 Datensätze = 3.200 Byte

#### Hinweis

• Die Datensatzbezeichnungen werden bei der Bestimmung des Datenvolumens nicht berücksichtigt. Weitere Informationen zu Datensatzbezeichnungen finden Sie in Abschnitt 2-16-7, Erstellen von Datendateien.

# 2-16-5 Datenblocktabellen

Datenblocktabellen sind funktionelle Objekte für die Anzeige eines Datenblocks als Tabelle und die Übertragung des ausgewählten Datensatzes an die SPS.

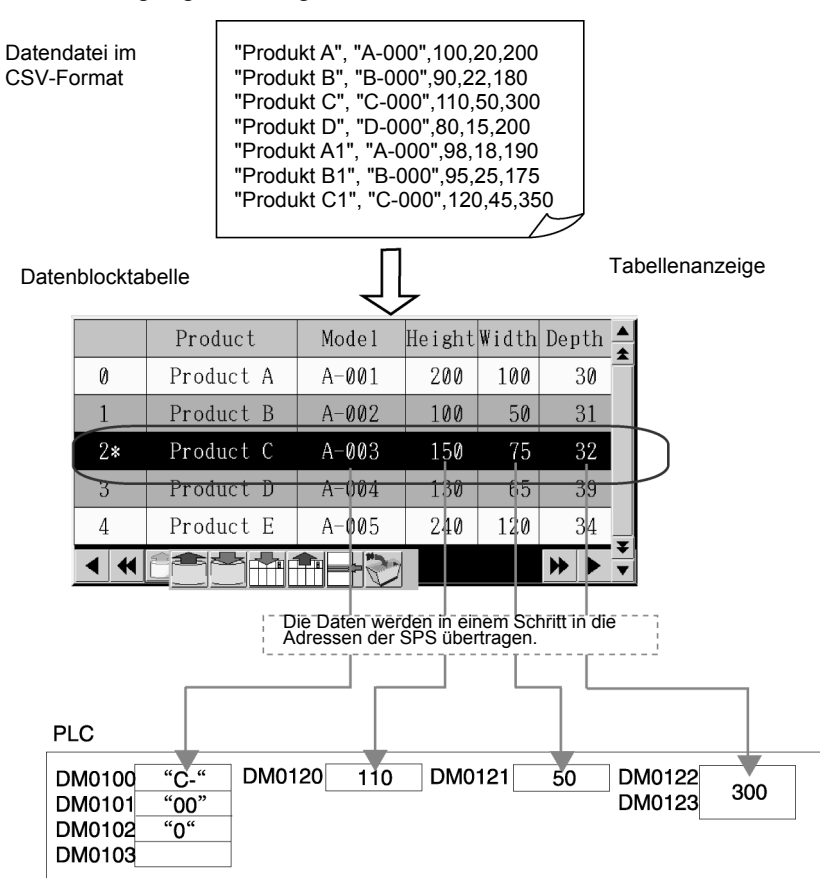

Zum Erstellen einer Datenblocktabelle wählen Sie in NS-Designer *Functional objects - Data Block* **Table**, oder klicken Sie auf das Symbol .

#### Hinweis

• Pro Bildschirm kann maximal eine Datenblocktabelle definiert werden.

Pop-Up-Bildschirme, überlappende Bildschirme und Register können keine Datenblocktabellen enthalten.

# 2-16-6 Einrichten von Datenblocktabellen

In diesem Abschnitt werden die Einstellungen für Datenblocktabellen im Dialogfeld Data Block Table beschrieben.

| Data Block Table -                                                   | DTBL0000                              |                |               |                   |                                       |         |                 |        |
|----------------------------------------------------------------------|---------------------------------------|----------------|---------------|-------------------|---------------------------------------|---------|-----------------|--------|
| Write                                                                | Password                              |                | Control Flag  | )                 | Mac                                   | cro     | Size/Po         | sition |
| General Te                                                           | ext Attribute Back                    | ground         | lcon          | Vertica           | iScroll Bar                           | Horizo  | ontalScroll Bar | Frame  |
| Comment(C)<br>Data block set<br>Data<br>Display No. of<br>columns(R) | ection<br>1:Recipe1<br>10<br>10<br>WI | nen editing Fi | eld Label, do | ]<br>ible click   | legister( <u>1</u> )<br>on field belo | ]<br>w. |                 |        |
| Nee                                                                  |                                       | Switch         | NL) Type 0    |                   | •                                     |         |                 |        |
|                                                                      |                                       | Lepth          | height        |                   |                                       |         |                 |        |
| Use as default(D)                                                    | TabelTi                               |                | L             | Apply( <u>A</u> ) | OK                                    |         | Cancel He       | dp.    |

| C                        |                                                                                                    |
|--------------------------|----------------------------------------------------------------------------------------------------|
| General:                 | Datenblock und Anzeigeformat                                                                                                    |
| Text Attribute:          | Textattribute für die Anzeige von numerischen Werten und Zeichenketten                                                                                                    |
| Background:              | Hintergrundfarben für die Datenblocktabelle und die Datensätze                                                                                                    |
| Icon:                    | Festlegung, ob Symbolschaltflächen zur Steuerung der<br>Datenblocktabelle unten im Objekt angezeigt werden                                                                                                    |
| Vertical Scroll Bar:     | Größe und Laufweite der vertikalen Bildlaufleiste                                                                                                    |
| Horizontal Scroll Bar:   | Laufweite der horizontalen Bildlaufleiste.                                                                                                    |
| Frame:                   | Einstellungen für Farbe und Größe des Rahmens der Daten-<br>blocktabelle                                                                                                    |
| Write:                   | Festlegung, ob vor Änderung des Werts eines Felds im Daten-<br>block ein Bestätigungsdialogfeld angezeigt wird oder nicht (Siehe<br>Hinweis.)                                                                             |
| Passwort:                | Festlegung, ob vor Änderung des Werts eines Felds im Daten-<br>block ein Passwort abgefragt wird oder nicht (Siehe Hinweis.)                                                                                              |
| Control Flag:            | Aktivierung und Deaktivierung der Möglichkeit zur Eingabe sowie<br>Ein- und Ausblenden der Anzeige (Siehe Hinweis.)                                                                                                    |
| Macro:                   | Festlegung der bei Änderung eines Feldwerts auszuführenden Makros (Siehe Hinweis.)                                                                                                    |
| Size/Position:           | Größe und Anzeigeposition des Datenblocktabellen-Objekts (Siehe Hinweis.)                                                                                                    |
| Macro:<br>Size/Position: | Ein- und Ausbienden der Anzeige (Siehe Hinweis.)<br>Festlegung der bei Änderung eines Feldwerts auszuführenden<br>Makros (Siehe Hinweis.)<br>Größe und Anzeigeposition des Datenblocktabellen-Objekts<br>(Siehe Hinweis.) |

Hinweis: Diese Erweiterungsregisterkarten werden nur angezeigt, wenn das Kontrollkästchen *Display Expansion Tabs* aktiviert ist.

## Registerkarte General

Datenblock und Anzeigeformat

| Data Block Table - DTBL0005                                                          |   |
|--------------------------------------------------------------------------------------|---|
| General Text Attribute Background Icon VerticalScroll Bar HorizontalScroll Bar Frame |   |
|                                                                                      |   |
| Comment(C)                                                                           | 1 |
| Data block selection                                                                 |   |
| Data Hegister[]                                                                      | 2 |
| Display No. of 1 Here editing Field Label, double click on field below.              | 3 |
| Switch(L) Type 0                                                                     | 4 |
|                                                                                      |   |
|                                                                                      | 5 |
|                                                                                      |   |
|                                                                                      |   |
|                                                                                      |   |
|                                                                                      |   |
|                                                                                      |   |
| Use as default[_]     Display Expansion Tabs[]     Display Expansion Tabs[]          |   |

| Nr. | Beschreibung           | Inhalt                                                                                                    |  |  |  |  |  |  |
|-----|------------------------|----------------------------------------------------------------------------------------------------|--|--|--|--|--|--|
| 1   | Comment                | Erläuternder Kommentar für das Objekt (maximal 32 Zeichen).                                                                                                    |  |  |  |  |  |  |
| 2   | Data block selection   | Auswahl des anzuzeigenden Datenblocks.                                                                                                    |  |  |  |  |  |  |
| 3   | Display No. of<br>rows | Anzahl anzuzeigender Zeilen (Datensätze).                                                                                                    |  |  |  |  |  |  |
| 4   | Switch                 | Auswahl des Bezeichnungssatzes.                                                                                                    |  |  |  |  |  |  |
| 5   | Field settings         | Wenn Sie auf eine der grauen Schaltflächen doppelklicken, wird das Dialogfeld <i>Field Label Setting</i><br>aufgerufen, in dem Sie die Bezeichnung des jeweiligen Felds sowie die Optionen für die<br>Darstellung der Bezeichnung und des Feldinhalts einstellen können.<br>Das erste Feld links ist das Feld für die Datensatzbezeichnung. |  |  |  |  |  |  |

### Hinweis

## Dialogfeld Field Label Setting

Einstellung der Feldbezeichnung und Optionen für Darstellung der Bezeichnung und des Feldinhalts.

| Field Label setting(1:New Field)             |   |
|----------------------------------------------|---|
| Name(N)                                      | 1 |
| ₩idth( <u>₩</u> ) 80 <u>-</u> <del>Dot</del> | 2 |
| Display Position(P)                          | 3 |
| Display offset(D) Dot                        | 4 |
| OK Cancel                                    |   |

| Nr. | Beschreibung            | Inhalt                                                                                           |  |  |  |  |  |
|-----|-------------------------|--------------------------------------------------------------------------------------------------|--|--|--|--|--|
| 1   | Name                    | Feldbezeichnung (maximal 32 Zeichen).                                                            |  |  |  |  |  |
| 2   | Width                   | Einstellung der Breite für die Darstellung des Felds in Bildpunkten (Dots, 0 oder 16 bis 800).   |  |  |  |  |  |
|     |                         | Ist hier der Wert 0 eingestellt, wird das Feld in der Datenblocktabelle nicht angezeigt.         |  |  |  |  |  |
| 3   | <b>Display Position</b> | Einstellung der horizontalen Ausrichtung der Feldbezeichnung:                                    |  |  |  |  |  |
|     |                         | - Center (zentriert)                                                                             |  |  |  |  |  |
|     |                         | - Left (linksbündig)                                                                             |  |  |  |  |  |
|     |                         | - Right (rechtsbündig)                                                                           |  |  |  |  |  |
|     |                         | Die Einstellung aller anderen Textattribute erfolgt auf der Registerkarte Text Attribute.        |  |  |  |  |  |
| 4   | Display Offset          | Einstellung des Versatzes (0 bis 128) der Anzeigeposition für die Feldbezeichnung in Bildpunkten |  |  |  |  |  |
|     |                         | Feldbezeichnung berechnet.                                                                       |  |  |  |  |  |

## Textattribute (Registerkarte Text Attribute)

Einstellung von Textattributen wie Schriftart, Schriftgrad und Farbe für die Feldinhalte (numerische Werte und Zeichenketten). Weitere Informationen finden Sie in Abschnitt 2-8, Allgemeine Eigenschaften funktioneller Objekte, unter Textattribute.

#### Hinweis

 Die im Dialogfeld Field Label Setting eingestellten Werte für Ausrichtung (Display Position) und Versatz (Display Offset) betreffen auch die Anzeige der Feldinhalte (numerische Werte und Zeichenketten). Die auf der Registerkarte Text Attribute unter Horizontal Position eingestellte Ausrichtung wird in Datenblocktabellen nicht berücksichtigt.

#### NS-Serie Programmierhandbuch

## Hintergrund (Registerkarte Background)

Einstellung der Hintergrundfarben für die Datenblocktabelle und die Datensätze. Zur Auswahl der jeweiligen Farbe klicken Sie auf die Schaltfläche **Set** und wählen im Dialogfeld *Color Setting* die gewünschte Farbe aus.

| ieneral       Text Altribule       Background       Icon       VerticalScroll Bar       HorizontalScroll Bar       Frame         Color1       Color2       Color1       Color5       Color4       Color4         Color3       Set[]       Color of Top Column       Icon       Icon       Icon         Color3       Set[]       Color of Top Column       Icon       Icon       Icon         Color3       Set[]       Color of Top Columns       Icon       Icon       Icon       Icon         Color3       Set[]       Color of Top Columns       Icon       Icon                                                                                                    | Write                     | Pass        | word             | Control Fla | 9          | Macro    | 1       | Siz          | e/Posit | ion   | 1        |  |
|----------------------------------------------------------------------------------------------------|---------------------------|-------------|------------------|-------------|------------|----------|---------|--------------|---------|-------|----------|--|
| Color2         Color5           Color3         Color4           Color4         Color4           Color3         Set(1)           Color4         Set(2)           All borders         Color4           Color3         Set(3)           Color4         Set(3)           Color4         Set(4)           Color4         Set(4)           Color4         Set(4)           Color4         Set(4)           Color4         Set(4)           Color4         Set(4)                                                                                                    | ieneral Text              | t Attribute | Background       | lcon        | VerticalSc | roll Bar | Horizor | italScroll B | ar      | Frame | 1        |  |
| Color of Top Column                                                                                                    | Color3                    | Color       | 2 Col            | or1         | Color5     |          |         |              |         |       |          |  |
| Color         Set(1)         Color of Column           Color 2         Set(2)         All borders           Color 3         Set(3)         Color of Ddd Columns           Color 4         Set(3)         Color of Even Columns           Color 5         Set(5)         Entire Background Color                                                                                                    |                           | G-100 1     | Calar of Top Col | 1500        |            |          |         |              |         |       | $\vdash$ |  |
| Color3                                                                                                    | Color2                    | Set(2)      | All borders      |             |            |          |         |              |         |       |          |  |
| Color 4         Set(f).         Color of Even Columns         Color           Color 5         Set(f).         Entire Background Color         Image: Color 5         Image: Color 5         Image: Co | Color3                    | Set(3)      | Color of Odd Col | umns        |            |          |         |              |         |       |          |  |
| Color5 Set(5). Entire Background Color                                                                                                    | Color4                    | Set(4)      | Color of Even Co | lumns       |            |          |         |              |         |       |          |  |
|                                                                                                    | Color5                    | Set[5] 1    | Entire Backgrour | nd Color    |            |          |         |              |         |       |          |  |
|                                                                                                    |                           |             |                  |             |            |          |         |              |         |       |          |  |
|                                                                                                    | se as default( <u>D</u> ) |             |                  |             | Apply(A)   | OK       | Ca      | ncel         | Help    |       |          |  |

#### Beispiel:

|    | Product   | Model | Height | Width | Depth 📥     |     |  |
|----|-----------|-------|--------|-------|-------------|-----|--|
| 0* | Product A | A-001 | 200    | 100   | 30          |     |  |
| 1  | Product B | A-002 | 100    | 50    | 31 <b>-</b> | -   |  |
| 2  | Product C | A-003 | 150    | 75    | 32          |     |  |
| 3  | Product D | A-004 | 130    | 65    | 39          | - ' |  |
| 4  | Product E | A-005 | 240    | 120   | 34-         |     |  |
| •  |           | 3     |        |       |             |     |  |

Der aktuell ausgewählte Datensatz wird invertiert angezeigt.

| Nr. | Beschreibung                  | Inhalt                                                                                 |
|-----|-------------------------------|----------------------------------------------------------------------------------------|
| 1   | Color of Top<br>Column        | Hintergrundfarbe für die Spaltenüberschriften (Feldbezeichnungen).                     |
| 2   | All borders                   | Farbe für die Tabellenlinien.                                                          |
| 3   | Color of Odd<br>Columns       | Hintergrundfarbe für ungerade Zeilen (Datensätze).                                     |
| 4   | Color of Even<br>Columns      | Hintergrundfarbe für gerade Zeilen (Datensätze).                                       |
| 5   | Entire<br>Background<br>Color | Hintergrundfarbe für die nicht unter 1 bis 4 fallenden Bereiche des Datenblocktabelle. |

Details zur Farbauswahl mit Hilfe des Dialogfelds *Setting Colors* finden Sie in Abschnitt 2-8-6, Einstellen von Farben (Registerkarte *Color/Shape*).

## NS-Serie Programmierhandbuch

## Symbole (Registerkarte Icon)

Auswahl, ob Symbolschaltflächen zur Steuerung der Datenblocktabelle am unteren Rand des Objekts angezeigt werden sollen sowie Auswahl der entsprechenden Bestätigungsdialogfelder.

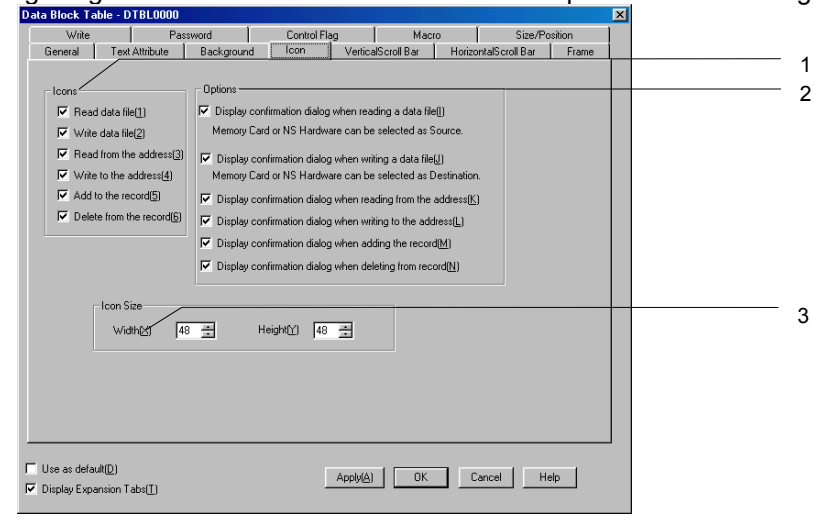

| Nr. | Beschreibung           |                        | Inhalt                                                                                                    |
|-----|------------------------|------------------------|----------------------------------------------------------------------------------------------------|
| 1   | lcon                   | Symbolscl<br>Datenbloc | naltflächen zur Steuerung der Datenblocktabelle. Diese werden unten im kobjekts dargestellt.                                                                                       |
|     | Read data file         |                        | Lesen der Daten des Datenblocks aus der zugehörigen CSV-Datei und Anzeige des gelesenen Datenblocks in der Datenblocktabelle.                                                      |
|     | Write data file        |                        | Überschreiben der Daten in der zugehörigen CSV-Datei mit den aktuellen, in der<br>Datenblocktabelle angezeigten Daten des Datenblocks.                                             |
|     | Read from the address  |                        | Übertragung der Werte aus den im Dialogfeld <i>Field Setting</i> der einzelnen Felder festgelegten Adressen in die Felder des in der Datenblocktabelle ausgewählten Datensatzes.   |
|     | Write to the address   |                        | Übertragung der Werte der Felder des in der Datenblocktabelle ausgewählten<br>Datensatzes an die im Dialogfeld <i>Field Setting</i> der einzelnen Felder festgelegten<br>Adressen. |
|     | Add to the record      |                        | Hinzufügen eines neuen Datensatzes unterhalb des in der Datenblocktabelle<br>ausgewählten Datensatzes.                                                                             |
| _   | Delete from the record | >                      | Löschen des in der Datenblocktabelle ausgewählten Datensatzes.                                                                                                    |

## NS-Serie Programmierhandbuch

| Nr. | Beschreibung                                                                                                    | nreibung Inhalt                                                                                                    |  |  |  |  |  |  |  |
|-----|----------------------------------------------------------------------------------------------------|----------------------------------------------------------------------------------------------------|--|--|--|--|--|--|--|
| 2   | Options                                                                                                    | Beim Drücken der Symbolschaltflächen kann optional ein Bestätigungsdialogfeld angezeigt<br>werden. Beim Lesen und Schreiben der CSV-Datei kann in diesem Dialogfeld zwischen<br>verschiedenen Optionen für den Speicherort der Datei gewählt werden. Die Kontrollkästchen in<br>diesem Abschnitt bestimmen, ob ein solches Bestätigungsdialogfeld angezeigt wird.                                                                                                |  |  |  |  |  |  |  |
|     | Display<br>confirmation<br>dialog when<br>reading a<br>data file                                                                  | Vor dem Lesen der CSV-Datendatei wird das folgende Dialogfeld aufgerufen. Wählen Sie die<br>Quelle der Datei durch Drücken der entsprechenden Schaltfläche <i>Hardware</i> (NS-Terminal) oder<br><i>Memory Card</i> (Speicherkarte) aus.<br><u>November Select source</u><br><u>Hardware</u> <u>Memory Card</u> <u>Cancel</u><br>Ist dieses Kontrollkästchen nicht aktiviert, wird die Datei immer aus dem Datenbereich des NS-<br>Terminals (Hardware) gelesen. |  |  |  |  |  |  |  |
|     | Display<br>confirmation<br>dialog when<br>writing a data<br>file                                                                  | Vor dem Überschreiben der CSV-Datendatei wird das folgende Dialogfeld aufgerufen. Wählen<br>Sie durch Drücken der entsprechenden Schaltfläche <i>Hardware</i> (NS-Terminal) oder <i>Memory</i><br><i>Card</i> (Speicherkarte) das Ziel für die Datei aus.                                                                                                    |  |  |  |  |  |  |  |
|     | Display<br>confirmation<br>dialog when<br>reading from<br>the address<br>Display<br>confirmation<br>dialog when<br>writing to the | Anzeige von Bestätigungsdialogfeldern vor dem Ausführen der jeweiligen Operation (Lesen und Schreiben von/in Adressen der SPS, Hinzufügen und Löschen von Datensätzen).                                                                                                    |  |  |  |  |  |  |  |
|     | Display<br>confirmation<br>dialog when<br>adding to<br>record<br>Display<br>confirmation<br>dialog when<br>deleting from          |                                                                                                    |  |  |  |  |  |  |  |
|     | the record                                                                                                    |                                                                                                    |  |  |  |  |  |  |  |
| 3   | Icon Size                                                                                                    | Einstellung von Breite und Höhe der Symbole. (16 bis 48)                                                                                                    |  |  |  |  |  |  |  |

## NS-Serie Programmierhandbuch

| Hinweis                                                                                                    |                                                                                                    |  |  |  |  |  |  |  |
|----------------------------------------------------------------------------------------------------|----------------------------------------------------------------------------------------------------|--|--|--|--|--|--|--|
| <ul> <li>Die Größe der Symbolschaltflächen gilt auch für die Schaltflächen der horizontalen Bildlaufleiste. Bei<br/>einer Änderung der Größe der Symbolschaltflächen werden die Schaltflächen der horizontalen<br/>Bildlaufleiste simultan geändert.</li> </ul>                                                                                              |                                                                                                    |  |  |  |  |  |  |  |
| <ul> <li>Im Testmodus werden beim Lesen und Schreiben von CSV-Dateien andere Bestätigungsdialogfelder<br/>angezeigt als beim Betrieb des NS-Terminals. Während das Dialogfeld beim Betrieb des NS-Terminals<br/>die Auswahl von Quelle bzw. Ziel der Operation ermöglicht, wird im Testmodus nur ein reines<br/>Bestätigungsdialogfeld angezeigt.</li> </ul> |                                                                                                    |  |  |  |  |  |  |  |
| NS-Terminal                                                                                                    | Testmodus                                                                                                    |  |  |  |  |  |  |  |
| NS Select source.<br>Hardware Memory Card Cancel                                                                                                    | TEST MODE       Image: Constraint of the second second |  |  |  |  |  |  |  |

## Vertikale Bildlaufleiste (Registerkarte Vertical Scroll Bar)

Ein- und Ausblenden, Größe und Laufweite der vertikalen Bildlaufleiste.

Detaillierte Informationen zu vertikalen Bildlaufleisten finden Sie in Abschnitt 2-8-10, Bildlaufleisten.

## Horizontale Bildlaufleiste (Registerkarte Horizontal Scroll Bar)

1 2

3

Ein- und Ausblenden, Größe und Laufweite der horizontalen Bildlaufleiste.

| Data Block Table - D                             | OTBL0000                                                                                                    |                     |                   |                  | ×     | 1 |
|--------------------------------------------------|----------------------------------------------------------------------------------------------------|---------------------|-------------------|------------------|-------|---|
| Write                                            | Password                                                                                                    | Control Flag        | Macro             | Size/Posit       | ion   |   |
| General Tex                                      | t Attribute Backgroun                                                                                         | d Icon Vertic       | alScroll Bar Horr | zontalScroll Bar | Frame |   |
| Use Scroll Ba                                    | ©                                                                                                    |                     |                   |                  |       |   |
|                                                  | Use Buttons for Scrolling                                                                                     | Jne Row( <u>1</u> ) |                   |                  |       |   |
| Buttons for Scrollin                             | ng Multiple Rows                                                                                              |                     |                   |                  |       |   |
|                                                  | Vise Buttens for Scotling<br>Rows to Scroll<br>Crows in 1 Page(2)<br>Rows in 1/2 Page(3)<br>Specified Rows(2) | Multiple Rove(2)    |                   |                  |       |   |
| Use as default( <u>D</u> ) C Display Expansion 1 | [abs[]]                                                                                                    | Apply(A             | ) ок              | Cancel Help      |       |   |

| Nr. | Beschreibung                                  |                                                                                                    | Inhalt                                                                                                    |  |  |  |  |
|-----|-----------------------------------------------|----------------------------------------------------------------------------------------------------|----------------------------------------------------------------------------------------------------|--|--|--|--|
| 1   | Use Scroll Bar                                | Aktivieren Sie<br>verwendet wer                                                                                                    | das Kontrollkästchen Use Scroll Bar, wenn eine horizontale Bildlaufleiste den soll.                                                                                                    |  |  |  |  |
| 2   | Use Buttons for<br>Scrolling One<br>Row       | Ist das Kontrol<br>Bildlaufschaltfl<br>angezeigt.                                                                                              | lkästchen Use Buttons for Scrolling One Row aktiviert, werden die folgenden<br>ächen zur Verschiebung der Anzeige um eine Spalte nach links bzw. rechts                                                                                                    |  |  |  |  |
|     |                                               | Solange die le<br>Schaltfläche u                                                                                                    | tzte Spalte noch nicht angezeigt wird, wird die Anzeige beim Drücken dieser<br>m eine Spalte nach rechts verschoben.                                                                                                    |  |  |  |  |
|     | •                                             | Solange die erste Spalte noch nicht angezeigt wird, wird die Anzeige beim Drücken dieser<br>Schaltfläche um eine Spalte nach links verschoben. |                                                                                                    |  |  |  |  |
| 3   | Use Buttons for<br>Scrolling Multiple<br>Rows | Ist das Kontrol<br>Bildlaufschaltfl<br>nach links bzw<br>Spalten diese                                                                         | Ikästchen <i>Use Buttons for Scrolling Multiple Rows</i> aktiviert, werden die folgenden<br>ächen zur Verschiebung der Anzeige um die angegebene Anzahl von Spalten<br>. rechts angezeigt. Die Optionsfelder unter <i>Rows to Scroll</i> legen fest, um wie viele<br>Bildlaufschaltflächen die Anzeige verschieben,                                                                                                    |  |  |  |  |
|     | Rows to Scroll                                | Rows in 1<br>Page                                                                                                    | Bei Auswahl dieser Option erfolgt die Verschiebung um die angezeigte Zahl von<br>Spalten, also um eine Tabellenbreite. Angenommen, zwei von sieben Spalten<br>werden auf dem Bildschirm angezeigt. Bei Betätigung der Bildlaufschaltfläche<br>erfolgt eine Verschiebung um zwei Spalten in die jeweilige Richtung.<br>Wird bereits die erste bzw. die letzte Spalte angezeigt, erfolgt keine weitere<br>Verschiebung nach links bzw. nach rechts.             |  |  |  |  |
|     |                                               | Rows in 1/2<br>Page                                                                                                    | Bei Auswahl dieser Option erfolgt die Verschiebung um die halbe angezeigte Zahl<br>von Spalten, also um eine halbe Tabellenbreite. Angenommen, drei von sieben<br>Spalten werden auf dem Bildschirm angezeigt. Bei Betätigung der<br>Bildlaufschaltfläche erfolgt eine Verschiebung um zwei Spalten in die jeweilige<br>Richtung. Wird bereits die erste bzw. die letzte Spalte angezeigt, erfolgt keine<br>weitere Verschiebung nach links bzw. nach rechts. |  |  |  |  |
|     |                                               | Specified<br>Rows                                                                                                    | Bei Auswahl dieser Option erfolgt die Verschiebung um die angegebene Zahl von<br>Spalten. Wird bereits die erste bzw. die letzte Spalte angezeigt, erfolgt keine<br>weitere Verschiebung nach links bzw. nach rechts.                                                                                                    |  |  |  |  |

#### Hinweis

• Die Größe der Symbolschaltflächen (Registerkarte *lcon*) gilt auch für die Schaltflächen der horizontalen Bildlaufleiste.

## Rahmen (Registerkarte Frame)

Einstellung von Farbe und Größe des Rahmens der Datenblocktabelle. Weitere Informationen finden Sie in Abschnitt 2-8-11, Rahmen.

## Schreibeinstellungen (Erweiterungsregisterkarte Write)

Auf dieser Registerkarte können Sie festlegen, ob vor Änderung eines Felds des Datenblocks ein Bestätigungsdialogfeld angezeigt wird oder nicht. Die Meldung für dieses Bestätigungsdialogfeld kann frei definiert werden. Weitere Informationen finden Sie in Abschnitt 2-8-13, Schreibeinstellungen (Erweiterungsregisterkarte Write).

## Hinweis

• Dieses Bestätigungsdialogfeld wird nicht angezeigt, wenn die Schaltfläche ENTER der Zehnertastatur gedrückt oder durch eine Befehlsschaltfläche [ENT] oder [RET] erzeugt wurde, ohne dass ein Wert eingegeben wurde. In diesem Fall wird auch der Inhalt der im Feld *Turn ON the specified address when the value is written* angegebenen Adresse nicht auf EIN gesetzt.

## Passwort (Erweiterungsregisterkarte Password)

Hier können Sie festlegen, ob bei Betätigung eines Felds in der Datenblocktabelle zunächst ein Passwort abgefragt wird oder nicht. Es können fünf Passwörter mit jeweils bis zu 16 Zeichen festgelegt werden. Für jedes Objekt kann ein Passwort angefordert werden. Weitere Informationen finden Sie in Abschnitt 2-8-14, Passwörter (Erweiterungsregisterkarte Password).

## Steuermerker (Erweiterungsregisterkarte Control Flag)

Steuermerker steuern die Möglichkeit zur Eingabe sowie die Anzeige der Datenblocktabelle. Mit den auf dieser Registerkarte enthaltenen Optionen können Sie die Möglichkeit zur Eingabe sowie die Anzeige der Datenblocktabelle vom EIN/AUS-Zustand entsprechender Steuermerker abhängig machen. Weitere Informationen finden Sie in Abschnitt 2-8-15, Steuermerker (Erweiterungsregisterkarte Control Flag).

## Makros (Erweiterungsregisterkarte *Macro*)

Auf dieser Registerkarte können Sie Makros spezifizieren, die bei Änderung eines Felds des Datenblocks ausgeführt werden.

| Auslöser                           | Inhalt                                                                                                    |  |  |  |  |
|------------------------------------|----------------------------------------------------------------------------------------------------|--|--|--|--|
| Before Inputting<br>Numeral/String | Das Makro wird unmittelbar nach Betätigung des Felds ausgeführt.                                                                                                    |  |  |  |  |
| Before Writing<br>Numeral/String   | Das Makro wird unmittelbar nach Betätigung des Felds ausgeführt oder wenn die Schaltfläche <b>Enter</b> der (Zehner-)Tastatur gedrückt wird. Dieses Makro wird nicht ausgeführt, wenn die (Zehner-)Tastatur durch Drücken einer der Schaltflächen <b>Cancel</b> , <b>Esc</b> oder <b>Close</b> geschlossen wird. |  |  |  |  |
|                                    | Dieses Makro wird ebenfalls nicht ausgeführt, wenn der eingegebene Wert außerhalb des durch die Felddefinition vorgegebenen zulässigen Bereichs liegt und daher ein Eingabefehler auftritt.                                                                                                    |  |  |  |  |

Weitere Informationen finden Sie in der NS-Serie Makroreferenz auf der NS-Designer CD-ROM.

#### Größe/Position (Erweiterungsregisterkarte Size/Position)

Anzeigen und Einstellen der Größe der Datenblocktabelle und ihrer Position in Relation zur linken oberen Ecke des Bildschirms. Weitere Informationen finden Sie in Abschnitt 2-8-17, Größe/Position (Erweiterungsregisterkarte Size/Position).

## 2-16-7 Erstellen von Datendateien

Datendateien bestehen aus einer Ansammlung von Datensätzen. Die Datenblocktabelle liest den Datenblock (Datensätze und Felder) aus der Datendatei und zeigt ihn als Tabelle an. Datendateien werden im CSV-Format erstellt. Gehen Sie dazu folgendermaßen vor.

## Vorgehensweise zum Erstellen von CSV-Dateien

CSV-Dateien für Datenblöcke haben das folgende Format:

Datensatzbezeichnung A, Felddaten A1, Felddaten A2, •••

Datensatzbezeichnung B, Felddaten B1, Felddaten B2, •••

•

Zu Beginn jeder Zeile steht die Datensatzbezeichnung. Bei dieser kann es sich um eine beliebige Zeichenkette handeln. In der Datenblocktabelle werden nur die ersten 32 Zeichen der Datensatzbezeichnung angezeigt.

Datenblöcke verwenden zwei Typen von Feldern: numerische und Zeichenkettenfelder. Achten Sie bei der Erstellung der CSV-Datei darauf, dass Ihre Eingaben den Felddefinitionen des Datenblocks entsprechen.

| Feldtyp           | Beschreibung                                 |
|-------------------|----------------------------------------------|
| Numerisches Feld  | Eingabe des Werts als Dezimalzahl            |
| Zeichenkettenfeld | Eingabe des Werts als beliebige Zeichenkette |

### Einschränkungen bei der Erstellung von Datendateien

- Datendateien f
  ür Datenbl
  öcke m
  üssen im CSV-Format erstellt werden. Wird ein anderes Datenformat verwendet, k
  önnen die Daten vom NS-Terminal nicht gelesen werden und der Datenblock wird nicht richtig angezeigt.
- Achten Sie beim Erstellen der Datendatei darauf, dass die Anzahl der Felder der im NS-Designer vorgenommenen Definition des Datenblocks entspricht. Enthält die Datendatei mehr als die im NS-Designer für den Datenblock definierten Felder, werden die überschüssigen Felder vom NS-Terminal beim Lesen der Datei ignoriert.

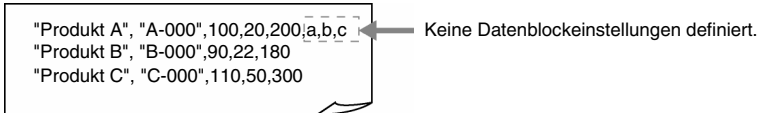

Im obigen Beispiel enthält die Definition des Datenblocks vier Felder. Die überschüssigen Felder "a", "b" und "c" im ersten Datensatz werden beim Lesen der Datei ignoriert.

Wird der Datenblock in die Datendatei geschrieben, werden diese überschüssigen Felder in der Datendatei gelöscht.

3. Enthält die Datendatei weniger als die im NS-Designer f
ür den Datenblock definierten Felder, wird beim Versuch der Anzeige des Datenblocks in der Datenblocktabelle die folgende Fehlermeldung angezeigt. Achten Sie daher beim Erstellen der Datendatei unbedingt darauf, dass die Anzahl der Felder in der Datendatei der Anzahl der im NS-Designer f
ür den Datenblock definierten Felder entspricht:

Although the data block table exists on the screen, it failed to read CSV file to display in the data block table.

(Die in der Datenblocktabelle des Bildschirms anzuzeigende CSV-Datei konnte nicht eingelesen werden.)

[Data Block (X) CSV File] The object will not be displayed correctly.

[Datenblock (X) CSV-Datei] Das Objekt wird nicht korrekt dargestellt.

4. Bei Verwendung des ASCII-Formats für die Anzeige von Zeichenketten verwendet das NS-Terminal je nach eingestellter Systemsprache die folgende Kodierung für die Anzeige von Zeichen:

| Sprache   | Code      | Beispiel (Zeichencode B5•j) |
|-----------|-----------|-----------------------------|
| Japanisch | Shift-JIS | 1                           |
| Englisch  | Latin 1   | μ                           |

#### Hinweis

- Für die Ausgabe anderer Sprachen in der CSV-Ausgabedatei für den Datenblock muss das Ausgabeformat im Dialogfeld Data block setting auf Unicode eingestellt werden. Weitere Informationen hierzu finden Sie im Anhang 10 des Bedienerhandbuchs.
- 5. Enthält die Datei mehr als die in NS-Designer festgelegte maximale Anzahl an Datensätzen, so werden die überschüssigen Datensätze vom NS-Terminal beim Lesen der Datei ignoriert. Wird der Datenblock in die Datendatei geschrieben, werden diese überschüssigen Datensätze in der Datendatei gelöscht.

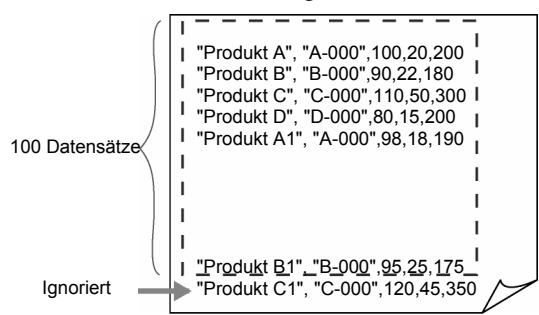

In diesem Beispiel wird der letzte Datensatz ignoriert. Wird der Datenblock in die Datendatei geschrieben, wird dieser letzte Datensatz gelöscht.

#### NS-Serie Programmierhandbuch

- 6. Beim Schreiben des Datenblocks in die CSV-Datei werden die Datensatzbezeichnungen sowie alle Werte von Zeichenkettenfeldern automatisch in Anführungszeichen gesetzt. Wenn Sie die CSV-Datei nach dem Schreiben des Datenblocks mit einem Texteditor öffnen, sind somit alle Zeichenketten durch Anführungszeichen begrenzt. Beim Erstellen von Datendateien ist eine Begrenzung der Zeichenketten durch Anführungszeichen i. A. nicht erforderlich.
- Bei der Verwendung von Anf
  ührungszeichen innerhalb einer Datensatzbezeichnung oder einer Zeichenkette beachten Sie bitte die Regeln in der nachfolgenden Tabelle: Erstellen Sie Daten f
  ür Datensatzbezeichnung und Zeichenkettenfeld entsprechend der Zeichenkette, die im Datenblock angezeigt oder eingestellt werden soll.

| Regel                                                                                                    | Beispiel für einen Eintrag in<br>die Datendatei | Entsprechende Anzeige in<br>der Datenblocktabelle |
|----------------------------------------------------------------------------------------------------|-------------------------------------------------|---------------------------------------------------|
| Zur Anzeige eines Anführungszeichens müssen Sie zwei<br>Anführungszeichen ("") in die CSV-Datei schreiben. Zwei<br>aufeinanderfolgende Anführungszeichen in der CSV-Datei<br>werden nicht als Begrenzer einer Zeichenkette interpretiert,<br>sondern als ein einzelnes Anführungszeichen angezeigt. | AB""CD                                          | AB"CD                                             |
| Soll eine Zeichenkette ein Komma enthalten, muss sie durch Anführungszeichen begrenzt werden.                                                                                                    | "AB,CD"                                         | AB,CD                                             |

Eine nicht diesen Regeln folgende Verwendung von Anführungszeichen führt dazu, dass bei der Anzeige des Datenblocks eine Fehlermeldung angezeigt wird:

| Ungültige Verwendung | Anmerkung                                                                 |
|----------------------|---------------------------------------------------------------------------|
| ABCD"                | Einzelne Anführungszeichen am Ende oder in der Mitte einer Zeichenkette   |
|                      | verursachen einen Fehler. Zur Anzeige eines Anführungszeichens müssen Sie |
| AB"CD                | zwei Anführungszeichen in die CSV-Datei schreiben, z. B. ABCD"".          |

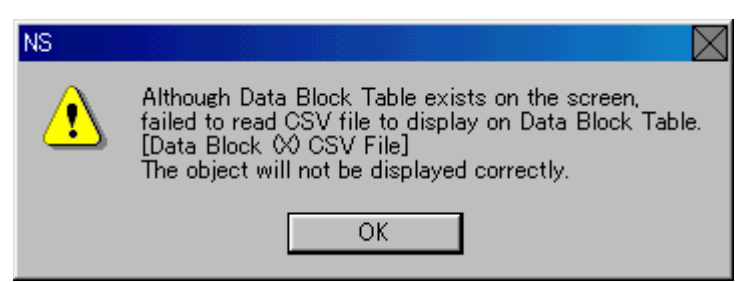

- 8. Enthält der Eintrag für ein Zeichenkettenfeld in der Datei einen numerischen Wert, wird dieser als Zeichenkette interpretiert.
- 9. Enthält der Eintrag für ein numerisches Feld in der Datei ungültige Zeichen und kann dieser Eintrag daher nicht als numerischer Wert interpretiert werden, wird das Feld interpretiert, als ob es den Wert 0 enthalten würde.
- 10. Liegt der Eintrag für ein numerisches Feld in der Datei außerhalb des zulässigen Wertebereichs für das Feld, wird das Feld auf den Wert 0 gesetzt.
- 11. Enthält der Eintrag für ein numerisches Feld in der Datei Nachkommastellen, wird dieser Eintrag folgendermaßen interpretiert:

| Speicherformat  | Vorgehensweise                                                                                                    | Beispiel    |         |             |
|-----------------|----------------------------------------------------------------------------------------------------|-------------|---------|-------------|
|                 |                                                                                                    | Einstellung | Anzeige | Schreibwert |
| Alle außer REAL | Dezimalstellen werden nicht angezeigt. Beim<br>Schreiben in eine Datei oder Adresse wird nur der<br>ganzzahlige Teil geschrieben.                | 1,5         | 1       | 1           |
| REAL            | Der Wert wird für die Anzeige gerundet. Beim<br>Schreiben des Werts in die Adresse oder die CSV-<br>Datei wird der ungerundete Wert geschrieben. | 1,5         | 2       | 1,5         |

# 2-16-8 Verwendung von Datenblöcken

## Praktische Verwendung von Datenblocktabellen

In diesem Abschnitt wird der praktische Einsatz von Datenblocktabellen erläutert.

#### Auswahl eines Datensatzes in der Datenblocktabelle

Zur Auswahl eines Datensatzes in der Datenblocktabelle klicken Sie auf die Datensatznummer. Diese Datensatznummern werden automatisch in der Datenblocktabelle angezeigt.

Der aktuell ausgewählte Datensatz wird invertiert angezeigt, zusätzlich ist die Datensatznummer mit einem Sternchen "\*" gekennzeichnet.

|   | Name      | Flour | 0i1 | Egg | Sugar | Flavor |
|---|-----------|-------|-----|-----|-------|--------|
| 0 | A Setting | 200   | 80  | 2   | 65    | 100    |
| 1 | B Setting | 200   | 80  | 2   | 65    | 100    |
|   | C Setting | 200   | 80  | 2   | 65    | 100    |
| 3 | D Setting | 200   | 80  | 2   | 65    | 100    |
| 4 | E Setting | 200   | 80  | 2   | 65    | 100    |
|   |           | - >>  |     |     |       | ▶ ▶    |
|   |           |       |     |     |       |        |

Datensatznummern werden automatisch angezeigt

## Ändern von Werten in einer Datenblocktabelle

Der Benutzer kann den Wert von Datenblockfeldern beim laufenden Betrieb des NS-Terminals ändern.

|                                             | Prod                                        | luct                                                           | Mode 1 | Height | Width | Depth | <b>▲</b> |
|---------------------------------------------|---------------------------------------------|----------------------------------------------------------------|--------|--------|-------|-------|----------|
| 0                                           | Prod                                        | uct A                                                          | A-001  | 200    | 100   | 30    |          |
| 1                                           | Prod                                        | uct B                                                          | A-002  | 100    | 50    | 31    |          |
| 2*                                          | Prod                                        | uct C                                                          | A-003  | 170_   | 75    | 32    |          |
| 3                                           | Prod                                        | uct D                                                          | A-004  | 130    | 65    | 39    |          |
| 4                                           | Prod                                        | uct E                                                          | A-005  | 240    | 120   | 34    | Ļ        |
| •                                           | 63                                          | <b>m</b>   <b>h</b>                                            |        |        |       | ₩ ►   | ¥<br>▼   |
| Tenkey<br>MAX : [<br>MIN : ]<br>7<br>4<br>1 | xxxxx<br>xxxxxx<br>8 9<br>5 6<br>2 3<br>+/- | BS           CLR           CANCEL           ENTER           <- |        |        |       |       |          |

Drücken Sie dazu auf das Feld, dessen Wert Sie ändern möchten. Dadurch wird eine Tastatur angezeigt. Nutzen Sie diese zum Ändern des Werts.

#### Hinzufügen und Löschen von Datensätzen

Beim laufenden Betrieb des NS-Terminals können dem Datenblock Datensätze hinzugefügt oder Datensätze aus diesem gelöscht werden.

|    | Product   | Model | Height | Width | Depth | ▲<br>★ |
|----|-----------|-------|--------|-------|-------|--------|
| 0  | Product A | A-001 | 200    | 100   | 30    |        |
| 1  | Product B | A-002 | 100    | 50    | 31    |        |
| 2* | Product C | A-003 | 150    | 75    | 32    |        |
| 3  | Product D | A-004 | 130    | 65    | 39    |        |
| 4  | Product E | A-005 | 240    | 120   | 34    |        |
| •  | 2 2 1     | J 💓   |        |       | ₩ ►   | ¥<br>▼ |

#### •Hinzufügen eines Datensatzes

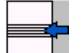

Drücken Sie das Symbol zum Hinzufügen eines neuen Datensatzes.

Die Datensätze werden automatisch neu durchnummeriert.

#### •Löschen eines Datensatzes

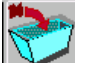

Drücken Sie das Symbol zum Löschen des ausgewählten Datensatzes.

Die Datensätze werden automatisch neu durchnummeriert.

#### Bearbeiten der Datensatzbezeichnung in der Datenblocktabelle

Datensatzbezeichnungen können maximal 32 Zeichen umfassen. Sie werden gemeinsam mit den Werten der Felder in der Datendatei erstellt, können aber auch in der Datenblocktabelle bearbeitet werden.

Wenn Sie in der Datenblocktabelle auf die Datensatzbezeichnung drücken, wird eine Tastatur angezeigt, mit der Sie eine neue Zeichenkette für die Datensatzbezeichnung eingeben können.

#### Lesen und Schreiben von Datendateien

Der folgenden Abbildung können Sie die Zusammenhänge zwischen dem Inhalt der Datendatei im CSV-Format und der entsprechenden Datenblocktabelle entnehmen.

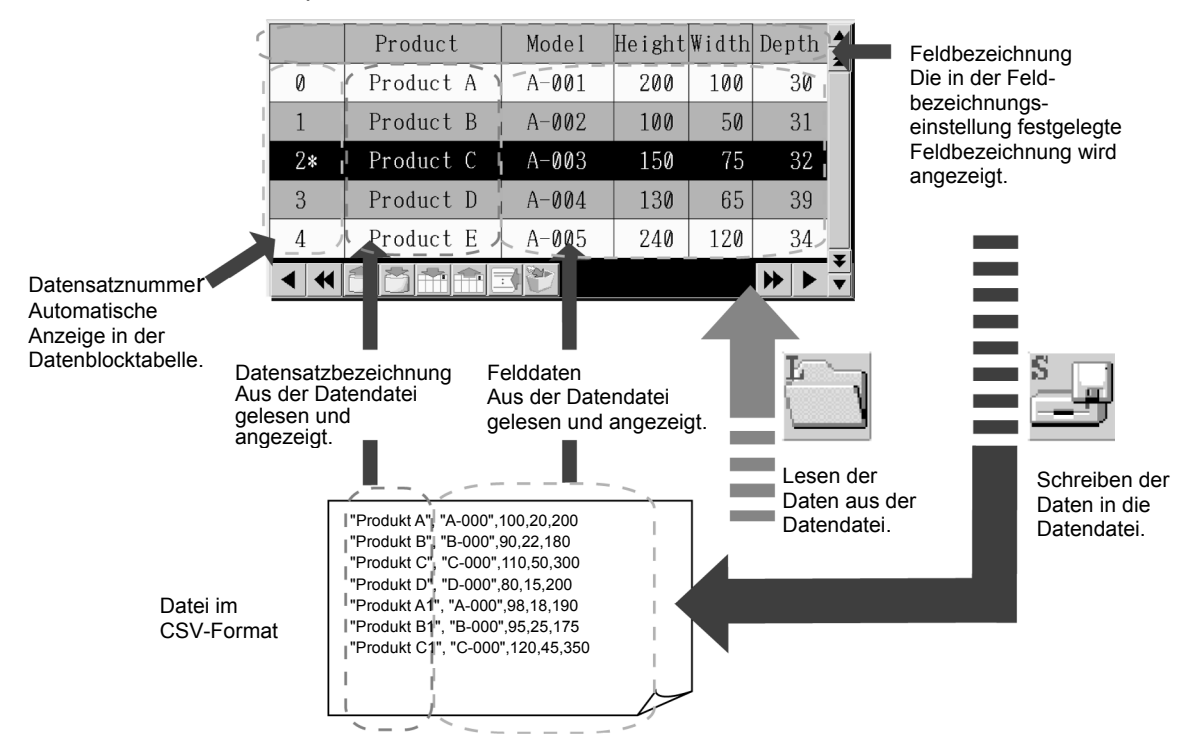

- Die Daten des Datenblocks werden f
  ür die Anzeige auf dem NS-Terminal aus der Datendatei gelesen. (Bei der 
  Übertragung der Bildschirmdaten in das NS-Terminal werden die zugeh
  örigen Datendateien automatisch mit 
  übertragen.)
- 2. Bei Verwendung der Symbole und können Datendateien auf/von eine(r) Speicherkarte oder auf/von ein(em) NS-Terminal geschrieben/gelesen werden. Wählen Sie die Quelle bzw. das Ziel zum Lesen/Schreiben im Bestätigungsdialogfeld. Beim Schreiben auf die Speicherkarte wird die Datendatei im Ordner "DBLK" abgelegt. Dieser wird ggf. automatisch auf der Speicherkarte angelegt. Soll die Datendatei von der Speicherkarte gelesen werden, müssen Sie den Ordner "DBLK" ggf. zuvor auf der Speicherkarte erstellen und die Datendatei in diesem Ordner speichern.

#### Hinweis

- Achten Sie nach in der Datenblocktabelle vorgenommenen Änderungen darauf, dass Sie den Datenblock in die Datendatei schreiben. Bei einem Wechsel des Bildschirms wird der Datenblock samt der geänderten Werte verworfen.
   Im Testmodus vorgenommene Änderungen am Datenblock müssen ebenfalls in der Datendatei gespeichert werden. Im Testmodus bleibt der Datenblock samt der geänderten Werte bei einem Wechsel des Bildschirms jedoch erhalten.
- Wenn Sie den Datenblock im Testmodus in die Datendatei schreiben, werden die Daten unverzüglich in die im Dialogfeld *Register Data Block* angegebene CSV-Datei geschrieben. Erstellen Sie daher vor dem Schreiben der Datendatei eine Kopie der ursprünglichen Datendatei, wenn diese noch unverändert an das NS-Terminal übertragen werden soll.

## Lesen und Schreiben aus/in Adressen

Die Symbolschaltfläche dient dazu, Daten des Datenblocks in Adressen zu schreiben. Wird diese Symbolschaltfläche gedrückt, werden die Daten des aktuell in der Datenblocktabelle ausgewählten Datensatzes Feld für Feld in die den jeweiligen Felder zugeordneten Adressen geschrieben.

Die Symbolschaltfläche dient dazu, Daten des Datenblocks aus Adressen zu lesen. Die gelesenen Daten werden Feld für Feld in den aktuell in der Datenblocktabelle ausgewählten Datensatz übernommen.

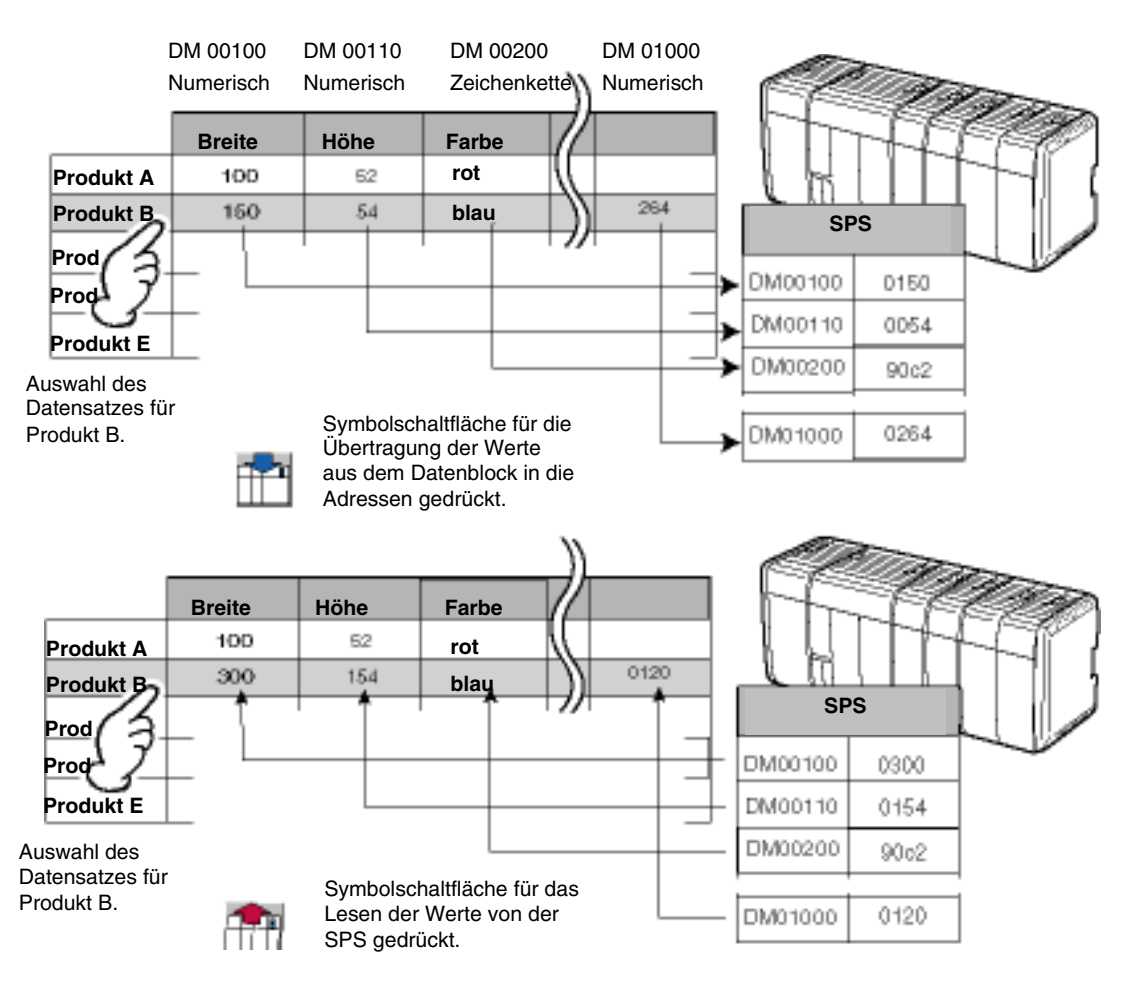

#### Einschränkungen beim Schreiben in Adressen

1. Das Schreiben in Adressen erfolgt beginnend mit dem ersten Feld des Datensatzes für jedes Feld einzeln. Das Schreiben aller Felder eines Datensatzes benötigt daher eine gewisse Zeit.

Zur Umstellung der Maschinensteuerung mittels eines Datenblocks muss daher eine Sperre der SPS vorgesehen werden, die erst nach dem Schreiben des letzten Felds aufgehoben wird und die bis zu diesem Zeitpunkt die Maschinensteuerung anhält.

2. Beim Schreiben der Daten in die Adressen der SPS werden alle anderen Prozesse des NS-Terminals angehalten. Sollte während des Schreibvorgangs ein Bildschirmwechsel ausgelöst werden, erfolgt dieser erst nach dem Abschluss des Schreibvorgangs.

# 2-17 Systemuhr

NS-Terminals verfügen über eine integrierte Systemuhr. Datum und Uhrzeit können mittels Datumsund Uhrzeitobjekten angezeigt und eingestellt werden.

# 2-17-1 Datumsobjekte

Datumsobjekte sind funktionelle Objekte zum Anzeigen und Einstellen des Datums der Systemuhr. Der Anzeigebereich fungiert als Touch-Taste. Wird diese Touch-Taste gedrückt, wird eine Tastatur zum Einstellen des Datums angezeigt.

| Wed, March                 | 27, 2002 |                          | Tue, January 01, 2002 |
|----------------------------|----------|--------------------------|-----------------------|
| Date Setting<br>yyyy,mm,dd |          | Ändern des Systemdatums. |                       |
| 2002.01.01                 |          |                          |                       |
| 7 8 9                      | BS       |                          |                       |
| 4 5 6                      | OLR      |                          |                       |
| 1 2 3                      | CANCEL   |                          |                       |
| 0.                         | ENTER    |                          |                       |

## Einstellen des Datums während des Betriebs des NS-Terminals

- 1. Drücken Sie auf das Datumsobjekt.
- 2. Nun wird ein Dialogfeld (Tastatur, siehe obiges Beispiel) zum Einstellen des Datums der Systemuhr angezeigt.
- 3. Geben Sie das neue Datum ein. Ungeachtet des für das Datum gewählten Anzeigeformats muss die Eingabe des Datums im Format JJJJ.MM.TT erfolgen. Führende Nullen müssen nicht eingegeben werden.)
- 4. Drücken Sie auf die Schaltfläche ENTER.
- 5. Nun wird das Datum in der Systemuhr eingestellt.

## Hinweis

- ◆ Die maximale monatliche Abweichung der Systemuhr beträgt bei Raumtemperatur (25°C)
   -39 bis +65 Sekunden. Stellen Sie die Systemuhr daher regelmäßig nach.
- Ragt das Datumsobjekt über die Ränder des Bildschirms hinaus, wird auch das Dialogfeld zum Einstellen das Datums (d. h. die Tastatur) über den Bildschirm hinausragen. Achten Sie daher stets darauf, dass Datumsobjekte die Ränder des Bildschirms nicht überschreiten,

#### 2-17 Systemuhr

#### NS-Serie Programmierhandbuch

# Einstellungen für die Eigenschaften des funktionellen Objekts

In diesem Abschnitt werden die Einstellungen im Eigenschaftendialogfeld für Datumsobjekte beschrieben.

| Date - DAT0000      | D                     |                   |                |             | ×     |
|---------------------|-----------------------|-------------------|----------------|-------------|-------|
| Pass                | word                  | Control Flag      | 1              | Size/Positi | on    |
| General             | Text Attribute        | Background        | Frame          | Flicker     | Write |
| Comment( <u>C</u> ) |                       |                   |                |             |       |
| Switch(L)           | ype 0                 | 📕 🗖 Use Large Key | pad( <u>B)</u> |             |       |
| Display Forma       | et(E)                 |                   |                |             |       |
| yyyy-mm-d           | d ddd                 | -                 |                |             |       |
|                     |                       |                   |                |             |       |
|                     |                       |                   |                |             |       |
|                     |                       |                   |                |             |       |
|                     |                       |                   |                |             |       |
|                     |                       |                   |                |             |       |
|                     |                       |                   |                |             |       |
|                     |                       |                   |                |             |       |
| Use As Defa         | ult( <u>D)</u>        | Apply(A)          | ОК             | Cancel      | Help  |
| Display Expa        | nsion Tabs( <u>T)</u> |                   |                |             |       |

| General:        | Einstellung des Kommentars sowie des Anzeigeformats für das Datum.                                                    |
|-----------------|----------------------------------------------------------------------------------------------------|
| Text Attribute: | Schriftart und -größe für die Datumsanzeige                                                                           |
| Background:     | Hintergrundfarbe für die Datumsanzeige                                                                                |
| Frame:          | Einstellungen für den Rahmen des Objekts                                                                              |
| Flicker:        | Festlegung des Blinken der Anzeige. (Siehe Hinweis.)                                                                  |
| Write:          | Festlegung der Meldung des bei Betätigung des Datumsobjekts ggf. angezeigten Bestätigungsdialogfelds (Siehe Hinweis.) |
| Passwort:       | Festlegung des beim Drücken des Objekts einzugebenden Passworts. (Siehe Hinweis.)                                     |
| Control Flag:   | Aktivierung und Deaktivierung der Möglichkeit zur Eingabe, Ein- und Ausblenden der Anzeige (Siehe Hinweis.)           |
| Size/Position:  | Größe und Position des Objekts (Siehe Hinweis.)                                                                       |

Hinweis: Diese Erweiterungsregisterkarten werden nur angezeigt, wenn das Kontrollkästchen *Display Expansion Tabs* aktiviert ist.

#### Registerkarte General

Einstellung des Kommentars sowie des Anzeigeformats für das Datum.

| Date - DAT0000          |                       |               | ×     |   |
|-------------------------|-----------------------|---------------|-------|---|
| Password                | Control Flag          | Size/Posit    | ion   |   |
| Lieneral Text Attribute | Background            | Frame Flicker | Write |   |
| Comment(C)              |                       | _             |       | 1 |
| Switch(L) Type 0        | - IT Use Large Keypad | <u>(B)</u>    |       | / |
| Display Format(E)       |                       |               |       | 2 |
| yyyy-mm-dd ddd          | •                     |               |       | - |
|                         |                       |               |       |   |
|                         |                       |               |       |   |
|                         |                       |               |       |   |
|                         |                       |               |       |   |
|                         |                       |               |       |   |
|                         |                       |               |       |   |
| Use As Default(D)       | Apply( <u>A</u> )     | OK Cancel     | Help  |   |
| Usplay Expansion Tabs   |                       |               |       |   |

| Nr. | Einstellung         | Details                                                                                                    |
|-----|---------------------|----------------------------------------------------------------------------------------------------|
| 1   | Comment             | Festlegung eines erläuternden Kommentars für das eingefügte Objekt. (Bis zu 32 Zeichen)                                                                                                    |
| 2   | Switch              | Einstellung des Datumsanzeigeformats für jede Bezeichnung.                                                                                                    |
| 3   | Display<br>Format   | Weitere Informationen finden Sie in Abschnitt 2-8, Allgemeine Funktionen funktioneller<br>Objekte.                                                                                                    |
| 4   | Use Large<br>Keypad | Wählen Sie <i>Use Large Keypad</i> zur Verwendung eines großen Einstellungs-Dialogfelds (Tastatur). Eine Tastatur mit einer Größe von $252 \times 268$ Bildpunkten (B × H) wird während des Betriebs des NS-Terminals angezeigt. |

#### Textattribute (Registerkarte Text Attribute)

Einstellung von Textattributen wie Schriftart, Schriftgrad und Farbe für die Datumsanzeige. Weitere Informationen finden Sie in Abschnitt 2-8, Allgemeine Eigenschaften funktioneller Objekte, unter Textattribute.

#### Hintergrund (Registerkarte Background)

Auswahl einer Hintergrundfarbe (aus 256 möglichen Farben) für die Datumsanzeige. Weitere Informationen finden Sie in Abschnitt 2-8, Allgemeine Eigenschaften funktioneller Objekte, unter Hintergrund und unter Einstellen von Farben.

Wünschen Sie einen transparenten Hintergrund für das Objekt, so deaktivieren Sie das Kontrollkästchen *Tile Background*.

#### Rahmen (Registerkarte Frame)

Einstellung von Farbe und Größe des Rahmens des Objekts. Weitere Informationen finden Sie in Abschnitt 2-8, Allgemeine Eigenschaften funktioneller Objekte, unter Rahmen.

#### Blinken (Erweiterungsregisterkarte Flicker)

Hier können Sie Einstellungen vornehmen, um das Objekt blinken zu lassen. Weitere Informationen finden Sie in Abschnitt 2-8, Allgemeine Eigenschaften funktioneller Objekte, unter Blinken.

#### Schreibeinstellungen (Erweiterungsregisterkarte Write)

Mit Hilfe der Einstellungen auf dieser Registerkarte können Sie veranlassen, dass vor der Änderung des Datums ein Bestätigungsdialogfeld angezeigt wird. Die Meldung in diesem Dialogfeld kann anwendungsspezifisch eingestellt werden. Weitere Informationen finden Sie in Abschnitt 2-8, Allgemeine Eigenschaften funktioneller Objekte, unter Schreibvorgang.

#### Passwörter (Erweiterungsregisterkarte Password)

Hier können Sie festlegen, dass beim Drücken des Datumsobjekts zunächst ein Passwort abgefragt wird. Es können fünf Passwörter mit jeweils bis zu 16 Zeichen festgelegt werden. Für jedes Objekt kann ein Passwort angefordert werden. Weitere Informationen finden Sie in Abschnitt 2-8, Allgemeine Eigenschaften funktioneller Objekte, unter Passwörter.

#### Steuermerker (Erweiterungsregisterkarte Control Flag)

Steuermerker steuern die Möglichkeit zur Eingabe sowie die Anzeige funktioneller Objekte. Mit den auf dieser Registerkarte enthaltenen Optionen können Sie die Möglichkeit zur Eingabe sowie die Anzeige des Datums vom EIN/AUS-Zustand entsprechender Steuermerker abhängig machen. Weitere Informationen finden Sie in Abschnitt 2-8, Allgemeine Eigenschaften funktioneller Objekte, unter Steuermerker.

### Größe/Position (Erweiterungsregisterkarte Size/Position)

Größe und Position des Objekts Weitere Informationen finden Sie in Abschnitt 2-8, Allgemeine Eigenschaften funktioneller Objekte, unter Größe/Position.

# 2-17-2 Uhrzeitobjekte

Uhrzeitobjekte sind funktionelle Objekte zum Anzeigen und Einstellen der Uhrzeit der Systemuhr. Der Anzeigebereich für die Uhrzeit fungiert als Touch-Taste. Wird diese Touch-Taste gedrückt, wird eine Tastatur zum Einstellen der Uhrzeit angezeigt.

| Ø6:13:46 PM  | │                      | Ø6:23:46 PM |
|--------------|------------------------|-------------|
| Time Setting | Ändern der Systemzeit. |             |
| 7 8 9 BS     |                        |             |
| 4 5 6 CLR    |                        |             |
| 1 2 3 CANCEL |                        |             |
| Ø. ENTER     |                        |             |

## Einstellen der Uhrzeit während des Betriebs des NS-Terminals

- 1. Drücken Sie auf das Uhrzeitobjekt.
- 2. Nun wird ein Dialogfeld (Tastatur, siehe obiges Beispiel) zum Einstellen der Uhrzeit der Systemuhr angezeigt.
- Geben Sie die neue Uhrzeit ein.
   Geben Sie, unabhängig vom Anzeigeformat der Uhrzeit, die Zeit in Format hh.mm.ss (24-Stunden-Format) ein. Führende Nullen müssen nicht eingegeben werden. )
- 4. Drücken Sie auf die Schaltfläche ENTER.
- 5. Nun wird die Uhrzeit in der Systemuhr eingestellt.

Beispiel: Bei Einstellung der Uhrzeit auf 4:36:4 PM, geben Sie 16.36.04 ein.

Weitere Informationen zum Ändern der Uhrzeit während des Betriebs des NS-Terminals finden Sie in der nachfolgenden Tabelle.

|                           | AM                        |    |    |      |    |    | Ρ  | M  |    |    |    |    |    |
|---------------------------|---------------------------|----|----|------|----|----|----|----|----|----|----|----|----|
| Uhrzeit                   | 0 1 2 3 4 5 6 7 8 9 10 11 | 0  | 1  | 2    | 3  | 4  | 5  | 6  | 7  | 8  | 9  | 10 | 11 |
| Eingabe am<br>NS-Terminal | 0 1 2 3 4 5 6 7 8 9 10 11 | 12 | 13 | 8 14 | 15 | 16 | 17 | 18 | 19 | 20 | 21 | 22 | 23 |

# Einstellungen für die Eigenschaften des funktionellen Objekts

In diesem Abschnitt werden die Einstellungen im Eigenschaftendialogfeld für Uhrzeitobjekte beschrieben.

| Time - TIM0001             |                  |                   |             | ×     |
|----------------------------|------------------|-------------------|-------------|-------|
| Password                   | Control Flag     |                   | Size/Positi | on ]  |
| General Text Attrib        | ute Background   | Frame             | Flicker     | Write |
| Comment( <u>C</u> )        |                  |                   | 1           |       |
| Switch(L) Type 0           | 💌 🗖 Use Large Ke | :ypad( <u>B</u> ) |             |       |
| Display Format( <u>F</u> ) |                  |                   |             |       |
| hh:mm:ss xxxx              | <b>•</b>         |                   |             |       |
|                            |                  |                   |             |       |
|                            |                  |                   |             |       |
|                            |                  |                   |             |       |
|                            |                  |                   |             |       |
|                            |                  |                   |             |       |
|                            |                  |                   |             |       |
| Lise às Default(D)         |                  |                   | •           |       |
| Display Expansion Tabs[]   | Apply(           | <u>A)</u> OK      | Cancel      | Help  |
|                            |                  |                   |             |       |

| General:        | Einstellung von Kommentar und Anzeigeformat für das Uhrzeitobjekt.                                                     |
|-----------------|----------------------------------------------------------------------------------------------------|
| Text Attribute: | Schriftart und -größe für die Anzeige der Uhrzeit                                                                      |
| Background:     | Hintergrundfarbe für die Uhrzeitanzeige                                                                                |
| Frame:          | Einstellungen für den Rahmen des Objekts                                                                               |
| Flicker:        | Festlegung des Blinken der Anzeige. (Siehe Hinweis.)                                                                   |
| Write:          | Festlegung der Meldung des bei Betätigung des Uhrzeitobjekts ggf. angezeigten Bestätigungsdialogfelds (Siehe Hinweis.) |
| Passwort:       | Festlegung des beim Drücken eines Objekts einzugebenden Passworts. (Siehe Hinweis.)                                    |
| Control Flag:   | Aktivierung und Deaktivierung der Möglichkeit zur Eingabe, Ein- und Ausblenden der Anzeige (Siehe Hinweis.)            |
| Size/Position:  | Größe und Position des Objekts (Siehe Hinweis.)                                                                        |

Hinweis: Diese Erweiterungsregisterkarten werden nur angezeigt, wenn das Kontrollkästchen *Display Expansion Tabs* aktiviert ist.

## Registerkarte General

Einstellung von Kommentar und Anzeigeformat für das Uhrzeitobjekt.

| Time - TIM0001                     |                                 |                            | ×            |  |
|------------------------------------|---------------------------------|----------------------------|--------------|--|
| Password<br>General Text Attribute | Control Flag<br>Background Fram | Size/Position<br>e Flicker | n  <br>Write |  |
| Comment(C)                         |                                 |                            |              |  |
| Switch(L) Type 0 💌                 | Use Large Keypad(B)             |                            |              |  |
| Display Format(E)                  |                                 |                            |              |  |
| hh:mm:ss xxxx                      |                                 |                            |              |  |
|                                    |                                 |                            |              |  |
|                                    |                                 |                            |              |  |
|                                    |                                 |                            |              |  |
|                                    |                                 |                            |              |  |
|                                    |                                 |                            |              |  |
| Use As Default( <u>D</u> )         | Apply(A)                        | OK Cancel                  | Help         |  |
| Display Expansion Tabs(])          |                                 |                            |              |  |

| Nr. | Einstellung         | Details                                                                                                    |
|-----|---------------------|----------------------------------------------------------------------------------------------------|
| 1   | Comment             | Festlegung eines erläuternden Kommentars für das eingefügte Objekt.<br>(Bis zu 32 Zeichen)                                                                                                    |
| 2   | Switch              | Einstellung des Uhrzeitanzeigeformats für jede Bezeichnung.                                                                                                    |
| 3   | Display<br>Format   | Auswahl des Anzeigeformats aus der Liste.<br>Informationen zu den Uhrzeitanzeigeformaten finden Sie in Abschnitt 2-8, Allgemeine<br>Eigenschaften funktioneller Objekte, unter Anzeigeformate für Datum und Uhrzeit. |
| 4   | Use Large<br>Keypad | Wählen Sie <i>Use Large keypad</i> zur Verwendung eines großen Einstellungs-Dialogfelds (Tastatur). Eine Tastatur der Größe 252 × 268 Bildpunkte (B × H) wird während des Betriebs des NS-Terminals angezeigt.       |

#### Textattribute (Registerkarte *Text Attribute*)

Einstellung von Textattributen wie Schriftart, Schriftgrad und Farbe für die Uhrzeitanzeige. Weitere Informationen finden Sie in Abschnitt 2-8, Allgemeine Eigenschaften funktioneller Objekte, unter Textattribute.

#### Rahmen (Registerkarte *Frame*)

Einstellung von Farbe und Größe des Rahmens des Objekts. Weitere Informationen finden Sie in Abschnitt 2-8, Allgemeine Eigenschaften funktioneller Objekte, unter Rahmen.

#### Hintergrund (Registerkarte Background)

Auswahl einer Hintergrundfarbe (aus 256 möglichen Farben) für die Uhrzeitanzeige. Weitere Informationen finden Sie in Abschnitt 2-8, Allgemeine Eigenschaften funktioneller Objekte, unter Hintergrund.

#### Blinken (Erweiterungsregisterkarte Flicker)

Hier können Sie Einstellungen vornehmen, um das Objekt blinken zu lassen. Weitere Informationen finden Sie in Abschnitt 2-8, Allgemeine Eigenschaften funktioneller Objekte, unter Blinken.

#### Schreibeinstellungen (Erweiterungsregisterkarte Write)

Mit Hilfe der Einstellungen dieser Registerkarte können Sie veranlassen, dass vor der Änderung der Uhrzeit ein Bestätigungsdialogfeld angezeigt wird. Die Meldung in diesem Dialogfeld kann anwendungsspezifisch eingestellt werden. Weitere Informationen finden Sie in Abschnitt 2-8, Allgemeine Eigenschaften funktioneller Objekte, unter Schreibvorgang.

#### Passwörter (Erweiterungsregisterkarte Password)

Hier können Sie festlegen, dass beim Drücken des Uhrzeitobjekts zunächst ein Passwort abgefragt wird. Es können fünf Passwörter mit jeweils bis zu 16 Zeichen festgelegt werden. Für jedes Objekt kann ein Passwort angefordert werden. Weitere Informationen finden Sie in Abschnitt 2-8, Allgemeine Eigenschaften funktioneller Objekte, unter Passwörter.

# Steuermerker (Erweiterungsregisterkarte Control Flag)

Steuermerker steuern die Möglichkeit zur Eingabe sowie die Anzeige funktioneller Objekte. Mit den auf dieser Registerkarte enthaltenen Optionen können Sie die Möglichkeit zur Eingabe sowie die Anzeige der Uhrzeit vom EIN/AUS-Zustand entsprechender Steuermerker abhängig machen. Weitere Informationen finden Sie in Abschnitt 2-8, Allgemeine Eigenschaften funktioneller Objekte, unter Steuermerker.

#### Größe/Position (Erweiterungsregisterkarte Size/Position)

Einstellung von Größe und Position des funktionellen Objekts. Weitere Informationen finden Sie in Abschnitt 2-8, Allgemeine Eigenschaften funktioneller Objekte, unter Größe/Position.

# 2-18 Spezielle Funktionen

Neben den verschiedenen funktionellen und feststehenden Objekten verfügen NS-Terminals über Funktionen zur Aufzeichnung diverser Ereignisse und Daten sowie zur Anzeige und Änderung von Host-Daten. Diese werden als spezielle Funktionen bezeichnet. Im Einzelnen sind dies:

- Betriebsprotokoll
- Alarm/Ereignis-Historie
- Datenaufzeichnungen
- Fehlerprotokoll
- Bildschirmschoner
- Summer
- Systemuhr
- Geräteüberwachungsfunktion
- Videokonfiguration

Dieser Abschnitt widmet sich der Beschreibung dieser Funktionen.

# 2-18-1 Betriebsprotokoll

Das Betriebsprotokoll zeichnet Reihenfolge und Anzahl von Benutzeroperationen auf.

Die folgenden Verwendungen des Touch-Screens und Vorgänge werden im CSV-Format gespeichert.

- Historie der Bedienung funktioneller Objekte
- Historie der Bildschirmanzeige
- Historie von Makroausführungen

Diese Aufzeichnungen können als CSV-Dateien gespeichert und so komfortabel am PC ausgewertet werden.

## Nutzung des Betriebsprotokolls

Gehen Sie zur Nutzung des Betriebsprotokolls nach folgenden Schritten vor.

1. Nehmen Sie Einstellungen für das Betriebsprotokoll vor.

Aktivieren Sie beim Erstellen von Bildschirmen in NS-Designer auf der Registerkarte *Write* des Eigenschaftendialogfelds der zu protokollierenden funktionellen Objekte das Kontrollkästchen *Record Operation Log.* 

Auf diese Weise wird das jeweilige Objekt für die Aufzeichnung im Betriebsprotokoll ausgewählt. Diese Einstellung ist bei den folgenden sechs Arten von funktionellen Objekten möglich: EIN/AUS-Schaltflächen, Wort-Schaltflächen, Objekte zur Anzeige und Eingabe von Zahlen, Objekte zur Anzeige und Eingabe von Zeichenketten, Daumenradschalter und Datenblocktabellen. Die Aufzeichnung der Bildschirmwechsel und Makroausführungen im Betriebsprotokoll erfordert keinerlei Einstellungen.

- Initialisieren Sie das Betriebsprotokoll.
   Initialisieren Sie bei Bedarf das Betriebsprotokoll im Systemmenü des NS-Terminals, bevor Sie mit der Aufzeichnung beginnen. Durch die Initialisierung werden ggf. vorhandene alte Aufzeichnungen gelöscht.
- Aktivieren Sie das Betriebsprotokoll. Die folgenden Systemspeicherbits bestimmen, ob die Betätigung funktioneller Objekte, der Wechsel von Bildschirmen oder die Ausführung von Makros im Betriebsprotokoll aufgezeichnet wird oder nicht:
  - Historie der Betätigung funktioneller Objekte: \$SB39 EIN: Protokollierung aktiviert \$SB41 AUS: Protokollierung deaktiviert
  - 2) Historie der Bildschirmwechsel:
     \$SB40 EIN: Protokollierung aktiviert
     \$SB41 AUS: Protokollierung deaktiviert
  - 3) Makroausführungshistorie:
     \$SB41 EIN: Protokollierung aktiviert
     \$SB41 AUS: Protokollierung deaktiviert
#### NS-Serie Programmierhandbuch

4. Überprüfen Sie die Einträge im Betriebsprotokoll.

Das Systemmenü des NS-Terminals ermöglicht die Einsichtnahme in das Betriebsprotokoll. Die Anzeige der Datensätze des Betriebsprotokolls kann wahlweise in chronologischer oder in der Reihenfolge der Häufigkeit des Auftretens erfolgen.

| ation Log (Sort by | Occurrenc                                                                             | e)                                                                                                    |                                                                                         |                                                                                                    |  |
|--------------------|---------------------------------------------------------------------------------------|----------------------------------------------------------------------------------------------------|-----------------------------------------------------------------------------------------|----------------------------------------------------------------------------------------------------|--|
| Time of Occurrence | History<br>Type                                                                       | I tem1                                                                                                    | I tem2                                                                                  | I tem3                                                                                                    |  |
|                    | Operation<br>Swt. Soree<br>Operation<br>Macro<br>Operation<br>Swt. Soree<br>Operation | Page:8000<br>no, Page: Wit<br>Page: Wit<br>Page:2015<br>Page:2015<br>s, Page:2015<br>s, Page:2019<br>Page:2019<br>Page:2019 | 10:9091<br>40:402:0015<br>10:6005<br>10:6005<br>10:6023<br>10:6023<br>10:6023<br>10:602 | Touch OFF Timing<br>Touch ON Timing<br>Touch ON Timing<br>Touch ON Timing<br>Touch ON Timing<br>Hene selecting a list |  |
|                    |                                                                                       |                                                                                                    |                                                                                         |                                                                                                    |  |
|                    |                                                                                       |                                                                                                    |                                                                                         |                                                                                                    |  |

#### Hinweis

- Bei der Anzeige von Bildschirmen mit überlappenden Bildschirmen erfolgt nur eine Aufzeichnung der Umschaltung von Standardbildschirmen. Umschaltungen zwischen den einzelnen überlappenden Bildschirmen werden nicht protokolliert.
- Das Systemspeicherbit \$SB37 dient zur Initialisierung des Betriebsprotokolls (siehe 2-4, Systemspeicher).
- Bei der Übertragung der Bildschirmdaten an das NS-Terminal wird das Betriebsprotokoll automatisch initialisiert.

# Format der Datensätze des Betriebsprotokolls

Im Folgenden finden Sie eine Übersicht über die im Betriebsprotokoll aufgezeichneten Daten.

Diese Daten können als CSV-Dateien auf der Speicherkarte gespeichert werden. Dazu muss das Systemspeicherbit \$SB38 auf EIN gesetzt werden. Der Dateiname dieser CSV-Datei lautet "Operat.csv".

1. Historie der Bedienung funktioneller Objekte

- Datum und Uhrzeit
- Historienkennung ("O")
- Bildschirmnummer:
- ID-Nummer (vierstellig, wird im Titel des Eigenschaftendialogfelds des funktionellen Objekts angezeigt) des funktionellen Objekts
- Ereignistyp (20: Touch-Taste EIN 21: Touch-Taste AUS)

Beispiel: Protokollierung der Betätigung eines funktionellen Objekts und die Darstellung des Protokolldatensatzes im CSV-Format:

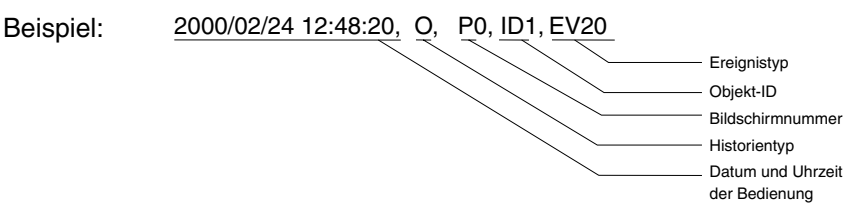

Bedeutung: Das funktionelle Objekt mit der ID-Nummer 1 auf Bildschirm 0 wurde am 24.2.2000 um 12:48:20 betätigt.

#### NS-Serie Programmierhandbuch

- 2. Historie der Bildschirmanzeige
  - Datum und Uhrzeit
  - Historienkennung ("P")
  - Nummer des Ausgangsbildschirms
  - Nummer des Zielbildschirms

Beispiel: Protokollierung eines Bildschirmwechsels und die Darstellung des Protokolldatensatzes im CSV-Format:

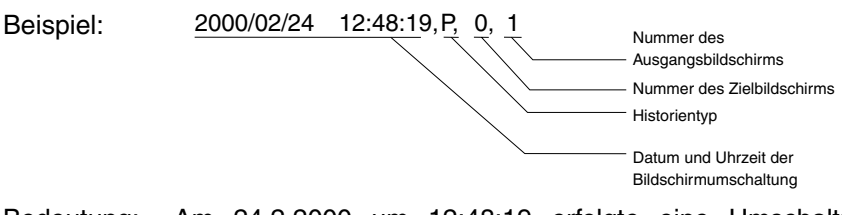

Bedeutung: Am 24.2.2000 um 12:48:19 erfolgte eine Umschaltung von Bildschirm 0 nach Bildschirm 1.

- 3. Historie von Makroausführungen
  - Datum und Uhrzeit
  - Historienkennung ("M")
  - Bildschirmnummer (-1 für Projektmakros)
  - ID-Nummer des funktionellen Objekts (-1 für Projektmakros und Bildschirmmakros)
  - Makroauslöser (Trigger)
    - 0: Beim Laden eines Projekts
    - 4: Alarm/Ereignis EIN
    - 5: Alarm/Ereignis AUS
    - 10: Beim Laden eines Bildschirms
    - 11: Beim Schließen eines Bildschirms
    - 20: Bei Touch-Taste EIN
    - 21: Bei Touch-Taste AUS
    - 22: Vor dem Eingeben einer Zahl oder Zeichenkette
    - 23: Vor dem Schreiben einer zahl oder Zeichenkette
    - 25: Beim Ändern einer Zahl oder Zeichenkette
    - 26: Beim Auswählen aus einer Liste
    - 30: Beim Drücken auf den Anzeigebereich
    - 31: Bei der Auswahl eines Alarms/Ereignisses

Beispiel: Protokollierung einer Makroausführung und die Darstellung des Protokolldatensatzes im CSV-Format:

| 2000/02/24 12:48:25, M, PO, ID2, EV20 |                                       |
|---------------------------------------|---------------------------------------|
|                                       | Makroauslösungstyp                    |
|                                       | ID des funktionellen Objekts          |
|                                       | Bildschirmnummer                      |
|                                       | Historientyp                          |
|                                       | Datum der Makroausführung             |
|                                       | 2000/02/24 12:48:25, M, P0, ID2, EV20 |

Bedeutung: Die Makroausführung wurde am 24.2.2000 um 12:48:25 durch das Einschalten der Touch-Taste des funktionellen Objekts mit der ID-Nummer 2 auf Bildschirm 0 ausgelöst.

# Hinweis

- Die Speicherung der Datenaufzeichnungsdateien erfolgt im CSV-Format im Ordner "\LOG" der Speicherkarte.
- Der Dateiname für das Betriebsprotokoll lautet "Operat.csv". Dieser Name ist festgelegt, so dass bei der Speicherung des Betriebsprotokolls eine bereits vorhandene Betriebsprotokolldatei überschrieben wird.

# Maximaler Umfang des Fehlerprotokolls

Im Betriebsprotokoll können maximal 1024 Vorgänge aufgezeichnet werden.

Auf der Registerkarte *History* des Dialogfelds *System Setting* (Systemmenü des NS-Terminals) können Sie auch einen kleineren Wert für die Zahl der im Betriebsprotokoll aufzuzeichnenden Vorgänge festlegen.

| System Setting                                                                                                    | 1 |
|----------------------------------------------------------------------------------------------------|---|
| Serial PortA Serial PortB Ethernet Controller Link Printer<br>PT Initial History Comm-All                                            |   |
| Operation Log<br>No. of Records(P) 100                                                                                               | 1 |
| Use Ring Buffer(R)                                                                                                    | 2 |
| Character Code for Log File  C ASCII Code(M)  Unicode(L)                                                                             | 3 |
| Logfile Output Format<br>Vertical Axis: Address/Horizontal Axis: Time( <u>A</u> )<br>Vertical Axis: Time/Horizontal Axis: Address(B) | 4 |
|                                                                                                    |   |
| OK Cancel                                                                                                    |   |

| Nr. | Einstellung                    | Details                                                                                                    |
|-----|--------------------------------|----------------------------------------------------------------------------------------------------|
| 1   | No. of Records                 | Anzahl der im Betriebsprotokoll aufzuzeichnenden Vorgänge.                                                                                                    |
| 2   | Use Ring Buffer                | Ist dieses Kontrollkästchen aktiviert, arbeitet das Betriebsprotokoll als Ringspeicher (FIFO-Prinzip).                                                                                                    |
| 3   | Character Code for Log<br>File | Wählen Sie das Zeichenformat für die Ausgabe der Protokolldatei aus<br>Multibyte oder Unicode. Die "Protokolldatei" beinhaltet die Alarm/Ereignis-<br>Übersicht und Historie, die Datenaufzeichnung, das Betriebsprotokoll und<br>das Fehlerprotokoll. |
| 4   | Logfile Output Format          | Legt das beim Ausgeben der Datenaufzeichnungsdatei für die vertikalen<br>und horizontalen Achsen verwendete Format fest.                                                                                                    |

Ist das Kontrollkästchen *Use Ring Buffer* aktiviert, werden die ältesten Aufzeichnungen gelöscht, wenn die Kapazität des Betriebsprotokolls erschöpft ist und neue Vorgänge aufzuzeichnen sind. Ist das Kontrollkästchen nicht aktiviert, stoppt die Aufzeichnung, sobald die Kapazität des Betriebsprotokolls erschöpft ist. Das Systemmenü des NS-Terminals ermöglicht die Prüfung des für die Alarm-Historie eingestellten Formats.

# Überprüfung des Fehlerprotokolls

Im laufenden Betrieb können Sie das Betriebsprotokoll über das Systemmenü des NS-Terminals einsehen.

- System Menu Exit Initia-lize Special Project Password Hardwar Check PT Comm System Version Alarm History (Sort by Occurrence) Special Function -Alarm History (Sort by Frequency) Communication Test Video Configuration Operation Log (Sort by Occurrence) Operation Log (Sort by Frequency) Error Log (Sort by Occurrence) Error Log (Sort by Frequency)
- 1. Wählen Sie dazu im Systemmenü *Special Screen/Operation Log (Sort by Occurrence)* (chronologische Darstellung) oder *Special Screen/Operation Log (Sort by Frequency)* (nach der Häufigkeit des Auftretens geordnete Darstellung).
- 2. Nachstehend sehen Sie ein Beispiel für die Anzeige des Betriebsprotokolls.

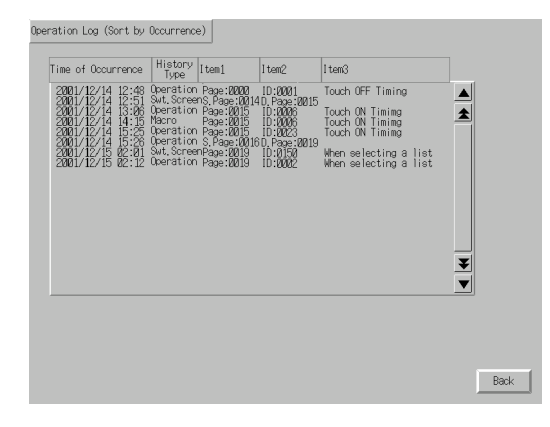

# 2-18-2 Alarm/Ereignis-Historie

Die Alarm/Ereignis-Historie dienen der Erfassung von Alarmen und Ereignissen. Diese werden durch Wechsel des Zustands auf EIN eines in den Einstellungen des Alarms/Ereignisses eingestellten Bits ausgelöst. Diese Aufzeichnungen können als CSV-Dateien gespeichert und so komfortabel am PC ausgewertet werden.

# Nutzung der Alarm/Ereignis-Historie

Gehen Sie zur Nutzung der Alarm/Ereignis-Historie nach folgenden Schritten vor.

- Nehmen Sie Einstellungen f
  ür die Alarm/Ereignis-Historie vor. Beim Erstellen von Bildschirmen in NS-Designer legen Sie zu 
  überwachende Bits f
  ür Alarme/Ereignisse unter Settings – Alarm/Event Setting fest. Nehmen Sie andere Einstellungen den Anforderungen entsprechend vor. Detaillierte Informationen zu den Einstellungen f
  ür Alarme/Ereignisse finden Sie in Abschnitt 2-13, Alarme und Ereignisse.
- Initialisieren Sie die Alarm/Ereignis-Historie Initialisieren Sie bei Bedarf die Alarm/Ereignis-Historie im Systemmenü des NS-Terminals, bevor Sie mit der Aufzeichnung beginnen. Durch die Initialisierung werden ggf. vorhandene alte Aufzeichnungen gelöscht.
- Erfassen von Alarmen/Ereignissen. Wechselt im laufenden Betrieb des NS-Terminals eines der f
  ür einen Alarm oder ein Ereignis zu überwachenden Bits seinen EIN/AUS-Zustand, wird dies mit dem Datum und Uhrzeit sowie der Art des Zustandswechsels (nach EIN oder nach AUS, entsprechend Auftreten oder Löschen des Alarms/Ereignisses) in der Alarm/Ereignis-Historie aufgezeichnet.
- Überprüfen Sie die Einträge in der Alarm/Ereignis-Historie Das NS-Terminal bietet zwei Möglichkeiten zur Überprüfung der Einträge in der Alarm/Ereignis-Historie:
  - Systemmenü: Das Systemmenü des NS-Terminals ermöglicht die Einsichtnahme in die Alarm-Historie. Die Anzeige der Datensätze der Alarm-Historie kann wahlweise in chronologischer oder in der Reihenfolge der Häufigkeit des Auftretens erfolgen.
  - Funktionelle Objekte: In Bildschirmen erstellte Objekte f
    ür Alarm/EreignisÜbersicht und -Historie erm
    öglichen die Durchsicht und 
    Überpr
    üfung der aufgezeichneten Alarme/Ereignisse. Die Anzeige der Datens
    ätze kann wahlweise in chronologischer Reihenfolge, in der Reihenfolge der H
    äufigkeit des Auftretens oder in der Reihenfolge der Priorit
    ät der Alarme/Ereignisse erfolgen.

| Alarm History (Sort by Occur                                                                                    | nence)                                                                                                    |   |
|----------------------------------------------------------------------------------------------------|----------------------------------------------------------------------------------------------------|---|
| Time of Occurrence                                                                                              | Time of Cancellation Message                                                                                                    |   |
| 2001/04/03 13:13:12<br>2001/04/03 13:13:00<br>2001/04/03 13:12:57<br>2001/04/03 13:12:57<br>2001/04/03 13:12:51 | Alarm 1 Occurred<br>2001/04/03 18:16:38 Alarm 2 Occurred<br>Alarm 3 Occurred<br>2001/04/03 18:13:03 Alarm 4 Occurred<br>Alarm 5 Occurred |   |
|                                                                                                    |                                                                                                    |   |
| Uccurring Uccur<br>Unchecked Check                                                                              | ed Unchecked Checked                                                                                                    | 1 |

# Hinweis

- Das Systemspeicherbit \$SB32 dient zur Initialisierung der Alarm/Ereignis-Historie (siehe Abschnitt 2-4, Systemspeicher).
- Bei der Übertragung der Bildschirmdaten in das NS-Terminal wird die Alarm/Ereignis-Historie automatisch initialisiert.

# Datensatzformat der Alarm/Ereignis-Historie

In der Alarm-Historie werden folgende Daten aufgezeichnet:

- ID-Nummer des Alarms
- Datum und Uhrzeit des Auftretens (überwachtes Bit wechselt nach EIN)
- Datum und Uhrzeit des Löschens (überwachtes Bit wechselt nach AUS)
- Datum und Uhrzeit der Bestätigung (in einem Objekt für Alarm/Ereignis-Übersicht und -Historie)
- Häufigkeit des Auftretens
- Zusatzinformationswert 1 (Val 1)
- Zusatzinformationswert 2 (Val 2)
- Zusatzinformationswert 3 (Val 3)
- Meldung

Die Zusatzinformationswerte 1 bis 3 entsprechen den Inhalt der im Dialogfeld Add Alarm/Event Info eingestellten Adressen.

Diese Daten können als CSV-Dateien auf der Speicherkarte gespeichert werden. Dazu muss das Systemspeicherbit \$SB33 auf EIN gesetzt werden (siehe Abschnitt *2-4, Systemspeicher*). Die Alarm-Historie wird in der Datei "Alarm.csv" gespeichert, die Ereignis-Historie in der Datei "Event.csv".

Beispiel: Protokollierung eines Alarms und die Darstellung des Protokolldatensatzes im CSV-Format:

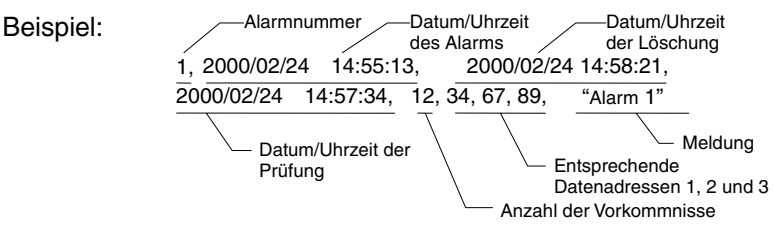

Bedeutung: Alarm 1 trat am 24.2.2000 um 14:55:13 auf, wurde am 24.2.2000 um 14:58:21 gelöscht und am 24.2.2000 um 14:57:34 bestätigt. Dieser Alarm wurde 12 Mal ausgelöst. Die zusätzlich protokollierten Adressen hatten zum Zeitpunkt des Auftretens des Alarms die Werte 34, 67 bzw. 89. Der Meldungstext für den Alarm mit der ID-Nummer 1 lautet "Alarm 1". Das Datensatzformat für die Ereignis-Historie entspricht dem für die Alarm-Historie.

# Hinweis

- Die Speicherung der Datenaufzeichnungsdateien erfolgt im CSV-Format im Ordner "\LOG" der Speicherkarte.
- ♦ Der Dateiname f
  ür diese beiden Historien lautet "Alarm.csv" bzw. "Event.csv". Diese Namen sind festgelegt, so dass bei der Speicherung der Alarm- und der Ereignis-Historie bereits vorhandene Historiendateien überschrieben werden.

# Maximaler Umfang des Fehlerprotokolls

Es können maximal 1.024 Alarme und 1.024 Ereignisse aufgezeichnet werden.

Im Dialogfeld *Alarm/Event Parameter* (klicken Sie im Dialogfeld *Settings – Alarm/Event Setting* auf die Schaltfläche *Parameter*) können Sie auch einen kleineren Wert für die Zahl der aufzuzeichnenden Alarme und Ereignisse festlegen. Ist das Kontrollkästchen *Use Ring Buffer* aktiviert, werden die ältesten Aufzeichnungen gelöscht, wenn die Kapazität der jeweiligen Historie erschöpft ist und neue Alarme oder Ereignisse aufzuzeichnen sind. Das Systemmenü des NS-Terminals ermöglicht die Prüfung des für die Alarm-Historie eingestellten Formats.

# Überprüfung des Fehlerprotokolls

Im laufenden Betrieb können Sie die Alarm-Historie über das Systemmenü des NS-Terminals einsehen.

| System Menu<br>Initia-<br>Iiza- PT Project Pacowor | Exit<br>d Com Data Special Handware<br>Deerk Screen Deerk |
|----------------------------------------------------|-----------------------------------------------------------|
| Alam History (Sort by Occurrence)                  | System Version                                            |
| Alam History (Sort by Frequency)                   | Special Function                                          |
| Operation Log (Sort by Occurrence)                 | Communication Teet Video Configuration                    |
| Operation Log (Sort by Frequency)                  |                                                           |
| Error Log (Sort by Occurrence)                     | START                                                     |
| Error Log (Sort by Frequency)                      |                                                           |

- 1. Wählen Sie dazu im Systemmenü *Special Screen/Alarm History (Sort by Occurrence)* (chronologische Darstellung) oder *Special Screen/Alarm History (Sort by Frequency)* (nach der Häufigkeit des Auftretens geordnete Darstellung).
- 2. Nachstehend sehen Sie ein Beispiel für die Darstellung der Alarmhistorie. (Die Ereignis-Historie kann im nicht über das Systemmenü angezeigt werden.)

| Ala | n History (S                                                       | ort by Occu                                                                                                    | mence)                                   |                                                                                                    |                |
|-----|--------------------------------------------------------------------|----------------------------------------------------------------------------------------------------|------------------------------------------|----------------------------------------------------------------------------------------------------|----------------|
|     | Time of Occu                                                       | irrence                                                                                                    | Time of Gancellatio                      | n Messäge                                                                                                    |                |
|     | 2001/04/03<br>2001/04/05<br>2001/04/05<br>2001/04/05<br>2001/04/05 | 18:13:12<br>19:00<br>19:00<br>10:00<br>10:00<br>10 | 2001/04/03 18:16:3<br>2001/04/03 18:13:0 | A film 1 Decement<br>A film 2 Decement<br>A film 3 Document<br>A film 3 Document<br>A film 5 Document<br>A film 5 Document | *              |
|     | Cccurring<br>Unchecked                                             | Check                                                                                                    | ring ∎Canceled<br>ed ∎Unchecked          | Cance led<br>Dhecked                                                                                                    | ₹<br>▼<br>Back |

Weiterhin besteht die Möglichkeit zur Anzeige der Alarm-Historie im laufenden Betrieb. Hierfür muss ein funktionelles Objekt für Alarm/Ereignis-Übersicht und -Historie verwendet werden.

# 2-18-3 Datenaufzeichnungen

Die Datenaufzeichnungsfunktion ermöglicht die Aufzeichnung des Inhalts bestimmter Adressen über einen gewissen Zeitraum. Diese Aufzeichnungen können als CSV-Dateien gespeichert und so komfortabel am PC ausgewertet werden.

# Nutzung von Datenaufzeichnungen

Gehen Sie zur Nutzung von Datenaufzeichnungen nach folgenden Schritten vor.

- Nehmen Sie Einstellungen für die Datenaufzeichnung vor. Wählen Sie beim Erstellen von Bildschirmen in NS-Designer die aufzuzeichnenden Adressen aus (*Settings – Data Log Settings*). Detaillierte Informationen zu den Einstellungen für Datenaufzeichnungen finden Sie in Abschnitt 2-14, Datenaufzeichnungen, unter Übersicht.
- Initialisieren Sie die Datenaufzeichnung. Initialisieren Sie bei Bedarf die Datenaufzeichnung im Systemmenü des NS-Terminals, bevor Sie mit der Aufzeichnung beginnen. Durch die Initialisierung werden ggf. vorhandene alte Aufzeichnungen gelöscht.
- Aufzeichnen der f
  ür die Datenaufzeichnung festgelegten Adressen. Die Aufzeichnung der Adressinhalte erfolgt w
  ährend des Betriebs des NS-Terminals zu den festgelegten Zeitpunkten. Diese werden in den Einstellungen der jeweiligen Datenaufzeichnungsgruppen eingestellt (Dialogfeld Data Group Log Setting).
- Überprüfen Sie die Datenaufzeichnung. Datenaufzeichnungsdiagramm-Objekte ermöglichen die Darstellung von Datenaufzeichnungen auf dem NS-Terminal.

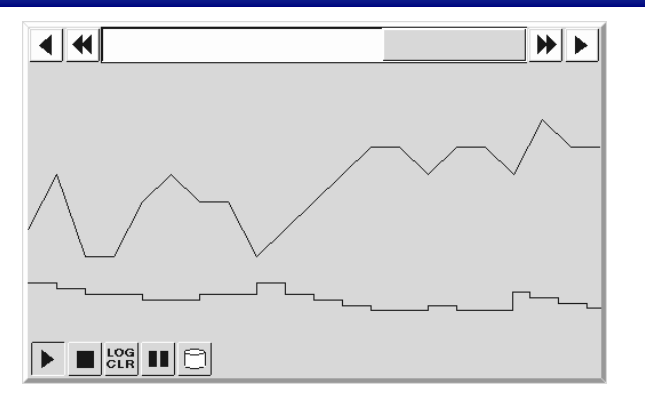

#### Hinweis

- Das Systemspeicherbit \$SB35 dient zur Initialisierung der Datenaufzeichnung (siehe Abschnitt 2-4, Systemspeicher).
- Bei der Übertragung der Bildschirmdaten auf das NS-Terminal werden die Datenaufzeichnungen automatisch initialisiert.

# Format der Datensätze

Im Folgenden finden Sie eine Übersicht über die in Datenaufzeichnungen aufgezeichneten Informationen.

- Gruppennummer
- Datum und Uhrzeit der ersten Aufzeichnung
- Datum und Uhrzeit der zweiten Aufzeichnung
  ....

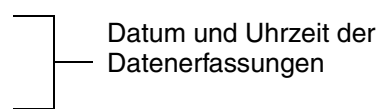

- Adresse 1
- Inhalt von Adresse 1 bei der 1. Aufzeichnung
- Inhalt von Adresse 1 bei der 2. Aufzeichnung

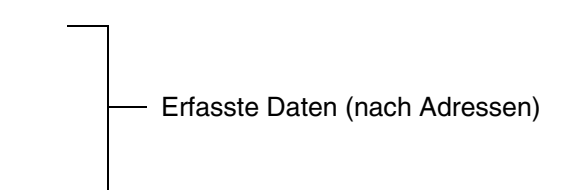

- Adresse 2
- Inhalt von Adresse 2 bei der 1. Aufzeichnung
- Inhalt von Adresse 2 bei der 2. Aufzeichnung

Adresse 1 und 2 stehen hier für die zur Aufzeichnung ausgewählten Adressen.

Diese Daten können als CSV-Datei auf der Speicherkarte gespeichert werden. Dazu muss das Systemspeicherbit \$SB36 auf EIN gesetzt (siehe *2-4 Systemspeicher*) oder die Symbolschaltfläche *Save* im entsprechenden Datenaufzeichnungsdiagramm gedrückt werden.

Erfolgt die Speicherung durch Setzen von Systemspeicherbit \$SB36 auf EIN, werden die Datenaufzeichnungsdaten in der Datei "Trend .csv" gespeichert. (siehe Hinweis 1) Dabei werden die Daten aller programmierten Datenaufzeichnungsgruppen gespeichert.

Erfolgt die Speicherung aufgrund der Betätigung der Symbolschaltfläche *Save* im entsprechenden Datenaufzeichnungsdiagramm, werden die Datenaufzeichnungsdaten in der Datei "TrndD.csv". (siehe Hinweis 2) In diesem Fall werden nur die Daten der für das Datenaufzeichnungsdiagramm definierten Datenaufzeichnungsgruppen gespeichert.

----- 01 bis 99

Beginnend mit 01 wird die Nummer bei jeder Speicheroperation automatisch um 1 erhöht. Nach Erreichen von 99 beginnt die Nummernvergabe wieder bei 01.

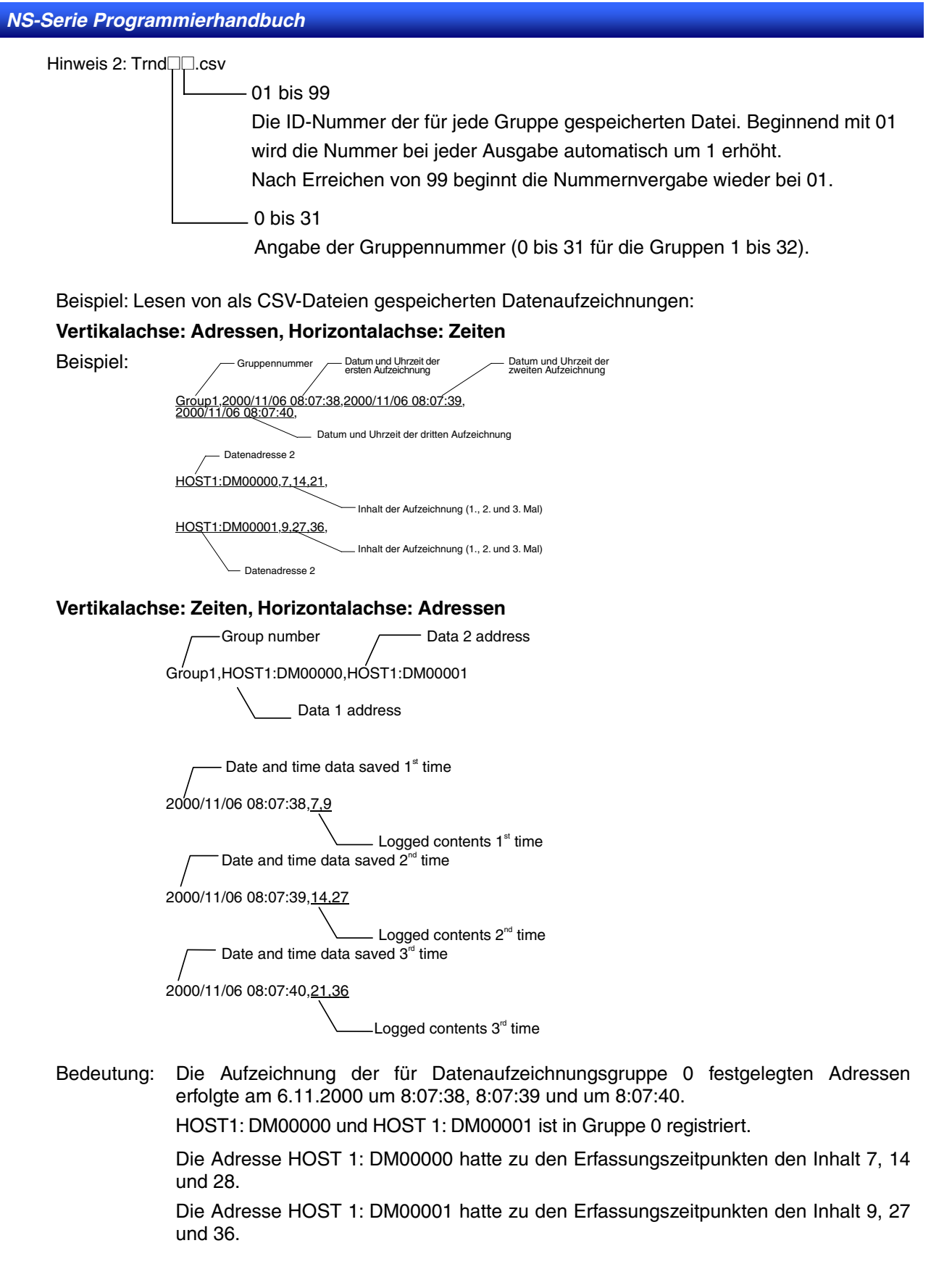

# Hinweis

- HOST1 ist der im Dialogfeld Edit Host (Settings Register Host) angegebene Hostname.
- Die Speicherung der Datenaufzeichnungsdateien erfolgt im CSV-Format im Ordner "\LOG" der Speicherkarte.
- ◆ Es können maximal 99 CSV-Dateien für "Trend□.csv" und "Trnd□\_□.csv" (je Gruppe) gespeichert werden. Ist diese Anzahl erreicht, werden die ältesten Dateien (beginnend mit 01) überschrieben.
- Ist die Kapazität der Speicherkarte beim Speichern einer Datenaufzeichnungsdatei erschöpft, wird die Datei mit der ältesten Dateinummer überschrieben.
- Beim Speichern von CSV-Dateien wird eine Datei mit dem Namen "TrendNo.dat" angelegt. Diese befindet sich im selben Ordner wie die CSV-Datei bzw. – bei der Speicherkarte – im Ordner "\LOG". Diese Datei dient zur Verwaltung der Protokolldateien. Bearbeiten oder löschen Sie diese Datei nicht.

# Maximaler Umfang des Fehlerprotokolls

Pro Datenaufzeichnungsgruppe können maximal 1000 Datensätze aufgezeichnet werden.

Im Dialogfeld *Data Log Group Setting* (*Settings – Data Log Setting*) können Sie in NS-Designer auch einen kleineren Wert für die Zahl der aufzuzeichnenden Werte festlegen.

Das Fehlerprotokoll arbeitet als Ringspeicher (FIFO-Prinzip). Bei einem Ringspeicher werden die ältesten Aufzeichnungen gelöscht, wenn die Kapazität des Protokolls erschöpft ist und neue Daten aufzuzeichnen sind.

# Überprüfung des Fehlerprotokolls

Datensätze können während des Betriebs durch Verwendung von funktionellen Objekten eines Datenaufzeichnungsdiagramms geprüft werden.

Öffnen Sie den Bildschirm, auf dem das Datenaufzeichnungsdiagramm erstellt wurde.

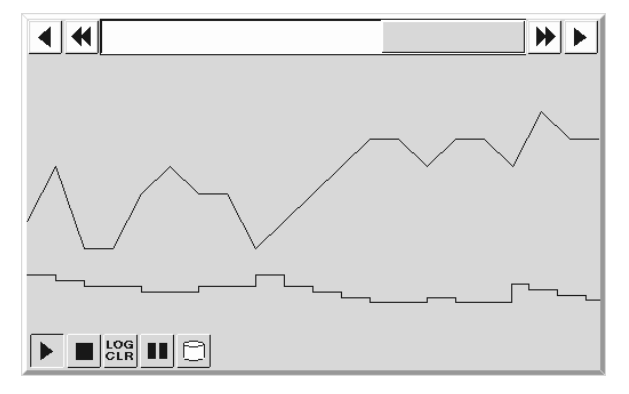

# 2-18-4 Fehlerprotokoll

Das Fehlerprotokoll dient der Aufzeichnung der Makroausführungsfehler.

# Nutzung des Fehlerprotokolls

Gehen Sie zur Nutzung des Fehlerprotokolls nach folgenden Schritten vor.

- 1. Nehmen Sie die Einstellungen für das Fehlerprotokoll vor.
- Die Protokollierung der Makroausführungsfehler erfordert keinerlei Einstellungen in NS-Designer. 2. Initialisieren Sie das Fehlerprotokoll.
- Initialisieren Sie bei Bedarf das Fehlerprotokoll im Systemmenü des NS-Terminals, bevor Sie den Betrieb des NS-Terminals starten. Durch die Initialisierung werden ggf. vorhandene alte Aufzeichnungen gelöscht.
- 3. Aufzeichnung von Makroausführungsfehlern. Während des Betriebs des NS-Terminals bei der Ausführung von Makros auftretende Fehler

werden automatisch im Fehlerprotokoll aufgezeichnet.

4. Überprüfen Sie die Datensätze im Fehlerprotokoll.

Im laufenden Betrieb können Sie das Fehlerprotokoll über das Systemmenü des NS-Terminals einsehen.

Die Anzeige der Datensätze des Fehlerprotokolls kann wahlweise in chronologischer oder in der Reihenfolge der Häufigkeit des Auftretens erfolgen.

| Erro | r Log (Sort by Occurr | rence)                                                       |                                                              |                                                              |                                                                                                    |      |
|------|-----------------------|--------------------------------------------------------------|--------------------------------------------------------------|--------------------------------------------------------------|----------------------------------------------------------------------------------------------------|------|
|      | Time of Occurrence    | Page No.                                                     | Object ID                                                    | Macro ID                                                     | Error Type                                                                                                    |      |
|      |                       | 2014<br>2014<br>2014<br>2014<br>2014<br>2014<br>2014<br>2014 | 0015<br>0126<br>0126<br>0015<br>0015<br>0025<br>0025<br>0025 | 0220<br>0221<br>0221<br>0220<br>0220<br>0220<br>0220<br>0220 | B Division Error<br>Marc bewain Error<br>BO Error<br>BO Error<br>BO Division Error<br>Marco Execusion Error<br>Marco Execusion Error |      |
|      |                       |                                                              |                                                              |                                                              |                                                                                                    |      |
|      |                       |                                                              |                                                              |                                                              |                                                                                                    | Back |

#### Hinweis

- Das Systemspeicherbit \$SB42 dient zur Initialisierung des Fehlerprotokolls (siehe Abschnitt 2-4, Systemspeicher).
- Bei der Übertragung der Bildschirmdaten auf das NS-Terminal wird das Fehlerprotokoll automatisch initialisiert.

# Format der Datensätze des Fehlerprotokolls

Folgende Daten werden im Fehlerprotokoll aufgezeichnet:

- Datum und Uhrzeit des Fehlers
- Bildschirmnummer (-1 für Projektmakros)
- ID-Nummer des funktionellen Objekts (-1 für Projektmakros und Bildschirmmakros)
- Makroauslöser (Trigger)
  - 0: Beim Laden eines Projekts
  - 4: Alarm/Ereignis EIN
  - 5: Alarm/Ereignis AUS
  - 10: Beim Laden eines Bildschirms
  - 11: Beim Schließen eines Bildschirms
  - 20: Bei Touch-Taste EIN
  - 21: Bei Touch-Taste AUS
  - 22: Vor dem Eingeben einer Zahl oder Zeichenkette
  - 23: Vor dem Schreiben einer zahl oder Zeichenkette
  - 25: Beim Ändern einer Zahl oder Zeichenkette
  - 26: Beim Auswählen aus einer Liste
  - 30: Beim Drücken auf den Anzeigebereich
  - 31: Bei der Auswahl eines Alarms/Ereignisses

• Fehlernummer (1: Programmfehler; 2: 0 Zuweisungsfehler; 3: BCD-Fehler; 4: Argumentfehler)

Das Fehlerprotokoll kann als CSV-Datei auf der Speicherkarte gespeichert werden. Dazu muss das Systemspeicherbit \$SB43 auf EIN gesetzt werden (siehe Abschnitt 2-4, Systemspeicher).

Beispiel: Lesen von als CSV-Dateien gespeicherten Fehlerprotokollen.

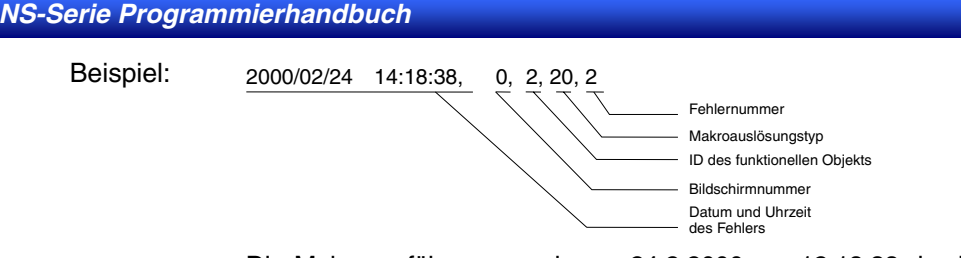

Bedeutung: Die Makroausführung wurde am 24.2.2000 um 12:18:38 durch Einschalten der Touch-Taste des funktionellen Objekts mit der ID-Nummer 2 auf Bildschirm 0 ausgelöst.

Fehlerursache war eine Division durch Null.

# Maximaler Umfang des Fehlerprotokolls

Das Fehlerprotokoll kann maximal 100 Fehlerdatensätze enthalten. Das Fehlerprotokoll arbeitet als Ringspeicher (FIFO-Prinzip). Bei einem Ringspeicher werden die ältesten Aufzeichnungen gelöscht, wenn die Kapazität des Protokolls erschöpft ist und neue Daten aufzuzeichnen sind.

# Überprüfung des Fehlerprotokolls

Im laufenden Betrieb können Sie das Fehlerprotokoll über das Systemmenü des NS-Terminals einsehen.

1. Wählen Sie dazu im Systemmenü *Special Screen/Error Log (Sort by Occurrence)* (chronologische Darstellung) oder *Special Screen/Error Log (Sort by Frequency)* (nach der Häufigkeit des Auftretens geordnete Darstellung).

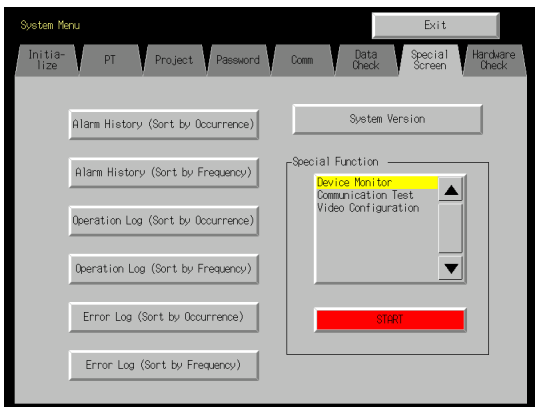

2. Nachstehend sehen Sie ein Beispiel für die Darstellung des Fehlerprotokolls.

Back

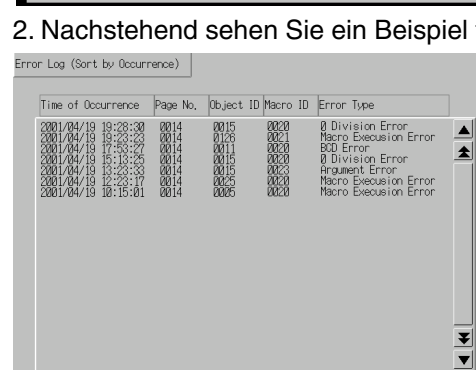

# 2-18-5 Bildschirmschonerfunktion

NS-Terminals verfügen über eine Bildschirmschonerfunktion zur Verlängerung der Lebensdauer der Hintergrundbeleuchtung. Diese Funktion deaktiviert die Hintergrundbeleuchtung und löscht den Bildschirm, wenn das NS-Terminal über einen gewissen einstellbaren Zeitraum nicht bedient wurde. Bei Verwendung der Bildschirmschonerfunktion *Display Erased* wird die Hintergrundbeleuchtung im gleichen Moment ausgeschaltet, in dem der angezeigte Bildschirm gelöscht wird. Verwenden Sie die Funktion *Display Erased* zur Verlängerung der Lebensdauer der Hintergrundbeleuchtung.

Die Bildschirmschonerfunktion arbeitet nur während des Betriebs des NS-Terminals. Solange das Systemmenü angezeigt wird, erfolgt keine Ausschaltung des Bildschirms.

| Hinweis | Drücken Sie nicht willkürlich auf den Bildschirm, wenn die Hintergrundbeleuchtung      |
|---------|----------------------------------------------------------------------------------------|
|         | nicht aktiv ist oder der Bildschirm keine Anzeige hat. Möglicherweise liegt ein Defekt |
|         | des Bildschirms vor, und Sie könnten ungewollt ein funktionelles Objekt betätigen.     |
|         | Überprüfen Sie daher zunächst die Systemsicherheit.                                    |

# Reaktivierung der Bildschirmanzeige

Durch die Bildschirmschonerfunktion gelöschte Bildschirmanzeigen werden durch verschiedene Vorgänge reaktiviert, so z. B. durch Drücken auf den Bildschirm des NS-Terminals oder durch eine vom Host ausgelöste Bildschirmumschaltung. Bei aktiviertem Bildschirmschoner wird die **erste** Betätigung des Bildschirms zur Reaktivierung der Bildschirmanzeige genutzt, so dass Sie dabei auch ohne weiteres auf ein funktionelles Objekt drücken können, ohne dass dies als Betätigung des Objekts interpretiert wird.

Bei Änderungen an angezeigten numerischen Werten oder Zeichenketten oder bei Aktualisierungen der Anzeige wird die Bildschirmanzeige nicht reaktiviert.

Folgende Vorgänge bewirken eine Reaktivierung der Bildschirmanzeige:

- Bildschirmwechsel (automatische Wechsel durch Änderungen im Systemspeicher, eine Makroausführung oder das Auftreten eines Alarms/Ereignisse)
- Öffnen, Schließen oder Verschieben von Pop-Up-Bildschirmen (automatische Wechsel durch Änderungen im Systemspeicher, eine Makroausführung oder das Auftreten eines Alarms/Ereignisse)
- Fehler (Anzeige eines Fehlerdialogfelds)

# Einstellungen der Bildschirmschonerfunktion

Die folgenden Einstellungen der Bildschirmschonerfunktion können wahlweise mit NS-Designer in den Systemeinstellungen oder im Systemmenü des NS-Terminals vorgenommen werden: Verwendung des Bildschirmschonerfunktion und Latenzzeit für die Aktivierung des Bildschirmschoners.

#### Einstellung der Bildschirmschonerfunktion über NS-Designer

1. Wählen Sie *Settings - System Setting*. Dadurch wird das Dialogfeld *System Setting* angezeigt. Wählen Sie die Registerkarte *PT*.

| System Setting                                                                           |                     |                         |                     | ×                    |
|------------------------------------------------------------------------------------------|---------------------|-------------------------|---------------------|----------------------|
| Serial PortA Serial F                                                                    | ortB Eth<br>Initial | ernet Contri<br>History | oller Link  <br>  C | Printer  <br>omm-All |
| Start-up Wait Time( <u>W</u> )<br>Key Press Sound( <u>I)</u><br>Buzzer Sound( <u>B</u> ) | O<br>ON<br>ERROR ON | sec (0-10)              | )                   |                      |
| Screen Saver                                                                             |                     |                         |                     |                      |
| Screen Saver Movemen                                                                     | nt(⊻) OFF           | •                       |                     |                      |
| Screen Saver Start-up T                                                                  | ime( <u>T</u> ) 15  | *                       | min (1-255)         |                      |
|                                                                                          |                     |                         |                     |                      |
|                                                                                          |                     |                         | OK                  | Cancel               |

 Wählen Sie im Feld Screen Saver Movement die Option Display Erased, und stellen Sie unter Screen Saver Start-up Time die Latenzzeit f
ür die Aktivierung des Bildschirmschoners in Minuten (1 bis 255) ein.

# Einstellung der Bildschirmschonerfunktion über das Systemmenü

1. Öffnen Sie im Systemmenü die Registerkarte PT.

| System Menu                                  | Exit                                              |
|----------------------------------------------|---------------------------------------------------|
| Initia- PT<br>lize Settings Project Password | Comm, Data Special Hardware<br>Check Screen Check |
| Start-up Wait Time [sec] 10                  | (1/2) ← →                                         |
| Screen Saver                                 | Key Press Sound                                   |
| OFF Display Erased                           | ON OFF                                            |
| Screen Saver 5                               | Buzzer Sound                                      |
| start-up lime (min)                          | ON OFF ERR ON                                     |
|                                              | Backlight                                         |
|                                              | High Middle Low                                   |
|                                              | Write                                             |
| Calendar Check                               |                                                   |
| Thu, July 31, 2003                           | 04:24:37 PM                                       |

2. Aktivieren Sie unter *Screen Saver* die Schaltfläche *Display Erased*, und stellen Sie unter *Screen Saver Start-up Time* die Latenzzeit für die Aktivierung des Bildschirmschoners in Minuten (1 bis 255) ein.

# 2-18-6 Summer

Das NS-Terminal verfügt über einen Summer für die Signalisierung von Notfallsituationen und Hostfehlern.

#### Hinweis

• Einstellungen des Systemmenüs im NS-Terminal bestimmen, ob und wann der Summer ertönt.

Es stehen drei Einstellungen zur Auswahl:

OFF: Der Summer ertönt nie.

- ERR ON: Der Summer ertönt, wenn eine Meldung mit einem der Symbole "X" oder "!" angezeigt wird oder wenn im NS-Terminal ein Fehler auftritt.
- ON: Der Summer ertönt, wenn eine Meldung mit einem der Symbole "X" oder "!" angezeigt wird, wenn durch eine Anweisung des Hosts eines der Systemspeicherbits \$SB12 bis \$SB14 auf EIN gesetzt wird oder wenn im NS-Terminal ein Fehler auftritt.

Einstellungen für die Summertöne werden im Systemmenü vorgenommen. Stellen Sie die Summertöne unter *PT – Buzzer sound* im Systemmenü ein.

| Comm. Data Special Hardware<br>Check Screen Check |
|---------------------------------------------------|
| (1/2) ← →                                         |
| Key Press Sound                                   |
| Buzzer Sound                                      |
| Backlight<br>High Middle Low                      |
| Write                                             |
|                                                   |
| Ø4:24:37 PM                                       |
|                                                   |

Im nächsten Abschnitt, *Art des Summertons,* finden Sie Informationen zu den verschiedenen Summertönen: Dauerton, Ton mit kurzem Intervall und Ton mit langem Intervall. Der Summerton bei Bedienung eines funktionalen Objekts wird nicht unter *Buzzer sound* eingestellt. Er wird unter *Key Press sound* eingestellt.

# Art des Summertons

Die Art des Summertons kann nur über den Systemspeicher gesteuert werden.

Die Arten von Summertönen lassen sich nicht über das Systemmenü ändern.

NS-Terminals verfügen über drei Arten von Summertönen:

| Fortlaufend                | Andauernder Summerton                                                           | \$SB12 |
|----------------------------|---------------------------------------------------------------------------------|--------|
| Ton in kurzem<br>Intervall | Intermittierender Summerton, abwechselnd 0,5 Sekunden ein und 0,5 Sekunden aus. | \$SB13 |
| Ton in langem<br>Intervall | Intermittierender Summerton, abwechselnd 1 Sekunde ein und 1 Sekunde aus.       | \$SB14 |

Werden gleichzeitig mehrere Summertöne ausgelöst, ertönt der Summerton mit der höchsten Priorität. Die Prioritätsreihenfolge der Summertöne (höchste Priorität zuerst) und die entsprechenden Systemspeicherbits:

- 1. Fortlaufend (\$SB12)
- 2. Ton in kurzem Intervall (\$SB13)
- 3. Ton in langem Intervall (\$SB14)

Wird beispielsweise gleichzeitig ein Dauerton und ein Summerton mit kurzem Intervall spezifiziert, ertönt der Dauerton. Wird ein Summerton mit langem Intervall spezifiziert, während bereits ein Summerton mit kurzem Intervall ertönt, so ertönt weiterhin der Summerton mit kurzem Intervall.

# Auslösen von Summertönen

Auf dem NS-Terminal stehen drei Möglichkeiten zur Auslösung von Summertönen zur Verfügung.

#### Steuerung durch den Host

Auslösung der Summertöne durch Setzen der Systemspeicherbits \$SB12, \$SB13 oder \$SB14 durch den Host während des Betriebes. Voraussetzung hierfür ist, dass die Summereinstellung mit NS-Designer in den Systemeinstellungen oder im Systemmenü des NS-Terminals auf *ON* gesetzt wurde.

#### Summer im Fehlerfall

Der Summer kann durch Kommunikationsfehler oder andere, während des Betriebs von NS-Terminals auftretende Fehler ausgelöst werden. Voraussetzung hierfür ist, dass der Summer aktiviert und die Summereinstellung mit NS-Designer in den Systemeinstellungen oder im Systemmenü des NS-Terminals auf *ERR ON* gesetzt wurde.

#### Summer bei Anzeige von Dialogfeldern

Der Summer kann bei der Anzeige von Meldungen mit einem der Symbole "X" oder "!" während des Betriebs von NS-Terminals ausgelöst werden. Voraussetzung hierfür ist, dass der Summer aktiviert und die Summereinstellung mit NS-Designer in den Systemeinstellungen oder im Systemmenü des NS-Terminals auf *ERR ON* gesetzt wurde.

# Ausschalten von Summertönen

Ein ausgelöster Summerton kann auf zwei Arten ausgeschaltet werden.

- Zurücksetzen (auf AUS) der Systemspeicherbits \$SB12 bis \$SB14 durch den Host. Der Summer verstummt jedoch erst dann, wenn alle Speicherbits (für Dauerton, Summerton mit kurzem und mit langem Intervall) auf 0 (AUS) gesetzt werden.
- Durch Drücken einer Befehlsschaltfläche, der die Funktion *Stop Buzzer* zum Ausschalten des Summers zugewiesen wurde.

Diese Befehlsschaltfläche bewirkt ein Zurücksetzen (auf AUS) der Systemspeicherbits \$SB12 bis \$SB14.

# 2-18-7 Systemuhr

NS-Terminals verfügen über eine Systemuhr, die zum Einstellen und Anzeigen von Datum und Uhrzeit verwendet wird. Diese Systemuhr ist durch die Batterie des NS-Terminals von der Versorgungsspannung unabhängig.

#### Hinweis

- Fällt die Batteriespannung unter einen bestimmten Wert ab, sind Datum und Uhrzeit nach dem Ausschalten oder Rücksetzen des NS-Terminals nicht mehr korrekt.
- Die Einstellung von Datum und Uhrzeit der Systemuhr kann über das Systemmenü des NS-Terminals oder entsprechende funktionelle Objekte (Datums- und Uhrzeitobjekte) erfolgen.

# Einstellen der Systemuhr

Die Systemuhr kann auf zwei Arten eingestellt werden.

#### Einstellung über das Systemmenü

Rufen Sie das Menü zur Einstellung der Systemuhr aus dem Systemmenü auf und nehmen Sie die Einstellungen vor.

Datum und Uhrzeit können unter *PT – Calendar Check* im Systemmenü geändert werden. Datum und Uhrzeit werden geändert, sobald die neuen Einstellungen eingegeben sind. Die Schaltfläche **Write** muss nicht betätigt werden.

#### NS-Serie Programmierhandbuch

| System Menu                                  | Exit                                              |
|----------------------------------------------|---------------------------------------------------|
| Initia- PT<br>lize Settings Project Password | Comm. Data Special Hardware<br>Check Screen Check |
| Start-up Wait Time [sec] 10                  | (1/2) ← →                                         |
| Screen Saver                                 | Key Press Sound                                   |
|                                              | ON OFF                                            |
|                                              |                                                   |
| Screen Saver                                 | Buzzer Sound                                      |
| Start-up lime [min]                          | ON OFF ERR ON                                     |
|                                              | ,,                                                |
|                                              | Backlight                                         |
|                                              | High Middle Low                                   |
|                                              |                                                   |
|                                              | Write                                             |
|                                              |                                                   |
| Calendar Check                               |                                                   |
| Tue, March 04, 2003                          | 02:14:37 PM                                       |
|                                              |                                                   |

#### Einstellung über funktionelle Objekte

Sie können die Einstellungen von Datum und Uhrzeit mit Hilfe der Datums- und Uhrzeitobjekte auf dem Bildschirm vornehmen.

Die Einstellungen werden im Dialogfeld Date/Time Input eingegeben.

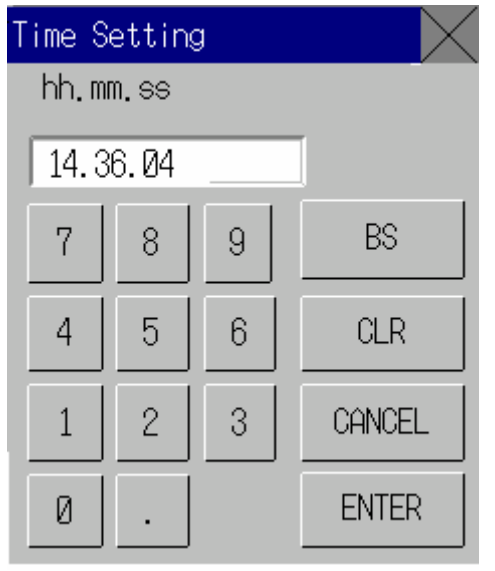

Die Eingabe des Datums muss im Format JJJJ.MM.TT, die Eingabe der Uhrzeit im Format hh:mm.ss erfolgen, wobei auf führende Nullen verzichtet werden kann.

Beispiel

Datum: 22.04.2000 Zeit: 14.36.14 (2:36:14 PM)

Weitere Informationen zum Ändern der Uhrzeit bei laufenden Betrieb des NS-Terminals finden Sie in der nachfolgenden Tabelle.

|                           | AM                        | PM                                  |
|---------------------------|---------------------------|-------------------------------------|
| Uhrzeit                   | 01234567891011            | 0 1 2 3 4 5 6 7 8 9 10 1 1          |
| Eingabe am<br>NS-Terminal | 0 1 2 3 4 5 6 7 8 9 10 11 | 12 13 14 15 16 17 18 19 20 21 22 23 |

Weitere Informationen finden Sie in Abschnitt 3-9, Anzeigen und Einstellen der Systemuhr.

# 2-18-8 Starten externer Anwendungen

Die programmierbaren Bedienterminals der NS-Serie besitzen eine Funktion zum Starten der Kontaktplan-Überwachung und anderen externen Anwendungen.

# Methode zum Starten externer Anwendungen

Externe Anwendungen werden aus dem Systemmenü gestartet.

1. Rufen Sie das Systemmenü auf, wählen Sie die gewünschte externe Anwendung unter *Special Functions* auf der Registerkarte *Special Screen* aus und drücken Sie die Schaltfläche **START**. (Die folgende Abbildung zeigt die Auswahl von *Ladder Monitor*.)

| System Mer      | nu                  |                  |                   |                                           | Exit              |                   |
|-----------------|---------------------|------------------|-------------------|-------------------------------------------|-------------------|-------------------|
| Initia-<br>lize | PT<br>Settings Pro  | ject Password    | Comm.             | Data<br>Check                             | Special<br>Screen | Hardware<br>Check |
| j               | Alarm History (Sort | t by Occurrence) |                   | System Ver                                | sion              |                   |
| ]               | Alarm History (Sor  | t by Frequency)  | -Special I<br>Com | Function —<br>NUNICATION Te               | st 🔺              |                   |
|                 | Operation Log (Sort | t by Occurrence) | Vide<br>Lado      | eo Configurat<br><mark>der Monitor</mark> | ion               |                   |
|                 | Operation Log (Sor  | t by Frequency)  | USB               | Device List                               | •                 |                   |
|                 | Error Log (Sort b   | by Occurrence)   |                   | START                                     |                   |                   |
|                 | Error Log (Sort     | by Frequency)    |                   |                                           |                   |                   |

# 2. Das NS-Terminal wird zurückgesetzt.

3. Die entsprechende externe Anwendung wird nach dem Neustart des NS-Terminals gestartet. Weitere Informationen über externe Anwendungen für Methoden und Verfahren für angezeigte Meldungen finden Sie im Benutzerhandbuch.

# Hinweis

◆ Ladder Monitor, Communication Test, Video Configuration und USB Device List sind keine externen Anwendungen. Wird eine von diesen ausgewählt und die Schaltfläche START gedrückt, ändert sich die Anzeige im Systemmenü. Das NS-Terminal wird nicht neu gestartet.

# 2-18-9 Geräteüberwachung (Device Monitor)

NS-Terminals verfügen standardmäßig über eine Geräteüberwachungsfunktion (Device Monitor). Mit dieser können die Inhalte von SPS-Adressen in Listenform dargestellt und geändert sowie Details zu SPS-Fehlern angezeigt werden.

Aus dem Switch Box Utility exportierte Switch Box-Dateien für das NS-Terminal können zur Überwachung gelesen oder während der Ansicht von Bit-Kommentaren (mit Hilfe eines Switch Box-Bildschirms) geändert werden. Fehlermeldungen (wie Einzelheiten zu Fehlern in der SPS) können ebenfalls angezeigt werden.

| Hinweis | Überprüfen Sie stets die Systemsicherheit, bevor Sie die Geräteüberwachung für<br>Folgendes einsetzen: |
|---------|----------------------------------------------------------------------------------------------------|
|         | Ändern der Überwachungsdaten und der aktuellen Werte von Zeitfunktionen/Zählern                        |
|         | Wechseln des Betriebsmodus                                                                             |
|         | <ul> <li>Veranlassen einer Zwangssetzung oder -rücksetzung</li> </ul>                                  |
|         | Ändern von Zeitfunktions-/Zählerwert-Einstellungen                                                     |

#### NS-Serie Programmierhandbuch

# Für die Geräteüberwachung (Device Monitor) geeignete Systeme

Die folgende Tabelle enthält, aufgeschlüsselt nach den möglichen Kommunikationsverfahren, die sich für die Geräteüberwachung eignenden SPS-Systeme. Nur die mit "\*1" markierten SPS können innerhalb der Geräteüberwachung mit den Switch Box-Bildschirmen verwendet werden.

| Kommunikationsmodus |                     | 5            | SPS                           |             |  |
|---------------------|---------------------|--------------|-------------------------------|-------------|--|
| 1:1 NT-Link         | C200HS-CPU21        |              | CQM1-CPU4□-V1                 |             |  |
|                     | C200HS-CPU23        |              | CQM1H-CPU21                   |             |  |
|                     | C200HS-CPU31        |              | CQM1H-CPU51                   |             |  |
|                     | C200HS-CPU33        | C200HS-CPU33 |                               | CQM1H-CPU61 |  |
|                     | C200HE-CPU32-E/-ZE  |              | CPM1A-10CD (-V1)              |             |  |
|                     | C200HE-CPU42 -E/-ZE |              | CPM1A-20CD (-V1)              |             |  |
|                     | C200HG-CPU33-E/-ZE  |              | CPM1A-30CD□-□ (-V1)           |             |  |
|                     | C200HG-CPU43 -E/-ZE |              | $CPM1A-40CD\Box = \Box (-V1)$ |             |  |
|                     | C200HG-CPU53-E/-ZE  |              |                               |             |  |
|                     | C200HG-CPU63 -E/-ZE |              |                               |             |  |
|                     | C200HX-CPU34-E/-ZE  |              |                               |             |  |
|                     | C200HX-CPU44 -E/-ZE |              |                               |             |  |
|                     | C200HX-CPU54-E/-ZE  |              | CPM2C-10                      |             |  |
|                     | C200HX-CPU64 -E/-ZE |              | CPM2C-20                      |             |  |
|                     | C200HX-CPU65-E/-ZE  |              |                               |             |  |
|                     | C200HX-CPU85-E/-ZE  |              |                               |             |  |
| 1:N NT-Link         | C200HE-CPU32-E/-ZE  |              | CS1G-CPU45-E(V1)              | (*1)        |  |
|                     | C200HE-CPU42 -E/-ZE |              | CS1H-CPU63-E(V1)              | (*1)        |  |
|                     | C200HG-CPU33-E/-ZE  |              | CS1H-CPU64-E(V1)              | (*1)        |  |
|                     | C200HG-CPU43 -E/-ZE |              | CS1H-CPU65-E(V1)              | (*1)        |  |
|                     | C200HG-CPU53-E/-ZE  |              | CS1H-CPU66-E(V1)              | (*1)        |  |
|                     | C200HG-CPU63 -E/-ZE |              | CS1H-CPU67-E(V1)              | (*1)        |  |
|                     | C200HX-CPU34-E/-ZE  |              | CS1G-CPU42H                   | (*1)        |  |
|                     | C200HX-CPU44 -E/-ZE |              | CS1G-CPU43H                   | (*1)        |  |
|                     | C200HX-CPU54-E/-ZE  |              | CS1G-CPU44H                   | (*1)        |  |
|                     | C200HX-CPU64 -E/-ZE |              | CS1G-CPU45H                   | (*1)        |  |
|                     | C200HX-CPU65-E/-ZE  |              | CS1H-CPU63H                   | (*1)        |  |
|                     | C200HX-CPU85-E/-ZE  |              | CS1H-CPU64H                   | (*1)        |  |
|                     | CQM1H-CPU51         |              | CS1H-CPU65H                   | (*1)        |  |
|                     | CQM1H-CPU61         |              | CS1H-CPU66H                   | (*1)        |  |
|                     | CS1G-CPU42 -E(V1)   | (*1)         | CS1H-CPU67H                   | (*1)        |  |
|                     | CS1G-CPU43 -E(V1)   | (*1)         | CJ1G-CPU42H                   | (*1)        |  |
|                     | CS1G-CPU44-E(V1)    | (*1)         | CJ1G-CPU43H                   | (*1)        |  |
|                     | CS1G-CPU45-E(V1)    | (*1)         | CJ1G-CPU44H                   | (*1)        |  |
|                     | CS1H-CPU63-E(V1)    | (*1)         | CJ1G-CPU45H                   | (*1)        |  |
|                     | CS1H-CPU64-E(V1)    | (*1)         | CJ1H-CPU65H                   | (*1)        |  |
|                     |                     |              | CJ1H-CPU66H                   | (*1)        |  |
|                     |                     |              | CJ1M-CPU12                    | (*1)        |  |
|                     |                     |              | CJ1M-CPU13                    | (*1)        |  |
|                     |                     |              | CJ1M-CPU22                    | (*1)        |  |
|                     |                     |              | CJ1M-CPU23                    | (*1)        |  |

|                     | 1                 |      |             |      |
|---------------------|-------------------|------|-------------|------|
| Kommunikationsmodus |                   | ę    | SPS         |      |
| Ethernet            | CS1G-CPU42 -E(V1) | (*1) | CS1G-CPU42H | (*1) |
|                     | CS1G-CPU43 -E(V1) | (*1) | CS1G-CPU43H | (*1) |
|                     | CS1G-CPU44-E(V1)  | (*1) | CS1G-CPU44H | (*1) |
|                     | CS1G-CPU45-E(V1)  | (*1) | CS1G-CPU45H | (*1) |
|                     | CS1H-CPU63-E(V1)  | (*1) | CS1H-CPU63H | (*1) |
|                     | CS1H-CPU64-E(V1)  | (*1) | CS1H-CPU64H | (*1) |
|                     | CS1H-CPU65-E(V1)  | (*1) | CS1H-CPU65H | (*1) |
|                     | CS1H-CPU66-E(V1)  | (*1) | CS1H-CPU66H | (*1) |
|                     | CS1H-CPU67-E(V1)  | (*1) | CS1H-CPU67H | (*1) |
|                     | CS1G-CPU42H       | (*1) | CJ1G-CPU42H | (*1) |
|                     | CS1G-CPU43H       | (*1) | CJ1G-CPU43H | (*1) |
|                     | CS1G-CPU44H       | (*1) | CJ1G-CPU44H | (*1) |
|                     | CS1G-CPU45H       | (*1) | CJ1G-CPU45H | (*1) |
|                     | CS1H-CPU63H       | (*1) | CJ1H-CPU65H | (*1) |
|                     |                   |      | CJ1H-CPU66H | (*1) |
|                     |                   |      | CJ1M-CPU12  | (*1) |
|                     |                   |      | CJ1M-CPU13  | (*1) |
|                     |                   |      | CJ1M-CPU22  | (*1) |
|                     |                   |      | CJ1M-CPU23  | (*1) |

# Anschlussarten

# SPS-Systeme CPM1A, CPM2A, CPM2C, CQM1H und C200HX/HG/HE-E/-ZE:

Verbindungen: 1:1 NT-Link oder 1:N NT-Link.

Die Anschlussart ist bei beiden Verbindungen gleich.

Informationen zum Anschluss an diese SPS-Systeme finden Sie im *NS-Serie Technisches Handbuch* in *Abschnitt 4, Anschließen des Host an die serielle Schnittstelle*.

# SPS-Systeme CQM1 und C200 HS

Verbindung: 1:1 NT-Link.

Die Anschlussart ist für alle 1:1 NT-Link-Verbindungen gleich.

Informationen zum Anschluss an diese SPS-Systeme finden Sie im *NS-Serie Technisches Handbuch* in *Abschnitt 4, Anschließen des Host an die serielle Schnittstelle*.

# SPS-Systeme CS1G/CS1H und CS1G/CS1H-H

Verbindungen: 1:N NT-Link (Standard, Hochgeschwindigkeit) oder Ethernet.

Die Anschlussart ist die selbe wie für 1:N NT-Link- und Ethernet-Verbindungen. Hochgeschwindigkeits-1:N NT Link kann ebenfalls verwendet werden.

Informationen zum Anschluss an diese SPS-Systeme finden Sie im *NS-Serie Technisches Handbuch* in *Abschnitt 4, Anschließen des Host an die serielle Schnittstelle*, und in *Abschnitt 5; Verbinden mit dem Host über Ethernet oder Controller Link*:

# SPS der CJ-Serie

Verbindungen: 1:N NT-Link (Standard, Hochgeschwindigkeit) oder Ethernet.

Die Anschlussart ist die selbe wie für 1:N NT-Link- und Ethernet-Verbindungen. Hochgeschwindigkeits-1:N NT-Link kann ebenfalls verwendet werden.

Informationen zum Anschluss an diese SPS-Systeme finden Sie im *NS-Serie Technisches Handbuch* in *Abschnitt 4, Anschließen des Host an die serielle Schnittstelle*, und in *Abschnitt 5; Verbinden mit dem Host über Ethernet oder Controller Link*:

# Bildschirmkonfiguration und Funktionen der Geräteüberwachung (Device Monitor)

Die Geräteüberwachung umfasst die folgenden vier Bildschirme:

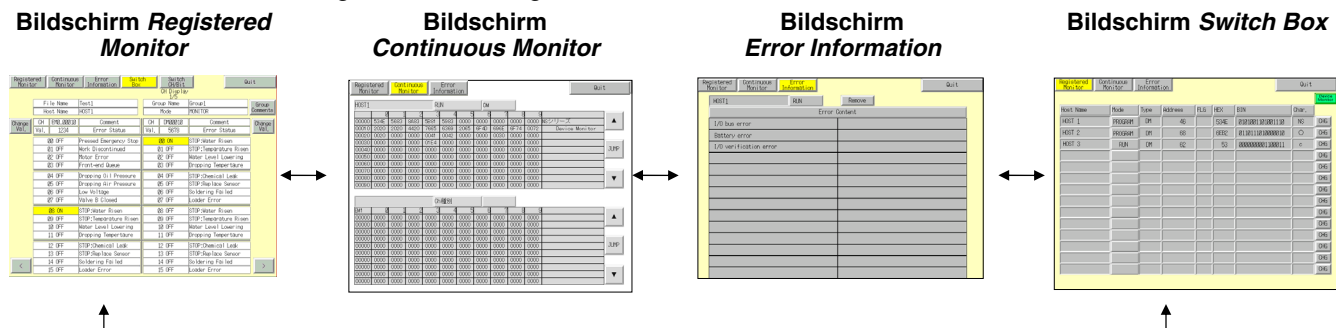

# Bildschirmfunktionen

# Gemeinsame Funktionen

- Anzeige und Änderung der SPS-Betriebsart
- Umschaltung zu den anderen Bildschirmen der Geräteüberwachung
- Beenden der Geräteüberwachung

# Bildschirm Registered Monitor

- Überwachung spezifizierter SPS-Wort-Adressen.
- Auswahl und Änderung der zu überwachenden SPS-Wort-Adressen.
- Ändern des aktuellen Werts einer überwachten Adresse durch Eingabe eines Hexadezimalwerts, zwangsweises Setzen, Rücksetzen und Abbrechen von Zählern und Zeitfunktionen.
- Ändern des Istwerts einer überwachten Adresse durch Eingabe eines Binärwerts, zwangsweises Setzen und Rücksetzen einzelner Bits.
- Aufheben des zwangsweisen Setzens/Rücksetzens aller Bits.

# Bildschirm Continuous Monitor

- Überwachung eines spezifizierten Bereichs von SPS-Wort-Adressen.
- Auswahl und Änderung der zu überwachenden SPS-Wort-Adressen.

# Bildschirm Error Information

- Anzeige der SPS-Fehler
- Löschen von SPS-Fehlern

# Bildschirm Switch Box (nur SPS der Serie CS/CJ)

- Überwachung und Änderung des aktuellen Werts von SPS-Adressen mit Kommentaren (mit CX-Programmer erstellt) durch Verwendung der Switch Box-Datei. Diese wird aus der Switch Box Utility Ver. 1.4 oder höher exportiert, die Bestandteil von NS-Designer ist.
- Wechseln zwischen Bit-Überwachung (ständige Anzeige) und Watch-Überwachung (nicht ständige Anzeige).
- Ändern des aktuellen Werts einer überwachten Adresse durch Eingabe eines Hexadezimalwerts, zwangsweises Setzen, Rücksetzen und Abbrechen von Zählern und Zeitfunktionen.
- Ändern des Istwerts einer überwachten Adresse durch Eingabe eines Binärwerts, zwangsweises Setzen und Rücksetzen einzelner Bits.
- Aufheben des zwangsweisen Setzens/Rücksetzens aller Bits.

# Aufrufen und Beenden der Geräteüberwachungsfunktion

# Aufruf

Die Geräteüberwachungsfunktion wird aus dem Systemmenü aufgerufen.

#### NS-Serie Programmierhandbuch

1. Wählen Sie im Systemmenü die Registerkarte *Special Screen* und auf dieser in der Liste *Special Function* den Eintrag *Device Monitor*. Drücken Sie dann die Schaltfläche **START**.

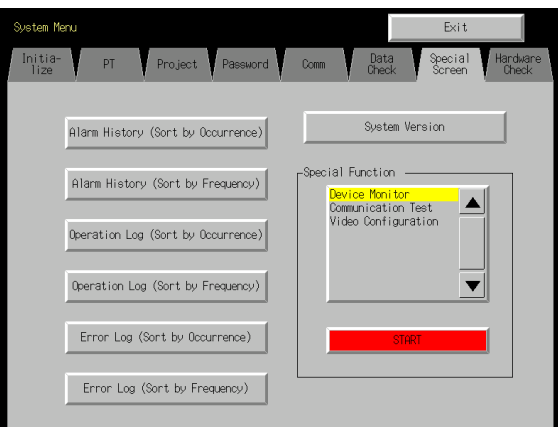

2. Der Bildschirm Registered Monitor wird angezeigt.

| Moni tor  | Monitor | Error<br>Informat | ion Swi | tchBox |      |                  | Quit  |     |
|-----------|---------|-------------------|---------|--------|------|------------------|-------|-----|
|           |         |                   |         |        |      |                  |       |     |
| Host Name | Mode    | Type              | Address | FLG    | HEX  | BIN              | Char, | 1   |
| HOST 1    | PROGRAM | DM                | 46      |        | 4E53 | 0101001101001110 | NS    | CHG |
| HOST 2    | PROGRAM | DM                | 68      |        | 6EB2 | 0110111010000010 | 0     | CHG |
| HOST 3    | RLN     | DM                | 62      |        | 63   | 0000000001100011 | c     | CHG |
|           |         |                   |         |        |      |                  |       | CHG |
|           |         |                   |         |        |      |                  |       | CHG |
|           |         |                   |         |        |      |                  |       | CHG |
|           |         |                   |         |        |      |                  |       | CHG |
|           |         |                   |         |        |      |                  |       | CHG |
|           |         |                   |         |        |      |                  |       | CHG |
|           |         |                   |         |        |      |                  |       | CHG |
|           |         |                   |         |        |      |                  |       | CHG |
|           |         |                   |         |        |      |                  |       | CHG |
|           |         |                   |         |        |      |                  |       | CHG |
|           |         |                   |         |        |      |                  |       | CHG |

# Hinweis

- Drücken Sie zum Schließen der Geräteüberwachung immer die Schaltfläche Quit. Andernfalls gehen alle Einstellungen verloren, wenn die Spannungsversorgung ausgeschaltet wird.
- Beim Aufrufen der Geräteüberwachungsfunktion wird der normale Betrieb des NS-Terminals angehalten. Er wird erst nach dem Beenden der Geräteüberwachungsfunktion wieder aufgenommen. Während dieses Zeitraums werden daher die folgenden Operationen nicht ausgeführt:
  - Systemspeicher-Änderungen vom Host aus
  - Makrofunktionen
  - Datenaufzeichnungsfunktion
  - Alarmfunktion

#### Beenden

Drücken Sie zum Beenden der Geräteüberwachungsfunktion die Schaltfläche **Quit** in der oberen rechten Bildschirmecke.

Nach dem Beenden der Geräteüberwachungsfunktion wird wieder das Systemmenü angezeigt.

#### Gemeinsame Funktionen aller Bildschirme

Dieser Abschnitt erläutert die allen Bildschirmen der Geräteüberwachung (Device Monitor) gemeinsamen Funktionen.

# Änderung der SPS-Betriebsart

Schaltet die Betriebsart der SPS, an die das NS-Terminal angeschlossenen ist, um.

Gehen Sie zur Änderung der SPS-Betriebsart folgendermaßen vor:

- 1. Drücken Sie auf den Betriebsart-Anzeigebereich.
  - Nun wird ein Dialogfeld zur Änderung der Betriebsart angezeigt.

|                          |                 | Back    |
|--------------------------|-----------------|---------|
| Push the sv<br>the mode. | vitch to change | \$      |
| RUN                      | MONITOR         | PROGRAM |

Drücken Sie die Schaltfläche für die gewünschte Betriebsart.
 Ein Bestätigungsdialogfeld wird angezeigt. Drücken Sie die Schaltfläche YES.
 Die SPS schaltet in die neu eingestellte Betriebsart um.
 Im Betriebsart-Anzeigebereich wird die Bezeichnung der aktiven Betriebsart angezeigt.

#### Umschalten zwischen den Bildschirmen der Geräteüberwachung (Device Monitor)

Umschalten zu den anderen Bildschirmen der Geräteüberwachung.

| Registered | Continuous | Error       | QuittabDay |
|------------|------------|-------------|------------|
| Monitor    | Monitor    | Information | SWI LCHDUX |

Die vier Schaltflächen am linken oberen Bildschirmrand entsprechen den Geräteüberwachungsbildschirmen *Registered Monitor*, *Continuous Monitor*, *Error Information* und *Switch Box*. Die dem aktuell angezeigten Bildschirm entsprechende Schaltfläche wird hervorgehoben dargestellt.

Drücken Sie zum Umschalten auf einen anderen Bildschirm die diesem Bildschirm entsprechende Schaltfläche.

#### **Host-Auswahl**

Zur Auswahl des Hosts auf den Bildschirmen *Registered Monitor*, *Continuous Monitor* und *Switch Box* gehen Sie folgendermaßen vor:

1. Drücken Sie den Anzeigebereich für den Host-Namen. Das Dialogfeld *Host Selection* wird angezeigt.

| SelectNo. Host Name |       | Net | Node |   |
|---------------------|-------|-----|------|---|
| 0 H                 | OST 1 | 1   | 45   |   |
| I H                 | OST 2 | 1   | 80   |   |
|                     |       | 0   | 0    |   |
|                     |       | 0   | 0    |   |
|                     |       | 0   | 0    |   |
|                     |       | 0   | 0    |   |
|                     |       | 0   | 0    |   |
|                     |       | 0   | 0    | ▼ |
| S                   | Back  |     |      |   |

- 2. Drücken Sie auf die links neben dem Namen des gewünschten Hosts befindliche Schaltfläche.
- 3. Drücken Sie die Schaltfläche Select.

#### Auswahl des SPS-Speicherbereichs und der Adresse

Zur Auswahl des SPS-Speicherbereichs und der Adressen der in den Bildschirmen *Registered Monitor* und *Continuous Monitor* angezeigten Host-Daten gehen Sie folgendermaßen vor:

 Drücken Sie den Anzeigebereich für den eingestellten SPS-Speicherbereich (*Type*) oder die eingestellte Adresse (*Address*) bzw. die Schaltfläche *JUMP* (nur Bildschirm *Continuous Monitor*). Das Dialogfeld *CH Type Selection* wird angezeigt.

#### NS-Serie Programmierhandbuch

| CH Type Sele | ction |
|--------------|-------|
|              |       |
| Туре         | DM    |
|              |       |
| Address      | 9     |
|              |       |
| Set          | Back  |

- 2. Mit Hilfe der Schaltflächen ▲ und ▼ können Sie zwischen den Wort-Speicherbereichen wechseln. Wählen Sie die zu überwachenden Wort-Speicherbereiche aus.
- 3. Drücken Sie den Adressenanzeigebereich zum Anzeigen einer Zehnertastatur. Geben Sie die zu überwachende Adresse ein.
- 4. Drücken Sie die Schaltfläche Set.

Das Dialogfeld zur Auswahl des Wort-Speicherbereichs und der Adresse wird geschlossen und der Bildschirm *Registered Monitor* bzw. *Continuous Monitor* wird wieder angezeigt. Die Felder für den Wort-Speicherbereich (*Type*) und die Adresse (*Address*) spiegeln die neuen Einstellungen wider.

#### Hinweis

• Wird *CLEAR* als Typ gewählt und wird die Schaltfläche **SET** gedrückt, wird die Anzeige auf den Bildschirmen *Registered Monitor* und *Continuous Monitor* bis zu diesem Punkt gelöscht.

# Funktionen und Verwendung des Bildschirms Registered Monitor

Der Bildschirm *Registered Monitor* zeigt die Istwerte spezifizierter Worte an, ändert Istwerte und wird zum zwangsweisen Setzen, Rücksetzen und zum Aufheben der Zwangssetzungen von Merkern, Zeitfunktionen und Zählern verwendet.

#### Hinweis

- Die Änderung der Istwerte sowie das zwangsweise Setzen, Rücksetzen und das Aufheben der Zwangssetzungen von Bits, Zählern und Zeitfunktionen ist nur möglich, wenn sich die SPS nicht in der Betriebsart "Run" befindet.
- Die Einstellung der überwachten Worte bleiben bis zum Ausschalten oder Rücksetzen des NS-Terminals erhalten. Beim erneuten Aufrufen der Geräteüberwachungsfunktionen werden dieselben Einstellungen wie beim vorherigen Mal verwendet.
- Tritt ein Kommunikationsfehler auf, werden alle Informationen (Name, Betriebsart und andere) zu dem Host, der den Fehler verursacht hat, auf dem Bildschirm gelöscht.

| Negistered<br>Monitor | Continuous<br>Monitor | Erro<br>Informa | r<br>tion Swit | chBox |      |                  | Qui t |     | <u> </u> |
|-----------------------|-----------------------|-----------------|----------------|-------|------|------------------|-------|-----|----------|
| Host Name             | Mode                  | Туре            | Address        | FLG   | HEX  | BIN              | Char. |     |          |
| HOST 1                | PROGRAM               | DM              | 46             |       | 4E53 | 0101001101001110 | NS    | CHG |          |
| HOST 2                | PROGRAM               | DM              | 68             |       | 6EB2 | 0110111010000010 | 0     | CHG |          |
| HOST 3                | RUN                   | DM              | 62             |       | 63   | 0000000001100011 | С     | CHG |          |
|                       |                       |                 |                |       |      |                  |       | сна |          |
|                       |                       |                 |                |       | 1 -  |                  |       | CHG |          |
|                       |                       |                 |                |       |      | [                |       | CHG |          |
|                       |                       |                 |                |       |      |                  | -     | CHG |          |
|                       |                       |                 |                |       |      |                  |       | CHG |          |
|                       |                       |                 |                | T)    |      |                  |       | CHG |          |
|                       |                       | <u> </u>        | 1              | T     |      | [                |       | CHG |          |
|                       |                       | <u> </u>        | Í              | Í     | Í    | ĺ                |       | CHG |          |
|                       |                       |                 |                |       |      | 1                |       | CHG |          |
|                       |                       |                 |                |       |      | (                |       | CHG |          |
|                       |                       |                 | Í              |       |      |                  |       | CHG |          |

#### NS-Serie Programmierhandbuch

| Nr. | Einstellung                     | Details                                                                                                    |
|-----|---------------------------------|----------------------------------------------------------------------------------------------------|
| 1   | Host Name                       | Drücken Sie diesen Anzeigenbereich zur Anzeige des Dialogfelds zur Host-Auswahl<br>und wählen Sie dort den Host. Die in NS-Designer eingestellten Host-Namen können<br>gewählt werden. |
| 2   | Mode<br>(siehe Hinweis 1)       | Durch Drücken auf <i>Mode</i> wird das Dialogfeld <i>Change Mode</i> angezeigt. Dieses bietet die Möglichkeit, zur spezifizierten SPS-Betriebsart umzuschalten.                        |
| 3   | Ausführung<br>(siehe Hinweis 2) | Durch Drücken auf <i>Type</i> wird das Dialogfeld <i>CH Type Selection</i> angezeigt. Dieses bietet die Möglichkeit, den zu überwachenden Wort-Speicherbereich festzulegen.            |
| 4   | Address (siehe<br>Hinweis 3)    | Durch Drücken auf <i>Address</i> wird das Dialogfeld <i>CH Type Selection</i> angezeigt. Dieses bietet die Möglichkeit, die zu überwachende Adresse festzulegen.                       |
| 5   | FLG (siehe<br>Hinweis 4)        | Bei der Auswahl der Speicherbereiche TIM (Zeitgeberbereich) oder CNT (Zählerbereich) werden in dieser Spalte die folgenden Daten angezeigt:                                            |
|     |                                 | Ausgewählter Zähler oder Zeitgeber aktiv: o                                                                                                    |
|     |                                 | Zwangssetzung durch Geräteüberwachung: S                                                                                                    |
|     |                                 | Zwangsrücksetzung durch Geräteüberwachung: R                                                                                                    |
| 6   | HEX                             | Anzeige des Inhalts der spezifizierten Adresse im Hexadezimalformat.                                                                                                    |
| 7   | BIN (siehe<br>Hinweis 5)        | Anzeige des Inhalts der spezifizierten Adresse im Binärformat.                                                                                                    |
| 8   | Char (siehe<br>Hinweis 6)       | Anzeige des Inhalts der spezifizierten Adresse als Zeichenkette.                                                                                                    |
| 9   | CHG                             | Aufruf des Bildschirms zum Ändern der angezeigten Werte.                                                                                                    |

Hinweis 1. Das NS-Terminal NS5 zeigt "P" für Programm, "M" für Monitor und "R" für Run an.

- 2. Wird bei den NS-Terminals NS10, NS8 und NS5 als Type angezeigt.
- 3. Wird bei den NS-Terminals NS10 und NS8 als "Address" und bei NS5 als "add." angezeigt.
- 4. Wird bei den NS-Terminals NS10, NS8 und NS5 als "F" angezeigt.
- 5. Beim NS-Terminal NS5 wird nichts angezeigt.
- 6. Wird beim NS-Terminal NS5 als "char" angezeigt.

# Auf dem Bildschirm Registered Monitor angezeigte Worte

Welche Worte der SPS über den Geräteüberwachungsbildschirm *Registered Monitor* angezeigt werden können, ist von SPS-Modell zu SPS-Modell verschieden. Einzelheiten hierzu entnehmen Sie bitte der folgenden Tabelle.

| Symbol | Wort-Speicherbereich          | CJ1(-H), CS1(-H) | C200HX/HG/HE-<br>E/-ZE | CQM1, CPM1A,<br>CPM2A, CPM2C,<br>C200HS | CQM1H |
|--------|-------------------------------|------------------|------------------------|-----------------------------------------|-------|
| DM     | DM-Bereich                    | 0                | 0                      | 0                                       | 0     |
| CIO    | E/A-Bereich                   | 0                | 0                      | 0                                       | 0     |
| TIM    | Zeitgeberbereich              | 0                | 0                      | 0                                       | 0     |
| CNT    | Zählerbereich                 | 0                | 0                      | 0                                       | 0     |
| HR     | Haftmerkerbereich             | 0                | 0                      | 0                                       | 0     |
| AR     | Zusatz-Systembereich          | 0                | 0                      | 0                                       | 0     |
| LR     | Link-Bereich                  | -                | 0                      | 0                                       | 0     |
| WR     | Arbeitsbereich                | 0                | _                      | -                                       | _     |
| EM     | EM-Bereich (aktuelle<br>Bank) | Δ                | Δ                      | -                                       | Δ     |
| EM0    | EM-Bereich (Bank 0)           |                  |                        |                                         |       |
| EMF    | EM-Bereich (Bank F)           | Δ                | Δ                      | _                                       | Δ     |

O: Anzeige möglich, —: Kein Speicherbereich,  $\Delta$ : Anzeige innerhalb der vorhandenen Bereiche möglich ×: Anzeige nicht möglich

Die Task-Merker (TK) und Taktgeber (P) der CS/CJ-Serie können nicht angezeigt werden.

# Bildschirm Change Screen zum Ändern von Werten

Drücken Sie die Schaltfläche **CHG** zum Ändern des Istwerts der mit dem Bildschirm *Registered Monitor* überwachten Adresse. Die Eingabe des neuen Werts kann als Hexadezimal- oder Binärwert erfolgen.

| Change Screen                                                     |   |
|-------------------------------------------------------------------|---|
| Host Name HOST 1                                                  |   |
| Mode MONITOR                                                      |   |
| Address Type DM                                                   |   |
| Address No. Ø                                                     |   |
|                                                                   |   |
| HEX 54                                                            | 1 |
| BIN                                                               |   |
|                                                                   | 2 |
| FEDCBA9876543210                                                  |   |
| Ohange Mode (Press Write button to reflect the change on PLC)     | 3 |
| Change WORD Change BIT Force ON Force OFF Force Cancel Write Back | 4 |
|                                                                   | 5 |

| Nr. | Einstellung | Details                                                                                                    |  |  |  |
|-----|-------------|----------------------------------------------------------------------------------------------------|--|--|--|
| 1   | HEX         | Eingabe des zu ändernden Werts als Hexadezimalzahl. Die Hexadezimaleingabe wird aktiviert, wenn unter <i>Change Mode</i> die Option <i>Change WORD</i> ausgewählt wurde.                                                                                            |  |  |  |
| 2   | BIN         | Eingabe des zu ändernden Werts durch Einstellung der Binärstellen des Worts<br>(Schaltflächen für 0 und 1). Die Binäreingabe wird aktiviert, wenn unter <i>Change Mode</i><br>eine der Optionen <i>Change BIT, Force ON</i> oder <i>Force OFF</i> ausgewählt wurde. |  |  |  |
| 3   | Mode        | Einstellung des Eingabemodus zur Änderung des Werts:                                                                                                    |  |  |  |
|     |             | Change Eingabe als Hexadezimalzahl<br>WORD:                                                                                                    |  |  |  |
|     |             | Change BIT: Binäreingabe. Setzt das spezifizierte Bit auf EIN oder AUS.                                                                                                    |  |  |  |
|     |             | Force ON: Binäreingabe. Das spezifizierte Bit wird zwangsweise auf EIN gesetzt.                                                                                                    |  |  |  |
|     |             | Force OFF: Binäreingabe. Das spezifizierte Bit wird zwangsweise auf AUS rückgesetzt.                                                                                                    |  |  |  |
|     |             | Force Löschen aller anstehenden Zwangssetzungen und -rücksetzungen.<br>Cancel:                                                                                                    |  |  |  |
| 4   | Write       | Durch Drücken dieser Schaltfläche wird der geänderte Wert in die SPS geschrieben und der Bildschirm <i>Registered Monitor</i> wird wieder angezeigt.                                                                                                    |  |  |  |
| 5   | Back        | Durch Drücken dieser Schaltfläche werden alle Änderungen verworfen und der Bildschirm <i>Registered Monitor</i> wird wieder angezeigt.                                                                                                    |  |  |  |

# Funktionen und Verwendung des Bildschirms Continuous Monitor

Der Bildschirm *Continuous Monitor* ermöglicht die Anzeige des Inhalts der DM- und EM-Bereiche in Listenform.

NS-Terminals des Typs NS12 können die Werte von 200 Worten in 2 Listen zu je 100 Worten anzeigen (10 Zeilen x 10 Worte). NS-Terminals des Typs NS10 und NS8 können die Werte von 100 Worten in 2 Listen zu je 50 Worten (5 Zeilen x 10 Worte).

# Hinweis

 Die Einstellung der überwachten Worte bleiben bis zum Ausschalten oder Rücksetzen des NS-Terminals erhalten. Beim erneuten Aufrufen der Geräteüberwachungsfunktionen werden dieselben Einstellungen wie beim vorherigen Mal verwendet.

|                       |                       |                   | ~       |           |           |                 |      |        | 1        |
|-----------------------|-----------------------|-------------------|---------|-----------|-----------|-----------------|------|--------|----------|
| Registered<br>Monitor | Continuous<br>Monitor | Error<br>Informat | ion Sw  | i tchBox  |           |                 | Quit | t [    | _        |
|                       |                       |                   |         | _         |           |                 |      |        | 2        |
| HOST1                 | /                     | MONÍT             | DR DM   | I         |           |                 |      |        | <u> </u> |
| +0                    | +1 +2                 | +3 +4             | +5      | +6 +7     | +8        | +9              |      |        |          |
| 00000 534E            | 5683 8A83             | 5881 5983         | 0000 00 | 0000 000  | 0000 00   | 00              |      |        |          |
| 00010 0000            | 0000 0000             | 0000 0000         | 0000 00 | 0000 0000 | 0000 00   | 00              |      |        |          |
| 00020 0000            | 0000 0000             | 0000 0000         | 0000 00 | 0000 0000 | 0000 00   | 00              |      |        |          |
| 00030 0000            | 0000 0000             | 0000 0000         | 0000 00 |           | 0000 00   | 00              |      | TI IMD |          |
| 00040 0000            | 0000 0000             | 0000 0000         | 0000 00 | 000 0000  | 2222 22   | 00              |      | JUNP   | 4        |
|                       | 0000 0000             | 0000 0000         | 2222 02 | 0000 0000 | 2222 22   | 00              |      |        |          |
| 00000 0000            | 0000 0000             | 0000 0000         | 0000 00 | 100 0000  | 0000 00   | 00              |      |        |          |
| 00010 0000            | 0000 0000             | 0000 0000         | 0000 00 | 100 0000  | 00000 00  | оо<br>ИЛ        |      | T      |          |
| 00090 0000            | 0000 0000             | 0000 0000         | 0000 00 | 0000 0000 | 0000 00   | 00              |      |        |          |
| -                     |                       |                   |         |           |           |                 |      |        |          |
|                       |                       | 1                 | _       |           |           |                 |      |        |          |
|                       |                       |                   |         |           |           |                 |      |        |          |
| 0000 0000             | +1 +2                 | +3 +4             | C+      | +6 +7     | +ö        | +9              |      |        |          |
| 22212 2222            | 0000 0000             | 0000 0000         | 0000 00 | 0000 0000 | 2222 22   | 00              |      |        |          |
| 00010 0000            | 0000 0000             | 0000 0000         | 0000 00 | 0000 0000 | 2000 00   | 00              |      |        |          |
| 00020 0000            | 0000 0000             | 0000 0000         | 0000 00 | 00 0000   | 0000 00   | <u>аа</u>       |      |        | > 5      |
| 00000 0000            | 0000 0000             | 0000 0000         | 0000 00 | 0000      | 00000 000 | <u>оо</u><br>Яй |      | JUMP   | / ~      |
| 00050 0000            | 0000 0000             | 0000 0000         | 0000 00 | 00 0000   | 0000 00   | 00              |      |        | /        |
| 00060 0220            | 0000 0000             | 0000 0000         | 0000 00 | 00 0000   | 0000 00   | 88              |      |        |          |
| 00070 0000            | 0000 0000             | 0000 0000         | 0000 00 | 0000 0000 | 0000 00   | 00              |      |        |          |
| 00080 0000            | 0000 0000             | 0000 0000         | 0000 00 | 0000 000  | 0000 00   | 00              |      |        |          |
| 0000 0000             | 0000 0000             | 0000 0000         | 0000 00 | 0000 0000 | 0200 00   | 88              |      |        |          |

| Nr. | Einstellung  | Details                                                                                                    |
|-----|--------------|----------------------------------------------------------------------------------------------------|
| 1   | Host Name    | Drücken Sie diesen Anzeigenbereich zur Anzeige des Dialogfelds zur Host-Auswahl<br>und wählen Sie dort den Host. Die in NS-Designer eingestellten Host-Namen können<br>gewählt werden.                                                                                                    |
| 2   | Node         | Durch Drücken von <i>Mode</i> wird das Dialogfeld <i>Change Mode</i> angezeigt. Dieses bietet die Möglichkeit zum spezifizierten SPS-Modus umzuschalten.                                                                                                    |
| 3   | Туре         | Durch Drücken auf <i>Type</i> wird das Dialogfeld <i>CH Type Selection</i> angezeigt. Dieses bietet die Möglichkeit, den zu überwachenden Wort-Speicherbereich festzulegen.                                                                                                    |
| 4   | JUMP         | Durch Drücken auf <i>JUMP</i> wird das Dialogfeld JUMP angezeigt. Dieses bietet die<br>Möglichkeit, die zu überwachende Adresse festzulegen. Drücken Sie im Dialogfeld <i>JUMP</i><br>die Schaltfläche <b>Set.</b> , um 100 Worte, beginnend mit der spezifizierten Adresse, zu<br>überwachen Bei den NS-Terminals NS8 und NS10 werden nur 50 Worte überwacht.<br>Beim Terminalmodell NS5 werden 25 Wörter überwacht.                                                                                            |
| 5   | ▲/▼          | Drücken Sie die Schaltflächen ▲ und ▼, um die zu überwachende Adresse zu ändern.                                                                                                    |
|     | (Zurück/Vor) | Durch Drücken der Schaltfläche ▲ wird der angezeigte Ausschnitt um 100 Adressen in<br>Richtung Anfang des Speicherbereichs verschoben. Durch Drücken der Schaltfläche ▼<br>wird der angezeigte Ausschnitt um 100 Adressen in Richtung Ende des Speicherbereichs<br>verschoben. Enthält der angezeigte Ausschnitt bereits den Anfang bzw. das Ende des<br>Speicherbereichs, erfolgt bei Betätigung dieser Pfeilschaltflächen keine weitere<br>Verschiebung des Ausschnitts um 100 Adressen (50 bei NS7 und NS10). |

#### Auf dem Bildschirm Continuous Monitor angezeigte Worte

Welche Worte über den Geräteüberwachungsbildschirm *Continuous Monitor* angezeigt werden können, ist von SPS-Modell zu SPS-Modell verschieden. Einzelheiten hierzu entnehmen Sie bitte der folgenden Tabelle.

| Symbol | Wort-Speicherbereich       | CJ1(-H), CS1(-H) | C200HX/HG/<br>HE-E/-ZE | CQM1, CPM1A,<br>CPM2A, CPM2C,<br>C200HS | CQM1H |
|--------|----------------------------|------------------|------------------------|-----------------------------------------|-------|
| DM     | DM-Bereich                 | 0                | 0                      | 0                                       | 0     |
| CIO    | E/A-Bereich                | 0                | 0                      | 0                                       | 0     |
| TIM    | Zeitgeberbereich           | 0                | 0                      | 0                                       | 0     |
| CNT    | Zählerbereich              | 0                | 0                      | 0                                       | 0     |
| HR     | Haftmerkerbereich          | 0                | 0                      | 0                                       | 0     |
| AR     | Zusatz-Systembereich       | 0                | 0                      | 0                                       | 0     |
| LR     | Link-Bereich               |                  | 0                      | 0                                       | 0     |
| WR     | Arbeitsbereich             | 0                |                        |                                         |       |
| EM     | EM-Bereich (aktuelle Bank) | Δ                | Δ                      |                                         | Δ     |
| EM0    | EM-Bereich (Bank 0)        |                  |                        |                                         |       |
| EMF    | EM-Bereich (Bank F)        | Δ                | Δ                      |                                         | Δ     |

O: Anzeige möglich, ×: Anzeige nicht möglich, —: Kein Speicherbereich,

 $\Delta$ : Anzeige innerhalb des vorhandenen Bereichs möglich

# Funktionen und Verwendung des Bildschirms Error Information

Der Bildschirm *Error Information* liest die Fehlerinformationen (Informationen zu aktuellen Fehlern) der ausgewählten SPS und zeigt diese in der Reihenfolge ihrer Priorität als Liste an. Der jeweils erste Listeneintrag (Fehler mit der höchsten Priorität) kann aus der Liste der aktuellen Fehler gelöscht werden.

Beim NS12 können Informationen für bis zu 30 Fehler gleichzeitig angezeigt werden, bei NS10 oder NS8 können Informationen für bis zu 22 Fehler gleichzeitig angezeigt werden und beim NS5 können Informationen für bis zu 7 Fehler gleichzeitig angezeigt werden. Sind mehr als die maximale Anzahl von Fehlern aufgetreten, werden weitere Fehler erst nach dem Löschen der Fehler mit der höchsten Priorität angezeigt.

| Registered Continuous<br>Monitor Monitor | Error<br>Information Swi | tchBox   | Quit |
|------------------------------------------|--------------------------|----------|------|
| HOST1                                    | RLIN                     | Remove _ |      |
|                                          | Error                    | Content  |      |
| I/O bus error                            |                          |          |      |
| Battery error                            |                          |          |      |
| I/O verification error                   |                          |          |      |
|                                          |                          |          |      |
|                                          |                          |          |      |
|                                          |                          |          |      |
|                                          |                          |          |      |
|                                          |                          |          |      |
|                                          |                          |          |      |
|                                          |                          |          |      |
|                                          |                          |          |      |
|                                          |                          |          |      |
|                                          |                          |          |      |
|                                          |                          |          |      |

# NS-Serie Programmierhandbuch

| Nr. | Einstellung      | Details                                                                                                    |
|-----|------------------|----------------------------------------------------------------------------------------------------|
| 1   | Host- Name       | Drücken Sie diesen Anzeigenbereich zur Anzeige des Dialogfelds zur SPS-Auswahl und wählen Sie dort die SPS. In NS-Designer eingestellte Host-Namen können ebenfalls gewählt werden.                                                                                                    |
| 2   | Mode             | Durch Drücken auf <i>Mode</i> wird das Dialogfeld <i>Change Mode</i> angezeigt. Dieses bietet die Möglichkeit, zur spezifizierten SPS-Betriebsart umzuschalten.                                                                                                    |
| 3   | Remove           | Löscht den Fehler mit der höchsten Priorität (erster Listeneintrag) aus der Liste der aktuellen Fehler. Nach dem Löschen des Fehlers werden die den Fehler betreffenden Informationen ebenfalls aus der angezeigten Liste gelöscht. Wurde die Fehlerursache jedoch nicht zuvor behoben, tritt der selbe Fehler sofort wieder in der SPS auf.                                                |
| 4   | Error<br>Content | Liest die Fehlerinformationen (Informationen zu aktuellen Fehlern) der ausgewählten SPS und<br>stellt diese in der Reihenfolge ihrer Priorität als Liste dar. Treten während der Anzeige des<br>Fehlerinformationsbildschirms neue Fehler auf, erfolgt ggf. (wenn noch Platz in der Liste<br>vorhanden oder die Priorität der neuen Fehler hoch genug ist) eine Aktualisierung der Anzeige. |

# Fehlerinformationen

Dieser Abschnitt enthält eine Übersicht über die auf dem Fehlerinformationsbildschirm angezeigten SPS-Fehlerinformationen. Die Einzelheiten der Anzeige hängen von der jeweiligen SPS ab. Informationen zur Behebung von SPS-Fehlern finden Sie im Handbuch der jeweiligen SPS.

|       | Art der angezeigten Fehlerinformationen                                            | SPS-Serie CS       | SPS-Serie C |
|-------|------------------------------------------------------------------------------------|--------------------|-------------|
|       | System error (FALS) (FALS-Systemfehler)                                            | 0                  | 0           |
|       | Too many I/O Units (zu viele E/A-Baugruppen)                                       | ×                  | 0           |
|       | I/O settings error (Fehler in den E/A-Einstellungen)                               | ×                  | 0           |
| Scl   | I/O bus error*** (E/A-Bus-Fehler, ***: Baugruppenträger-Nummer)                    | O (Siehe Hinweis.) | 0           |
| JM€   | No END instruction (kein END-Befehl)                                               | ×                  | 0           |
| Ŵ     | Memory error (Speicherfehler)                                                      | 0                  | 0           |
| ieg   | Unit No. Duplication error (Baugruppennummer doppelt vergeben)                     | 0                  | ×           |
| ende  | Rack No. Duplication error (Baugruppenträgernummer doppelt vergeben)               | 0                  | ×           |
| Fet   | INNER board error (Spezialmodulfehler)                                             | 0                  | ×           |
| hler  | I/O points exceeded (zu viele E/A-Punkte)                                          | 0                  | ×           |
|       | Cycle time exceeded (Zykluszeit überschritten)                                     | 0                  | ×           |
|       | Program error (Programmfehler)                                                     | 0                  | ×           |
|       | Unit No. Duplication error (Baugruppennummer doppelt vergeben)                     | 0                  | ×           |
|       | CPU Bus Unit error (CPU-Bus-Baugruppenfehler)                                      | 0                  | 0           |
|       | PLC link transfer error (SPS-Link-Transfer-Fehler)                                 | ×                  | 0           |
|       | Cycle time exceeded (Zykluszeit überschritten)                                     | ×                  | 0           |
|       | I/O verification error (E/A-Verifizierungsfehler)                                  | 0                  | 0           |
|       | Battery error (Batteriefehler)                                                     | 0                  | 0           |
| Gerir | System error FAL ***<br>(Systemfehler FAL, ***: FAL-Nr.)                           | 0                  | 0           |
| ngfi  | Interrupt task error (Interrupt-Task-Fehler)                                       | 0                  | ×           |
| igi   | Basic I/O error (Einfacher E/A-Fehler)                                             | 0                  | ×           |
| ge    | PLC Setup error (SPS-Konfigurationsfehler)                                         | 0                  | ×           |
| Fehle | Inner Board compatibility error<br>(Spezialmodul-Kompatibilitätsfehler)            | 0                  | ×           |
| Ť     | CPU Bus Unit error (CPU-Bus-Baugruppenfehler)                                      | 0                  | ×           |
|       | SYSMAC BUS Fehler *** (***: Nr. der Master-Baugruppe mit Fehler)                   | O (Siehe Hinweis.) | 0           |
|       | CPU Bus Unit setting error<br>(CPU-Bus-Baugruppen-Konfigurationsfehler)            | 0                  | ×           |
|       | Special I/O setting error<br>(Konfigurationsfehler in einer Spezial-E/A-Baugruppe) | 0                  | ×           |

O: Angezeigt, x: Wird nicht angezeigt (oder kann in der entsprechenden SPS nicht auftreten)

Hinweis: Bei den SPS-Systemen der CS- und der CJ-Serie werden die durch \*\*\* gekennzeichneten Nummern nicht angezeigt.

# Hinweis

- Die Nummern von FAL- und FALS-Fehlern werden nicht angezeigt.
- Überprüfen Sie die Fehlernummer an der SPS selbst.

# Bildschirm *Switch Box*

Der Bildschirm *Switch Box* erlaubt die Anzeige spezifizierter Adressen mit Kommentaren sowie die Überwachung und Änderung der Werte. Eine Switch Box-Datei für die NS-Serie kann unter Verwendung des Switch Box Utility (PC-Anwendungssoftware) direkt auf dem NS-Terminal eingesetzt werden. Dadurch können SPS vom Computer aus getestet, betrieben und die selbe Umgebung für das NS-Terminal vor Ort eingerichtet werden.

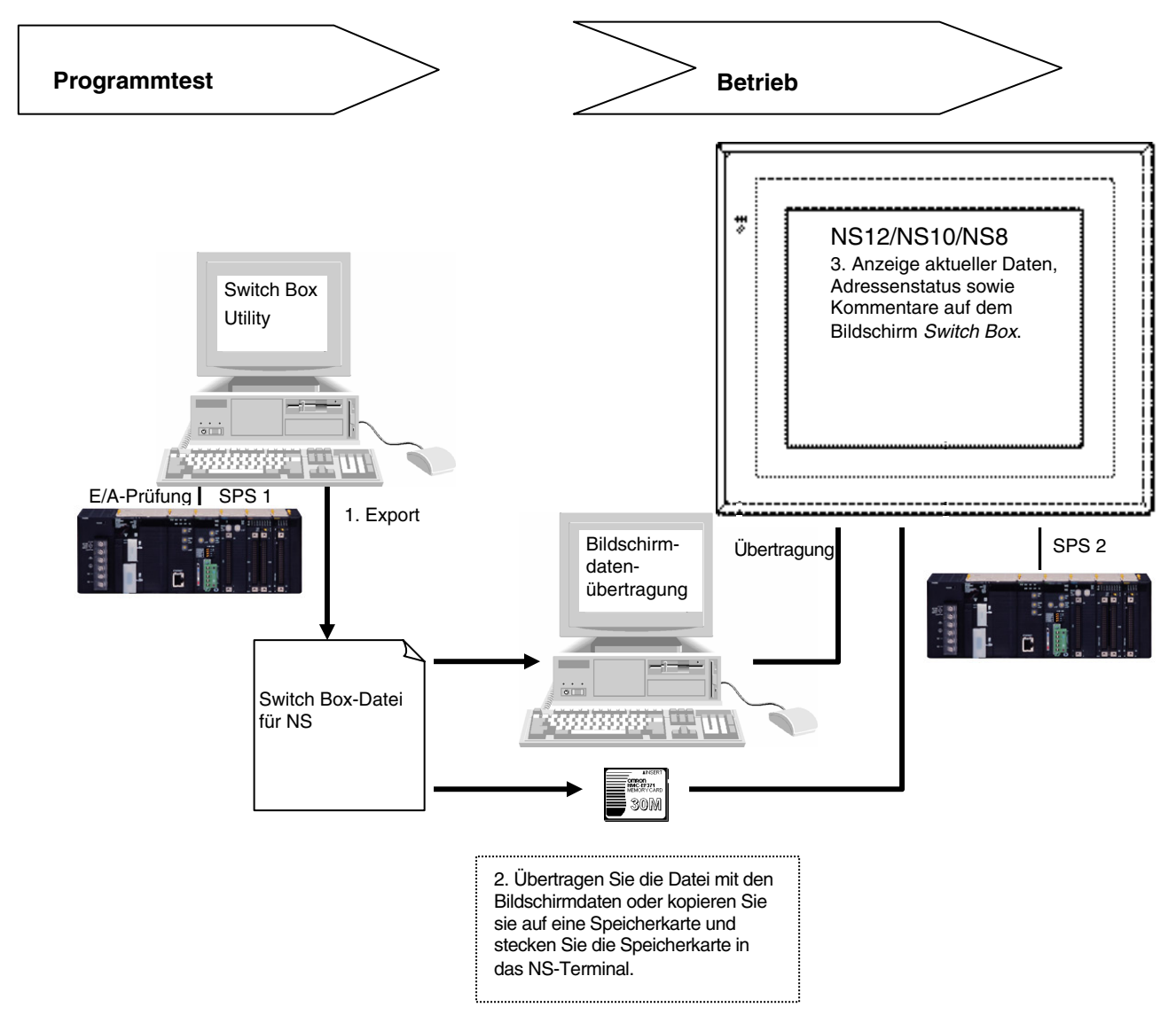

Erstellen Sie vor Verwendung des Bildschirms *Switch Box* die Switch Box-Datei für NS-Terminals (Dateierweiterung .sbt) mit dem im Lieferumfang von NS-Designer enthaltenen Switch Box Utility Ver.1.4 oder höher (Ausführen von <CDROM>:\Utility\Switch Box\Setup.exe.) und übertragen Sie die Datei auf das NS-Terminal. Auf diese Weise kann der Status der spezifizierten Adresse mit Kommentaren durch Laden der Datei in den Bildschirm *Switch Box* überwacht werden. Auch können aktuelle Werte geändert werden.

#### NS-Serie Programmierhandbuch

Das Switch Box Utility ermöglicht die Überwachung/Änderung von Werten der spezifizierten Adressen, während deren Kommentare angezeigt werden. Zusätzlich können SPS-Adressen und E/A-Kommentare aus der Symboltabelle von CX-Programmer oder einer Textdatei (durch Tabulatoren getrennte Werte) in die Switch Box Utility importiert werden.

Bis zu 100 Adressengruppen können in der Switch Box Utility gespeichert werden. Somit können Benutzer Überwachungsadressen einfach durch Auswahl des Gruppennamens auf dem Switch Box-Bildschirm ändern.

Der Switch Box-Bildschirm wird von den SPS der Serien CS(-H) und CJ(-H) unterstützt. Er wird nicht von SPS der CV-Serie unterstützt.

#### Hinweis

- Kommentare oder Gruppennamen können nicht auf dem Switch Box-Bildschirm registriert werden.
- Die Switch Box Utility hilft, den SPS-Betrieb zu testen und erlaubt die visuelle Anzeige des E/A-Status von durch den Benutzer spezifizierten Adressen.

#### Switch Box-Datei für NS

Um eine Switch Box-Datei für NS zu erstellen (Dateierweiterung .sbt), werden die Daten der Switch Box Utility (Ver. 1.4), die zum Lieferumfang von NS-Designer gehört, exportiert. Die Datei enthält SPS-Adressen (Kommunikationsadressen), E/A-Kommentare, die Anzahl der registrierten Gruppen, usw. Eine Übertragung dieser Datei auf das NS-Terminal oder auf eine im NS-Terminal befindliche Speicherkarte ermöglicht die Überwachung von Adressen und Kommentaren in der Switch Box-Datei für NS.

Die Switch Box Utility kann auch Adressen mit E/A-Kommentaren von der globalen Symboldatei des CX-Programmer oder einer Textdatei (durch Tabulatoren getrennte Werte) importieren. Dadurch können die mit CX-Programmer oder Excel (Datei als Tabulator-getrennten Text gespeichert) gespeicherten E/A-Kommentare durch Verwendung des Switch Box Utility und der Switch Box-Datei für NS importiert werden.

#### Hinweis

• Der Dateiname darf einschließlich der Erweiterung .sbt nicht mehr als 42 Zeichen umfassen.

Der Name darf nur aus alphanumerischen Zeichen, Unterstrichen (\_), Dollarzeichen (\$) und Punkten (.) bestehen.

#### Exportieren der Switch Box-Datei für NS und Übertragen dieser Datei auf das NS-Terminal

 Exportieren Sie die Informationen mit Hilfe der Switch Box Utility als Switch Box-Datei f
ür NS. Exportieren Sie die Informationen wie in der folgenden Abbildung gezeigt. W
ählen Sie File - Switch Box File for NS - Export.

| 🚟 [Mon            | #[Monitor:Off][Network:0,Node:0][test1.sba] - SwitchBox Utility |                    |                     |    |                    |         |  |  |  |
|-------------------|-----------------------------------------------------------------|--------------------|---------------------|----|--------------------|---------|--|--|--|
| File ( <u>F</u> ) | View(V)                                                         | PLC( <u>P</u> )    | Address( <u>A</u> ) | He | elp( <u>H</u> )    |         |  |  |  |
| New               | ( <u>N</u> )                                                    |                    | Ctrl+N              | •  |                    |         |  |  |  |
| Oper              | n ( <u>O</u> )                                                  |                    | Ctrl+O              | F  |                    | 11      |  |  |  |
| Save              | ( <u>S</u> )                                                    |                    | Ctrl+S              | L  |                    | Comment |  |  |  |
| Save              | As( <u>A</u> )                                                  |                    |                     |    |                    |         |  |  |  |
| Save              | As Old Fo                                                       | ormat ( <u>B</u> ) |                     |    |                    |         |  |  |  |
| <u>1</u> te:      | st1.sba                                                         |                    |                     |    |                    |         |  |  |  |
| Com               | mentsØ                                                          |                    | +                   |    |                    |         |  |  |  |
| Swit              | ch Box Fil                                                      | ∋ For NS(          | E) 🔸                |    | Export( <u>E</u> ) |         |  |  |  |
| Exit (            | <u>X</u> )                                                      |                    |                     |    |                    |         |  |  |  |
|                   |                                                                 |                    |                     |    |                    |         |  |  |  |

- 2. Übertragen Sie die Switch Box Datei für NS mit Hilfe der folgenden Methoden auf das NS-Terminal:
  - Kopieren Sie die Switch Box-Datei für NS manuell in den Projektordner und übertragen Sie diese mit Hilfe des Tools "Screen Data Transfer" in NS-Designer auf das NS-Terminal.
  - Kopieren Sie die Switch Box-Datei für NS mit Hilfe des Tools "Memory Card Transfer" in das Verzeichnis einer Speicherkarte, die im NS-Terminal eingesetzt ist.
  - Kopieren Sie die Switch Box-Datei für NS mit Hilfe des Explorers oder ähnlicher Software in das Stammverzeichnis einer Speicherkarte und stecken Sie diese dann in das NS-Terminal.

#### Hinweis

- Wenn der Dateiname einschließlich der Erweiterung ".sbt" eine Länge von 42 Zeichen überschreitet, erfolgt eine Fehlermeldung bei der Übertragung der Switch Box-Datei für NS zum NS-Terminal mit den oben aufgeführten Methoden A oder B. Diese Fehlermeldung wird NICHT beim Kopieren der Datei auf die Speicherkarte unter Verwendung des Explorers angezeigt, auch wenn der Dateiname mehr als 42 Zeichen enthält. Prüfen Sie bei Anwendung dieser Methode immer die Länge des Dateinamens.
- Bei Verwendung des Tools "Screen Data Transfer" von NS-Designer kann die Switch Box-Datei für NS auch separat an das NS-Terminal übertragen werden.
- Es können bis zu 100 Switch Box-Dateien für NS gespeichert werden.
- Die Switch Box-Datei f
  ür NS (Erweiterung .sbt) kann nicht in das Switch Box Utility importiert werden. Zum Ändern von im Switch Box Utility vorgenommenen Einstellungen w
  ählen Sie File – Save as und speichern die Datei, die vorher die Erweiterung .sba hatte.

# Verfahren zum Umschalten des Bildschirms zum Bildschirm Switch Box

1. Drücken Sie auf dem Bildschirm *Registered Monitor* die Schaltfläche Switch Box.

Drücken Sie zur Anzeige des Systemmenüs auf zwei Ecken des Touch-Screens und drücken Sie auf die Registerkarte **Special Screen**. Drücken Sie auf der Registerkarte **Special Screen** auf **Device Monitor**. Der Bildschirm **Registered Monitor** wird angezeigt. Drücken Sie dann die Schaltfläche **Switch Box** im oberen Bereich des Bildschirms, um zum Bildschirm **Switch Box** umzuschalten.

| Registered<br>Nonitor | Continuous<br>Monitor | Error<br>Informat | ion Swite | :hBox | [          |                  | Quit     |      | Registered Continue<br>Monitor Monito | us Error Swit<br>Information Box | ch Sw<br>CH Di | itch<br>/Bit<br>splay     | Duit |
|-----------------------|-----------------------|-------------------|-----------|-------|------------|------------------|----------|------|---------------------------------------|----------------------------------|----------------|---------------------------|------|
| Host Name             | Mode                  | Type              | Address   | FLG   | HEX        | BIN              | Char,    | 1    | File Name                             | Test1                            | Group Na       | 9<br>me Group1<br>MONUTOD | Gr   |
| HOST 1                | PROGRAM               | UM                | 46        |       | 4E53       | 0101001101001110 | NS       | CHG  | NOST NORE                             | R Command                        |                | R1R Commont               |      |
| HOST 2                | PROGRAM               | DM                | 68        |       | 6EB2       | 0110111010000010 | 0        | CHG  | Val. Val. 1234                        | Error Status                     | Val. 56        | 78 Error Status           |      |
| HOST 3                | RUN                   | DM                | 62        |       | 63         | 0000000001100011 | С        | CHG  | 28 OFF                                | Pressed Energency Stop           | 202 ON         | STOP: Water Risen         | 1    |
|                       |                       |                   |           |       |            | [                |          | CHG  | 01 OFF                                | Work Discontinued                | Ø1 OFF         | STOP:Temparature Rise     | n    |
|                       |                       | í —               |           |       |            | (                | (        | CHG  | 02 OFF                                | Motor Error                      | 02 OFF         | Water Level Lowering      |      |
|                       |                       |                   |           |       |            |                  | <u> </u> | OUC. | Ø3 OFF                                | Front-end Queue                  | 83 OFF         | Dropping Tempertaure      |      |
|                       | _                     |                   |           | -     |            | <u> </u>         |          | una  | 04 OFF                                | Dropping Oil Pressure            | 84 OFF         | STOP:Ohemical Leak        | 7    |
|                       |                       |                   |           |       |            |                  |          | UHa  | 25 OFF                                | Dropping Air Pressure            | 85 OFF         | STOP:Replace Sensor       | 7    |
|                       |                       |                   |           |       |            |                  |          | CHG  | 26 OFF                                | Low Voltage                      | 26 OFF         | Soldering Fäiled          |      |
|                       |                       |                   |           |       |            |                  |          | CHG  | 07 OFF                                | Valve B Closed                   | Ø7 OFF         | Loaden Erron              |      |
|                       |                       |                   | (         | í –   | í —        | (                | (        | CHG  | Ø8 ON                                 | STOP:Water Risen                 | 08 OFF         | STOP:Water Risen          | ٦.   |
|                       |                       |                   |           | 1     | ( <u> </u> |                  |          | CHG  | 09 OFF                                | STOP:Temparature Risen           | 89 OFF         | STOP:Temparature Rise     | n    |
|                       | _                     |                   |           | -     |            |                  |          | 0110 | 18 OFF                                | Water Level Lowering             | 10 OFF         | Water Level Lowering      |      |
|                       |                       |                   |           |       |            |                  |          | CHG  | 11 OFF                                | Dropping Tempertaure             | 11 OFF         | Dropping Tempertaure      |      |
|                       |                       |                   |           |       |            |                  |          | CHG  | 12 OFF                                | STOP:Chemical Leak               | 12 OFF         | STOP:Chemical Leak        | 7    |
|                       |                       |                   |           |       |            |                  |          | CHG  | 13 OFF                                | STOP:Replace Sensor              | 13 OFF         | STOP:Replace Sensor       | 7    |
|                       |                       |                   |           |       |            |                  |          |      | 14 OFF                                | Soldering Fäiled                 | 14 OFF         | Soldering Failed          |      |
|                       |                       |                   |           |       |            |                  |          |      | 15 OFF                                | Loader Error                     | 15 OFF         | Loader Error              |      |

\*Wenn aus dem Systemmenü auf den Bildschirm *Switch Box* umgeschaltet wird, kehrt die Anzeige nach dem Drücken der Schaltfläche **Quit** zurück zur Registerkarte *Special Screen* im Systemmenü. Wird der Bildschirm zu einem anderen Bildschirm der Geräteüberwachung geschaltet und die Schaltfläche **Quit** gedrückt, kehrt die Anzeige ebenfalls zur Registerkarte *Special Screen* im Systemmenü zurück.

2. Umschalten von einem Benutzerbildschirm durch Drücken einer Befehlsschaltfläche auf dem Bildschirm.

Weitere Informationen über die Einstellung von Befehlsschaltflächen auf Bildschirmen finden Sie unter **2-9, Schaltflächen**.

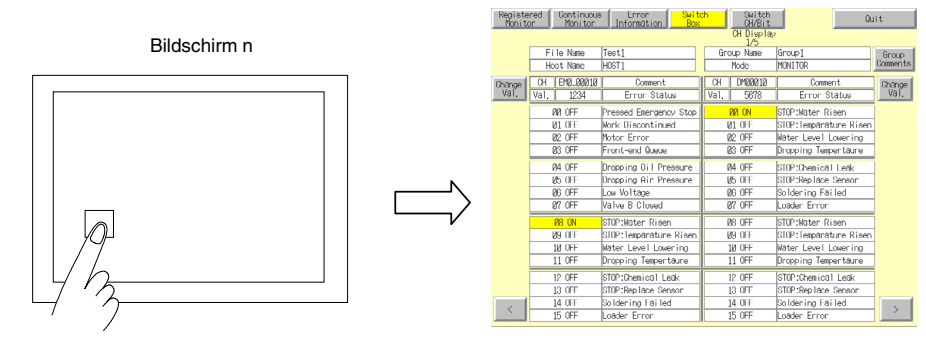

\*Wenn der Bildschirm von einem Benutzerbildschirm durch Drücken einer Befehlsschaltfläche auf einen anderen Bildschirm umgeschaltet wird, kehrt die Anzeige nach Drücken der Schaltfläche **Quit** zum Benutzerbildschirm zurück. Wird der Bildschirm zu einem anderen Bildschirm der Geräteüberwachung geschaltet und die Schaltfläche **Quit** gedrückt, kehrt die Anzeige ebenfalls zum vorher angezeigten Benutzerbildschirm zurück.

# Aufbau des Bildschirms *Switch Box* NS12PTs

|   |          |                   |                              |                        |      |                   | /                      |          | 9  |
|---|----------|-------------------|------------------------------|------------------------|------|-------------------|------------------------|----------|----|
|   |          | Registe<br>Monito | red Continuous<br>or Monitor | e Error Swit           | ch   | Switch<br>CH/Bit  | Qu                     | it       |    |
| 2 | -        |                   |                              |                        |      | CH Display<br>1/5 | ,                      |          | 13 |
| 1 | _        |                   | - File Name                  | Test1                  | Gr   | oup Name          | Group1                 | Group    | 40 |
| 3 | -        |                   | - Host Name                  | HOST1                  |      | Mode              | MONITOR                | Comments | 1( |
|   | /        | Change            | CH EM0_00010                 | Comment                | СН   | DM00010           | Comment                | Change   | 0  |
| 4 | <i>'</i> | Val.              | Val. 1234                    | Error Status           | Val. | 5678              | Error Status 🥆         | Val.     | 1  |
|   |          |                   | ØØ OFF                       | Pressed Emergency Stop |      | ØØ ON             | STOP:Water Risen       |          | 6  |
|   |          |                   | 01 OFF                       | Work Discontinued      |      | Ø1 OFF            | STOP:Temparature Risen |          | 0  |
|   |          |                   | Ø2 OFF                       | Motor Error            |      | Ø2 OFF            | Water Level Lowering   |          |    |
|   |          |                   | Ø3 OFF                       | Front-end Queue        |      | Ø3 OFF 🔍          | Dropping Tempertaure   |          | 7  |
|   |          |                   | Ø4 OFF                       | Dropping Oil Pressure  |      | 04 OFF            | STOP:Chemical Leak     |          | /  |
|   |          |                   | Ø5 OFF                       | Dropping Air Pressure  |      | Ø5 OFF            | STOP:Replace Sensor -  |          | 8  |
|   |          |                   | Ø6 OFF                       | Low Voltage            |      | Ø6 OFF            | Soldering Failed       |          |    |
|   |          |                   | Ø7 OFF                       | Valve B Closed         |      | Ø7 OFF            | Loader Error           | ]        |    |
|   |          |                   | Ø8 ON                        | STOP:Water Risen       |      | Ø8 OFF            | STOP:Water Risen       |          |    |
|   |          |                   | Ø9 OFF                       | STOP:Temparature Risen |      | Ø9 OFF            | STOP:Temparature Risen |          |    |
|   |          |                   | 10 OFF                       | Water Level Lowering   |      | 10 OFF            | Water Level Lowering   |          |    |
|   |          |                   | 11 OFF                       | Dropping Tempertaure   |      | 11 OFF            | Dropping Tempertaure   |          |    |
|   |          |                   | 12 OFF                       | STOP:Chemical Leak     |      | 12 OFF            | STOP:Chemical Leak     |          |    |
|   |          |                   | 13 OFF                       | STOP:Replace Sensor    |      | 13 OFF            | STOP:Replace Sensor    |          |    |
|   |          |                   | 14 OFF                       | Soldering Failed       |      | 14 OFF            | Soldering Failed       |          | 12 |
|   |          |                   | 15 OFF                       | Loader Error           |      | 15 OFF            | Loader Error           |          |    |

# NS5 PTs

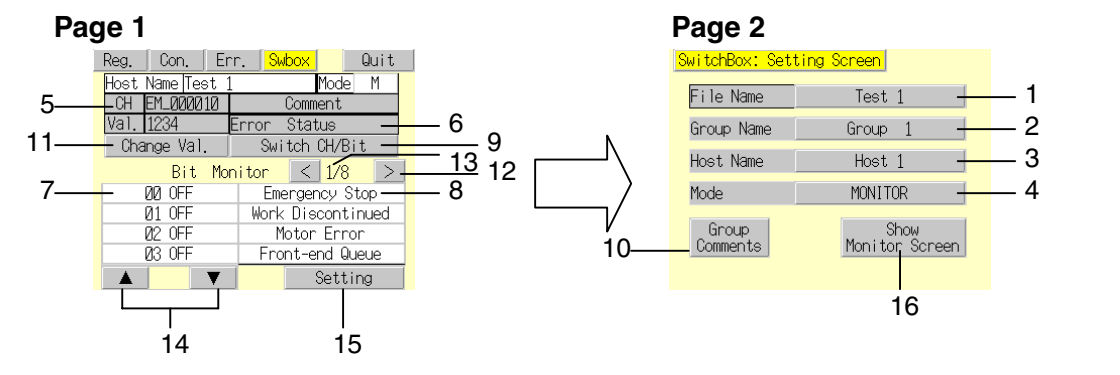

| Nummer | Einstellung | Details                                                                                                    |
|--------|-------------|----------------------------------------------------------------------------------------------------|
| 1      | File Name   | Einstellung und Anzeige der in der Switch Box Utility gespeicherten Switch Box-Datei für NS. Sie enthält Adressen, Kommentare und Gruppeninformationen. Es können bis zu 20 Zeichen angezeigt werden. Es können bis zu 100 Dateien ausgewählt werden.                                                                                                    |
| 2      | Group Name  | Anzeige des Gruppennamens, der mit der Switch Box Utility in einer Liste festgelegt<br>wurde. Der Gruppenname, der die zu überwachende/anzuzeigende Adressen enthält,<br>kann aus der Liste ausgewählt werden. Es können bis zu 20 Zeichen angezeigt<br>werden. Für jede Gruppe können 6 Worte gespeichert werden. Es können bis zu 100<br>Gruppen gespeichert werden. |
| 3      | Host Name   | Drücken Sie diesen Anzeigenbereich zur Anzeige des Dialogfelds zur Host-<br>Auswahl und wählen Sie dort den Host. Die in NS-Designer eingestellten Host-<br>Namen können gewählt werden.                                                                                                    |
| 4      | Mode        | Durch Drücken auf Mode wird das Dialogfeld Change Mode angezeigt. Dieses                                                                                                    |

#### NS-Serie Programmierhandbuch

|    |                                                                                  | bietet die Möglichkeit, zur spezifizierten SPS-Betriebsart umzuschalten.                                                                                                    |
|----|----------------------------------------------------------------------------------|----------------------------------------------------------------------------------------------------|
| 5  | СН                                                                               | Anzeige der Kommunikationsadresse. Die Anzeige ist bei Auswahl von Watch Monitor leer.                                                                                                    |
| 6  | Comment                                                                          | Anzeige von Kommentaren zur aktuellen Adresse. Die Anzeige ist bei Auswahl von <i>Watch Monitor</i> leer.                                                                                                    |
| 7  | Bit Status Display                                                               | Anzeige des EIN/AUS-Status jedes Bits.                                                                                                    |
| 8  | Bit Comment Display                                                              | Anzeige von Bit-Kommentaren mit Hilfe der Switch Box Utility.                                                                                                    |
| 9  | Switch<br>CH/Bit                                                                 | Schaltet die Art der Überwachung von Bit-Überwachung zu Watch-Überwachung und umgekehrt um.                                                                                                    |
| 10 | Group Comment<br>Display                                                         | Anzeige der für die Gruppen festgelegten Kommentare. Es können 20 Zeichen pro Zeile und bis zu 50 Zeilen dargestellt werden. Beim NS5 können bis zu 33 Zeichen pro Zeile und bis zu 9 Zeilen angezeigt werden. |
| 11 | Change Value                                                                     | Drücken Sie zum Umschalten zum Bildschirm <i>Change Screen</i> die Schaltfläche Change Value.                                                                                                    |
| 12 | < >                                                                              | Zur nächsten/vorherigen Seite blättern.                                                                                                    |
| 13 | Page Display                                                                     | Anzeige der aktuellen Seitenzahl und der maximalen Seitenanzahl. Max. 3 Seiten bei NS12, 6 bei NS7 und NS10.                                                                                                   |
| 14 | Nach Oben- (▲) und<br>Nach Unten- (▼)<br>Schaltflächen (Nur<br>NS-Terminals NS5) | Umschalten der im Bitstatus angezeigten Bits in Schritten von 4 Bits ab der angegebenen Adresse. Bei Auswahl von <i>Watch Monitor</i> wird nichts angezeigt.                                                   |
| 15 | Setting<br>(Nur NS-Terminals<br>NS5)                                             | Drücken Sie die Schaltfläche <b>Setting</b> , um das Dialogfeld "Setting" im Switch Box Utility anzuzeigen.                                                                                                    |
| 16 | Show Monitor Screen<br>(Nur NS-Terminals<br>NS5)                                 | Drücken Sie die Schaltfläche <b>Show Monitor Screen</b> , um zur ersten Seite von<br>"Monitor Screen" zu wechseln.                                                                                             |

# Vorgehensweise zur Verwendung des Bildschirms Switch Box

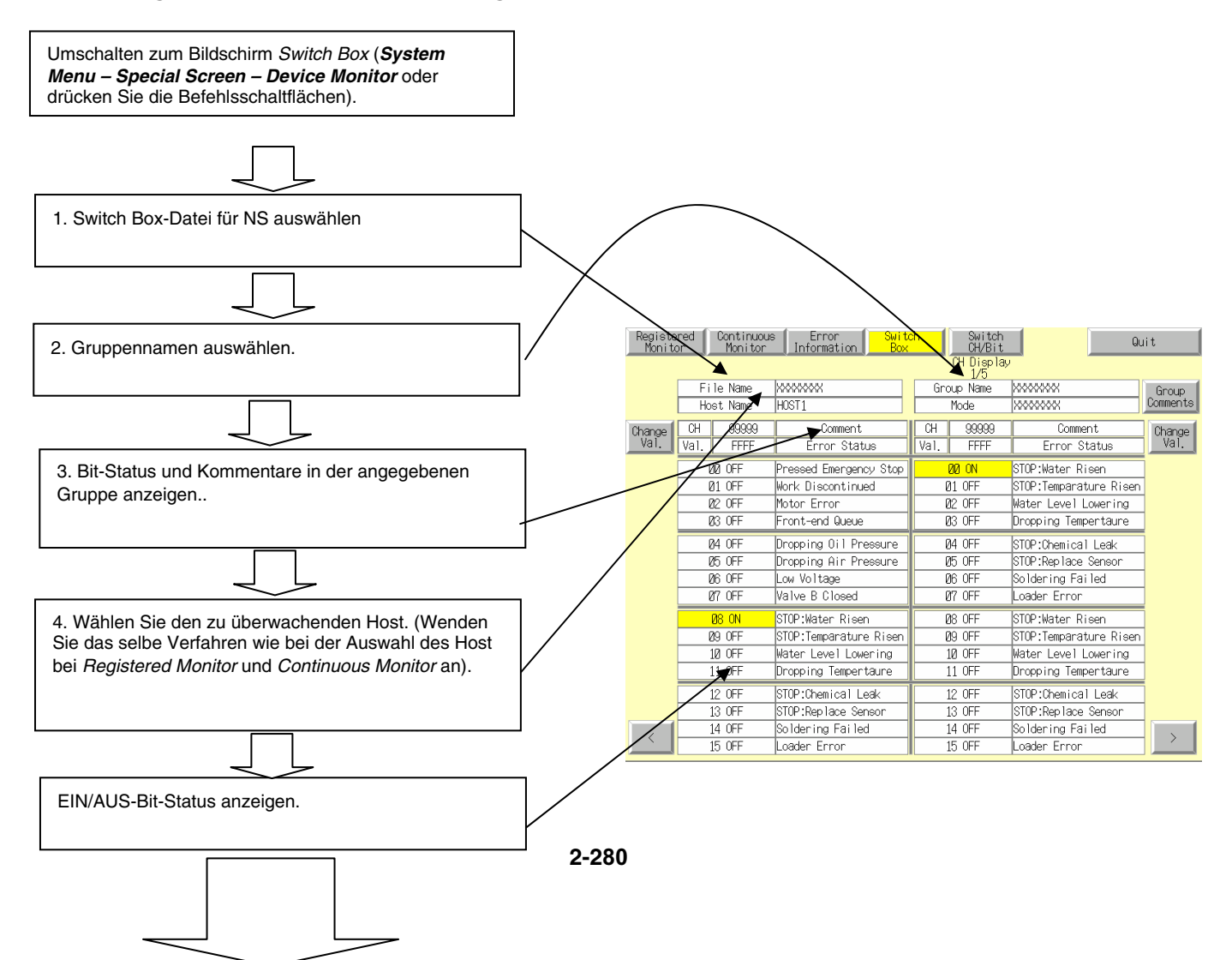

#### NS-Serie Programmierhandbuch

| Ziel                                                                                               | Siehe (Abschnitte ab der nächsten Seite)                           |
|----------------------------------------------------------------------------------------------------|--------------------------------------------------------------------|
| Ändern der Switch Box-Datei für NS                                                                 | 1. Ändern des Dateinamens                                          |
| Ändern des Gruppennamens                                                                           | 2. Ändern des Gruppennamens                                        |
| Anzeigen der Gruppenkommentare                                                                     | 3. Anzeige der Gruppenkommentare                                   |
| Ändern des EIN/AUS-Status                                                                          | 4. Ändern des EIN/AUS-Status                                       |
| Ändern eines aktuellen Werts                                                                       | 5. Ändern des aktuellen Werts                                      |
| Umschalten der Art der Überwachung (von Bit-<br>Überwachung zu Watch-Überwachung und<br>umgekehrt) | 6. Umschalten der Überwachungsart                                  |
| Ändern der SPS-Betriebsart                                                                         | Gemeinsame Funktion aller Bildschirme – Ändern der SPS-Betriebsart |
| Ändern des Host-Namens                                                                             | Gemeinsame Funktion aller Bildschirme – Auswahl<br>der Hosts       |

#### Ändern des Dateinamens

Zur Auswahl der Datei auf dem Bildschirm Switch Box gehen Sie wie folgt vor.

1. Drücken Sie die Schaltfläche **File Name** oder auf den Dateianzeigebereich des Bildschirms *Switch Box*.

Das Dialogfeld *File Selection* wird angezeigt.

- 2. Wählen Sie den Dateinamen aus.
- 3. Drücken Sie die Schaltfläche Select.

| SwitchBox                                                                                                    | $\ge$ |
|----------------------------------------------------------------------------------------------------|-------|
| Select a File Name          Seisan, SBT         Trouble, SBT         Test1. SBT         Test2, SBT         12345678901234567890         MMMMMMMMMMMMMMMMMMMMMMMMMMMMMMMMMMMM |       |
| Select Back                                                                                                    |       |

#### Ändern des Gruppennamens

Zur Auswahl des Gruppennamens auf dem Bildschirm Switch Box gehen Sie wie folgt vor.

- 1. Drücken Sie die Schaltfläche **Group Name** oder auf den Dateianzeigebereich des Bildschirms *Switch Box*.
- 2. Wählen Sie den Gruppennamen.
- 3. Drücken Sie die Schaltfläche Select.

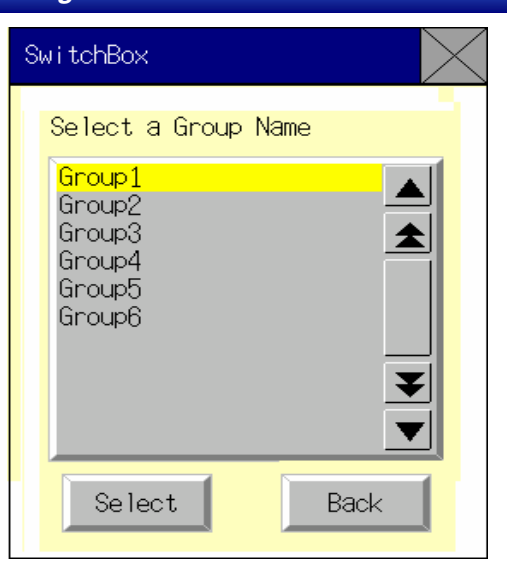

#### Anzeige der Gruppenkommentare

Die für jede Gruppe gespeicherten Kommentare können angezeigt werden. Drücken Sie auf dem Bildschirm *Switch Box* die Schaltfläche **Group Comments**, um die Kommentare auf dem Listenauswahlobjekt des Dialogfelds *Group Comments* anzuzeigen.

| SwitchBox                                                                                                    |
|----------------------------------------------------------------------------------------------------|
| Group Comments<br>12345678901234567890123456798012345678901234567890 ▲<br>Shows the comments regarding the registered groups<br>40 characters max.per line<br>50 rows max.<br>5.<br>6.<br>7.<br>8.<br>9.<br>10<br>11<br>12<br>13 |
| Back                                                                                                    |

#### Ändern des EIN/AUS-Status

Drücken Sie zum Ändern des EIN/AUS-Status die Schaltfläche, die den Bit-Status anzeigt. Diese Aktion wird sowohl von der Bit-Überwachung (ständige Anzeige) als auch der Watch-Überwachung (nicht ständige Anzeige) unterstützt. Drücken Sie auf die Schaltfläche **Bit Status**. Das folgende Dialogfeld wird angezeigt. Drücken Sie zum Ändern des EIN/AUS-Status die Schaltfläche **YES**.
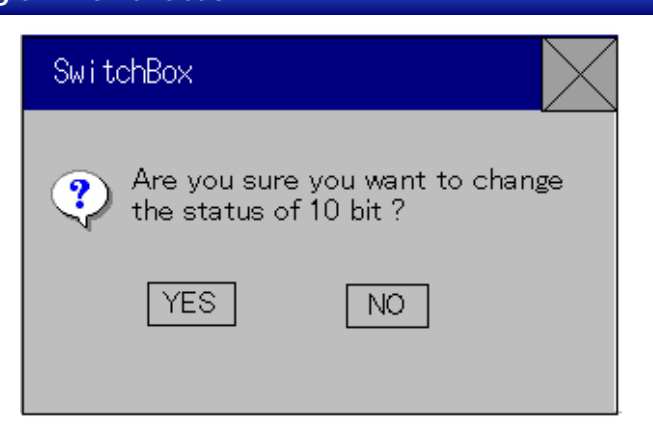

## Ändern des aktuellen Werts

Angezeigte Adressen können in der Bit-Überwachungsanzeige geändert werden. Drücken Sie die Schaltfläche **Change Val.**, um zum Bildschirm *Change Screen* umzuschalten. Weitere Informationen über den Bildschirm *Change Screen* finden Sie unter der Beschreibung der Funktion *Registered Monitor*.

## Umschalten der Überwachungsart

Drücken Sie die Schaltfläche **Switch CH/Bit** zum Umschalten der Überwachungsart von Bit-Überwachung zu Watch-Überwachung und umgekehrt. Bei Aufruf des Bildschirms *Switch Box* wird die Bit-Überwachung angezeigt. Die Anzeige von Adressen ist so lange aktiviert, wie die Netzspannung des NS-Terminals eingeschaltet ist. Wird der Bildschirm *Switch Box* geschlossen, werden bei Wiederaufruf des Bildschirms *Switch Box* wieder die gleichen Adressen angezeigt. (Wird die Spannungsversorgung des NS-Terminals ausgeschaltet, werden nicht wieder dieselben Adressen angezeigt.)

## Bit-Überwachungsanzeige

Die Bit-Überwachung erlaubt das Anzeigen von Kommunikationsadressen, Werten, Bit-Nummern, Bit-Status (EIN/AUS-Status) und Kommentaren. Beim NS12 können bis zu 22 Zeichen und beim NS10, NS8 und NS5 bis zu 20 Zeichen im Kommentarfeld neben jedem Bit angezeigt werden.

| Registe<br>Monito | red Continuous<br>pr Monitor | Error Swite            | <sup>ch</sup> | Switch<br>CH/Bit  | Q.                     | it       |
|-------------------|------------------------------|------------------------|---------------|-------------------|------------------------|----------|
|                   |                              |                        |               | CH Display<br>1/5 | )                      |          |
|                   | File Name                    | Test1                  | Gr            | oup Name          | Group1                 | Group    |
|                   | Host Name                    | HOST1                  |               | Mode              | MONITOR                | Comments |
| Change            | CH EM0_00010                 | Comment                | CH            | DM00010           | Comment                | Change   |
| Val.              | Val. 1234                    | Error Status           | Val.          | 5678              | Error Status           | Val.     |
|                   | 00 OFF                       | Pressed Emergency Stop |               | ØØON              | STOP:Water Risen       | ]        |
|                   | Ø1 OFF                       | Work Discontinued      |               | 01 OFF            | STOP:Temparature Risen |          |
|                   | Ø2 OFF                       | Motor Error            |               | 02 OFF            | Water Level Lowering   |          |
|                   | Ø3 OFF                       | Front-end Queue        |               | Ø3 OFF            | Dropping Tempertaure   |          |
|                   | 04 OFF                       | Dropping Oil Pressure  |               | 04 OFF            | STOP:Chemical Leak     | ]        |
|                   | Ø5 OFF                       | Dropping Air Pressure  |               | 05 OFF            | STOP:Replace Sensor    |          |
|                   | Ø6 OFF                       | Low Voltage            |               | 06 OFF            | Soldering Failed       |          |
|                   | 07 OFF                       | Valve B Closed         |               | 07 OFF            | Loader Error           | ]        |
|                   | Ø8 ON                        | STOP:Water Risen       |               | 08 OFF            | STOP:Water Risen       |          |
|                   | Ø9 OFF                       | STOP:Temparature Risen |               | 09 OFF            | STOP:Temparature Risen |          |
|                   | 10 OFF                       | Water Level Lowering   |               | 10 OFF            | Water Level Lowering   |          |
|                   | 11 OFF                       | Dropping Tempertaure   |               | 11 OFF            | Dropping Tempertaure   | ]        |
|                   | 12 OFF                       | STOP:Chemical Leak     |               | 12 OFF            | STOP:Chemical Leak     |          |
|                   | 13 OFF                       | STOP:Replace Sensor    |               | 13 OFF            | STOP:Replace Sensor    |          |
|                   | 14 OFF                       | Soldering Failed       |               | 14 OFF            | Soldering Failed       |          |
|                   | 15 OFF                       | Loader Error           |               | 15 OFF            | Loader Error           |          |

## **NS-Terminalmodell NS5**

Drücken Sie bei Auswahl der Bit-Überwachung die Nach-Links- (<) oder Nach-Rechts- (>) Schaltfläche in der Mitte des Bildschirms, um Seiten beim NS-Terminalmodell NS5 umzuschalten. Drücken Sie die Nach-Oben- (▲) oder Nach-Unten- (▼) Schaltfläche unten links auf dem Bildschirm, um die im Bitstatus angezeigten Bits in Schritten von 4 Bits ab der angegebenen Adresse umzuschalten. Drücken Sie die Schaltfläche **Setting Screen**, um zum Einstellungsbildschirm im Switch Box Utility umzuschalten, damit Sie Einstellungen für die Anzeige einer neuen NS Switch Box-Datei vornehmen können.

| Reg. Co   | on. 🛛 E | rr. 🔤     | Swbox              | Q      | uit   |
|-----------|---------|-----------|--------------------|--------|-------|
| Host Name | e Test  | 1         | Mo                 | ode    | M     |
| CH EM_(   | 200010  |           | Commer             | nt     |       |
| Val. 1234 | 4       | Error     | Status             | Э      |       |
| Change    | Val.    | Γ Sι      | vitch CE           | l∕Bit_ |       |
|           | Bit Mo  | onitor    | $\left( < \right)$ | ./8    | >     |
| 00 (      | DFF     | E         | mergency           | ) Sto  | 0     |
| 01 (      | DFF     | Wor       | rk Disco           | ntinu  | ied 🛛 |
| Ø2 (      | DFF     |           | Motor E            | rror   |       |
| B3 (      | JEE     | Fi        | ront-end           | l Queu | ie 🛛  |
|           | ▼       | $\supset$ | Se                 | tting  |       |

## Watch-Überwachungsanzeige

Die Funktion Watch-Überwachung erlaubt die Anzeige von 16 wahlfreien Bits und Worten. Die Anzeigebereiche für *CH* (Wortadresse) und *Val* (aktueller Wert) bleiben leer. Die Kommentare werden neben jedem Bit und Wort gezeigt. Die maximale Anzahl an Zeichen für Kommentare entspricht der für die Bit-Überwachung, bis zu 22 Zeichen beim NS12 und 20 beim NS10, NS8 und NS5. Der aktuelle Wert kann in der Anzeige der Watch-Überwachung nicht geändert werden.

## NS12PTs

| Registe<br>Monito | red Continuous<br>or Monitor | Error Swit             | ch Switch<br>CH/Bit | Qu                     | it       |
|-------------------|------------------------------|------------------------|---------------------|------------------------|----------|
|                   |                              |                        | CH Display<br>1/5   |                        |          |
|                   | File Name                    | Test1                  | Group Name          | Group1                 | Group    |
|                   | Host Name                    | HOST1                  | Mode                | MONITOR                | Comments |
| Change            | СН                           | Comment                | СН                  | Comment                | Change   |
| Val.              | Val. 0000                    | Error Status           | Val. 0000           | Error Status           | Val.     |
|                   | DM00000.10 OFF               | Pressed Emergency Stop | HR00000.03 OFF      | STOP:Water Risen       |          |
|                   | CI000000.09 OFF              | Work Discontinued      | DM00000.10 OFF      | STOP:Temparature Risen |          |
|                   | HR00000.03 OFF               | Motor Error            | LR00002.00 OFF      | Water Level Lowering   |          |
|                   | LR00002.00 OFF               | Front-end Queue        | CI000000.09 OFF     | Dropping Tempertaure   | ]        |
|                   | EMØ_32767.15 OFF             | Dropping Oil Pressure  | EM_00000.00 OFF     | STOP:Chemical Leak     | ]        |
|                   | TIM00000.00 OFF              | Dropping Air Pressure  | CNT00000.00 OFF     | STOP:Replace Sensor    |          |
|                   | CNT00000.00 OFF              | Low Voltage            | EM0_32767.15 OFF    | Soldering Failed       |          |
|                   | EM_00000.00 OFF              | Valve B Closed         | TIM00000.00 OFF     | Loader Error           | ]        |
|                   | DM3267 FFFF                  | STOP:Water Risen       | CNTØ1234 1234       | STOP:Water Risen       |          |
|                   | EM1_00000 ABCD               | STOP:Temparature Risen | HR00000 0001        | STOP:Temparature Risen |          |
|                   | HR00000 0001                 | Water Level Lowering   | DM3267 FFFF         | Water Level Lowering   |          |
|                   | CNTØ1234 1234                | Dropping Tempertaure   | EM1_00000 ABCD      | Dropping Tempertaure   | ]        |
|                   | DM00000 0001                 | STOP:Chemical Leak     | DM00004 0008        | STOP:Chemical Leak     |          |
|                   | DM00003 0001                 | STOP:Replace Sensor    | DM00000 0001        | STOP:Replace Sensor    |          |
|                   | DM00004 0008                 | Soldering Failed       |                     |                        |          |
|                   | DM00006 00A0                 | Loader Error           |                     |                        |          |

## NS5PTs

Der Bildschirm "Watch Monitor" für das NS5 besteht aus insgesamt 8 Seiten. Vier Seiten zeigen den Bitbereich und die anderen vier Seiten zeigen den Wortbereich in individuellen Gruppen an. Drücken Sie die Nach-Links- (<) oder Nach-Rechts- (>) Schaltfläche in der Mitte des Bildschirms, um die vier Bitbereichseiten gefolgt von den vier Wortbereichseiten anzuzeigen. Nachdem die letzte Wortbereichseite angezeigt wurde, wird auf dem Bildschirm wieder die erste Bitbereichseite angezeigt. Drücken Sie wie bei dem Verfahren mit der Bit-Überwachung die Schaltfläche **Setting** in der rechten unteren Ecke des Bildschirms, um zum Bildschirm "Setting" im Switch Box Utility zu wechseln, damit Sie Einstellungen für die Anzeige einer NS Switch Box-Datei vornehmen können.

| Reg.  | Con.     | Err  | n <mark>Si</mark> | vbox                      |      | G    | Juit   |   |
|-------|----------|------|-------------------|---------------------------|------|------|--------|---|
| Host  | Name  Te | st 1 |                   |                           | Mod  | е    | М      |   |
| CH    |          |      |                   | Comm                      | ient |      |        |   |
| Val.  | 0000     | E    | rron              | Stat                      | tus  |      |        |   |
| Cha   | nge Val  |      | Sw                | i tch                     | CH/  | Bit  |        |   |
|       | Wate     | ch M | onitor            | $\langle \langle \rangle$ | 1/8  | 3    | $\geq$ | D |
| DM00  | 000.10   | OFF  | Em                | ergei                     | псу  | Sto  | p      |   |
|       | 01 OFF   |      | Work              | (Die                      | con: | tinu | Jed    |   |
|       | 02 OFF   |      | 1                 | 1otor                     | Eri  | ror  |        |   |
| LRØØØ | 02.00 O  | FF   | Front             | -end                      | Que  | ue   |        |   |
|       |          |      |                   |                           | Seti | ting | ;      | Ī |

## Auf dem Bildschirm Switch Box angezeigte Worte

Worte, die auf dem Bildschirm *Switch Box* angezeigt werden können, sind auf der folgenden Tabelle ersichtlich:

| Symbol | Wort-Speicherbereich       | CJ1(-H)•ACS1(-H) |
|--------|----------------------------|------------------|
| DM     | DM-Bereich                 | 0                |
| CIO    | E/A-Bereich                | 0                |
| TIM    | Zeitgeberbereich           | 0                |
| CNT    | Zählerbereich              | 0                |
| HR     | HR-Bereich                 | 0                |
| AR     | Zusatz-Systembereich       | 0                |
| LR     | Link-Bereich               |                  |
| WR     | Arbeitsbereich             | 0                |
| EM     | EM-Bereich (aktuelle Bank) |                  |
| EMO    | EM-Bereich (Bank 0)        |                  |
|        |                            |                  |
| EMF    | EM-Bereich (Bank F)        |                  |

O: Anzeige möglich,  $\times$ : Anzeige nicht möglich, -: Kein Speicherbereich,  $\Delta$ : Anzeige innerhalb des vorhandenen Bereichs möglich

## Funktionsstörungen der Geräteüberwachung (Device Monitor)

| Symptome                                                                                                    | Ursache                                                                                                    | Abhilfe                                                                                                    |
|----------------------------------------------------------------------------------------------------|----------------------------------------------------------------------------------------------------|----------------------------------------------------------------------------------------------------|
| Beim Aufrufen der Geräte-<br>überwachungsfunktion aus dem<br>Systemmenü ändert sich der<br>Bildschirminhalt nicht.                                | Das NS-Terminal ist auf keines<br>der Protokolle 1:1 NT-Link,<br>1:N NT-Link oder Ethernet<br>eingestellt. | Ändern Sie das Protokoll für die serielle<br>Schnittstelle, an der die SPS angeschlossen<br>ist, auf 1:1 NT-Link, 1:N NT-Link oder Ethernet.<br>Nehmen Sie an der SPS die gleichen<br>Einstellungen vor. Die Geräteüberwachungs-<br>funktion (Device Monitor) wird bei Controller-<br>Link-Verbindungen nicht unterstützt. |
| Beim erneuten Aufruf der<br>Geräteüberwachungsfunktion<br>werden die beim<br>vorangegangenen Aufruf<br>verwendeten Worte nicht mehr<br>angezeigt. | Das NS-Terminal wurde ausge-<br>schaltet.<br>Das NS-Terminal wurde<br>zwischenzeitig zurückgesetzt         | Beim erneuten Aufruf der<br>Geräteüberwachungsfunktion werden<br>grundsätzlich die beim vorangegangenen<br>Aufruf angezeigten Worte wieder angezeigt.<br>Beim Ausschalten oder Rücksetzen des NS-<br>Terminals werden diese Einstellungen jedoch<br>gelöscht. Stellen Sie die zu überwachenden<br>Worte neu ein.           |

| Fehlermeldungen                                                                                         |                                                                                                    |                                                                                                    |
|----------------------------------------------------------------------------------------------------|----------------------------------------------------------------------------------------------------|----------------------------------------------------------------------------------------------------|
| Fehler                                                                                                  | Mögliche Ursache                                                                                                    | Abhilfe                                                                                                    |
| Cannot write in RUN mode.                                                                               | Es wurde ein Versuch<br>unternommen, den Inhalt eines<br>Wortes der SPS zu ändern,<br>während sich diese in der<br>Betriebsart RUN befand.                                               | Ändern Sie die Betriebsart der SPS. Dies ist<br>auf allen drei Bildschirmen der<br>Geräteüberwachungsfunktion (Device Monitor)<br>über Schaltflächen möglich.                                     |
| Cannot clear error (Beim Versuch,<br>Fehler im Bildschirm <i>Error</i><br><i>Informaton</i> zu löschen) | Diese Meldung wir angezeigt,<br>wenn Sie auf dem Bildschirm<br><i>Error Information</i> versuchen,<br>einen SPS-Fehler zu löschen<br>ohne zuvor die Fehlerursache<br>beseitigt zu haben. | Beseitigen Sie die Fehlerursache bei der SPS.<br>Informationen zur Behebung von SPS-Fehlern<br>finden Sie im Handbuch der jeweiligen SPS.                                                         |
| Empfangsfehler der seriellen<br>Schnittstelle                                                           | Das Verbindungskabel wurde<br>getrennt oder die<br>Steckverbindung hat sich gelöst.                                                                                                    | Überprüfen Sie die Verbindung zwischen dem NS-Terminal und der SPS. Weitere Informationen finden Sie in <i>Kapitel 7, Wartung und Fehler-behebung</i> , im <i>NS-Serie Technisches Handbuch</i> . |
| Set address is out of range.                                                                            | Es wurde eine Switch Box-Datei                                                                                                    | Wählen Sie den Host mit den richtigen                                                                                                    |

## Abschnitt 2 - Funktionen von NS-Terminals

#### **NS-Serie Programmierhandbuch** Please set other address. für NS mit falschen Adressen-Adresseneinstellungen. Legen Sie im Switch einstellungen gewählt (z. B. Box Utility Adressen erneut fest. Adressenbereich nicht richtig). Die Switch Box-Datei für NS wurde Übertragen Sie die Switch Box-Datei für NS Failed to read the Switch Box File bei der Rückkehr zum Bildschirm nochmals. Falls Fehler dadurch nicht behoben wird, for NS file. Switch Box nicht gefunden. nehmen Sie die Adresseneinstellungen im Switch Box Utility erneut vor. Einstellungen in der Switch Box-Datei für NS sind nicht korrekt. Es wurde der Versuch unternommen, Nehmen Sie mit NS-Designer die Kommunikations-Cannot use the Switch Box einstellungen vor und übertragen Sie die durch Drücken einer Befehlsschalt-Function because no Host is fläche vom Benutzerbildschirm zum Bildschirmdaten erneut an den registrierten Host. registered. Bildschirm Switch Box umzuschalten, während unter Register Host kein Host festgelegt war. Cannot connect to this PLC Der Host-Typ für die SPS, die im wählen Sie einen Host aus, der auf dem Bildschirm Host-Auswahldialogfeld gewählt Switch Box verwendet werden kann und ändern Sie model. wurde, wird nicht von der Switch Boxden Typ der angeschlossenen SPS. Funktion unterstützt.. Writing to this memory is not Bei Überwachung eines Geräts wurde Keine entweder die Schaltfläche Change possible. (Ändern Sie die Kommunikationsadresse zum Val oder Bit Status einer Adresse Schreiben.) gedrückt, auf die nicht geschrieben werden kann.

## 2-18-10 Videokonfiguration

Die Installation einer Video-Eingangsbaugruppe ermöglicht die Anzeige von Bildern einer Videokamera bzw. eines Bildverarbeitungssystems auf dem NS-Terminal. Die spezielle Funktion *Video Configuration* ermöglicht die Einstellung der Videoparameter sowie die Ausgabe von Steuerungsbefehlen an die Konsole eines angeschlossenen Bildverarbeitungssystems.

## Aufruf des Bildschirms Video Configuration

Der Aufruf des Bildschirms Video Configuration erfolgt aus dem Systemmenü.

1. Wählen Sie im Systemmenü die Registerkarte *Special Screen* und auf dieser in der Liste *Special Function* den Eintrag *Video Configuration*.. Drücken Sie dann auf die Schaltfläche **START**.

| System Me       | anu                                | Exit                                                                            |
|-----------------|------------------------------------|---------------------------------------------------------------------------------|
| Initia-<br>lize | PT Project Password                | Comm Data Special Hardware<br>Check Screen Check                                |
|                 | Alarm History (Sort by Occurrence) | System Version                                                                  |
|                 | Alarm History (Sort by Frequency)  | Special Function<br>Device Monitor<br>Communication Test<br>Video Configuration |
|                 | Operation Log (Sort by Occurrence) | <b></b>                                                                         |
|                 | Error Log (Sort by Occurrence)     | START                                                                           |
|                 | Error Log (Sort by Frequency)      |                                                                                 |

2. Das Fester *Video Configuration* wird angezeigt. Ist keine Video-Eingangsbaugruppe installiert, wird der Bildschirm *Video Configuration* nicht angezeigt.

| Video Configuration  |                              | Anzeigebereich           |
|----------------------|------------------------------|--------------------------|
|                      | Vision Sensor Console Output | Bildverarbeitungssystem- |
|                      | ESC TRIG ENT                 | Konsolenausgang          |
| Video 1ch<br>(NTSC)  | UP                           |                          |
|                      | LEFT                         |                          |
|                      | DOWN                         |                          |
|                      |                              |                          |
| Brightness << < > >> |                              |                          |
| Depth << < > >>      | Video Input Method           |                          |
| Tone << < > >>       | NTSC                         | Video-Eingangsmethode    |
| Write                |                              |                          |
|                      | ,                            | Bildeinstellungen        |
|                      |                              |                          |
|                      | Back                         |                          |

Beenden der Videokonfiguration

Drücken Sie zum Schließen des Fensters *Video Configuration* auf die Schaltfläche **Back**. Dadurch wird wieder das Systemmenü angezeigt.

## Anzeigebereich

Im Anzeigebereich wird das von der an Kanal 1 der Video-Eingangsbaugruppe angeschlossenen Videoquelle stammende Bild angezeigt. Liegt an Kanal 1 der Video-Eingangsbaugruppe kein Videosignal an, wird der Anzeigebereich blau gefüllt.

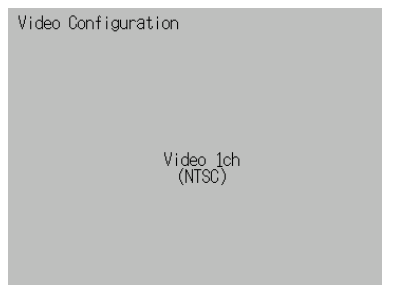

## Einstellungen der Videoparameter

Die hier vorgenommenen Einstellungen beeinflussen das in die Video-Eingangsbaugruppe eingehende Videosignal. Kontrast (Contrast), Helligkeit (Brightness), Farbtiefe (Depth) und Farbton (Tone) können über entsprechende Schaltflächen optimal eingestellt werden.

| Contrast   | < < | < | > | >> |
|------------|-----|---|---|----|
| Brightness | <<  | < | > | >> |
| Depth      | < < | < | > | >> |
| Tone       | < < | < | > | >> |

Die Einstellungen bewirken folgende Änderungen des jeweiligen Parameters:

| Schaltfläche | Änderung des jeweiligen Parameters |
|--------------|------------------------------------|
| <<           | -10                                |
| <            | -1                                 |
| >            | +1                                 |
| >>           | +10                                |

## Hinweis

- Die Einstellung der Videoparameter kann auch mittels Befehlsschaltflächen erfolgen. Weitere Informationen finden Sie in Abschnitt 2-9-3, Befehlsschaltflächen.
- Sobald Sie die Schaltfläche **Write** drücken, werden die Einstellungen der Videoparameter von der Video-Eingangsbaugruppe übernommen.

Wird das NS-Terminal neu gestartet, ohne dass zuvor die Schaltfläche **Write** gedrückt wurde, bleiben die zuvor eingestellten Parameter erhalten.

## Ausgabe von Befehlen an die Konsole des Bildverarbeitungssystems

Mit Hilfe dieser Schaltflächen können diverse Steuerbefehle an OMRON-Bildverarbeitungssysteme gesendet werden.

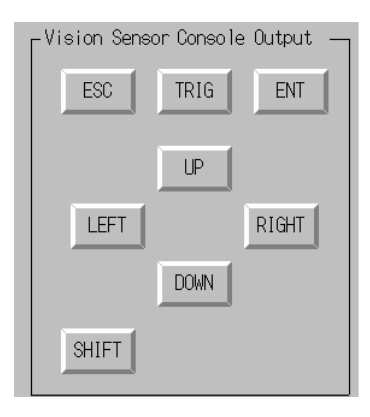

## Die Schaltflächen haben die folgenden Funktionen:

| Bezeichnung | Beschreibung                                                                                                   |  |  |  |
|-------------|----------------------------------------------------------------------------------------------------|--|--|--|
| ESC         | /orheriger Bildschirm                                                                                          |  |  |  |
| TRIG        | Messung durchführen                                                                                            |  |  |  |
| ENT         | ENTER                                                                                                    |  |  |  |
| UP          | Bewegen des Cursors nach oben oder Erhöhen des eingestellten Wertes um eins.                                   |  |  |  |
| DOWN        | Bewegen des Cursors nach unten oder Verringern des eingestellten Wertes um eins.                               |  |  |  |
| LEFT        | Bewegen des Cursors nach links.                                                                                |  |  |  |
| RIGHT       | Bewegen des Cursors nach rechts.                                                                               |  |  |  |
| SHIFT       | SHIFT-Umschaltung<br>Das SHIFT-Signal hat keine eigene Funktion. Es ändert die Funktion eines anderen Signals. |  |  |  |

## Hinweis

- Die SHIFT-Umschaltung erfolgt, indem Sie die Schaltfläche SHIFT gedrückt halten und dabei eine der anderen Schaltflächen drücken.
- Die Einstellung der Videoparameter kann auch mittels Befehlsschaltflächen erfolgen. Weitere Informationen finden Sie in Abschnitt 2-9-3, Befehlsschaltflächen.

# 2-19 Systemeinstellungen und Systemmenü

Die Einstellung der Parameter der NS-Terminals kann wahlweise in den Systemeinstellungen mit NS-Designer oder im Systemmenü des NS-Terminals erfolgen. Zu diesen Parametern gehören die Helligkeit der Hintergrundbeleuchtung, die Einstellungen des Summers, Kommunikationseinstellungen und Dateninitialisierungen.

Das Systemmenü ermöglicht außerdem u. a. die Anzeige des Betriebsprotokolls und der Alarmhistorie sowie die Verwendung spezieller Bildschirme wie die der Geräteüberwachung (Device Monitor). Darüber hinaus bietet das Systemmenü die Möglichkeit zur Überprüfung der Hardware des NS-Terminals. Der folgenden Tabelle können Sie entnehmen, welche Einstellungen in den Systemeinstellungen bzw. dem Systemmenü vorgenommen werden können.

| Beschreibung                                                            | Systemeinstellungen<br>(NS-Designer) | Systemmenü des<br>NS-Terminals |
|-------------------------------------------------------------------------|--------------------------------------|--------------------------------|
| Formatieren des Bildschirmdatenbereichs                                 | ×                                    | 0                              |
| Initialisierung des Betriebsprotokolls                                  | ×                                    | 0                              |
| Initialisierung der Alarm-/Ereignishistorie                             | ×                                    | 0                              |
| Initialisierung der Datenaufzeichnung                                   | ×                                    | 0                              |
| Initialisierung des Fehlerprotokolls                                    | ×                                    | 0                              |
| Sprachauswahl                                                           | ▲ (siehe Hinweis 6)                  | 0                              |
| Start-Verzögerungszeit                                                  | 0                                    | 0                              |
| Tastenquittungston                                                      | 0                                    | 0                              |
| Hintergrundbeleuchtung                                                  | ×                                    | 0                              |
| Summerton                                                               | 0                                    | 0                              |
| Bildschirmschoner (Ein/Aus)                                             | 0                                    | 0                              |
| Bildschirmschoner (Latenzzeit)                                          | 0                                    | 0                              |
| Kalenderüberprüfung                                                     | ×                                    | 0                              |
| Druckersteuerung                                                        | 0                                    | 0                              |
| Druckverfahren                                                          | 0                                    | 0                              |
| Projekttitel                                                            | ▲ (siehe Hinweis 1)                  | Δ                              |
| Anzahl der Bezeichnungen                                                | ▲ (siehe Hinweis 2)                  | Δ                              |
| Nummer des Anfangsbildschirms                                           | 0                                    | 0                              |
| Anfangsbezeichnung                                                      | ▲ (siehe Hinweis 7)                  | 0                              |
| Art der Protokollierung von<br>Bedieneraktivitäten im Betriebsprotokoll | 0                                    | Δ                              |
| Art der Protokollierung von<br>Alarmen/Ereignissen                      | ▲ (siehe Hinweis 3)                  | Δ                              |
| Art der Aufzeichnung von<br>Datenänderungen in<br>Datenaufzeichnungen   | ×                                    | Δ                              |
| Fehler-Protokollierungsverfahren                                        | ×                                    | Δ                              |
| Systemspeicher (Adressenzuweisung)                                      | 0                                    | Δ                              |
| Passwort                                                                | ▲ (siehe Hinweis 4)                  | 0                              |
| Serielle Schnittstelle A (Verwendung)                                   | 0                                    | 0                              |
| Serielle Schnittstelle B (Verwendung)                                   | 0                                    | 0                              |
| Ethernet (Verwendung)                                                   | 0                                    | 0                              |
| Controller-Link (Verwendung)                                            | 0                                    | Δ                              |
| Aktualisierungszyklus für \$SB und \$SW                                 | 0                                    | ×                              |
| Serielle Schnittstelle A<br>(Kommunikationsverfahren)                   | 0                                    | 0                              |
| Serielle Schnittstelle B<br>(Kommunikationsverfahren)                   | 0                                    | 0                              |
| Ethernet (Kommunikationseinstellungen)                                  | 0                                    | 0                              |

| Beschreibung                                     | Systemeinstellungen<br>(NS-Designer) | Systemmenü des<br>NS-Terminals |
|--------------------------------------------------|--------------------------------------|--------------------------------|
| Controller-Link<br>(Kommunikationseinstellungen) | 0                                    | 0                              |
| Rückkehr zum Betrieb bei<br>Kommunikationsfehler | 0                                    | 0                              |
| Zeitüberschreitungs-Intervall                    | 0                                    | 0                              |
| Anzahl der Wiederholungsversuche                 | 0                                    | 0                              |
| Bestätigung von Bildschirmdaten                  | ×                                    | Δ                              |
| Lesen der Adresszuweisung                        | 0                                    | ×                              |
| Anzeige des Betriebsprotokolls                   | ×                                    | Δ                              |
| Anzeige der Alarmhistorie                        | ×                                    | Δ                              |
| Anzeige des Fehlerprotokolls                     | ×                                    | Δ                              |
| Geräteüberwachung (Device Monitor)               | ×                                    | 0                              |
| Kommunikationstest                               | ×                                    | 0                              |
| Videokonfiguration                               | ▲ (siehe Hinweis 5)                  | 0                              |
| Versionsanzeige                                  | ×                                    | Δ                              |
| LCD-Überprüfung                                  | ×                                    | Δ                              |
| Touch-Tasten-Überprüfung                         | ×                                    | 0                              |
| Video-Eingangsmethode                            | 0                                    | ×                              |
| Speichern in einer Datei                         | 0                                    | ×                              |

O: Einstellung möglich, ×: Einstellung nicht möglich $\Delta$  Nur Anzeige

Einstellung über ein anderes Menü von NS-Designer möglich.

- Hinweis 1. Einstellung auf der Registerkarte Title des Dialogfelds Project Properties unter Settings Project Property.
  - 2. Einstellung auf der Registerkarte *Switch Labels* des Dialogfelds *Project Properties* unter *Settings Project Property*.
  - 3. Einstellung im Dialogfeld *Alarm/Event Parameter Setting*, das beim Drücken der Schaltfläche **Parameter Setting** angezeigt wird. Die Schaltfläche **Parameter Setting** befindet sich im Dialogfeld *Alarm/Event Setting* unter *Setting Alarm/Event Setting*.
  - 4. Einstellung im Dialogfeld *Password Setting* unter *Settings Password setting*.
  - 5. Einstellung in *Video Control Vision Sensor Console* oder *Video Control Contrast Adjustment* in dem Dialogfeld *Command Button Setting*.
  - 6. Einstellung auf der Registerkarte *Select Language* des Dialogfelds *Project Property* unter *Set Project Property*.
  - 7. Einstellung auf der Registerkarte *Switch Labels* des Dialogfelds *Project Properties* unter *Settings Project Property.*

Weitere Erläuterungen zu den Systemeinstellungen in NS-Designer sowie dem Systemmenü des NS-Terminals finden Sie in *Kapitel 7, Systemeinstellungen,* im *NS-Designer Bedienerhandbuch* sowie in *Kapitel 6, Systemmenü,* im *NS-Serie Technisches Handbuch*.

# Abschnitt 3 Verwenden von NS-Terminals

In diesem Abschnitt wird die Verwendung der Funktionen von NS-Terminals beschrieben.

| 3-1  | Maßnahmen vor der Inbetriebnahme                                    | 3-1  |
|------|---------------------------------------------------------------------|------|
| 3-2  | Steuerung von Summertönen, Hintergrundbeleuchtung und Anzeige       |      |
| 3-3  | Bildschirmanzeige und Meldungen                                     | 3-4  |
| 3-4  | Ändern der Anzeige für numerische Werte und Zeichenketten           |      |
| 3-5  | Anzeigen von Diagrammen                                             |      |
| 3-6  | Eingabe von Zahlen und Zeichenketten                                | 3-14 |
| 3-7  | Verwenden von Funktionen der Alarm/Ereignis-Übersicht und -Historie |      |
| 3-8  | Verwenden von Betriebsprotokoll-Funktionen                          |      |
| 3-9  | Anzeigen und Einstellen der Systemuhr                               |      |
| 3-10 | Sperren und Freigeben der Bedienung des NS-Terminals                |      |
| 3-11 | Verwenden von Speicherkarten                                        |      |

# 3-1 Maßnahmen vor der Inbetriebnahme

Gehen Sie zur Inbetriebnahme des NS-Terminals wie folgt vor.

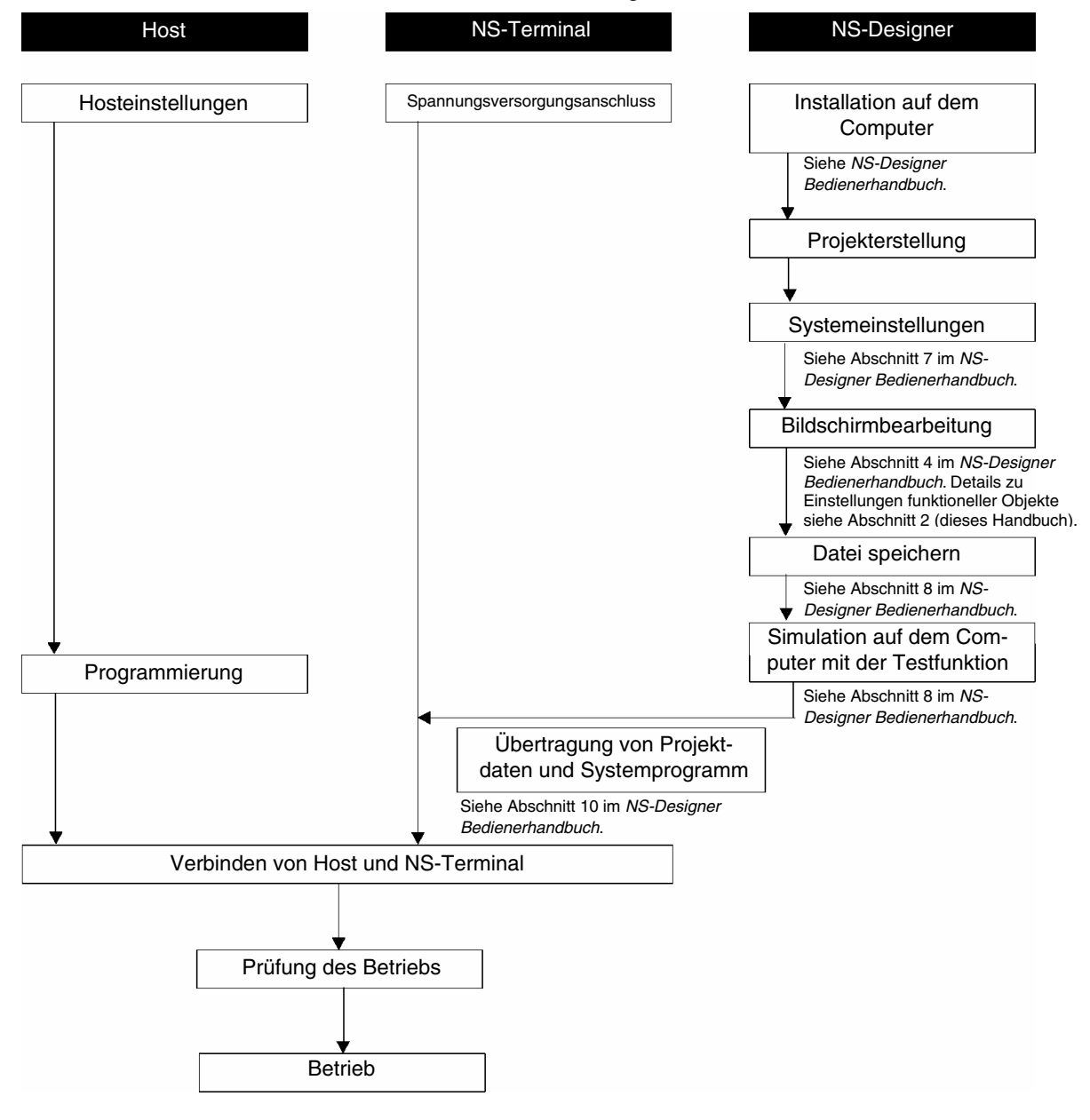

## Hinweis

- ♦ Weitere Informationen über die Bedienung von NS-Designer finden Sie im NS-Designer Bedienerhandbuch (V074-E1-□).
- Weitere Informationen über die Bedienung von NS-Terminals finden Sie im *NS-Serie Technisches Handbuch* (V083-E1-□).

## 3-2 Steuerung von Summertönen, Hintergrundbeleuchtung und Anzeige

In diesem Abschnitt wird die Steuerung der NS-Terminals einschließlich der Summertöne, der Hintergrundbeleuchtung und der Bildschirmanzeige erläutert.

#### Auslösen von Summertönen 3-2-1

| Die NS-Terminals verfo                             | blgen über die drei folgenden Arten von Summertönen.        |
|----------------------------------------------------|-------------------------------------------------------------|
| Continuous:                                        | Andauernder Summerton                                       |
| Short intermittent:                                | Unterbrochener Ton, der in 0,5-Sekunden-Intervallen ertönt. |
| Long intermittent:                                 | Unterbrochener Ton, der in 1-Sekunden-Intervallen ertönt.   |
| Summertöne können folgendermaßen aktiviert werden. |                                                             |

## Aktivieren von Summertönen mit Hilfe des Systemspeichers

Das Systemspeicherwort \$SB enthält die Bits zum Aktivieren von Summertönen.

Setzen Sie den Summerton in den Systemeinstellungen von NS-Designer auf EIN, und markieren Sie in der Systemspeicherliste das Kontrollkästchen Basics.

Die Daten im Systemspeicher werden zum Aktivieren eines Summertons wie folgt geändert.

Die in der folgenden Tabelle aufgelisteten Bits werden je nach Art des zu aktivierenden Summertons auf EIN gesetzt.

| Dauerton:         | \$SB12 |
|-------------------|--------|
| Kurzes Intervall: | \$SB13 |
| Langes Intervall: | \$SB14 |

#### 3-2-2 Ausschalten von Summertönen

Der Summer kann folgendermaßen ausgeschaltet werden.

Mit Hilfe des Systemspeichers.

Durch Drücken einer Befehlsschaltfläche, der die Funktion Stop Buzzer zum Ausschalten des Summers zugewiesen wurde.

## Ausschalten des Summers mit Hilfe des Systemspeichers

Setzt alle für Summertöne verwendeten Bits des Systemspeichers \$SB auf AUS, d. h. die Bits \$SB12 bis \$SB14 werden auf AUS gesetzt.

## Hinweis

 Wenn mehrere der oben genannten Bits gleichzeitig auf EIN gesetzt werden, ertönt nur ein Summerton entsprechend der Prioritätsreihenfolge. Die Prioritätsreihenfolge von Summertönen lautet Dauerton, kurzes Intervall und schließlich langes Intervall. Wenn Summertöne ausgeschaltet werden, wird nicht nur das dem Summerton zugeordnete Bit, sondern es werden alle oben aufgelisteten Bits auf AUS gesetzt.

## Ausschalten von Summertönen mit Hilfe von Befehlsschaltflächen

Mit Hilfe der Befehlsschaltflächen kann der Summer sofort vom NS-Terminal aus ausgeschaltet werden. Drücken Sie die Befehlsschaltfläche, der in den Schaltflächeneigenschaften die Funktion Stop Buzzer zugewiesen wurde.

| Command Button  | - PBC0000         |          |
|-----------------|-------------------|----------|
| General Color/S | Shape Label Frame |          |
| Comment(C)      |                   |          |
| Function(E)     | Stop Buzzer       | <b>•</b> |
| r anotori(r j   | ]                 |          |

## 3-2-3 Steuern der Hintergrundbeleuchtung

Die NS-Terminals verfügen über folgende zwei Betriebsarten der Hintergrundbeleuchtung.

EIN: Hintergrundbeleuchtung bleibt eingeschaltet.

Blinken: Hintergrundbeleuchtung wechselt zwischen EIN und AUS.

Die Hintergrundbeleuchtung kann folgendermaßen gesteuert werden.

## Steuern der Hintergrundbeleuchtung mit Hilfe des Systemspeichers

Das Systemspeicherwort \$SB enthält die Bits zur Steuerung der Hintergrundbeleuchtung.

Die Daten im Systemspeicher werden zum Steuern der Hintergrundbeleuchtung wie folgt geändert.

Die Funktionen des Bits \$SB10 zur Steuerung der Betriebsart der Hintergrundbeleuchtung werden in der nachstehenden Tabelle aufgeführt.

Einschalten der Hintergrundbeleuchtung Blinkende Hintergrundbeleuchtung \$SB10 wird von EIN auf AUS gesetzt. \$SB10 wird von AUS auf EIN gesetzt.

## 3-2-4 Ausschalten der Bildschirmanzeige

Wenn die Bildschirmanzeige so eingestellt ist, dass sie sich ausschaltet, wenn sie nicht benötigt wird, führt dies zu einer höheren Lebensdauer der Hintergrundbeleuchtung. Die Hintergrundbeleuchtung wird automatisch ausgeschaltet, wenn die Bildschirmanzeige ausgeschaltet ist. Die Bildschirmanzeige wird folgendermaßen ausgeschaltet.

## Ausschalten der Bildschirmanzeige mittels des Bildschirmschoners

Stellen Sie unter *System Menu - PT* die Funktion *Screen Saver* auf *Display Erased* ein, und stellen Sie unter *Screen Saver Start-up Time* ein, wie viele Minuten nach dem letzten Bedienvorgang verstreichen sollen, bis der Bildschirmschoner aktiviert wird (1 bis 255).

## 3-2-5 Anzeigen von ausgeschalteten Bildschirmen

Wenn die Bildschirmanzeige mit Hilfe der Bildschirmschonerfunktion ausgeschaltet wurde, kann sie auf folgende Weise wieder eingeschaltet werden.

## Anzeigen von ausgeschalteten Bildschirmen durch Berühren des Touch-Screens

Ausgeschaltete Bildschirme werden durch Berühren des Touch-Screens wieder angezeigt.

Es kann auf eine beliebige Stelle des Bildschirms gedrückt werden.

## Hinweis

- Auch bei Berührung eines funktionellen Objekts wird mit der ersten Berührung des Touch-Screens nur der Bildschirm wieder angezeigt, das funktionelle Objekt reagiert nicht.
- Der Bildschirmschoner wird in folgenden Situationen automatisch beendet.

Bei Umschaltung von Standardbildschirmen (automatische Bildschirmumschaltung über Systemspeicher, Makro oder aufgrund eines Alarms oder Ereignisses)

Beim Öffnen, Schließen oder Verschieben von Pop-Up-Bildschirmen (automatische Bildschirmumschaltung über Systemspeicher, Makro oder aufgrund eines Alarms oder Ereignisses)

Fehler (Anzeige eines Fehlerdialogfelds)

# 3-3 Bildschirmanzeige und Meldungen

In diesem Abschnitt wird beschrieben, wie Bildschirme auf NS-Terminals angezeigt, wie zwischen Bildschirmen umgeschaltet und wie die Bildschirmnummer des angezeigten Bildschirms überprüft wird.

## 3-3-1 Umschalten zwischen Bildschirmen

Zwischen Bildschirmen kann auf folgende Weisen umgeschaltet werden.

- Durch Änderung des Systemspeicherinhalts.
- Durch Drücken einer Befehlsschaltfläche mit der Funktion Switch Screen.
- Durch Verwendung der Funktion zur Bildschirmumschaltung bei Alarmen/Ereignissen.
- Durch Verwendung der Makrofunktion SHOWPAGE.

## Ändern des Systemspeicherinhalts zum Umschalten zwischen Bildschirmen

Der Systemspeicherbereich \$SW enthält Wörter zum Umschalten zwischen Bildschirmen. Wenn eine Bildschirmnummer in \$SW0 geschrieben wird, wechselt die Anzeige zu diesem Bildschirm. Die Bildschirmseitennummern 0 bis 3.999 werden in BCD unter \$SW0 gespeichert.

## Hinweis

- Pop-Up-Bildschirme, die in \$SW0 gespeichert sind, werden ignoriert.
- Nicht vorhandene Bildschirmnummern, die in \$SW0 gespeichert sind, werden ignoriert.

## Ändern des Systemspeicherinhalts zum Umschalten zwischen Pop-Up-Bildschirmen

Zwischen Pop-Up-Bildschirmen kann auf folgende Weise über den Systemspeicher umgeschaltet werden. Speichern Sie die gewünschten Pop-Up-Bildschirmnummern in BCD in den Wörtern \$SW1, \$SW4 und \$SW7.

## Hinweis

• Standardbildschirme, die in \$SW1, \$SW4 und \$SW7 gespeichert sind, werden ignoriert.

## Verwenden von Befehlsschaltflächen zum Umschalten zwischen Bildschirmen

Mit Hilfe von Befehlsschaltflächen kann direkt auf dem NS-Terminal zwischen Bildschirmen umgeschaltet werden. Drücken Sie eine Befehlsschaltfläche, für in den Eigenschafteneinstellungen die Funktion *Switch Screen* eingestellt wurde.

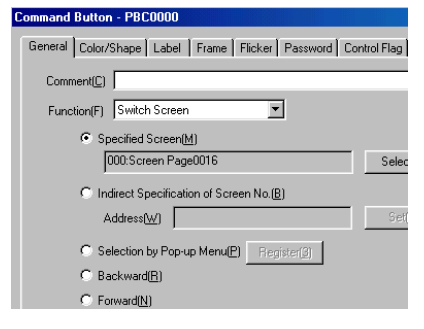

Es gibt fünf verschiedene Arten von Bildschirmumschaltungen, die mittels Befehlsschaltflächen durchgeführt werden können.

| Specified Screen                        | Wechselt zu dem (festgelegten) Bildschirm mit der angegebenen Seitennummer.                                             |
|-----------------------------------------|----------------------------------------------------------------------------------------------------|
| Indirect Specification of<br>Screen No. | Wechselt zu der Bildschirmseitennummer (als binärer Wert angegeben), die dem Inhalt der angegebenen Adresse entspricht. |
| Selection by Pop-up Menu                | Ermöglicht die Wahl den gewünschten Bildschirm in einem Pop-Up-Menü.                                                    |
| Backward                                | Wechselt in umgekehrter Reihenfolge zu den 32 zuletzt angezeigten<br>Bildschirmen (Bildschirmanzeige-Historie).         |
| Forward                                 | Wechselt vorwärts zu den 32 zuletzt durch Verwendung der Funktion Backward angezeigten Bildschirmen.                    |

## Hinweis

- Die Anzeige kann mit Hilfe der Funktion Specified Screen nicht zum Systemmenü umgeschaltet werden.
- Die Anzeige kann durch Angabe der Bildschirmnummer 4002 (binär) unter *Indirect Specification of Screen No.* zum Systemspeicher (Bildschirm für Dateninitialisierung) umgeschaltet werden.
- Die Anzeige kann nicht über Backward oder Forward zum Systemmenü umgeschaltet werden.

## Verwenden von Befehlsschaltflächen zum Öffnen von Pop-Up-Bildschirmen

Pop-Up-Bildschirme können mit Hilfe der Befehlsschaltflächen angezeigt werden. Die Einstellungen sind identisch mit denen zum Öffnen von Standardbildschirmen. Geben Sie einen Pop-Up-Bildschirm an, falls die Angabe eines Bildschirms erforderlich ist.

# Verwenden von Befehlsschaltflächen zum Schließen oder Verschieben von Pop-Up-Bildschirmen

Pop-Up-Bildschirme können mit Hilfe von Befehlsschaltflächen geschlossen oder verschoben werden. Drücken Sie eine Befehlsschaltfläche, der unter den Einstellungen der Schaltflächeneigenschaften die Funktion *Control Pop-up Screen* zugewiesen wurde.

| Command Button - PBC0007          |
|-----------------------------------|
| General Color/Shape Label Frame   |
| Comment(C)                        |
| Function(F) Control Pop-up Screen |
| Action                            |
| C Close Local Pop-up Screen(S)    |
| Close Specified Pop-up Screen(0)  |
| Screen No. 000:Screen Page000     |
| C Move Local Pop-up Screen(M)     |

Close Local Pop-up Screen:Schließt den aktuellen Pop-Up-Bildschirm, wenn sich die<br/>Befehlsschaltfläche im Pop-Up-Bildschirm befindet.Close Specified Pop-up Screen:Schließt einen angegebenen Pop-Up-Bildschirm.Move Local Pop-up Screen:Ermöglicht die Verschiebung des aktuellen Pop-Up-Bildschirms, wenn sich<br/>die Befehlsschaltfläche in diesem Pop-Up-Bildschirm befindet.

# Schließen von Pop-Up-Bildschirmen beim Umschalten zwischen Standardbildschirmen

Für Pop-Up-Bildschirme kann festgelegt werden, dass sie zum gleichen Zeitpunkt geschlossen werden, in dem der zum Öffnen des Pop-Up-Bildschirms verwendete Standardbildschirm zu einem anderen Bildschirm umgeschaltet wird.

Wählen Sie unter *Settings - Screen Properties* auf der Registerseite *Size/Pop-up* im Feld *Pop-up Screen Setting* die Funktion *Closes when base screen switches* aus.

Pop-up Screen Setting ☐ Enable input on other screens(<u>M</u>) ☐ Closes when base screen switches(<u>C</u>) ☐ No title bar(<u>I</u>)

## Verwenden von Alarmen/Ereignissen zum Umschalten zwischen Bildschirmen

Zwischen Bildschirmen kann umgeschaltet werden, wenn Alarme oder Ereignisse auftreten, oder wenn ein Objekt zur Anzeige von Alarmen oder Ereignissen gedrückt wird.

Alarme/Ereignisse sind Funktionen zur Überwachung von Adressen (Bits). Wenn das entsprechende Bits auf EIN gesetzt wird, erfolgt die Anzeige der entsprechenden Meldung. Die Anzeige kann auch zu einem entsprechenden Bildschirm wechseln.

Wenn beim Registrieren von Alarmen/Ereignissen die Option *Switch Screen when Address ON* ausgewählt wird, wechselt die Anzeige automatisch zu dem unter *Switch Screen No.* angegebenen Bildschirm, sobald ein Alarm oder ein Ereignis auftritt.

| Switch Screen NO.                | 0 : Screen Page000 |
|----------------------------------|--------------------|
| Cuitab Sereen when Address ON(A) |                    |

Bei Auswahl der Option *Switch Screen to the Specified Page Set with an Alarm/Event Setting* in der Einstellung für die Objekte zur Anzeige von Alarmen/Ereignissen wechselt die Anzeige zum angegebenen Bildschirm, wenn das zur Alarm/Ereignis-Anzeige verwendete Objekt während des Auftretens eines Alarms oder Ereignisses gedrückt wird.

| Movement when Display Area is Pressed                                               |
|-------------------------------------------------------------------------------------|
| $\checkmark$ Switch Screen to the Specified Page Set with an Alarm/Event Setting(J) |
| □ Erase Displayed Message(∑)                                                        |

## Hinweis

- Alarme/Ereignisse verfügen über eine Prioritätsreihenfolge. Daher wechselt die Anzeige zu dem Bildschirm mit der höchsten Priorität, wenn mehrere Alarme gleichzeitig auftreten.
- Für die Bildschirmumschaltung durch Alarme und Ereignisse können auch die Funktionen zur Erkennung von Wertüberschreitungen und zur Erkennung der Überschreitung von Wertsteigerungsraten verwendet werden. Weitere Informationen finden Sie in Abschnitt 2-13, Alarme und Ereignisse.

## Verwenden des Makros SHOWPAGE zum Wechsel zwischen Bildschirmen

Die in den Makrofunktionen enthaltene Makrofunktion SHOWPAGE wird zum Umschalten zwischen Bildschirmen verwendet.

Geben Sie die gewünschte Bildschirmnummer im Argument von SHOWPAGE an.

| Edit Macro  |                 |
|-------------|-----------------|
| Execution ( | Condition       |
|             | Touch ON timing |
| Program(P   | j               |
| SHOWPA      | .GE(100);       |

## Verwenden des Makros SHOWPAGE zum Öffnen von Pop-Up-Bildschirmen

Die in den Makrofunktionen enthaltene Makrofunktion SHOWPAGE wird zum Umschalten zwischen Bildschirmen verwendet.

Die Einstellungen sind identisch mit denen zum Öffnen von Standardbildschirmen. Geben Sie eine Pop-Up-Bildschirmnummer an, falls die Angabe eines Bildschirms erforderlich ist.

# 3-3-2 Ermitteln der aktuellen Bildschirmnummer

Die NS-Terminals verfügen über eine Meldungsfunktion, die dem Host die Umschaltung des vom NS-Terminal angezeigten Bildschirms meldet und die neue Bildschirmnummer übermittelt.

Die Meldung an den Host über den Zeitpunkt der Bildschirmumschaltung und die neue Bildschirmnummer wird folgendermaßen durchgeführt.

## Lesen des Systemspeichers

Die folgenden Systemspeicherbereiche dienen zur Meldung von Bildschirmumschaltungen.

| Zeitpunkt der<br>Bildschirmumschaltung:      | <i>Impuls für Bildschirmumschaltung</i> in Systemspeicherbit \$SB2. Wird auf EIN gesetzt, wenn zwischen Bildschirmen gewechselt wird, und automatisch auf AUS gesetzt, wenn der Host benachrichtigt wurde.                                                                     |
|----------------------------------------------|----------------------------------------------------------------------------------------------------|
| Aktuelle Bildschirmnummer:                   | Aktuelle Bildschirmnummer in Systemspeicherwort \$SW0.                                                                                                    |
| Nummer des aktuellen Pop-Up-<br>Bildschirms: | Nummer des aktuellen Pop-Up-Bildschirms 1, Nummer des aktuellen<br>Pop-Up-Bildschirms 2 und Nummer des aktuellen Pop-Up-Bildschirms 3<br>in den Systemspeicherwörtern \$SW1, \$SW4 und \$SW7. Diese Bits<br>speichern die Bildschirmnummern der Pop-Up-Bildschirme 1, 2 und 3. |

 Zeitpunkt der Bildschirmumschaltung Überprüfung der steigenden Flanke von \$SB2 im Host-Programm. Wenn Bit \$SB2 auf EIN gesetzt wird, bedeutet dies, dass durch Bedienung des NS-Terminals zwischen Bildschirmen umgeschaltet wurde.

2. Aktuelle Bildschirmnummer

Das Host-Programm liest die *aktuelle Bildschirmnummer* aus \$SW0 und die *Nummer des aktuellen Pop-Up-Bildschirms 1*, die *Nummer des aktuellen Pop-Up-Bildschirms 2* und die *Nummer des aktuellen Pop-Up-Bildschirms 3* aus \$SW1, \$SW4 und \$SW7.

# 3-4 Ändern der Anzeige für numerische Werte und Zeichenketten

In diesem Abschnitt wird erläutert, wie die Anzeige von numerischen Werten und Zeichenketten geändert wird.

Weitere Informationen über funktionelle Objekte, die zur Anzeige von Zahlen und Zeichenketten verwendet werden, finden Sie im Abschnitt *2-8, Allgemeine Funktionen funktioneller Objekte.* Bei diesen funktionellen Objekten handelt es sich um Objekte zur Anzeige und Eingabe numerischer Werte, Objekte zur Anzeige und Eingabe von Zeichenketten sowie um Textobjekte.

# 3-4-1 Methoden zum Ändern der Anzeige numerischer Werte und Zeichenketten

Folgende Methoden können zum Ändern der Anzeige numerischer Werte und Zeichenketten auf den NS-Terminals verwendet werden.

- Ändern des Inhalts von Adressen, die den Objekten zur Anzeige und Eingabe von Zahlen zugewiesen sind.
- Ändern des Inhalts von Adressen, die den Objekten zur Anzeige und Eingabe von Zeichenketten zugewiesen sind.
- Indirekte Angabe von Textzeichenketten.
- Drücken einer Befehlsschaltfläche mit Tastaturschaltflächenfunktion.
- Umschalten von Bezeichnungen.

## Ändern des Adressinhalts für Objekte zur Anzeige und Eingabe von Zahlen

Die Anzeige von Objekten für die Anzeige und Eingabe numerischer Werte kann aktualisiert werden, wenn den entsprechenden Objekten Host-Adressen zugewiesen wurden. Die Aktualisierung der Anzeige erfolgt einfach durch Änderung des Inhalts der Adresse beim Host.

Die Adresse, auf die durch ein Objekt zur Anzeige und Eingabe numerischer Werte zugegriffen wird, kann durch Änderung des Index der Adresse gewechselt werden.

Gehen Sie folgendermaßen vor, um Indizes zu ändern.

- Setzen Sie in den mit Hilfe von NS-Designer erstellen Eigenschaften f
  ür Objekte zur Anzeige und Eingabe numerischer Werte Index Ix (x = 0 bis 9) auf die zugewiesene Adresse. Beispiel: HOST 1: DM0000010
- Ändern Sie während des Betriebs den Inhalt des Wortes im Systemspeicher (\$SW27 bis \$SW36), das dem Index Ix entspricht (x = 0 bis 9). Die Inhalte werden in BCD gespeichert. Beispiel: Wenn für das Systemwortspeicherwort \$SW27, das I0 entspricht, 5 (in BCD) gesetzt ist: HOST 1: Das Objekt zur Anzeige und Eingabe von Zahlen, dem DB0000010 zugewiesen ist, zeigt den Inhalt der Adresse HOST 1: DM00005 an.

# Ändern des Adressinhalts für Objekte zur Anzeige und Eingabe von Zeichenketten

Die Anzeige von Objekten für die Anzeige und Eingabe von für Zeichenketten kann aktualisiert werden, wenn Wörter im Host, in denen ein Zeichencode gespeichert ist, als Adresse zugewiesen sind. Die Aktualisierung der Anzeige erfolgt einfach durch Änderung des gespeicherten Inhalts der Wörter beim Host.

Die Adresse, deren Inhalt durch ein Objekt für die Anzeige und Eingabe von Zeichenketten angezeigt wird, kann durch Änderung des Index der Adresse gewechselt werden.

Die Methode zum Ändern von Indizes ist die gleiche wie bei Objekten für die Anzeige und Eingabe von Zahlen.

## Hinweis

 Für Objekte zur Anzeige und Eingabe von Zeichenketten können ASCII- und Unicode-Zeichencodes verwendet werden.

## Indirekte Angabe von Textzeichenketten

Textobjekte zeigen normalerweise festgelegte Zeichenketten an, aber sie können auch zum Lesen und Anzeigen von Zeichenketten aus Textdateien verwendet werden. Textdateien können aus jedem beliebigen Verzeichnis ausgewählt werden, werden aber, wenn die Textdatei im Dialogfeld *Properties Setting* angegeben ist, automatisch in den Ordner kopiert, in dem die Dateien mit den Bildschirmdaten gespeichert sind.

- 1. Wählen Sie bei der Einstellung der Texteigenschaften mit Hilfe von NS-Designer die Option *Indirect Reference of String*, legen Sie die Textdatei fest, in der die Zeichenkette gespeichert ist, die gelesen werden soll, und geben Sie die Adresse an.
- 2. Die Zeichenkette in der angegebenen Zeile (wenn eine Zeilennummer der Textdatei angegeben wird) wird angezeigt, wenn der Inhalt der festgelegten Adresse während des Betriebs geändert wird. Einzelheiten finden Sie unter *Textobjekte* in Abschnitt *2-12, Textanzeige*.

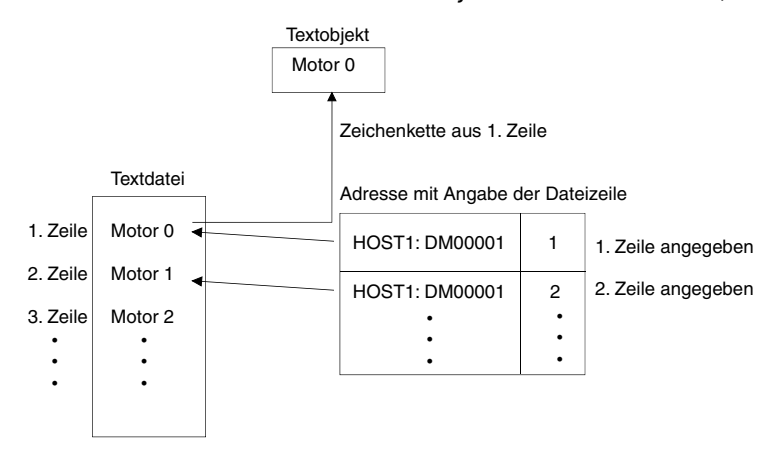

Erstellen Sie eine Textdatei mit dem folgenden Format. (Die oben gezeigte Textdatei dient als Beispiel).

## Dateierweiterung: txt

Dateiname: Bis zu 8 Zeichen + txt

Folgende Zeichen können in Dateinamen verwendet werden. Alphanumerische Zeichen, Unterstriche (\_), Dollarzeichen (\$), und Punkte (.).

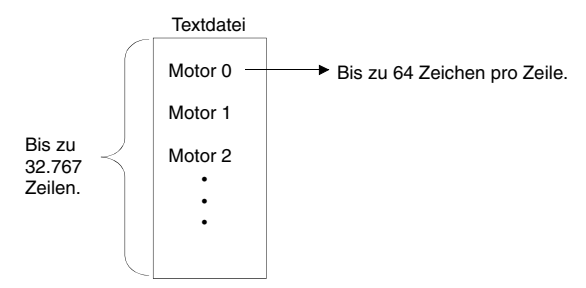

## Hinweis

- Zeichenketten können nicht indirekt angegeben werden, wenn für das Textobjekt Vektorschriftarten festgelegt sind.
- Es können Textdateien mit bis zu 32.767 Zeilen verwendet werden, die maximale Zeilenanzahl kann jedoch auch vom verwendeten Texteditor abhängen.
- Wenn die Anzahl an Zeichen pro Zeile in der Textdatei die Anzahl übersteigt, die im Textobjekt angezeigt werden kann, wird nur der Anfangsteil der Zeichenkette mit der Zeichenanzahl angezeigt, die vom Textobjekt angezeigt werden kann.

Beispiel

Vollständige Anzeige Eingeschränkte Anzeige

| Motor Ø | Motor |  |
|---------|-------|--|
|         |       |  |

## Verwendung von Befehlsschaltflächen mit Tastaturschaltflächenfunktion

- 1. Wählen Sie *Function Key Button* auf der Registerkarte *General* für Befehlsschaltflächen.
- 2. Wählen Sie das Ziel aus.

## Indirekte Angabe einer Zielzeichenkette

Geben Sie die Adresse an, an der die Zahlen- oder Zeichenkettendaten gespeichert sind sowie die Anzahl der zu übertragenden Wörter. Wählen Sie *Transmit Type - Indirect Specification of String* und geben Sie Adresse und Anzahl der Wörter an.

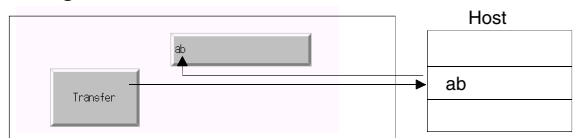

Werden mehr Zeichen als die Anzahl, auf die das Objekt zur Anzeige und Eingabe von Zeichenketten begrenzt ist, übertragen, wird nur die festgelegte Anzahl an Zeichen tatsächlich übertragen. Sollen z. B. 10 Zeichen an ein Objekt zur Anzeige und Eingabe von Zeichenketten übertragen werden, das für die Anzeige von nur 3 Zeichen festgelegt ist, werden tatsächlich nur drei Zeichen übertragen.

## Übertragen von Bezeichnungszeichenketten an Befehlsschaltflächen

Wählen Sie Transmit Type - Label String.

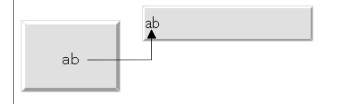

## Übertragen von festgelegten Zeichenketten

Wählen Sie Transmit Type - Specified String und legen Sie die zu übertragende Zeichenkette fest.

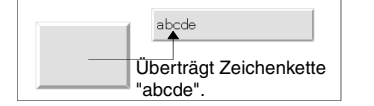

# Ändern von Bezeichnungszeichenketten durch Umschalten zwischen Bezeichnungen

Mit Hilfe von NS-Designer können mehrere Zeichenketten als Bezeichnung für funktionelle Objekte eingerichtet werden.

Die angezeigte Bezeichnung für ein funktionelles Objekt kann dann durch Umschalten zwischen Bezeichnungen geändert werden.

1. Geben Sie die Anzahl der Bezeichnungen, zwischen denen gewechselt werden kann, sowie den Namen jeder entsprechenden Bezeichnung in den Projekteigenschaften unter *Settings - Project Properties - Switch Label* an.

| r releast r reporty                                               |
|-------------------------------------------------------------------|
| Title Switch Label Macro                                          |
| Label No. of Labels(M) 2  Switch No.(N) 1  Label Name(L) Japanese |

2. Geben Sie die Bezeichnungszeichenkette für jede entsprechende Bezeichnung in den Einstellungen für die Eigenschaften funktioneller Objekte (Registerkarte *Label*) an.

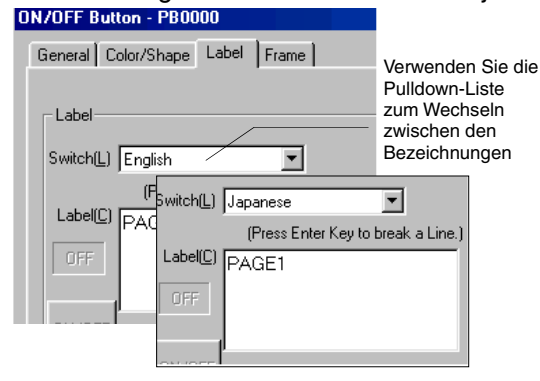

3. Gehen Sie zum Umschalten der angezeigten Bezeichnungen während des Betriebs eines NS-Terminals wie folgt vor:

\$SW10 speichert die aktuelle Bezeichnungsnummer. Schreiben Sie eine Bezeichnungsnummer (in BCD) direkt in \$SW10, um zu dieser Bezeichnung umzuschalten.

# 3-5 Anzeigen von Diagrammen

In diesem Abschnitt finden Sie Informationen darüber, wie angezeigte Diagramme geändert werden. Als Beispiel werden Datenaufzeichnungsdiagramme benutzt.

# 3-5-1 Ändern von Diagrammanzeigen

Die Anzeige von Diagrammen kann wie folgt geändert werden.

- Verwenden von Symbolen.
- Verwenden einer Adresse zum Aktualisieren der Anzeige.

## Aktualisierung der Anzeige mittels Symbolen

Zu Diagrammen können besondere Symbole hinzugefügt werden.

- Nehmen Sie bei der Erstellung eines Bildschirms mit NS-Designer die Datenaufzeichnungseinstellung vor und erstellen Sie ein Datenaufzeichnungsdiagramm. Dem Datenaufzeichnungsdiagramm wird ein spezielles Symbol hinzugefügt.
- 2. Während des Betriebs ändert sich die Anzeige des Datenaufzeichnungsdiagramms abhängig von der Funktion des gedrückten Symbols.

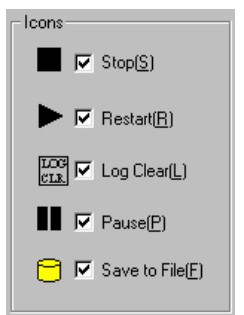

# Ändern der Anzeige durch Verwendung von Adressen zum Aktualisieren der Anzeige

Das Aktualisieren der Anzeige eines Datenaufzeichnungsdiagramms kann durch den Inhalt angegebener Adressen gesteuert werden.

## Ändern des Skalierungsmaßstabs

Das Diagramm kann unter Verwendung einer anderen Zeitskala angezeigt werden.

 Wählen Sie unter den Einstellungen für die Eigenschaften des Datenaufzeichnungsdiagramms *Scale for Time Axis - Indirect* und geben Sie die Adresse an, die die Skalierung bestimmen soll. Die Zeitskala, mit der das Diagramm dargestellt wird, ändert sich abhängig vom Inhalt der angegebenen Adresse.

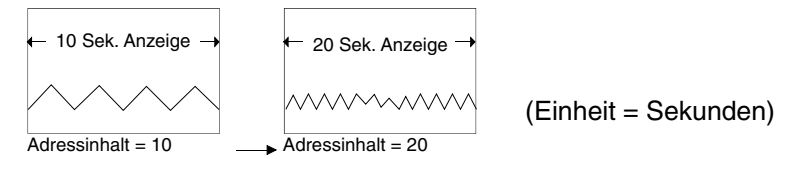

## Hinweis

• Das Diagramm zeigt nichts an, wenn der Inhalt der angegebenen Adresse 0 oder eine niedrigere Zahl ist.

## Aktualisieren der Diagrammanzeige in festgelegten Abständen

Die Anzeige von Diagrammen kann in einem beliebigen Zeitintervall, das auf einer Angabe von Sekunden basiert, vorgerückt und aktualisiert werden.

1. Wählen Sie unter den Eigenschaftseinstellungen des Datenaufzeichnungsdiagramms Set Address for Updating Display aus, und legen Sie dann unter Scroll Control Flag eine Adresse für das Aktualisieren der Anzeige fest, und unter Address for Specifying Scroll interval eine Adresse, in der die Anzahl Sekunden für das Intervall zum Vorrücken der Anzeige gespeichert wird.

Adresse zum Aktualisieren der Anzeige 4 Α Δ EIN Anzeige rückt um 10 Sekunden Inhalt der Adresse für das Intervall zum Vorrücken: 10

vor (bei Sekunden als Zeitachseneinheit)

#### Eingabe von Zahlen und Zeichenketten 3-6

In diesem Abschnitt wird erläutert, wie Zahlen und Zeichenketten eingegeben werden.

#### 3-6-1 Eingabe von Zahlen

Die beiden folgenden Objekte werden zur Eingabe von Zahlen verwendet.

- Objekte zur Anzeige und Eingabe von Zahlen
- Daumenradschalter

## Eingabe in ein Objekt zur Anzeige und Eingabe von Zahlen.

Es gibt zwei Methoden zur Eingabe in ein Objekt zur Anzeige und Eingabe von Zahlen:

- Eingabe über eine Tastatur.
- Eingabe über Befehlsschaltflächen.

## Eingabe über eine Tastatur

- 1. Wählen Sie in den Einstellungen für die Eigenschaften von Objekten zur Anzeige und Eingabe von Zahlen auf der Registerkarte Keypad entweder System Keypad oder Large System Keypad als Eingabemethode.
- 2. Beim Drücken eines Objekts zur Anzeige und Eingabe von Zahlen wird zur Eingabe eine Tastatur angezeigt.

Die für die Eingabe angezeigte Tastatur hängt davon ab, welcher Typ auf der Registerkarte General für die Anzeige ausgewählt wurde.

#### Liste der Tastaturen Tastatur-Dialogfeld Anzeigetyp Decimal ſenkey $\times$ Shows the upper limit for input. Octal MAX : 32767 Binary Shows the lower limit for input. MIN : -32768 INPUT: Shows the value currently input. 32767 Clears the previous value 7 8 9 BS Clears the input value 4 5 6 CLR Disables the input string and closes the keypad. 2 3 CANCEL 1 Sets the input string and closes Ø +/-ENTER the keypad. -> Hexadecimal KEY1- HEX MAX : FFFF MIN : Й 12345 INPUT: Â В С D ΕĹ F 7 9 8 BS 4 5 6 CLR 1 2 3 CANCEL 0 ENTER <- $\rightarrow$

## Eingabe über Befehlsschaltflächen.

- 1. Wählen sie bei der Eigenschaften von Objekten zur Anzeige und Eingabe von Zahlen auf der Registerkarte Keypad entweder Input from Pop-up Screen oder Other Input Method (e.g., Command Button) als Eingabemethode aus.
- 2. Erstellen Sie eine Befehlsschaltfläche mit einer Tastaturschaltflächenfunktion auf dem gleichen Bildschirm oder auf dem Pop-Up-Bildschirm.
- 3. Falls Open Pop-up Screen gewählt wurde, wird der entsprechende Pop-Up-Bildschirm beim Drücken des Objekts zur Anzeige und Eingabe von Zahlen angezeigt. Zur Eingabe von Zahlen

werden Befehlsschaltflächen auf dem Pop-Up-Bildschirm verwendet.

4. Wenn Other Method (e.g., Command Button) gewählt wird, werden Zahlen über Befehlsschaltflächen auf dem gleichen Bildschirm eingegeben.

## Einstellungen für Befehlsschaltflächen

- 1. Wählen Sie unter den Eigenschaftseinstellungen für Befehlsschaltflächen auf der Registerkarte General die Option Key Button aus.
- 2. Wählen Sie Transmit to.
- 3. Wählen Sie Transmit Type. Wählen Sie Label String und stellen Sie 0 bis 9 und A bis F als Befehlsschaltflächenbezeichnung ein, um eine Schaltfläche zu erstellen, mit der man wie auf einer Zehnertastatur 0 bis 9 und A bis F eingeben kann. Wählen Sie Control Code und legen Sie einen Steuercode fest, um Zurück- (BS) und Eingabe- (Enter) Befehlschaltflächen zu erstellen. Weitere Informationen über Einstellungen von Befehlsschaltflächen finden Sie unter Befehlsschaltflächen in Abschnitt 2-9, Schaltflächen.

## Eingabe von Dezimalbrüchen

Für die Eingabe von Dezimalbrüchen müssen in NS-Designer unter *Unit and Scale* Einheit und Skalierung festgelegt werden. Die Anzahl an Dezimalstellen muss ebenfalls festgelegt werden.

Weitere Einzelheiten über Einstellungen für Objekte zur Anzeige und Eingabe von Zahlen finden Sie in Abschnitt 2-8, Allgemeine Funktionen funktioneller Objekte.

## Ober- und Untergrenzen für die Eingabe

Bei NS-Terminals können die Ober- und Untergrenze für Zahleneingaben geprüft werden, damit ungültige Werte, die das System beeinflussen könnten, nicht eingegeben werden können. Fehler werden vermieden, weil bei Eingabe eines falschen Wertes eine Fehlermeldung angezeigt wird. Die Ober- und Untergrenzen für die Eingabe können beim Erstellen der Objekte zur Anzeige und Eingabe von Zahlen in NS-Designer festgelegt werden.

Weitere Einzelheiten über Einstellungen für Objekte zur Anzeige und Eingabe von Zahlen finden Sie in Abschnitt 2-8, Allgemeine Funktionen funktioneller Objekte.

## Bewegen des Fokus

Zusätzlich zum Bewegen des Fokus zu einem Objekt zur Anzeige und Eingabe von Zahlen durch Berühren des Bildschirms kann der Fokus auch über Befehlsschaltflächen bewegt werden.

Stellen Sie die Funktion *Key Button* ein, damit die Befehlsschaltfläche einen Steuercode zum Bewegen des Fokus erzeugt. Weitere Informationen über Einstellungen von Befehlsschaltflächen und Steuercodes finden Sie unter *Befehlsschaltflächen* in Abschnitt 2-9, Schaltflächen.

### Beispiel

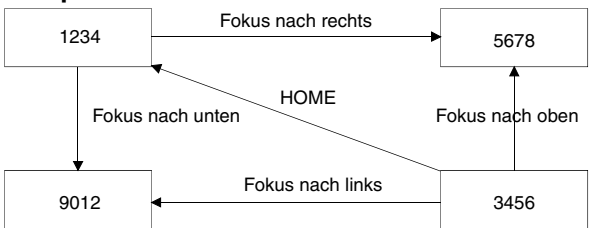

Der Fokus kann nach Bestätigung der Eingabe auch automatisch nach rechts oder unten bewegt werden, wenn das Objekt zur Anzeige und Eingabe von Zahlen mit Hilfe der Tabellenfunktion erstellt wird.

**Hinweis** Ober- und Untergrenzen sollten immer festgelegt werden, um die Sicherheit von Objekten zur Anzeige und Eingabe von Zahlen zu gewährleisten.

## Eingabe über Daumenradschalter

Daumenradschalter werden zur Eingabe von Zahlen mit Hilfe der + und – Schaltflächen verwendet.

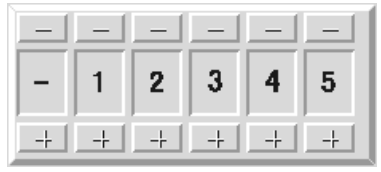

Bei jedem Drücken der + oder – Schaltflächen erhöht oder verringert sich der Wert der entsprechenden Stelle um 1. Der geänderte Wert wird bei jedem Drücken der Schaltflächen + oder – in der entsprechenden Adresse gespeichert. Anders als bei Objekten zur Anzeige und Eingabe von Zahlen ist kein Drücken einer Schaltfläche zur Bestätigung der Eingabe erforderlich.

## Ändern von Vorzeichen

Wenn Daumenradschalter eine Anzeige mit Vorzeichen haben, ändert sich das Vorzeichen jedes Mal, wenn die Schaltfläche + oder – der Stelle gedrückt wird, an der das Vorzeichen angezeigt wird.

## Eingabe von Dezimalzahlen

Für die Eingabe von Dezimalzahlen ist er erforderlich, Einheit und Skalierung sowie die Anzahl der Dezimalstellen unter Verwendung von NS-Designer festzulegen. Informationen zur Einstellung von Einheiten und Skalierungen finden Sie unter *Einheiten und Skalierungen* in Abschnitt *2-8, Allgemeine Funktionen funktioneller Objekte*.

## Hinweis

- Dezimalzahlen können nur eingegeben werden, wenn das Anzeigeformat auf dezimal eingestellt ist.
- Die Skalierung für einen Daumenradschalter muss auf eine Zehnerpotenz und der Offset auf 0 eingestellt sein. Wenn andere Werte eingestellt werden, funktioniert der Daumenradschalter evtl. nicht ordnungsgemäß.

## Ober- und Untergrenzen für die Eingabe

Bei NS-Terminals können die Ober- und Untergrenze für Zahleneingaben geprüft werden (jedes Mal, wenn die + oder – Schaltfläche gedrückt wird), damit ungültige Werte, die das System beeinflussen könnten, nicht eingegeben werden können. Fehler werden vermieden, weil bei Eingabe eines falschen Wertes eine Fehlermeldung angezeigt wird. Die Ober- und Untergrenzen für die Eingabe können beim Erstellen der Daumenradschalter mit NS-Designer festgelegt werden.

Weitere Informationen über die Einstellung von Daumenradschaltern finden Sie unter Daumenradschalter in Abschnitt 2-11 Schaltflächen.

## 3-6-2 Eingabe von Zeichenketten

Zeichenketten werden durch Verwendung von Objekten zur Anzeige und Eingabe von Zeichenketten eingegeben.

## Eingabe in Objekte zur Anzeige und Eingabe von Zeichenketten

Es gibt zwei Methoden zur Eingabe in Objekte zur Anzeige und Eingabe von Zeichenketten: Eingaben über eine Tastatur und Eingabe über Befehlsschaltflächen.

## Eingabe über eine Tastatur

- 1. Wählen Sie in den Einstellungen für die Eigenschaften von Objekten zur Anzeige und Eingabe von Zeichenketten auf der Registerkarte *Keypad* entweder *System Keypad* oder *Large System Keypad* als Eingabemethode.
- 2. Durch Drücken auf ein Objekt zur Anzeige und Eingabe von Zeichenketten wird eine Tastatur (virtuelle Tastatur) angezeigt.

### Liste der Tastaturen

| Vollständige Tastatur                                                                                                    | Dezimaltastatur<br>(ohne Vorzeichen)                                                                                                    | Hexadezimaltastatur<br>(ohne Vorzeichen)                                                                                                    |
|----------------------------------------------------------------------------------------------------|----------------------------------------------------------------------------------------------------|----------------------------------------------------------------------------------------------------|
| Keyboard     1     2     3     4     5     6     7     8     9     9     1     2     E80       q     u     e     r     t     u     i     1     1     2     2     1     0     1     1     0     1     1     2     1     1     0     1     1     1     1     1     1     1     1     1     1     1     1     1     1     1     1     1     1     1     1     1     1     1     1     1     1     1     1     1     1     1     1     1     1     1     1     1     1     1     1     1     1     1     1     1     1     1     1     1     1     1     1     1     1     1     1     1     1     1     1     1     1     1     1     1     1     1     1     1     1     1     1     1     1     1     1     1     1     1     1     1     1     1     1     1     1     1     1     1     1     1     1     1     1     1     1     1     1 | ZEY1- DEC           7         8         9         BS           4         5         6         CLR           1         2         3         CANCEL           0         .         SP         ENTER              ->                                                        | A         B         C         D         E         F           7         8         9         BS         4         5         6         CLR           1         2         3         ORNCEL         ENTER         6         .         SP         ENTER           0         .         SP         ENTER         .         .         .         .         .         .         .         .         .         .         .         .         .         .         .         .         .         .         .         .         .         .         .         .         .         .         .         .         .         .         .         .         .         .         .         .         .         .         .         .         .         .         .         .         .         .         .         .         .         .         .         .         .         .         .         .         .         .         .         .         .         .         .         .         .         .         .         .         .         .         .         .         .         .         .         . |
| Dezimaltastatur<br>(mit Vorzeichen)                                                                                                    | Hexadezimaltastatur<br>(mit Vorzeichen)                                                                                                    | Dezimaltastatur<br>(mit Vorzeichen, mit * und /)                                                                                                    |
| KEY2-DEC         7       8       9       BS         4       5       6       CLR         1       2       3       +       CRNCEL         0       .       SP       -       ENTER                                                                                                    | KEY2- HEX         A       B       C       D       E       F         7       8       9       BS         4       5       6       CLR         1       2       3       +       CANCEL         8       .       SP       -       ENTER         -       ->       ->       -> | KEY3- EEC<br>7 8 9 7 BS<br>4 5 6 * CLR<br>1 2 3 + CANCEL<br>0 . SP - ENTER<br><>                                                                                                    |
| Hexadezimaltastatur<br>(mit Vorzeichen, mit * und /)                                                                                                    |                                                                                                    |                                                                                                    |

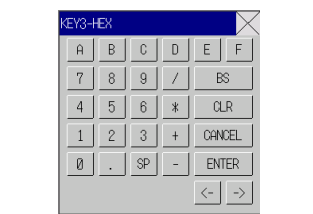

## Funktion der virtuellen Tastatur

| Keyboard                      | — 1    |
|-------------------------------|--------|
| 1 2 3 4 5 6 7 8 9 0 - ^ \ ESC | 2      |
| qwertyuiop@[CLR_BS            | 3      |
| asdfghjkl;:]SPACE             | 4<br>5 |
| z x c v b n m , . / ENNER     | 6      |
| CAP3 SHIFT <>                 |        |
|                               |        |
| 7 8                           |        |

Die Funktion von virtuellen Tastaturen ist fast die gleiche wie bei einer normalen Tastatur. Weitere Informationen über die Funktion von virtuellen Tastaturen sind im vorherigen Abschnitt unter *Eingabe von Zahlen – Eingabe über eine Tastatur* zu finden.

- 1. Schließt die virtuelle Tastatur.
- 2. Verwirft die eingegebene Zeichenkette und schließt die virtuelle Tastatur.
- 3. Löscht 1 Zeichen von der unmittelbar vorangehenden Zeichenkette.
- 4. Löscht die im ersten Wort gespeicherte Zeichenkette.
- 5. Bei jedem Drücken der Schaltfläche wird ein Leerzeichen eingefügt.
- 6. Speichert die eingegebene Zeichenkette und schließt die virtuelle Tastatur.
- 7. Ändert den Eingabemodus auf Großschreibung, wenn die Betriebsart zur alphanumerischen Eingabe gewählt ist.
- 8. Ändert die auswählbaren Zeichen zu !, \$, #, % und anderen Symbolen. Die Funktion betrifft nicht die Groß- und Kleinschreibung für Buchstaben.

## Eingabe über Befehlsschaltflächen.

- 1. Wählen sie bei der Einstellung der Eigenschaften von Objekten zur Anzeige und Eingabe von Zeichenketten auf der Registerkarte *Keyboard* entweder *Input from Pop-up Screen* oder *Other Input Method (e.g., Command Button)* als Eingabemethode aus.
- 2. Erstellen Sie eine Befehlsschaltfläche mit einer Tastaturschaltflächenfunktion auf dem gleichen Bildschirm oder auf dem Pop-Up-Bildschirm.
- 3. Falls *Input from Pop-up Screen* gewählt wurde, wird beim Drücken des Objekts zur Anzeige und Eingabe von Zeichenketten der angegebene Pop-Up-Bildschirm angezeigt. Zur Eingabe werden Befehlsschaltflächen auf dem Pop-Up-Bildschirm verwendet.
- 4. Wenn Other Input Method (e.g., Command Button) gewählt wird, werden Zeichenketten über Befehlsschaltflächen auf dem gleichen Bildschirm eingegeben.

## Einstellungen für Befehlsschaltflächen

- 1. Wählen Sie unter der Eigenschaftseinstellungen für Befehlsschaltflächen auf der Registerkarte *General* die Option *Key Button* aus.
- 2. Wählen Sie Transmit To.
- Wählen Sie Transmit Type. Wählen Sie Control Code und legen Sie einen Steuercode fest, um Zurück- (BS) und Eingabe- (Enter) Befehlschaltflächen zu erstellen.
   Weitere Informationen über Einstellungen von Befehlsschaltflächen finden Sie unter Befehlsschaltflächen in Abschnitt 2-9, Schaltflächen.

## Bewegen des Fokus

Zusätzlich zum Bewegen des Fokus zu einem Objekt zur Anzeige und Eingabe von Zeichenketten durch Berühren des Bildschirms kann der Fokus auch über Befehlsschaltflächen bewegt werden.

Stellen Sie die Funktion *Key Button* ein, damit die Befehlsschaltfläche einen Steuercode zum Bewegen des Fokus erzeugt. Weitere Informationen über Einstellungen von Befehlsschaltflächen und Steuercodes finden Sie unter *Befehlsschaltflächen* in Abschnitt 2-9, Schaltflächen.

Der Fokus kann auch automatisch nach rechts oder unten bewegt werden, wenn das Objekt zur Anzeige und Eingabe von Zeichenketten mit Hilfe der Tabellenfunktion erstellt wird.

# 3-7 Verwenden von Funktionen der Alarm/Ereignis-Übersicht und -Historie

Dieser Abschnitt beschreibt, wie funktionelle Objekte der Alarm/Ereignis-Übersicht und -Historie verwendet werden.

Alarme/Ereignisse überwachen Host-Bits und zeigen Meldungen für den Benutzer an, wenn die Bits auf EIN gesetzt werden.

Alarme/Ereignisse können zum Aufzeichnen von Fehlern, Betriebsstarts und anderen Ereignissen verwendet werden.

Die Hauptmerkmale der Alarm/Ereignis-Übersichtsfunktion (Anzeige aktueller Alarme) sind der Empfang von Meldungen über Alarme/Ereignisse und die Anzeige von Meldungen, die für Alarme/Ereignisse eingerichtet wurden, sowie eine Liste mit den Zeitpunkten, wann die Alarme/Ereignisse aufgetreten sind und wann diese gelöscht wurden. Die Alarm/Ereignis-Historienfunktion (Anzeige der Alarm-Historie) zeigt Meldungen an, die für vergangene und aktuelle Alarme/Ereignisse eingerichtet wurden, und eine Liste mit den Zeitpunkten, sowie eingerichtet wurden.

Die Alarm/Ereignis-Übersicht und -Historie kann im Systemmenü von NS-Terminals (nur Historien) geprüft werden und Übersichten und Historien können während des laufenden Betriebs geprüft werden, wenn ein funktionelles Objekt der Alarm/Ereignis-Übersicht und -Historie für die Anzeige auf dem Bildschirm eingerichtet ist.

In NS-Terminals aufgezeichnete Alarm/Ereignis-Historien können als Datei im CSV-Format gespeichert werden und auf Speicherkarten gespeichert werden, indem das Systemspeicher-Bit \$SB33 auf EIN gesetzt wird.

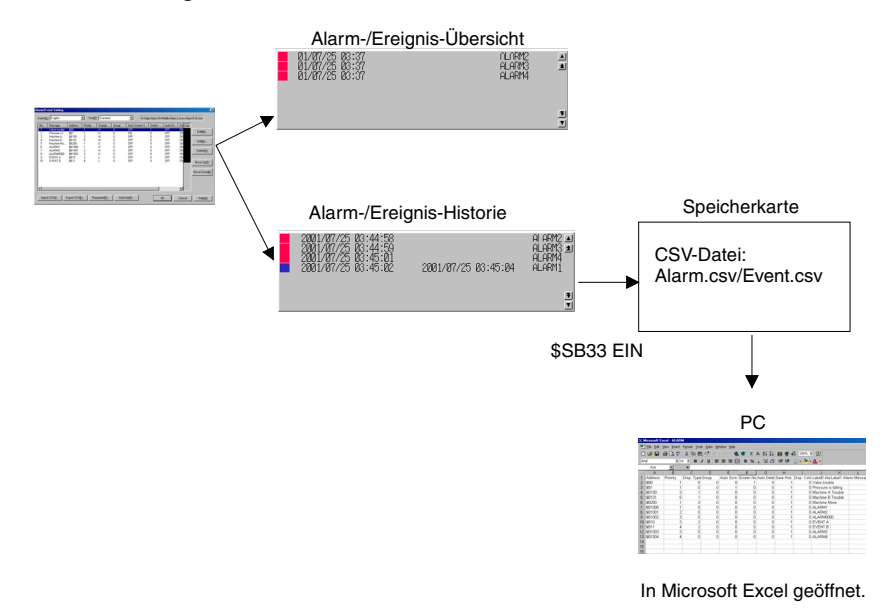

## Alarm/Ereignis-Registrierung

Überwachte Alarme/Ereignisse können durch Verwendung des folgenden Dialogfelds registriert werden. Weitere Informationen über die einzelnen Einstellungen finden Sie unter *Übersicht* im Abschnitt 2-13, Alarme und Ereignisse.

Abschnitt 3 Verwenden von NS-Terminals 3-7 Verwenden von Funktionen der Alarm/Ereignis-Übersicht und -Historie

| NS-Serie Pro | orammierhandbuch |
|--------------|------------------|
|              | grannnernanubuen |

| Alarm/Event Details                                                                                               |
|----------------------------------------------------------------------------------------------------|
| Switch(L) Type 0 🔽 Occurred Text Set(C)                                                                           |
| Released Text Set(E)                                                                                              |
| Message(M) Alarm 1                                                                                                |
| Address( <u>W</u> ) SerialA:00000.00                                                                              |
| Detection Type(E) Raise alarm on Set (to 1) of address                                                            |
| Priority(P) 1 22 Display Type[] High Alam V<br>Group(G) 0: Set[2].                                                |
| Switch Screen NO. 0 : Screen Page000 Set(3)                                                                       |
| ✓ Save to History File(S)         Total No. of<br>Hist. Settings         1           ✓ Delete when Address OFF(D) |
| OK Cancel                                                                                                    |

## Überprüfung, ohne den Betrieb des NS-Terminals zu stoppen

Der Status von überwachten Bits (aktueller/beendeter Alarm) sowie Aufzeichnungen über Statusänderungen können während des laufenden Betriebs von NS-Terminals geprüft werden.

- Erstellen Sie mit Hilfe von NS-Designer einen Bildschirm und erstellen Sie auf diesem Bildschirm ein Objekt für die Alarm/Ereignis-Übersicht und -Historie . Legen Sie fest, ob die aktuelle Alarm/Ereignis-Übersicht oder -Historie angezeigt werden soll.
   Wählen Sie *Display Data/Currently Occurred Alarms*, um die Übersicht anzuzeigen und wählen Sie *Display Data/Alarm History*, um die Historie anzuzeigen.
   Weitere Informationen zu anderen Einstellungen finden Sie unter *Objekte für Alarm/Ereignis-Übersicht und -Historie* in Abschnitt *2-13, Alarme und Ereignisse.*
- 2. Öffnen Sie während des Betriebs den Bildschirm mit dem Objekt für Alarm/Ereignis-Übersicht/Historie.

Das Objekt für Alarm/Ereignis-Übersicht/Historie zeigt die bis zu diesem Zeitpunkt aufgezeichneten Daten an. Wird der überwachte Host eingeschaltet, wird die für dieses Bit eingerichtete Meldung angezeigt. Abhängig von den Einstellungen, dem Datum und dem Zeitpunkt des Alarms/Ereignisses und dessen Beendigung werden Gruppennummer, Anzeigetyp, Prioritätsreihenfolge, Bestätigungsdatum und -uhrzeit sowie Anzahl des Auftretens angezeigt.

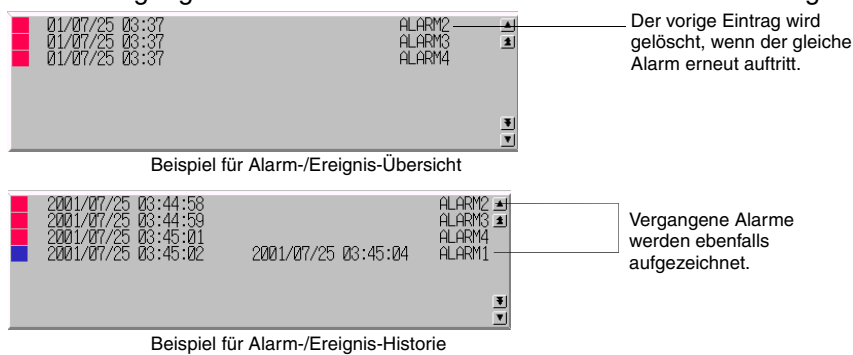

Für Alarm/Ereignis-Übersichten gilt: Wenn ein aktuell angezeigter Alarm oder Ereignis nochmals vorkommt, wird die Aufzeichnung für das letzte Vorkommen gelöscht und nur die neueste Information angezeigt.

Bei Alarm/Ereignis-Historien werden vorherige Aufzeichnungen nicht aus der Liste gelöscht. Die neuesten Informationen werden einfach in die Liste aufgenommen.

- Wenn ein aktuelles Alarm- oder Ereignisobjekt gedrückt wird, kann die Alarm/Ereignis-ID-Nummer in die bei der Registrierung festgelegen Adresse geschrieben und zum registrierten Bildschirm umgeschaltet werden.
- 4. Wenn Sie Alarm/Ereignis-Historiendaten initialisieren möchten, setzen Sie entweder das Systemspeicher-Bit \$SB32 auf EIN oder wählen Sie im Systemmenü auf der Registerkarte *Initialize* den Eintrag *Initialize Alarm/Event History*.

## Bildlaufschaltflächen und Symbole

Objekte für Alarm/Ereignis-Übersicht und -Historie besitzen zugewiesene Bildlaufschaltflächen und Symbole. Verwenden Sie die Bildlaufschaltflächen und Symbole zum Blättern durch Listen und zum Ändern der Anzeigesortierung.

## Bildlaufschaltflächen

Blättert eine Zeile oder die angegebene Anzahl von Zeilen nach oben bzw. nach unten.

## Symbole

Die folgenden 11 Symbole sind verfügbar.

| Symbol                        | Beschreibung                                                                             |
|-------------------------------|------------------------------------------------------------------------------------------|
| 1 COD                         | Zeigt Alarme/Ereignisse beginnend mit dem neuesten<br>Auftreten an                       |
| 1 <sup>rgn</sup>              | Zeigt Alarme/Ereignisse beginnend mit dem ältesten<br>Auftreten an.                      |
|                               | Zeigt Alarme/Ereignisse beginnend mit der höchsten<br>Priorität an.                      |
|                               | Zeigt Alarme/Ereignisse beginnend mit der niedrigsten<br>Priorität an.                   |
| I FEW                         | Zeigt Alarme/Ereignisse beginnend höchster Häufigkeit an.                                |
| L FEM                         | Zeigt Alarme/Ereignisse beginnend mit geringster<br>Häufigkeit an.                       |
|                               | Löscht ausgewählte Alarme.                                                               |
| $\checkmark$                  | Bestätigt ausgewählte Alarme.                                                            |
| ~ KUARI<br>~ KUARI<br>~ KUARI | Bestätigt alle Alarme.                                                                   |
| ~ KUARI<br>~ KUARI<br>~ KUARI | Bricht alle Alarmbestätigungen ab.                                                       |
| HML                           | Ändert Anzeigetyp (hohe Alarmstufe, mittlere Alarmstufe, niedrige Alarmstufe, Ereignis). |

## Hinweis

• Der Benutzer kann auswählen, ob er Bildlaufschaltflächen und Symbole verwenden möchte. Weitere Informationen zu Einstellungen finden Sie unter *Objekte für Alarm/Ereignis-Übersicht und -Historie* in Abschnitt 2-13, Alarme und Ereignisse.

## Prüfen aus dem Systemmenü

Aufgezeichnete Alarmhistoriendaten können vom Systemmenü aus geprüft werden.

- 1. Registrieren Sie einem Alarm/ein Ereignis. Das Verfahren ist das gleiche, das im vorherigen Abschnitt, *Überprüfung, ohne den Betrieb des NS-Terminals zu stoppen,* beschrieben ist. (Die Einstellungen gelten für alle Projekte).
- 2. Zeigen Sie den Alarmhistorien-Bildschirm von der Registerkarte *Special Screen* im Systemmenü aus an. Die aufgezeichneten Alarmhistoriendaten werden angezeigt.

| Alarm H      | listory (So                                                                             | rt by Occurr                                             | ence)                    |                       |                                                                                             |                       |                |
|--------------|-----------------------------------------------------------------------------------------|----------------------------------------------------------|--------------------------|-----------------------|---------------------------------------------------------------------------------------------|-----------------------|----------------|
| Tir          | me of Occur                                                                             | rence                                                    | Time of Can              | cellation             | Message                                                                                     |                       |                |
| * 22<br>* 23 | 201/04/03<br>201/04/03<br>201/04/03<br>201/04/03<br>201/04/03<br>201/04/03<br>201/04/03 | 18:13:12<br>18:13:00<br>18:12:57<br>18:12:53<br>18:12:51 | 2001/04/03<br>2001/04/03 | 18:16:38<br>18:13:18  | Alarm 1 Occurre<br>Alarm 2 Occurre<br>Alarm 3 Occurre<br>Alarm 4 Occurre<br>Alarm 5 Occurre | d<br>d<br>d<br>d<br>d | *              |
| 0            | ccurr ing<br>nchecked                                                                   | Occurr<br>Checker                                        | ing ■C<br>d ■U           | ance led<br>Inchecked | Cance led<br>Checked                                                                        |                       | ¥<br>▼<br>Back |

- 3. Alarmhistorien können nach Zeitpunkt des Auftretens oder der Häufigkeit sortiert angezeigt werden.
- 4. Die Methode zur Initialisierung von Alarm/Ereignis-Daten ist die gleiche, die im vorherigen Abschnitt, Überprüfung, ohne den Betrieb des NS-Terminals zu stoppen, beschrieben ist.

# 3-8 Verwenden von Betriebsprotokoll-Funktionen

In diesem Abschnitt wird die Verwendung von Betriebsprotokollfunktionen beschrieben.

Betriebsprotokolle zeichnen die folgenden Betriebshistorien auf:

- Historie der Bedienung funktioneller Objekte
- Historie der Bildschirmanzeige
- Historie von Makroausführungen

Aufgezeichnete Daten können als CSV-Datei gespeichert und auf eine Speicherkarte geschrieben werden, indem Systemspeicher-Bit \$SB38 auf EIN gesetzt wird.

Die verschiedenen Betriebsprotokollfunktionen sammeln Daten, solange die in der folgenden Tabelle beschriebenen Systemspeicher-Bits auf EIN gesetzt sind.

| Historien der Bedienung funktioneller<br>Objekte | \$SB39 |
|--------------------------------------------------|--------|
| Historie der Bildschirmanzeige                   | \$SB40 |
| Historie von Makroausführungen                   | \$SB41 |

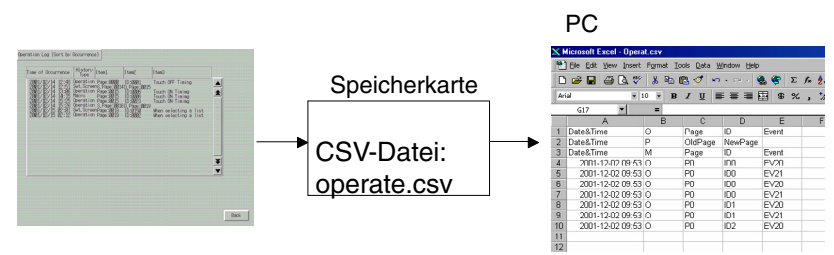

\$SB39, \$SB40, \$SB41 EIN

In Microsoft Excel geöffnet

## 3-8-1 Einstellungen für Betriebsprotokolle

Um Historien der Bedienung funktioneller Objekte von funktionellen Objekten aufzuzeichnen, muss beim Erstellen von Bildschirmen in NS-Designer vorher für jedes funktionelle Objekt, dessen Verwendung protokolliert werden soll, auf der Registerkarte *Write* (Erweiterungsregisterkarte) die Option *Record Operation log* ausgewählt werden.

Dadurch wird die Aufzeichnung der Bedienung dieser funktionellen Objekte aktiviert.

| ON/OFF Button - PB0003                                                                     |
|--------------------------------------------------------------------------------------------|
| General Coky/Shape Label Frame Ficker With Password Group Control Flag Macro Size/Position |
| Display Write Confirmation Dialog[M]                                                       |
| C Standard Message(C)                                                                      |
| 🕫 User Specified Message(B)                                                                |
| Message                                                                                    |
| Edit/Message(I)                                                                            |
|                                                                                            |
|                                                                                            |
|                                                                                            |
| M Record to Operation Log[_]                                                               |
|                                                                                            |
|                                                                                            |
|                                                                                            |
| E Has de Delaval(D)                                                                        |
| Display Expansion Tabs[]     Apply(A) OK Cancel Help                                       |
|                                                                                            |

# 3-8-2 Prüfen von Betriebsprotokollen

1. Zeigen Sie das Betriebsprotokoll (Bildschirm *Operation Log*) über das Systemmenü, Registerkarte *Special Screen* an. Die aufgezeichneten Betriebsprotokoll-Daten werden angezeigt.

| Time of Occurr | rence                                                                            | History<br>Type                                                                                    | I tem1                                                                                                    | I ten2                                                                                          | lten3                                                                                                    |   |
|----------------|----------------------------------------------------------------------------------|----------------------------------------------------------------------------------------------------|----------------------------------------------------------------------------------------------------|-------------------------------------------------------------------------------------------------|----------------------------------------------------------------------------------------------------|---|
|                | 481<br>451<br>865<br>865<br>865<br>865<br>865<br>865<br>865<br>865<br>865<br>865 | Operation<br>Swt. Scree<br>Operation<br>Macro<br>Operation<br>Operation<br>Swt. Scree<br>Operation | Page: (8089<br>nS, Page: 1811<br>Page: 1815<br>Page: 1815<br>Page: 1815<br>S, Page: 1815<br>S, Page: 1819<br>Page: 1819<br>Page: 1819 | 10:0001<br>10:0005<br>10:0005<br>10:0005<br>10:0005<br>10:0005<br>10:0005<br>10:0005<br>10:0005 | Touch OFF Timing<br>Touch OF Timing<br>Touch IN Timing<br>Touch IN Timing<br>Home selecting 8 list<br>When selecting 8 list |   |
|                |                                                                                  |                                                                                                    |                                                                                                    |                                                                                                 |                                                                                                    | E |

- 2. Betriebsprotokolle können in der Reihenfolge des Auftretens oder der Häufigkeit nach sortiert angezeigt werden.
- 3. Die Initialisierung der Betriebsprotokoll-Daten erfolgt über die Registerkarte Initialize im Systemmenü.
## 3-9 Anzeigen und Einstellen der Systemuhr

NS-Terminals verfügen über ein funktionelles Objekt, dass zum Einstellen und Anzeigen von Datum und Uhrzeit verwendet wird.

### 3-9-1 Anzeigen von Datum und Uhrzeit

Datums- und Uhrzeitobjekte zeigen die Systemuhr an. Datum und Uhrzeit können einfach durch Erstellen dieser Objekte auf dem Bildschirm angezeigt werden.

#### Verfahren

- 1. Erstellen Sie beim Erstellen von Bildschirmen mit NS-Designer funktionelle Objekte sowohl für Datum als auch für Uhrzeit. Wählen Sie in den Eigenschaftseinstellungen das gewünschte Anzeigeformat. Weitere Informationen finden Sie in Abschnitt 2-8, Allgemeine Funktionen funktioneller Objekte.
- 2. Die Systemuhr wird beim Betrieb des NS-Terminals angezeigt.

### 3-9-2 Einstellen von Datum und Uhrzeit

Die Datums- und Uhrzeitfunktionen zeigen nicht nur die Systemuhr an. Sie können außerdem zum Ändern von Datum und Uhrzeit während des Betriebs verwendet werden.

#### Ändern von Datum und Uhrzeit

1. Drücken Sie während des Betriebs auf das Datumsobjekt, um ein Eingabe-Dialogfenster anzuzeigen. Geben Sie das gewünschte Datum ein. Das Eingabeformat ist JJJJ.MM.TT. Geben Sie das Jahr vierstellig ein.

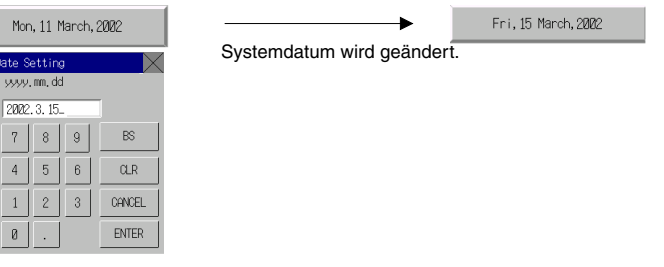

 Drücken Sie während des Betriebs auf das Uhrzeitobjekt, um ein Eingabe-Dialogfenster anzuzeigen. Geben Sie die gewünschte Uhrzeit ein. Das Eingabeformat ist hh.mm.ss. Geben Sie die Uhrzeit im 24-Stunden-Format ein. Einzelheiten über das 24-Format finden Sie in Abschnitt 2-17-2, Uhrzeitobjekte

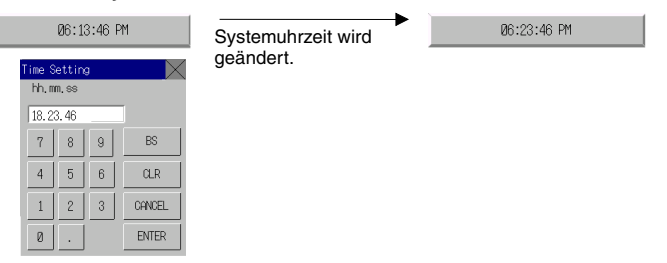

## 3-10 Sperren und Freigeben der Bedienung des NS-Terminals

Zum Sperren und Freigeben der Bedienung folgender Funktionen des NS-Terminals können Befehle vom Host verwendet werden.

- Aufruf des Systemmenüs (Systemspeicher-Bedienung)
  Alle Eingaben in funktionellen Bildschirmobjekte (Systemspeicher-Bedienung)

# • Eingabe in einzelne funktionelle Objekte (Steuermerker-Bedienung)

#### 3-10-1 Sperren und Freigeben des Aufrufs des Systemmenüs

Der Aufruf des Systemmenüs kann bei NS-Terminals mit Hilfe der folgenden Methode gesperrt oder freigegeben werden.

 Sperren/Freigeben des Aufrufs des Systemmenüs durch Änderung des Inhalts von Systemspeicher-Bit \$SB3.

#### Steuern des Aufrufs des Systemmenüs über den Systemspeicher

Ändern Sie den Status von Systemspeicher-Bit \$SB3 zum Sperren oder Freigeben des Aufrufs des Systemmenüs.

Aufruf des Systemmenüs sperren AUS  $\rightarrow$  EIN (0  $\rightarrow$  1) Aufruf des Systemmenüs freigeben  $EIN \rightarrow AUS (1 \rightarrow 0)$ 

### 3-10-2 Sperren und Freigeben von Eingaben in alle funktionellen Bildschirmobjekte

Bei NS-Terminals können alle Eingaben in den Bildschirm durch Änderung des Status von Systemspeicher-Bit \$SB19 gesperrt oder freigegeben werden.

#### Steuerung aller Eingaben in funktionelle Bildschirmobjekte über den Systemspeichers

1. Ändern Sie den Status von Systemspeicher-Bit \$SB19 zum Sperren oder Freigeben aller Eingaben in funktionelle Bildschirmobjekte.

Eingabe in Bildschirm sperren: AUS  $\rightarrow$  EIN (0  $\rightarrow$  1) Eingabe in Bildschirm freigeben:  $EIN \rightarrow AUS (1 \rightarrow 0)$ 

2. Wird der Bildschirm berührt, wenn die Eingabe gesperrt ist, wird ein Dialogfeld zur Passworteingabe angezeigt. Geben Sie das richtige Passwort ein, um eine Eingabe in funktionelle Bildschirmobjekte freizugeben. \$SB19 wird automatisch auf AUS gesetzt. Die Passwortebene wird mit Systemspeicher-Bit \$SW13 festgeleat.

Wenn \$SW13 beispielsweise den Inhalt "3" besitzt, muss das Kennwort für Ebene 3 eingegeben werden.

### 3-10-3 Sperren und Freigeben von Eingaben in einzelne funktionelle Objekte

Die Eingabe in funktionelle Objekte wird bei NS-Terminals durch Steuermerker für funktionelle Objekte, die Eingaben akzeptieren, gesteuert.

#### Verfahren

- 1. Wählen Sie beim Erstellen eines Bildschirms mit NS-Designer in den Eigenschafteneinstellungen der einzelnen funktionellen Objekte Control flag - Input - Indirect aus und legen Sie die Steuermerker-Adresse fest.
- 2. Eingaben können durch Änderung des Status der zugewiesenen Steuermerker-Adresse gesperrt oder freigegeben werden.

Sperren der Eingabe Status der zugewiesenen Adresse von EIN zu AUS  $(1 \rightarrow 0)$  ändern. Eingabe freigeben: Status der zugewiesenen Adresse von AUS zu EIN  $(0 \rightarrow 1)$  ändern.

#### Hinweis

- Wenn die Eingabe mit Hilfe des Steuermerkers auf Deaktiviert gesetzt wird, ist während des Betriebs keine Eingabe in dieses funktionellen Objekt auf dem NS-Terminal möglich.
- Steuermerker besitzen auch eine Funktion zur Steuerung von Anzeige bzw. Nichtanzeige von funktionellen Objekten.

### 3-11 Verwenden von Speicherkarten

In diesem Abschnitt wird die Verwendung der Speicherkarten beschrieben.

Speicherkarten werden für folgende Vorgänge verwendet:

- Datenübertragung
- Speichern von Historiendateien
- Speichern von Datenblöcken
- Speichern von erfassten Bildern

Eine Datenübertragung ermöglicht das Herunterladen von Bildschirmdaten und Systemprogrammen aus einer Speicherkarte zum NS-Terminal sowie zum Heraufladen vom NS-Terminal zur Speicherkarte.

Beim Speichern von Historiendateien werden Alarm/Ereignis-Historie-, Datenaufzeichnungs-, Betriebsprotokoll- und Fehlerprotokolldaten im CSV-Dateiformat gespeichert. CSV-Dateien können mit einem PC angezeigt und bearbeitet werden.

Dateien können über die Bedienung funktioneller Objekte oder durch Änderung des Systemspeicherinhalts gespeichert werden.

Informationen über das Einsetzen von Speicherkarten finden Sie in Abschnitt 3-6, Verwenden von Speicherkarten, im NS-Serie Technisches Handbuch.

### 3-11-1 Übertragen von Daten mittels Speicherkarten

Daten können nach dem Einschalten des NS-Terminals entweder automatisch oder manuell heraufoder heruntergeladen werden.

- 1. Verwenden Sie die DIP-Schalter auf der Rückseite des NS-Terminals, um die Einstellungen für das automatische/manuelle Herauf- und Herunterladen vorzunehmen.
- 2. Schalten Sie das NS-Terminal ein.
- 3. Der Vorgang zum Herunter-/Heraufladen beginnt.

Informationen über DIP-Schaltereinstellungen und das Übertragen von Daten mittels Speicherkarten finden Sie in Abschnitt 3-6, Verwenden von Speicherkarten, im NS-Serie Technisches Handbuch.

### 3-11-2 Speichern von Alarm/Ereignis-Historien auf Speicherkarten

Alarm/Ereignis-Historiendateien können gespeichert werden, indem das Systemspeicherbit \$SB33 auf EIN gesetzt oder die Daten auf der Registerkarte "Initialize" im Systemmenü gespeichert werden. Der Name der gespeicherten Datei lautet "Alarm.csv" bei Alarmhistorien und "Event.csv" bei Ereignishistorien.

### 3-11-3 Speichern von Datenaufzeichnungen auf Speicherkarten

Objektdaten eines Datenaufzeichnungsdiagramms können durch Änderung des Systemspeicherinhalts in einer Datei gespeichert werden.

rnd\_1.csv

O1 bis 99
 Die ID-Nummer der f
ür jede Gruppe gespeicherten Datei. Beginnend mit
 O1 wird die Nummer bei jeder Ausgabe automatisch um 1 erh
öht. Nach
 Erreichen von 99 beginnt die Nummernvergabe wieder bei 01.

- 0 bis 31

Angabe der Gruppennummer (0 bis 31 für die Gruppen 1 bis 32).

 Dateien können auch gespeichert werden. indem Systemspeicher-Bit \$SB36 auf EIN gesetzt wird. Der Dateiname lautet Trend□.csv und die Aufzeichnungen aller registrierten Gruppen werden gespeichert.

```
Trend□.cs
```

01 bis 99 Beginnend mit 01 wird die Nummer bei jeder Speicheroperation automatisch um 1 erhöht. Nach Erreichen von 99 beginnt die Nummernvergabe wieder bei 01.

3. Die Datenaufzeichnung kann über die Registerkarte "Initialize" im Systemmenü gespeichert werden. Die Dateinamen sind dieselben wie bei Verwendung des Systemspeicherbits (\$SB36).

#### Hinweis

• Beim Speichern einer Datenaufzeichnungsdatei wird eine als "TrendNo.dat" bezeichnete Datei im Ordner LOG der Speicherkarte gespeichert. Bearbeiten oder löschen Sie diese Datei nicht.

### 3-11-4 Speichern von Betriebsprotokollen auf Speicherkarten

Betriebsprotokolldateien können gespeichert werden, indem Systemspeicher-Bit \$SB36 auf EIN gesetzt wird oder durch Speichern der Daten über die Registerkarte "Initialize" im Systemmenü. Der Dateiname lautet "Operat.csv".

#### 3-11-5 Speichern von Fehlerprotokollen auf Speicherkarten

Fehlerprotokolldateien können gespeichert werden, indem Systemspeicher-Bit \$SB43 auf EIN gesetzt wird oder durch Speichern der Daten über die Registerkarte "Initialize" im Systemmenü. Der Dateiname lautet "MacroErr.csv".

Informationen zum Systemspeicher finden Sie in Abschnitt 2-4, Systemspeicher.

#### 3-11-6 Speichern von Datenblöcken auf Speicherkarten

Durch Drücken von Symbolen auf dem Datenblockobjekt kann der Datenblock als Datei im CSV-Format gespeichert werden.

Beim Drücken des Symbols zum Speichern der Datei wird auf der Speicherkarte automatisch der Ordner *DBLK* erstellt, und die Datei wird in diesem Ordner gespeichert.

#### **3-11-7** Speichern von erfassten Bildern auf Speicherkarten

Mit der Funktion *Video Control – Video Capture* kann ein erfasstes Bild im Bitmap-Format (BMP) gespeichert werden. Der Dateiname kann im Dialogfeld für Eigenschafteneinstellungen der Befehlsschaltfläche festgelegt werden. Beim Speichern der Datei wird dem Ende des Dateinamens automatisch eine aufsteigende Zahl zwischen 001 bis 999 hinzugefügt. Weitere Informationen finden Sie in Abschnitt *2-9-3, Befehlsschaltflächen*.

#### Hinweis

 Beim Erfassen eines Videobildes wird im Ordner "LOG" eine Datei mit demselben Namen wie die erfasste Bilddatei und der Erweiterung "mng" erstellt. Diese Dateien werden zum Verwalten der Nummern für Dateinamen verwendet. Bearbeiten oder löschen Sie diese Dateien nicht.

# Abschnitt 4 Nutzen der Funktionen

In diesem Abschnitt werden einige einfache Anwendungen beschrieben, die bei der Verwendung von Funktionen des NS-Terminals als Referenz dienen können.

Verwenden Sie diesen Abschnitt als Referenz bei der Nutzung des NS-Terminals.

| 4-1 | Anwendung | 4- | 1 |
|-----|-----------|----|---|
|-----|-----------|----|---|

### 4-1 Anwendung

In diesem Abschnitt werden Anwendungsbeispiele für Funktionen des NS-Terminals erläutert.

Es werden nur die erforderlichen Mindesteinstellungen angegeben. Nehmen Sie andere Einstellungen den Anforderungen entsprechend vor.

Weitere Informationen über das Erstellen von Bildschirmen mit NS-Designer finden Sie im *NS-Designer Bedienerhandbuch* (V074-E1-□).

Weitere Informationen über die Funktionen von Makros finden Sie in der NS-Serie Makroreferenz auf der NS-Designer-CD-ROM.

#### 4-1-1 Wenn überwachte Bits auf EIN gesetzt werden

#### Anzeigen von Alarmen, wenn Bits auf EIN gesetzt werden

Beispiel 1: Anzeige eines Temperaturfehlers auf dem Bildschirm unabhängig davon, welcher Bildschirm angezeigt wird, mit der Meldung "Temperatur zu hoch" in rot, wenn das überwachte SPS-Bit auf EIN gesetzt wird.

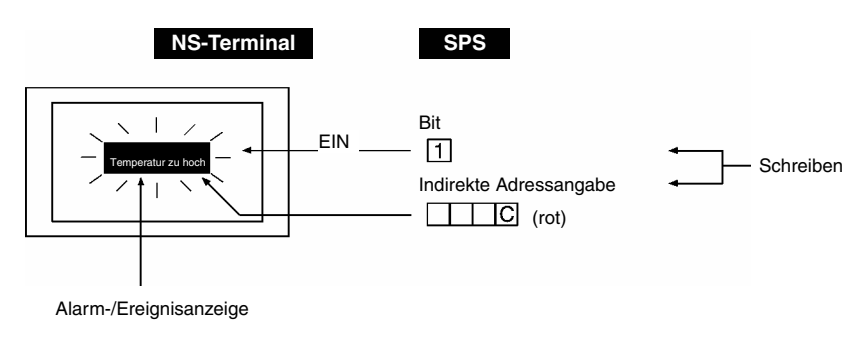

- Weisen Sie das zu überwachende Bit in den Alarm/Ereignis-Einstellungen zu legen Sie die Meldung *Temperatur zu hoch* für die Anzeige fest. In der als indirekter Referenz für die Hintergrundfarbe dienenden Adresse muss unter Verwendung der SPS oder einer Makrofunktion (=; substitution) der Farbcode für Rot (12) zur Anzeige von Alarmen/Ereignissen eingestellt werden.
- 2. Erstellen Sie einen überlappenden Bildschirm und stellen Sie die Alarm/Ereignis-Anzeige wie in der nachfolgenden Tabelle gezeigt ein.

| Frame:           | None (ohne)                                            |
|------------------|--------------------------------------------------------|
| Background:      | Indirect reference (Hintergrundfarbe bei Alarm ändern) |
| Character color: | schwarz                                                |

3. Wenden Sie den im vorigen Schritt erstellten überlappenden Bildschirm auf alle auf dem NS-Terminal angezeigten Bildschirme an.

#### Vorschläge

- Stellen Sie den in Schritt 2 erstellten überlappenden Bildschirm so ein, dass es auf allen angezeigten Bildschirmen angezeigt wird und so die Meldung *Temperatur zu hoch* angezeigt wird.
- Um dieselbe Meldungsanzeige zu erhalten, können auch Register verwendet werden. Nehmen Sie die Einstellungen so vor, dass das Register beim Auftreten eines Alarms/Ereignisses auf die Seite umgeschaltet wird, die den Text *Temperatur zu hoch* anzeigt.
- Ebenso kann eine Kombination von EIN/AUS-Schaltflächen zum Umschalten von Farben sowie die Funktion zur Bezeichnungsumschaltung zur Darstellung der gleichen Anzeige verwendet werden.

Beispiel 2: Umschalten des gesamten Bildschirms auf rot und Anzeige der Meldung *Temperatur zu hoch* in schwarzer Schrift, wenn das überwachte SPS-Bit auf EIN gesetzt wird.

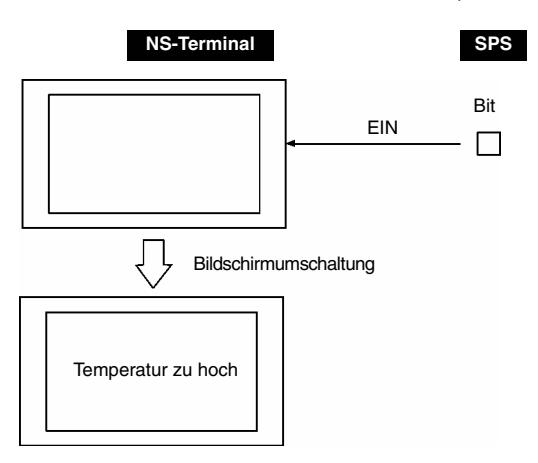

- Nehmen Sie bei der Erstellung des Bildschirm, der angezeigt werden soll, wenn das überwachte Bit auf EIN gesetzt wird, die folgenden Eigenschafteneinstellungen vor. Background color: rot
- 2. Erstellen Sie folgenden Text für den obigen Bildschirm.

| Label            | Temperatur zu hoch               |
|------------------|----------------------------------|
| Character color  | schwarz                          |
| Background color | No tile                          |
| Frame            | Rahmen und Rand auf AUS gesetzt. |

3. Nehmen Sie die folgenden Einstellungen für Alarme/Ereignisse vor.

| Address            | Adresse des zu überwachenden SPS-Bits                            |
|--------------------|------------------------------------------------------------------|
| Auto screen switch | EIN (Wählen Sie Switch Screen when Address ON.)                  |
| Screen No.         | Bildschirmnummer des in Schritt 1 und 2 verwendeten Bildschirms. |

#### Vorschläge

Bei Verwendung dieser Methode bleibt die Anzeige des Fehlerbildschirms bestehen, auch wenn das überwachte SPS-Bit von EIN auf AUS wechselt, nachdem die Anzeige zu diesem Fehlerbildschirm gewechselt ist. Nachdem der Gerätefehler bestätigt wurde, muss eine Befehlsschaltfläche zum Umschalten von Bildschirmen erstellt werden, oder die Systemspeicher-Bits zum Umschalten von Bildschirmen müssen beeinflusst werden, um zum Ausgangsbildschirm zurückzuschalten.

Beispiel 3: Anzeigen eines Bildschirms mit Fehlerdetails bei Berührung der Alarmmeldung *Temperatur zu hoch*.

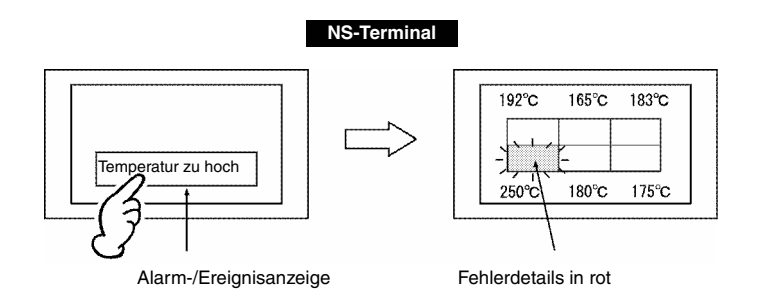

#### Abschnitt 4 Nutzen der Funktionen

#### NS-Serie Programmierhandbuch

1. Nehmen Sie die folgenden Einstellungen für Alarme/Ereignisse vor.

| Address            | Adresse des zu überwachenden SPS-Bits                                         |
|--------------------|-------------------------------------------------------------------------------|
| Auto screen switch | AUS (nicht auswählen)                                                         |
| Screen No.         | Nummer des Bildschirms zum Anzeigen von Fehlerdetails (siehe Schritt 3 unten) |

2. Nehmen Sie für die Alarm/Ereignis-Anzeige auf dem Bildschirm die in der folgenden Tabelle aufgeführten Einstellungen vor.

| Background color                         | rot                                                                             |
|------------------------------------------|---------------------------------------------------------------------------------|
| Movement when<br>Alarm/Event is selected | Wählen Sie Switch Screen to the specified Page Set with an Alarm/Event Setting. |

3. Erstellen Sie im Fehlerdetail-Bildschirm Objekte wie in der folgenden Abbildung gezeigt.

Objekt zur Anzeige und Eingabe von Zahlen, das die einzelnen Temperaturen anzeigt.

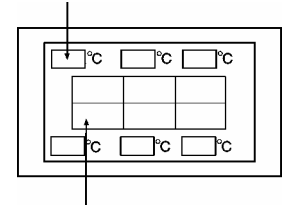

Bit-Lampe für jedes Objekt

#### Vorschläge

Ein Kontaktplanprogramm muss geschrieben werden, um die Bit-Lampe zur Anzeige der Fehlerposition für jede Temperatur zu dem Zeitpunkt einzuschalten, an dem das Temperaturfehler-Bit auf EIN gesetzt wird.

Beispiel 4: Anzeige eines Bildschirms mit einer Liste vergangener Alarme, einschließlich des Fehlerzeitpunkts, wenn die Alarmmeldung *Temperatur zu hoch* berührt wird.

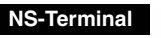

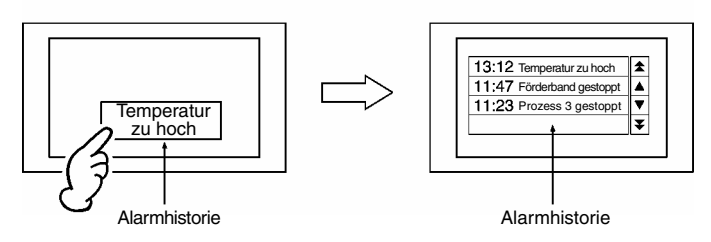

1. Nehmen Sie die folgenden Einstellungen für Alarme/Ereignisse vor.

| Message            | Temperatur zu hoch                                                            |
|--------------------|-------------------------------------------------------------------------------|
| Address            | Adresse des zu überwachenden SPS-Bits                                         |
| Auto screen switch | AUS (nicht auswählen)                                                         |
| Screen No.         | Nummer des Bildschirms zum Anzeigen von Fehlerdetails (siehe Schritt 3 unten) |

2. Stellen Sie die Alarm/Ereignis-Anzeige auf dem Bildschirm wie in der folgenden Tabelle angegeben ein.

| Background color        | rot                                                                             |
|-------------------------|---------------------------------------------------------------------------------|
| Movement when           | Wählen Sie Switch Screen to the specified Page Set with an Alarm/Event Setting. |
| Alarm/Event is selected |                                                                                 |

3. Erstellen Sie auf dem Alarmhistorien-Bildschirm eine Alarm/Ereignis-Übersicht und -Historie mit in den folgenden Tabelle aufgeführten Einstellungen.

| Display data          | Alarm History        |
|-----------------------|----------------------|
| Default display order | From New Date & Time |

Beispiel 5: Anzeigen eines Bildschirms mit möglichen Abhilfemaßnahmen für den Fehler bei Berührung der Alarmmeldung *Temperatur zu hoch*.

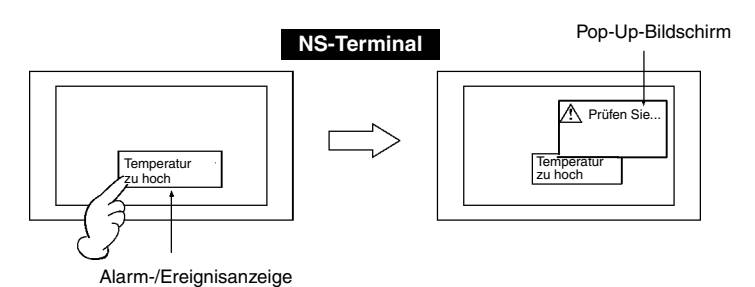

1. Nehmen Sie die folgenden Einstellungen für Alarme/Ereignisse vor.

| Address            | Adresse des zu überwachenden SPS-Bits                             |
|--------------------|-------------------------------------------------------------------|
| Auto screen switch | AUS (nicht auswählen)                                             |
| Screen No.         | Nummer des Bildschirms, der Maßnahmen zur Fehlerbehebung anzeigt. |

2. Stellen Sie die Alarm/Ereignis-Anzeige auf dem Bildschirm wie in der folgenden Tabelle angegeben ein.

| Movement when           | Wählen Sie Switch Screen to the specified Page Set with an Alarm/Event Setting. |
|-------------------------|---------------------------------------------------------------------------------|
| Alarm/Event is selected |                                                                                 |

3. Erstellen Sie einen Text, der die Abhilfemaßnahme (z. B. *Prüfen Sie …*) auf dem Bildschirm für Abhilfemaßnahmen beschreibt. (Wählen Sie in den Bildschirmeigenschaften *Use as pop-up screen* aus).

#### Anzeigen von Meldungen auf einem Pop-Up-Bildschirm

Beispiel: Öffnen und Anzeigen einer Fehlermeldung auf einem Pop-Up-Bildschirm, wenn das überwachte SPS-Bits auf EIN gesetzt wird.

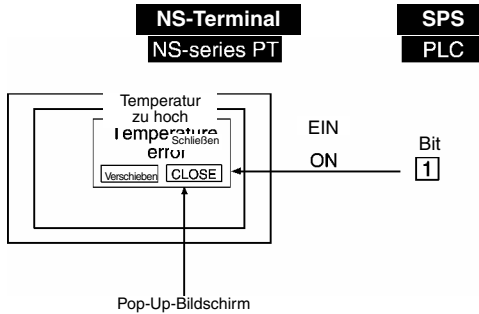

1. Nehmen Sie die folgenden Einstellungen für Alarme/Ereignisse vor.

| Address            | Adresse des zu überwachenden SPS-Bits                        |
|--------------------|--------------------------------------------------------------|
| Display Type       | High alarm                                                   |
| Auto screen switch | EIN (Auswählen)                                              |
| Screen No.         | Nummer des anzuzeigenden Pop-Up-Bildschirm (siehe Schritt 2) |

2. Erstellen Sie eine Alarm/Ereignis-Anzeige auf dem Pop-Up-Bildschirm.

Background color rot

3. Erstellen Sie 2 Befehlsschaltflächen mit den folgenden Einstellungen auf dem Pop-Up-Bildschirm. Schaltfläche zum Schließen

| Function selection – Control Pop-up screen | Close local pop-up screen |
|--------------------------------------------|---------------------------|
| Label                                      | Schließen                 |

| Schaltfläche zum Verschieben                                        |             |  |
|---------------------------------------------------------------------|-------------|--|
| Function selection – Control Pop-up screen Move local pop-up screen |             |  |
| Label                                                               | Verschieben |  |

#### Vorschläge

- Es können bis zu 3 Pop-Up-Bildschirme erstellt werden.
- Wenn mehrere Pop-Up-Bildschirme gleichzeitig geöffnet werden müssen, können die Anzeigepositionen für die Bildschirme so festgelegt werden, so dass sie sich nicht überlagern.
- Die Anzeigeposition des Pop-Up-Bildschirms kann durch Drücken der Schaltfläche **Verschieben** verschoben werden. Verschieben Sie die Bildschirme, wenn es Überlagerungen mit dem Standardbildschirm gibt, so dass die Bildschirme nicht vollständig sichtbar sind.

#### Ausführung festgelegter Ausdrücke

Beispiel: Einschalten einer Fehler-Lampe und eines Summertons, wenn ein oder mehrere überwachte SPS-Bits auf EIN gesetzt werden.

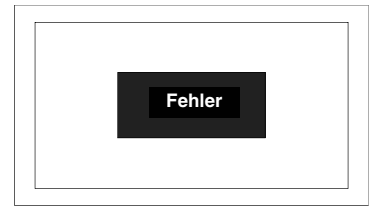

- 1. Geben Sie die zu überwachenden Bits in den Einstellungen für Alarme/Ereignisse an.
- 2. Weisen Sie in den Projekteigenschaften ein Makro mit den folgenden Einstellungen zu: *Alarm/Event ON Timing*: Ausführen (Einstellung auswählen)

```
Macro: $B0 = 1

$SB12 = 1

Alarm/Event OFF Timing: Ausführen (Einstellung auswählen)

Macro: $B0 = 0

$SB12 = 0
```

 Nehmen Sie f

 ür die Lampe auf dem Bildschirm die folgenden Einstellungen vor. Address: \$B0 Label: Fehler

#### Vorschläge

Makros können auch verwendet werden, um Bildschirmwechsel zu steuern oder Pop-Up-Bildschirme anzuzeigen.

#### Ständiges Lesen von SPS-Wortinhalten 4-1-2

#### Anzeigen von Wortinhalten in Datenaufzeichnungsdiagrammen

Verwendung der Datenaufzeichnungsfunktion und von Datenaufzeichnungsdiagrammen. **Beispiel:** 

- 1. Erstellen Sie in den Datenaufzeichnungseinstellungen eine Gruppe mit den folgenden Einstellungen: Log period: Always Address:
  - Adresse des Worts, dessen Inhalt überwacht werden soll.
- 2. Erstellen Sie auf dem Bildschirm ein Datenaufzeichnungsdiagramm mit folgenden Einstellungen: Name der in Schritt 1 erstellten Gruppe. Group name: Scroll bar: Wählen Sie Use scroll bar.

Das Lesen des Inhalts von spezifizierten Worten beginnt gleichzeitig mit dem Start des Betriebs, unabhängig davon, ob ein Datenaufzeichnungsdiagramm zur Anzeige eingestellt ist oder nicht.

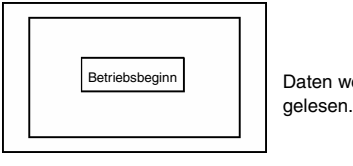

Daten werden bei Betriebsbeginn

 $\downarrow$ 

Zeigen Sie den Datenaufzeichnungsbildschirm an, um den aktuellen Status darzustellen.

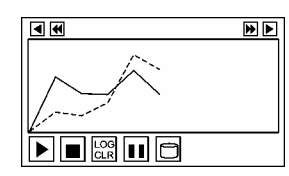

Das aktuellste Datenaufzeichnungsdiagramm wird auf Basis der gesammelten Daten angezeigt.

Der Inhalt des spezifizierten Worts wird weiter gelesen, auch wenn während dessen andere Bildschirme angezeigt werden.

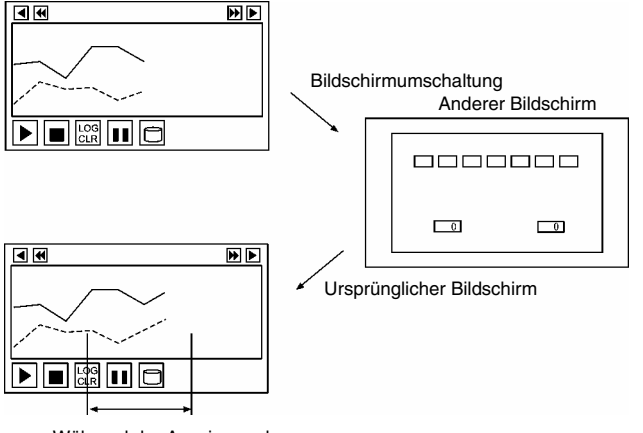

Während der Anzeige anderer Bildschirme gesammelte Daten.

Änderungen im vergangenen Status werden auf Wunsch angezeigt.

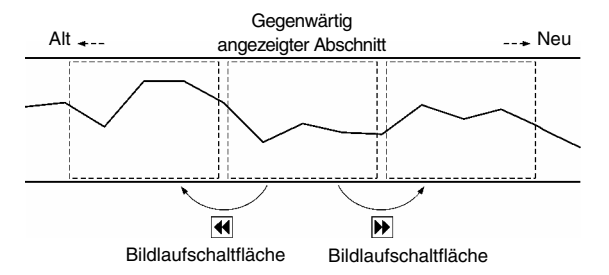

#### Vorschläge

In Datenaufzeichnungsdiagrammen können zusätzlich zu der oben gezeigten Bildlaufschaltfläche auch andere Symbole dargestellt werden. Diese Symbole können die Anzeige und die Datenregistrierung steuern.

| Stopp                                                                                                    | Stoppt die Datenerfassung. |                                                                                                    |
|----------------------------------------------------------------------------------------------------|----------------------------|----------------------------------------------------------------------------------------------------|
| Neustart Wiederaufnahme der angehaltenen Datenerfassung.                                                                    |                            | Wiederaufnahme der angehaltenen Datenerfassung.                                                                         |
| AufzeichnungLöscht das Diagramm und beginnt die Darstellung mit dem letzter<br>(Vergangene Aufzeichnungen bleiben erhalten) |                            | Löscht das Diagramm und beginnt die Darstellung mit dem letzten Status.<br>(Vergangene Aufzeichnungen bleiben erhalten) |
| Pause         Hält die Diagrammdarstellung an. (Führt die Datenerfassung fort)                                              |                            | Hält die Diagrammdarstellung an. (Führt die Datenerfassung fort)                                                        |
| In Datei speichern Schreibt aufgezeichnete Daten als CSV-Datei auf eine Speicherkarte.                                      |                            | Schreibt aufgezeichnete Daten als CSV-Datei auf eine Speicherkarte.                                                     |

#### Anzeigen des Wortinhalts nach der Skalierung mit der Makro-Funktion

Beispiel: Ausführung der Operation "Y = 2X + 3" auf den SPS-Wortinhalt (X) und Anzeige der Ergebnisse in einem Datenprotokolldiagramm.

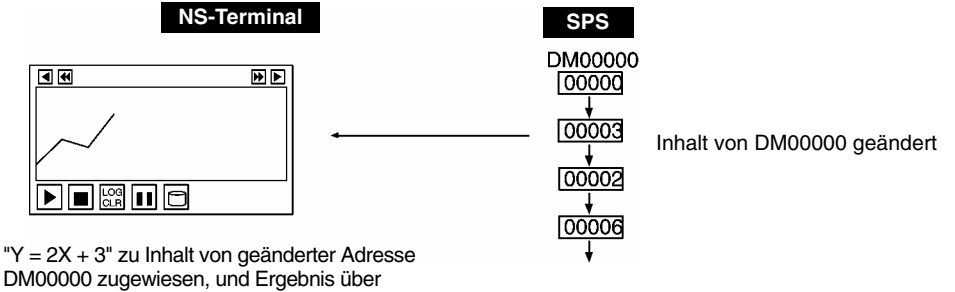

Datenaufzeichnungs-diagramm angezeigt.

1. Verwenden Sie NS-Designer zur Einstellung des folgenden numerischen Ausdrucks für das Wort-Lampen-Makro (zum Ändern des Wortinhalts).

Format des Ausdrucks: READCMEM (\$W0, [SerialA:DM00000], 1);

 $W10 = 2 \times W0 + 3$ ; (Speichern des Inhalts der Adresse "Serial A:DM00000" in \$W0 und des errechneten Ergebnisses in \$W10.)

- 2. Weisen Sie in den Datenaufzeichnungseinstellungen \$W10 zu.
- 3. Erstellen und speichern Sie ein Datenaufzeichnungsdiagramm, das den Inhalt von \$W10 auf dem Bildschirm anzeigt.

#### Vorschläge

- Makros können SPS-Adressen nicht direkt spezifizieren. Verwenden Sie READCMEM() zum Speichern des Inhalts der Adresse im Speicherbereich \$W.
- Zur Anzeige von Wortinhalten kann ein Objekt zur Anzeige und Eingabe numerischer Werte verwendet werden. Stellen Sie Skalierung und Offset unter *Unit & scale setting* ein, um ein automatisch skaliertes Ergebnis ohne Ausführung eines Makros anzuzeigen.
- Wortinhalte können analysiert werden, indem der Bediener logische und vergleichende Operanden zusätzlich zu arithmetischen Operanden verwendet.
- Wenn die Anzeige der Wort-Lampe nicht erforderlich ist, ändern Sie die Einstellungen entsprechend oder verschieben Sie die Wort-Lampe nach außerhalb des Bildschirm-Anzeigebereichs.

### 4-1-3 Geänderter Bit-Status

#### Schaltflächenbetätigung entsprechend dem Bit-Status des Geräte-Betriebsstatus sperren/freigeben

Beispiel: Anzeige der Bezeichnung *Initialisierung* auf einer EIN/AUS-Schaltfläche und Sperren ihrer Betätigung, während das Gerät eine Initialisierung durchführt, und Anzeige der Bezeichnung *Fertig* auf der EIN/AUS-Schaltfläche sowie Freigeben der Betätigung (mit Abfrage des Kennworts "NS"), wenn die Initialisierung abgeschlossen ist.

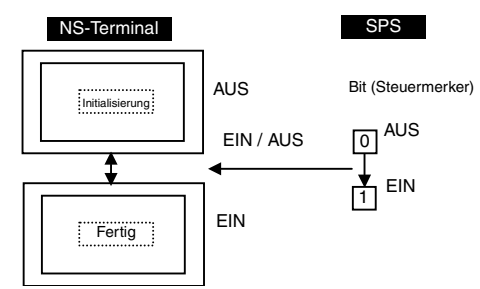

1. Erstellen Sie auf dem Bildschirm eine EIN/AUS-Schaltfläche mit folgenden Einstellungen:

|                                    | 5 5                                                                                                    |  |
|------------------------------------|----------------------------------------------------------------------------------------------------|--|
| Address<br>(Sebreibadresse)        | Adresse des SPS-Bits, dessen Inhalt durch die EIN/AUS-Schaltfläche geändert wird                                                                                                    |  |
| (Schlebaulesse)                    |                                                                                                    |  |
| OFF label                          | Initialisierung                                                                                                    |  |
| ON label                           | Fertig                                                                                                    |  |
| Switch label for address ON/OFF    | Wählen Sie Switch label for address ON/OFF und Link with the Specified address ON/OFF.                                                                                                    |  |
|                                    | Geben Sie die Adresse des SPS-Bits an, dessen Status dem Betriebsstatus des Geräts entspricht.                                                                                                    |  |
| Control flag – Input –<br>Indirect | Adresse des SPS-Bits, dessen Status dem Betriebsstatus des Geräts entspricht.<br>Dieses Bit wird während der Geräteinitialisierung auf EIN gesetzt und auf AUS<br>gesetzt, wenn das Gerät wieder bereit ist. |  |
| Password                           | Wählen Sie Level 1 und legen Sie "NS" als Passwort in den Einstellungen für Passwortebene 1 fest.                                                                                                    |  |

Mit diesen Einstellungen hängt die Anzeige der EIN/AUS-Schaltfläche vom Betriebsstatus des Geräts ab, ebenso wie die Sperrung oder Freigabe der Betätigung dieser Schaltfläche.

Die Schreibadresse wird auf EIN gesetzt, wenn die Eingabe freigegeben ist, die EIN/AUS-Schaltfläche gedrückt und das Passwort "NS" eingegeben wird.

#### Vorschläge

Durch Beeinflussung des Systemspeichers kann die auch Eingabe für den gesamten Bildschirm gesperrt oder freigegeben werden.

Typ 0

#### SPS-gesteuerter Wechsel von japanischen zu englischen Bildschirmen

| 画面1へ切換え | <br>Change to Screen1 |
|---------|-----------------------|
| 画面2へ切換え | Change to Screen2     |

Typ 1

- 1. Wählen Sie **Settings Project properties**, legen Sie auf der Registerkarte *Switch Label* unter *No. of labels* den Wert "2" fest und klicken Sie auf die Schaltfläche **OK**.
- 2. Erstellen Sie die erste Befehlsschaltfläche.

| Function                    | Switch Screen                       |
|-----------------------------|-------------------------------------|
| Specified Screen            | Wählen Sie ON und dann Screen 1.    |
| Label (Type 0 unter Switch) | Stellen Sie Switch to screen 1 ein. |
| Label (Type 1 unter Switch) | Stellen Sie Change to Screen ein.   |

3. Erstellen Sie die zweite Befehlsschaltfläche.

| Function                    | Switch Screen                       |
|-----------------------------|-------------------------------------|
| Specified Screen            | Wählen Sie ON und dann Screen 2.    |
| Label (Type 0 unter Switch) | Stellen Sie Switch to screen 2 ein. |
| Label (Type 1 unter Switch) | Stellen Sie Change to Screen 2 ein. |

4. Legen Sie unter *Settings - System setting* auf der Anfangsregisterkarte unter *System Memory* die Adressen *\$SB Address* und *\$SW Address* fest.

Schreiben Sie die Nummer für die Bezeichnungsumschaltung (0 oder 1) von der SPS in das zu \$SW10 zugewiesene Wort, um die Anzeige umzuschalten.

#### Vorschläge

Erstellen Sie auf dem Bildschirm eine Wort-Schaltfläche, und ändern Sie mit ihr direkt den Inhalt von \$SW10, um die Bezeichnungen umzuschalten.

#### Hinweis

• Die Bezeichnungen des Systemmenüs ändern sich durch die Umschaltung der Bezeichnungen nicht. Die Bezeichnungen des Systemmenüs können auf der Registerkarte *Initialize* im Systemmenüfenster geändert werden.

### 4-1-4 Änderung der Anzeige entsprechend dem Status eines SPS-Bits

Beispiel 1: Ändern einer angezeigten Zeichenkette entsprechend dem Status eines SPS-Bits.

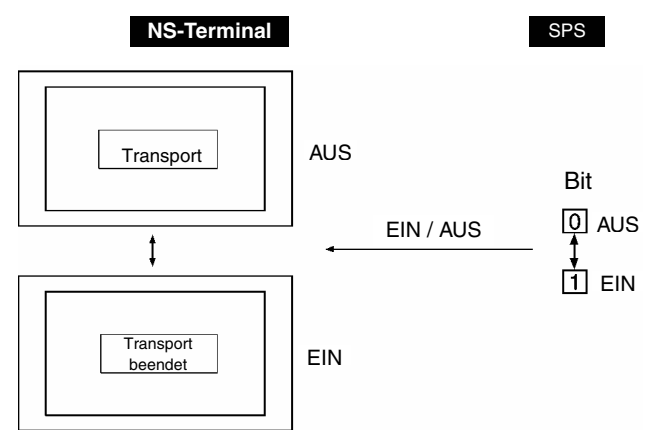

1. Erstellen Sie auf dem Bildschirm eine EIN/AUS-Schaltfläche mit folgenden Einstellungen:

| Switch label for address ON/OFF | Diese Option auswählen.                                                                   |  |
|---------------------------------|-------------------------------------------------------------------------------------------|--|
| OFF – label                     | Transport                                                                                 |  |
| ON – label                      | Transport beendet                                                                         |  |
| Address                         | Adresse des SPS-Bits, dessen Status zum Umschalten der Zeichenkett verwendet werden soll. |  |
| Control flag                    | Disable input (Wenn Bedienung nicht erforderlich ist.).                                   |  |

#### Hinweis

- Bilddaten (BMP- oder JPEG-Dateien) können nicht als Bezeichnungen verwendet werden.
- Beispiel 2: Anzeige der Position des fahrerlosen Transportfahrzeugs auf Basis des Wertes (0 bis F) in einem SPS-Wort, der die Position des Fahrzeugs angibt.

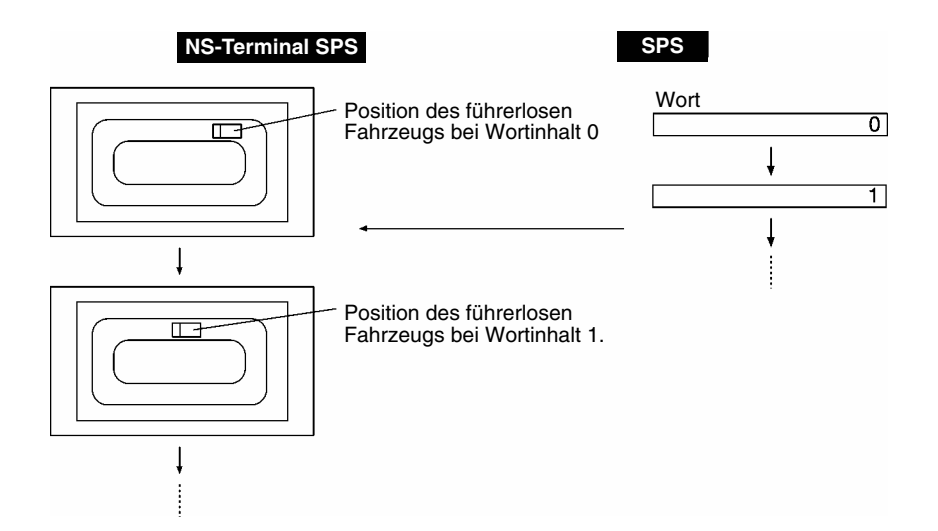

- 1. Erstellen Sie eine Bitmap (Objekt) für die Fahrzeugposition bei 0. Display file: Name der BMP-Datei für Fahrzeug angeben.
- Erstellen Sie eine Wort-Lampe außerhalb des Bildschirms.
   Address: SPS-Adresse, die die Fahrzeugposition angibt (in diesem Beispiel HOST:00000).

| Macro – when changing value: | Diese Option auswählen.                                                                                    |                                                                                                    |
|------------------------------|----------------------------------------------------------------------------------------------------|----------------------------------------------------------------------------------------------------|
| Macro contents:              | READCMEM (\$W0, [HOST:0<br>IF(\$W0==0)                                                                     | 0000], 1);                                                                                                 |
|                              | MOVEPARTS(1,600,100);<br>ENDIF                                                                             | ← Wenn die Anzeigeposition für 0 (600,100) ist.                                                            |
|                              | IF(\$W0==1)<br>MOVEPARTS(1,500,100);<br>ENDIF                                                              | ← Wenn die Anzeigeposition für 1 (500,100) ist.                                                            |
| (\$<br>di                    | <br>IF(\$W0==15)<br>MOVEPARTS(1,700,200);<br>ENDIF<br>6W0 wird als Arbeitsbereich verv<br>ie ID 1 besitzt. | ← Wenn die Anzeigeposition für 15 (700,200) ist.<br>wendet). Wenn die in Schritt erstellte Bitmap (Objekt) |

#### 4-1-5 Eingabe von Zahlen/Zeichenketten

# Meldung vom NS-Terminal über Eingabe eines numerischen Werts/einer Zeichenkette

Beispiel: Senden eines Signals an den Host, mit dem eine Eingabe eines numerischen Werts oder einer Zeichenkette vom NS-Terminal gemeldet wird.

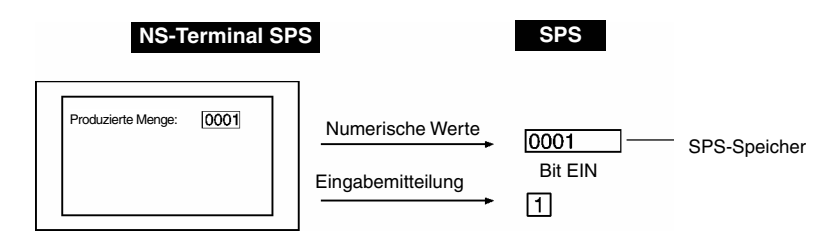

1. Erstellen Sie auf dem Bildschirm ein Objekt zur Anzeige und Eingabe von Zahlen mit folgenden Einstellungen.

Write: Wählen Sie *Turn ON the Specified Address when the Value is* (Erweiterungsregisterkarte) *Confirmed.* 

Geben Sie die SPS-Adresse für die Meldung an.

2. Erstellen Sie auf dem Bildschirm ein Objekt zur Anzeige und Eingabe von Zeichenketten mit folgenden Einstellungen.

Write: Wählen Sie *Turn ON the Specified Address when the Value is Written.* (Erweiterungsregisterkarte) Geben Sie die SPS-Adresse für die Meldung an.

3. Die SPS-Adresse für die Meldung wird auf EIN gesetzt, wenn eine Zahl oder Zeichenkette eingegeben wird.

#### Vorschläge

Setzen Sie die SPS-Adresse zur Benachrichtig von der SPS aus auf AUS.

### 4-1-6 Betätigung von Schaltflächen durch den Benutzer

#### Anzeigen der Online-Hilfe durch eine Schaltfläche

Beispiel: Anzeige eines Pop-Up-Hilfebildschirms durch Drücken einer Schaltfläche.

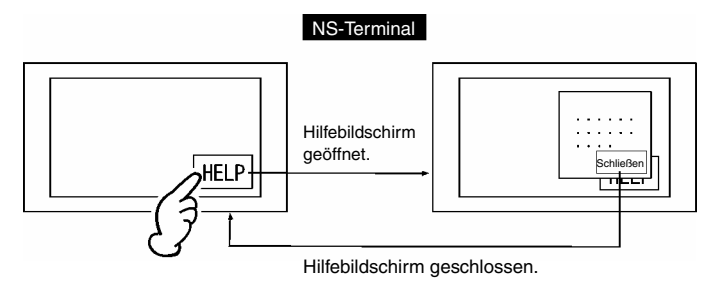

- 1. Erstellen Sie einen Bildschirm mit Text, der ein Hilfethema erläutert.
- 2. Erstellen Sie auf dem Bildschirm aus Schritt 1 eine Befehlsschaltfläche mit den folgenden Einstellungen. Function – Control Pop-up screen: Close local pop-up screen
- 3. Weisen Sie dem Bildschirm unter *Screen Properties* die Einstellung als Pop-Up-Bildschirm zu. Die Einstellung, dass der Bildschirm ein Pop-Up-Bildschirm sein soll, wird unter *Settings Screen properties* auf der Registerkarte *Size/Pop-up* vorgenommen.
- 4. Erstellen Sie auf dem Bildschirm, der die Basis für die Anzeige des Hilfebildschirms bildet, eine Befehlsschaltfläche mit den folgenden Einstellungen.

Function – Switch screen: Bildschirm aus Schritt 1 spezifizieren.

### 4-1-7 Umschalten von Bildschirmen

#### Ausblenden von bestimmten Objekten auf überlappenden Bildschirmen

Beispiel: Platzieren einer Uhrzeitanzeige an gleicher Position auf allen Bildschirmen, außer auf Bildschirm 1, auf den sie ausgeblendet werden soll.

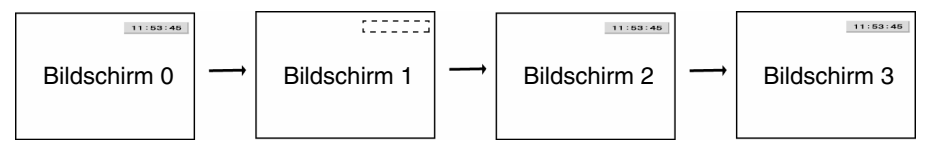

- 1. Erstellen Sie den überlappenden Bildschirm 0.
- 2. Erstellen Sie auf dem überlappenden Bildschirm 0 ein Uhrzeitobjekt mit den folgenden Einstellungen:

Display/no display of control flag – Indirect: \$B100

- 3. Wenden Sie den überlappenden Bildschirm 0 auf alle Bildschirme an.
- Weisen Sie in den Projekteigenschaften ein Makro mit den folgenden Einstellungen zu: Macro for project load: Ausführen (Einstellung auswählen) Macro: \$B100=1;
- Registrieren Sie ein Makro mit folgenden Einstellungen unter Screen properties f
  ür Bildschirm 1. When Loading a screen: (Einstellung auswählen) Macro: \$B100=0; When Unloading a screen: (Einstellung auswählen) Macro: \$B100=1;

#### Vorschläge

Wenn auf dem überlappenden Bildschirm keine anderen Objekte erstellt werden, kann die Anwendung des überlappenden Bildschirms 0 von Bildschirm 1 aus deaktiviert werden.

# Abschnitt 5 Fehlersuche und Wartung

In diesem Abschnitt werden die Abhilfemaßnahmen für Fehler beschrieben, die bei NS-Terminals auftreten können.

| 5-1 | Fehler          | 5-1 | L |
|-----|-----------------|-----|---|
| 5-2 | Fehlermeldungen | 5-6 | ś |

### 5-1 Fehler

Wenn während des Betriebs des NS-Terminals ein Fehler auftritt, suchen Sie die Symptome des Fehlers in folgender Tabelle, und führen Sie dann die empfohlenen Abhilfemaßnahmen durch.

Hinweis Überprüfen Sie die Sicherheit des Systems, bevor Sie die Spannungsversorgung ein- oder ausschalten oder die Taste zum Zurücksetzen drücken. Zerlegen, reparieren oder verändern Sie NS-Terminals nicht.

| Fehler bei der Dat                                                      | ehler bei der Datenubertragung                                                                                                   |                                                                                                    |  |  |
|-------------------------------------------------------------------------|----------------------------------------------------------------------------------------------------|----------------------------------------------------------------------------------------------------|--|--|
| Symptome                                                                | Ursache                                                                                                    | Mögliche Abhilfemaßnahmen                                                                                                    |  |  |
| Kommunikation<br>mit NS-Designer<br>nicht möglich.                      | Übertragungsmodus nicht aktiv.                                                                                                   | cht Führen Sie das Übertragungsprogramm von NS-Designer aus.<br>Siehe Abschnitt 10, Übertragen von Daten zu und von NS-<br>Terminals, im NS-Designer Bedienerhandbuch.                                                                                                    |  |  |
|                                                                         | Keine Verbindung mit NS-<br>Designer.                                                                                            | Überprüfen Sie die Verbindungskabel.<br>Siehe Abschnitt 3-3, Verbinden mit NS-Designer, im NS-<br>Serie Technisches Handbuch.                                                                                                    |  |  |
| Die serielle<br>Datenübertragung<br>kann nicht<br>ausgeführt<br>werden. | Falsche Einstellungen für<br>FinsGateway.                                                                                        | <ol> <li>Wählen Sie im Startmenü von Windows Programme -<br/>FinsGateway - Service Manager.</li> <li>Klicken Sie mit der rechten Maustaste auf das unten<br/>rechts angezeigte SPS-Symbol, und wählen Sie<br/>Einstellungen aus.</li> <li>Klicken auf der Registerkarte Basic auf Services. Wählen<br/>Sie unter den Service-Einstellungen Serial Unit aus, und<br/>klicken Sie auf die Schaltfläche Start.</li> <li>Klicken auf der Registerkarte Basic auf Networks.<br/>Doppelklicken Sie unter den Einstellungen Network and<br/>Unit auf Serial Unit - COM1.</li> <li>Klicken Sie im Dialogfeld Serial Unit Properties auf die<br/>Registerkarte Network. Überprüfen Sie, dass die Netz-<br/>werknummer nicht auf Null oder eine an anderer Stelle<br/>verwendete Nummer eingestellt ist (z. B. 2). Überprüfen<br/>Sie, ob Exclusive ausgewählt wurde und ob unter<br/>Protocol der Eintrag ToolBus CV ausgewählt wurde.<br/>Klicken Sie mit der rechten Maustaste auf das SPS-Symbol<br/>unten rechts auf dem Bildschirm, und wählen Sie Terminate<br/>aus.</li> </ol> |  |  |
|                                                                         | <i>Expansion Interface</i> für<br>die serielle Schnittstelle B<br>ist auf die<br>Erweiterungsschnittstelle<br>gesetzt (nur NS5). | Stellen Sie auf dem NS5 auf der Registerkarte Comm unter der Erweiterungsschnittstelle Disable ein.                                                                                                    |  |  |

#### ai dar Datanüh . . . .

#### Fehler beim Einschalten des NS-Terminals

| Symptome                                                  | Ursache                                                              | Mögliche Abhilfemaßnahmen                                                                                                    |
|-----------------------------------------------------------|----------------------------------------------------------------------|----------------------------------------------------------------------------------------------------|
| Anzeigen leuchten nicht.                                  | Das NS-Terminal wird<br>nicht mit Strom versorgt.                    | Überprüfen Sie die Verbindungen, und versorgen Sie das NS-Ter-<br>minal ordnungsgemäß mit Strom. (Siehe Abschnitt 3-1, Installie-<br>ren des NS-Terminals, im NS-Serie Technisches Handbuch.) |
|                                                           | Sicherung der Stromver-<br>sorgung durchgebrannt.                    | Das NS-Terminal muss repariert werden. Wenden Sie sich<br>an eine OMRON-Vertretung in Ihrer Nähe.                                                                                             |
|                                                           | Das Systemprogramm ist<br>beschädigt. (Schwer-<br>wiegender Fehler.) | Das NS-Terminal muss repariert werden. Wenden Sie sich<br>an eine OMRON-Vertretung in Ihrer Nähe.                                                                                             |
| Anzeige bleibt<br>orange, und der<br>Bildschirm ist leer. | Das Systemprogramm ist<br>beschädigt. (Schwer-<br>wiegender Fehler.) | Das NS-Terminal muss repariert werden. Wenden Sie sich<br>an eine OMRON-Vertretung in Ihrer Nähe.                                                                                             |
|                                                           | Prüfung der Speicherkarte<br>nicht möglich.                          | Verwenden Sie eine von OMRON empfohlene Speicherkarte.<br>(Siehe Abschnitt 3-6, Verwenden von Speicherkarten im NS-<br>Serie Technisches Handbuch.)                                           |

| Anzeigen blinken<br>grün, und der<br>Summer ertönt in<br>Intervallen. | Ausfall der<br>Hintergrundbeleuchtung.                               | Tauschen Sie die Hintergrundbeleuchtung aus.<br>Wenden Sie sich an eine OMRON-Vertretung in Ihrer Nähe.                                                                                  |
|-----------------------------------------------------------------------|----------------------------------------------------------------------|----------------------------------------------------------------------------------------------------|
| Der Bildschirm ist<br>leer, und die Anzei-<br>gen blinken grün.       | Das automatische<br>Hochladen/Herunterladen<br>wurde normal beendet. | Hierbei handelt es sich nicht um einen Fehler. Setzen Sie zur<br>Wiederaufnahme des normalen Betriebs alle DIP-Schalter auf<br>OFF, und schalten Sie das NS-Terminal aus und wieder ein. |

### Fehler beim Anschließen an den Host

| Symptome                                                                                                    | Ursache                                                                                                    | Mögliche Abhilfemaßnahmen                                                                                                    |
|----------------------------------------------------------------------------------------------------|----------------------------------------------------------------------------------------------------|----------------------------------------------------------------------------------------------------|
| Verbindung zum<br>Host kann nicht<br>hergestellt<br>werden.<br>(Die Meldung<br>"Connecting" wird                                             | Wenn die Verbindung über<br>Ethernet erfolgen soll,<br>stimmen Knotenadresse,<br>Netzwerknummer, IP-<br>Adresse oder andere<br>Einstellungen nicht.                                 | Siehe Abschnitt 5-1, Verbinden mit dem Host über Ethernet<br>im NS-Serie Technisches Handbuch.                                                                                                    |
| rechts unten auf<br>dem Bildschirm<br>angezeigt.)                                                                                            | Die Protokolleinstellungen<br>für den Host stimmen nicht<br>mit den Einstellungen des<br>NS-Terminals überein.                                                                      | Verwenden Sie NS-Designer, um die<br>Kommunikationseinstellungen vorzunehmen.                                                                                                    |
|                                                                                                    | NS-Terminal und Host<br>sind nicht<br>ordnungsgemäß<br>verbunden.                                                                                                    | Überprüfen Sie, ob der Typ von Verbindungskabel, dessen<br>Länge sowie die Stiftbelegung der Steckverbinder den<br>Spezifikationen entsprechen.<br>(Siehe Abschnitt 4-1, Anschließen des Host an die serielle<br>Schnittstelle im NS-Serie Technisches Handbuch.)                                                                                                    |
|                                                                                                    | Bei 1:N NT-Links wurde<br>eine Gerätenummer<br>doppelt verwendet.                                                                                                    | Ändern Sie die Einstellung der Gerätenummer, so dass diese<br>Nummer nicht doppelt vorhanden ist.<br>(Siehe Abschnitt 6-6, Kommunikationseinstellungen, im NS-<br>Serie Technisches Handbuch.)                                                                                                    |
|                                                                                                    | Beim NS5 ist Interface für<br>die serielle Schnittstelle B<br>auf die<br>Erweiterungsschnittstelle<br>eingestellt, wenn die<br>Verbindung zur seriellen<br>Schnittstelle B besteht. | Stellen Sie die Schnittstelle im NS5-Systemmenü auf der<br>Registerkarte <i>Comm</i> so ein, dass Schnittstelle B verwendet<br>wird.                                                                                                    |
| Kommunikation<br>nach Wechseln der<br>Kommunikations-<br>schnittstelle nicht<br>möglich.                                                     | Die unter den Bildschirm-<br>daten oder in den Host-<br>Einstellungen festgelegte<br>Kommunikations-<br>schnittstelle stimmt nicht.                                                 | Korrigieren Sie die Kommunikationseinstellungen von NS-<br>Designer bzw. die Host-Einstellungen. (Weitere<br>Informationen hierzu finden Sie in <i>Abschnitt 7-1,</i><br><i>Einstellungen,</i> im <i>NS-Designer Bedienerhandbuch</i> .)                                                                                                    |
| Keine Kommunika-<br>tion zwischen NS-<br>Terminal und CX-<br>Programmer oder<br>ein anderem Gerät,<br>das FinsGateway<br>verwendet, möglich. | NS-Designer wurde nicht<br>ordnungsgemäß<br>geschlossen.                                                                                                    | Schließen Sie NS-Designer. Schließen Sie FinsGateway<br>Serial Unit. Starten Sie über das Startmenü von Windows<br>das Programm zur Einstellung von FinsGateway, und öffnen<br>Sie auf der Registerkarte <i>Basic</i> die Option <i>Services</i> . Klicken<br>Sie, während <i>Serial Unit</i> markiert ist, auf die Schaltfläche<br><b>Stop</b> . (Weitere Informationen hierzu finden Sie in der<br>Hilfedatei von FinsGateway.) |

#### Fehler beim Betrieb des NS-Terminals

| Symptome                                                               | Ursache                                                                         | Mögliche Abhilfemaßnahmen                                                                                                    |
|------------------------------------------------------------------------|---------------------------------------------------------------------------------|----------------------------------------------------------------------------------------------------|
| Anzeigen bleiben<br>orange, während<br>Projektdaten<br>gelesen werden. | Die Batterie ist schwach<br>oder nicht angeschlossen.                           | Wenn die Batterie während des Starts schwach ist, leuchten die<br>Anzeigen orange, der normale Betrieb wird jedoch fortgesetzt.<br>Wechseln Sie die Batterie nach dem nächsten Ausschalten der<br>Spannungsversorgung innerhalb von fünf Minuten aus. |
| RUN-Anzeige<br>leuchtet nicht.                                         | Das NS-Terminal wird<br>nicht mit Strom versorgt.                               | Überprüfen Sie die Verbindungen, und versorgen Sie das<br>NS-Terminal ordnungsgemäß mit Strom.<br>(Siehe Abschnitt 3-1, Installieren des NS-Terminals, im NS-<br>Serie Technisches Handbuch.)                                                         |
|                                                                        | Sicherung der Strom-<br>versorgung durchgebrannt.                               | Das NS-Terminal muss repariert werden. Wenden Sie sich<br>an eine OMRON-Vertretung in Ihrer Nähe.                                                                                                    |
| Der Bildschirm ist leer.                                               | Es wird auf den<br>Systemstart gewartet.                                        | Hierbei handelt es sich nicht um einen Fehler. Der Bildschirm ist leer, bis die Wartezeit abgelaufen ist.                                                                                                    |
|                                                                        | Bildschirmschoner ist in Betrieb.                                               | Hierbei handelt es sich nicht um einen Fehler. Berühren Sie den Bildschirm, um die Bildschirmdaten anzuzeigen.                                                                                                    |
|                                                                        | Hintergrundbeleuchtung ist ausgeschaltet.                                       | Der Bildschirmschoner ist aktiv. Schalten Sie den<br>Bildschirmschoner bitte aus.                                                                                                    |
|                                                                        | Ausfall der<br>Hintergrundbeleuchtung.                                          | Tauschen Sie die Hintergrundbeleuchtung aus. Wenden Sie sich an eine OMRON-Vertretung in Ihrer Nähe.                                                                                                    |
| Keine Reaktion<br>des Touch-<br>Screens.                               | Fehlfunktion des Touch-<br>Screens aufgrund externen<br>elektrischen Störungen. | Schließen Sie die Erdung an, um den Bedingungen gerecht zu werden.                                                                                                    |

| Symptome                                                          | Ursache                                                                                                    | Mögliche Abhilfemaßnahmen                                                                                                    |
|-------------------------------------------------------------------|----------------------------------------------------------------------------------------------------|----------------------------------------------------------------------------------------------------|
|                                                                   | Fehlfunktion des Touch-<br>Screens.                                                                                 | Testen Sie den Touch-Screen mit Hilfe der Funktion<br>Hardware Check im Systemmenü. Wenden Sie sich an die<br>OMRON-Vertretung in Ihrer Nähe, wenn ein Fehler vorliegt.                                                                                                    |
| Die Anzeige ist<br>dunkel.                                        | Hintergrundbeleuchtung<br>fehlerhaft oder Lebens-<br>dauer überschritten.                                           | Tauschen Sie die Hintergrundbeleuchtung aus. Wenden Sie sich an eine OMRON-Vertretung in Ihrer Nähe.                                                                                                    |
| Geräteüberwach-<br>ungsfunktion<br>(Device Monitor)<br>kann nicht | Falsche Kommunikations-<br>einstellungen.                                                                           | Nehmen Sie zum Verwenden der Geräteüberwachungsfunktion<br>(Device Monitor) folgende Kommunikationseinstellungen vor.<br>Für SPS der C-Serie<br>1:1 NT-Link oder 1:N NT-Link                                                                                                    |
| geöffnet werden.                                                  |                                                                                                    | Für SPS der CS1-Serie<br>1:N NT-Link (Standard oder Hochgeschwindigkeit)                                                                                                    |
|                                                                   | SPS für Geräte-<br>überwachungsfunktion<br>(Device Monitor) nicht                                                   | Nicht alle SPS können für die Geräteüberwachungsfunktion<br>(Device Monitor) verwendet werden. Überprüfen Sie das<br>Modell des verwendeten SPS.                                                                                                    |
|                                                                   | geeignet.                                                                                                    | (Siehe Abschnitt 6-8-4, Geräteüberwachung (Device<br>Monitor), im NS-Serie Technisches Handbuch.)                                                                                                    |
| Langsame<br>Aktualisierung der<br>Anzeige.                        | Häufiges Wechseln von<br>Bildschirmen,<br>Öffnen/Schließen von<br>Popup-Bildschirmen oder<br>Registerumschaltungen. | Bei häufigem Wechsel zwischen Bildschirmen oder<br>Registerseiten oder häufigem Öffnen und Schließen von Popup-<br>Bildschirmen dauert die Aktualisierung der Anzeige<br>möglicherweise etwas länger und es kann zu einer Verzögerung<br>bei der Kommunikation kommen. Passen Sie das Intervall<br>zwischen Bildschirmumschaltungen an, um eine Überlastung<br>des Systems zu vermeiden. |

#### Fehler bei der Verwendung von Objekten

| Symptome                                                                                                    | Ursache                                                                                                    | Mögliche Abhilfemaßnahmen                                                                                                    |
|----------------------------------------------------------------------------------------------------|----------------------------------------------------------------------------------------------------|----------------------------------------------------------------------------------------------------|
| Langsame<br>Aktualisierung von<br>Zahlen oder<br>Zeichenketten.                                                      | Kommunikation aufgrund<br>externer elektrischer<br>Störungen instabil.                                                                            | Schalten Sie die Stromversorgung aus und wieder ein, und<br>schließen Sie die Erdung an, um den Bedingungen gerecht<br>zu werden.<br>(Siehe Abschnitt 3-1, Installieren des NS-Terminals, im NS-<br>Serie Technisches Handbuch.)                                                                                                    |
|                                                                                                    | Zu viele Objekte zur<br>Anzeige und Eingabe von<br>Zahlen oder zur Anzeige<br>und Eingabe von Zeichen-<br>ketten auf dem aktuellen<br>Bildschirm. | Reduzieren Sie die Anzahl der Objekte zur Anzeige oder<br>Eingabe von Zahlen oder zur Anzeige und Eingabe von<br>Zeichenketten auf dem Bildschirm mit der langsamen<br>Aktualisierung.                                                                                                    |
|                                                                                                    | Langsame Host-<br>Verarbeitung und damit<br>längere Zykluszeiten.                                                                                 | Reduzieren Sie die Host-Zyklusdauer.                                                                                                    |
| Manche für den<br>Bildschirm<br>konfigurierte<br>Objekte werden<br>nicht angezeigt.                                  | Kommunikationsfehler.                                                                                                    | Überprüfen Sie noch einmal die<br>Kommunikationseinstellungen.                                                                                                    |
|                                                                                                    | Ein Merker <i>No display</i><br>wurde für einen Objekt-<br>Steuermerker auf EIN<br>gesetzt.                                                       | Verwenden Sie die folgende Methode, um Steuermerker für<br>nicht angezeigte Objekte auf <i>Display</i> zu setzen.<br>Setzen Sie mit Hilfe von NS-Designer die Objekteigenschaften<br>auf der Registerkarte <i>Control Flag</i> auf <i>Display</i> .<br>Setzen Sie den Inhalt der indirekten Adresse für den Objekt-<br>Steuermerker auf <i>EIN</i> bei Bits und <i>1</i> bei Worten. |
| Anzeige des<br>Aufzeichnungs-<br>diagramms stimmt<br>nicht mit der<br>tatsächlichen<br>Aufzeichnungszeit<br>überein. | Die als Aufzeichnungs-<br>zeitereignis eingestellte<br>Adresse wechselt mit<br>hoher Geschwindigkeit<br>zwischen EIN und AUS.                     | Verlängern Sie den EIN/AUS-Zyklus für die Ereignisadresse.                                                                                                    |
| Keine<br>Zahleneingabe<br>möglich.                                                                                   | Prüffunktion für maximalen/<br>minimalen Grenzwert der<br>Zahleneingabe aktiv.                                                                    | Überprüfen Sie die maximalen und minimalen Grenzwerte für die Zahleneingabe von Bildschirmdaten, und passen Sie sie ggf. an.                                                                                                    |

| Symptome                                                                | Ursache                                                                                                    | Mögliche Abhilfemaßnahmen                                                                                                    |
|-------------------------------------------------------------------------|----------------------------------------------------------------------------------------------------|----------------------------------------------------------------------------------------------------|
| Eingabe in einige<br>funktionelle                                       | Ein Merker <i>Disable input</i> wurde für einen Objekt-                                                       | Verwenden Sie folgende Methode, um Steuermerker auf<br>Enable Input zu setzen.                                                                                                    |
| Objekte nicht<br>möglich.                                               | Steuermerker eingestellt.                                                                                     | Setzen Sie mit Hilfe von NS-Designer die Objekteigenschaften auf der Registerkarte <i>Control Flag</i> auf <i>Enable input</i> .                                                                                                    |
|                                                                         |                                                                                                    | Setzen Sie den Inhalt der indirekten Adresse für den Objekt-<br>Steuermerker auf EIN.                                                                                                    |
|                                                                         | Passwort eingerichtet.                                                                                        | Geben Sie das Passwort in das angezeigte Dialogfeld<br><i>Password</i> ein.                                                                                                    |
|                                                                         | Eingabeobjekte<br>überlappen.                                                                                 | Einige Eingabeobjekte funktionieren nicht ordnungsgemäß,<br>wenn sie andere Objekte überlappen. Ordnen Sie die<br>Eingabeobjekte beim Erstellen von Bildschirmen so an, dass<br>sie einander nicht überlappen.                                           |
| Eingabe in alle                                                         | Eingabe gesperrt.                                                                                             | Setzen Sie das Systemspeicherbit \$SB19 auf AUS.                                                                                                    |
| funktionelle Objekte<br>nicht möglich.                                  |                                                                                                    | Berühren Sie den Bildschirm, und geben Sie in das angezeigte<br>Dialogfeld das Passwort zum Aufheben der Eingabesperre ein.                                                                                                    |
| Bei Listenauswahl<br>oder Bitmap-<br>Objekten wird<br>nichts angezeigt. | Keine Referenzdatei.                                                                                          | Verwenden Sie NS-Designer (auf dem Arbeitsplatzrechner),<br>um zu überprüfen, ob die Referenzdateien in dem Ordner, in<br>dem Projektdaten gespeichert werden, vorhanden ist, und<br>übertragen Sie die Bildschirmdaten nochmals an das NS-<br>Terminal. |
|                                                                         | Es wurde mehr als die<br>maximale Anzahl von<br>Zeilen für die erste Zeile<br>der Listenauswahl<br>angegeben. | Stellen Sie eine Zeilenanzahl ein, die unter der maximalen<br>Anzahl von Zeilen liegt.                                                                                                    |

## 5-2 Fehlermeldungen

Wenn eine der in folgender Tabelle aufgeführten Meldungen auf dem NS-Terminal angezeigt wird, suchen Sie die Symptome des Fehlers in der Tabelle, und führen Sie dann die empfohlenen Abhilfemaßnahmen durch.

### 5-2-1 Behebung von Fehlern bei Datenübertragungen von NS-Designer

In diesem Abschnitt werden mögliche Fehler während der Datenübertragung sowie die entsprechenden Abhilfemaßnahmen beschrieben.

| Meldung                                                                                                    | Ursache                                                                                                    | Mögliche Abhilfemaßnahmen                                                                                                    |
|----------------------------------------------------------------------------------------------------|----------------------------------------------------------------------------------------------------|----------------------------------------------------------------------------------------------------|
| Either Screen Data Transfer or<br>Memory Card Transfer is<br>already started up. Cannot start<br>up both programs at once.                                                                                                    | Es wurde versucht, sowohl<br>die Speicherkarten-<br>übertragung als auch die Bild-<br>schirmdatenübertragung zu<br>starten.                                                                                                    | Es kann stets nur ein Übertragungs-<br>programm gestartet sein.                                                                                                    |
| Project file name is too long. It should be within 42 characters.                                                                                                    | Der Name der Projektdatei<br>(*.IPP) enthält 43 oder mehr<br>Zeichen.                                                                                                    | Die Namen von übertragbaren Dateien<br>unterliegen Beschränkungen. Überprüfen<br>Sie die Fehlermeldung, und passen Sie<br>den Namen der Datei mit Hilfe von NS-<br>Designer entsprechend an. Ähnlichen<br>Beschränkungen unterliegt die Namens-<br>gebung für Textdateien, auf die indirekt<br>zugegriffen wird.                                                         |
| Project file name contains invalid<br>characters. Usable characters are<br>alphanumeric (0 to 9, A to Z, a to<br>z), dollar sign (\$), underscore (_),<br>and period (.).                                                                                   | Der Name der Projektdatei<br>enthält ungültige Zeichen.                                                                                                    | Die Namen von übertragbaren Dateien<br>unterliegen Beschränkungen. Überprüfen<br>Sie die Fehlermeldung, und passen Sie den<br>Namen der Datei mit Hilfe von NS-Designer<br>entsprechend an. Ähnlichen Beschrän-<br>kungen unterliegt die Namensgebung für<br>Textdateien, auf die indirekt zugegriffen wird.                                                             |
| Downloading aborted. This<br>project includes the file which<br>name contains invalid character.<br>Usable characters are<br>alphanumeric (0 to 9, A to Z, a<br>to z), dollar mark (\$),<br>underscore (_), and . Check the<br>project file and correct it. | Der Name der Projektdatei<br>enthält ungültige Zeichen.                                                                                                    | Die Namen von übertragbaren Dateien<br>unterliegen Beschränkungen. Überprüfen<br>Sie die Fehlermeldung, und passen Sie<br>den Namen der Datei mit Hilfe von NS-<br>Designer entsprechend an. Es ist nur ein<br>Punkt (.) vor der Erweiterung zulässig.<br>Ähnlichen Beschränkungen unterliegt die<br>Namensgebung für Textdateien, auf die<br>indirekt zugegriffen wird. |
| System Program Version differs.<br>Do you want to continue<br>downloading?<br>Source: X.XX<br>Destination: X.XX                                                                                                    | Die Systemversionen von NS-<br>Designer und dem NS-<br>Terminal stimmen nicht<br>überein.                                                                                                    | Aktualisieren Sie die Systemversion, wie<br>in Abschnitt <i>3-6-2</i> im <i>NS-Serie</i><br><i>Technisches Handbuch</i> (V083-E1-□)<br>beschrieben.                                                                                                    |
| Time-out error occurred. Check<br>cable. Perform transmission<br>again after restarting NS<br>Hardware                                                                                                    | Während der Verbindung des<br>NS-Terminals oder einer<br>Übertragung kam es zu einer<br>Zeitüberschreitung.                                                                                                    | Prüfen Sie folgende Punkte.<br>Stromversorgung des NS-Terminals.<br>Kabelverbindung.                                                                                                    |
| NS Hardware is already<br>connected. Restart the NS<br>Hardware to change the<br>communication method.                                                                                                    | Während der Verbindung von<br>Arbeitsplatzrechner und NS-<br>Terminal wurde versucht, eine<br>andere Kommunikations-<br>methode zu verwenden (z. B.<br>Versuch der Umschaltung auf<br>Ethernet und Verbindung bei<br>serieller Kommunikation). | Starten Sie das NS-Terminal neu, und stellen Sie eine neue Verbindung her.                                                                                                    |
| Cannot establish connection with<br>the specified communication<br>method. (If the error persists after<br>the suggested countermeasures<br>are performed, close the                                                                                        | Verbindung nicht möglich.                                                                                                    | Prüfen Sie folgende Punkte.<br>Stromversorgung des NS-Terminals.<br>Kabelverbindung.                                                                                                    |
| application and restart the<br>personal computer then try<br>connecting again.)                                                                                                    | Die Schaltfläche <b>Connect</b> wur-<br>de betätigt, obwohl im Dialog-<br>feld <i>Communications Method</i><br><i>Settings</i> noch einige Einstellun-<br>gen vorzunehmen sind.                                                                | Nehmen Sie die fehlenden Einstellungen<br>vor, und stellen Sie die Verbindung erneut<br>her.                                                                                                    |

| Meldung                                                                                                    | Ursache                                                                                                    | Mögliche Abhilfemaßnahmen                                                                                                    |
|----------------------------------------------------------------------------------------------------|----------------------------------------------------------------------------------------------------|----------------------------------------------------------------------------------------------------|
| Error occurred while writing to a<br>flash memory Transmission<br>failed                                                               | Es können keine Daten<br>geschrieben werden.                                                                                         | Initialisieren Sie im Systemmenü auf der<br>Registerkarte <i>Initialize</i> die Option <i>Screen</i><br><i>data area format</i> , und übertragen Sie das<br>Projekt.                                                                                                    |
| Cannot find Project file at NS<br>Hardware. Transmit the whole<br>project again.                                                       | Die Projektdaten werden auf<br>dem NS-Terminal nicht<br>gefunden.                                                                    | Übertragen Sie das gesamte Projekt<br>erneut auf das NS-Terminal.                                                                                                    |
| Project file differs between<br>transmission source and<br>destination. Select the whole<br>project and perform<br>transmission again. | Es wurde versucht, separat<br>einen anderen<br>Projektbildschirm an das auf<br>dem NS-Terminal<br>gespeicherte Projekt zu<br>senden. | Bei separaten Bildschirmübertragungen<br>kann ein Projektbildschirm nicht einzeln an<br>ein NS-Terminal gesendet werden, auf<br>dem ein anderes Projekt gespeichert ist.<br>Wählen Sie das gesamte Projekt aus, und<br>führen Sie die Übertragung an das NS-<br>Terminal erneut aus.                           |
| The capacity of NS Hardware is insufficient. Transmission Failed.                                                                      | Das erstellte Projekt<br>übersteigt die<br>Speicherkapazität des NS-<br>Terminals.                                                   | Installieren Sie eine Speichererweiterung (separat erhältlich).                                                                                                    |
| Cannot delete screen file in NS<br>Hardware.                                                                                           | Bildschirmdatei des NS-<br>Terminals konnte nicht<br>gelöscht werden.                                                                | Initialisieren Sie im Systemmenü auf der<br>Registerkarte <i>Data Initialize</i> die Option<br><i>Screen data area format</i> , und übertragen<br>Sie das gesamte Projekt erneut an das<br>NS-Terminal.                                                                                                    |
| File size exceeded the maximum. Please check the Project data.                                                                         | Die übertragbare Dateigröße<br>wurde überschritten.                                                                                  | Die maximal übertragbare Dateigröße<br>beträgt 1,44 MB. Führen Sie die Über-<br>tragung an das NS-Terminal mit einer Datei<br>von weniger als 1,44 MB Größe erneut aus.                                                                                                    |
| Cannot open COM port.                                                                                                    | Die COM-Schnittstelle wird<br>von einer anderen<br>Anwendung verwendet.                                                              | Schließen Sie die andere Anwendung,<br>und versuchen Sie die Verbindung erneut.                                                                                                    |
| Failed to start up FINS<br>(CPU_UNIT).                                                                                                 | Möglicherweise ist<br>FinsGateway nicht<br>ordnungsgemäß installiert.                                                                | Möglicherweise ist FinsGateway nicht<br>ordnungsgemäß installiert. Informationen<br>hierzu finden Sie in Abschnitt 2,<br>Installation, Starten und Beenden von NS-<br>Designer im NS-Designer<br>Bedienerhandbuch. Deinstallieren Sie<br>FinsGateway und installieren Sie NS-<br>Designer und FinsGateway neu. |
| Failed to start up FINS.                                                                                                    | Möglicherweise ist<br>FinsGateway nicht<br>ordnungsgemäß installiert.                                                                | Möglicherweise ist FinsGateway nicht<br>ordnungsgemäß installiert. Informationen<br>hierzu finden Sie in Abschnitt 2, Installation,<br>Starten und Beenden von NS-Designer im<br>NS-Designer Bedienerhandbuch.<br>Deinstallieren Sie FinsGateway und<br>installieren Sie NS-Designer und<br>FinsGateway neu.   |
| Error detected at NS Hardware.<br>(0x03a6)                                                                                             | Unerwarteter Fehler.                                                                                                    | Das NS-Terminal muss repariert werden.<br>Wenden Sie sich an eine OMRON-<br>Vertretung in Ihrer Nähe.                                                                                                    |
| NS hardware error.                                                                                                    | Möglicher Hardware-Fehler des NS-Terminals.                                                                                          | Das NS-Terminal muss repariert werden.<br>Wenden Sie sich an eine OMRON-<br>Vertretung in Ihrer Nähe                                                                                                    |

### 5-2-2 Behebung von Fehlern beim Einschalten der Stromversorgung

In diesem Abschnitt werden mögliche Fehler umgehend nach Einschalten des NS-Terminals und die entsprechenden Abhilfemaßnahmen beschrieben.

| Meldung                                                                                                 | Ursache                                                                                                    | Mögliche Abhilfemaßnahmen                                                                                                    |
|----------------------------------------------------------------------------------------------------|----------------------------------------------------------------------------------------------------|----------------------------------------------------------------------------------------------------|
| FATAL ERROR No. 01:<br>Touch Panel is not<br>connected: Please contact<br>your OMRON service<br>center. | Fehlfunktion des Touch-<br>Screens.                                                                                                  | Wenden Sie sich an eine OMRON-<br>Vertretung in Ihrer Nähe.                                                                                                    |
| FATAL ERROR No. 02:<br>SRAM Initialization Error:<br>Please contact your<br>OMRON service center.       | Hardware-Fehler im SRAM, der<br>Aufzeichnungen/Historien<br>speichert.                                                               |                                                                                                    |
| FATAL ERROR No. 03:<br>MAC Address Error: Please<br>contact your OMRON<br>service center.               | Falsche MAC-Adresse.                                                                                                    |                                                                                                    |
| FATAL ERROR No. 04:<br>PT Model type Identify error.                                                    | Das NS-Terminal-Modell kann<br>nicht bestimmt werden.                                                                                | Das NS-Terminal muss möglicherweise<br>repariert werden. Wenden Sie sich an eine<br>OMRON-Vertretung in Ihrer Nähe.                                                                                                    |
| ERROR No. 10: File System<br>Error: Please recover the<br>system program.                               | Das Dateisystem ist beschädigt.<br>(Ein Hardware-Fehler liegt vor<br>oder beim Schreiben wurde die<br>Stromversorgung unterbrochen). | Installieren Sie das Systemprogramm durch<br>Einsetzen der Speicherkarte mit dem<br>Wiederherstellungsprogramm in das NS-<br>Terminal und Zurücksetzen des NS-                                                                                                    |
| ERROR No. 10: Fail in<br>loading files or executing<br>program: Please recover the<br>system program.   | Fehler beim Lesen von Dateien<br>oder bei Ausführung des<br>Programms.                                                               | Terminals oder Ein- und Ausschalten der<br>Stromversorgung. (Siehe Abschnitt 3-6,<br>Verwenden von Speicherkarten, im NS-<br>Serie Technisches Handbuch.) Wird der                                                                                                    |
| ERROR No. 10: Fail in<br>loading files: Please recover<br>the system program.                           | Fehler beim Lesen von Dateien.                                                                                                    | behoben, wenden Sie sich an eine<br>OMRON-Vertretung in Ihrer Nähe; das<br>NS-Terminal muss möglicherweise<br>repariert werden.                                                                                                    |
| ERROR No. 11: Fail in<br>loading files: Please reinstall<br>the system program.                         | Fehler beim Lesen von Dateien.                                                                                                    | Führen Sie ein automatisches Herunterladen<br>des Systemprogramms aus. Wird der Fehler<br>durch das Herunterladen nicht behoben,                                                                                                    |
| ERROR No. 11: Device check<br>program error: Please reinstall<br>the system program.                    | Hardware-Prüfprogramm ist<br>fehlerhaft.                                                                                             | Wiederherstellungsprogramm in das NS-<br>Terminal ein und setzen Sie das NS-Terminal<br>urwieder odesten Sie die Stremusreer                                                                                                    |
| ERROR No. 11: SRAM check<br>program error: Please reinstall<br>the system program.                      | Prüfprogramm für Historien-<br>SRAM ist fehlerhaft.                                                                                  | gung aus und wieder ein. (Siehe Abschritt 3-<br>6, Verwenden von Speicherkarten, im NS-<br>Serie Technisches Handbuch ) Wird der                                                                                                    |
| ERROR No. 11: IP Address<br>Setting Error: Please reinstall<br>the system program.                      | IP-Adressen-Einstellprogramm<br>ist fehlerhaft.                                                                                      | Fehler durch die Neuinstallation nicht<br>behoben, wenden Sie sich an eine OMRON-<br>Vertretung in Ihrer Nähe; das NS-Terminal<br>muss möglicherweise repariert werden.                                                                                                    |
| ERROR No. 11: Device<br>check program error: Touch<br>the screen to continue.                           | Beim Starten mit DIP-Schalter 6<br>in Stellung ON ist das<br>Hardware-Prüfprogramm<br>fehlerhaft.                                    | Das hiernach gestartete Speicherkarten-<br>Übertragungsprogramm kann verwendet<br>werden. Ist der Betrieb nach dem Ausführen<br>des Speicherkarten-Übertragungsprogramms<br>nicht wiederhergestellt, setzen Sie die<br>Speicherkarte in das NS-Terminal ein und<br>setzen Sie das NS-Terminal zurück oder<br>schalten Sie die Stromversorgung aus und<br>wieder ein. (Siehe Abschnitt <i>3-6, Verwenden<br/>von Speicherkarten, im NS-Serie</i><br><i>Technisches Handbuch.</i> ) Wird der Fehler<br>durch die Neuinstallation nicht behoben,<br>wenden Sie sich an eine OMRON-Vertretung<br>in Ihrer Nähe, das NS-Terminal muss<br>möglicherweise repariert werden. |
| ERROR No. 12: Fail in<br>loading fonts: Please<br>reinstall the system<br>program.                      | Fehler beim Lesen von Font-<br>Dateien bei Ausführung der<br>Operation, während DIP-<br>Schalter 6 auf ON gestellt ist.              | Laden Sie das Systemprogramm mittels<br>automatischem Download herunter, wobei<br>DIP-Schalter 6 nicht verwendet wird. Wenn<br>der Betrieb nach dem Herunterladen nicht                                                                                                    |

| Meldung                                                                                                    | Ursache                                                                                                    | Mögliche Abhilfemaßnahmen                                                                                                    |
|----------------------------------------------------------------------------------------------------|----------------------------------------------------------------------------------------------------|----------------------------------------------------------------------------------------------------|
| ERROR No. 12: Installed<br>system program is not<br>applicable for this hardware:<br>Please reinstall the system<br>program.                                                                                                    | Das installierte<br>Systemprogramm entspricht<br>nicht der Hardware.                                                                                                    | wiederhergestellt ist, setzen Sie die<br>Speicherkarte mit dem Wiederherstellungs-<br>programm in BANK 1 des NS-Terminals ein.<br>(Siehe <i>3-6, Verwenden von Speicherkarten,</i><br>im <i>Technisches Handbuch</i> ). Wird der Fehler<br>durch die Neuinstallation nicht behoben,<br>wenden Sie sich an eine OMRON-Vertretung<br>in Ihrer Nähe; das NS-Terminal muss<br>möglicherweise repariert werden. |
| WARNING No. 20: Date and<br>Time are not set: Touch the<br>screen to continue.                                                                                                    | Das eingestellte Datum liegt<br>außerhalb des zulässigen<br>Zeitraums von 2000 bis 2049.                                                                                                    | Berühren Sie den Touch-Screen, um mit<br>dem Startvorgang fortzufahren. Geben Sie<br>dann im Systemmenü das korrekte Datum<br>ein.                                                                                                    |
| WARNING No. 21: SRAM<br>previously broken<br>Initialization Complete:<br>Touch the screen to<br>continue.                                                                                                    | SRAM-Inhalte konnten nicht<br>gehalten werden, da die Batterie<br>nicht angeschlossen oder die<br>Kapazität nicht ausreichend war.<br>Aus diesem Grund wurde das<br>SRAM initialisiert.                                                                                                    | Berühren Sie den Touch-Screen, um mit<br>dem Startvorgang fortzufahren. Ersetzen<br>beim nächsten Ausschalten der<br>Stromversorgung die Batterie.                                                                                                    |
| WARNING No. 22: Memory<br>Card Error: Some files in a<br>memory card may be<br>corrupted. Safely remove the<br>memory card, and check<br>whether files are not<br>corrupted on a computer.<br>You can continue to startup<br>the PT by touching on the<br>screen, however, it may NOT<br>operate correctly when<br>accessing to the memory<br>card. (The same message will<br>also be displayed in<br>Japanese. This is not a fault.) | Die beiden folgenden Ursachen<br>sind möglich:<br>Bei der letzten Verwendung des<br>NS-Terminals wurde die<br>Stromversorgung ausgeschaltet,<br>während das Geräte noch auf die<br>Speicherkarte zugegriffen hat.<br>Speicherkartenzugriff-<br>Sicherheitsinformationen konnten<br>nicht gehalten werden, da die<br>Batterie nicht angeschlossen oder<br>die Kapazität zu gering war. | Berühren Sie den Touch-Screen, um mit dem<br>Startvorgang fortzufahren. Wenn auf die<br>Speicherkarte zugegriffen wird, kann das NS-<br>Terminal evtl. nicht normal funktionieren.                                                                                                    |
| WARNING No. 23: Screen<br>data file(s) is not correct:<br>Touch the screen to<br>continue and transfer screen<br>data again.                                                                                                    | FinsGateway des NS-Terminals<br>konnte nicht normal gestartet<br>werden und wurde mit einer<br>Bildschirmdatenübertragung<br>über serielle Kommunikation<br>neu gestartet.                                                                                                    | Berühren Sie den Touch-Screen des NS-<br>Terminals und versuchen Sie nach der<br>Anzeige von <i>Connecting</i> am rechten<br>unteren Rand des Bildschirms oder nach<br>Anzeige der Meldung "No project data is<br>registered. Press OK button and download<br>project data" eine erneute Übertragung der<br>Bildschirmdaten über serielle<br>Kommunikation.                                                |

### 5-2-3 Behebung von Fehlern beim Start

In diesem Abschnitt werden mögliche Fehler umgehend nach Einschalten des NS-Terminals, beim Betriebsstart und beim Betrieb sowie die entsprechenden Abhilfemaßnahmen beschrieben.

| Meldung                                                                                                    | Ursache                                                                                 | Mögliche Abhilfemaßnahmen                                                                                                    |
|----------------------------------------------------------------------------------------------------|-----------------------------------------------------------------------------------------|----------------------------------------------------------------------------------------------------|
| No project data is registered.<br>Press <b>OK</b> button and<br>download project data.                                                                                                    | Projektdaten können nicht<br>gelesen werden (nicht<br>übertragen oder<br>beschädigt).   | Laden Sie die Projektdaten herunter.                                                                                                    |
| No project data is registered.<br>Press <b>OK</b> button and<br>download project data.                                                                                                    |                                                                                         |                                                                                                    |
| Failed to read host<br>registration.<br>Correct host registration with<br>NS-Designer. Then, press <b>OK</b><br>and download project data.                                                       | Projektdaten können nicht<br>gelesen werden (nicht<br>übertragen oder<br>beschädigt).   | Laden Sie die Projektdaten herunter.                                                                                                    |
| Initial Screen does not exist.                                                                                                    | Keine                                                                                   | Laden Sie Bildschirmdaten herunter.                                                                                                    |
| Please set correct screen<br>number in [Project] tab of<br>System Menu.                                                                                                    | Anfangsbildschirmdaten.                                                                 | Überprüfen Sie, ob der Bildschirm mit der im<br>Systemmenü auf der Registerkarte <i>Project</i> unter<br><i>Initial screen number</i> eingestellten Nummer<br>vorhanden ist. (Die voreingestellte<br>Bildschirmnummer ist 0). |
| Cannot open pop-up screen without opening the base screen.                                                                                                    | Als beim Start<br>anzuzeigender Bildschirm<br>wurde ein Popup-<br>Bildschirm angegeben. | Geben Sie im Systemmenü auf der<br>Registerkarte <i>Project</i> einen Standardbildschirm<br>als Anfangsbildschirmnummer an, und starten<br>Sie das NS-Terminal neu.                                                           |
| Although Data Block Table<br>exists on the screen, failed<br>to read CSV file to display<br>on Data Block Table.<br>[Datenblock (x) CSV-Datei]<br>The object will not be<br>displayed correctly. | Die für den Datenblock<br>eingestellten CSV-Dateien<br>sind nicht vorhanden.            | Erstellen Sie im Projektordner die CSV-Datei für<br>den Datenblock.                                                                                                    |
| Video Board is not mounted<br>on the PT or an error<br>occurred. Although Video<br>Display exists on the screen,                                                                                 | Es ist keine Video-<br>Eingangsbaugruppe<br>installiert.                                | Installieren Sie eine Video-Eingangsbaugruppe<br>entsprechend der Anleitung in Abschnitt 3-6,<br>Installieren einer Video-Eingangsbaugruppe, im<br>NS-Serie Technisches Handbuch.                                             |
| the object will not be displayed correctly.                                                                                                    | Die Video-<br>Eingangsbaugruppe ist<br>fehlerhaft.                                      | Wenden Sie sich an eine OMRON-Vertretung in<br>Ihrer Nähe.                                                                                                    |

# 5-2-4 Behebung von Fehlern beim Umschalten von Bildschirmen

In diesem Abschnitt werden mögliche Fehler, die beim Umschalten von Bildschirmen des NS-Terminals auftreten können, und die entsprechenden Abhilfemaßnahmen beschrieben.

| Meldung                                                                                  | Ursache                                                                                                  | Mögliche Abhilfemaßnahmen                                                                                                    |
|------------------------------------------------------------------------------------------|----------------------------------------------------------------------------------------------------|----------------------------------------------------------------------------------------------------|
| Page file load error.<br>(Page: xxx, ERR:<br>xxx)                                        | Die angegebene<br>Bildschirmdatei wurde nicht<br>gefunden (ERR:-1).                                      | Korrigieren Sie die Zielbildschirmnummer. Laden Sie<br>alternativ die entsprechenden Bildschirmdaten<br>herunter.                                                                                                    |
| (Page: Nummer der<br>Zielseite: ERR:                                                     | Fehler beim Öffner der<br>angegebenen Bildschirmdatei<br>(ERR: -2).                                      | Laden Sie die Projektdaten erneut herunter.                                                                                                    |
| Fehlercode)                                                                              | Es kann kein Puffer zum Lesen<br>der Bildschirm-Kopfzeile<br>reserviert werden (ERR:-10).                | Laden Sie die Projektdaten erneut herunter.                                                                                                    |
|                                                                                          | Es kann kein Puffer zum Lesen<br>der Bildschirmdaten reserviert<br>werden (ERR:-11).                     | Laden Sie die Projektdaten erneut herunter. Wenn der<br>Fehler nach erneutem Herunterladen der Daten<br>weiterhin besteht, übersteigt die Größe der Bildschirm-<br>daten die Speicherkapazität. Verringern Sie die Größe<br>der Bildschirmdatendatei, z. B. durch Reduzieren der<br>Anzahl von Objekten auf dem Bildschirm. |
|                                                                                          | Es kann kein Puffer zum Lesen<br>von Makrodaten reserviert<br>werden (ERR:-12).                          | Laden Sie die Projektdaten erneut herunter.                                                                                                    |
|                                                                                          | Dateilesefehler (Bildschirm-<br>Kopfzeilen-Abschnitt) (ERR:-20).                                         | Laden Sie die Projektdaten erneut herunter.                                                                                                    |
|                                                                                          | Dateilesefehler (Makrodaten-<br>abschnitt) (ERR:-21).                                                    | Laden Sie die Projektdaten erneut herunter.                                                                                                    |
|                                                                                          | Bildschirmdatei-ID-Fehler (ERR:-30).                                                                     | Laden Sie die Projektdaten erneut herunter.                                                                                                    |
|                                                                                          | Bildschirmdatei-Versionsfehler (ERR:-40).                                                                | Führen Sie im Menü <i>File</i> im NS-Designer die Option <i>Save all</i> aus, und laden Sie die Projektdaten erneut herunter.                                                                                                    |
|                                                                                          | Dateilesefehler (Kopfzeilen-<br>Abschnitt des funktionellen<br>Objekts) (ERR:-102).                      | Laden Sie die Projektdaten erneut herunter.                                                                                                    |
|                                                                                          | Typfehler des funktionellen<br>Objekts (ERR:-103).                                                       | Laden Sie die Projektdaten erneut herunter.                                                                                                    |
|                                                                                          | Dateilesefehler (Eigenschaften-<br>abschnitt des funktionellen<br>Objekts) (ERR:-14).                    | Laden Sie die Projektdaten erneut herunter.                                                                                                    |
|                                                                                          | Es kann kein Puffer zum Lesen<br>von Daten des funktionellen<br>Objekts reserviert werden<br>(ERR:-105). | Laden Sie die Projektdaten erneut herunter. Wenn der<br>Fehler nach erneutem Herunterladen der Daten<br>weiterhin besteht, übersteigt die Größe der Bildschirm-<br>daten die Speicherkapazität. Verringern Sie die Größe<br>der Bildschirmdatendatei, z. B. durch Reduzieren der<br>Anzahl von Objekten auf dem Bildschirm. |
| Video Board is not<br>mounted on the PT<br>or an error<br>occurred. Although             | Es ist keine Video-<br>Eingangsbaugruppe installiert.                                                    | Installieren Sie eine Video-Eingangsbaugruppe<br>entsprechend der Anleitung in Abschnitt 3-6,<br>Installieren einer Video-Eingangsbaugruppe, im NS-<br>Serie Technisches Handbuch.                                                                                                    |
| Video Display exists<br>on the screen, the<br>object will not be<br>displayed correctly. | Die Video-Eingangsbaugruppe<br>ist fehlerhaft.                                                           | Wenden Sie sich an eine OMRON-Vertretung in Ihrer<br>Nähe.                                                                                                    |

#### Hinweis

- Wenn ein Fehler bei der Bildschirmumschaltung auftritt, wird der aktuelle Popup-Bildschirm automatisch geschlossen.
- Die Anzahl von Kommunikationspunkten (Bits und Worte) ist die Gesamtanzahl von Adressen (im Host- und internen Speicher), die für funktionelle Objekte in angezeigten Bildschirmen, überlappenden Bildschirmen und Popup-Bildschirmen sowie Alarm/Ereignis-Protokolle und Datenaufzeichnungen zugewiesen wurden.

Wird dieselbe Adresse mehrmals verwendet, wird diese Adresse bei jeder Verwendung gezählt. In Makros verwendete Adressen werden jedoch nicht gezählt. Auch im Systemspeicher zugeordnete Adressen werden nicht gezählt.

Beispiel: So zeigen Sie die folgenden Bildschirmdaten an:

• Weisen Sie DM00000 vom Host dem Systemspeicherwort \$SW0 zu. (Null Kommunikationspunkte (Worte) verwendet.)

| • Bildschirm 1:                   | Erstellen Sie 10-Bit-Lampen, und weisen Sie die Bits \$SB0 bis \$SB9 zu. (10<br>Kommunikationspunkte (Bits) verwendet.)                                                                                                   |
|-----------------------------------|----------------------------------------------------------------------------------------------------|
|                                   | \$W0 wird vom Makro zum Laden des Bildschirms verwendet. (0 Worte verwendet)                                                                                                    |
|                                   | Überlappender Bildschirm 0 angewendet. Legen Sie fest, dass Popup-<br>Bildschirm 10 gleichzeitig geöffnet wird.                                                                                                    |
| <ul> <li>Überlappender</li> </ul> |                                                                                                    |
| Bildschirm 0:                     | Erstellen Sie eine EIN/AUS-Schaltfläche, der \$SB10 zugewiesen wird. (1 Bit verwendet)                                                                                                    |
|                                   | \$W1, \$W2 und \$B20 werden durch das Makro bei Einschalten dieser<br>EIN/AUS-Schaltfläche verwendet.<br>(0 Bits/Worte verwendet.)                                                                                        |
| • Bildschirm 10:                  | Erstellen Sie 10 Objekte zur Anzeige und Eingabe von Zahlen, denen die Worte<br>\$W10 bis \$W19 zugewiesen werden. (10 Worte verwendet)<br>Alarm/Ereignis: Legen Sie 20 Punkte fest, \$B0 bis \$B19. (20 Bits verwendet.) |
| Datenaufzeichnung:                | Standardaufzeichnung von 10 Worten, \$W100 bis \$W104. (10 Worte verwendet)                                                                                                    |
| Insgesamt werden 51 k             | Kommunikationspunkte (Bits und Worte) verwendet.                                                                                                    |

### 5-2-5 Behebung von Fehlern bei funktionellen Objekten

In diesem Abschnitt werden mögliche Fehler, die während der Verwendung von funktionellen Objekten auftreten können, sowie die entsprechenden Abhilfemaßnahmen beschrieben.

| Meldung                                                                   | Ursache                                                                                                    | Mögliche Abhilfemaßnahmen                                                                                                    |
|---------------------------------------------------------------------------|----------------------------------------------------------------------------------------------------|----------------------------------------------------------------------------------------------------|
| Input date is incorrect.                                                  | Eingabefehler beim Ändern<br>des Datums mit Hilfe des<br>Datumsobjekts.                                                    | Drücken Sie die Schaltfläche <b>OK</b> , und geben Sie das richtige Datum ein.                                                                                         |
| Input time is incorrect.                                                  | Eingabefehler beim Ändern<br>der Uhrzeit mit Hilfe des<br>Uhrzeitobjekts.                                                  | Drücken Sie die Schaltfläche <b>OK</b> , und geben Sie die richtige Uhrzeit ein.                                                                                       |
| Exceeding maximum limit.                                                  | Falsche Eingabe in ein zur<br>Anzeige und Eingabe von<br>Zahlen.                                                           | Drücken Sie die Schaltfläche <b>OK</b> , und gehen Sie<br>zum ursprünglichen Bildschirm zurück. Geben Sie<br>Daten ein, die unter dem oberen Grenzwert liegen.         |
| Exceeding minimum limit.                                                  | Falsche Eingabe in ein zur<br>Anzeige und Eingabe von<br>Zahlen.                                                           | Drücken Sie die Schaltfläche <b>OK</b> , und gehen Sie<br>zum ursprünglichen Bildschirm zurück. Geben Sie<br>Daten ein, die über dem unteren Grenzwert liegen.         |
| Input data is incorrect.                                                  | Falsche Eingabe.                                                                                                    | Geben Sie die Daten noch einmal ein.                                                                                                    |
| Password error.                                                           | Falsche Passworteingabe.                                                                                                   | Drücken Sie die Schaltfläche <b>OK</b> , und geben Sie das richtige Passwort ein.                                                                                      |
| Wrong passwords are<br>entered three times.<br>Password operation         | Falsche Passworteingabe.                                                                                                   | Drücken Sie die Schaltfläche <b>OK</b> , und zeigen Sie<br>den Bildschirm für die Passworteingabe erneut an.<br>Geben Sie das richtige Passwort ein.                   |
| cancelled.                                                                |                                                                                                    | Wenn Sie das Passwort vergessen haben, setzen<br>Sie das Passwort über NS-Designer zurück.                                                                             |
|                                                                           |                                                                                                    | Ändern Sie das Passwort ggf. im Systemmenü auf der Registerkarte Password.                                                                                             |
| Memory Capacity<br>insufficient. Cannot<br>continue operation.            | Nicht genügend<br>Arbeitsspeicher.                                                                                         | Senken Sie den Datenumfang durch Reduzierung<br>der Anzahl von Bildschirmobjekten, Reduzierung der<br>Größe der angezeigten Bitmap-Dateien oder<br>ähnliche Maßnahmen. |
| Failed to save to a file.                                                 | CSV-Datei des Daten-<br>aufzeichnungsdiagramms                                                                             | Setzen Sie eine Speicherkarte mit genügend<br>Speicherkapazität in das NS-Terminal ein.                                                                                |
|                                                                           | werden.                                                                                                    | Oberpruten Sie, ob die Speicherkarte beschädigt ist.                                                                                                    |
| Failed to read file.<br>[Data Block (Data Block<br>No.) CSV File]         | Datendatei in<br>Datenblocktabelle konnte<br>nicht gelesen werden.                                                         | Erstellen Sie im Projektordner die in der Datenblockeinstellung angegebene CSV-Datei.                                                                                  |
| Failed to write to the<br>file. [Data Block (Data<br>Block No.) CSV File] | Datendatei in<br>Datenblocktabelle konnte<br>nicht geschrieben werden.                                                     | Erstellen Sie im Projektordner die in der Datenblockeinstellung angegebene CSV-Datei.                                                                                  |
| Cannot add any more.                                                      | Es wurde versucht, mit dem<br>Symbol Add to the record<br>mehr als die maximale<br>Anzahl von Datensätzen<br>hinzuzufügen. | Erhöhen Sie die maximale Anzahl von Datensätzen<br>für Datenblöcke in den Datenblockeinstellungen in<br>NS-Designer.                                                   |
| Cannot write to<br>Memory card. Confirm                                   | Datei aus Datenblock konnte nicht geschrieben werden.                                                                      | Überprüfen Sie, ob die Speicherkarte eingesetzt ist<br>und ob sie beschädigt ist.                                                                                      |
| that Memory card is inserted.                                             | Die Datei aus Ausführung<br>der Videoerfassung konnte<br>nicht gespeichert werden.                                         |                                                                                                    |

# 5-2-6 Behebung von Fehlern bei Bedienung des Systemmenüs

| Meldung                                                                                                    | Ursache                                                                                                    | Mögliche Abhilfemaßnahmen                                                                                                    |
|----------------------------------------------------------------------------------------------------|----------------------------------------------------------------------------------------------------|----------------------------------------------------------------------------------------------------|
| Error occurred while formatting                                                                                                    | Hardware-Fehler.                                                                                                    | Wenden Sie sich an eine OMRON-                                                                                                    |
| screen data range.                                                                                                    | <b>B</b>                                                                                                    | Vertretung in Ihrer Nähe.                                                                                                    |
| Failed to format expansion memory. Check the expansion memory.                                                                                                    | Beschadigte<br>Speichererweiterung.                                                                                           | Tauschen Sie die<br>Speichererweiterungsplatine aus.                                                                                                    |
| Failed to save to a file.                                                                                                    | Beschädigtes Dateisystem.                                                                                                    | Formatieren Sie den Bildschirmdaten-<br>bereich, und übertragen Sie die<br>Bildschirmdaten erneut an das NS-Terminal.                                                                            |
| The address set at CH type<br>selection is not correct. Check<br>the address and input the<br>correct address again.<br>Allocated host: XXXX<br>Allocated address: XXXX<br>MRES = XXXX, SRES = XXXX.                                                                                          | Falsche Adresse eingestellt.                                                                                                  | Überprüfen Sie, ob eine unzulässige<br>Adresse eingestellt wurde, und stellen Sie<br>ggf. die richtige Adresse ein.                                                                              |
| <ul> <li>Time-out error occurs while<br/>downloading by the following<br/>case:</li> <li>Disconnection of the<br/>connecting cable</li> <li>Stopped host<br/>MRES = XXXX, SRES = XXXX.<br/>NS5:</li> <li>Time-out error occurs while<br/>downloading Host<br/>Allocated host: XXXX</li> </ul> | Kabel ist getrennt.<br>Die Stromversorgung der<br>SPS ist ausgeschaltet.                                                      | Schließen Sie das Kabel ordnungsgemäß<br>an.<br>Schalten Sie die Stromversorgung der<br>SPS ein.                                                                                                 |
| The address set at CH type<br>selection is not for writing.<br>Check the address and input the<br>correct address again.<br>Allocated host: XXXX<br>Allocated address: XXXX<br>MRES = XXXX, SRES = XXXX.                                                                                      | Der Host befindet sich im<br>Betriebsmodus (RUN).<br>Es wurde versucht, in eine<br>schreibgeschützte Adresse zu<br>schreiben. | Wechseln Sie in den Programmier- oder<br>den Überwachungsmodus.<br>Überprüfen Sie die Adresse, und weisen<br>Sie die richtige Adresse zu.                                                        |
| Other peripheral tool is<br>accessing. Send commands<br>again after access right is<br>released.<br>Allocated host: XXXX<br>Allocated address: XXXX<br>MRES = XXXX, SRES = XXXX.                                                                                                    | CX-Programmer oder ein<br>anderes Programmiergerät ist<br>angeschlossen.                                                      | Trennen Sie das angeschlossene<br>Programmiergerät.                                                                                                    |
| Communication error detected<br>while downloading by the<br>following case:<br>• Corrupted data by noise<br>• Transmit error by the host<br>MRES = XXXX, SRES = XXXX.<br>NS5:<br>Communication error detected<br>while downloading the data<br>Allocated host: XXXX                           | Durch elektrische Störungen<br>wurden Daten beschädigt.<br>Ungültiger Host-<br>Kommunikationsbefehl.                          | Überprüfen Sie die Kabelverbindung, und<br>führen Sie eine Durchgangsprüfung durch.<br>Tauschen Sie das Kabel aus, wenn ein<br>Kabelfehler vorliegt. Verdrahten Sie das<br>Kabel bei Bedarf neu. |
| Registered host information and<br>communication setting are not<br>match. Check the<br>communication setting.                                                                                                    | Der registrierte Host ist<br>ausgewählt, jedoch nicht<br>angeschlossen.                                                       | Ändern Sie die<br>Kommunikationseinstellungen im<br>Systemmenü, so dass die entsprechende<br>Schnittstelle eingestellt ist.                                                                      |

#### Ursache Mögliche Abhilfemaßnahmen Meldung Destination address is incorrect. Die Remote-Adresse, an der Überprüfen Sie die Host-Registrierung, und ändern Sie ggf. die Adresse mit NS-Check the host information. der Host registriert ist, ist falsch Designer. Im Online-Betrieb mit anderer SPS verbunden. Cannot cancel error by the Programmiermodus nicht Wechseln Sie in den Programmiermodus. following case: aktiv. Beheben Sie den Fehler auf Host-Seite. Operation mode is not in Fehlerursache auf Host-Seite program mode. nicht behoben. Cause of error at host side is • not yet removed. Writing to this memory is not Es wurde versucht, in Speicherbereich AR ist schreibgeschützt. Wählen Sie einen anderen possible. Speicherbereich AR zu schreiben. Speicherbereich aus. Es wurde versucht, im Wechseln Sie in den Programmier- oder Cannot write in during RUN Betriebsmodus (RUN) zu den Überwachungsmodus. mode. schreiben. Force ON/OFF is not possible Es wurde versucht Wählen Sie einen anderen with this address type. Speicherbereich DM oder EM Speicherbereich aus. zwangsweise ein- oder auszuschalten. Cannot connect to this PLC Es wurde versucht, eine SPS Überprüfen Sie das SPS-Modell, und model. anzuschließen, die nicht an wechseln Sie zu einem unterstützten SPSdie Geräteüberwachung Typ. (Device Monitor) angeschlossen werden kann. Es wurde versucht, No project data. Laden Sie die Projektdaten herunter. Einstellungen zu ändern, obwohl keine Projektdaten vorhanden sind. Old password is NOT correct. Beim Ändern des Passworts Überprüfen Sie das Passwort mit NSwurde ein falsches bisheriges Designer, und geben Sie das richtige Passwort eingegeben. Passwort ein. Password input in the Beim Ändern des Passworts Geben Sie das neue Passwort erneut ein. confirmation does NOT match wurde in das Eingabefeld with the New Password. Confirmation ein falsches neues Passwort eingegeben. Failed to save data to CSV file Es ist keine Speicherkarte Prüfen Sie, ob eine Speicherkarte in a Memory Card. eingesetzt, oder die Karte eingesetzt ist, ersetzen Sie sie falls wird vom NS-Terminal nicht erforderlich, und versuchen Sie erneut, die Check the Memory Card unterstützt. Daten zu speichern. Verwenden Sie die Registerkarte PT Changing value is set as Das Ändern von Werten ist Settings im Systemmenü, um das Ändern Disable so that the value cannot für die Geräteüberwachung be changed. deaktiviert. der Werte zu ermöglichen. Changing value is set as Das Ändern von Werten ist Verwenden Sie die Registerkarte PT Disable so that the Mode cannot Settings im Systemmenü, um das Ändern für die Geräteüberwachung be changed deaktiviert. der Werte zu ermöglichen.

### 5-2-7 Kommunikationsfehler und Abhilfemaßnahmen

In diesem Abschnitt werden die Kommunikationsfehler, die beim Betrieb auftreten können, sowie mögliche Abhilfemaßnahmen beschrieben.

#### Betrieb des NS-Terminals beim Auftreten von Fehlern

Tritt ein Fehler auf, wird auf dem NS-Terminal eine Fehlermeldung angezeigt, und es ertönt ein Summerton, sofern im Systemmenü *Buzzer sound* auf *ON* oder *ERR ON* eingestellt ist. Fehlermeldungen werden angezeigt, wenn im Systemmenü die Funktion *Communications auto return* auf AUS gesetzt ist.

#### Maßnahmen durch Benutzer beim Auftreten von Fehlern

Überprüfen Sie die angezeigte Fehlermeldung, und drücken Sie dann auf die Schaltfläche **OK**. Wird die Schaltfläche OK gedrückt, wird der Bildschirm aufgerufen, der vor Auftreten des Kommunikationsfehlers angezeigt wurde, und der Betrieb startet neu. Alternativ wechselt die Anzeige möglicherweise automatisch ins Systemmenü. Überprüfen Sie die Einstellungen im Systemmenü, und ändern Sie sie ggf.

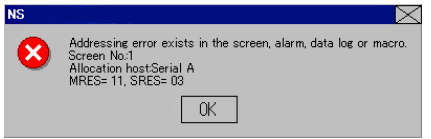

Je nach Fehler werden die Informationen in der folgenden Tabelle angezeigt.

| Screen No. :    | Bildschirmnummer: |
|-----------------|-------------------|
| Allocated host: | Host-Name         |
| MRES:           | Hauptantwortcode  |
| SRES:           | Unterantwortcode  |

#### Hinweis

- Wenn die Funktion *Communications auto return* auf EIN gesetzt ist und bei Verwendung von beiden Schnittstellen an einer Schnittstelle ein Fehler auftritt, erhält der andere Anschluss die Kommunikation aufrecht.
- Drücken Sie bei einem Kommunikationsfehler auf die Schaltfläche **OK** in der Fehlermeldung, um zum ursprünglichen Bildschirm zurückzukehren. Bei den Zahlen und anderen Daten auf dem ursprünglichen Bildschirm handelt es sich um die Daten vor Auftreten des Fehlers.

| Meldung                                                                           | Ursache                                  | Mögliche Abhilfemaßnahmen                                                                                               |
|-----------------------------------------------------------------------------------|------------------------------------------|----------------------------------------------------------------------------------------------------|
| Addressing error exists in the screen, alarm, data log, or macro. Correct address | Die zugewiesene<br>Adresse ist ungültig. | Drücken Sie auf die Schaltfläche <b>OK</b> , um in<br>das Systemmenü zu wechseln.<br>Überprüfen Sie die Kommunikations- |
| setting by the NS-Designer.<br>Screen No. : XXXX                                  |                                          | einstellungen unter <i>Data check</i> . Achten Sie vor allem darauf, dass die Adresse gültig ist.                       |
| Allocation host: XXXX                                                             |                                          | Ändern Sie die Einstellungen mit NS-                                                                                    |
| MRES=XXX, SRES=XXXX                                                               |                                          | Designer.                                                                                                    |

#### Die folgenden Meldungen werden für Kommunikationsfehler angezeigt.

| Meldung                                                                                                    | Ursache                                                                                                    | Mögliche Abhilfemaßnahmen                                                                                                    |
|----------------------------------------------------------------------------------------------------|----------------------------------------------------------------------------------------------------|----------------------------------------------------------------------------------------------------|
| <ul> <li>Time-out error occurs while<br/>downloading by the following<br/>case:</li> <li>Disconnection of the<br/>connecting cable.</li> <li>Stopped host</li> <li>Incorrect time-out period.</li> <li>NS5:</li> <li>Time-out error occurs while</li> </ul>                                                                                                    | Das Kommunikations-<br>kabel ist nicht ordnungs-<br>gemäß angeschlossen.<br>Der Kommunikations-<br>dienst des Host wurde<br>gestoppt. Die Zeitüber-<br>schreitungs-Über-<br>wachungszeit ist zu kurz. | Überprüfen Sie die Kabelverbindung, und<br>führen Sie eine Durchgangsprüfung durch.<br>Tauschen Sie das Kabel aus, wenn ein<br>Kabelfehler vorliegt. Verdrahten Sie das<br>Kabel bei Bedarf neu.                                                                        |
| Allocated host: XXXX                                                                                                    |                                                                                                    |                                                                                                    |
| Communication error<br>detected while downloading<br>by the following case:<br>• Corrupted data by noise<br>• Transmit error by the host<br>MRES=XXX, SRES=XXXX<br>NS5:<br>Communication error<br>detected while downloading<br>the data<br>Allocated host: XXXX                                                                                                    | Durch elektrische<br>Störungen wurden<br>Daten beschädigt.<br>Ungültiger Host-<br>Kommunikationsbefehl.                                                                                               | Überprüfen Sie die Kabelverbindung, und<br>führen Sie eine Durchgangsprüfung durch.<br>Tauschen Sie das Kabel aus, wenn ein<br>Kabelfehler vorliegt. Verdrahten Sie das<br>Kabel bei Bedarf neu.                                                                        |
| Addressing error exists in the<br>screen, alarm, data log, or<br>macro. Correct address<br>setting by the NS-Designer.<br>Screen No. : XXXX<br>Allocation Host: XXXX<br>Allocation Address: XXXX<br>MRES: XXXX<br>SRES: XXXX<br>NS5:<br>Addressing error exists in the<br>screen, alarm, data log or<br>macro.<br>Screen No. : XXXX<br>Allocation Host: XXXX<br>Allocation Address: XXXX<br>MRES: XXXX<br>SRES: XXXX<br>SRES: XXXX | Es wurde eine<br>ungültige Adresse<br>eingestellt.                                                                                                    | Drücken Sie auf die Schaltfläche <b>OK</b> , um in<br>das Systemmenü zu wechseln. Wählen Sie<br>"Data Check", um zu überprüfen, ob die<br>Adresse gültig und die<br>Kommunikationseinstellungen richtig sind.<br>Ändern Sie die Einstellungen ggf. mit NS-<br>Designer. |
| Communication error<br>detected while uploading by<br>the following cases:<br>Corrupted data by noise<br>Transmit error by the host<br>Allocation Host: XXXX<br>NS5:<br>Communication error<br>detected while uploading the<br>data<br>Allocation Host: XXXX                                                                                                    | Durch elektrische<br>Störungen wurden<br>Daten beschädigt.<br>Ungültiger Host-<br>Kommunikationsbefehl.                                                                                               | Überprüfen Sie die Kabelverbindung, und<br>führen Sie eine Durchgangsprüfung durch.<br>Ersetzen Sie das Kabel, wenn ein<br>Kabelfehler vorliegt, oder verdrahten Sie das<br>Kabel ggf. neu.                                                                             |

| Meldung                                                                                                    | Ursache                                                                                                    | Mögliche Abhilfemaßnahmen                                                                                                    |
|----------------------------------------------------------------------------------------------------|----------------------------------------------------------------------------------------------------|----------------------------------------------------------------------------------------------------|
| Failed to read host<br>registration. Correct host<br>registration with NS-Designer.<br>Then, press OK and then<br>download project data.                                                                                                    | Projektdaten können<br>nicht heruntergeladen<br>werden (wurden nicht<br>übertragen oder sind<br>beschädigt).                                                                                         | Korrigieren Sie die Daten mit der<br>Programmiersoftware und versuchen Sie<br>erneut, sie herunterzuladen.                                                                                  |
| Time-out error occurred while<br>writing by the following case:<br>Disconnection of the<br>connecting cable<br>Stopped host Incorrect<br>time-out period<br>Allocation Host: XXXX<br>Do you want to retry?<br>NS5:<br>Time-out error occurred while<br>writing the data<br>Allocation Host: XXXX<br>Do you want to retry?                     | Das Kommunikations-<br>kabel ist nicht<br>ordnungsgemäß<br>angeschlossen. Der<br>Kommunikationsdienst<br>des Host wurde<br>gestoppt. Die<br>Zeitüberschreitungs-<br>Überwachungszeit ist<br>zu kurz. | Überprüfen Sie die Kabelverbindung, und<br>führen Sie eine Durchgangsprüfung durch.<br>Ersetzen Sie das Kabel, wenn ein<br>Kabelfehler vorliegt, oder verdrahten Sie das<br>Kabel ggf. neu. |
| Time-out error occurred while<br>writing due to the following:<br>Disconnection of the<br>connecting cable<br>Stopped host Incorrect<br>time-out period<br>Allocation Host: XXXX<br>Do you want to retry?<br>NS5:<br>Time-out error occurred while<br>writing to the System Memory<br>Area.<br>Allocation Host: XXXX<br>Do you want to retry? | Das Kommunikations-<br>kabel ist nicht<br>ordnungsgemäß<br>angeschlossen. Der<br>Kommunikationsdienst<br>des Host wurde<br>gestoppt. Die<br>Zeitüberschreitungs-<br>Überwachungszeit ist<br>zu kurz. | Überprüfen Sie die Kabelverbindung, und<br>führen Sie eine Durchgangsprüfung durch.<br>Ersetzen Sie das Kabel, wenn ein<br>Kabelfehler vorliegt, oder verdrahten Sie das<br>Kabel ggf. neu. |
| Communication error<br>detected while writing by the<br>following case:<br>Corrupted data by noise<br>Transmit error by the host<br>Allocation Host: XXXX<br>Do you want to retry?<br>NS5:<br>Communication error<br>detected while writing to the<br>System Memory Area<br>Allocation Host: XXXX<br>Do you want to retry?                    | Durch elektrische<br>Störungen wurden<br>Daten beschädigt.<br>Ungültiger Host-<br>Kommunikationsbefehl.                                                                                              | Überprüfen Sie die Kabelverbindung, und<br>führen Sie eine Durchgangsprüfung durch.<br>Ersetzen Sie das Kabel, wenn ein<br>Kabelfehler vorliegt, oder verdrahten Sie das<br>Kabel ggf. neu. |
| Meldung                                                                                                    | Ursache                                                                                                 | Mögliche Abhilfemaßnahmen                                                                                                    |
|----------------------------------------------------------------------------------------------------|----------------------------------------------------------------------------------------------------|----------------------------------------------------------------------------------------------------|
| Communication error<br>detected while writing by the<br>following case:<br>Corrupted data by noise<br>Transmit error by the host<br>Allocation Host: XXXX | Durch elektrische<br>Störungen wurden<br>Daten beschädigt.<br>Ungültiger Host-<br>Kommunikationsbefehl. | Überprüfen Sie die Kabelverbindung, und<br>führen Sie eine Durchgangsprüfung durch.<br>Ersetzen Sie das Kabel, wenn ein<br>Kabelfehler vorliegt, oder verdrahten Sie das<br>Kabel ggf. neu. |
| NS5:                                                                                                    |                                                                                                    |                                                                                                    |
| Communication error<br>detected while writing to the<br>System Memory Area.<br>Allocation Host: XXXX                                                      |                                                                                                    |                                                                                                    |
| Do you want to retry?                                                                                                    |                                                                                                    |                                                                                                    |

# Wahrscheinliche Ursachen und mögliche Abhilfemaßnahmen

Führen Sie für die angezeigten Ursachen die folgenden Abhilfemaßnahmen durch.

| Fehler                           | Wahrscheinliche Ursache wie<br>angezeigt                                 | Mögliche Abhilfemaßnahmen                                                                                                    |
|----------------------------------|--------------------------------------------------------------------------|----------------------------------------------------------------------------------------------------|
| Local node<br>error              | Local node not connected to<br>network (SRES:01).                        | Schließen Sie den Knoten an das Netzwerk an.                                                                                                    |
| (MRES:01)                        | No token received (SRES:02).                                             | Stellen Sie die Adresse des lokalen Knotens innerhalb des maximalen Bereichs für Knotenadressen ein.                                                                                                    |
|                                  | Cannot send because number of retries exceeded (SRES:03).                | Wenn zwischen Knoten ausgeführte Tests nicht<br>normal funktionieren, überprüfen Sie noch einmal die<br>Betriebsumgebung.                                                                                         |
|                                  | Cannot send because allowable<br>number of frames exceeded<br>(SRES:04). | Überprüfen Sie den Status des im Netzwerk ausgeführ-<br>ten Ereignisses, und reduzieren Sie die Anzahl von<br>Ereignissen in einem Zyklus. Erhöhen Sie alternativ die<br>erlaubte Anzahl der zu sendenden Frames. |
|                                  | Node address setting incorrect (SRES:05).                                | Nehmen Sie die richtigen Drehschaltereinstellungen<br>vor. Achten Sie darauf, dass sich die Knotenadresse<br>nicht außerhalb des angegebenen Bereichs befindet<br>und nicht doppelt vorhanden ist.                |
|                                  | Node address duplicated in<br>network (SRES:06).                         | Ändern Sie die doppelt vorhandene Knotenadresse.                                                                                                    |
| Destination node                 | Remote node not connected to network (SRES:01).                          | Schließen Sie den entfernten Knoten an das Netzwerk an.                                                                                                    |
| errors<br>(MRES:02)              | No Unit for the unit address (SRES:02).                                  | Überprüfen Sie die Adresse der dezentralen<br>Baugruppe.                                                                                                    |
|                                  | No third node (SRES:03).                                                 | Überprüfen Sie die Adresse für die als dritter Knoten verwendete Baugruppe. Überprüfen Sie die dritte Knotenadresse in den durch den Befehl CMND gesendeten Daten.                                                |
|                                  | Broadcast specified (SRES:03).                                           | Geben Sie nur einen Knoten als dritten Knoten an.                                                                                                    |
|                                  | Reception concentrated at remote node (SRES:04).                         | Erhöhen Sie die Anzahl von erneuten Versuchen<br>oder gestalten Sie das System so um, dass am<br>dezentralen Knoten keine Ballung vorliegt.                                                                       |
|                                  | Message frame broken<br>(SRES:05).                                       | Erhöhen Sie die Anzahl der eingestellten Wieder-<br>holungsversuche. Führen Sie einen Test zwischen den<br>Knoten durch, um den Störungsstatus zu überprüfen.                                                     |
|                                  | Response monitor time too short (SRES:05).                               | Erhöhen Sie die Parameter für die<br>Ansprechüberwachungszeit.                                                                                                    |
|                                  | Send/receive frame discarded(SRES:05).                                   | Überprüfen Sie die Fehlerhistorie, und führen Sie die geeignete Maßnahme durch.                                                                                                    |
| Controller<br>error<br>(MRES:03) | Communications controller error (SRES:01).                               | Sehen Sie in den Bedienerhandbüchern für<br>Baugruppen und Erweiterungskarten nach, und<br>ergreifen Sie die entsprechenden Maßnahmen.                                                                            |
|                                  | CPU error on remote node CPU<br>Unit.<br>(SRES:02)                       | Sehen Sie im Bedienerhandbuch der CPU-<br>Baugruppe nach, und beheben Sie die Ursache des<br>Fehlers an der CPU-Baugruppe.                                                                                        |

| Fehler                                | Wahrscheinliche Ursache wie<br>angezeigt                                                                                                 | Mögliche Abhilfemaßnahmen                                                                                                    |
|---------------------------------------|----------------------------------------------------------------------------------------------------|----------------------------------------------------------------------------------------------------|
|                                       | No response returned because of Board error (SRES:03).                                                                                   | Überprüfen Sie den Status der<br>Netzwerkkommunikation, und starten Sie die<br>Erweiterungskarte neu. Besteht der Fehler weiterhin,<br>tauschen Sie die Erweiterungskarte aus.                           |
|                                       | Incorrect Unit number setting (SRES:04)                                                                                                  | Nehmen Sie die richtigen Drehschaltereinstellungen<br>vor. Achten Sie darauf, dass sich die<br>Baugruppennummer nicht außerhalb des<br>angegebenen Bereichs befindet und nicht doppelt<br>vorhanden ist. |
| Service un-<br>supported<br>(MRES:04) | The Unit or Board do not support<br>the command code used<br>(SRES:01).                                                                  | Überprüfen Sie den Befehlscode.                                                                                                    |
|                                       | Command cannot be executed because the model or version is different (SRES:02).                                                          | Überprüfen Sie das Modell und die Version.                                                                                                    |
| Routing table error                   | No destination address set on routing table (SRES:01).                                                                                   | Stellen Sie in der Routing-Tabelle die Zieladresse ein.                                                                                                    |
| (MRES:05)                             | Destination unclear because<br>there is no routing table<br>(SRES:02).                                                                   | Stellen Sie Routing-Tabellen für Ausgangs-, Ziel- und Relais-Knoten ein.                                                                                                    |
|                                       | Routing table error (SRES:03).                                                                                                    | Nehmen Sie die richtigen Routing-Tabellen-<br>Einstellungen vor.                                                                                                    |
|                                       | Command used more than 3 levels (SRES:04).                                                                                               | Korrigieren Sie das Netzwerk, oder ändern Sie die<br>Routing-Tabellen so ab, so dass für den Befehl drei<br>oder weniger Ebenen verwendet werden.                                                        |
| Command format                        | Command too long (SRES:01).                                                                                                    | Überprüfen Sie das Befehlsformat, und stellen Sie die richtigen Befehlsdaten ein.                                                                                                    |
| error<br>(MRES:10)                    | Command too short (SRES:02).                                                                                                    | Überprüfen Sie das Befehlsformat, und stellen Sie die richtigen Befehlsdaten ein.                                                                                                    |
|                                       | The specified number of elements and the number of data to write do not match (SRES:03).                                                 | Überprüfen Sie die Anzahl von Knoten und die<br>Anzahl von Datenschreibvorgängen, und passen Sie<br>sie an.                                                                                              |
|                                       | Different format (SRES:04).                                                                                                    | Überprüfen Sie das Befehlsformat, und stellen Sie die<br>richtigen Befehlsdaten ein.                                                                                                    |
|                                       | Local node relay table or relay<br>node local network table settings<br>incorrect (SRES:05).                                             | Nehmen Sie die richtigen Routing-Tabellen-<br>Einstellungen vor.                                                                                                    |
| Parameter<br>error<br>(MRES:11)       | No corresponding variable code or EM (SRES:01).                                                                                          | Überprüfen Sie die Befehlsvariablen und<br>Parametercodes, und stellen Sie den entsprechenden<br>Code ein.                                                                                               |
|                                       | Different access size specification<br>or odd start address specified<br>(SRES:02).                                                      | Überprüfen Sie die Zugriffsgröße von Variablen und<br>Parametern, und stellen Sie die richtige Zugriffsgröße<br>ein.                                                                                     |
|                                       | Start address in processing range<br>for command is in access-<br>prohibited area (SRES:03).                                             | Überprüfen Sie den zulässigen Verarbeitungsbereich,<br>und stellen Sie den Verarbeitungsbereich innerhalb<br>des zulässigen Bereichs ein.                                                                |
|                                       | End position in processing range<br>for command is outside allowable<br>processing range (SRES:04).                                      | Überprüfen Sie den zulässigen Verarbeitungsbereich,<br>und stellen Sie den Verarbeitungsbereich innerhalb<br>des zulässigen Bereichs ein.                                                                |
|                                       | Total number of words exceeds limit (SRES:04).                                                                                           | Nehmen Sie die richtigen Einstellungen für die Data-<br>Link-Tabelle vor.                                                                                                    |
|                                       | Non-existent program number set (SRES:05).                                                                                               | Überprüfen Sie die gültigen Programmnummern, und<br>nehmen Sie die richtigen Einstellungen für die<br>Größenbeziehung vor.                                                                               |
|                                       | Incorrect size relationship for command elements (SRES:09).                                                                              | Überprüfen Sie die Befehlsdaten, und stellen Sie die<br>richtige Größenbeziehung ein.                                                                                                    |
|                                       | Node not set in common link<br>parameters is set in refresh<br>parameters (SRES:09).                                                     | Nehmen Sie die richtigen Einstellungen für die Data-<br>Link-Tabelle vor.                                                                                                    |
|                                       | Tried to execute derivative<br>monitor during data trace or tried<br>to execute data trace during<br>derivative monitoring<br>(SRES:0A). | Brechen Sie die aktuelle Verarbeitung ab, oder<br>warten Sie, bis sie beendet ist, und führen Sie den<br>Befehl dann aus.                                                                                |

# 5-2 Fehlermeldungen

| Fehler                             | Wahrscheinliche Ursache wie<br>angezeigt                                                            | Mögliche Abhilfemaßnahmen                                                                                                    |
|------------------------------------|----------------------------------------------------------------------------------------------------|----------------------------------------------------------------------------------------------------|
|                                    | Duplicate node address.<br>(SRES:0A)                                                                | Nehmen Sie die richtigen Einstellungen für die Data-<br>Link-Tabelle vor.                                                                                                    |
|                                    | Response exceeds maximum response length (SRES:0B).                                                 | Überprüfen Sie das Befehlsformat, und stellen Sie die richtige Anzahl von Elementen ein.                                                                                                    |
|                                    | Error in set parameters (SRES:0C).                                                                  | Überprüfen Sie die Befehlsdaten, und stellen Sie die richtigen Parameter ein.                                                                                                    |
|                                    | Error in file (SRES:0C).                                                                            | Uberprüfen Sie den Inhalt der Datei.                                                                                                    |
| Read not<br>possible<br>(MRES:20)  | Program area protected.<br>(SRES:02)                                                                | Entfernen Sie den Schutz mit Hilfe der<br>Unterstützungssoftware, und führen Sie den Befehl<br>erneut aus.                                                                                                    |
|                                    | No registered tables (SRES:03).                                                                     | Erstellen Sie die Tabellen.                                                                                                    |
|                                    | Table error (SRES:03).                                                                              | Nehmen Sie die richtigen Tabelleneinstellungen vor.                                                                                                    |
|                                    | No data to match search data (SRES:04).                                                             |                                                                                                    |
|                                    | Non-existent program number set (SRES:05).                                                          | Überprüfen Sie die gültigen Programmnummern, und stellen Sie eine gültige Nummer ein.                                                                                                    |
|                                    | No corresponding file on specified file device (SRES: 06).                                          | Überprüfen Sie, ob der Dateiname, einschließlich des<br>Unterverzeichnisses, stimmt.                                                                                                    |
|                                    | Mismatched data in data being verified (SRES:07).                                                   | Überprüfen Sie den Speicherinhalt, und tragen Sie die richtigen Daten ein.                                                                                                    |
|                                    | File read failed (SRES:07).                                                                         | Uberprüfen Sie den Inhalt der Datei.                                                                                                    |
| Write not<br>possible<br>(MRES:21) | Cannot access because read-<br>only area.<br>(SRES:01)                                              | Wenn durch die Schaltereinstellungen ein<br>Schreibschutz festgelegt ist, entfernen Sie den<br>Schutz, und führen Sie den Befehl erneut aus.<br>Schreibbefehle für schreibgeschützte Bereiche<br>können nicht ausgeführt werden. |
|                                    | Program area protected (SRES:02).                                                                   | Entfernen Sie den Schutz mit Hilfe der<br>Unterstützungssoftware, und führen Sie den Befehl<br>erneut aus.                                                                                                    |
|                                    | Write prohibited due to automatic data link table settings (SRES:02).                               | Ändern Sie die Systemeinstellungen so ab, dass für<br>die Data-Link-Tabelle beliebige Einstellungen<br>zulässig sind.                                                                                                    |
|                                    | Tried to create file when number<br>of files that can be registered has<br>been exceeded (SRES:03). | Löschen Sie nicht benötigte Dateien, und legen Sie<br>dann eine neue Datei oder einen Speicherbereich für<br>neue Dateien an.                                                                                                    |
|                                    | Tried to open too many files for system limits (SRES:03).                                           | Schließen Sie geöffnete Dateien, und führen Sie den Befehl dann erneut aus.                                                                                                    |
|                                    | Non-existent program number set (SRES:05).                                                          | Überprüfen Sie die gültigen Programmnummern, und stellen Sie eine gültige Nummer ein.                                                                                                    |
|                                    | No corresponding file on specified file device (SRES: 06).                                          | Überprüfen Sie den Dateinamen, und führen Sie den Befehl erneut aus.                                                                                                    |
|                                    | Same file already on specified file device (SRES:07).                                               | Andern Sie den Namen der Schreibdatei, und führen Sie den Befehl erneut aus.                                                                                                    |
|                                    | Cannot change because change caused error (SRES:08).                                                |                                                                                                    |
| Not<br>executable                  | I he mode is incorrect.<br>(SRES:01).                                                               | Uberpruten Sie den Betriebsmodus.                                                                                                    |
| mode<br>(MRES:22)                  | Cannot execute because data<br>link starting. (SRES:01)                                             | Uberpruten Sie den Data-Link-Startstatus.                                                                                                    |
| (                                  | Cannot execute because data<br>link stopped (SRES:02).                                              | Uberpruten Sie den Data-Link-Startstatus.                                                                                                    |
|                                    | Different command operating mode<br>(program mode) (SRES:03).                                       | Uberprüfen Sie den Betriebsmodus von SPS und FA-<br>Computer.                                                                                                    |
|                                    | Different command operating mode (debug mode) (SRES:04).                                            | Uberprüfen Sie den Betriebsmodus von SPS und FA-<br>Computer.                                                                                                    |

# 5-2 Fehlermeldungen

| Fehler                            | Wahrscheinliche Ursache wie<br>angezeigt                                                                | Mögliche Abhilfemaßnahmen                                                                                                    |  |
|-----------------------------------|----------------------------------------------------------------------------------------------------|----------------------------------------------------------------------------------------------------|--|
|                                   | Different command operating mode (monitor mode) (SRES:05).                                              | Überprüfen Sie den Betriebsmodus von SPS und FA-<br>Computer.                                                                                                    |  |
|                                   | Different command operating mode (run mode) (SRES:06).                                                  | Überprüfen Sie den Betriebsmodus von SPS und FA-<br>Computer.                                                                                                    |  |
|                                   | Not polling node (SRES:07)                                                                              | Überprüfen Sie den Abfrageknoten im Netzwerk.                                                                                                    |  |
|                                   | Different command operating mode (SRES:08).                                                             | Überprüfen Sie den aktiven Status des Schritts.                                                                                                    |  |
| No such<br>device Unit            | No memory (media) for file device (SRES:01).                                                            | Setzen Sie ein Speichermedium ein. Formatieren Sie alternativ den Speicherbereich EM.                                                                               |  |
| (MRES:23)                         | No file memory (SRES:02).                                                                               | Prüfen Sie, ob Dateispeicher installiert ist.                                                                                                    |  |
|                                   | No clock (SRES:03).                                                                                     | Überprüfen Sie das Modell.                                                                                                    |  |
| Cannot<br>start/stop<br>(MRES:24) | Data link table not registered or data link table error (SRES:01).                                      | Nehmen Sie die Einstellungen für die Data-Link-<br>Tabelle vor.                                                                                                    |  |
| Unit error                        | Memory error (SRES:02)                                                                                  | Senden Sie die richtigen Daten erneut an den Speicher.                                                                                                    |  |
| (MRES:25)                         | Registered I/O and actual I/O configurations different (SRES:03).                                       | Ändern Sie die aktuelle Konfiguration so ab, dass sie<br>der registrierten Konfiguration entspricht, oder legen<br>Sie die E/A-Tabellen erneut an.                  |  |
|                                   | Registered number of I/O points<br>or remote I/O points exceeded<br>(SRES:04).                          | Ändern Sie die registrierte Anzahl von Punkten so,<br>dass sie nicht überschritten wird.                                                                            |  |
|                                   | Data transfer error between CPU and CPU Bus Unit (SRES:05).                                             | Überprüfen Sie, ob Baugruppe, Erweiterungskarte<br>und Kabel ordnungsgemäß angeschlossen sind, und<br>führen Sie den Befehl ERROR CLEAR aus.                        |  |
|                                   | Duplicate number in rack or Unit<br>numbers or I/O address settings<br>under system settings (SRES:06). | Überprüfen Sie die Systemeinstellungen, und ändern<br>Sie etwaige doppelt vergebene Nummern.                                                                        |  |
|                                   | Data transfer error between CPU<br>and I/O Unit.<br>(SRES:07)                                           | Überprüfen Sie, ob Baugruppe, Erweiterungskarte<br>und Kabel ordnungsgemäß angeschlossen sind, und<br>führen Sie den Befehl ERROR CLEAR aus.                        |  |
|                                   | SYSMAC BUS/2 data transfer<br>error.<br>(SRES:09)                                                       | Überprüfen Sie, ob Baugruppe, Erweiterungskarte<br>und Kabel ordnungsgemäß angeschlossen sind, und<br>führen Sie den Befehl <i>Clear error</i> aus.                 |  |
|                                   | CPU Bus Unit data transfer error.<br>(SRES:0A)                                                          | Überprüfen Sie, ob Baugruppe, Erweiterungskarte<br>und Kabel ordnungsgemäß angeschlossen sind, und<br>führen Sie den Befehl <i>Clear error</i> aus.                 |  |
|                                   | Duplicate word settings (SRES:0D).                                                                      | Überprüfen Sie die Daten der E/A-Tabelle, und<br>setzen Sie E/A-Worte zurück.                                                                                       |  |
|                                   | Error during error check of<br>internal memory, Memory Card,<br>or EM file memory (SRES:0F).            | <ul> <li>Schreiben Sie bei internen Speicherfehlern die<br/>richtigen Daten, und führen Sie den Befehl erneut<br/>aus.</li> </ul>                                   |  |
|                                   |                                                                                                    | • Fehler an Speicherkarte oder EM-Dateispeicher weisen darauf hin, dass die Dateidaten beschädigt wurden. Führen Sie den Befehl <i>Format expansion memory</i> aus. |  |
|                                   |                                                                                                    | <ul> <li>Tauschen Sie den Speicher aus, wenn der Fehler<br/>nach Ausführung obiger Ma ßnahmen nicht<br/>behoben ist.</li> </ul>                                     |  |
|                                   | Terminator has not been set (SRES:10).                                                                  | Nehmen Sie die richtigen Einstellungen für die<br>Endstation vor.                                                                                                   |  |
|                                   | No protection (SRES:01).                                                                                | Der Schutz muss nicht entfernt werden, da kein Schutz im Programmbereich vorliegt.                                                                                  |  |
| Command<br>error<br>(MRES:26)     | Specified password different from registered password (SRES:02).                                        | Geben Sie das richtige registrierte Passwort an.                                                                                                    |  |
|                                   | Protected (SRES:03).                                                                                    | Entfernen Sie den Schutz mit Hilfe der Unterstützungs-<br>software, und führen Sie den Befehl erneut aus.                                                           |  |
|                                   | More than 5 commands<br>processing at command receive<br>node (SRES:04).                                | Schließen oder beenden Sie einen ausgeführten<br>Dienst, und führen Sie den Befehl erneut aus.                                                                      |  |
|                                   | Service executing.<br>(SRES:05)                                                                         | Schließen oder beenden Sie einen ausgeführten<br>Dienst, und führen Sie den Befehl erneut aus.                                                                      |  |

| Fehler                             | Wahrscheinliche Ursache wie<br>angezeigt                                                                                                    | Mögliche Abhilfemaßnahmen                                                                                                    |
|------------------------------------|----------------------------------------------------------------------------------------------------|----------------------------------------------------------------------------------------------------|
|                                    | Service not executed (SRES:06).                                                                                                    | Führen Sie den entsprechenden Dienst nach Bedarf aus.                                                                                                    |
|                                    | No authority to execute service (SRES:07).                                                                                                    | Lokaler Knoten nicht in Data-Link eingebunden.<br>Führen Sie den Dienst von einem Knoten aus, der in<br>Data-Link eingebunden ist.                                                                                                    |
|                                    | No response received due to buffer error (SRES:07).                                                                                                    | Starten Sie die Erweiterungskarte neu. Tauschen Sie<br>die Erweiterungskarte aus, wenn der Fehler weiterhin<br>besteht.                                                                                                    |
| Command<br>errors                  | Settings not made before service executed (SERS:08).                                                                                                    | Nehmen Sie die erforderlichen Einstellungen vor.                                                                                                    |
| (MRES:26)                          | Required settings not made for command data (SRES: 09).                                                                                                    | Überprüfen Sie das Befehlsformat, und stellen Sie die erforderlichen Befehlsdaten ein.                                                                                                    |
|                                    | Tried to register program using<br>already registered<br>action/transition numbers<br>(SRES:0A).                                                                                                    | Wechseln Sie zu nicht registrierten Aktions-<br>/Übergangsnummern, und führen Sie den Befehl<br>erneut aus.                                                                                                    |
|                                    | Cause of error not removed (SRES:0B).                                                                                                    | Beheben Sie die Ursache des Fehlers, und führen Sie den Befehl <i>ERROR CLEAR</i> aus.                                                                                                    |
| Access<br>right error<br>(MRES:30) | Another node has the access<br>right. (SFC online edit using other<br>node FIT is executed or ACCESS<br>RIGHT ACQUIRE or ACCESS<br>RIGHT FORCE ACQUIRE<br>command executed on another<br>node.) (SRES:01) | Warten Sie, bis der Konflikt der Zugriffsrechte<br>behoben ist, und führen Sie den Befehl erneut aus.<br>(Führen Sie die Befehle ACCESS RIGHT FORCE<br>ACQUIRE oder ACCESS RIGHT RELEASE aus, um<br>die Ausführung des ursprünglichen Befehls zu<br>ermöglichen. Dies wirkt sich jedoch möglicherweise<br>auf die aktuelle Verarbeitung auf dem Knoten, der<br>über die Zugriffsrechte verfügt, aus.) |
| Abort<br>(MRES:40)                 | Interrupted by ABORT command (SRES:01).                                                                                                    |                                                                                                    |
| PT<br>memory<br>error<br>(MRES:7F) | Exception error during<br>processing.<br>(SRES:05)                                                                                                    | Das Systemprogramm ist beschädigt. laden Sie das<br>Systemprogramm herunter. Wenn der Fehler<br>weiterhin auftritt, wenden Sie sich an eine OMRON-<br>Vertretung in Ihrer Nähe.                                                                                                    |
|                                    | Incorrect element type (SRES:13).                                                                                                    | Die Bildschirmdaten sind beschädigt. Laden Sie<br>Bildschirmdaten herunter.                                                                                                    |
|                                    | Incorrect start address.<br>(SRES:1A)                                                                                                    | Es wurde eine Adresse außerhalb des Bereichs<br>eingestellt. Überprüfen Sie die Einstellungsdaten, und<br>korrigieren Sie die Einstellung mit NS-Designer.                                                                                                    |
|                                    | Insufficient read data buffer (SRES:1B).                                                                                                    | Das Systemprogramm ist beschädigt. Laden Sie das<br>Systemprogramm herunter. Wenn der Fehler<br>weiterhin auftritt, wenden Sie sich an eine OMRON-<br>Vertretung in Ihrer Nähe.                                                                                                    |
|                                    | Standby processing failed for<br>exclusive processing.<br>(SRES:1C)                                                                                                    | Das Systemprogramm ist beschädigt. Laden Sie das<br>Systemprogramm herunter. Wenn der Fehler<br>weiterhin auftritt, wenden Sie sich an eine OMRON-<br>Vertretung in Ihrer Nähe.                                                                                                    |
|                                    | Insufficient write data elements.<br>(SRES:1D)                                                                                                    | Das Systemprogramm ist beschädigt. Laden Sie das<br>Systemprogramm herunter. Wenn der Fehler<br>weiterhin auftritt, wenden Sie sich an eine OMRON-<br>Vertretung in Ihrer Nähe.                                                                                                    |
|                                    | Incorrect end address.<br>(SRES:2B)                                                                                                    | Es wurde eine Adresse außerhalb des Bereichs<br>eingestellt. Überprüfen Sie die Einstellungsdaten, und<br>korrigieren Sie die Einstellung mit NS-Designer.                                                                                                    |
|                                    | Access method initialization failure (SRES:3C).                                                                                                    | Das Systemprogramm ist beschädigt. Laden Sie das<br>Systemprogramm herunter. Wenn der Fehler<br>weiterhin auftritt, wenden Sie sich an eine OMRON-<br>Vertretung in Ihrer Nähe; das NS-Terminal muss<br>möglicherweise repariert werden.                                                                                                    |
|                                    | Access method exit processing failure (SRES:3D).                                                                                                    | Das Systemprogramm ist beschädigt. Laden Sie das<br>Systemprogramm herunter. Wenn der Fehler<br>weiterhin auftritt, wenden Sie sich an eine OMRON-<br>Vertretung in Ihrer Nähe; das NS-Terminal muss<br>möglicherweise repariert werden.                                                                                                    |

| Fehler | Wahrscheinliche Ursache wie<br>angezeigt      | Mögliche Abhilfemaßnahmen                                                                                                    |
|--------|-----------------------------------------------|----------------------------------------------------------------------------------------------------|
|        | Incorrect Access Method parameters (SRES:3E). | Das Systemprogramm ist beschädigt. Laden Sie das<br>Systemprogramm herunter. Wenn der Fehler<br>weiterhin auftritt, wenden Sie sich an eine OMRON-<br>Vertretung in Ihrer Nähe; das NS-Terminal muss<br>möglicherweise repariert werden. |
|        | Other incorrect subresponse code.             | Das NS-Terminal muss möglicherweise repariert<br>werden. Wenden Sie sich an eine OMRON-<br>Vertretung in Ihrer Nähe.                                                                                                    |

# 5-2-8 Fehlerbehebung bei Makros

In diesem Abschnitt werden mögliche Fehler während der Makroausführung sowie die entsprechenden Abhilfemaßnahmen beschrieben.

Wenn während der Ausführung eines Makros ein Fehler auftritt, wird folgende Meldung angezeigt.

| NS |                                                                                                    |
|----|----------------------------------------------------------------------------------------------------|
| 8  | An error occurred during macro execution.<br>Check the macro program of the appropriate<br>object ID and the connection with the host.<br>[xxx]Page(0)ID(0)(Touch ON Timing) |
|    | ОК                                                                                                    |

| [xxx]      | Fehlerdetails                                                                                                    |
|------------|----------------------------------------------------------------------------------------------------|
| Page (xxx) | Nummer des Bildschirms, auf dem der Fehler aufgetreten ist ("-1" bei Projektmakros).                                  |
| ID (xxx)   | ID-Nummer des funktionellen Elements, bei dem der Fehler aufgetreten ist ("-1" bei Projekt-<br>und Bildschirmmakros). |
| (xxx)      | Zeitpunkt der Makroausführung.                                                                                        |

Die unter den Fehlerdetails angezeigten Informationen, die Ursache sowie die Abhilfemaßnahmen werden in folgender Tabelle aufgeführt.

| Fehlerdetails     | Ursache                                                                                                    | Mögliche Abhilfemaßnahmen                                                                              |
|-------------------|----------------------------------------------------------------------------------------------------|----------------------------------------------------------------------------------------------------|
| 0 division occurs | Teilung durch 0.                                                                                             | Stellen Sie eine andere Zahl als 0 ein.                                                                |
| Illegal argument. | Unzulässiger Wert für Funktionsargument<br>eingestellt.                                                      | Überprüfen Sie das eingestellte Argument,<br>und nehmen Sie die richtige Einstellung vor.              |
| Illegal program.  | Ein unzulässiges Programm wurde gewählt oder ein Zeitüberschreitungsfehler ist aufgetreten.                  | Überprüfen Sie den Inhalt des Makros<br>erneut, und programmieren Sie es noch<br>einmal ordnungsgemäß. |
|                   |                                                                                                    | Prüfen Sie auf Folgendes:                                                                              |
|                   |                                                                                                    | Trennung des Verbindungskabels                                                                         |
|                   |                                                                                                    | Ausgeschalter oder angehaltener Host                                                                   |
|                   |                                                                                                    | <ul> <li>Falsches Zeitüberschreitungsintervall</li> </ul>                                              |
| BCD code error.   | Es wurde ein Wert eingestellt, der nicht in<br>ein BCD- oder BIN-Befehlsargument<br>konvertiert werden kann. | Überprüfen Sie das eingestellte Argument,<br>und nehmen Sie die richtige Einstellung vor.              |

Im Bereich für den Zeitpunkt der Makroausführung werden folgende Informationen angezeigt.

| Zeitpunkt der<br>Makroausführung                  | Details                                                                                                    |
|---------------------------------------------------|----------------------------------------------------------------------------------------------------|
| Beim Laden eines Projekts                         | Ausführung des Makros beim Laden eines Projekts.                                                                                                    |
| Alarm/Ereignis EIN                                | Ausführung des Makros bei aktivem Alarm oder Ereignis.                                                                                                    |
| Alarm/Ereignis AUS                                | Ausführung des Makros bei beendetem Alarm oder Ereignis.                                                                                                    |
| Beim Laden eines Bildschirms                      | Ausführung des Makros beim Öffnen eines Bildschirms.                                                                                                    |
| Beim Schließen eines<br>Bildschirms               | Ausführung des Makros beim Schließen eines Bildschirms.                                                                                                    |
| Bei Touch-Taste EIN                               | Ausführung des Makros beim Einschalten von EIN/AUS-, Wort- oder<br>Befehlsschaltflächen.                                                                                                    |
| Bei Touch-Taste AUS                               | Ausführung des Makros beim Ausschalten von EIN/AUS-, Wort- oder Befehlsschaltflächen.                                                                                                    |
| Vor dem Eingeben einer Zahl<br>oder Zeichenkette  | Ausführung des Makros bei Berührung von Objekten zur Eingabe oder<br>Anzeige von Zahlen oder Zeichenketten.                                                                                                    |
| Vor dem Schreiben einer zahl<br>oder Zeichenkette | Ausführung des Makros bei Eingabe in Objekte zur Anzeige und Eingabe von Zahlen oder Zeichenketten oder in Daumenradschalter.                                                                                                    |
| Beim Ändern einer Zahl oder<br>Zeichenkette       | Ausführung des Makros beim Ändern von Inhalten einer Adresse, die einer<br>Bit-Lampe, einer Wort-Lampe, einem Objekt zur Anzeige und Eingabe von<br>Zahlen, einem Objekt zur Anzeige und Eingabe von Zeichenketten oder<br>einem Daumenradschalter zugewiesen ist. |
| Beim Auswählen aus einer Liste                    | Ausführung des Makros bei Auswahl aus einer Liste.                                                                                                    |
| Beim Drücken auf den<br>Anzeigebereich            | Ausführung des Makros beim Drücken des Alarm- oder<br>Ereignisanzeigebereichs während eines Alarms oder Ereignisses.                                                                                                    |
|                                                   | Ausführung des Makros beim Auswählen des angezeigten<br>Alarms/Ereignisses mit Hilfe eines Objekts für Alarm-/Ereignis-Übersicht<br>und –Historie.                                                                                                    |

### Hinweis

• Eine Kommunikationsfehlermeldung wird auch dann angezeigt, wenn ein Makro auf eine unzulässige Adresse zugreift.

# Anhänge

| Anhang 1 | Technische Daten                  | A-1  |
|----------|-----------------------------------|------|
| Anhang 2 | Liste der Modelle                 | A-9  |
| Anhang 3 | SPS-Speicherbereiche              | A-10 |
| Anhang 4 | Adressen für funktionelle Objekte | A-14 |

# Anhang 1 Technische Daten

# A-1-1 Angaben zur Anzeige

| Beschreibung                                            | Spezifikation                                                                                                    |
|---------------------------------------------------------|----------------------------------------------------------------------------------------------------|
| Funktionelle Objekte                                    | Pro Bildschirm können insgesamt bis zu 1.024 funktionelle und feststehende Objekte auf Registern oder in Tabellen erstellt werden. Für einige funktionelle Objekte ist es dennoch nicht möglich, mehr als ein funktionelles Objekt pro Bildschirm zu erstellen.                                                                                                    |
| EIN/AUS-<br>Schaltflächen                               | <ul> <li>Schaltflächenform<br/>Rechteck (Rectangle), Kreis (Circle), Zwei-Farben-Rechteck (2-Light Rectangle),<br/>Formauswahl (Select Shape).</li> <li>Schaltflächenarbeitsweise<br/>Momentan (Momentary), Umschalten (Alternate), Setzen (SET), Zurücksetzen</li> </ul>                                                                                                    |
| Wort-Schaltflächen                                      | <ul> <li>(RESET).</li> <li>Schaltflächenform<br/>Rechteck (Rectangle), Formauswahl (Select Shape).</li> <li>Schaltflächenarbeitsweise<br/>Wert setzen (Set Value), Wert erhöhen/verringern (Increase/Reduce Value), Pop-<br/>Up-Menü anzeigen (Display Pop-up Menu).</li> <li>Numerische Spezifikationen<br/>Wort (Word), 2 Worte (2 Words), reelle Zahl (REAL).</li> </ul>                                                                                                    |
| Befehlsschaltflächen                                    | <ul> <li>Schaltflächenarbeitsweise<br/>Bildschirmumschaltung (Screen Switch), Tastenschaltfläche (Key Button), Pop-<br/>Up-Bildschirm-Steuerung (Pop-up Screen Control), Systemmenüanzeige (System<br/>Menu Display), Summerabschaltung (Buzzer Stop), keine Verarbeitung (No<br/>Processing), Anzeigesteuerung - Anzeigeerfassung (Video Control-Video<br/>Capture), Anzeigesteuerung - Kontrasteinstellung (Video Control-Contrast<br/>Adjustment), Anzeigesteuerung - Bildverarbeitungssystem-Konsolenausgang<br/>(Video Control-Vision Sensor Console Output).</li> </ul> |
| Bit-Lampen                                              | <ul> <li>Lampentyp:<br/>Kreis mit einfacher Linie (Single-lined Circle), Rechteck mit einfacher Linie (Single-<br/>lined Rectangle), Kreis mit doppelter Linie (Double-lined Circle), Rechtseck mit<br/>doppelter Linie (Double-lined Rectangle), Formauswahl (Select Shape).</li> </ul>                                                                                                    |
| Wort-Lampen                                             | <ul> <li>Lampentyp:<br/>Kreis mit einfacher Linie (Single-lined Circle), Rechteck mit einfacher Linie (Single-lined Rectangle), Kreis mit doppelter Linie (Double-lined Circle), Rechtseck mit doppelter Linie (Double-lined Rectangle), Formauswahl (Select Shape).</li> <li>Farbwechsel<br/>Bis zu 10 Farben.</li> </ul>                                                                                                    |
| Objekte zur Anzeige<br>und Eingabe von<br>Zahlen        | <ul> <li>Anzahl der angezeigten Stellen<br/>Bis zu 25<br/>Ganzzahliger Teil: Bis zu 15 Stellen<br/>Dezimalbruchteil: Bis zu 10 Stellen.</li> <li>(Die Anzeige von Dezimalbrüchen ist nur verfügbar, wenn das dezimale<br/>Anzeigeformat ausgewählt und Gradation eingestellt wurde, oder wenn <i>Real number</i><br/>als Speicherformat gewählt wurde.</li> <li>Eingabemethode<br/>Tastenfeld oder Befehlsschaltfläche.</li> </ul>                                                                                                    |
| Objekte zur Anzeige<br>und Eingabe von<br>Zeichenketten | <ul> <li>Zeichenanzeigeformat<br/>ASCII-Code (Shift-JIS), Unicode.</li> <li>Anzahl der Zeichen<br/>Bis zu 256.</li> <li>Eingabemethode<br/>Tastenfeld, Befehlsschaltfläche, Barcode-Leser.</li> </ul>                                                                                                    |
| Textobjekte                                             | <ul> <li>Anzeige von festen Zeichenketten oder indirekte Angabe. (Bei indirekter Angabe kann entweder Multibyte oder Unicode gewählt werden)</li> <li>Anzahl der Zeichen Bis zu 256.</li> <li>Referenzdateiformat Dateiname (8 Zeichen) + .TXT</li> </ul>                                                                                                    |

| NS-Serie P | rogrammier | handbuch |
|------------|------------|----------|
|------------|------------|----------|

| Beschreibung                      | Spezifikation                                                                                                    |
|-----------------------------------|----------------------------------------------------------------------------------------------------|
| Listenauswahlobjekte              | Referenzdateiformat     Dateiname (bis zu 8 Zeichen) + .LST                                                                                                    |
|                                   | <ul> <li>Funktion bei Listenauswahl<br/>Anzeige/keine Anzeige des gewählten Rollbalkens.<br/>Ausgewählte Zeichenkette unter der angegebenen Adresse speichern.</li> </ul>                                                                                                    |
|                                   | Zeichenanzeigeformat     ASCII-Code (Shift-JIS), Unicode.                                                                                                    |
|                                   | Anzahl der Zeichen pro Zeile Bis zu 256.                                                                                                    |
|                                   | Maximale Zeilenanzahl der Anzeige     1.024.                                                                                                    |
| Daumenradschalter                 | <ul> <li>Anzahl der anzeigbaren Stellen<br/>Ganzzahliger Teil: Bis zu 15 Stellen<br/>Dezimalbruchteil: Bis zu 10 Stellen.<br/>(Die Eingabe von Dezimalbrüchen ist nur verfügbar, wenn das dezimale<br/>Anzeigeformat ausgewählt und Skalierung eingestellt wurde, oder wenn <i>Real</i><br/><i>number</i> als Speicherformat gewählt wurde.)</li> <li>Eingabemethode</li> </ul> |
| Anglegenzeigen                    | Schaltflächen + und –.                                                                                                    |
| Analoganzeigen                    | Anzeigerichtung     Nach oben (Up), unten (Down), links (Left) und rechts (Right).                                                                                                    |
|                                   | <ul> <li>Zuwachsrichtung<br/>Im Uhrzeigersinn (Clockwise), gegen den Uhrzeigersinn (Counterclockwise).</li> </ul>                                                                                                    |
|                                   | Form     Viertelkreis (Quarter), Halbkreis (Semi-Circle), Kreis (Circle).                                                                                                    |
|                                   | Anzeigeformat<br>Farbig (Color), Art des Zeigers (Needle Type).                                                                                                    |
| Balkendiagramm-<br>objekte        | <ul> <li>Anzeigerichtung<br/>Nach oben (Up), unten (Down), links (Left) und rechts (Right).</li> </ul>                                                                                                    |
|                                   | Farbgebung     3 Bereiche                                                                                                    |
| Polygongrafen                     | Anzahl Punkte pro Graf Bis zu 256.                                                                                                    |
|                                   | <ul> <li>Anzahl der pro Polygongrafik darstellbaren Grafen<br/>Bis zu 256.</li> </ul>                                                                                                    |
| Bitmaps                           | <ul> <li>Anzeigbare Dateiformate<br/>BMP, JPEG (RLE und progressives JPEG werden nicht unterstützt.)</li> </ul>                                                                                                    |
| Alarm/Ereignis-<br>Anzeigeobjekte | Anzeigeformat     Feste Zeichen, Fließtext                                                                                                    |
|                                   | Maximale Anzahl der Anzeigeobjekte     500                                                                                                    |
| Objekte für<br>Alarm/Ereignis-    | Angezeigte Daten     Aktuelle Alarme/Ereignisse, Historie der Alarme/Ereignisse.                                                                                                    |
| Übersicht und -<br>Historie       | Maximale Anzahl der Anzeigeobjekte     2.048 (bei Historien).                                                                                                    |
| Datumsobjekte                     | Datumsanzeige auf dem NS-Terminal (Jahr, Monat, Tag)     Anzeigeformat: 27 Arten                                                                                                    |
| Uhrzeitobjekte                    | Anzeige offnat. 27 Aften.     Zeitanzeige auf dem NS-Terminal (Stunden, Minuten, Sekunden)                                                                                                    |
| · · · · ·                         | Anzeigeformat: 8 Arten.                                                                                                    |

| erie Programmierhan            | dbuch                                                                                                    |
|--------------------------------|----------------------------------------------------------------------------------------------------|
| Beschreibung                   | Spezifikation                                                                                                    |
| Datenaufzeichnungs             | Anzahl der aufgezeichneten Punkte                                                                                                    |
| diagramme                      | 1 bis 1000.                                                                                                    |
|                                | Anzahl der Datenautzeichnungen pro Projekt Bis zu 100 Gruppen.                                                                                        |
|                                | Anzahl der aufgezeichneten Punkte pro Projekt                                                                                                    |
|                                | Bis zu 160.000.                                                                                                    |
|                                | Anzani der Adressen, die in 1 Gruppe aufgezeichnet werden können<br>Bis zu 16.                                                                        |
|                                | Anzahl der Adressen bei Standardaufzeichnung                                                                                                    |
|                                | Bis zu 50.<br>Anzahl der immer aufgezeichneten Punkte                                                                                                 |
|                                | max. 5.000.                                                                                                    |
| Datenblock-Tabelle             | Maximale Anzahl der Datensätze                                                                                                    |
|                                | Bis zu 1.000 Zellen.     Maximale Anzahl von Feldern                                                                                                  |
|                                | Bis zu 500 Spalten.                                                                                                    |
|                                | Datenmenge für 1 Datenblock     102 400 Byte                                                                                                    |
| Videoanzeige                   | Maximale Anzahl gleichzeitig angezeigter Kanäle                                                                                                    |
|                                | 4 Kanäle (nur bei Ğröße 320 x 240).                                                                                                    |
| Crofikonzoigo                  | Eingangssignal NTSC/PAL                                                                                                    |
| (feststehende Objekte)         | <ul> <li>An beliebiger Position angezeigt.</li> <li>Rechteck (Rectangle), Kreis (Circle), Ellipse, Linie (Line), Mehrfachlinie (Polyline),</li> </ul> |
| · · ·                          | Polygon, Sektor (Sector), Bogen (Arc).                                                                                                    |
| Register                       | Pro Bildschirm können bis zu 10 erstellt werden.                                                                                                    |
|                                | Jedoch gilt ein Limit von 1.024 Objekten pro Bildschirm, wodurch die Anzahl der                                                                       |
| <del>-</del> · · ··            | Objekte pro Registerseite evtl. eingeschränkt wird.                                                                                                   |
| labellen                       | Anzahl von Tabellen     Es kann eine beliebige Anzahl von Tabellen erstellt werden, solange die                                                       |
|                                | Gesamtzahl der Objekte pro Bildschirm 1.024 nicht übersteigt.                                                                                         |
|                                | Horizontal Bis zu 30 Spalten                                                                                                    |
|                                | • Vertikal                                                                                                    |
|                                | Bis zu 40 Zeilen.                                                                                                    |
|                                | Anzahl der funktionellen Objekte pro Tabelle Bis zu 256.                                                                                              |
| Bibliotheken                   | Es können bis zu 4.096 Bibliotheken registriert werden.                                                                                               |
| Standardbildschirme            | Pro Projekt können bis zu 4.000 Bildschirme, einschließlich Standard- und Pop-                                                                        |
|                                | Bis zu 3 Pop-Up-Bildschirme können sich überlappen.                                                                                                   |
| Überlappende                   | Pro Projekt können bis zu 10 überlappende Bildschirme erstellt werden.                                                                                |
| Bildschirme                    | • In Standardbildschirmen können bis zu 10 überlappende Bildschirme überlagernd                                                                       |
|                                | angezeigt werden.                                                                                                    |
|                                | Objekte, einschließlich solche auf Registern und in Tabellen, erstellt werden.                                                                        |
| Anzahl der                     | • Bis zu 16.                                                                                                    |
| umschaltbaren<br>Bezeichnungen |                                                                                                    |
| Bildschirmhintergrund-         | Anzeigbare Dateiformate                                                                                                    |
| dateien                        | BMP, JPEG (RLE und progressives JPEG werden nicht unterstützt.)                                                                                       |
| Hintergrundfarben              | 200.<br>Übertragung von NS-Designer Data transfer (unter File/Data transfer) auf das NS-                                                              |
| nethode                        | Terminal.                                                                                                    |

# A-1-2 Angaben zu Anzeigeobjekten

| Anzeigeobjekt     |                                                                      |                                        | Technische                              | e Daten                 |                                    |  |  |  |
|-------------------|----------------------------------------------------------------------|----------------------------------------|-----------------------------------------|-------------------------|------------------------------------|--|--|--|
| Zeichen           | Rasterschriftart/Vektorschriftart                                    |                                        |                                         |                         |                                    |  |  |  |
|                   | Rasterschriftart                                                     |                                        |                                         |                         |                                    |  |  |  |
|                   | Schriftart-                                                          | Anzeigbare 2                           | Zeichen                                 | Basisgrößen             | Vergrößerung                       |  |  |  |
|                   | Grob                                                                 | Johanumaricaha 7                       | oichon                                  | 00                      |                                    |  |  |  |
|                   | (Rough)                                                              |                                        | eichen                                  | 8×8                     | 1×1, 1×2, 2×1, 2×2,<br>3×3 4×4 8×8 |  |  |  |
|                   | Standard A                                                           | Alphanumerische Z                      | eichen                                  | 8×16, 16×16             | 1×1, 1×2, 2×1, 2×2.                |  |  |  |
|                   |                                                                      |                                        |                                         |                         | 3×3, 4×4, 8×8                      |  |  |  |
|                   | Fein (Fine)                                                          | Alphanumerische Z                      | eichen                                  | 16×32, 32×32            | 1×1, 1×2, 2×1, 2×2,                |  |  |  |
|                   |                                                                      |                                        |                                         |                         | 3×3, 4×4, 8×8                      |  |  |  |
|                   | Vektorschrifta                                                       | rt                                     |                                         |                         |                                    |  |  |  |
|                   | Alle Schriftarte                                                     | en, Zeichen und G                      | rößen, die bei                          | NS-Designer fest        | tgelegt werden können,             |  |  |  |
|                   | werden angez                                                         | eigt.                                  |                                         | -                       |                                    |  |  |  |
| Textattribute     | Farben 256                                                           |                                        |                                         |                         |                                    |  |  |  |
|                   | <ul> <li>Schriftschnit</li> <li>Fett (Bold)</li> </ul>               | tt (nur wenn vekto<br>Kursiv (Italics) | rschriftarten fe                        | estgelegt sind.)        |                                    |  |  |  |
|                   | <ul> <li>Vertikale Au</li> </ul>                                     | isrichtung                             |                                         |                         |                                    |  |  |  |
|                   | Oben (Top)                                                           | , Mittig (Center), U                   | nten (Bottom)                           |                         |                                    |  |  |  |
|                   | Horizontale                                                          | Ausrichtung                            |                                         |                         |                                    |  |  |  |
|                   | Linksbündig                                                          | (Left-aligned), Ze                     | ntriert (Center                         | ), Rechtsbündig (       | Right-aligned)                     |  |  |  |
| Blinken           | Blinkende Obj                                                        | ekte: Funktionelle                     | Objekte und f                           | eststehende Obje        | ekte.                              |  |  |  |
|                   | FUNKTIONEIIE UDJEKTE<br>Es können his zu 10 Typen registriort worden |                                        |                                         |                         |                                    |  |  |  |
|                   | Frequenz und Bereich des Blinkens können festgelegt werden.          |                                        |                                         |                         |                                    |  |  |  |
|                   | Feststehende Objekte                                                 |                                        |                                         |                         |                                    |  |  |  |
|                   | <ul> <li>Auswahl voi</li> </ul>                                      | Auswahl von 3 Typen.                   |                                         |                         |                                    |  |  |  |
| <b></b>           | Frequenz un                                                          | nd Bereich sind fee                    | stgelegt.                               |                         |                                    |  |  |  |
| Einstellungen für | Bis zu 1.000.                                                        |                                        |                                         |                         |                                    |  |  |  |
| Skalierung        |                                                                      |                                        |                                         |                         |                                    |  |  |  |
| Einstellungen für | Bis zu 500.                                                          |                                        |                                         |                         |                                    |  |  |  |
| Alarm/Ereignis    |                                                                      |                                        |                                         |                         |                                    |  |  |  |
| Angezeigte        | Bis zu 256. (B                                                       | is zu 32.000 bei B                     | MP- oder JPE                            | G-Dateien.)             |                                    |  |  |  |
| Farben            | Zahlonanzoig                                                         | oformat                                |                                         |                         |                                    |  |  |  |
| und               | Format                                                               |                                        |                                         | Details                 |                                    |  |  |  |
| Speicherformate   | Dezimal                                                              | Es können die S                        | Speicherforma                           | to "BCD" und "Be        | al number"                         |  |  |  |
|                   | (Decimal)                                                            | angegeben wer                          | den.                                    |                         | arnumber                           |  |  |  |
|                   | (                                                                    | Wort:                                  | Wort: -32768 bis 32767 (mit Vorzeichen) |                         |                                    |  |  |  |
|                   |                                                                      |                                        | 0 bis 65535                             | (ohne Vorzeicher        | n)                                 |  |  |  |
|                   |                                                                      | Zwei Worte:                            | -214748364                              | 18 bis 214748364        | 7 (mit Vorzeichen)                 |  |  |  |
|                   | Hoxa                                                                 | Die Speicherfer                        | 0 bis 42949                             | 6/295 (ohne Vorz        | eichen)                            |  |  |  |
|                   | dezimal                                                              | angegeben wer                          | nale DCD u<br>den                       | nu Real number          | Konnen nicht                       |  |  |  |
|                   | dezimar                                                              | Wort:                                  | 0 bis FFFF (                            | ohne Vorzeichen         | )                                  |  |  |  |
|                   |                                                                      | Zwei Worte:                            | 0 bis FFFF                              | FFF (ohne Vorze         | ,<br>ichen)                        |  |  |  |
|                   | Binär                                                                | Die Speicherfor                        | mate "BCD" u                            | nd "Real number"        | ' können nicht                     |  |  |  |
|                   | Dirici                                                               | angegeben wer                          | den.                                    |                         |                                    |  |  |  |
|                   |                                                                      | Wort:                                  | 0 bis 11111                             | 11111111111 (oh         | ne Vorzeichen)                     |  |  |  |
|                   |                                                                      | Zwei Worte:                            | 0 bis 11111                             | 1111111111111111        | 111111111111111                    |  |  |  |
|                   |                                                                      |                                        | (ohne Vorze                             | eichen)                 |                                    |  |  |  |
|                   | Oktal                                                                | Die Speicherfor                        | mate "BCD" u                            | nd "Real number"        | ' können nicht                     |  |  |  |
|                   |                                                                      | angegeben wer                          | uen.<br>0 hie 17777                     | 7 (ohne Vorzoich)       | an)                                |  |  |  |
|                   |                                                                      |                                        |                                         |                         | rzojobon)                          |  |  |  |
|                   |                                                                      | Zwei worte:                            | U DIS 37777                             | i i i i i i i (onne Voi | izeichen)                          |  |  |  |

| Anzeigeobjekt             | Technische Daten                                                |                                                                                                    |  |  |  |  |  |
|---------------------------|-----------------------------------------------------------------|----------------------------------------------------------------------------------------------------|--|--|--|--|--|
| Zahlenanzeige-            | Speicherformat                                                  |                                                                                                    |  |  |  |  |  |
| und<br>On sisk sufarmasta | Format                                                          | Details                                                                                                    |  |  |  |  |  |
| Speicnerformate           | INT (1 Wort mit<br>Vorzeichen)                                  | Die Daten werden als 2-Byte-Ganzzahl an der<br>Schreibzieladresse gespeichert.<br>(-32.768 bis 32.767 dezimal)                                                       |  |  |  |  |  |
|                           | UINT (1 Wort ohne<br>Vorzeichen)                                | Die Daten werden als 2-Byte-Ganzzahl an der<br>Schreibzieladresse gespeichert.<br>(0 bis 65.535 dezimal)                                                             |  |  |  |  |  |
|                           | DINT (2 Worte mit<br>Vorzeichen)                                | Die Daten werden als 4-Byte-Ganzzahl an der<br>Schreibzieladresse gespeichert.<br>(–2147483648 bis 2147483647 dezimal)                                               |  |  |  |  |  |
|                           | UDINT (2 Worte<br>ohne Vorzeichen)                              | Die Daten werden als 4-Byte-Ganzzahl an der<br>Schreibzieladresse gespeichert.<br>(0 bis 4294967295 dezimal)                                                         |  |  |  |  |  |
|                           | REAL (reelle<br>Zahl)                                           | Die Daten werden als reelle 4-Byte-Zahl an der Schreibzieladresse gespeichert.                                                                                       |  |  |  |  |  |
|                           |                                                                 | (Kann dezimal zwischen etwa $\pm$ 1,175494351 $\times$ 10-38 und etwa $\pm$ 3,402823466 $\times$ 10+38 (7 Stellen aktiviert) eingestellt werden).                    |  |  |  |  |  |
|                           |                                                                 | Reelle 4-Byte-Zahlen, die IEEE754 entsprechen.                                                                                                    |  |  |  |  |  |
|                           | BCD1 (1 Worte<br>mit Vorzeichen,                                | Die Daten werden als 2-Byte-BCD an der Schreibzieladresse gespeichert.                                                                                               |  |  |  |  |  |
|                           | Stelle: F)                                                      | Negativer Wert, wenn die höchstwertige Stelle ein F ist.<br>(–999 bis 9.999 dezimal)                                                                                 |  |  |  |  |  |
|                           | BCD1 (2 Worte<br>mit Vorzeichen,                                | Die Daten werden als 4-Byte-BCD an der Schreibzieladresse gespeichert.                                                                                               |  |  |  |  |  |
|                           | Stelle: F)                                                      | Negativer Wert, wenn die höchstwertige Stelle ein F ist.<br>(–999 bis 9.999 dezimal)                                                                                 |  |  |  |  |  |
|                           | BCD2 (1 Worte<br>mit Vorzeichen,<br>höchstwertige<br>Stelle: 1) | Die Daten werden als 2-Byte-BCD an der Schreibzieladresse<br>gespeichert.<br>Negativer Wert, wenn die höchstwertige Stelle eine 1 ist.<br>(–7.999 bis 7.999 dezimal) |  |  |  |  |  |
|                           | BCD2 (1 Worte<br>ohne Vorzeichen)                               | Die Daten werden als 2-Byte-BCD an der Schreibzieladresse gespeichert. (0 bis 9.999 dezimal)                                                                         |  |  |  |  |  |
|                           | BCD2 (2 Worte<br>mit Vorzeichen,<br>höchstwertige               | Die Daten werden als 4-Byte-BCD an der Schreibzieladresse<br>gespeichert.<br>Negativer Wert, wenn die höchstwertige Stelle eine 1 ist.                               |  |  |  |  |  |
|                           | Stelle: 1)                                                      | (-79.999.999 bis 99.999.999 dezimal)                                                                                                    |  |  |  |  |  |
|                           | BCD2 (2 Worte<br>ohne Vorzeichen)                               | Die Daten werden als 4-Byte-BCD an der Schreibzieladresse<br>gespeichert.                                                                                            |  |  |  |  |  |
|                           |                                                                 | (U DIS 33.333.333 UEZIIIAI)                                                                                                    |  |  |  |  |  |

| Anzeigeobjekt             |                        | Technische Daten                  |                                    |  |  |  |  |  |
|---------------------------|------------------------|-----------------------------------|------------------------------------|--|--|--|--|--|
| Datums- und<br>Zeitformat | Anzeige-<br>gegenstand | Anzeigeformat                     |                                    |  |  |  |  |  |
|                           | Datum                  | yyyy: Jahr (4 Stellen)            |                                    |  |  |  |  |  |
|                           |                        | yy: Jahr (2 Stellen)              |                                    |  |  |  |  |  |
|                           |                        | mm: Monat: dd: Tag des Monats     |                                    |  |  |  |  |  |
|                           |                        | ddd: Wochentag (1 Buchstabe, z. I | 3.: S)                             |  |  |  |  |  |
|                           |                        | ddd: Wochentag (3 Buchstaben      | z B · Sat)                         |  |  |  |  |  |
|                           |                        | Anzoigoformato                    |                                    |  |  |  |  |  |
|                           |                        | Anzeigelofmate                    |                                    |  |  |  |  |  |
|                           |                        | vv[.IV]mm[.IM]dd[.ID] dddd        |                                    |  |  |  |  |  |
|                           |                        | vvvv[JY]mm[JM]dd[JD] (dddd)       |                                    |  |  |  |  |  |
|                           |                        | yy[JY]mm[JM]dd[JD] (dddd)         | 2000年06月17日(土曜日)                   |  |  |  |  |  |
|                           |                        | yyyy[JY]mm[JM]dd[JD]              | 00年06月17日(土曜日)                     |  |  |  |  |  |
|                           |                        | yy[JY]mm[JM]dd[JD]                | 2000年06月17日                        |  |  |  |  |  |
|                           |                        | yyyy mm dd ddd                    | 00年06月17日                          |  |  |  |  |  |
|                           |                        | yy mm dd ddd                      | 2000 06 17 Sat                     |  |  |  |  |  |
|                           |                        | yyyy mm dd (ddd)                  | 00 06 17 (Set)                     |  |  |  |  |  |
|                           |                        | yyvy mm dd                        | 2000 00 17 (Sal)<br>00 06 17 (Sat) |  |  |  |  |  |
|                           |                        | vv mm dd                          | 2000 06 17                         |  |  |  |  |  |
|                           |                        | vvvv/mm/dd ddd                    | 00 06 17                           |  |  |  |  |  |
|                           |                        | yy/mm/dd ddd                      | 2000/06/17 Sat                     |  |  |  |  |  |
|                           |                        | yyyy/mm/dd (ddd)                  | 00/06/17 Sat                       |  |  |  |  |  |
|                           |                        | yy/mm/dd (ddd)                    | 2000/06/17 (Sat)                   |  |  |  |  |  |
|                           |                        | yyyy/mm/dd                        | 00/06/17 (Sat)                     |  |  |  |  |  |
|                           |                        | yy/mm/dd                          | 2000/06/17                         |  |  |  |  |  |
|                           |                        | ddd mm/dd/yyyy                    | 00/06/17<br>S 06/17/2000           |  |  |  |  |  |
|                           |                        | (ddd) mm/dd/yyyy                  | S 06/17/2000                       |  |  |  |  |  |
|                           |                        | (ddd) mm/dd/yy                    | (S) 06/17/2000                     |  |  |  |  |  |
|                           |                        | yyyy.mm.dd ddd                    | (S) 06/17/00                       |  |  |  |  |  |
|                           |                        | yy.mm.dd ddd                      | 2000.06.17 Saturday                |  |  |  |  |  |
|                           |                        | yyyy.mm.dd (ddd)                  | 00.06.17 Saturday                  |  |  |  |  |  |
|                           |                        | yy.mm.dd (ddd)                    | 2000.06.17 (Saturday)              |  |  |  |  |  |
|                           |                        | yyyy.mm.dd                        | 00.06.17 (Saturday)                |  |  |  |  |  |
|                           |                        | ddd mm dd yyyy                    | 00.06.17                           |  |  |  |  |  |
|                           |                        | ddd mm.dd.vv                      | S 06.17.2000                       |  |  |  |  |  |
|                           |                        | (ddd) mm.dd.yyyy                  | S 06.17.00                         |  |  |  |  |  |
|                           |                        | (ddd) mm.dd.yy                    | (S) 06.17.2000                     |  |  |  |  |  |
|                           |                        | yyyy-mm-dd                        | (S) 06.17.00                       |  |  |  |  |  |
|                           |                        | mm/dd/yyyy                        | 2000-06-17                         |  |  |  |  |  |
|                           |                        | mm/dd/yy                          | 02/23/2001                         |  |  |  |  |  |
|                           |                        | DDD,MMMM dd,yyyy                  | 02/23/01<br>Fri February 23 2001   |  |  |  |  |  |
|                           |                        | MMMM dd,yyyy                      | February 23,2001                   |  |  |  |  |  |
|                           |                        | DDD,MMM dd,yy                     | Fri,Feb 23,01                      |  |  |  |  |  |
|                           |                        |                                   | Feb 23,01                          |  |  |  |  |  |
|                           |                        | dd/mm/yyyy                        | 23/02/2001                         |  |  |  |  |  |
|                           |                        |                                   | 23/02/01                           |  |  |  |  |  |
|                           |                        |                                   | Fri/23/02/2001                     |  |  |  |  |  |
|                           |                        |                                   | Fri/23/02/01                       |  |  |  |  |  |
|                           |                        |                                   | 23 February 2001                   |  |  |  |  |  |
|                           |                        |                                   | Fri.23 Feb.01                      |  |  |  |  |  |
|                           |                        | dd MMM yy                         | 23 Feb.01                          |  |  |  |  |  |
|                           |                        | dd mm yy                          | 23.02.01                           |  |  |  |  |  |
|                           |                        | DDD.dd.mm.vv                      | Fri.23.02.01                       |  |  |  |  |  |

| Anzeigeobjekt | Technische Daten       |                                  |                          |  |  |  |  |
|---------------|------------------------|----------------------------------|--------------------------|--|--|--|--|
|               | Anzeige-<br>gegenstand | Anzeigeformat                    |                          |  |  |  |  |
|               | Uhrzeit                | hh: Stunden, mm: Minuten, ss: Se | ekunden, xxxx: a.m./p.m. |  |  |  |  |
|               |                        | Anzeigeformate                   | Anzeigebeispiele         |  |  |  |  |
|               |                        | xxxx hh[Jh]mm[Jm]ss[Js]          | 午後01時51分25秒              |  |  |  |  |
|               |                        | xxxx hh[Jh]mm[Jm]                | 午後01時51分                 |  |  |  |  |
|               |                        | hh[Jh]mm[Jm]ss[Js]               | 13時51分25秒                |  |  |  |  |
|               |                        | hh[Jh]mm[Jm]                     | 13時51分                   |  |  |  |  |
|               |                        | hh mm ss xxxx                    | 10h 15m 20 s A.M.        |  |  |  |  |
|               |                        | hh mm xxxx                       | 10h 15m A.M.             |  |  |  |  |
|               |                        | hh mm ss                         | 10h 15m 20s              |  |  |  |  |
|               |                        | nn mm<br>bh:mm:ss yyyy           | 10:15:20 A M             |  |  |  |  |
|               |                        | hh:mm xxxx                       | 10:15 A.M.               |  |  |  |  |
|               |                        | hh:mm:ss                         | 10:15:20                 |  |  |  |  |
|               |                        | hh:mm                            | 10:15                    |  |  |  |  |
| Schreibein-   | Bis zu 200 M           | eldungen                         |                          |  |  |  |  |
| stellungen    |                        | -                                |                          |  |  |  |  |

# A-1-3 Spezielle Funktionen

| Eins                               | stellung                                                                                                    | Technische Daten                                                                                                    |  |  |  |  |  |
|------------------------------------|----------------------------------------------------------------------------------------------------|----------------------------------------------------------------------------------------------------|--|--|--|--|--|
|                                    |                                                                                                    | <ul> <li>Drei Arten (Dauerton, kurzes Intervall, langes Intervall)</li> <li>Die Art des Summertons wird durch die Systemspeicher-Bits \$SB12 bis \$SB14<br/>gesteuert.</li> </ul>                         |  |  |  |  |  |
|                                    |                                                                                                    | <ul> <li>Drücken Sie auf die Befehlsschaltfläche mit der Funktion Buzzer stop, um den<br/>Summer abzuschalten. Alternativ können Sie die Systemspeicherbits \$SB12 bis<br/>\$SB14 ausschalten.</li> </ul> |  |  |  |  |  |
| 0                                  |                                                                                                    | • Einstellungen unter Systemmenü <i>PT Operation Settings Screen/NS-Designer</i> system settings.                                                                                                    |  |  |  |  |  |
| Summert                            | on                                                                                                    | EIN: Summer ertönt, wenn \$SB12 bis \$SB14 auf EIN gesetzt werden oder wenn ein Alarm auftritt.                                                                                                    |  |  |  |  |  |
|                                    |                                                                                                    | Wenn eine Fehlermeldung oder ein Dialogfeld mit dem Symbol "x" oder<br>"!" angezeigt wird.                                                                                                    |  |  |  |  |  |
|                                    |                                                                                                    | AUS: Summer ertönt nicht.                                                                                                    |  |  |  |  |  |
|                                    |                                                                                                    | ERR ON: Summer ertont beim Auftreten eines Fehlers.<br>Wenn eine Fehlermeldung oder ein Dialogfeld mit dem Symbol "x" oder<br>"!" angezeigt wird.                                                         |  |  |  |  |  |
|                                    |                                                                                                    | Einstellungen unter Systemmenü <i>PT Operation Settings Screen/NS-Designer</i> system settings.                                                                                                    |  |  |  |  |  |
| Tastenqu                           | littungston                                                                                                    | EIN: Tastenquittungston erklingt, wenn ein funktionelles Objekt für eine<br>Terminaleingabe gedrückt wird.                                                                                                |  |  |  |  |  |
|                                    |                                                                                                    | AUS: Kein Tastenquittungston, auch wenn ein funktionelles Objekt für eine<br>Terminaleingabe gedrückt wird.                                                                                               |  |  |  |  |  |
|                                    |                                                                                                    | Statusüberwachungsfunktion für alle Einstellungen Über den Systemmenübildschirm kann der Status aller Einstellungen geprüft werden.                                                                       |  |  |  |  |  |
|                                    |                                                                                                    | Kommunikations-Testfunktion<br>Die Kommunikation kann durch Ausführung einfacher Datenübertragungen geprüft<br>werden.                                                                                    |  |  |  |  |  |
|                                    |                                                                                                    | Dateninitialisierung     Über das Systemmenü können die im NS-Terminal gespeicherten Daten initialisiert                                                                                                  |  |  |  |  |  |
| Wartungs                           | sfunktionen                                                                                                    | <ul> <li>Anzeige von Betriebsprotokoll, Fehlerprotokoll, Alarm-/Ereignishistorie und</li> </ul>                                                                                                    |  |  |  |  |  |
|                                    |                                                                                                    | Datenaufzeichnung<br>Die Aufzeichnungseinstellungen und Daten aller Arten von Datenaufzeichnungen<br>können angezeigt werden.                                                                             |  |  |  |  |  |
|                                    |                                                                                                    | Testanzeigefunktion für registrierte Bildschirme     Über das Systemmenü können registrierte Bildschirme angezeigt und überprüft werden.                                                                  |  |  |  |  |  |
|                                    |                                                                                                    | Hardwareprüfung     Eine Überprüfung der Hardware ist möglich.                                                                                                    |  |  |  |  |  |
| <u>.</u>                           |                                                                                                    | <ul> <li>Sicherung von Betriebsprotokoll, Fehlerprotokoll, Alarm-/Ereignishistorie und<br/>Datenaufzeichnung</li> </ul>                                                                                   |  |  |  |  |  |
| Sicherun                           | g durch                                                                                                    | <ul> <li>Sicherung von Kalender- und Uhreinstellungen</li> </ul>                                                                                                    |  |  |  |  |  |
| 24110110                           |                                                                                                    | Lebensdauer der Batterie: 5 Jahre (25°C)                                                                                                    |  |  |  |  |  |
|                                    |                                                                                                    | Anzeige von aktuellem Datum und aktueller Uhrzeit basierend auf der internen Uhr                                                                                                    |  |  |  |  |  |
| Kalender                           | /Uhr-                                                                                                    | <ul> <li>Anzeige und Einstellungen sind im Systemmenü wählbar unter PT Operation<br/>Settings Screen/NS-Designer Date/Time Object.</li> </ul>                                                             |  |  |  |  |  |
| FUNKTION                           |                                                                                                    | <ul> <li>Die maximale monatliche Abweichung bei normaler Temperatur (25°C) beträgt<br/>-39 bis +65 Sekunden.</li> </ul>                                                                                   |  |  |  |  |  |
| Geräteüb<br>funktion (<br>Monitor) | erwachungs-<br>Device                                                                                                    | Bei Verbindung mit den SPS-Modellen CPM2A, CPM2C, CQM1, CQM1H, C200HS, C200HX/HG/HE-E/-ZE, CS1G/CS1H, CS1G/CS1H-H, und CJ1G kann zwischen Betriebs                                                        |  |  |  |  |  |
| Videokor                           | figuration                                                                                                    | Bildeinstellungen bei Verwendung der Video-Eingangsbaugruppe.                                                                                                    |  |  |  |  |  |
|                                    | 9.                                                                                                    | Vision Sensor-Konsolenausgang.                                                                                                    |  |  |  |  |  |
|                                    | System-<br>programm-<br>übertragung                                                                                                   | Herunter-/Heraufladen von/nach NS-Designer (Computer) oder Speicherkarte.                                                                                                    |  |  |  |  |  |
| Übertra-<br>gungs-<br>funktion     | rtra-<br>Bildschirm-<br>gs-<br>daten-<br>Herunter-/Heraufladen von/nach NS-Designer (Computer) oder Speicherkarte<br>tion übertragung |                                                                                                    |  |  |  |  |  |
| Historien<br>Speicher              | -<br>funktion                                                                                                    | Speicherung von Betriebsprotokoll, Fehlerprotokoll, Alarmen, Ereignishistorie oder Datenaufzeichnung auf einer Speicherkarte.                                                                             |  |  |  |  |  |
| Druckfun                           | ktion                                                                                                    | Bildschirm-Hardcopy<br>Druckmethode und kompatible Drucker können ausgewählt werden                                                                                                    |  |  |  |  |  |
|                                    |                                                                                                    | Province and tompation Drucker torner ausgeward werden.                                                                                                    |  |  |  |  |  |

# Anhang 2 Liste der Modelle

# A-2-1 Modelle von NS-Terminals

|               |                      | L                      | CD    |                      |              | Vorinstalliertes   | Ge-<br>häuse    |         |
|---------------|----------------------|------------------------|-------|----------------------|--------------|--------------------|-----------------|---------|
| Modell        | Aus-<br>füh-<br>rung | Größe                  | Farbe | Anzahl<br>Bildpunkte | Ethernet     | Sprache            | SPS-<br>Treiber | Farbe   |
| NS12-TS01-V1  | TFT                  | 30,7 cm<br>(12,1 Zoll) | Farbe | 800 × 600            | 10/100Base-T | Japanisch/Englisch | OMRON           | beige   |
| NS12-TS01B-V1 | TFT                  | 30,7 cm<br>(12,1 Zoll) | Farbe | 800 × 600            | 10/100Base-T | Japanisch/Englisch | OMRON           | schwarz |
| NS12-TS00-V1  | TFT                  | 30,7 cm<br>(12,1 Zoll) | Farbe | 800 × 600            | Ohne         | Japanisch/Englisch | OMRON           | beige   |
| NS12-TS00B-V1 | TFT                  | 30,7 cm<br>(12,1 Zoll) | Farbe | 800 × 600            | Ohne         | Japanisch/Englisch | OMRON           | schwarz |
| NS10-TV01-V1  | TFT                  | 26,4 cm<br>(10,4 Zoll) | Farbe | 640 × 480            | 10/100Base-T | Japanisch/Englisch | OMRON           | beige   |
| NS10-TV01B-V1 | TFT                  | 26,4 cm<br>(10,4 Zoll) | Farbe | 640 × 480            | 10/100Base-T | Japanisch/Englisch | OMRON           | schwarz |
| NS10-TV00-V1  | TFT                  | 26,4 cm<br>(10,4 Zoll) | Farbe | 640 × 480            | Ohne         | Japanisch/Englisch | OMRON           | beige   |
| NS10-TV00B-V1 | TFT                  | 26,4 cm<br>(10,4 Zoll) | Farbe | 640 × 480            | Ohne         | Japanisch/Englisch | OMRON           | schwarz |
| NS8-TV01-V1   | TFT                  | 20,3 cm<br>(8 Zoll)    | Farbe | 640 × 480            | 10/100Base-T | Japanisch/Englisch | OMRON           | beige   |
| NS8-TV01B-V1  | TFT                  | 20,3 cm<br>(8 Zoll)    | Farbe | 640 × 480            | 10/100Base-T | Japanisch/Englisch | OMRON           | schwarz |
| NS8-TV00-V1   | TFT                  | 20,3 cm<br>(8 Zoll)    | Farbe | 640 × 480            | Ohne         | Japanisch/Englisch | OMRON           | beige   |
| NS8-TV00B-V1  | TFT                  | 20,3 cm<br>(8 Zoll)    | Farbe | 640 × 480            | Ohne         | Japanisch/Englisch | OMRON           | schwarz |
| NS5-SQ01-V1   | STN                  | 14,5 cm<br>(5,7 Zoll)  | Farbe | 320 × 240            | 10/100Base-T | Japanisch/Englisch | OMRON           | beige   |
| NS5-SQ01B-V1  | STN                  | 14,5 cm<br>(5,7 Zoll)  | Farbe | 320 × 240            | 10/100Base-T | Japanisch/Englisch | OMRON           | schwarz |
| NS5-SQ00-V1   | STN                  | 14,5 cm<br>(5,7 Zoll)  | Farbe | 320 × 240            | Ohne         | Japanisch/Englisch | OMRON           | beige   |
| NS5-SQ00B-V1  | STN                  | 14,5 cm<br>(5,7 Zoll)  | Farbe | 320 × 240            | Ohne         | Japanisch/Englisch | OMRON           | schwarz |

# Anhang 3 SPS-Speicherbereiche

# A-3-1 OMRON C-Serie SPS-Speicherbereiche (bei 1:1 und 1:N NT-Links identisch)

| SPS-Modell                                              | Daten-<br>bereich<br>(CIO)                     | Haft-<br>merker-<br>bereich<br>(HR) | AR-<br>Bereich<br>(AR) | Link-<br>Bereich<br>(LR) | Timer/Zähler-<br>Istwert<br>(TIM/CNT) | Daten-<br>speicher-<br>bereich (DM)            | EM-Bereich<br>(aktuelle Bank)<br>(EM)          |
|---------------------------------------------------------|------------------------------------------------|-------------------------------------|------------------------|--------------------------|---------------------------------------|------------------------------------------------|------------------------------------------------|
| C200HS                                                  |                                                |                                     |                        |                          |                                       | 00000                                          |                                                |
| C200HE-<br>CPU42 -E/-ZE<br>C200HG-E/-ZE<br>C200HX-E/-ZE | 00000<br>bis<br>00511                          | 00000<br>bis<br>00099               | 00000<br>bis<br>00027  | 00000<br>bis<br>00063    | 00000<br>bis<br>00511                 | bis<br>06655<br>07000<br>bis<br>09999          | 00000<br>bis<br>06143<br>(Siehe<br>Hinweis 1.) |
| COM1<br>(Siehe<br>Hinweis 2.)                           | 00000<br>bis                                   | 00000<br>bis                        | 00000<br>bis           | 00000<br>bis             | 00000<br>bis                          | 00000<br>bis<br>06655<br>(Siehe<br>Hinweis 1.) |                                                |
| CQM1H                                                   | 00255                                          | 00099                               | 00027                  | 00063                    | 00511                                 | 00000<br>bis<br>06655<br>(Siehe<br>Hinweis 1.) | 00000<br>bis<br>06143<br>(Siehe<br>Hinweis 1.) |
| CPM1A                                                   | 00000<br>bis<br>00019<br>00200<br>bis<br>00255 | 00000                               | 00000<br>bis<br>00015  | 00000                    | 00000<br>bis<br>00127                 | 00000<br>bis<br>01023                          |                                                |
| CPM2A                                                   | 00000<br>bis<br>00049<br>00200                 | bis<br>00019                        | 00000<br>bis           | bis<br>00015             | 00000<br>bis                          | 00000<br>bis<br>02047<br>06144                 |                                                |
| CPM2C (Siehe<br>Hinweis 2.)                             | bis<br>00255                                   |                                     | 00023                  |                          | 00200                                 | bis<br>06655                                   |                                                |

Hinweis 1. Die Verwendbarkeit der Speicherbereiche ist vom Modell der CPU-Baugruppe abhängig.

2. Die SPS-Modelle CQM1, CPM2A, und CPM2C unterstützen nur die 1:1 NT-Link-Kommunikation.

# A-3-2 OMRON CVM1- und CV-Serie SPS-Speicherbereiche

#### Bei 1:1 NT Links

| SPS-Modell                                       | Daten-<br>bereich<br>(CIO) | Haft-<br>merker-<br>bereich<br>(HR) | AR-<br>Bereich<br>(AR) | Link-<br>Bereich<br>(LR) | Timer/Zähler-<br>Istwert<br>(TIM/CNT) | Daten-<br>speicher-<br>bereich (DM) | EM-Bereich<br>(aktuelle<br>Bank) (EM) |
|--------------------------------------------------|----------------------------|-------------------------------------|------------------------|--------------------------|---------------------------------------|-------------------------------------|---------------------------------------|
| CV500<br>CVM1-CPU01-V⊡                           | 00000<br>bis<br>02555      |                                     | 00000<br>bis<br>00511  |                          | 00000<br>bis<br>00511                 | 00000<br>bis<br>08191               |                                       |
| CVM1-CPU11-V                                     | 00000<br>bis<br>02555      |                                     | 00000<br>bis<br>00511  |                          | 00000<br>bis<br>01023                 | 00000<br>bis<br>24575               |                                       |
| CV1000<br>CVM1-CPU11-V<br>CV2000<br>CVM1-CPU21-V | 00000<br>bis<br>02555      |                                     | 00000<br>bis<br>00511  |                          | 00000<br>bis<br>01023                 | 00000<br>bis<br>24575               | 00000<br>bis<br>32765                 |

SPS der Serien CVM1 und CV unterstützen nur die 1:1 NT-Link-Kommunikation.

# A-3-3 OMRON CS-Serie, CS1G, CS1H, CS1G-H und CS1H-H SPS-Speicherbereiche

#### Bei 1:N NT-Links

| SPS-<br>Modell                           | Daten-<br>bereich<br>(CIO)  | Haftmerker-<br>bereich (HR)                  | Zusatz-<br>System-<br>bereich (AR)<br>(Siehe<br>Hinweis 1.) | Linkbereich<br>(LR)<br>(Siehe<br>Hinweis 2.)               | Timer/<br>Zähler-<br>Istwert<br>(TIM/CNT) | Daten-<br>speicher-<br>bereich<br>(DM) | EM-Bereich<br>(aktuelle<br>Bank) (EM) |
|------------------------------------------|-----------------------------|----------------------------------------------|-------------------------------------------------------------|------------------------------------------------------------|-------------------------------------------|----------------------------------------|---------------------------------------|
| CS1G<br>CS1H<br>CS1G-H<br>CS1H-H<br>CS1D | 00000<br>bis<br>06143       | 00000<br>bis<br>00511                        | 00448<br>bis<br>00959                                       | 00000<br>bis<br>00199                                      | 00000<br>bis<br>04095                     | 00000<br>bis<br>32767                  | 00000<br>bis<br>32767                 |
|                                          | Arbeits-<br>bereich<br>(WR) | Task-Merker<br>(TK)<br>(Siehe<br>Hinweis 3.) | Timer-<br>Ablauf-<br>Merker (TU)<br>(Siehe<br>Hinweis 4.)   | Zähler-<br>Ablauf-<br>Merker (CU)<br>(Siehe<br>Hinweis 4.) |                                           |                                        |                                       |
|                                          | 00000<br>bis<br>00511       | 00000<br>bis<br>00031                        | 00000<br>bis<br>04095                                       | 00000<br>bis<br>04095                                      |                                           |                                        |                                       |

Die SPS-Modelle CS1G, CS1H, CS1G-H und CS1H-H unterstützen nur die 1:N NT-Link-Kommunikation.

Hinweis 1. Bei den SPS-Modellen CS1G, CS1H, CS1G-H und CS1H-H ist AR00000 bis AR00447 nur ein Lesebereich. 2. Die SPS-Modelle CS1G, CS1H, CS1G-H und CS1H-H haben keinen LR-Bereich. Wird der LR-Bereich

- jedoch von den Bildschirmdaten verwendet, werden diese automatisch intern zu CIO01000 bis CIO01199 im CIO-Bereich konvertiert.
- 3. Task-Merker können nicht bei NS-Terminals verwendet werden.
- 4. Diese Bereiche können nicht als die zugewiesenen Adressen für den Systemspeicher \$SB oder \$SW eingerichtet werden.

Die simultane Kommunikation kann nicht bei 63 oder mehr Punkten ausgeführt werden. Wenn 64 oder mehr Punkte eingerichtet sind, tritt während des Betriebs ein Kommunikationsfehler (Einstellungen) auf. Diese Bereiche können von den Makros READCMEM oder WRITECMEM nicht verwendet werden. Diese Bereiche können nicht für EIN/AUS-Schaltflächen oder andere Objekte, die Bit-Daten schreiben, eingerichtet werden. Diese Bereiche können nur für Bit-Lampen oder andere Objekte, die Bit-Daten lesen, eingerichtet werden.

# A-3-4 OMRON CJ-Serie CJ1G SPS-Speicherbereiche

#### Bei 1:N NT-Links

| SPS-<br>Modell | Daten-<br>bereich<br>(CIO)  | Haftmerker-<br>bereich (HR)                  | Zusatz-<br>System-<br>bereich (AR)<br>(Siehe<br>Hinweis 1.) | Linkbereich<br>(LR)<br>(Siehe<br>Hinweis 2.)               | Timer/Zähler-<br>Istwert<br>(TIM/CNT) | DM-Bereich<br>(DM)    | EM-Bereich<br>(EM, EM0<br>bis EMC)             |
|----------------|-----------------------------|----------------------------------------------|-------------------------------------------------------------|------------------------------------------------------------|---------------------------------------|-----------------------|------------------------------------------------|
| CJ1G/<br>CJ1M  | 00000<br>bis<br>06143       | 00000<br>bis<br>00511                        | 00448<br>bis<br>00959                                       | 00000<br>bis<br>00199                                      | 00000<br>bis<br>04095                 | 00000<br>bis<br>32767 | 00000<br>bis<br>32767<br>(Siehe<br>Hinweis 5.) |
|                | Arbeits-<br>bereich<br>(WR) | Task-Merker<br>(TK)<br>(Siehe<br>Hinweis 3.) | Timer-<br>Ablauf-<br>Merker (TU)<br>(Siehe<br>Hinweis 4.)   | Zähler-<br>Ablauf-<br>Merker (CU)<br>(Siehe<br>Hinweis 4.) |                                       |                       |                                                |
|                | 00000<br>bis<br>00511       | 00000<br>bis<br>00031                        | 00000<br>bis<br>04095                                       | 00000<br>bis<br>04095                                      |                                       |                       |                                                |

Das SPS-Modell CJ1G unterstützt nur die 1:N NT-Link-Kommunikation.

- Hinweis 1. Für das SPS-Modell CJ1G ist AR00000 bis AR00447 nur ein Lesebereich.
  - Das SPS-Modell CJ1G hat keinen LR-Bereich. Wird der LR-Bereich jedoch von den Bildschirmdaten verwendet, werden diese automatisch intern zu CIO01000 bis CIO01199 im CIO-Bereich konvertiert.
     Tack Marker kännen nicht bei NS Termingle verwendet werden.
  - 3. Task-Merker können nicht bei NS-Terminals verwendet werden.
  - 4. Diese Bereiche können nicht als die zugewiesenen Adressen für den Systemspeicher \$SB oder \$SW eingerichtet werden.

Die simultane Kommunikation kann nicht bei 63 oder mehr Punkten ausgeführt werden. Wenn 64 oder mehr Punkte eingerichtet sind, tritt während des Betriebs ein Kommunikationsfehler (Einstellungen) auf. Diese Bereiche können von den Makros READCMEM oder WRITECMEM nicht verwendet werden.

Diese Bereiche können nicht für EIN/AUS-Schaltflächen oder andere Objekte, die Bit-Daten schreiben, eingerichtet werden. Diese Bereiche können nur für Bit-Lampen oder andere Objekte, die Bit-Daten lesen, eingerichtet werden.

5. SPS der Serie CJ1M haben keinen EM-Bereich.

| Symbol | SPS-Serie C                                            | Zuweisung | SPS-Serien<br>CVM1/CV         | Zuweisung | SPS-Serien<br>CS/CJ                 | Zuweisung |
|--------|--------------------------------------------------------|-----------|-------------------------------|-----------|-------------------------------------|-----------|
| Ohne   | E/A-Bereich                                            | OK        | E/A-Bereich                   | OK        | E/A-Bereich                         | OK        |
| н      | Haftmerker-<br>bereich                                 | ок        |                               |           | Haftmerkerbereic<br>h               | ОК        |
| А      | AR-Bereich                                             | ок        | Zusatz-<br>Systembereich      | Nein      | Zusatz-<br>Systembereich            | ок        |
| L      | LR-Bereich                                             | ОК        |                               |           | LR-Bereich<br>(Siehe<br>Hinweis 1.) | ок        |
| Т      | Timer-Istwerte                                         | Nein      | Timer-Istwerte                | Nein      | Timer-Istwerte                      | Nein      |
| TU     |                                                        |           |                               |           | Timer-Ablauf-<br>Merker             | Nein      |
| С      | Zähler-Istwerte                                        | Nein      | Zähler-Istwerte               | Nein      | Zähler-Istwerte                     | Nein      |
| CU     |                                                        |           |                               |           | Zähler-Ablauf-<br>Merker            | Nein      |
| W      |                                                        |           |                               |           | Arbeitsbereich                      | ОК        |
| TK     |                                                        |           |                               |           | Task-Merker                         | Nein      |
| D      | DM-Bereich                                             | Nein      | DM-Bereich                    | Nein      | DM-Bereich                          | OK        |
| E      | EM-Bereich<br>(Siehe<br>Hinweis 2.)<br>(aktuelle Bank) | Nein      | EM-Bereich<br>(aktuelle Bank) | Nein      | EM-Bereich<br>(aktuelle Bank)       | ОК        |
| E0_    |                                                        |           |                               |           | EM-Bereich<br>Bank 0                | ОК        |
|        |                                                        |           |                               |           |                                     |           |
| EC_    |                                                        |           |                               |           | EM-Bereich<br>Bank C                | ОК        |

#### Adressen für das Schreiben von Bit-Daten

Hinweis 1. LR 00000 bis LR 00199 werden zu den E/A-Bereichs-Worten CIO 01000 bis CIO 01199 konvertiert und als solche verwendet.

2. Der EM-Bereich (EM) wird nur bei den C-Serie-SPS-Modellen C200HX/HG/HE-E/-ZE unterstützt.

# Anhang 4 Adressen für funktionelle Objekte

In der folgenden Tabelle sind die Typen von Adressen aufgeführt, die für funktionelle Objekte eingerichtet werden können.

- B: Bit
- W: Wort
- L: 32-Bit-Daten

Wenn Daten in ein Bit an einer Adresse geschrieben werden, für die nur W oder L eingestellt werden kann, werden alle anderen Bits auf 0 gesetzt.

| In Anhang 3 finden Sie weitere Informationen über die SPS-Adressen | . die verwendet werden können. |
|--------------------------------------------------------------------|--------------------------------|
|--------------------------------------------------------------------|--------------------------------|

| Funktionelles<br>Objekt   | Registerkarten-<br>bezeichnung | Eingestellte Adresse                                                        | В    | w    | L    |
|---------------------------|--------------------------------|-----------------------------------------------------------------------------|------|------|------|
| EIN/AUS-                  | General                        | Write Address                                                               | OK   | Nein | Nein |
| Schaltflächen             |                                | Display Address 1                                                           | OK   | Nein | Nein |
|                           |                                | Display Address 2                                                           | OK   | Nein | Nein |
|                           | Color/Shape                    | Color 1 (OFF Color) (Siehe Hinweis.)                                        | Nein | OK   | Nein |
|                           |                                | Color 2 (ON Color) (Siehe Hinweis.)                                         | Nein | OK   | Nein |
|                           |                                | Color 3                                                                     | Nein | OK   | Nein |
|                           |                                | Color 4                                                                     | Nein | OK   | Nein |
|                           | Label                          | Angabe der umschaltbaren Bezeichnung                                        | OK   | Nein | Nein |
|                           |                                | Indirekte Angabe der Bezeichnungstextfarbe                                  | Nein | OK   | Nein |
|                           | Frame                          | Indirekte Angabe von Rahmen EIN/AUS                                         | OK   | Nein | Nein |
|                           | Flicker                        | Angabe des Blinkens                                                         | OK   | Nein | Nein |
|                           | Control Flag                   | Merker "Input Enable/Disable"                                               | OK   | Nein | Nein |
|                           |                                | Merker "Display/No Display"                                                 | OK   | Nein | Nein |
| Wort-                     | General                        | Write Address                                                               | Nein | OK   | OK   |
| Schaltflächen             |                                | Indirekte Angabe des Schreibwerts                                           | Nein | OK   | OK   |
|                           |                                | Indirekte Angabe von Erhöhungs-/Verringerungs-<br>schritten                 | Nein | OK   | OK   |
|                           | Color/Shape                    | Indirekte Angabe der normalen Hintergrundfarbe                              | Nein | OK   | Nein |
|                           |                                | Indirekte Angabe der Hintergrundfarbe bei<br>gedrücktem Objekt              | Nein | OK   | Nein |
|                           | Label                          | Indirekte Angabe der Bezeichnungstextfarbe                                  | Nein | OK   | Nein |
|                           | Frame                          | Indirekte Angabe von Rahmen EIN/AUS                                         | OK   | Nein | Nein |
|                           | Max/Min                        | Indirekte Angabe des oberen Grenzwerts                                      | Nein | OK   | OK   |
|                           |                                | Indirekte Angabe des unteren Grenzwerts                                     | Nein | OK   | OK   |
|                           | Flicker                        | Angabe des Blinkens                                                         | OK   | Nein | Nein |
|                           | Write                          | Schreibbenachrichtigungsadresse                                             | OK   | Nein | Nein |
|                           | Control Flag                   | Merker "Input Enable/Disable"                                               | OK   | Nein | Nein |
|                           |                                | Merker "Display/No Display"                                                 | OK   | Nein | Nein |
| Befehlsschalt-<br>flächen | General                        | Indirekte Angabe der Seite, zur der der Bildschirm umgeschaltet werden soll | Nein | OK   | Nein |
|                           |                                | Benachrichtigungsadresse für<br>Bildschirmseitenumschaltung                 | Nein | OK   | Nein |
|                           |                                | Adresse der Zeichenkettenquelle                                             | Nein | OK   | Nein |
|                           | Color/Shape                    | Indirekte Angabe der Hintergrundfarbe                                       | Nein | OK   | Nein |
|                           | Label                          | Indirekte Angabe der Bezeichnungstextfarbe                                  | Nein | OK   | Nein |
|                           | Flicker                        | Angabe des Blinkens                                                         | OK   | Nein | Nein |
|                           | Control Flag                   | Merker "Input Enable/Disable"                                               | OK   | Nein | Nein |
|                           |                                | Merker "Display/No Display"                                                 | OK   | Nein | Nein |

Hinweis: Der Adressenbezeichnung in Klammern () ist die Bezeichnung, die verwendet wird, wenn als Schaltflächentyp "Rectangle (Type 1)", "Rectangle (Type 2)", "Circle (Type 1)", oder "Circle (Type 2)" gewählt wird.

| Funktionelles<br>Objekt              | Registerkarten-<br>bezeichnung | Eingestellte Adresse                                                |      | w    | L    |
|--------------------------------------|--------------------------------|---------------------------------------------------------------------|------|------|------|
| Bit-Lampen                           | General                        | Display Address                                                     | OK   | Nein | Nein |
|                                      | Color/Shape                    | Indirekte Angabe der Hintergrundfarbe in<br>eingeschaltetem Zustand | Nein | OK   | Nein |
|                                      |                                | Indirekte Angabe der Hintergrundfarbe in<br>ausgeschaltetem Zustand | Nein | OK   | Nein |
|                                      | Label                          | Indirekte Angabe der Bezeichnungstextfarbe                          | Nein | OK   | Nein |
|                                      | Flicker                        | Angabe des Blinkens                                                 | OK   | Nein | Nein |
|                                      | Control Flag                   | Merker "Display/No Display"                                         | OK   | Nein | Nein |
| Wort-Lampen                          | General                        | Display Address                                                     | Nein | OK   | Nein |
|                                      | Color/Shape                    | Indirekte Angabe der Hintergrundfarbe im Zustand 0                  | Nein | OK   | Nein |
|                                      |                                | Indirekte Angabe der Hintergrundfarbe im Zustand 1                  | Nein | OK   | Nein |
|                                      |                                | Indirekte Angabe der Hintergrundfarbe im Zustand 2                  | Nein | OK   | Nein |
|                                      |                                | Indirekte Angabe der Hintergrundfarbe im Zustand 3                  | Nein | OK   | Nein |
|                                      |                                | Indirekte Angabe der Hintergrundfarbe im Zustand 4                  | Nein | OK   | Nein |
|                                      |                                | Indirekte Angabe der Hintergrundfarbe im Zustand 5                  | Nein | OK   | Nein |
|                                      |                                | Indirekte Angabe der Hintergrundfarbe im Zustand 6                  | Nein | OK   | Nein |
|                                      |                                | Indirekte Angabe der Hintergrundfarbe im Zustand 7                  | Nein | OK   | Nein |
|                                      |                                | Indirekte Angabe der Hintergrundfarbe im Zustand 8                  | Nein | OK   | Nein |
|                                      |                                | Indirekte Angabe der Hintergrundfarbe im Zustand 9                  | Nein | OK   | Nein |
|                                      | Label                          | Indirekte Angabe der Bezeichnungstextfarbe                          | Nein | OK   | Nein |
|                                      | Flicker                        | Angabe des Blinkens                                                 | OK   | Nein | Nein |
|                                      | Control Flag                   | Merker "Display/No Display"                                         | OK   | Nein | Nein |
| Textobjekte                          | Background                     | Indirekte Angabe der Hintergrundfarbe                               | Nein | OK   | Nein |
|                                      | Label                          | Indirekte Angabe der Bezeichnungstextfarbe                          | Nein | OK   | Nein |
|                                      |                                | Indirekte Angabe der Zeile in der<br>Bezeichnungszeichenkettendatei | Nein | ОК   | Nein |
|                                      | Frame                          | Indirekte Angabe von Rahmen EIN/AUS                                 | OK   | Nein | Nein |
|                                      | Flicker                        | Angabe des Blinkens                                                 | OK   | Nein | Nein |
|                                      | Control Flag                   | Merker "Display/No Display"                                         | OK   | Nein | Nein |
| Objekte zur                          | General                        | Kommunikationsadresse                                               | Nein | OK   | OK   |
| Anzeige und<br>Eingabe von<br>Zablen |                                | Indirekte Angabe der Einheiten-<br>/Skalierungsnummer               | Nein | OK   | Nein |
| Zamen                                | Text Attributes                | Indirekte Angabe der Zahlen-/Zeichenfarbe                           | Nein | OK   | Nein |
|                                      | Background                     | Indirekte Angabe der Hintergrundfarbe                               | Nein | OK   | Nein |
|                                      | Frame                          | Indirekte Angabe von Rahmen EIN/AUS                                 | OK   | Nein | Nein |
|                                      | Max./Min.                      | Indirekte Angabe des oberen Eingabebegrenzwerts                     | Nein | OK   | OK   |
|                                      |                                | Indirekte Angabe des unteren Eingabegrenzwerts                      | Nein | OK   | OK   |
|                                      | Watch Max/Min                  | Indirekte Angabe des oberen<br>Überwachungsgrenzwerts               | Nein | OK   | OK   |
|                                      |                                | Indirekte Angabe des unteren<br>Überwachungsgrenzwerts              | Nein | OK   | OK   |
|                                      | Flicker                        | Angabe des Blinkens                                                 | OK   | Nein | Nein |
|                                      | Write                          | Schreibbenachrichtigungsadresse                                     | OK   | Nein | Nein |
|                                      | Control Flag                   | Merker "Input Enable/Disable"                                       | OK   | Nein | Nein |
|                                      |                                | Merker "Display/No Display" (alles)                                 | OK   | Nein | Nein |
|                                      |                                | Merker "Display/No Display" (Zahlen)                                | OK   | Nein | Nein |
| Objekte zur                          | General                        | Zeichenketten-Startadresse                                          | Nein | OK   | Nein |
| Anzeige und                          | Text Attributes                | Indirekte Angabe der Zeichenfarbe                                   | Nein | OK   | Nein |
| Zeichenketten                        | Background                     | Indirekte Angabe der Hintergrundfarbe                               | Nein | OK   | Nein |
|                                      | Frame                          | Indirekte Angabe von Rahmen EIN/AUS                                 | OK   | Nein | Nein |
|                                      | Flicker                        | Angabe des Blinkens                                                 | OK   | Nein | Nein |

| Funktionelles<br>Objekt | Registerkarten-<br>bezeichnung | Eingestellte Adresse                                      | В    | W    | L    |
|-------------------------|--------------------------------|-----------------------------------------------------------|------|------|------|
| Objekte zur             | Write                          | Schreibbenachrichtigungsadresse                           | OK   | Nein | Nein |
| Anzeige und             | Control Flag                   | Merker "Input Enable/Disable"                             | OK   | Nein | Nein |
| Zeichenketten           |                                | Merker "Display/No Display"                               | OK   | Nein | Nein |
| Listenaus-              | General                        | Listendatenadresse                                        | Nein | OK   | Nein |
| wahlobjekte             |                                | Indirekte Angabe der Dateizeile                           | Nein | OK   | Nein |
|                         | Background                     | Indirekte Angabe der Hintergrundfarbe                     | Nein | OK   | Nein |
|                         | Selection                      | Adresse der gewählten Zeilennummer                        | Nein | OK   | Nein |
|                         | Operation                      | Adresse der gewählten Zeichenkette                        | Nein | OK   | Nein |
|                         | Frame                          | Indirekte Angabe von Rahmen EIN/AUS                       | OK   | Nein | Nein |
|                         | Flicker                        | Angabe des Blinkens                                       | OK   | Nein | Nein |
|                         | Control Flag                   | Merker "Input Enable/Disable"                             | OK   | Nein | Nein |
|                         | _                              | Merker "Display/No Display"                               | OK   | Nein | Nein |
|                         | External Control               | Adresse zur Angabe der Nummer des<br>anzuzeigenden Blocks | Nein | ОК   | Nein |
|                         |                                | Adresse zur Angabe der anzuzeigenden Anfangszeile         | Nein | OK   | Nein |
|                         |                                | Angabe zur Wiederanzeige der Liste                        | OK   | Nein | Nein |
| Daumenrad-              | General                        | Kommunikationsadresse                                     | Nein | OK   | OK   |
| schalter                | Text Attributes                | Indirekte Angabe der Zahlen-/Zeichenfarbe                 | Nein | OK   | Nein |
|                         | Background                     | Indirekte Angabe der Hintergrundfarbe                     | Nein | OK   | Nein |
|                         | Max/Min                        | Indirekte Angabe des oberen Eingabebegrenzwerts           | Nein | OK   | OK   |
|                         |                                | Indirekte Angabe des unteren Eingabegrenzwerts            | Nein | OK   | OK   |
|                         | Flicker                        | Angabe des Blinkens                                       | OK   | Nein | Nein |
|                         | Write                          | Schreibbenachrichtigungsadresse                           | OK   | Nein | Nein |
|                         | Control Flag                   | Merker "Input Enable/Disable"                             | OK   | Nein | Nein |
|                         |                                | Merker "Display/No Display"                               | OK   | Nein | Nein |
| Analog-                 | General                        | Kommunikationsadresse                                     | Nein | OK   | OK   |
| anzeigen                | Border Value                   | Indirekte Angabe des Bereichsgrenzwerts (Maximum)         | Nein | OK   | OK   |
|                         |                                | Indirekte Angabe des Bereichsgrenzwerts<br>(Begrenzer 1)  | Nein | OK   | ОК   |
|                         |                                | Indirekte Angabe des Bereichsgrenzwerts (Begrenzer 2)     | Nein | ОК   | ОК   |
|                         |                                | Indirekte Angabe des Bereichsgrenzwerts (Minimum)         | Nein | OK   | OK   |
|                         | Farbe                          | Indirekte Angabe der Farbe für Bereich 1                  | Nein | OK   | Nein |
|                         |                                | Indirekte Angabe der Farbe für Bereich 2                  | Nein | OK   | Nein |
|                         |                                | Indirekte Angabe der Farbe für Bereich 3                  | Nein | OK   | Nein |
|                         | Background                     | Indirekte Angabe der Hintergrundfarbe                     | Nein | OK   | Nein |
|                         |                                | Indirekte Angabe der Hintergrundfarbe für Bereich 1       | Nein | OK   | Nein |
|                         |                                | Indirekte Angabe der Hintergrundfarbe für Bereich 2       | Nein | OK   | Nein |
|                         |                                | Indirekte Angabe der Hintergrundfarbe für Bereich 3       | Nein | OK   | Nein |
|                         | Flicker                        | Angabe des Blinkens                                       | OK   | Nein | Nein |
|                         | Control Flag                   | Merker "Display/No Display"                               | OK   | Nein | Nein |
| Balken-                 | General                        | Kommunikationsadresse                                     | Nein | OK   | OK   |
| diagramme               | Border Value                   | Indirekte Angabe des Bereichsgrenzwerts (Maximum)         | Nein | OK   | OK   |
|                         |                                | Indirekte Angabe des Bereichsgrenzwerts (Begrenzer 1)     | Nein | OK   | OK   |
|                         |                                | Indirekte Angabe des Bereichsgrenzwerts (Begrenzer 2)     | Nein | OK   | OK   |
|                         |                                | Indirekte Angabe des Bereichsgrenzwerts (Minimum)         | Nein | OK   | OK   |
|                         | Farbe                          | Indirekte Angabe der Farbe für Bereich 1                  | Nein | OK   | Nein |
|                         |                                | Indirekte Angabe der Farbe für Bereich 2                  | Nein | OK   | Nein |
|                         |                                | Indirekte Angabe der Farbe für Bereich 3                  | Nein | OK   | Nein |

| Funktionelles<br>Objekt | Registerkarten-<br>bezeichnung | Eingestellte Adresse                                    | В    | w    | L    |
|-------------------------|--------------------------------|---------------------------------------------------------|------|------|------|
| Balken-                 | Frame                          | Indirekte Angabe von Rahmen EIN/AUS                     |      | Nein | Nein |
| diagramm-               | Background                     | Indirekte Angabe der Hintergrundfarbe                   | Nein | OK   | Nein |
| Objekte                 |                                | Indirekte Angabe der Hintergrundfarbe für Bereich 1     | Nein | OK   | Nein |
|                         |                                | Indirekte Angabe der Hintergrundfarbe für Bereich 2     | Nein | OK   | Nein |
|                         |                                | Indirekte Angabe der Hintergrundfarbe für Bereich 3     | Nein | OK   | Nein |
|                         | Flicker                        | Angabe des Blinkens                                     | OK   | Nein | Nein |
|                         | Control Flag                   | Merker "Display/No Display"                             | OK   | Nein | Nein |
| Polygongrafen           | General                        | Bit für Anzeigeaktualisierung                           | OK   | Nein | Nein |
|                         |                                | Anzahl der angezeigten Punkte                           | Nein | OK   | Nein |
|                         | Graph                          | Diagrammdaten                                           | ОК   | OK   | OK   |
|                         | -                              | Indirekte Angabe der Punkteanzahl des Grafs             | Nein | OK   | Nein |
|                         |                                | Indirekte Angabe des maximalen Diagramm-<br>Datenwerts  | ОК   | OK   | OK   |
|                         |                                | Indirekte Angabe des minimalen Diagramm-<br>Datenwerts  | ОК   | OK   | OK   |
|                         | Background                     | Indirekte Angabe der Hintergrundfarbe                   | Nein | OK   | Nein |
|                         | Flicker                        | Angabe des Blinkens                                     | OK   | Nein | Nein |
|                         | Control Flag                   | Merker "Input Enable/Disable"                           | OK   | Nein | Nein |
|                         |                                | Merker "Display/No Display"                             | OK   | Nein | Nein |
| Bitmaps                 | General                        | Adresse für indirekte Angabe der anzuzeigenden<br>Datei | Nein | OK   | Nein |
|                         | Frame                          | Indirekte Angabe von Rahmen EIN/AUS                     | OK   | Nein | Nein |
|                         | Flicker                        | Angabe des Blinkens                                     | OK   | Nein | Nein |
|                         | Control Flag                   | Merker "Display/No Display"                             | OK   | Nein | Nein |
| Alarm/                  | General                        | Alarm-/Ereignisdaten                                    | OK   | Nein | Nein |
| Ereignis-               |                                | Alarm-/Ereignis-Information                             | OK   | OK   | Nein |
| objekte                 | Flowing String                 | Angabe des Starts der Anzeige von Fließtext             | OK   | Nein | Nein |
|                         | Background                     | Indirekte Angabe der Hintergrundfarbe                   | Nein | OK   | Nein |
|                         | Frame                          | Indirekte Angabe von Rahmen EIN/AUS                     | OK   | Nein | Nein |
|                         | Flicker                        | Angabe des Blinkens                                     | OK   | Nein | Nein |
|                         | Control Flag                   | Merker "Input Enable/Disable"                           | OK   | Nein | Nein |
|                         |                                | Merker "Display/No Display"                             | OK   | Nein | Nein |
| Objekte für             | General                        | Gewählte Alarm-ID-Schreibadresse                        | Nein | OK   | Nein |
| Alarm/                  |                                | Alarm-/Ereignisdaten                                    | OK   | Nein | Nein |
| Übersicht und           |                                | Alarminformationen                                      | OK   | OK   | Nein |
| -Historie               | Background                     | Indirekte Angabe der Hintergrundfarbe                   | Nein | OK   | Nein |
|                         | Frame                          | Indirekte Angabe von Rahmen EIN/AUS                     | OK   | Nein | Nein |
|                         | Flicker                        | Angabe des Blinkens                                     | OK   | Nein | Nein |
|                         | Control Flag                   | Merker "Input Enable/Disable"                           | OK   | Nein | Nein |
|                         |                                | Merker "Display/No Display"                             | OK   | Nein | Nein |
| Datums-<br>objekte      | Background                     | Indirekte Angabe der Hintergrundfarbe                   | Nein | OK   | Nein |
|                         | Frame                          | Indirekte Angabe von Rahmen EIN/AUS                     | OK   | Nein | Nein |
|                         | Flicker                        | Angabe des Blinkens                                     | OK   | Nein | Nein |
|                         | Control Flag                   | Merker "Input Enable/Disable"                           | OK   | Nein | Nein |
|                         | _                              | Merker "Display/No Display"                             | OK   | Nein | Nein |
| Uhrzeitobjekte          | Background                     | Indirekte Angabe der Hintergrundfarbe                   | Nein | OK   | Nein |
| -                       | Frame                          | Indirekte Angabe von Rahmen EIN/AUS                     | ОК   | Nein | Nein |
|                         | Flicker                        | Angabe des Blinkens                                     | ОК   | Nein | Nein |

| Funktionelles<br>Objekt  | Registerkarten-<br>bezeichnung | Eingestellte Adresse                                    | В    | w    | L    |
|--------------------------|--------------------------------|---------------------------------------------------------|------|------|------|
| Uhrzeitobjekte           | Control Flag                   | Merker "Input Enable/Disable"                           | OK   | Nein | Nein |
|                          |                                | Merker "Display/No Display"                             | OK   | Nein | Nein |
| Datenauf-                | General                        | Diagrammdaten                                           | OK   | OK   | OK   |
| zeichnungs-<br>diagramme |                                | Indirekte Angabe des maximalen Diagramm-<br>Datenwerts  | OK   | OK   | OK   |
|                          |                                | Indirekte Angabe des minimalen Diagramm-<br>Datenwerts  | OK   | OK   | OK   |
|                          | Display                        | Indirekte Angaben zur Zeitachse                         | Nein | OK   | Nein |
|                          |                                | Zeitachsen-Datenziel                                    | Nein | OK   | Nein |
|                          |                                | Zeitachsenbit "Data Enable/Disable"                     | OK   | Nein | Nein |
|                          |                                | Anzeigenaktualisierungs-Benachrichtigung                | OK   | Nein | Nein |
|                          |                                | Angabe des Scroll-Intervalls in Sekunden                | Nein | OK   | Nein |
|                          | Background                     | Indirekte Angabe der Hintergrundfarbe                   | Nein | OK   | Nein |
|                          | Flicker                        | Angabe des Blinkens                                     | OK   | Nein | Nein |
|                          | Control Flag                   | Merker "Input Enable/Disable"                           | OK   | Nein | Nein |
|                          |                                | Merker "Display/No Display"                             | OK   | Nein | Nein |
| Register-                | General                        | Nummer der Registerseite                                | Nein | OK   | Nein |
| objekte                  | Control Flag                   | Merker "Input Enable/Disable"                           | OK   | Nein | Nein |
|                          |                                | Merker "Display/No Display"                             | OK   | Nein | Nein |
| Datenblock-              | General                        | Datenblock                                              | Nein | OK   | OK   |
| Iabellen                 |                                | Angabe der Sperrung (Merker für nicht verfügbare Daten) | OK   | Nein | Nein |
|                          |                                | Indirekte Referenz für Zahlenfeld-<br>Maximalwertgrenze | Nein | OK   | OK   |
|                          |                                | Indirekte Referenz für Zahlenfeld-<br>Minimalwertgrenze | Nein | OK   | OK   |
|                          |                                | Zahlenfeld-Adresse                                      | Nein | OK   | OK   |
|                          |                                | Zeichenkettenfeld-Adresse                               | Nein | OK   | OK   |
|                          | Text Attribute                 | Indirekte Angabe der Textfarben                         | Nein | OK   | Nein |
|                          | Write                          | Schreibbenachrichtigungsadresse                         | OK   | Nein | Nein |
|                          | Control Flag                   | Merker "Input Enable/Disable"                           | OK   | Nein | Nein |
|                          |                                | Merker "Display/No Display"                             | OK   | Nein | Nein |

# Revisionshistorie

Der Revisionscode des Handbuchs befindet sich am Ende der Katalognummer auf der Umschlagseite dieses Handbuchs.

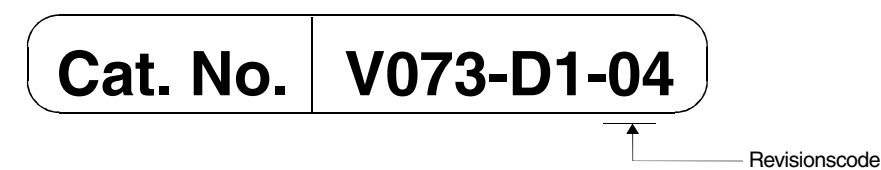

In der folgendenden Tabelle sind die Änderungen aufgeführt, die während Überarbeitungen an dem Handbuch vorgenommen wurden. Die Nummerierung der Seiten bezieht sich auf die vorherige Version.

| Revisionscode | Datum       | Überarbeiteter Inhalt                                                                                                    |
|---------------|-------------|----------------------------------------------------------------------------------------------------|
| 01            | Mai 2002    | Originalausgabe                                                                                                    |
| 02            | Januar 2003 | Hinzufügung von Datenübertragungen durch die Netzwerke<br>Hinzufügung der Switch-Box-Funktion<br>Inhalt überarbeitet für die Aktualisierung von Version 2.0 auf<br>Version 3.0                             |
| 03            | April 2003  | Hinzufügung von Informationen im Bezug auf die Druckfunktion<br>Hinzufügung von Informationen im Bezug auf "V1"-Modelle<br>Hinzufügung von Informationen im Bezug auf andere Versions-<br>Aktualisierungen |
| 04            | August 2003 | Hinzufügung von Informationen im Bezug auf die NS5-V1 Serie.<br>Hinzufügung von Informationen im Bezug auf andere Versions-<br>Upgrades.                                                                   |

#### **OMRON CORPORATION**

FA Systems Division H.Q. 66 Matsumoto Mishima-city, Shizuoka 411-8511 Japan Tel: (81)55-977-9181/Fax: (81)55-977-9045 **Regional Headquarters** 

## OMRON EUROPE B.V.

Wegalaan 67-69, NL-2132 JD Hoofddorp The Netherlands Tel: (31)2356-81-300/Fax: (31)2356-81-388 **OMRON ELECTRONICS LLC** 1 East Commerce Drive, Schaumburg, IL 60173 U.S.A. Tel: (1)847-843-7900/Fax: (1)847-843-8568 **OMRON ASIA PACIFIC PTE. LTD.** 83 Clemenceau Avenue, #11-01, UE Square, Singapore 239920 Tel: (65)6835-3011/Fax: (65)6835-2711

# OMRON

Autorisierter Vertriebspartner:

Cat. No. V073-D1-04

Hinweis: Änderungen der technischen Daten sind ohne Ankündigung vorbehalten.

Gedruckt in Japan